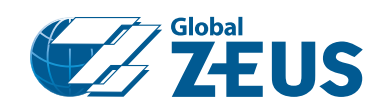

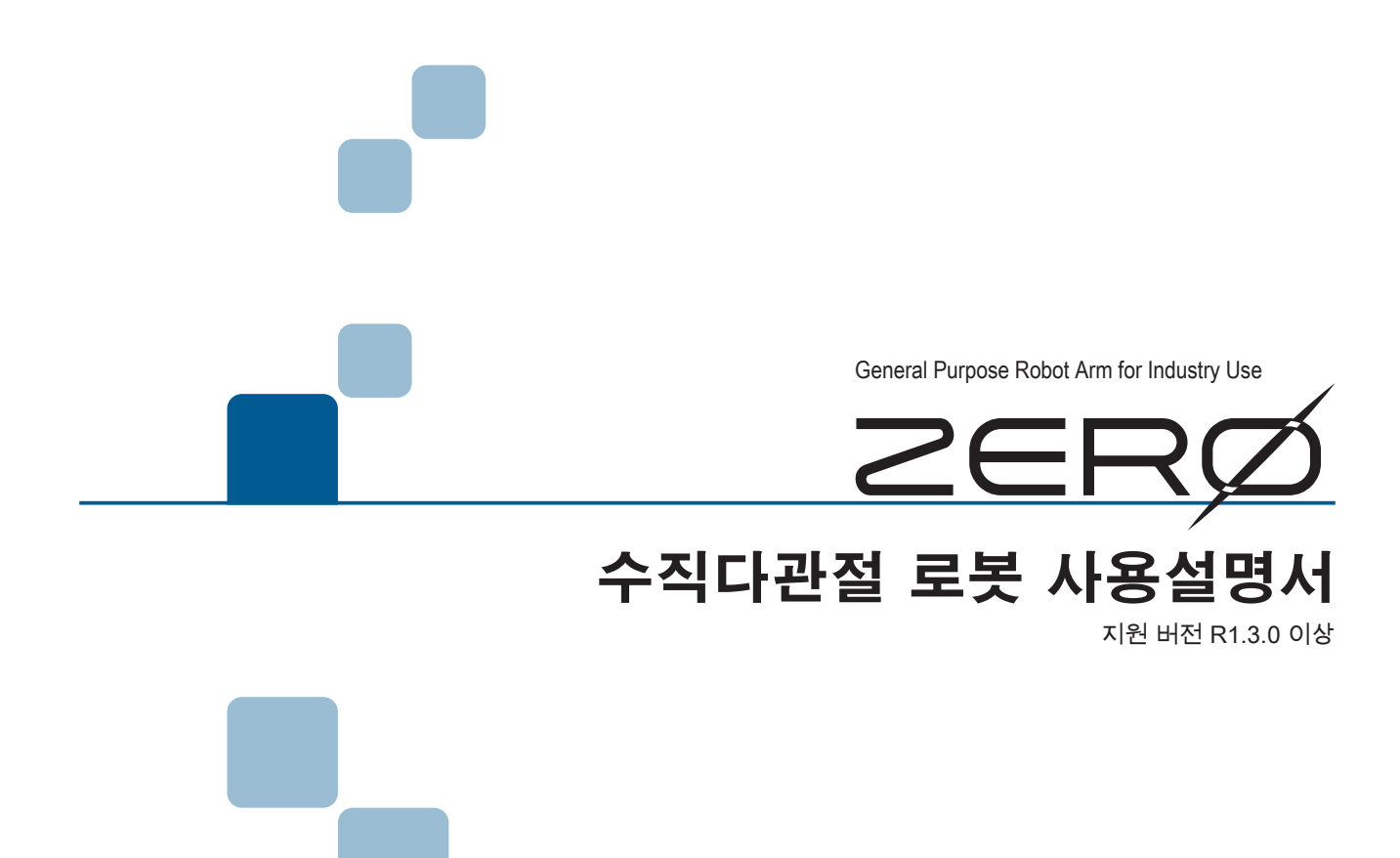

문서 번호 : M-0101-230803

2023 년 08 월

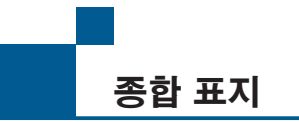

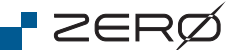

산업용 로봇 "ZERO" 를 구입해주셔서 감사합니다 .

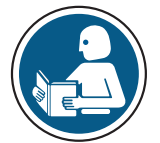

- 본 제품을 취급 시「산업안전보건교육」이나「전기기사 자격」및「Python」 언어에 관한 지식과 기술이 필요합니다 .
- 사용 전에 사용설명서 등 매뉴얼을 충분히 읽고 올바르게 사용하십시오 .
- 제품의 성능 개선을 위해 예고없이 사양이 변경되는 경우가 있을 수 있습니다.
- 사용설명서 등 매뉴얼은 ,
  - ·제품을 사용하는 사용자가 잘 보관해주십시오.
  - 제품 사양 변경에 따라 예고없이 개정될 수 있습니다 .
  - · 내용의 일부 또는 전부를 무단으로 전재하는 것을 금지합니다 .

이 설명서는 다음 기종에 대응하고 있습니다.

| 로봇           | 컨트롤러<br>(버전)           | JOG 스틱 | 티칭 펜던트 |
|--------------|------------------------|--------|--------|
| ZERO ZRA 시리즈 | ZC1***<br>(R1.3.0 이상 ) | ZJ1000 | ZP1000 |

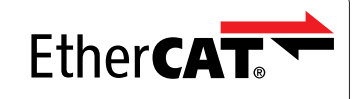

Trademarks and Patents

EtherCAT<sup>®</sup> is a registered trademark and patented technology, licensed by Beckhoff Automation GmbH, Germany. Other designations used in this publication may be trademarks whose use by third parties for their own purposes could violate the rights of the owners.

EtherCAT 은 독일 Beckhoff Automation Gmbh 사에서 개발된 실시간 오픈 네트워크 통신으로 , Beckhoff 사에 의해 권리가 보호되고있습니다 .

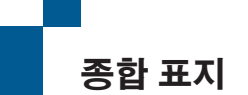

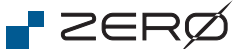

본 제품에는 다음 설명서가 있습니다 .

설치설명서

개봉부터 설치까지의 간이 설명서입니다 .

| 시작하기 전에            |
|--------------------|
| 안전상의 주의            |
| 매니퓰레이터 및 컨트롤러 설치   |
| JOG 스틱             |
| 티칭 펜던트             |
| 컨트롤러와 PC 의 연결      |
| 배선 및 전원            |
| JOG 동작 및 ABS 원점 복귀 |
| 교시 및 오류 발생 시       |

### 안전설명서

반드시 지켜야할 안전 사항에 관한 내용입니다 .

준수 사항 안전에 관한 표시 위험 평가 산업안전보건교육 보수 · 점검 안전 대책 보증 및 면책

사용설명서 (본 문서)

제품과 프로그램에 관한 설명서입니다 .

| А | 개요    |
|---|-------|
| В | 하드웨어  |
| С | 교시    |
| D | 소프트웨어 |
| Ζ | 자료    |

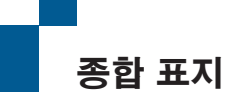

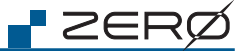

Α 개요

| 1. 시스템 개요 | 제품 정보 , 해외 규격              |
|-----------|----------------------------|
| 2. 시스템 설치 | 시작 절차 , 개봉 , 동봉 · 부속품 , 운반 |

# B 하드웨어

| 1. 시스템 구성 | 모델명, 시스템 구성                                              |
|-----------|----------------------------------------------------------|
| 2. 매니퓰레이터 | 개요 , 각 부의 명칭 , 설치 , 치수도 , 사양 , 커넥터 , 동작 범위 , 말단 장치 설계    |
| 3. 컨트롤러   | 모델명과 라벨 , 각 부의 명칭 , 설치 , 외관도 , 사양 , 커넥터 ,<br>컨트롤러의 상태 표시 |
| 4. JOG 스틱 | 제품 라벨 , 각 부의 명칭 , 설치 , 외관도 , 사양 , 기능                     |
| 5. 티칭 펜던트 | 제품 라벨 , 각 부의 명칭 , 외관도 , 사양 , 기능                          |
| 6. 배선과 전원 | 배선, 전원                                                   |

# C 교시 (Teaching)

| 1. JOG 스틱 조작     | JOG 조작 모드                                                       |
|------------------|-----------------------------------------------------------------|
| 2. PC 접속         | PC 와 컨트롤러의 연결                                                   |
| 3. ABS 원점 복귀     | 주의 사항 , 순서 , 확인                                                 |
| 4. 교시 (Teaching) | 기본 조작 , 교시 (Teaching) 순서 , 교시 (Teaching) 데이터 전송                 |
| 5. 좌표계와 자세       | 좌표계 체계 , 조인트 좌표계 , 월드 좌표계 , 베이스 좌표계 ,<br>Tool 좌표계 , 유저 좌표계 , 자세 |

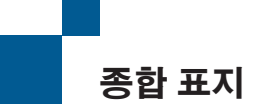

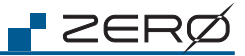

D 소프트웨어

| 1. 프로그래밍 가이드  | PC 와 동작 환경 , 프로그래밍 가이드        |
|---------------|-------------------------------|
| 2. 로봇 라이브러리   | 데이터형 , 모듈 , 메소드 요약 , 로봇 라이브러리 |
| 3. 메모리 맵      | 개요 , 공유 메모리 , 메모리 I/O         |
| 4. 프로그램 실행 단계 | 개요 , 실행 방법                    |

# Z 자료

| 1. 블록 다이어그램 | 시스템 블록 다이어그램 , 하드웨어 블록 다이어그램 |
|-------------|------------------------------|
| 2. 유지보수     | 점검, 유지 보수                    |
| 3. 용어집      | 용어집                          |
| 4. 문제 해결    | 오류 로그 , 문제 해결                |

|--|

| МЕМО |  |
|------|--|
| MEMO |  |
|      |  |
|      |  |
|      |  |
|      |  |
|      |  |
|      |  |
|      |  |
|      |  |
|      |  |
|      |  |
|      |  |
|      |  |
|      |  |
|      |  |
|      |  |
|      |  |
|      |  |
|      |  |
|      |  |
|      |  |
|      |  |
|      |  |
|      |  |
|      |  |
|      |  |

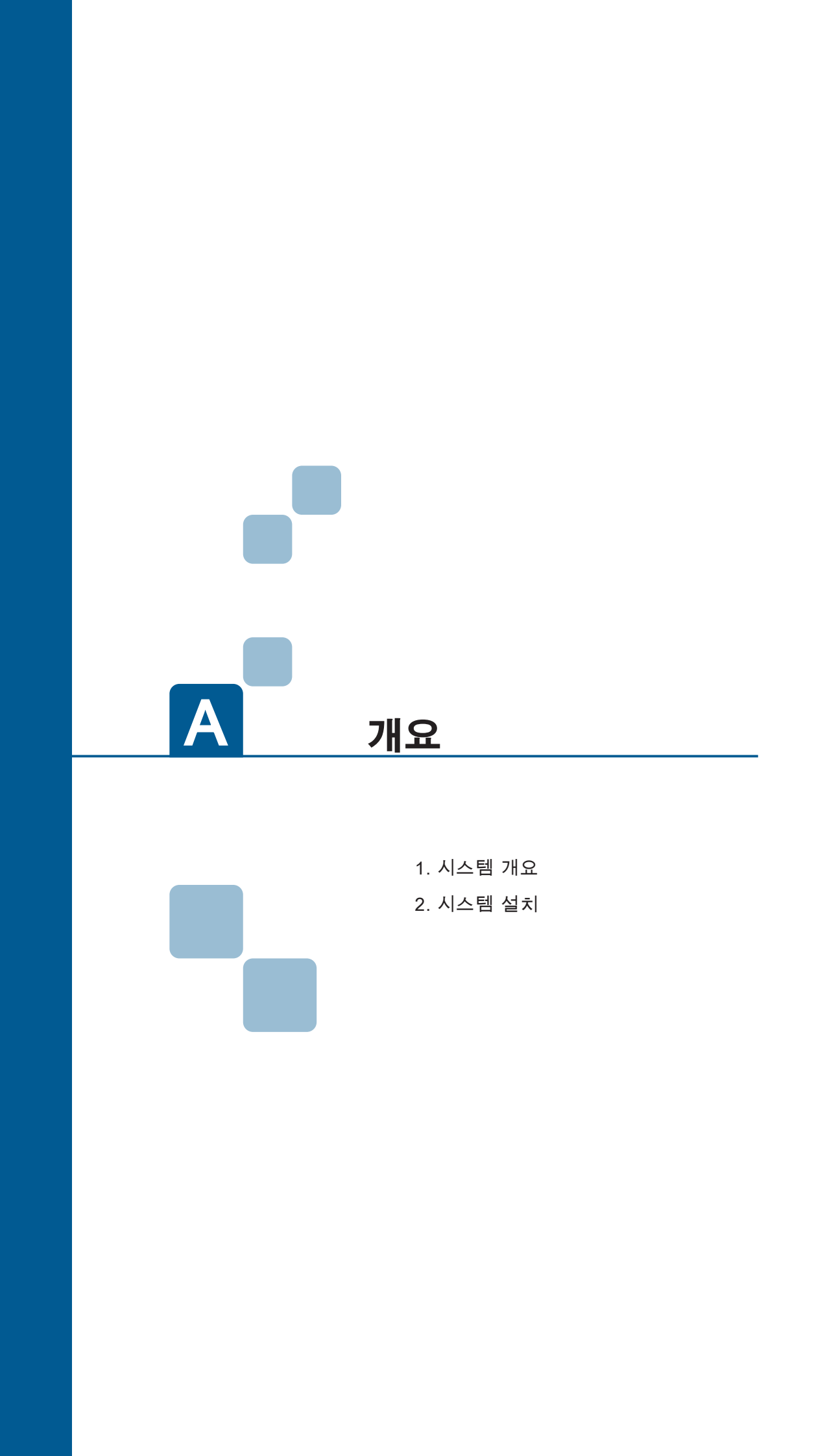

|--|

| MEMO |
|------|
|      |
|      |
|      |
|      |
|      |
|      |
|      |
|      |
|      |
|      |
|      |
|      |
|      |
|      |
|      |
|      |
|      |
|      |
|      |
|      |
|      |
|      |
|      |
|      |
|      |

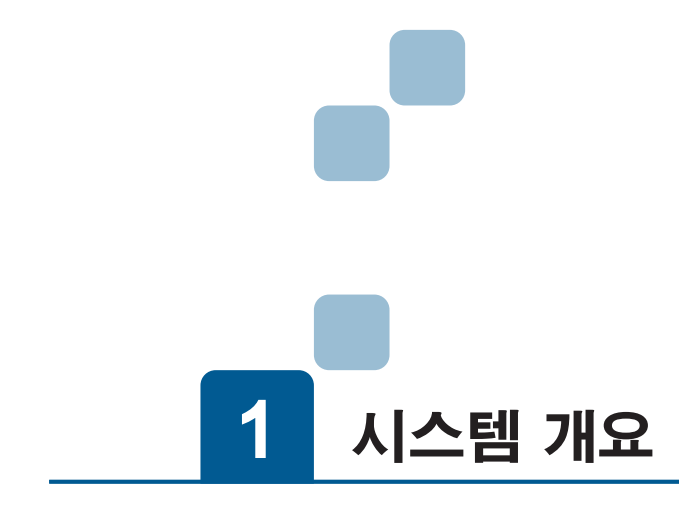

| 1. 제품 정보                           | .2  |
|------------------------------------|-----|
| 1. 로봇 "ZERO" 의 구성                  | . 2 |
| 2. 제조업체와 시스템 통합자 및 사용자․․․․․․․․․․․․ | . 2 |
| 3. 설명서의 기재 사항 중 주의점                | . 3 |
| 4. 용도                              | . 3 |
| 2. 해외 규격                           | .4  |
| 1. 적합 규격                           | . 4 |
| 2. 환경 사양                           | . 4 |

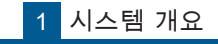

1. 제품 정보

ZERØ

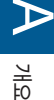

# 1. 로봇 "ZERO" 의 구성

본 제품은 다음과 같은 구성으로 되어 있습니다

"ZERO"(= 로봇)

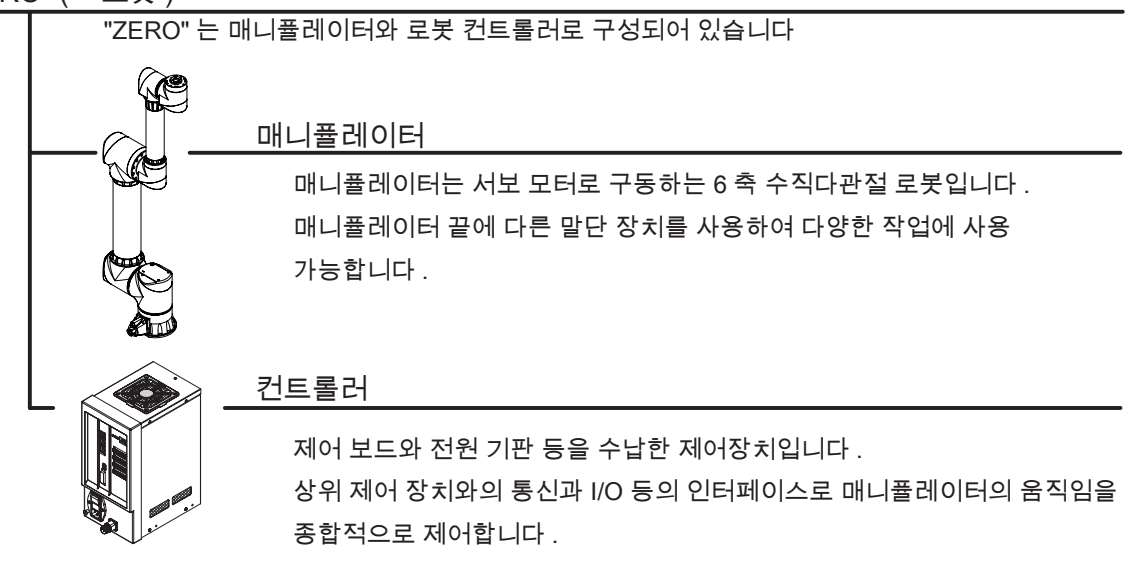

## 2. 제조업체와 시스템 통합자 및 사용자

본 문서에서의 제조업체 , 시스템 통합자 그리고 사용자의 정의는 다음과 같습니다 .

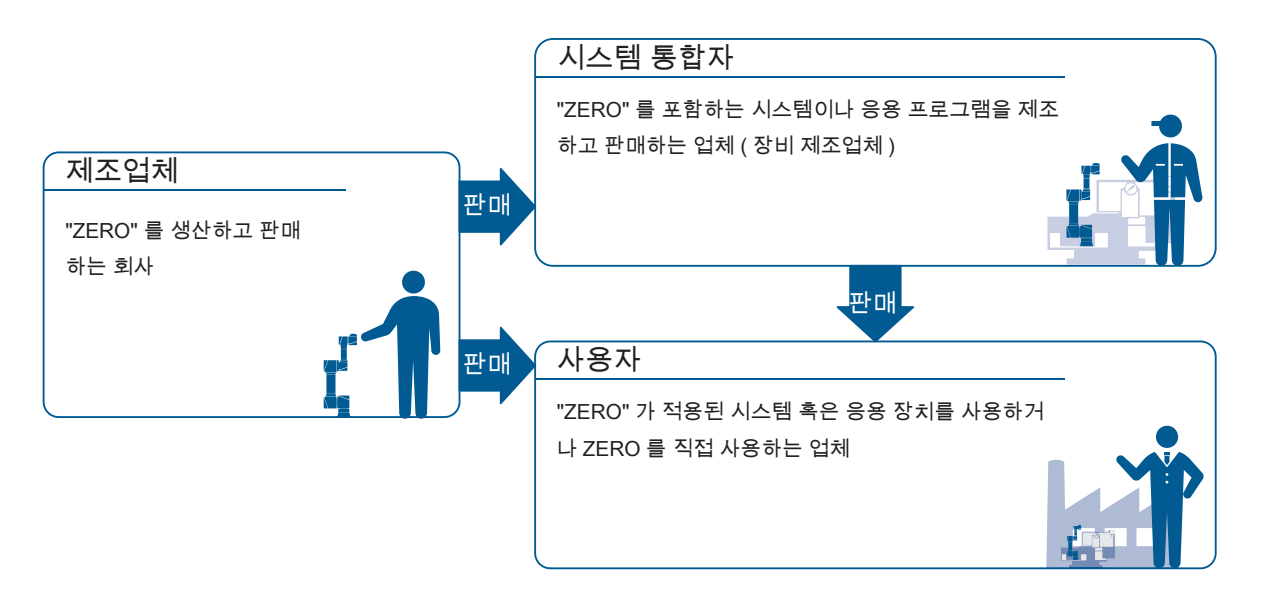

1 시스템 개요

1. 제품 정보

## 📕 3. 설명서의 기재 사항 중 주의점

- 사양값 (정격, 성능)은 단독 시험의 각 조건에서 얻은 값이며, 복합 조건에서 얻어진 값은 보장할 수 없습니다.
- ·제품 개선이나 당사 사정으로 인해 예고 없이 사양을 변경하거나 생산을 종료할 수 있습니다.

### 4. 용도

본 제품은 산업용 로봇입니다 . 공장에서 일반 공업 제품 생산용으로 설계 , 제조하고 있습니다 . 일반 가정 이나 다음의 용도로의 사용은 적합하지 않습니다 . 당사는 다음 사항에 대해 어떠한 보증도 하지 않습니다 .

### <u>군사 또는 무기와 관련된 용도</u>

최종 사용자 및 최종 용도가 군사나 무기 등 모든 군사에 관련된 용도

### <u>높은 안전성과 신뢰성이 필요한 용도</u>

원자력 제어 설비, 연소 설비, 항공 우주 장비, 수송, 철도 시설, 선박 제조 탑재 장치, 승강 설비, 오락 시설, 의료장비, 간호용 기기, 안전 장비, 자동차 제조 탑재 장비, 기타 인명에 위험을 미치는 장비

<u> 엄격한 조건이나 환경에서의 용도</u>

야외시설, 화학적 오염이 있는 시설, 전자적 방해를 받는 시설, 진동이나 충격을 받는 시설, 분진이 있는 장소, 갱내 채굴 작업

### <u>설명서 등에 기재되지 않은 조건이나 환경 등에서의 용도</u>

이용 조건 등에 기재된 경고 및 주의 사항을 지키지 않으면 부상 (사망 또는 중상), 사고, 고장 등이 발생할 수 있습니다. 이에 당사는 책임을 지지 않습니다. 당사는 위험 및 문제 발생에 대한 모든 상황을 다 예측할 수 없습니다.

이용 조건 등에 기재된 경고 , 주의 , 기타 기재 사항은 당사가 예측할 수 있는 범위입니다 .

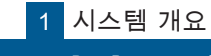

2. 해외 규격

ZERØ

## 1. 적합 규격

 $\triangleright$ 

개요

기계류 지침

.... 2006/42/EC

기계류의 안전성 - 기계의 전기 장비 - 제 1 부 : 일반 요구사항

.... EN60204-1:2018

로봇 및 로봇 장치 - 산업용 로봇의 안전에 대한 요구 사항 - 제 1 부 : 로봇 .... EN/ISO 10218-1 : 2011

### EMC

.... EN61000-6-2:2005

.... EN55011 : 2009+A1:2010

### KCs

.....S2-W-5-2017

## 2. 환경 사양

| 규격    | 매니퓰레이터 | 컨트롤러      |
|-------|--------|-----------|
| IP    | IP40   |           |
| 진동·충격 | -      | JIS B3502 |

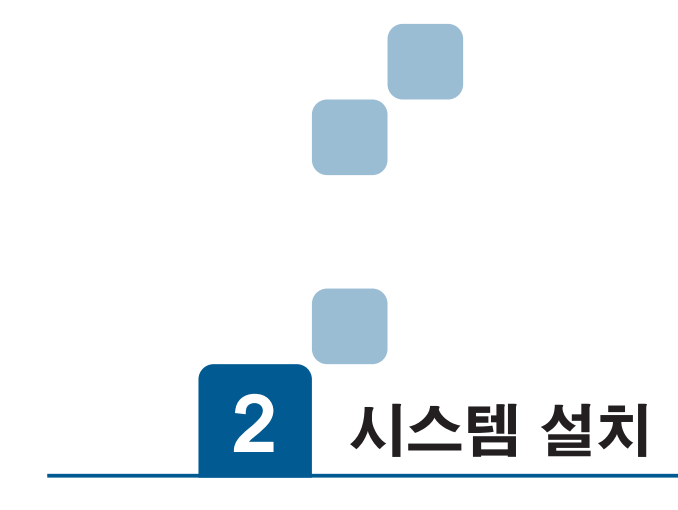

| 1. 시작 절차    |
|-------------|
| 2. 개봉       |
| 3. 동봉·부속품   |
| 4. 운반       |
| 1. 설치대까지 이동 |

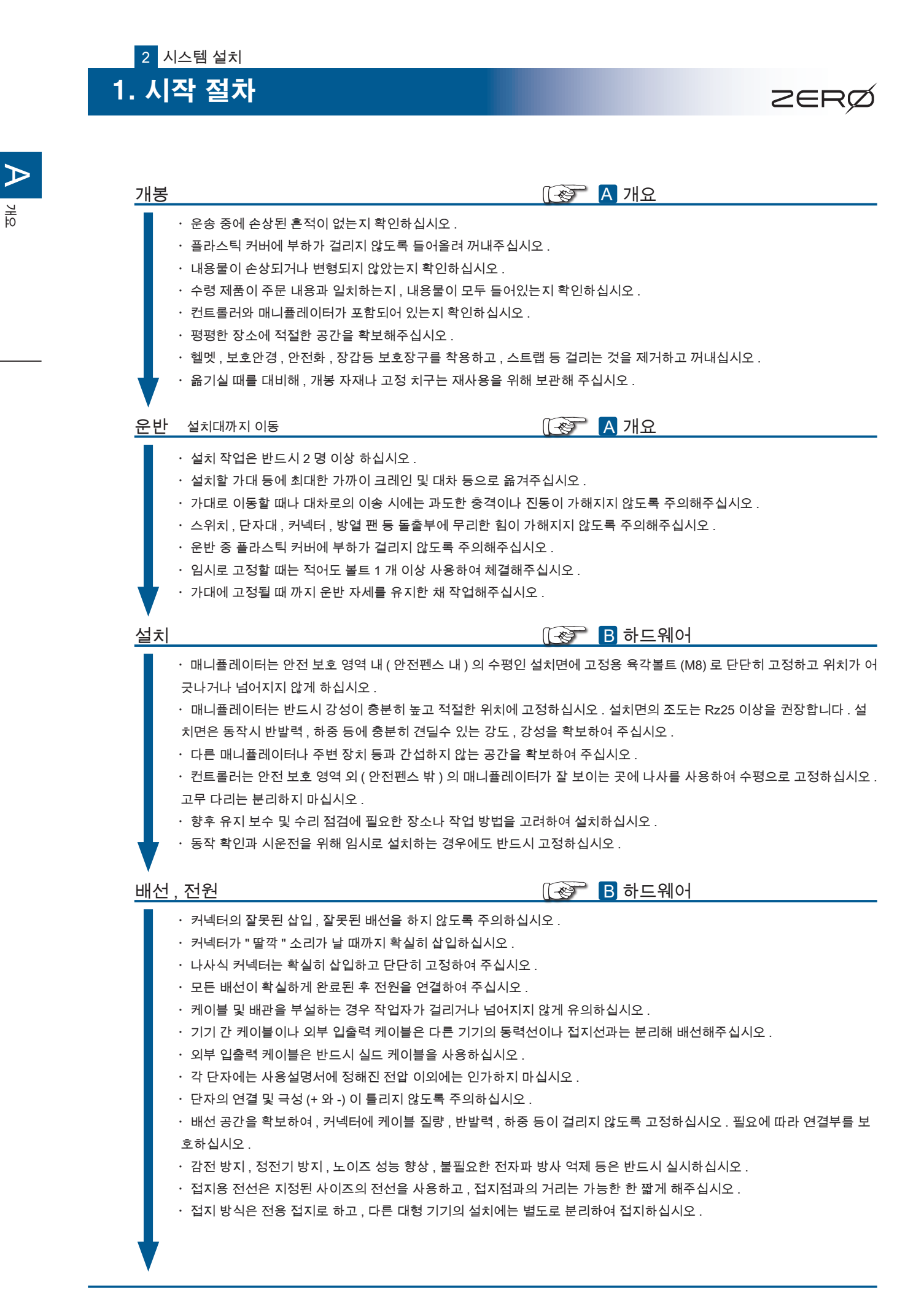

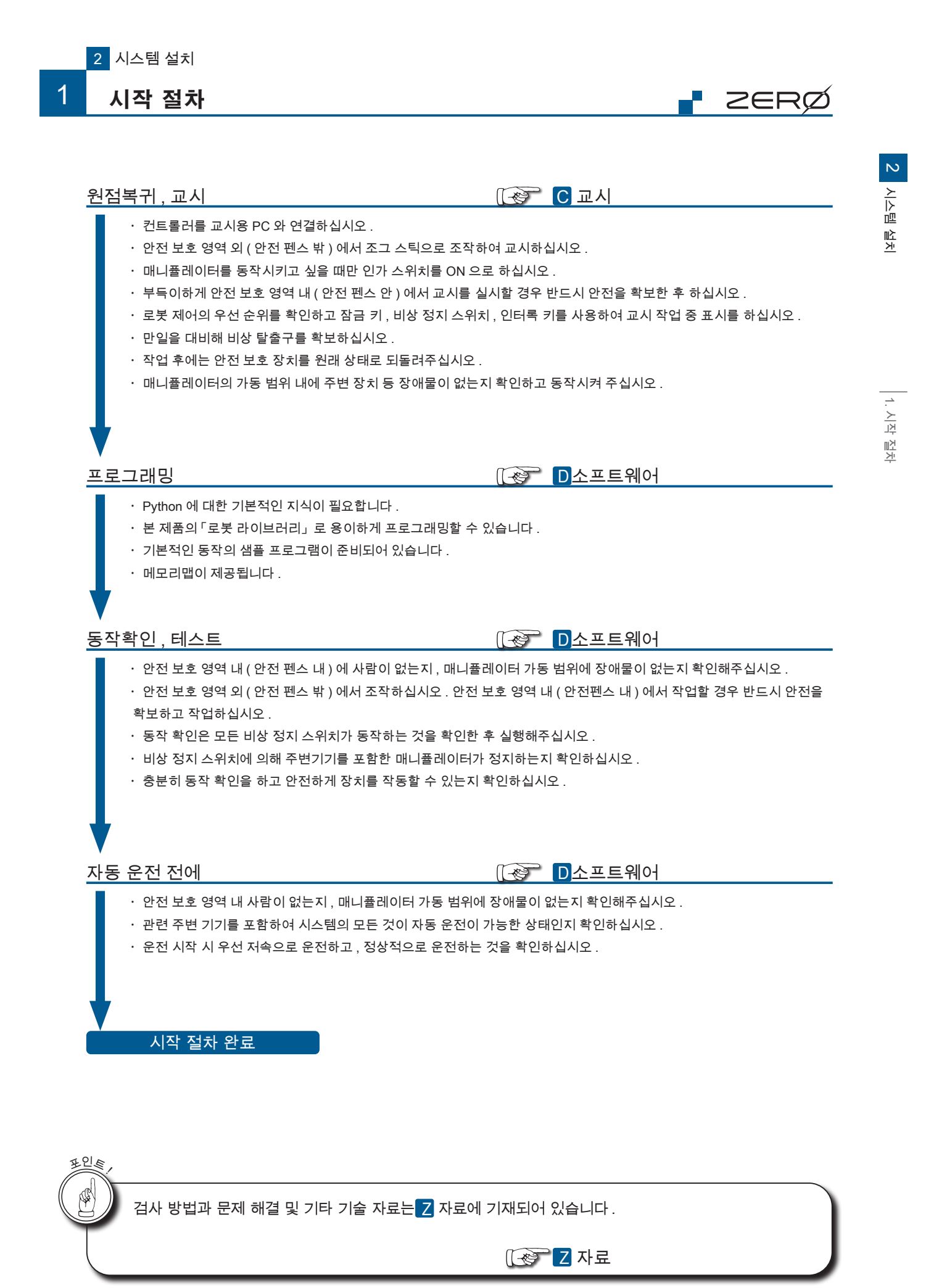

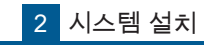

# 2. 개봉

# <u>수령</u>

- ・ 운송 중 손상된 흔적이 없는지 확인하십시오 .
- 손상된 흔적이 있을 경우 , 수송업자 입회 하에 개봉하여 주십시오 . 모든 포장 자재를 보관해주십시오 . 손해 청구를 할 때 필요할 수 있습니다 .
- ・컨트롤러 , 매니퓰레이터가 모두 있는지 확인하십시오 .
- ・수령품과 주문 내용이 일치하는지 확인하여 주십시오 .

### 개봉 준비

· 평탄한 장소에서 적절한 공간을 확보해 주십시오 . 불안정한 장소에서는 제품이 넘어질 우려가 있습니다 .

ZERØ

・ 헬멧 , 안전화 , 장갑 등 보호구를 착용하고 , 스트랩 등 걸리는 것은 제외하고 작업하십시오 .

### 개봉

- ・ 반드시 2 명 이상 작업하십시오 .
- ・ 설치할 가대 등에 가능한 가까이 크레인이나 대차 등으로 옮겨주십시오 .
- 사람이 운반할 때에는 두사람 간의 힘의 차이가 없게 하십시오 .
- 또 , 도어 개폐 등으로 불안정한 상태가 되지 않게 하십시오 .
- · 고정 치구 이외는 잡지 마십시오 . 특히 , 플라스틱 부분은 파손의 원인이 됩니다 .

### 개봉이 끝나면

- 매니퓰레이터를 임시로 설치하는 경우 , 적어도 1 개 이상의 볼트로 체결하여 고정하십시오 .
- ・고정 치구는 설치가 완료될 때까지 제거하지 마십시오 .
- · 원래의 포장재나 고정 치구를 보관해주시고 이전 시나 운반 시에는 포장재를 사용하여 납품 때와 같은 상태로 다시 포장하여 주십시오 .

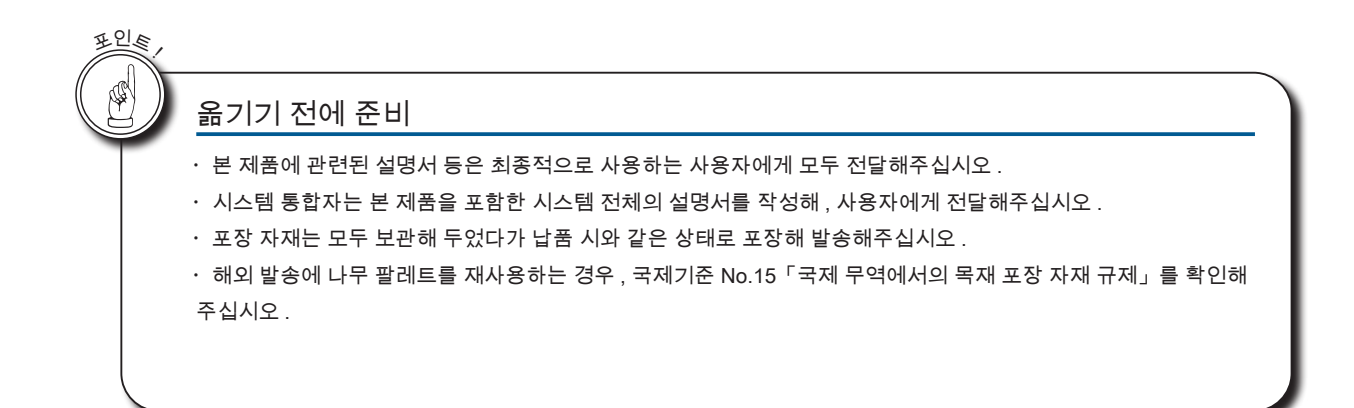

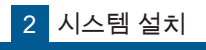

# 2 <mark>시스템 설치</mark> 3. 동봉 · 부속품

| 동봉ㆍ부속품     | 형식<br>(제조업체)                                             | 개수           | 비고                                            |
|------------|----------------------------------------------------------|--------------|-----------------------------------------------|
| 매니퓰레이터     | ZRA-05***                                                | 1 개          | -                                             |
| 컨트롤러       | ZC100*                                                   | 1 개          | -                                             |
| 사용설명서      | _                                                        | 1 부          | PDF File                                      |
| 설치설명서      | _                                                        | 1 부          | 책자 / PDF File                                 |
| 안전설명서      | _                                                        | 1 부          | 책자 / PDF File                                 |
| I/O 커넥터    | DFMC 1,5/10-ST-3,5-LR (1790564)<br>( PHOENIX CONTACT 사 ) | 3 개          | (20 pin)                                      |
| Safety 커넥터 | 위와 같음                                                    | 1 개          | 위와 같음                                         |
| 오삽입 방지 키   | CP-DMC 1,5 NAT (1790647)<br>( PHOENIX CONTACT 사 )        | 1 세트<br>(6개) | - Top                                         |
| 점퍼 커넥터     | E2010101<br>( ZEUS CO., LTD. )                           | 1 개          |                                               |
| 매니퓰레이터 케이블 | E2021701<br>( ZEUS CO., LTD )                            | 1 개          | ・ 길이 3 m<br>・ 제공된 페라이트 코어 2 개는<br>제거하지 마십시오 . |
| 페라이트 코어    | _                                                        | 2 개          | · 전원 케이블에 넣으십시오<br>· 대응 외경 4.5 - 8.5 mm       |

ZERØ

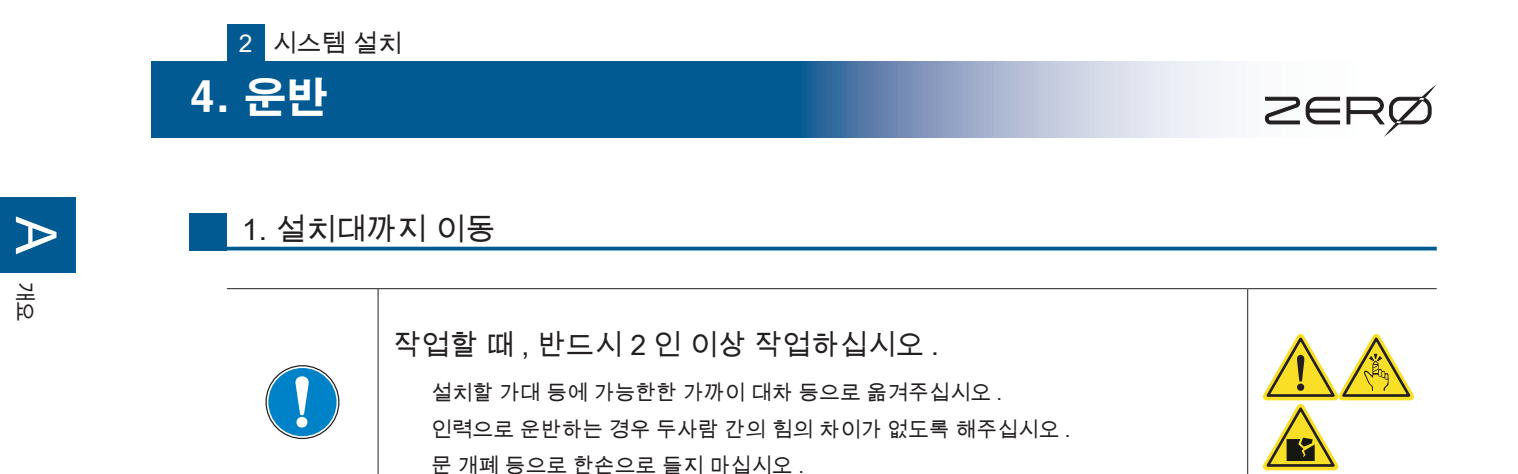

·컨트롤러

앞면과 흡배기구에 충격이 가해지지 않도록 하부를 들고 옮기십시오 .

·매니퓰레이터

조인트 부 (관절 부)와 말단 플랜지 부는 잡지 마십시오.

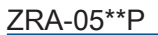

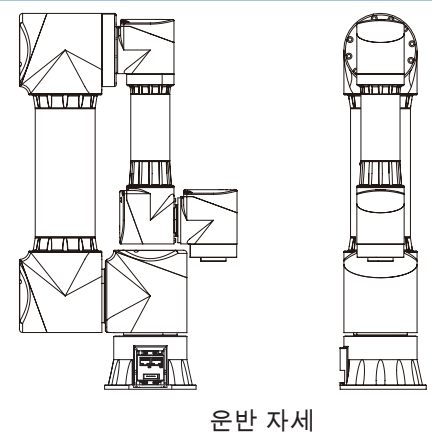

ZRA-05\*\*N

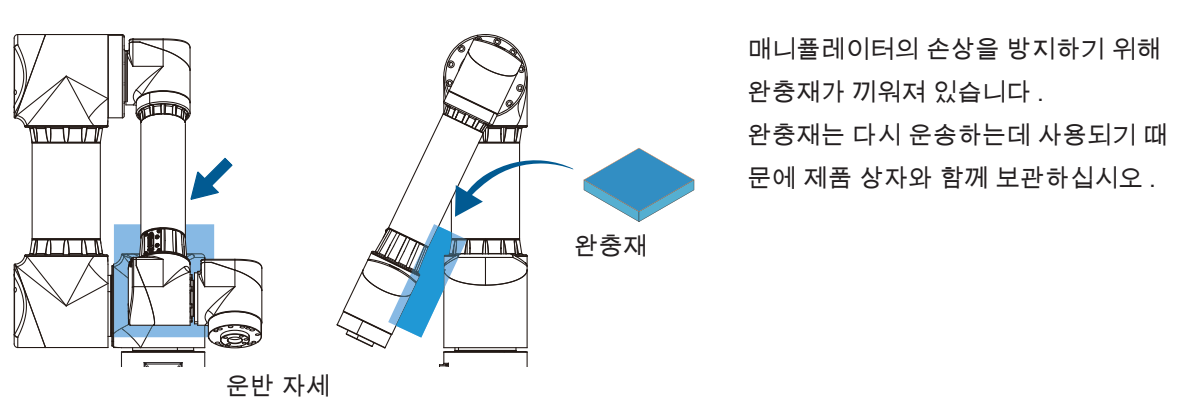

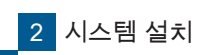

4 운반

2. 이전 시 운반

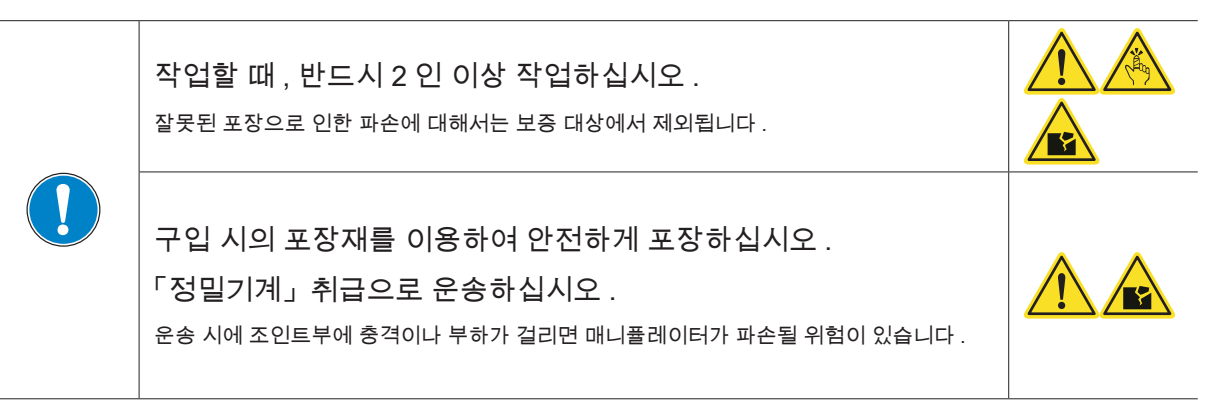

컨트롤러

앞면과 흡배기구를 손상시키지 않도록 주의해서 전용 골판지에 납품 시와 같은 상태로 넣어 주십시오.

매니퓰레이터

운반자세에서, 납품시의 포장자재를 사용하여 납품 시와 같은 상태로 포장해주십시오. 지정된 이외의 상태로 운반시, 사고 나 고장의 원인이 됩니다.

해외 발송 시 나무 팔레트를 재사용할 경우 국제 기준 No.15「국제 무역에서의 목재 포장 자재 규제」를 참고하십시오 .

ZER

4. 운반

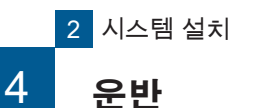

### 매니퓰레이터 포장

## 1. 매니퓰레이터 운반 자세

자세를 변경하려면, 컨트롤러와 매니퓰레이터를 케이블로 연결하고, 컨트롤러 전원을 ON 하십시오.전 원이 연결된 상태에서 각 조인트에 있는 브레이크 해제 버튼을 누르면 브레이크가 해제됩니다. (버튼을 누르고 있는 동안에만 브레이크가 해제됩니다.)

브레이크 해제 스위치

로봇에 전원이 연결되어 있지 않으면 브레이크가 해제되지 않습니다 .

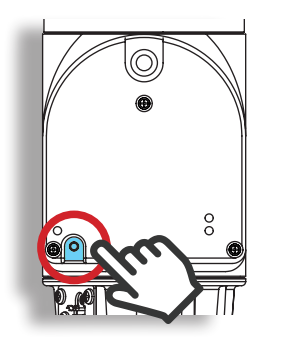

조인트 4, 5, 6

브레이크 해제 버튼을 누르고 있는 동안 브레이크가 해제합니다 . 조인트 1, 2, 3

🖡 ZERØ

브레이크 해제 버튼을 누를 때만 브레이크를 해제합니다 . ( 약 0.5 초 )

ZRA-05\*\*P

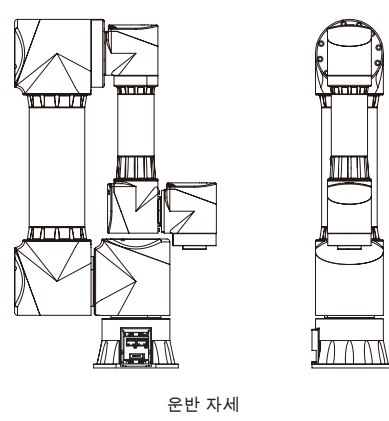

ZRA-05\*\*N

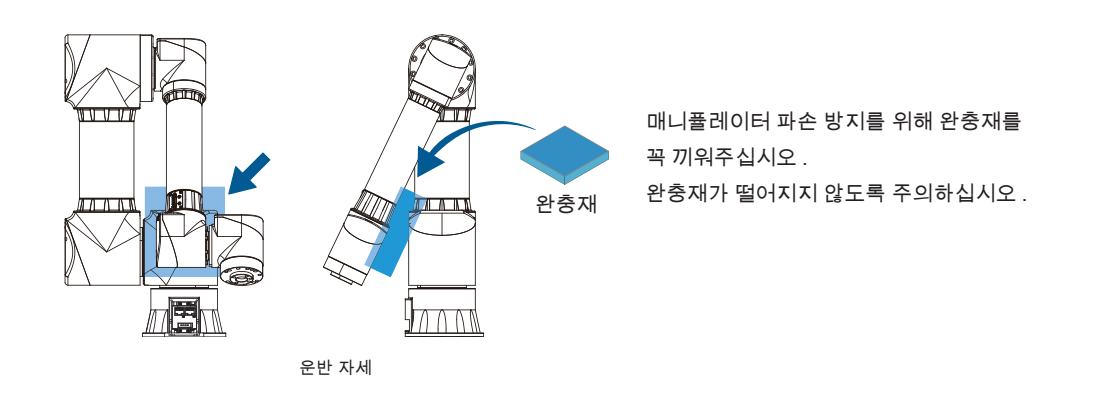

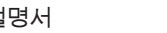

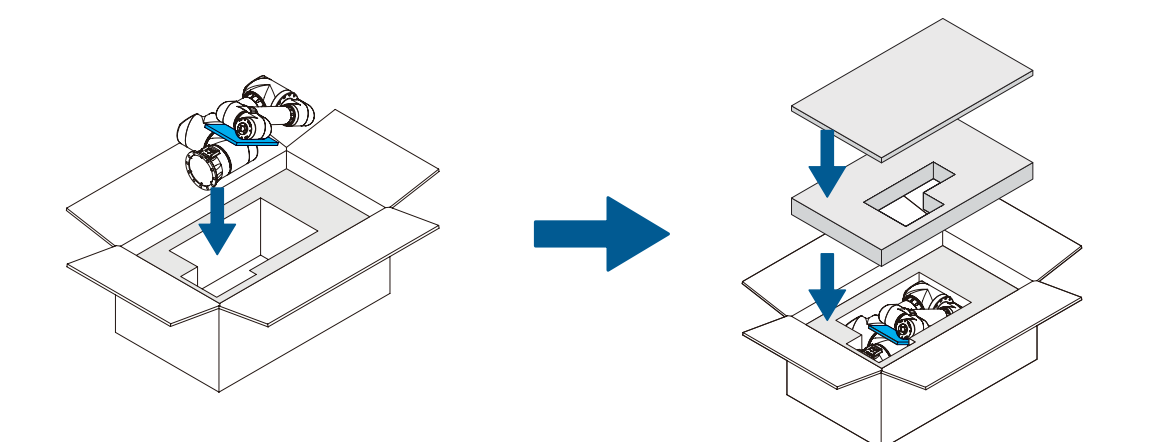

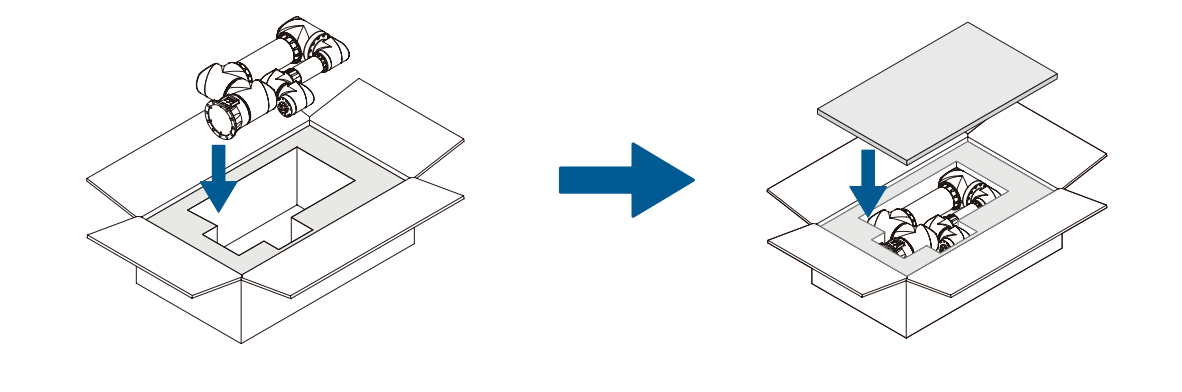

ZRA-05\*\*P

ZRA-05\*\*N

매니퓰레이터를 포장 상자에 넣으십시오 . 완충재를 사용하여 확실히 보호되도록 넣으십시오 .

# 2. 전용 포장 상자 사용

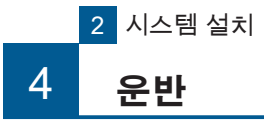

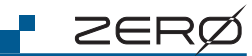

2 시스템 설치

4. 운반

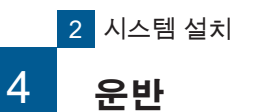

## 컨트롤러 포장

# 1. 전용 포장 상자 사용

컨트롤러를 전용 포장 상자에 옆으로 눕혀 넣으십시오 . 넣으실 때 , 커넥터는 모두 분리하십시오 .

ZERØ

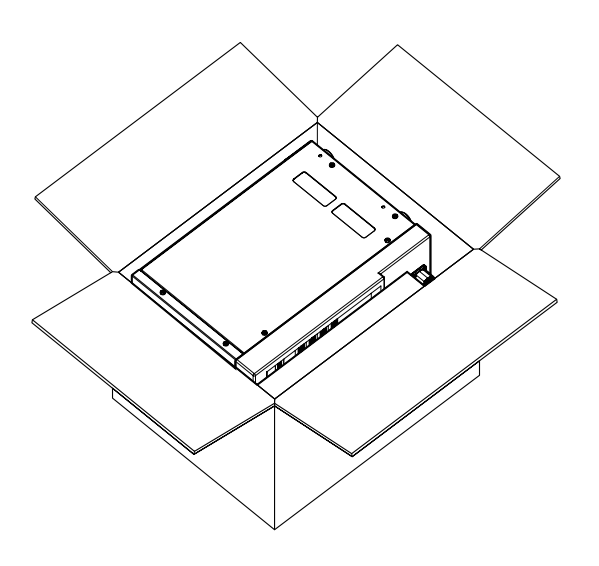

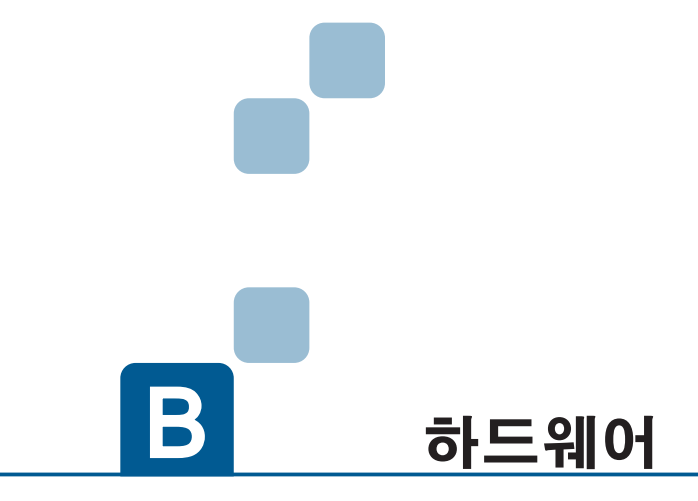

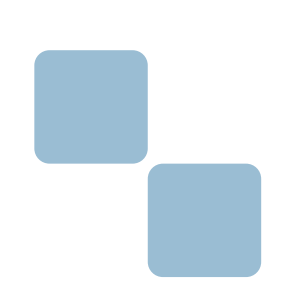

- 1. 시스템 구성
- 2. 매니퓰레이터
- 3. 컨트롤러
- 4. JOG 스틱
- 5. 티칭 펜던트
- 5. 배선과 전원

|--|

| MEMO |
|------|
|      |
|      |
|      |
|      |
|      |
|      |
|      |
|      |
|      |
|      |
|      |
|      |
|      |
|      |
|      |
|      |
|      |
|      |
|      |
|      |
|      |
|      |
|      |
|      |
|      |

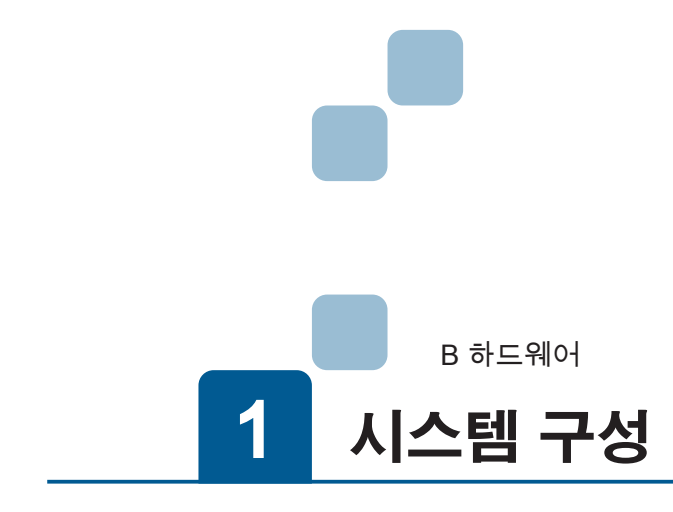

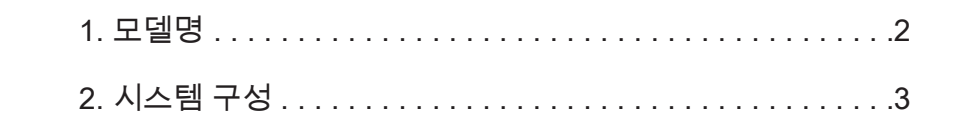

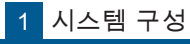

그 ㅂ ㅂ ㅎ

# 1. 모델명

ZERØ

본 제품은 매니퓰레이터와 컨트롤러를 포함하여 제공됩니다 .

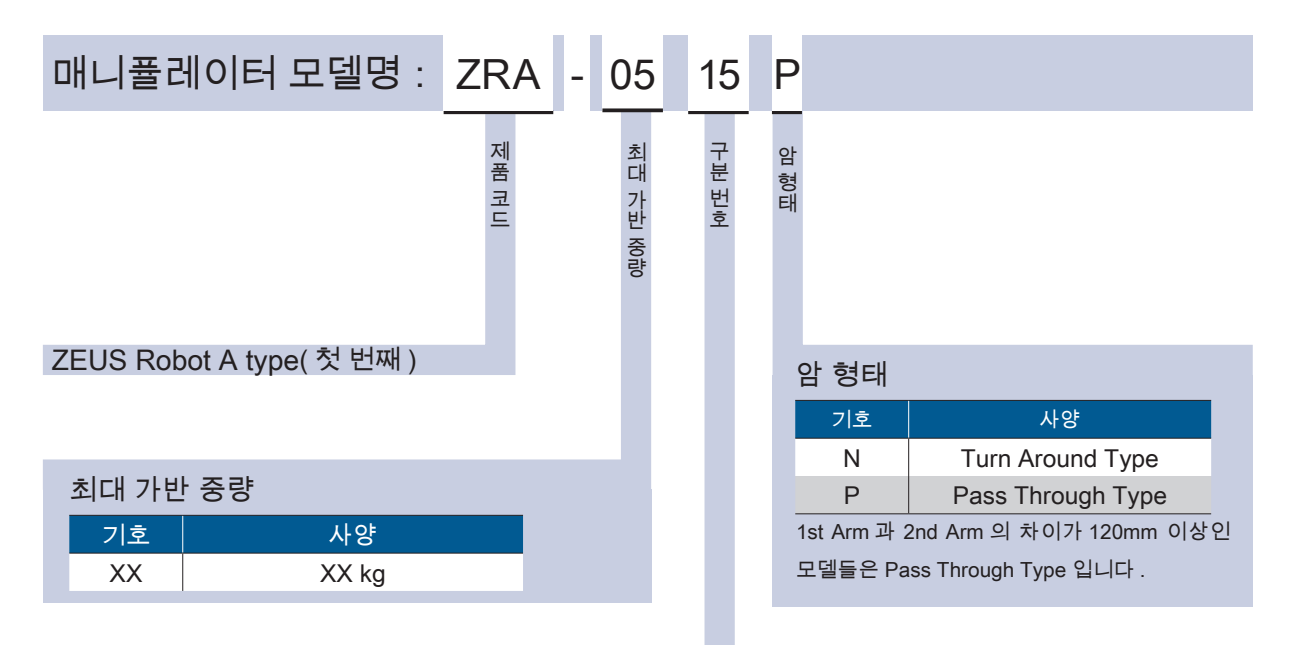

|     | <u>T</u>            |                       |                       |              |
|-----|---------------------|-----------------------|-----------------------|--------------|
| No. | Total<br>Length(mm) | 1st Arm<br>Length(mm) | 2nd Arm<br>Length(mm) | 상세모델명        |
| 1   | 590                 | 320                   | 270                   | ZRA-0501N    |
| 2   | 660                 | 320                   | 340                   | ZRA-0502N(*) |
| 3   | 660                 | 390                   | 270                   | ZRA-0503P(*) |
| 4   | 690                 | 320                   | 370                   | ZRA-0504N    |
| 5   | 690                 | 420                   | 270                   | ZRA-0505P    |
| 6   | 730                 | 390                   | 340                   | ZRA-0506N    |
| 7   | 760                 | 320                   | 440                   | ZRA-0507N    |
| 8   | 760                 | 390                   | 370                   | ZRA-0508N    |
| 9   | 760                 | 420                   | 340                   | ZRA-0509N    |
| 10  | 760                 | 490                   | 270                   | ZRA-0510P    |
| 11  | 790                 | 420                   | 370                   | ZRA-0511N    |
| 12  | 830                 | 390                   | 440                   | ZRA-0512N    |
| 13  | 830                 | 490                   | 340                   | ZRA-0513P    |
| 14  | 860                 | 420                   | 440                   | ZRA-0514N(*) |
| 15  | 860                 | 490                   | 370                   | ZRA-0515P(*) |
|     |                     |                       |                       |              |

\*) 4 개의 모델은 대표 모델입니다 .

590mm ~ 860mm 의 모델만 사용합니다 .

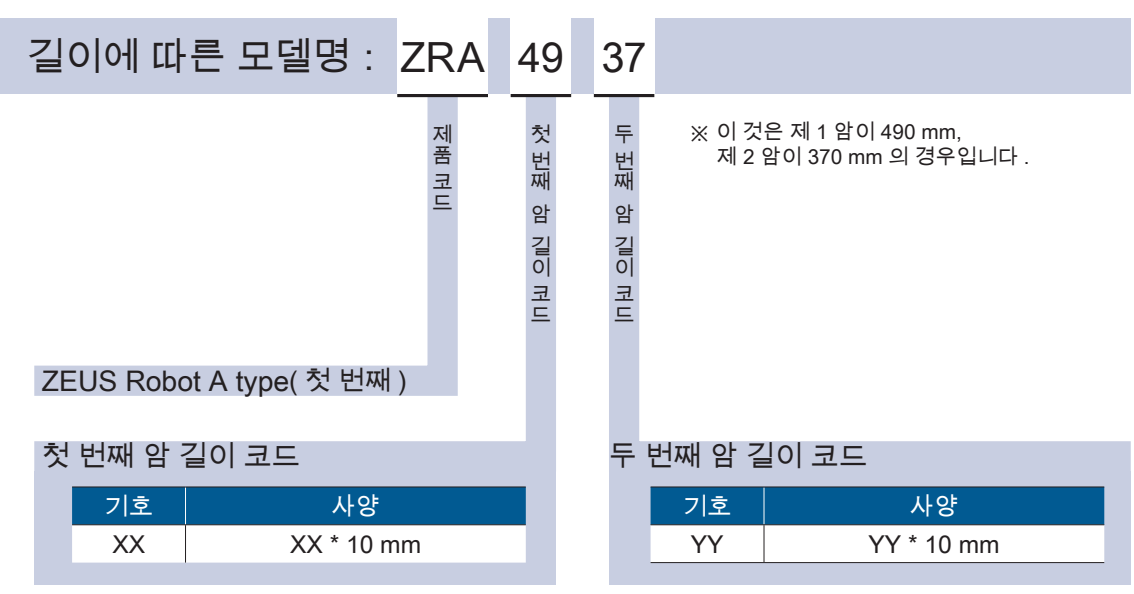

※ 기호의 XX 와 YY 는 숫자가 들어갑니다 .

첫 번째 암과 두 번째 암을 합한 전체 길이 860 mm 이하로 고객사의 레이아웃에 맞게 팔 길이에 대응 가능합니다 . 자세한 내용은 문의하시기 바랍니다 .

필요에 따라 두 가지 모델명을 혼용합니다 .

예 : 매니퓰레이터의 라벨에 기재한 모델

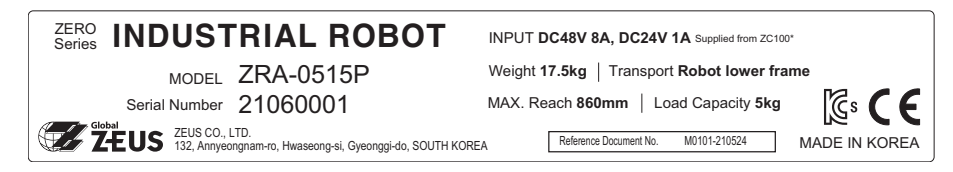

. 0뽀 스

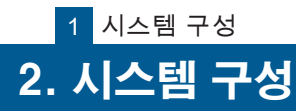

하드웨어

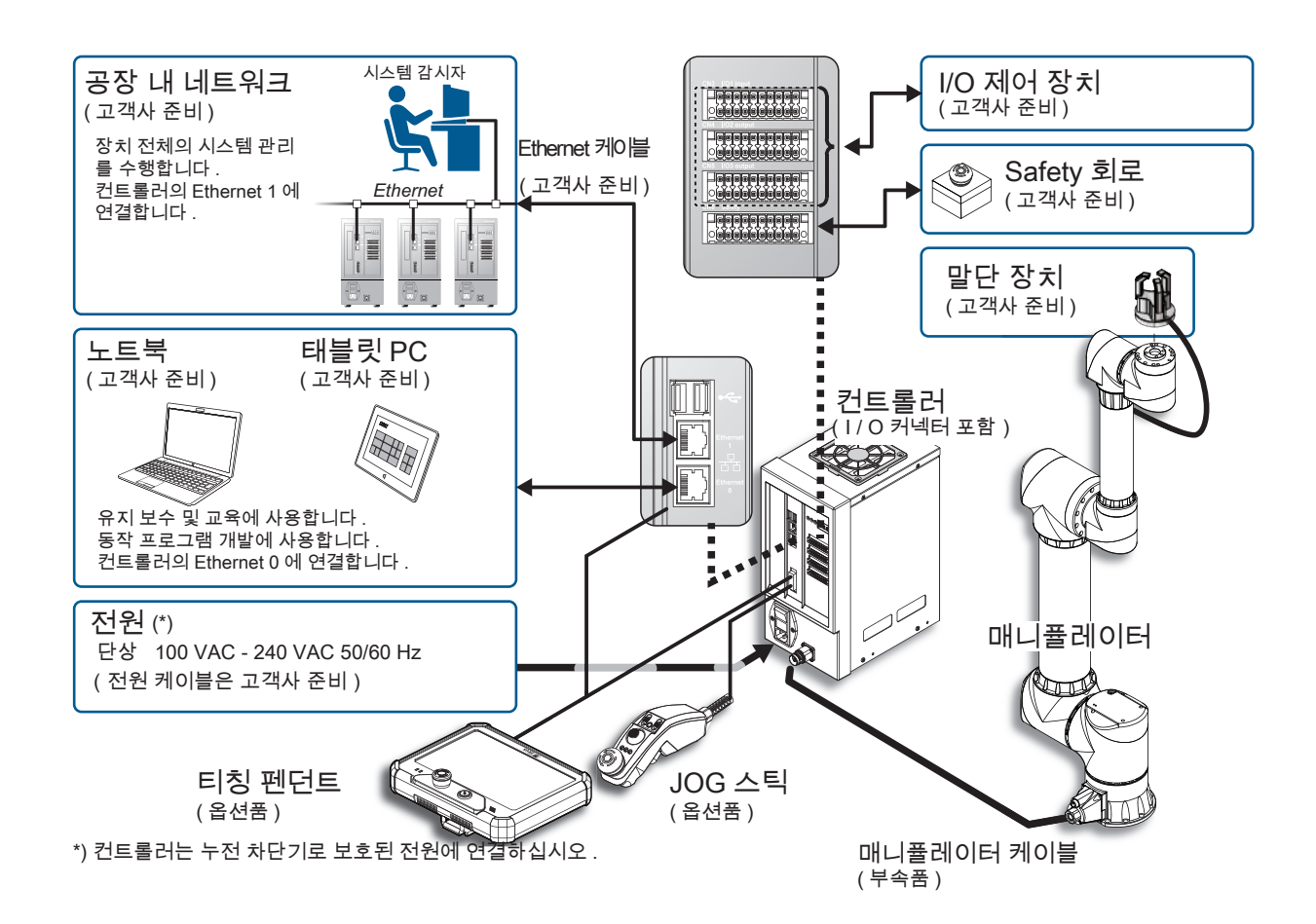

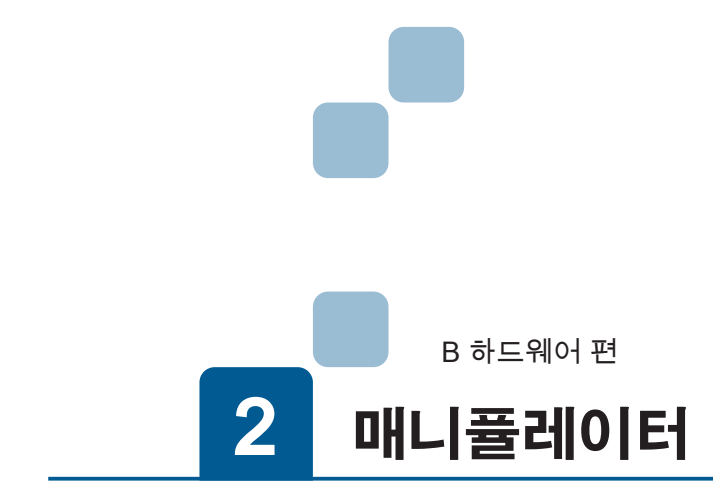

| 1. 개요                |
|----------------------|
| 1. 특징                |
| 2. 라벨                |
| 2. 각 부의 명칭           |
| 3. 설치                |
| 4. 치수도               |
| 5. 사양                |
| 6. 커넥터               |
| 1. 매니퓰레이터 케이블 연결 커넥터 |
| 2. Arm I/O 커넥터       |
| 3. Arm I/O 입술력 회로    |
| 7. 동작 범위             |
| 8. 말단 장치 설계          |

# 1. 개요

1. 특징

제 1 암과 제 2 암을 합한 전체 길이 860 mm 이하로 고객의 레이아웃에 맞게 팔 길이에 대응 가능합니다. 제 1 암 및 제 2 암의 길이의 차이에 의해 "Pass Through Type" 과 "Turn Around Type" 으로 나눌 수 있습 니다. 자세한 내용은 문의하시기 바랍니다.

ZERØ

### Arm 길이의 예

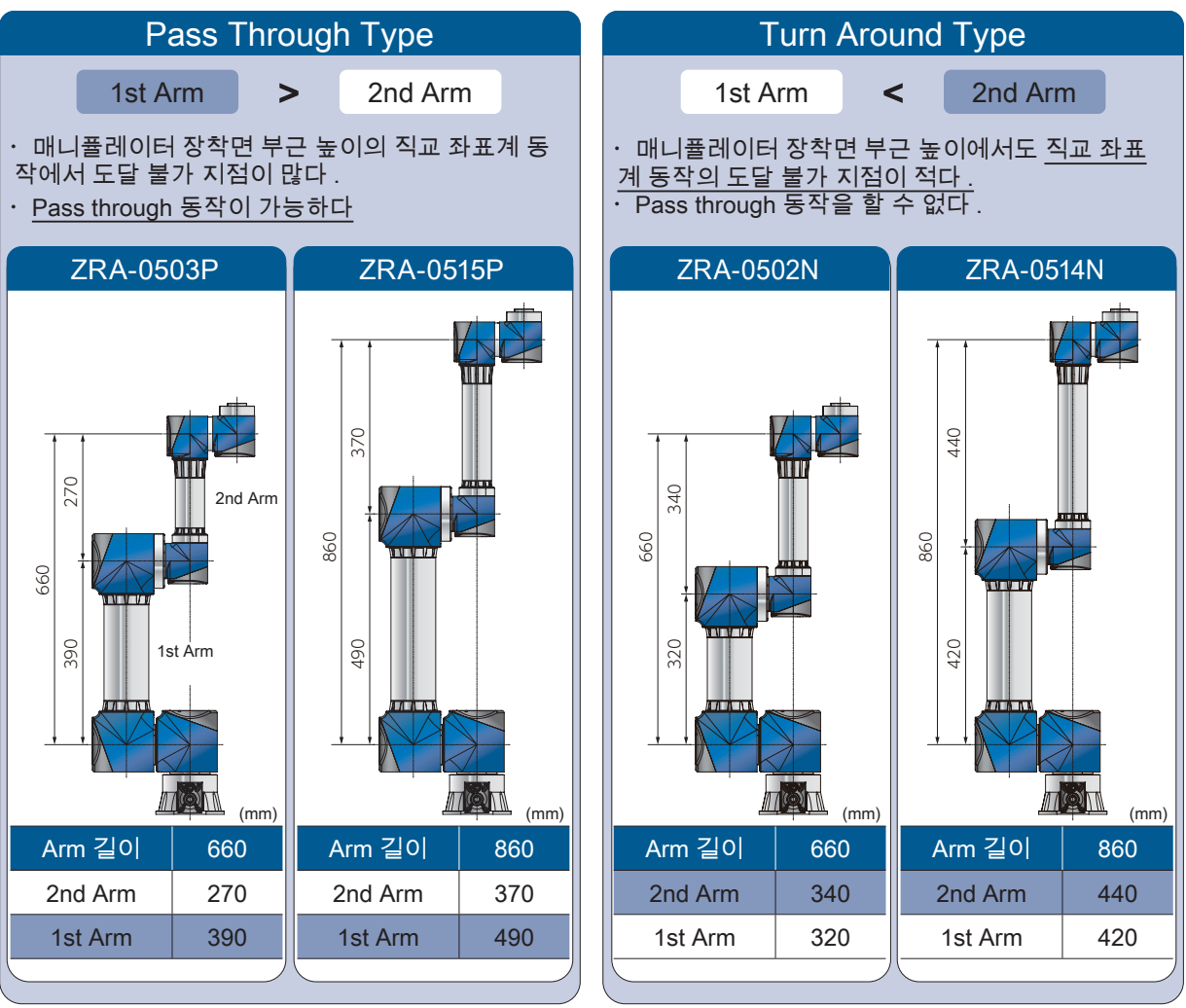

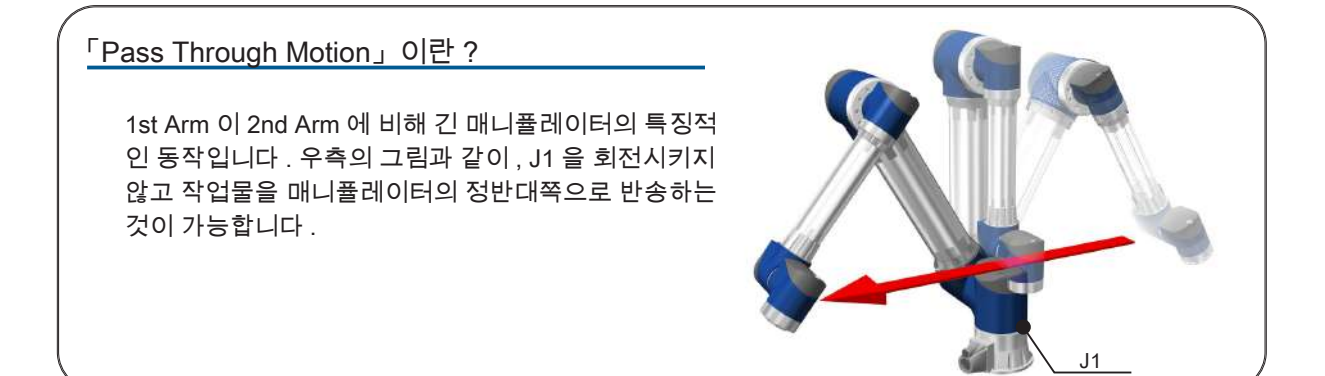

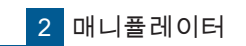

개요

ZERØ

M

## 2. 라벨

매니퓰레이터에는 제품 라벨과 C. CODE 라벨이 부착되어 있습니다 .

### 제품 라벨

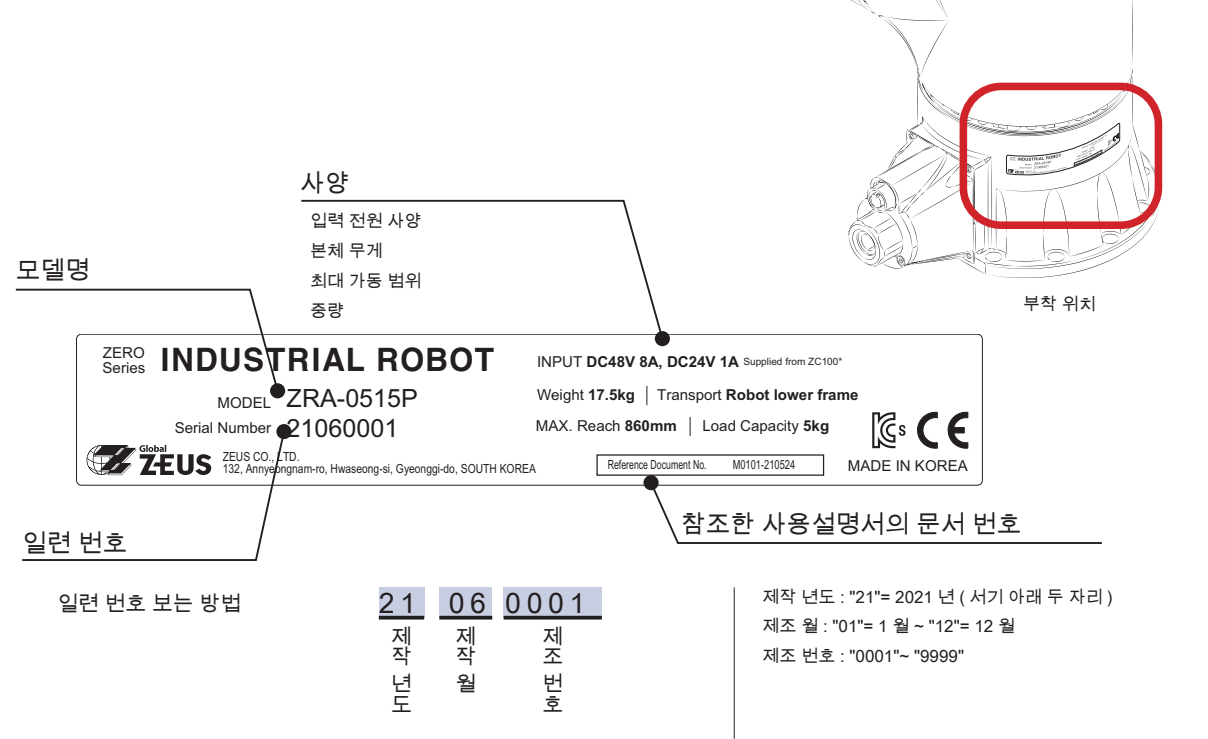

이 제품 라벨은 매니퓰레이터의 기종명 "ZRA-0515P", 일련 번호 "21060001" 의 예입니다 .

### C. CODE 라벨

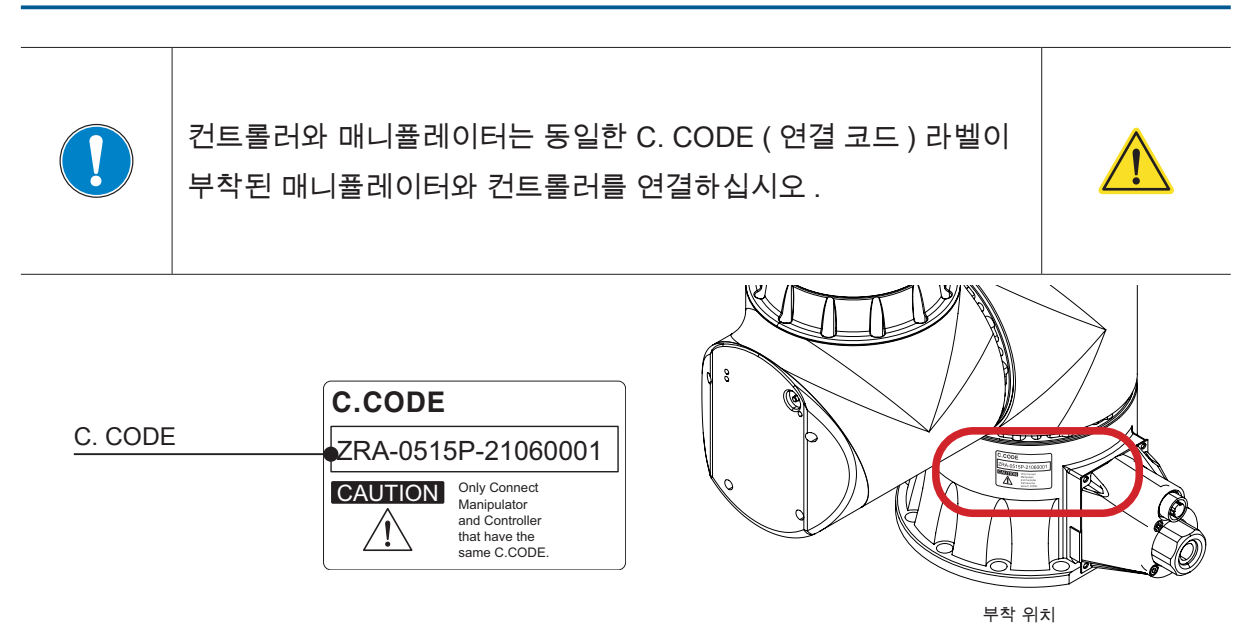

이 C. CODE 라벨은 매니퓰레이터의 기종명 "ZRA-0515P", 일련 번호 "19030006" 의 예입니다 .

2 매니퓰레이터

# 2. 각 부의 명칭

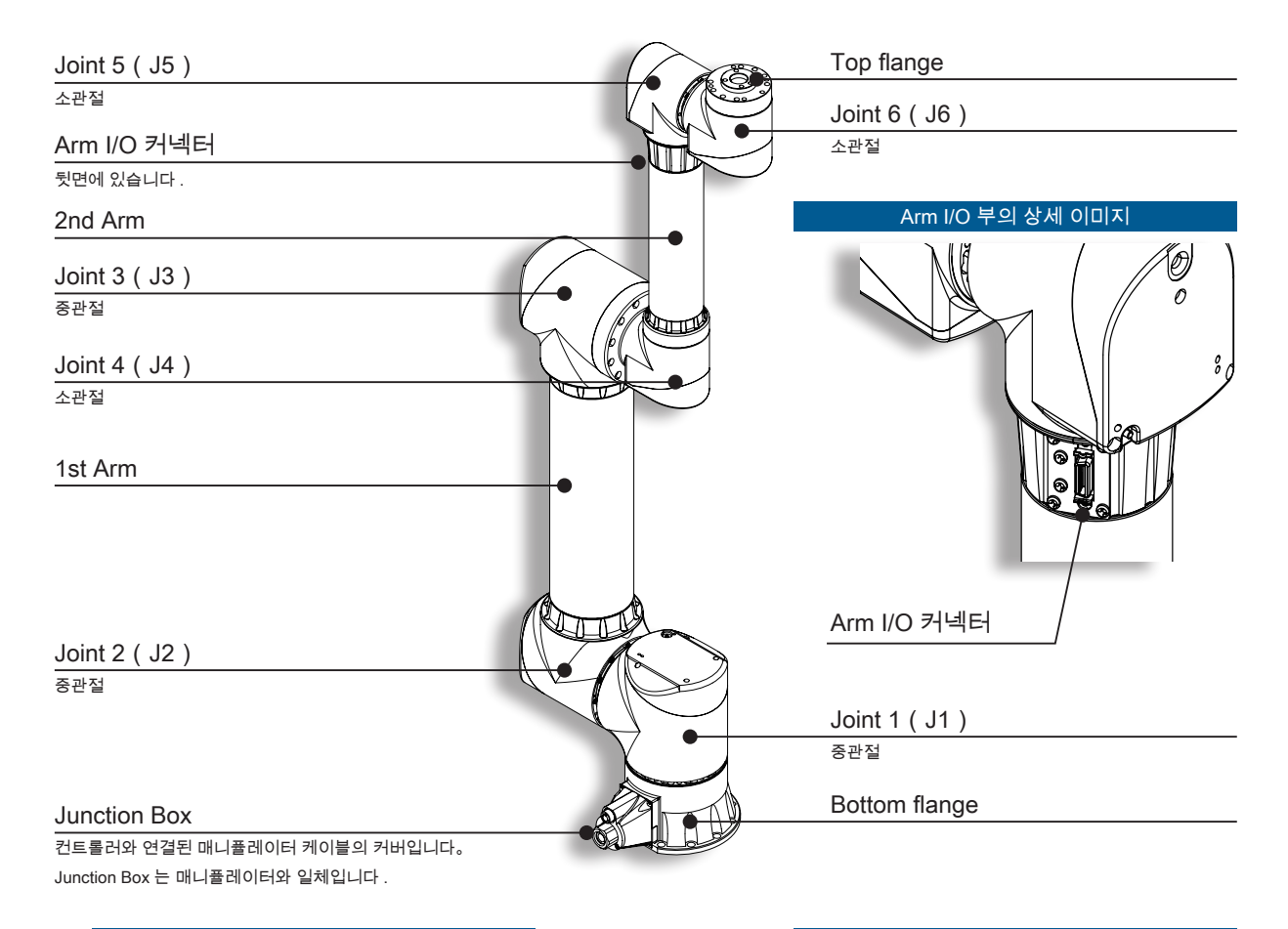

Joint 4, 5, 6 의 상세설명 상태 표시 LED 브레이크 해제 스위치 EtherCAT 상태 LED LOUT EtherCAT 상태 LED

#### Junction Box 의 상세설명

Junction Box 의 커버를 벗겨내면 커넥터가 있습니다.

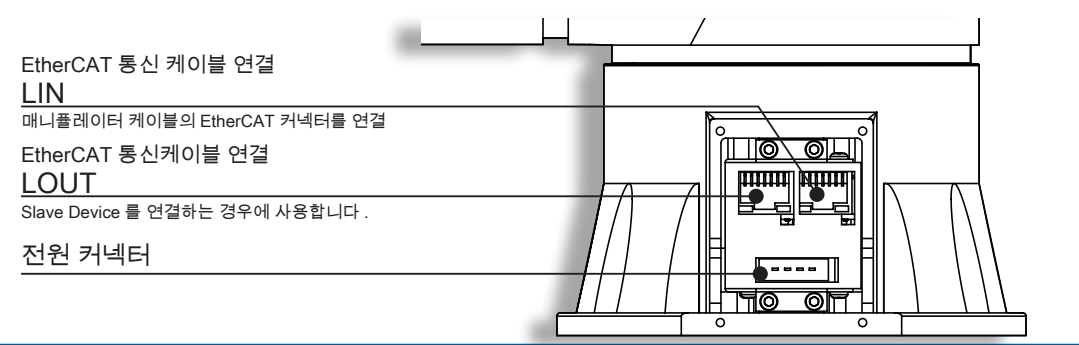

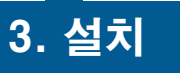

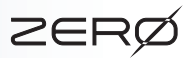

3. 설치

## 설치 조건

| 항목    | 사양                                                                                              |
|-------|-------------------------------------------------------------------------------------------------|
| 사용 온도 | 0 °C - 40°C                                                                                     |
| 사용 습도 | 30 %RH - 85 %RH ( 결로 주의 )                                                                       |
| 사용 환경 | 건물 내부(직사광선을 피할 것)에서의 사용에 한한다.<br>부식성 가스,인화성 가스,오일 미스트,물방울,분진,가연물,연삭재 등이 없는 것.<br>통기성이 있고 환기가 잘됨 |
| 오염도   | 2(IEC60664-1 준거)                                                                                |
| 진동·충격 | IEC61131-2 준거(컨트롤러 한정)<br>동작 중의 진동 0.5G 이하(과도한 진동이나 충격이 없을 것)                                   |
| 보호 등급 | IP40 (매니퓰레이터 , 컨트롤러 )                                                                           |
| 전원    | 전용 컨트롤러에서 공급                                                                                    |
| 접지    | D 종(접지 저항 100 Ω 이하)                                                                             |
| 노이즈   | 주위에 강한 전자기장 <sup>(*)</sup> 을 발생시키는 것이 없을 것                                                      |
|       | *) 비정상적으로 강한 전자기장에 의해 로봇이 오작동할 소지가 있습니다 .                                                       |

주 의

설치 조건에 맞추어 바르게 설치하여 주십시오.

본서에 기재된 사양은 일반 사양입니다 상세한 내용은 납품사양서를 참조하여 주십시오 .

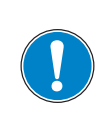

로봇을 파손시킬 가능성이 있는 기계와 로봇을 조합하거나 함께 사 용하는 경우, 다른 기계의 작업 공간 밖에서, 모든 기능과 동작 프 로그램을, 개별적으로 시험하는 것을 추천합니다.

주 의

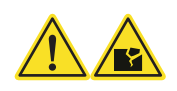

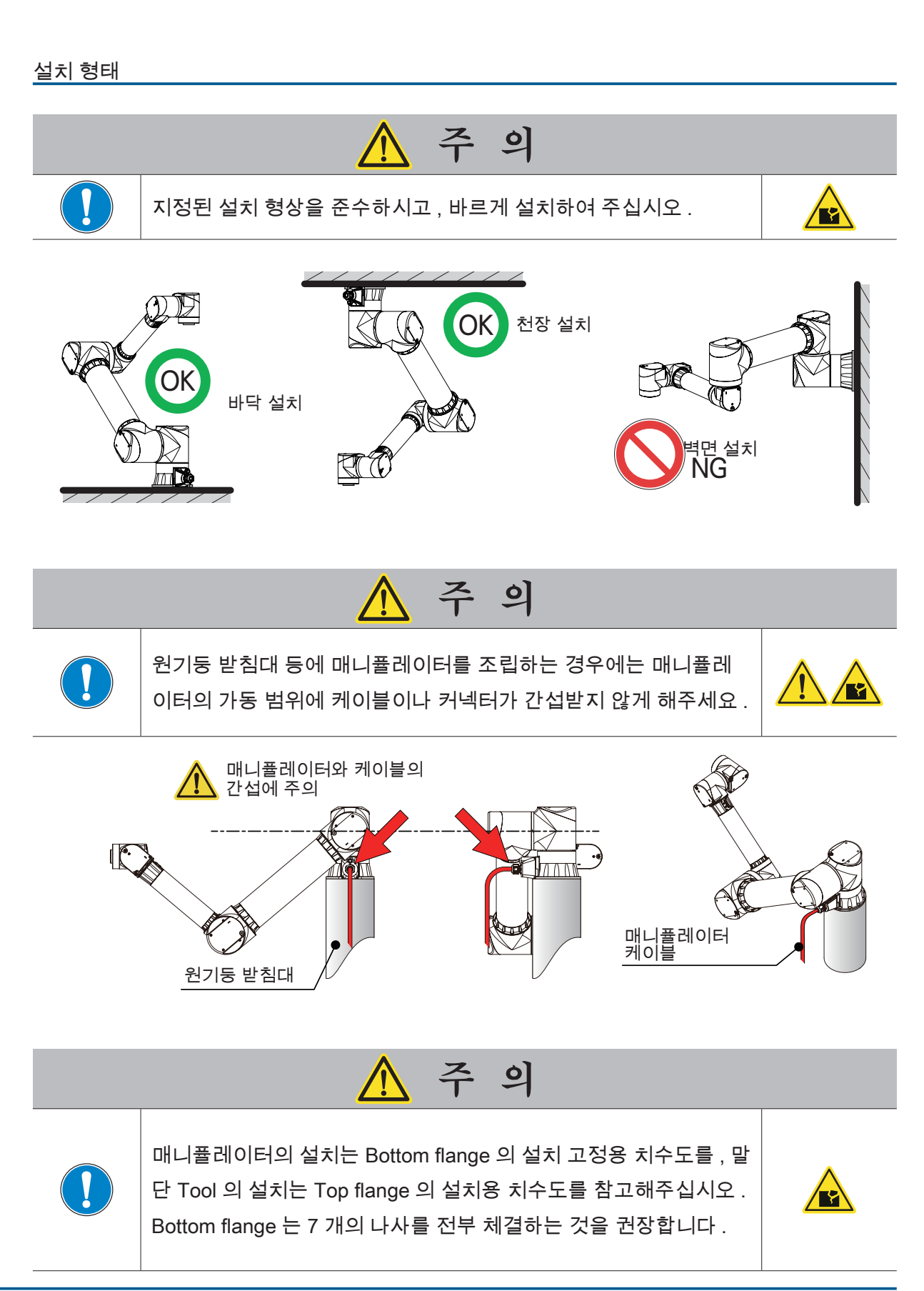

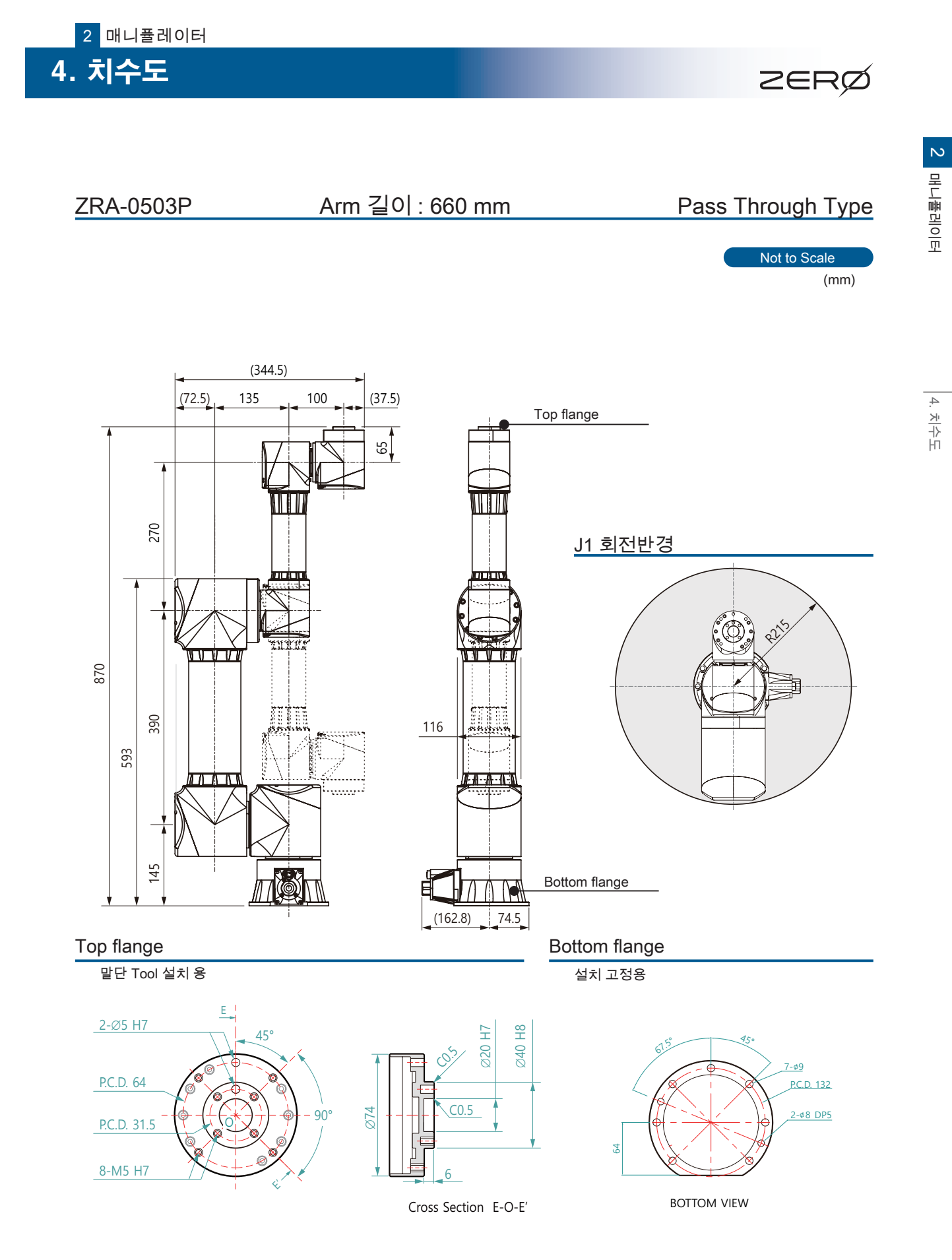

## Bottom flange 의 고정

Bottom flange 의 고정에는 길이 30 mm 이상의 육각렌치볼트 (M8) 를 사용해 주십시오 . 권장 체결 토크는 22Nm 입니다 .

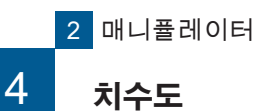

Not to Scale

(mm)

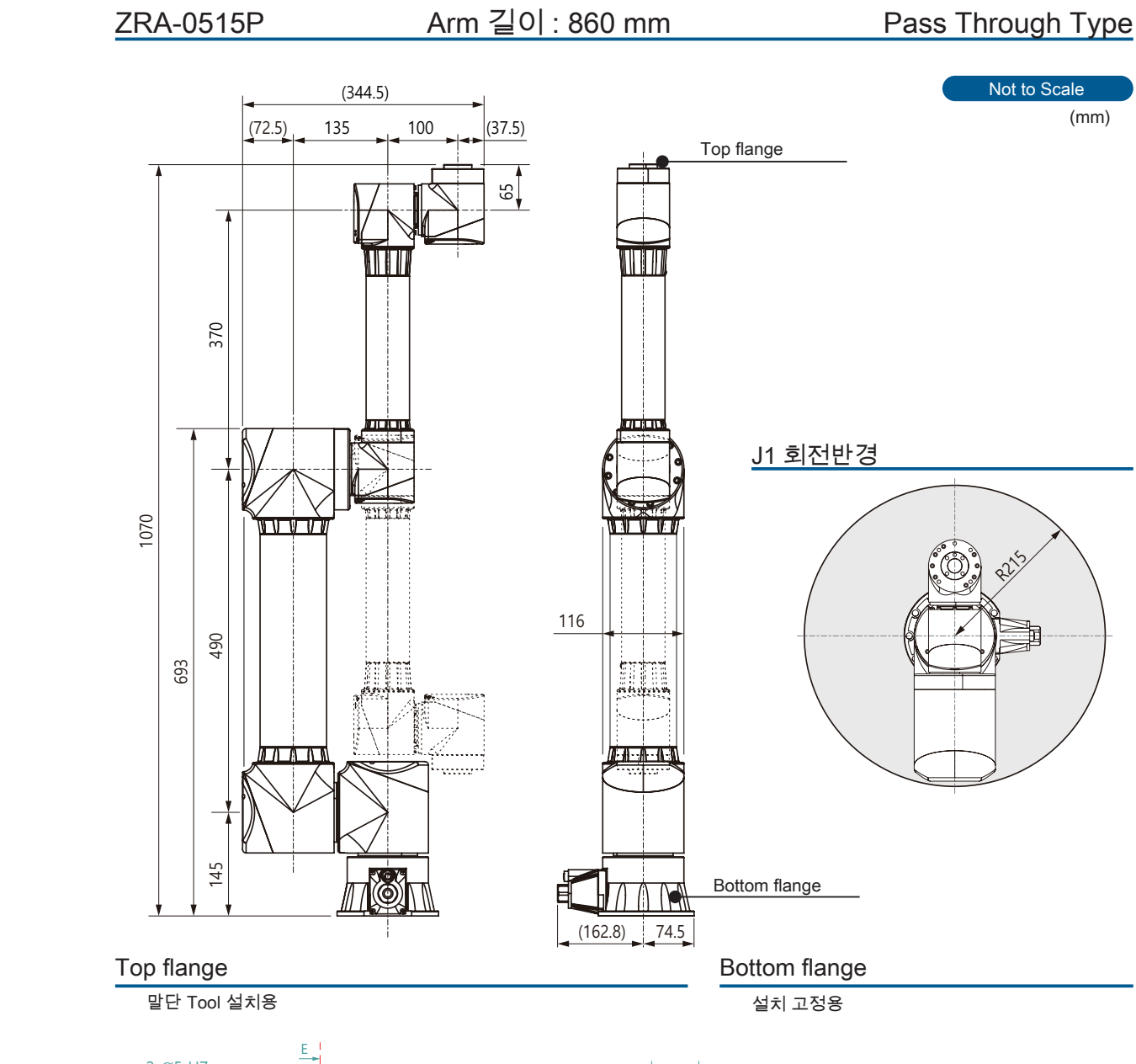

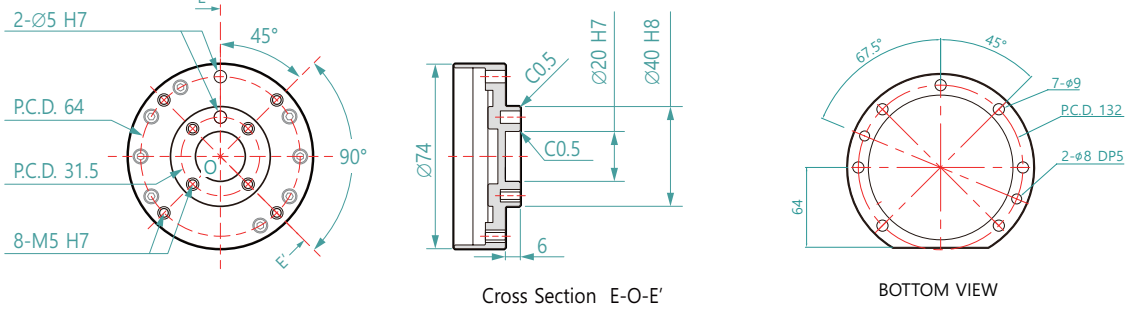

## Bottom flange 의 고정

Bottom flange 의 고정에는 길이 30 mm 이상의 육각렌치볼트 (M8) 를 사용해 주십시오. 권장 체결 토크는 22Nm 입니다.
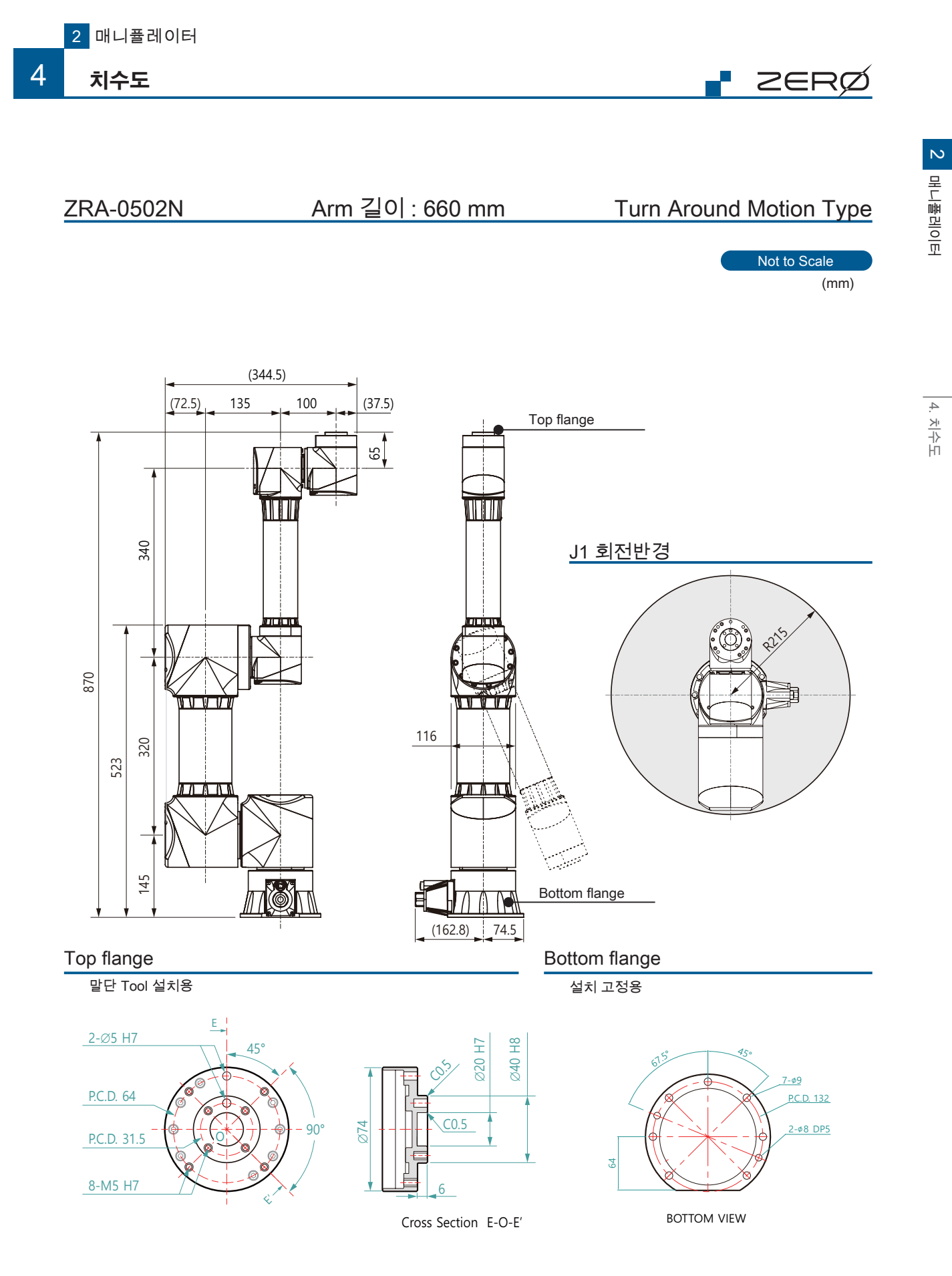

#### Bottom flange 의 고정

Bottom flange 의 고정에는 길이 30 mm 이상의 육각렌치볼트 (M8) 를 사용해 주십시오 . 권장 체결 토크는 22Nm 입니다 .

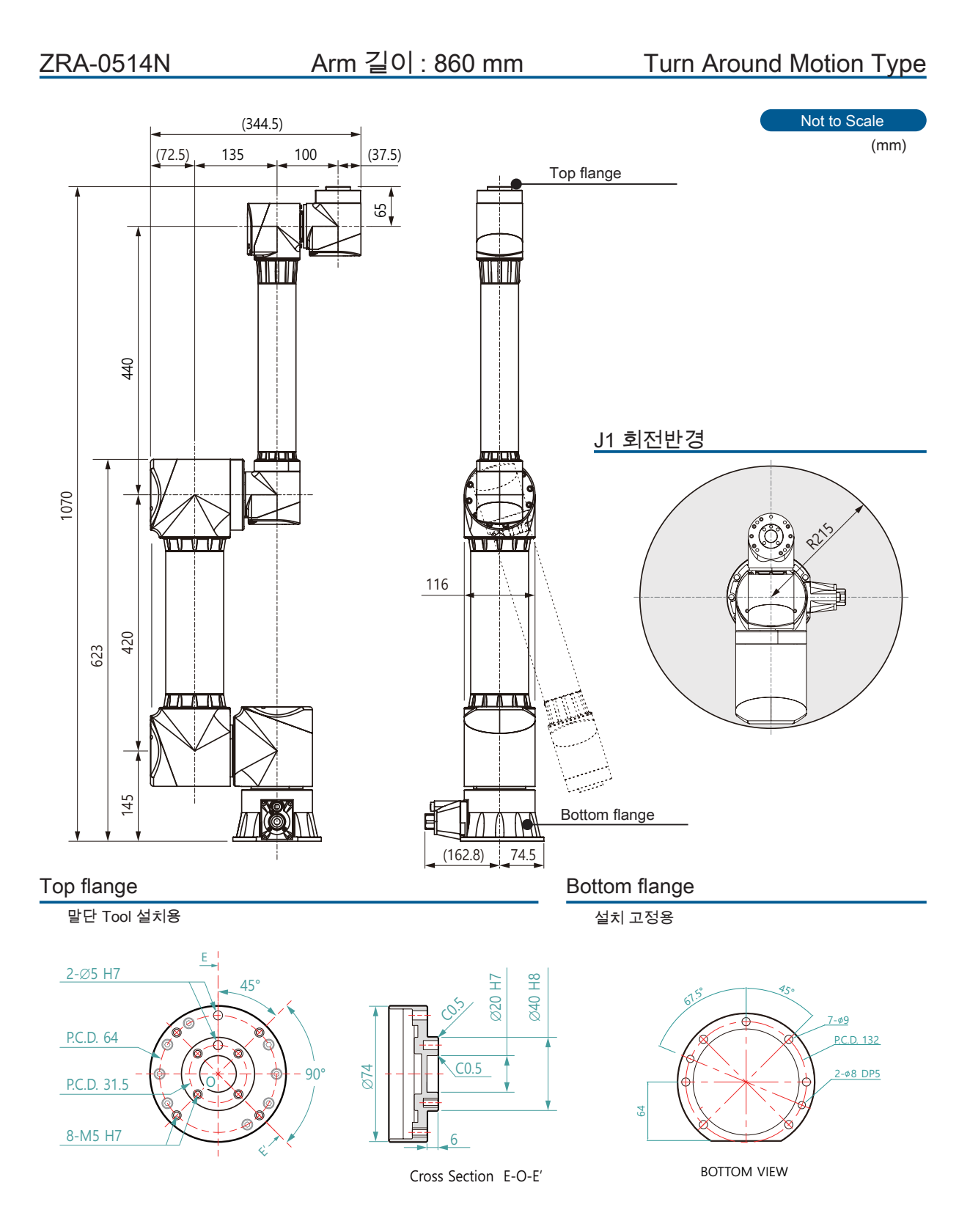

#### Bottom flange 의 고정

Bottom flange 의 고정에는 길이 30 mm 이상의 육각렌치볼트 (M8) 를 사용해 주십시오 . 권장 체결 토크는 22Nm 입니다 . 5. 사양

| 2F | -റെ |  |
|----|-----|--|
|    |     |  |

| 항 목                   |    | 단위            | ZRA-0503P                              | ZRA-0515P              | ZRA-0502N                 | ZRA-0514N        |  |  |
|-----------------------|----|---------------|----------------------------------------|------------------------|---------------------------|------------------|--|--|
| 구조                    |    | —             | 수직 다관절 로봇                              |                        |                           |                  |  |  |
| 자유도(DOF)              |    | -             |                                        | 6                      |                           |                  |  |  |
| 설치 위치                 |    | —             |                                        | 바닥, 천장                 |                           |                  |  |  |
| 구동 방식                 |    | -             |                                        | BLD                    | C 모터                      |                  |  |  |
| 위치 검축 방신              |    | _             | Multi-turn Absolute Encoder            |                        |                           |                  |  |  |
|                       |    |               | (Batter                                | y Backup)              |                           |                  |  |  |
| 위치 제어 방식              |    | -             | 서보 제어                                  |                        |                           |                  |  |  |
| 브레이크                  |    | _             | J1, J2, J3: Holding brake (Disc brake) |                        |                           |                  |  |  |
|                       | 저겨 |               | J4.                                    | , 55, 50. Holding blar |                           |                  |  |  |
| 가반 중량 <sup>(*1)</sup> | 치대 | kg            | 7                                      | 5                      | 7                         | 5                |  |  |
| Arm ZIO               | 기네 |               | 660                                    | 860                    | 660                       | 860              |  |  |
| ( 1st Arm +2nd Arm )  |    | mm            | (390 + 270)                            | (490 + 370)            | (320 + 340)               | (420 + 440)      |  |  |
| 동작 범위                 |    | mm            | 1320                                   | 1720                   | 1320                      | 1720             |  |  |
| 0 1 1 1               | J1 |               | 480 (±240)                             | 480 (±240)             | 480 (±240)                | 480 ( ± 240 )    |  |  |
|                       | J2 |               | 480 (±240)                             | 480 (±240)             | 480 (±240)                | 480 ( ± 240 )    |  |  |
|                       | J3 |               | 480 (±240)                             | 480 (±240)             | 300 (±150)                | 300 (±150)       |  |  |
| 가동 범위 11              | J4 | deg           | 480 (±240)                             | 480 (±240)             | 480 (±240)                | 480 (±240)       |  |  |
|                       | J5 |               | 480 (±240)                             | 480 (±240)             | 480 (±240)                | 480 (±240)       |  |  |
|                       | J6 |               | 720 (±360)                             | 720 (±360)             | 720 (±360)                | 720 (±360)       |  |  |
| 합성 속도 <sup>(*3)</sup> |    | mm/sec        | 4420 5540 4570 5700                    |                        |                           | 5700             |  |  |
| 반복 정밀도                |    | mm            | ±0.02                                  |                        |                           |                  |  |  |
|                       | J4 |               | 0.15                                   | 0.15                   | 0.15                      | 0.15             |  |  |
| 허용 관성 <sup>(*5)</sup> | J5 | $ka_{1}m^{2}$ | 0.27                                   | 0.27                   | 0.27                      | 0.27             |  |  |
|                       | J6 | Ng III        | 0.33                                   | 0.33                   | 0.33                      | 0.33             |  |  |
| 외형 치수                 |    | -             | 149 x 331 x 873                        | 149 x 331 x 1073       | 149 x 331 x 873           | 149 x 331 x 1073 |  |  |
| 본체 중량                 |    | kg            | 17.2                                   | 17.5                   | 17.2                      | 17.5             |  |  |
| 전용 컨트롤러               |    | -             |                                        | Z                      | C1***                     |                  |  |  |
| Arm I/O ( Tool 배선)    |    |               | 입력 8 port, 출                           | ·력 4 port / 비동기 통      | 신 RS-422 1 port / [       | DC 24V 전원 출력     |  |  |
| 매니퓰레이터 케이블 길이         |    | m             |                                        |                        | 3                         |                  |  |  |
| 매니퓰레이터 고정             |    | -             |                                        | M8 볼트 7곳               | ( 치수도 참고) <sup>(*6)</sup> |                  |  |  |
| 말단 장치 고정              |    |               | M5볼트 4곳 (치수도 참고)                       |                        |                           |                  |  |  |
| 소음                    |    | dB            | dB 70이하 (당사 테스트 기준)                    |                        |                           |                  |  |  |

\*1) 가반 중량은 작업, 도구 등 모두를 포함합니다. 로봇 동작의 자세, 속도, 가감속시간, 동작방향 등에 따라 사양 범위 내라도, 허용 토크 초과 오류

\*2) 축의 정의는 「 5 좌표계와 자세」를 참조해주십시오 . 직교좌표계의 동작에서는 , 작동 범위 내여도 자세에 따라 도달할 수 없는 영역이 있습니다 .

\*3) 값은 참고값입니다 .

\*4) 최대 속도에서 최대 부하시의 값입니다 .

\*5) 가감속 등의 동작 조건에 따라 달라집니다 .

\*6) 나사는 길이 30 mm 이상을 권장합니다 .

보충) 본 제품은 정지 카테고리 "0" 입니다 . PL = d 에 해당합니다 . 매니퓰레이터의 내부에 공압 배관은 통과할 수 없습니다 . 2 매니퓰레이터

6. 커넥터

#### 1. 매니퓰레이터 케이블 연결 커넥터

Junction Box 를 떼어내고 , 매니퓰레이터 케이블의 커넥터를 아래의 그림을 참고하여 연결합니다 . (매니퓰레이터 케이블은 부속품입니다 .)

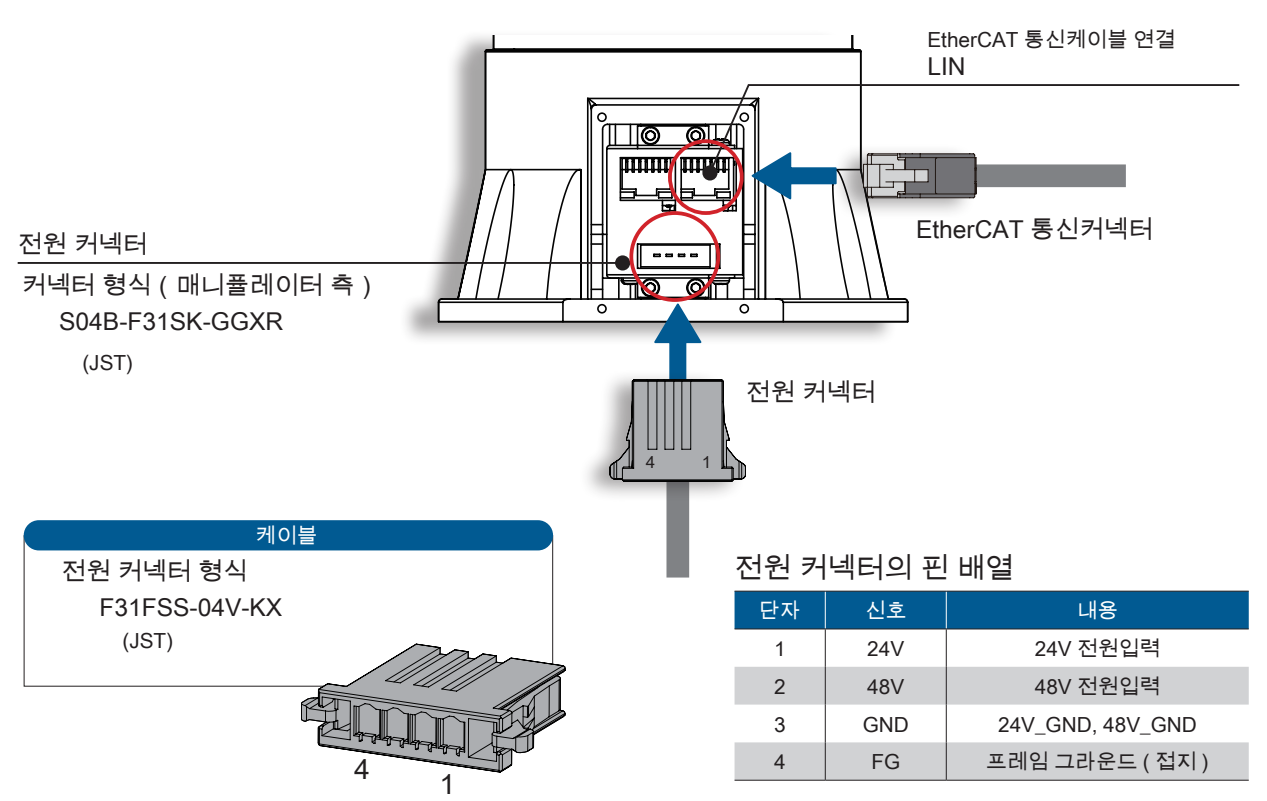

#### 연결방법

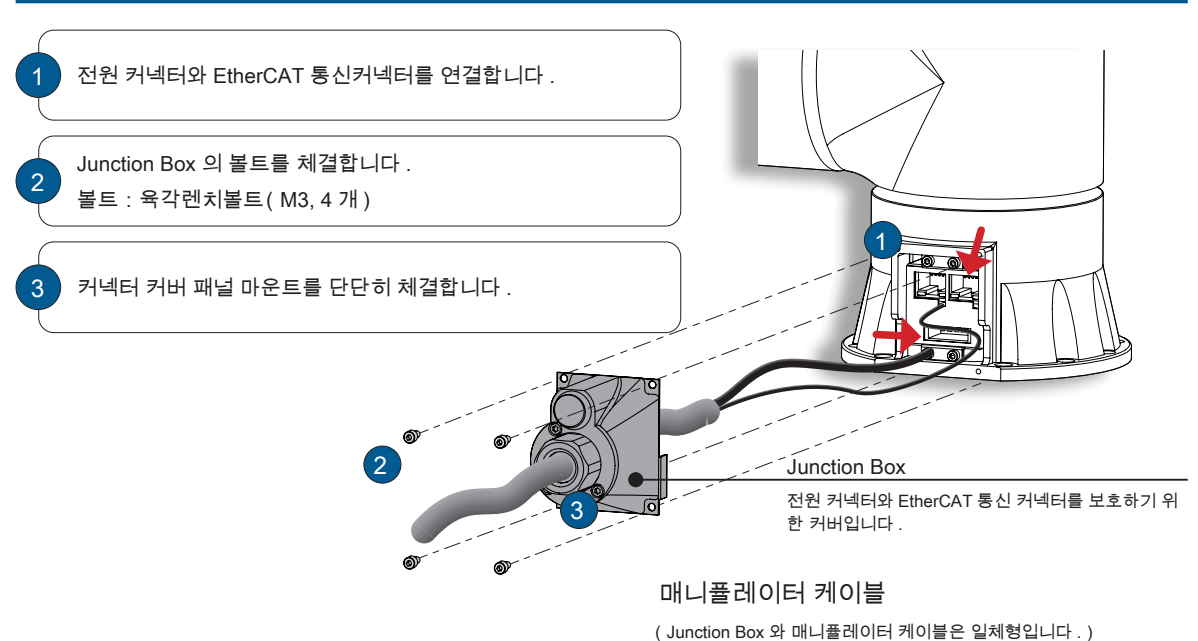

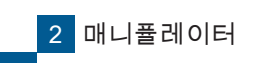

6 커넥터

Arm I/O 는 매니퓰레이터의 말단에 장착되는 Tool 용 I/O port 입니다.

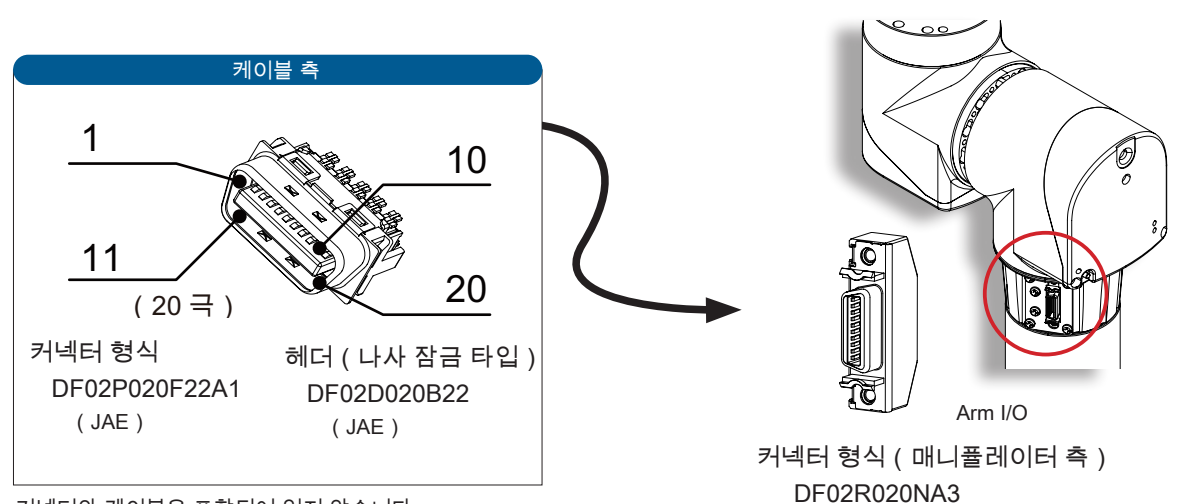

커넥터와 케이블은 포함되어 있지 않습니다 . 필요할 경우 고객님께서 준비하여 주시기 바랍니다 .

| 단자 | 신호명                      | 내용         | 단자 | 신호명     | 내용                  |
|----|--------------------------|------------|----|---------|---------------------|
| 1  | 24V_OUT                  | 24V 전원 출력  | 11 | 24V_OUT | 24V 전원 출력           |
| 2  | l1                       | 범용 입력      | 12 | 12      | 범용 입력               |
| 3  | 13                       | 범용 입력      | 13 | 14      | 범용 입력               |
| 4  | 15                       | 범용 입력      | 14 | 16      | 범용 입력               |
| 5  | 17                       | 범용 입력      | 15 | 18      | 범용 입력               |
| 6  | 01                       | 범용 출력      | 16 | 02      | 범용 출력               |
| 7  | O3                       | 범용 출력      | 17 | 04      | 범용 출력               |
| 8  | 8 D+ RS422_TXD+/RS485_D+ |            | 18 | D-      | RS422_TXD-/RS485_D- |
| 9  | RD+                      | RS422_RXD+ | 19 | RD-     | RS422_RXD-          |
| 10 | G24                      | 전원 GND     | 20 | G24     | 전원 GND              |

(JAE)

#### 커넥터 핀 배열

6

#### 3. Arm I/O 입출력 회로

범용 입력 회로

| 항목       | 사양               |
|----------|------------------|
| 방식       | 컴퍼레이터 입력 ( 비절연 ) |
| 정격 전압    | DC24 V           |
| 입력 ON 전압 | 9 V typ.         |
| 입력 임피던스  | 4.3 kΩ typ.      |

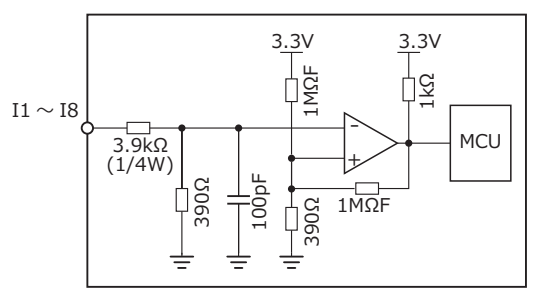

범용 출력 회로

| 항목    |        | 사양                        |
|-------|--------|---------------------------|
|       | 방식     | 하이사이드 스위치(비절연)            |
|       | 정격 전압  | DC24 V                    |
|       | 저겨저르   | 0.5 A                     |
| 정격 전뉴 | ю́Ч Шт | ( 출력 전류 제한 0.7 A - 2.1 A) |

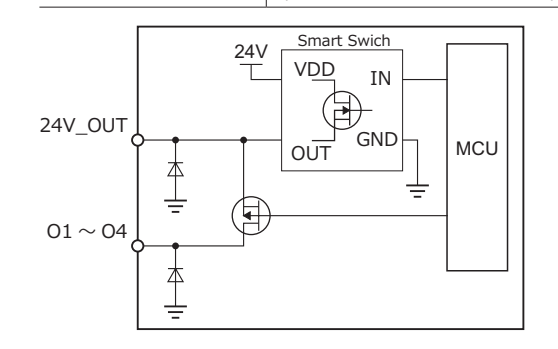

#### 범용 입력 / 범용 출력의 연결 예시

#### 주의 사항

• Arm I/O 에 연결하는 장비의 소비 전류는 총 100 mA 이 하로 하십시오 . ( 최대 200 mA )

· 출력에 솔레노이드 , 릴레이 등의 유도부하를 사용하는 경우 반드시 서지에 대한 대책을 준비하여 주십시오 .

・Arm I/O 의 배선은 ,

 ① 고전압선이나 동력선으로부터 충분히 떨어트려 주 십시오.
 ② 쉴드 케이블을 사용하는 등 노이즈 대책을 마련해주 십시오.
 ③ 길이는 1m 이하로 사용하여 주십시오.

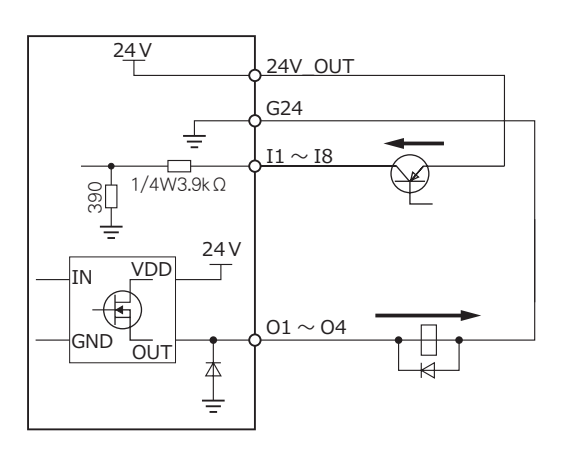

#### 비동기 통신회로

RS422 또는 RS485 비동기통신의 인터페이스입 니다 .

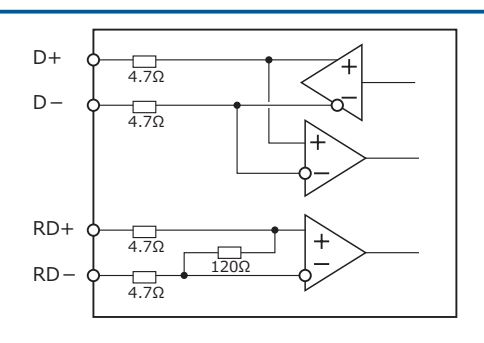

당사 지정 기기 이외는 비동기 통신회로에 연결을 금합니다.

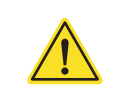

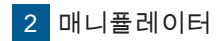

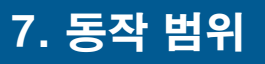

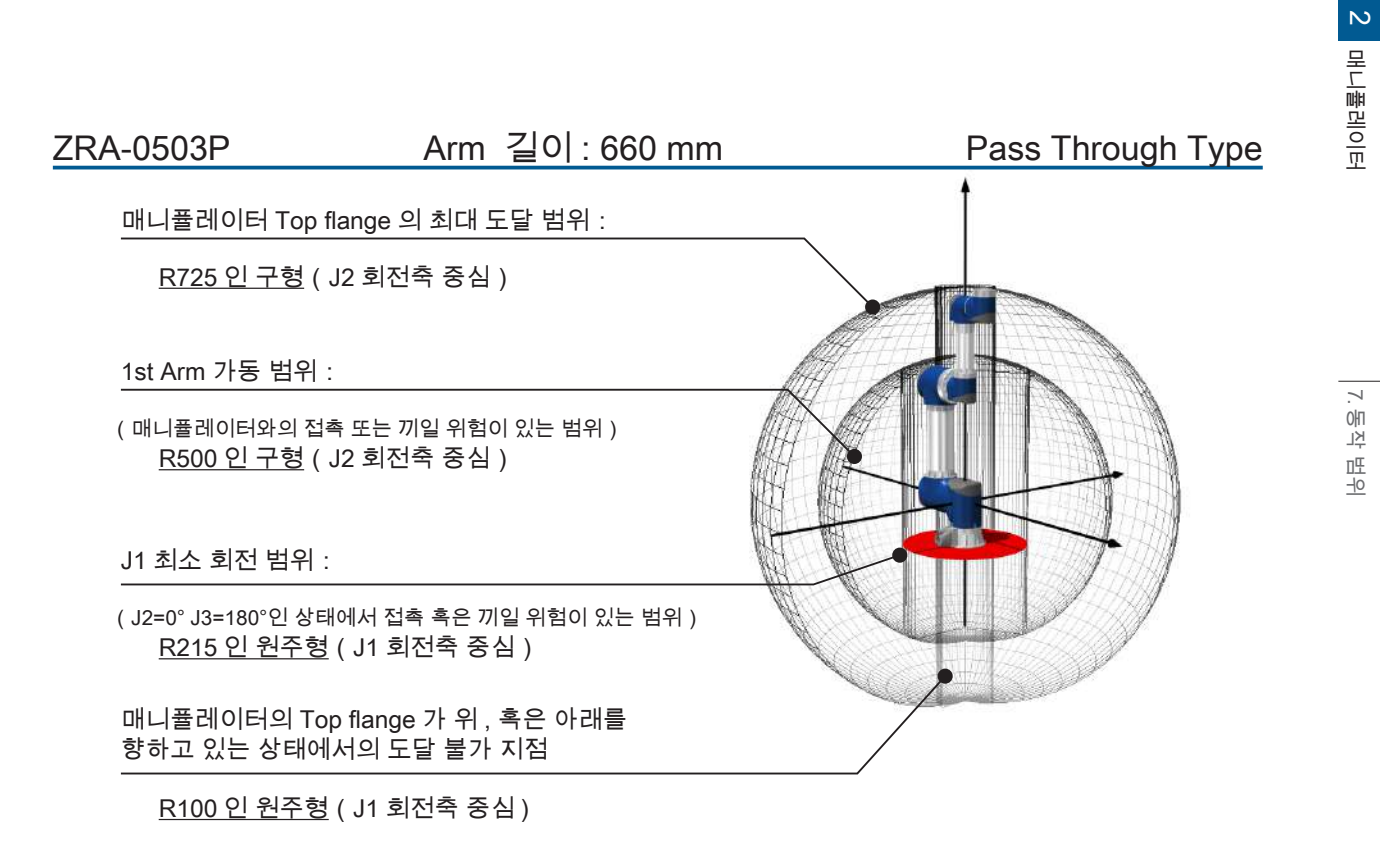

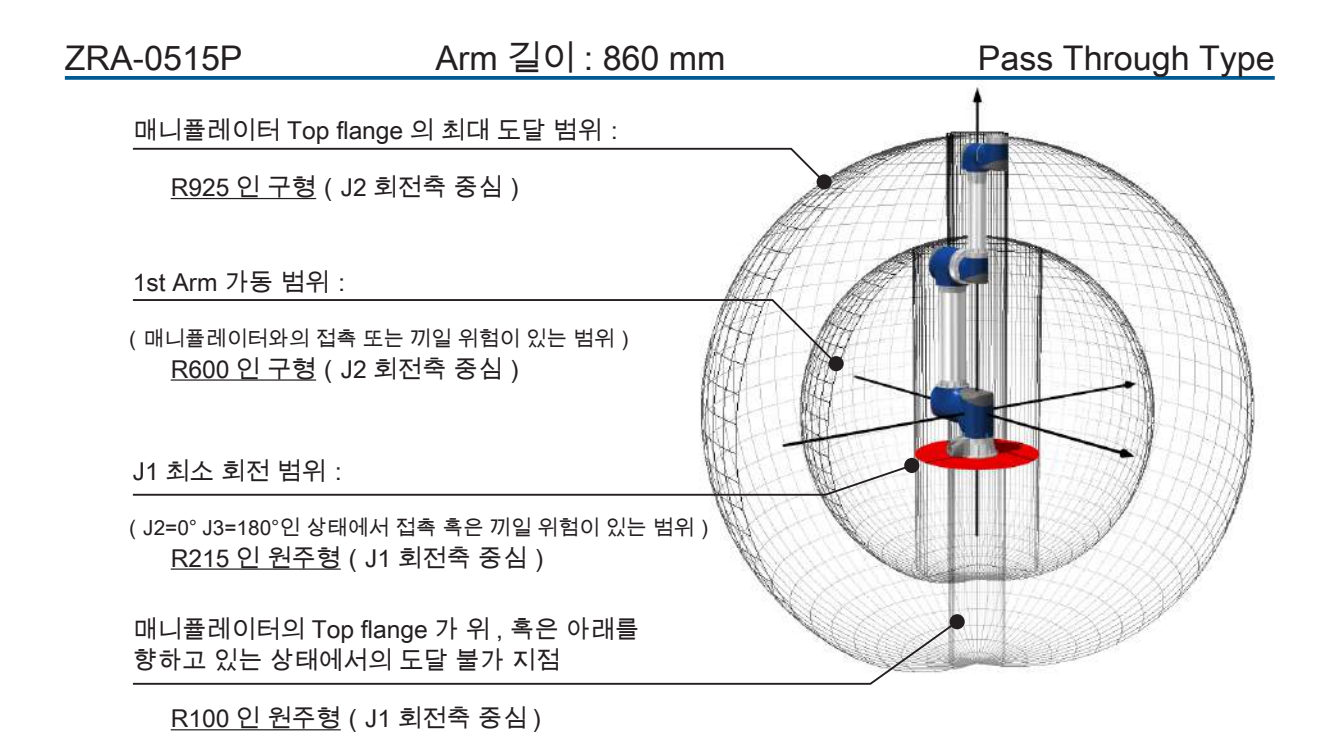

#### 보충

직교 좌표계의 동작에서는 , 작동 범위 내여도 자세에 따라서는 도달할 수 없는 범위가 있습니다 .

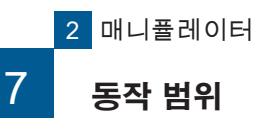

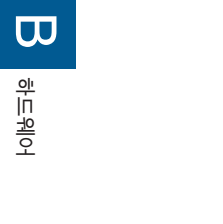

 ZRA-0502N
 Arm 길이: 660 mm
 Turn Around Motion Type

 매니플레이터 Top flange 의 최대 도달 범위 :
 R725 인 구형 (J2 회전축 중심)

 1st Arm 가동 범위 :
 Itsl Arm 가동 범위 :

 (메니플레이터와의 접촉 또는 끼일 위험이 있는 범위)
 R435 인 구형 (J2 회전축 중심)

 J1 최소 회전 범위 :
 J1 최소 회전 범위 :

 (J2=0° J3=180°인 상태에서 접촉 혹은 끼일 위험이 있는 범위)
 R215 인 원주형 (J1 회전축 중심)

 머니플레이터의 Top flange 가 위, 혹은 아래를 향하고 있는 상태에서의 도달 불가 지점

 R100 인 원주형 (J1 회전축 중심)

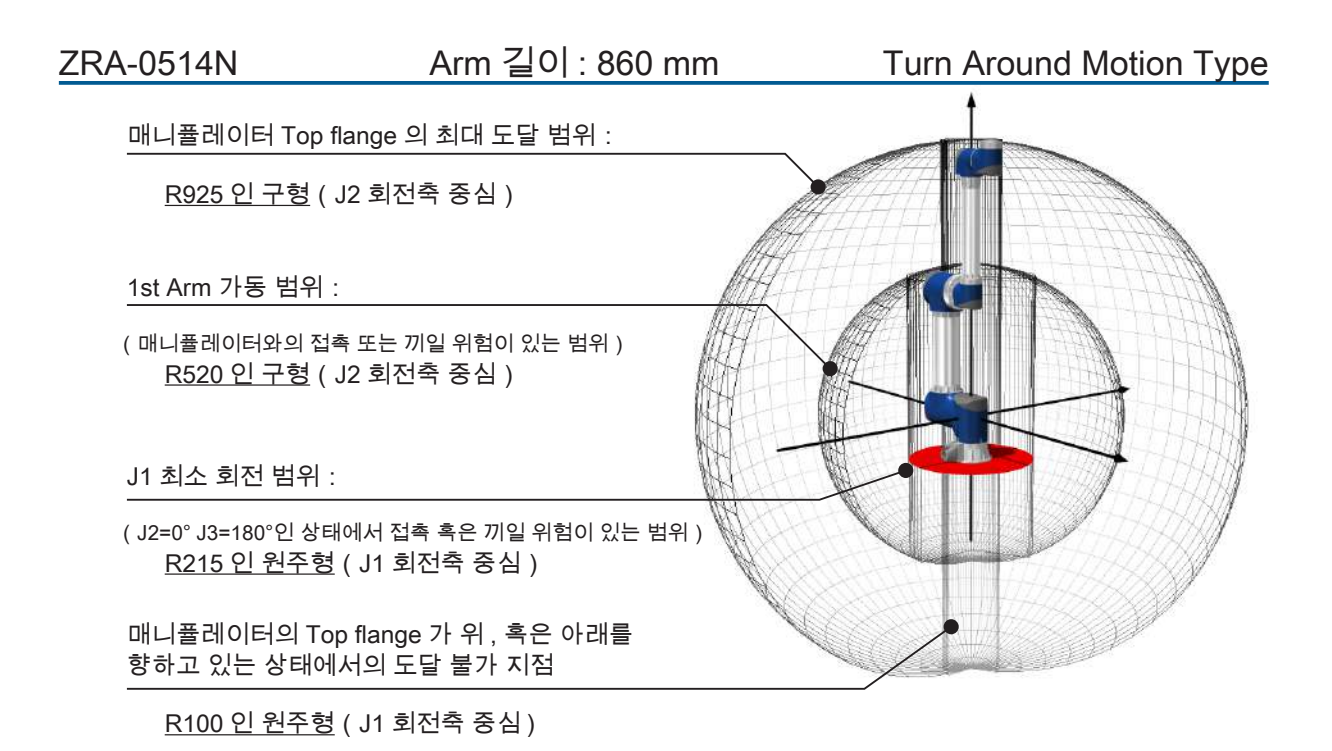

#### <u>보충</u>

직교 좌표계의 동작에서는 , 작동 범위 내여도 자세에 따라서는 도달할 수 없는 범위가 있습니다 .

## 8. 말단 장치 설계

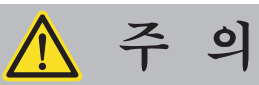

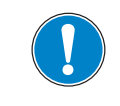

Top flange 에 붙이는 Tool 의 설계는 , 아래의 예시를 참고로 하여 매 니퓰레이터의 자세나 작동 범위에 충분한 검증을 실시해 주십시오 .

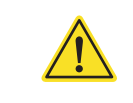

예시 1 권장합니다 .

J6 회전축과 Tool 의 중심이 일치시킵니다 .

Top flange 로부터 Tool 의 끝 까지의 거리가 멀 어지면, 매니퓰레이터에 걸리는 부하가 커지기 때문에, 진동의 발생이나 동작 속도 저하의 원 인이 될 수 있습니다.

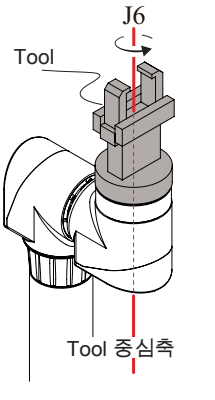

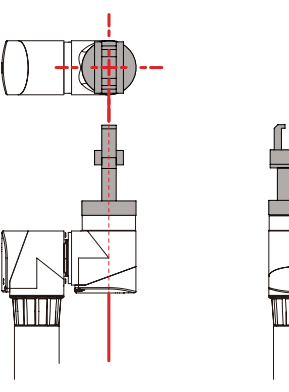

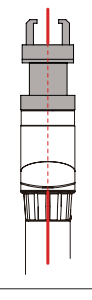

예시2 권장하지 않습니다 .

Tool 의 중심축과 J6 회전축 사이에 오프셋이 있어, 작업물을 핸들링하지 못할 가능성이 있 습니다.

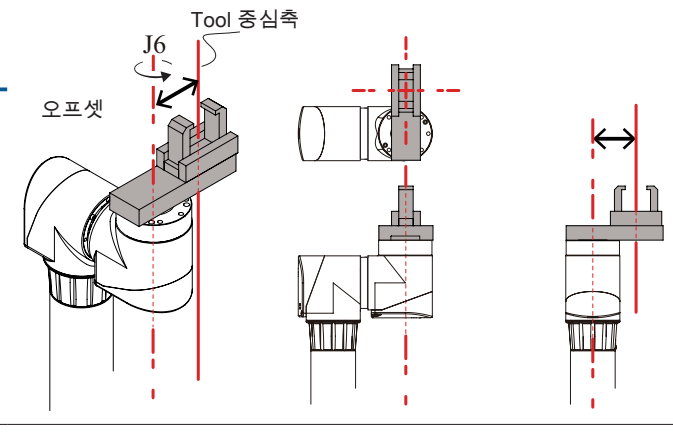

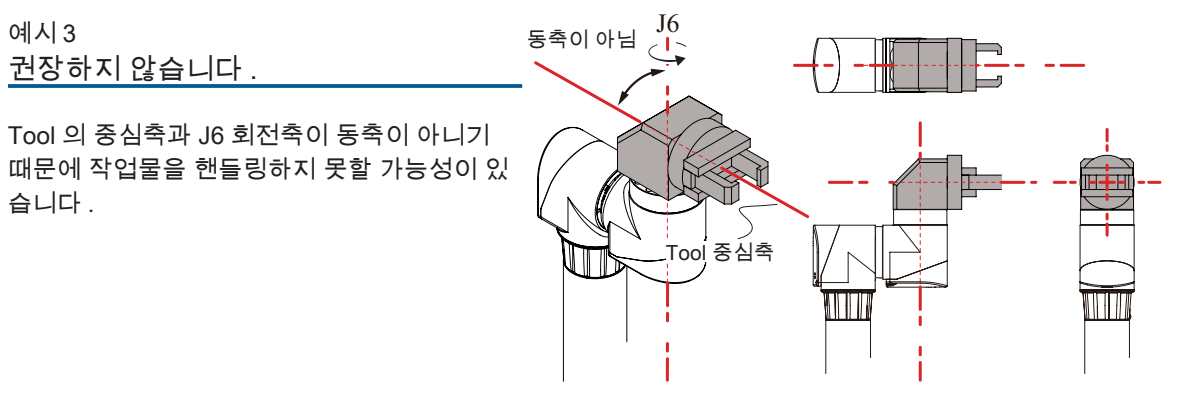

2 매니퓰레이터

|--|

| Ν | IEMO |
|---|------|
|   |      |
|   |      |
|   |      |
|   |      |
|   |      |
|   |      |
|   |      |
|   |      |
|   |      |
|   |      |
|   |      |
|   |      |
|   |      |
|   |      |
|   |      |
|   |      |
|   |      |
|   |      |
|   |      |
|   |      |
|   |      |
|   |      |
|   |      |
|   |      |

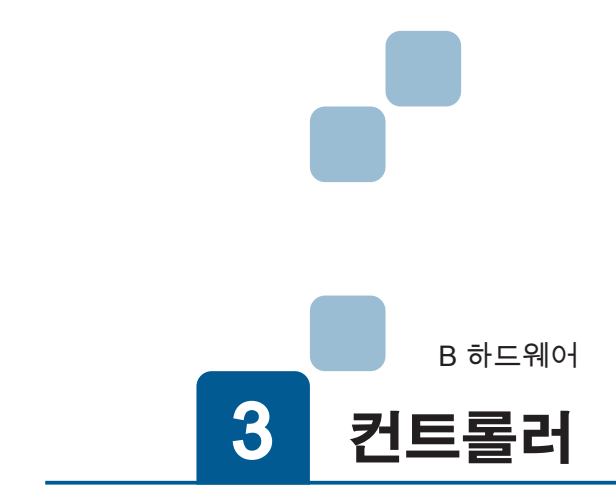

| 1. 모델명과 라벨     |
|----------------|
| 1. 모델명         |
| 2. 각 부의 명칭     |
| 3. 설치          |
| 4. 외관도         |
| 5. 사양          |
| 1. 일반 사양       |
| 6. 커넥터         |
| 1. I/O 커넥터     |
| 7. 컨트롤러의 상태 표시 |

### <sup>3 컨트롤러</sup> 1. 모델명과 라벨

1. 모델명

ZERØ

# 하드웨어

| 컨트롤러 모델명 :      | ZC          | 1001 |
|-----------------|-------------|------|
|                 | 제 제품 코드     | 모델   |
| 제품 코드           |             |      |
|                 |             |      |
| 모델              |             | _    |
| 기호 해당           | 로봇          |      |
| 1000 ZERO       | ) series    |      |
| 1001 ZERO serie | es + ZP1000 |      |

#### 2. 라벨

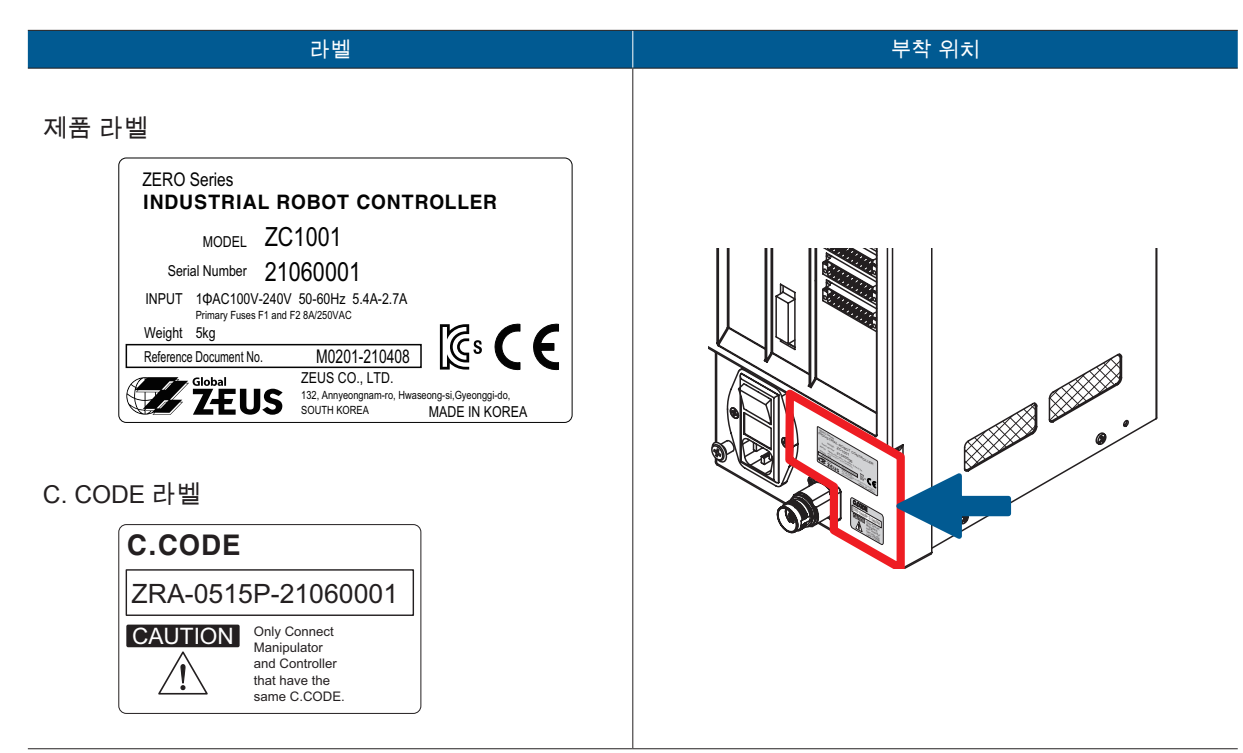

이 라벨은 매니퓰레이터의 일련 번호 "21060001", C. CODE "0515P-21060001" 의 경우의 예입니다 . 이러한 표기는 제품마다 다릅니다 . 일련 번호 체계는 매니퓰레이터와 동일합니다 .

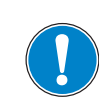

컨트롤러와 매니퓰레이터를 같은 C.CODE 조합으로 연결하여 주시

#### 기 바랍니다 .

C.CODE 는 컨트롤러와 매니퓰레이터의 조합을 표시합니다 . 각각의 C. CODE 라벨을 확인 하고 , <u>C. CODE 가 일치하도록 연결해 주시기 바랍니다 .</u>

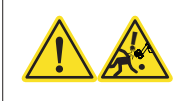

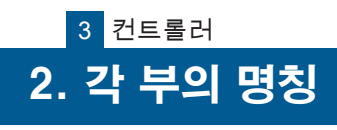

3 컨트롤러

2. 각 부의 명칭

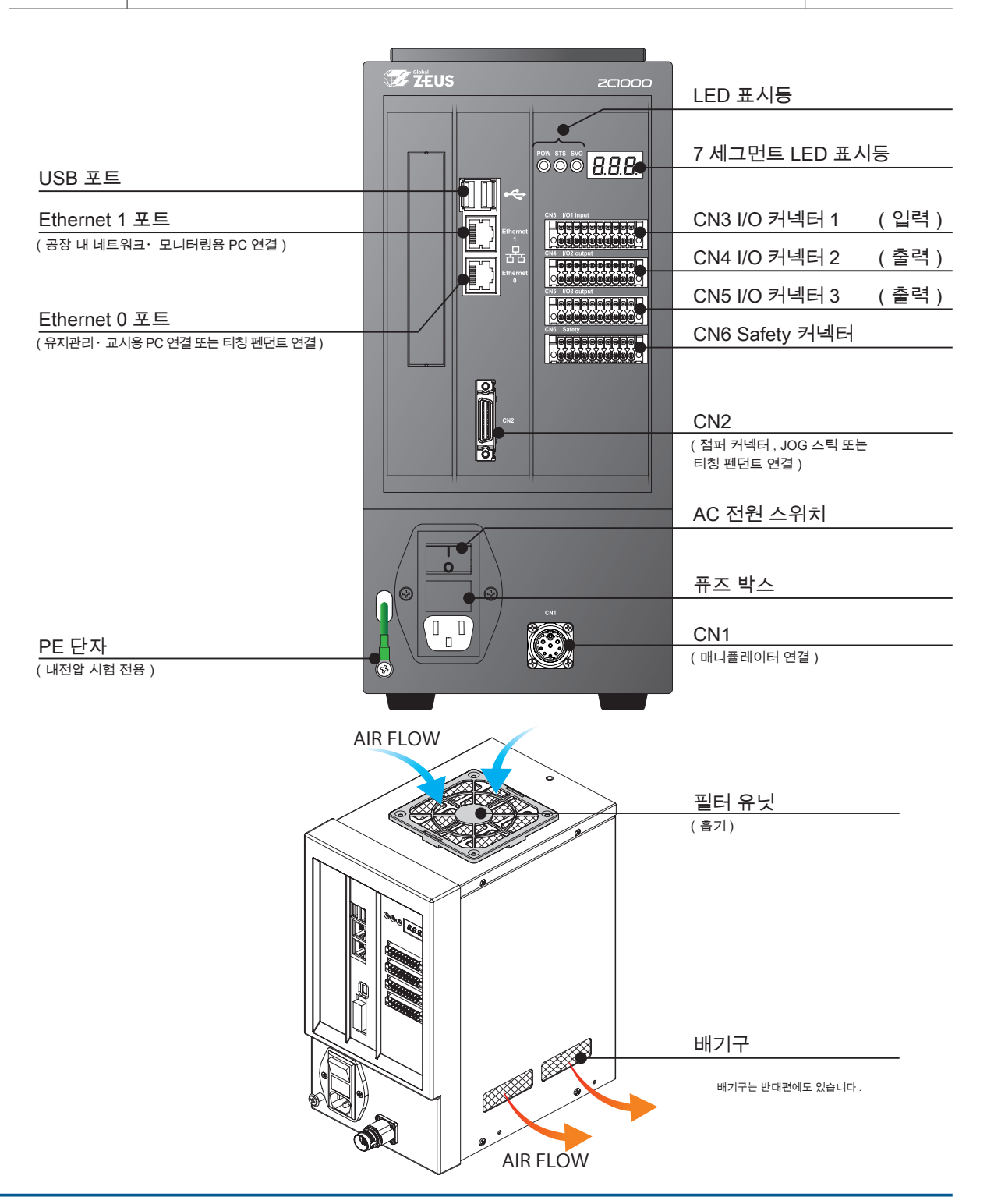

주 의

PE 단자는 내전압시험 전용입니다 .

・나사를 제거하지 마십시오 . ・아무 것도 연결하지 마시기 바랍니다 .

|    | 3 | 컨트롤러 |
|----|---|------|
| 3. | 섵 | 설치   |

|   | \Lambda 주 의                                                                                                    |  |
|---|----------------------------------------------------------------------------------------------------|--|
|   | 폐쇄된 공간에는 설치하지 마시기 바랍니다 .<br>배기구와 흡기구를 막지 마십시오 .                                                                          |  |
|   | 주변 온도가 40 ℃ 이하의 환경에서 사용하시기 바랍니다 .                                                                                        |  |
| ! | 컨트롤러는 아래의 그림을 참고하여 충분한 공간을 확보할 수 있는<br>편평한 장소에 설치하여 주시기 바랍니다.<br>컨트롤러 측면의 고정용 나사(M3X4개)를 사용하여 전도 방지 조치를 하는 것을 권장합<br>니다. |  |
|   | 필터는 지정된 필터로 정기적으로 교환해 주십시오 .                                                                                             |  |

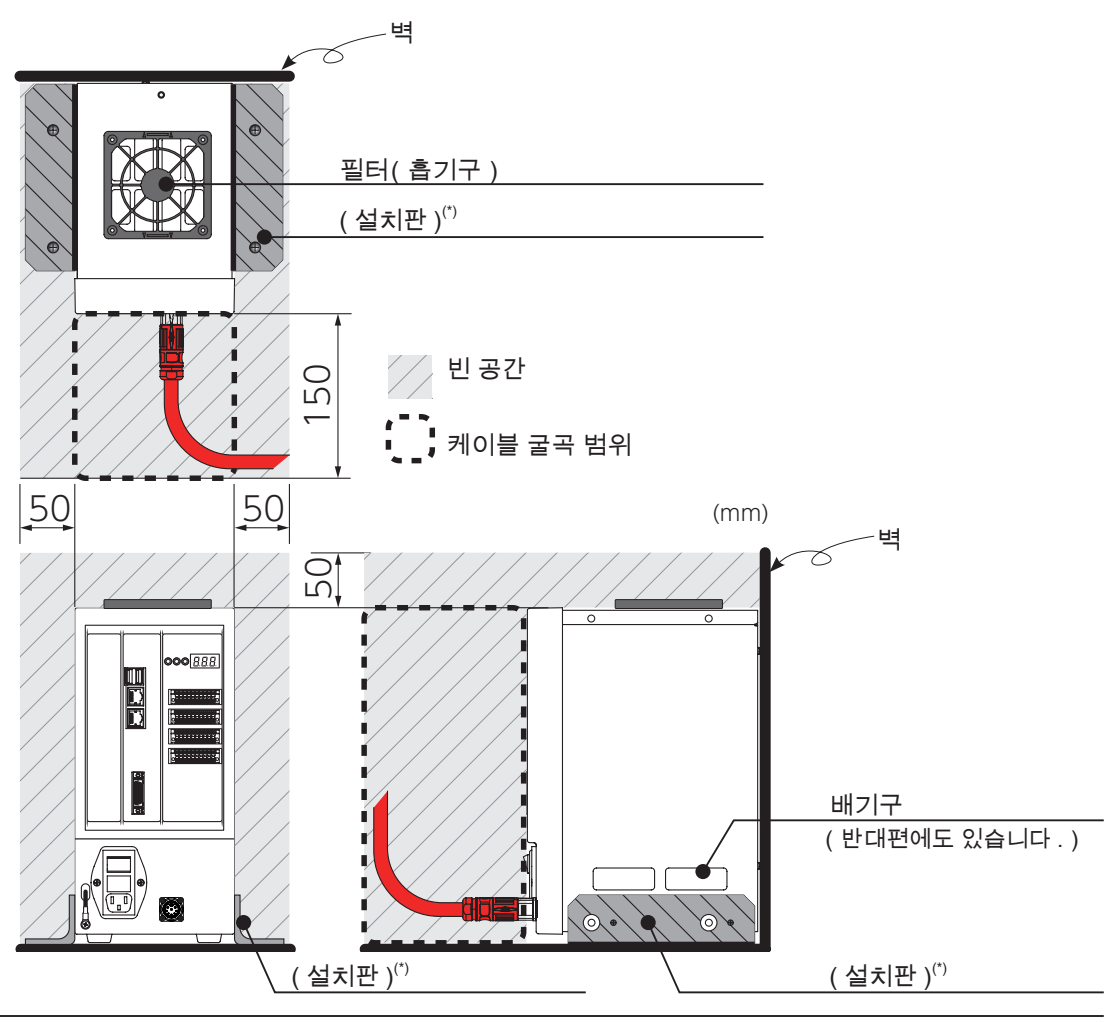

\*) 설치판은 부속품이 아닙니다 .

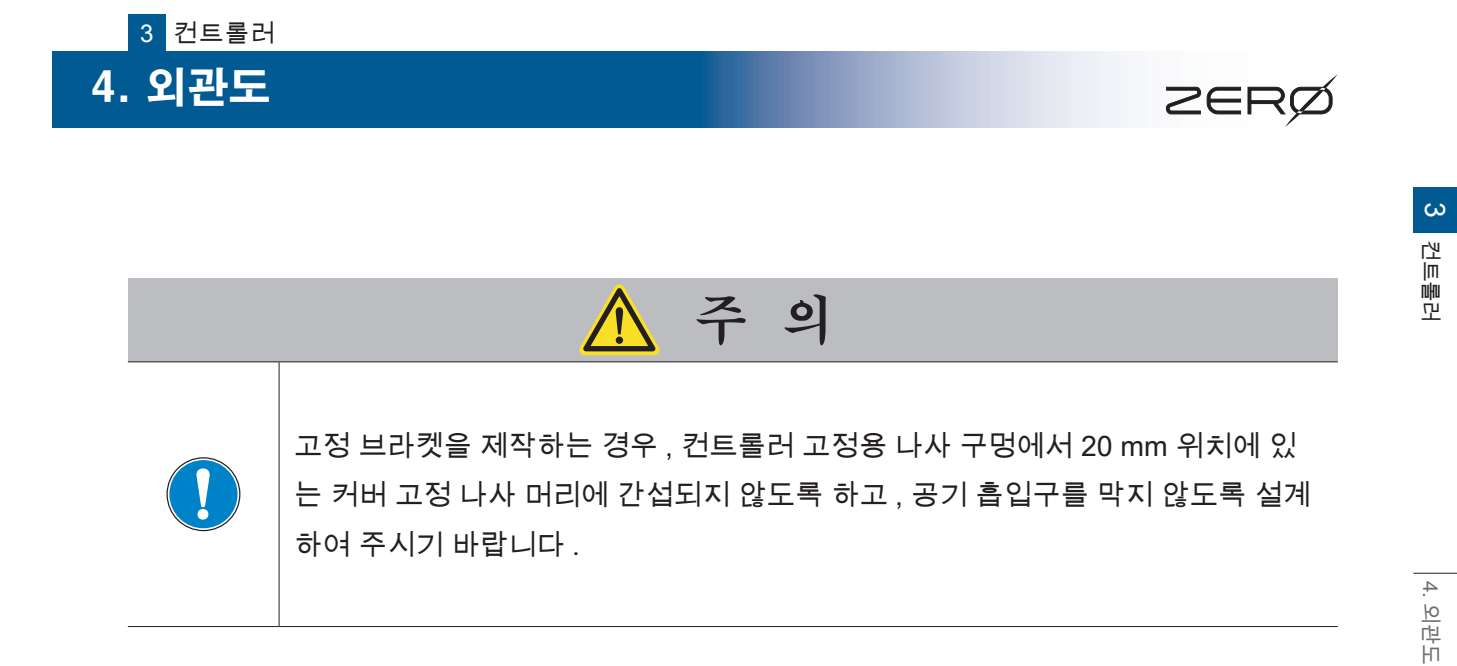

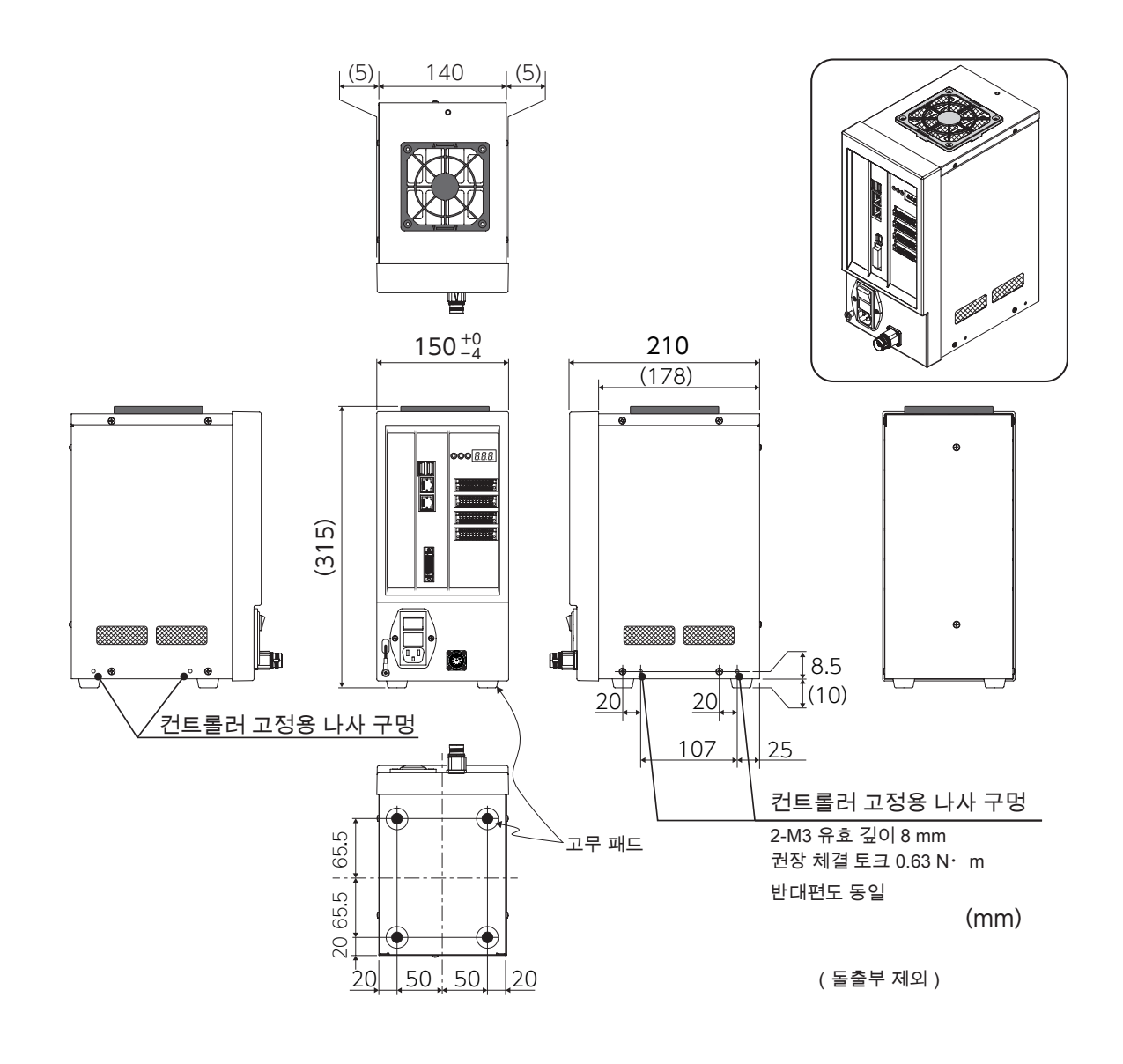

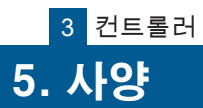

1. 일반 사양

|                  | 항목        | ZC1000                               | ZC1001                       | 비고                                       |
|------------------|-----------|--------------------------------------|------------------------------|------------------------------------------|
| 적용 로봇            |           | ZERO series                          |                              | 티칭 펜던트 (ZP1000) 교시 시에는 ZC1001 필요         |
|                  | 외형        | 외관도 참조                               |                              | 돌출부 제외                                   |
|                  | 무게        | 5 kg                                 |                              | _                                        |
|                  | 제어 축 수    | 6 축                                  |                              | -                                        |
| 일반 사양            | 프로그래밍 방법  | PC 를 통한 오프라인                         | <u> </u> 프로그래밍               | 어플리케이션 프로그램은 FTP 전송하여 실행                 |
|                  | 프로그래밍 언어  | Python                               |                              | 로봇 조작은 전용 라이브러리 사용                       |
|                  | 저장메모리     | eMMC                                 |                              | -                                        |
|                  | 교시 방식     | PC<br>JOG 스틱 조작                      | PC<br>JOG 스틱 조작<br>티칭 펜던트 조작 | Web 브라우저를 사용하여 모니터링 및 데이터<br>저장・제어       |
| 포시키는             | 7 세그먼트 표시 | 3 자리                                 |                              | -                                        |
| 표시 기당            | 상태 표시 LED | 3종                                   |                              | -                                        |
|                  | 매니퓰레이터 연결 | 1 Port                               |                              | -                                        |
|                  | 입력        | 16 Bit                               |                              | 절연 상부/하부 선택 가능                           |
|                  | 출력        | 16 Bit                               |                              | 절연 상부/하부 선택 가능                           |
| 인터페이스<br>( 컨트롤러) | 안전        | 1 Port                               |                              | EMS x 2 , Mode , 서보 ON 입력 ,<br>서보 전원 모니터 |
|                  | Ethernet  | 2 Port                               |                              | -                                        |
|                  | USB       | 2 Port                               |                              | -                                        |
|                  | JOG 스틱    | 1 Port                               |                              | 교시용 입력 장치 전용 I/F                         |
|                  | 디지털 입력    | 8 Bit                                |                              | 비절연 Comparator 입력                        |
| 인터페이스            | 디지털 출력    | 4 Bit                                |                              | 비절연 상부 스위치                               |
| (암I/O)           | 비동기 통신    | 1 Ch                                 |                              | RS422/RS485                              |
|                  | 전원 출력     | 24 V                                 |                              | 0.2 A max                                |
|                  | 전압        | 단상 100 VAC - 240                     | ) VAC                        | -                                        |
|                  | 주파수       | 50 Hz - 60 Hz                        |                              | -                                        |
| 저워 사야(*)         | 전류        | 2.7 A, 230 VAC / 5.4 A, 115 VAC      |                              | -                                        |
| 0000             | 돌입 전류     | 75 A, 230 VAC                        |                              | -                                        |
|                  | 누설 전류     | 5.0 mA, 240 VAC                      |                              | -                                        |
|                  | 단락 전류 정격  | 1,500 A                              |                              | UL File No. E10480 기준                    |
| 접지               |           | 3 종 접지 이상                            |                              | 접지 저항 100 Ω 이하                           |
|                  | 규격        | ISO 10218-1                          |                              | 준수                                       |
| 안전               | 내전압       | 1,500 VAC                            |                              | 1 차-FG, 1 분간                             |
|                  | 절연 저항     | 1 M Ω 이상                             |                              | I/P-FG 500VDC / 25°C / 70%RH             |
| EMC              |           | EN61000-6-2:2005<br>EN55011 : 2009+A | .1:2010                      | 중공업 수준                                   |

\*) 전압 변동이 입력 전압 범위 내의 것

20 ms 이상의 순간 정전이 없을 것

돌입 전류를 포함하여 충분한 용량의 전원을 확보

퓨즈는 정격 전류 : 8A, 정격 차단 용량 : AC250 V / 1,500 A 를 사용

본 문서에 기재된 사양 항목과 그 내용은 일반 사양입니다 . 상세한 것은 납입 사양서를 참조해 주십시오 .

#### 입력 회로

| _ |          |                                |
|---|----------|--------------------------------|
|   | 항목       | 사양                             |
|   | 방식       | 포토 커플러 입력 (16 점 공통 전원 입력형 )    |
|   | 정격 전압    | DC 24 V                        |
|   | 입력 ON 전류 | 5 mA typ.( 입력 OFF 전류 2.5mA 이하) |

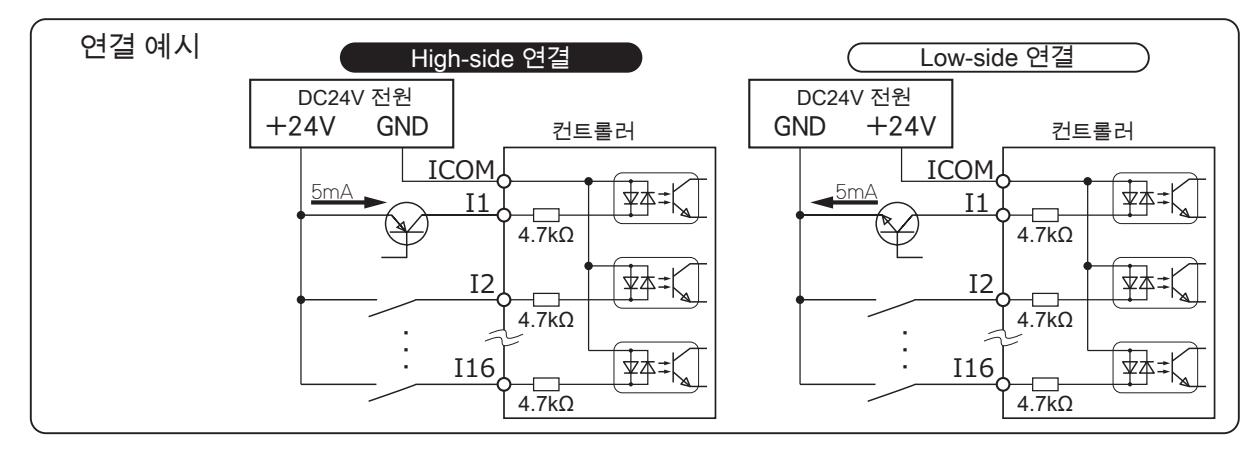

#### 출력 회로

| 항목    | 사양                              |
|-------|---------------------------------|
| 방식    | 드레인 , 소스 독립 출력 (상부 , 하부 개별 대응 ) |
| 정격 전압 | DC 24 V                         |
| 정격 전류 | 0.5 A(출력 전류 제한 0.6 A - 1.2 A)   |
|       |                                 |

· 출력은 표시기, 릴레이, 부저 등 각종 기기를 연결할 수 있습니다.

• 접속하는 기기의 사용설명서와 배선 예를 참고하십시오 .

· 릴레이 등 인덕턴스 성분을 갖는 기기를 연결할 때 보호 회로 ( 다이오드 ) 를 연결하십시오 .

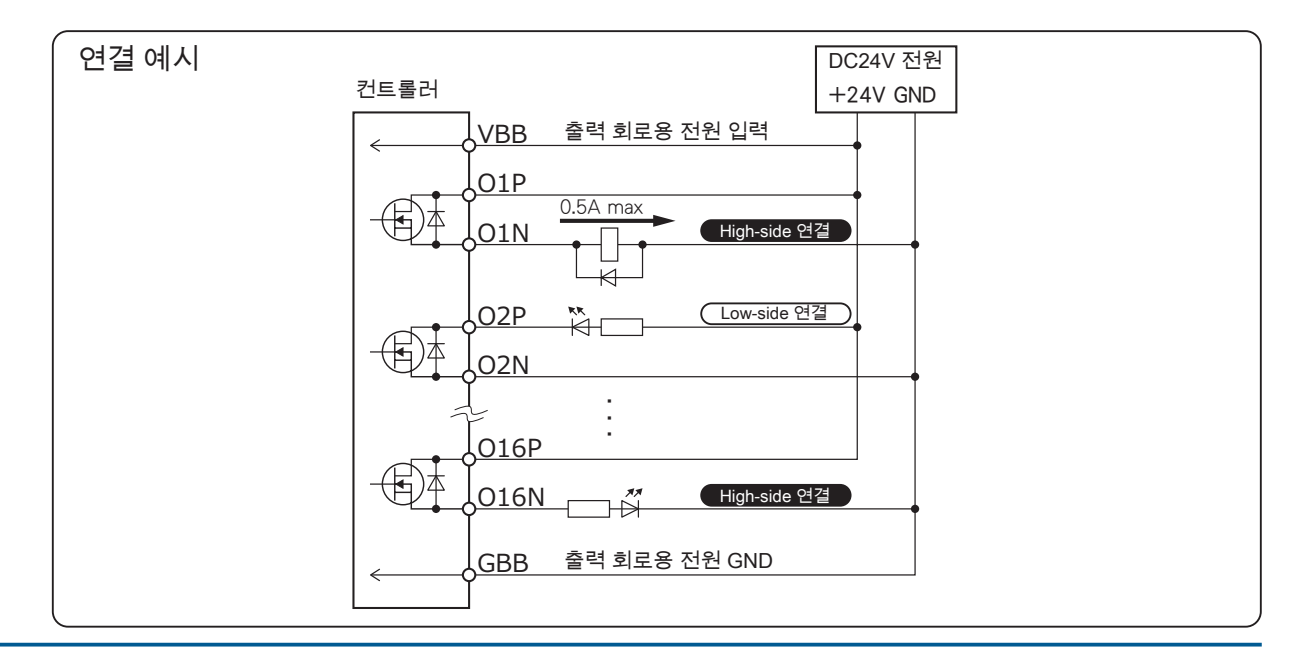

- ZERØ

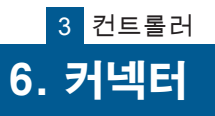

#### 1. I/O 커넥터

#### CN3 : I/O 커넥터 1 (입력)

| 단자  | 신호명  | 내용                            | 단자  | 신호명  | 내용    |
|-----|------|-------------------------------|-----|------|-------|
| 1A  | P24  | 컨트롤러 24 V 출력 <sup>(*1)</sup>  | 1B  | -    | _     |
| 2A  | IN1  | 범용 입력                         | 2B  | IN2  | 범용 입력 |
| ЗA  | IN3  | 범용 입력                         | 3B  | IN4  | 범용 입력 |
| 4A  | IN5  | 범용 입력                         | 4B  | IN6  | 범용 입력 |
| 5A  | IN7  | 범용 입력                         | 5B  | IN8  | 범용 입력 |
| 6A  | IN9  | 범용 입력                         | 6B  | IN10 | 범용 입력 |
| 7A  | IN11 | 범용 입력                         | 7B  | IN12 | 범용 입력 |
| 8A  | IN13 | 범용 입력                         | 8B  | IN14 | 범용 입력 |
| 9A  | IN15 | 범용 입력                         | 9B  | IN16 | 범용 입력 |
| 10A | G24  | 컨트롤러 24 V GND <sup>(*1)</sup> | 10B | ICOM | 입력 공용 |

#### CN4: I/O 커넥터 2 ( 출력 )

| 단자  | 신호명 | 내용                            | 단자  | 신호명 | 내용                                  |
|-----|-----|-------------------------------|-----|-----|-------------------------------------|
| 1A  | P24 | 컨트롤러 24 V 출력 <sup>(*1)</sup>  | 1B  | VBB | 출력 회로 용 24 V 전원입력 <sup>(*2)</sup>   |
| 2A  | O1P | 범용 출력 Drain                   | 2B  | O1N | 범용 출력 Source                        |
| ЗA  | O2P | 범용 출력 Drain                   | 3B  | O2N | 범용 출력 Source                        |
| 4A  | O3P | 범용 출력 Drain                   | 4B  | O3N | 범용 출력 Source                        |
| 5A  | O4P | 범용 출력 Drain                   | 5B  | O4N | 범용 출력 Source                        |
| 6A  | O5P | 범용 출력 Drain                   | 6B  | O5N | 범용 출력 Source                        |
| 7A  | O6P | 범용 출력 Drain                   | 7B  | O6N | 범용 출력 Source                        |
| 8A  | O7P | 범용 출력 Drain                   | 8B  | O7N | 범용 출력 Source                        |
| 9A  | O8P | 범용 출력 Drain                   | 9B  | O8N | 범용 출력 Source                        |
| 10A | G24 | 컨트롤러 24 V GND <sup>(*1)</sup> | 10B | GBB | 출력 회로 용 24 V 전원 GND <sup>(*2)</sup> |

#### CN5: I/O 커넥터 3 ( 출력 )

|     |      | /                             |     |      |                                     |
|-----|------|-------------------------------|-----|------|-------------------------------------|
| 단자  | 신호명  | 내용                            | 단자  | 신호명  | 내용                                  |
| 1A  | P24  | 컨트롤러 24 V 출력 <sup>(*1)</sup>  | 1B  | VBB  | 출력 회로 용 24 V 전원입력 <sup>(*2)</sup>   |
| 2A  | O9P  | 범용 출력 Drain                   | 2B  | O9N  | 범용 출력 Source                        |
| ЗA  | O10P | 범용 출력 Drain                   | 3B  | O10N | 범용 출력 Source                        |
| 4A  | O11P | 범용 출력 Drain                   | 4B  | O11N | 범용 출력 Source                        |
| 5A  | O12P | 범용 출력 Drain                   | 5B  | 012N | 범용 출력 Source                        |
| 6A  | O13P | 범용 출력 Drain                   | 6B  | O13N | 범용 출력 Source                        |
| 7A  | O14P | 범용 출력 Drain                   | 7B  | O14N | 범용 출력 Source                        |
| 8A  | O15P | 범용 출력 Drain                   | 8B  | O15N | 범용 출력 Source                        |
| 9A  | O16P | 범용 출력 Drain                   | 9B  | O16N | 범용 출력 Source                        |
| 10A | G24  | 컨트롤러 24 V GND <sup>(*1)</sup> | 10B | GBB  | 출력 회로 용 24 V 전원 GND <sup>(*2)</sup> |

#### I/O 커넥터 , Safety 커넥터 모델명 DFMC 1,5/10-ST-3,5-LR 1790564 ( Phoenix Contact 주식회사 )

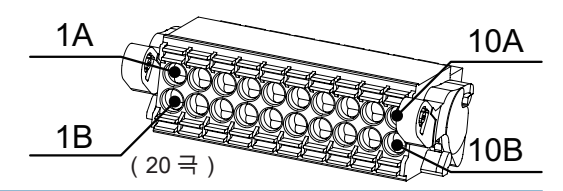

I/O 의 기능 할당은 「D 소프트웨어 3 메모리맵」을 참조하십시오.

\*1)입력 , 출력 , 말단 I / O 에서 사용하는 소비 전류는 총 100 mA 이하로 하십시오 .

\*2 ) 출력 회로 전원 공급 장치 (VBB, GBB )

I / O 커넥터 2 와 3 의 VBB, GBB 는 서로 연결되어 있습니다 . 이 단자에 다른 전원을 연결하지 마십시오 .

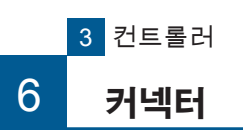

#### 2. Safety 커넥터

!

Safety 커넥터는 반드시 연결하십시오 .

Safety 커넥터가 제대로 연결되어 있지 않으면 매니퓰레이터를 작동시킬 수 없습니다.

[ \_ \_ \_ 5 배선과 전원 」을 참조하십시오 .

ω

컨트롤러

#### CN6 : Safety 커넥터

| 단자  | 신호명           | 내용                                        | 단자  | 신호명            | 내용                                        |
|-----|---------------|-------------------------------------------|-----|----------------|-------------------------------------------|
| 1A  | EMS1_H+ (P24) | 비상 정지 스위치 1a, 컨트롤러 24V 출력 <sup>(*3)</sup> | 1B  | E MS1_L+ (P24) | 비상 정지 스위치 1a, 컨트롤러 24V 출력 <sup>(*3)</sup> |
| 2A  | EMS1_H-       | 비상 정지 스위치 1a <sup>(*3)</sup>              | 2B  | EMS1_L-        | 비상 정지 스위치 1a <sup>(*3)</sup>              |
| 3A  | EMS2_H+       | 비상 정지 스위치 2a <sup>(*3)</sup>              | 3B  | EMS2_L+        | 비상 정지 스위치 2a <sup>(*3)</sup>              |
| 4A  | EMS2_H-       | 비상 정지 스위치 2a <sup>(*3)</sup>              | 4B  | EMS2_L-        | 비상 정지 스위치 2a <sup>(*3)</sup>              |
| 5A  | MODE_H+       | 모드 스위치 <sup>(*3)</sup>                    | 5B  | MODE_L+        | 모드 스위치 <sup>(*3)</sup>                    |
| 6A  | MODE_H-       | 모드 스위치 <sup>(*3)</sup>                    | 6B  | MODE_L-        | 모드 스위치 <sup>(*3)</sup>                    |
| 7A  | SVON_MON+     | 서보 ON 모니터 출력                              | 7B  | SVON_MON       | 서보 ON 모니터 출력                              |
| 8A  | READY_H       | 레디 접점 출력                                  | 8B  | READY_L        | 레디 접점 출력                                  |
| 9A  | SVON_H+       | 서보 ON 입력                                  | 9B  | SVON_H-        | 서보 ON 입력                                  |
| 10A | NC            | 사용하지 않는 단자                                | 10B | G24            | 컨트롤러 24 V GND                             |

Safety 커넥터 <sup>(\*)</sup> 모델명 : DFMC 1,5/10-ST-3,5-LR 1790564 (Phoenix Contact 주식회사) \*) I/O 커넥터 1,2,3 도 동일함

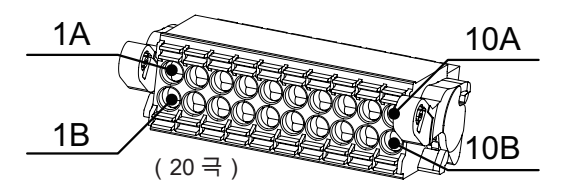

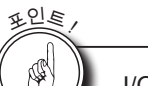

#### I/O, Safety 커넥터의 연결

• 고압선과 모터 동력선으로부터 분리하여 실드선을 사용하십시오.

- · 노이즈를 고려하여 15 m 이하에서 사용하십시오 .
- · 출력에 솔레노이드 및 릴레이 등 인덕턴스 성분을 갖는 기기를 연결하는 경우에는 반드시 보호 회로 (다이오드)를 연결하여 서지에 대해 대처하십시오.

\*1), \*2) : I/O 커넥터와 Safety 커넥터의 이름이 같은 터미널들은 컨트롤러 내부에서 연결되어 있습니다 . 내부 회로는 극성을 가집니다 . 입력 회로는 "(신호명)"에 + 24V가 출력되고 있습니다 . FG 를 포함한 GND 로 단락하면 컨트롤러가 손상될 수 있습니다 . 출력 신호가 DC 24V 라인과 닿게되어 출력이 ON 되지 않도록 적절하게 배선 처리를 하십시오 .

\*3) : 커넥터 연결 예를 참고하여 반드시 연결하십시오 .

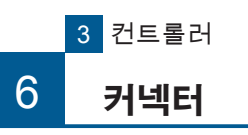

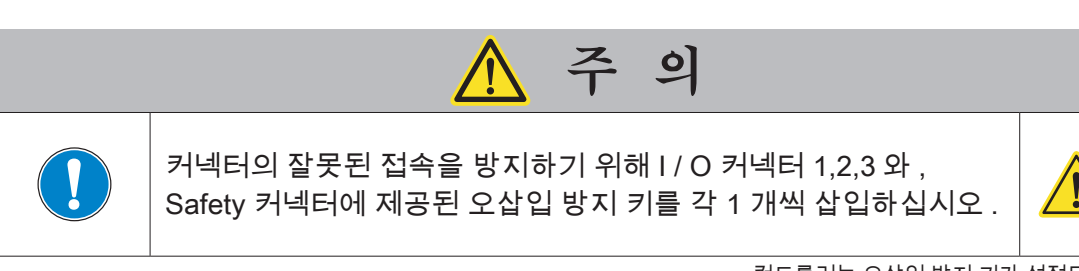

컨트롤러는 오삽입 방지 키가 설정되어 있습니다 .

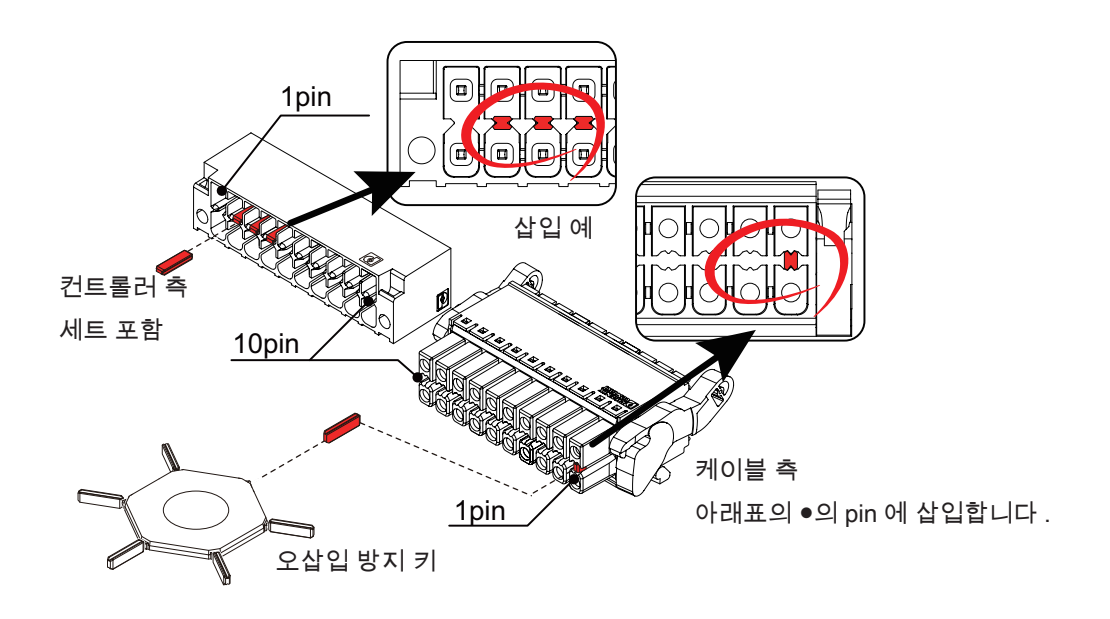

|        |       |            |     |     |     |     |    | Pin | No. |   |    |    |     | 여         | : CN3      | I/O 커널        | 터19        | 의 경우  |
|--------|-------|------------|-----|-----|-----|-----|----|-----|-----|---|----|----|-----|-----------|------------|---------------|------------|-------|
|        | 커넥    | 터          |     | 1   | 2   | 3   | 4  | 5   | 6   | 7 | 8  | 9  | 10  |           |            |               |            |       |
|        | CN3   | I/O 커넥터 1  |     |     | 0   | 0   | 0  |     |     |   |    |    |     |           |            |               |            |       |
| 커드로기 초 | CN4   | I/O 커넥터 2  |     | 0   |     | 0   | 0  |     |     |   |    |    |     | $ \circ $ |            |               |            |       |
| 신드놀더 욱 | CN5   | I/O 커넥터 3  |     | 0   | 0   |     | 0  |     |     |   |    |    |     | L         |            |               | <u>ے ب</u> |       |
|        | CN6   | Safety 커넥터 |     | 0   | 0   | 0   |    |     |     |   |    |    |     |           | i pin      | 컨트롤러          | 측          | торіп |
|        |       |            | ( 🏾 | 의 위 | 익치( | 에 오 | 삽입 | ] 방 | 지키  | 삽 | 입합 | 니다 | •.) |           |            |               |            |       |
|        | 코다네   | El         |     |     |     |     | -  | Pin | No. |   |    |    | -   |           |            |               |            |       |
|        | ~1="i | 5          |     | 1   | 2   | 3   | 4  | 5   | 6   | 7 | 8  | 9  | 10  | Ħ         |            |               |            |       |
|        | CN3   | I/O 커넥터 1  |     | •   |     |     |    |     |     |   |    |    |     |           |            |               |            |       |
| 레이브 초  | CN4   | I/O 커넥터 2  |     |     | ٠   |     |    |     |     |   |    |    |     |           |            |               |            |       |
| 게이글 역  | CN5   | I/O 커넥터 3  |     |     |     | •   |    |     |     |   |    |    |     |           | <u>UUU</u> | <u> Jolok</u> | JUL        |       |
|        | CN6   | Safety 커넥터 |     |     |     |     | ٠  |     |     |   |    |    |     |           | 10pin      |               |            | 1 pin |
|        |       |            |     |     |     |     |    |     |     |   |    |    |     |           |            | 케이블           | 측          | . 1   |

(●의 위치에 오삽입 방지 키 삽입합니다 .)

컨트롤러의 7 세그먼트 LED 표시기와 LED 표시기에 로봇의 상태를 표시합니다 .

#### 7 세그먼트 LED 의 표시

7 세그먼트 표시기에는 다음의 항목을 표시합니다.

7 세그먼트 LED 표시기 오른쪽 아래 마침표의 점멸 주기는 컨트롤러 시스템 이 가동 중임을 나타냅니다 .

| 표시          | I   | 의미                    |
|-------------|-----|-----------------------|
| 8.8.8.      |     | 컨트롤러 가동중              |
| 868         | ini | 컨트롤러 초기화중             |
| r d y       | rdy | 준비완료 상태 (대기중)         |
| ane         | inc | ABS 원점 정보의 손실 발생 (*1) |
| Ech         | tch | 교시 모드                 |
| 106         | JoG | JOG 조작 모드             |
| run         | run | 사용자 프로그램 실행중          |
| PR.         | PAu | 프로그램 일시 정지중           |
| PoF         | PoF | 전원 오프 처리중             |
| <b>E</b> 88 | E** | 시스템 정의 오류 (*2,*4)     |
| <b>c</b> 88 | C** | 시스템 정의 오류 치명적 (*2,*5) |
| <b>.</b> 88 | u** | 사용자 정의 오류 (*3.*4)     |
| <b>~ 88</b> | r** | 사용자 정의 오류 치명적 (*3,*5) |

\*1) 처음으로 매니퓰레이터를 가동할 경우, ABS 정보가 손실됩니다. \*2) 시스템 정의 오류의 자세한 내용은 「문제 해결」을 참조하십시오. [[ ④ 「 Z 자료」 \*3) 사용자 정의 오류는 가끔씩 Python 프로그램에서 발생합니다. [[ ④ 「 D 소프트웨어」 \*4) 비치명적 오류는 오류의 원인을 제거하고 나서 「에러 리셋 신호」와 함께 복구 가능합니다. \*5) 치명적 오류는 오류의 원인을 제거하고 나서 전원을 재투입해 복구 가능합니다.

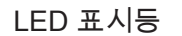

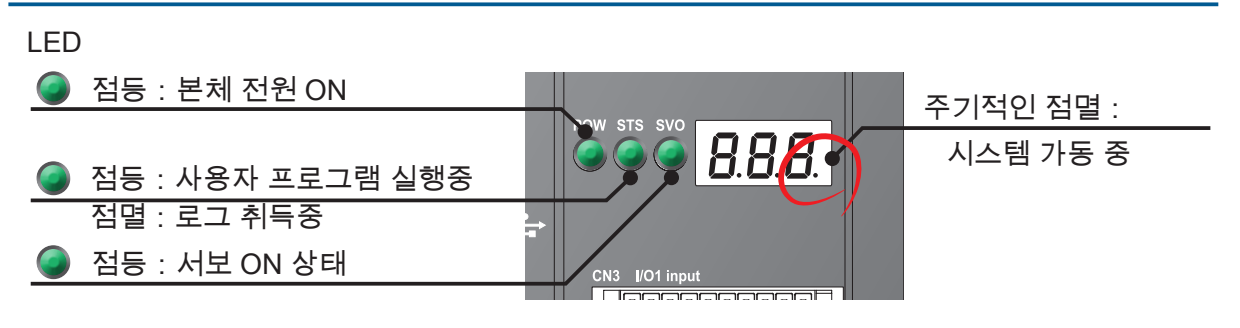

3 컨트롤러

ZERØ

ó o <u>8.8.8.</u>

🐮 ZEUS

|--|

| MEMO |
|------|
|      |
|      |
|      |
|      |
|      |
|      |
|      |
|      |
|      |
|      |
|      |
|      |
|      |
|      |
|      |
|      |
|      |
|      |
|      |
|      |
|      |
|      |
|      |

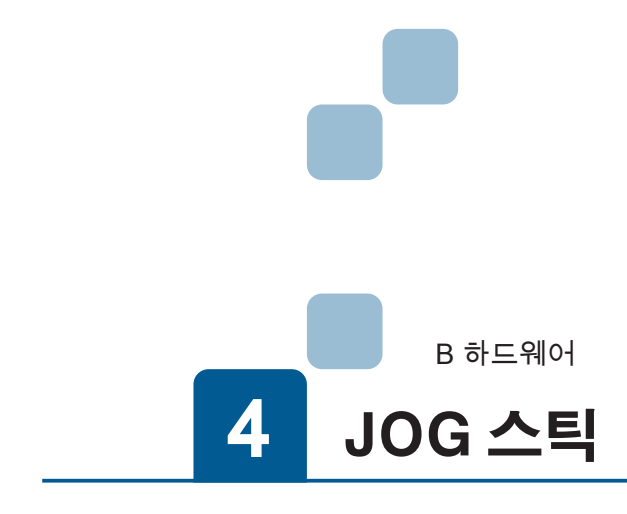

| 1. 제품 라벨   |
|------------|
| 2. 각 부의 명칭 |
| 3. 설치      |
| 4. 외관도     |
| 5. 사양      |
| 6. 기능      |

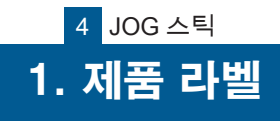

하드웨어

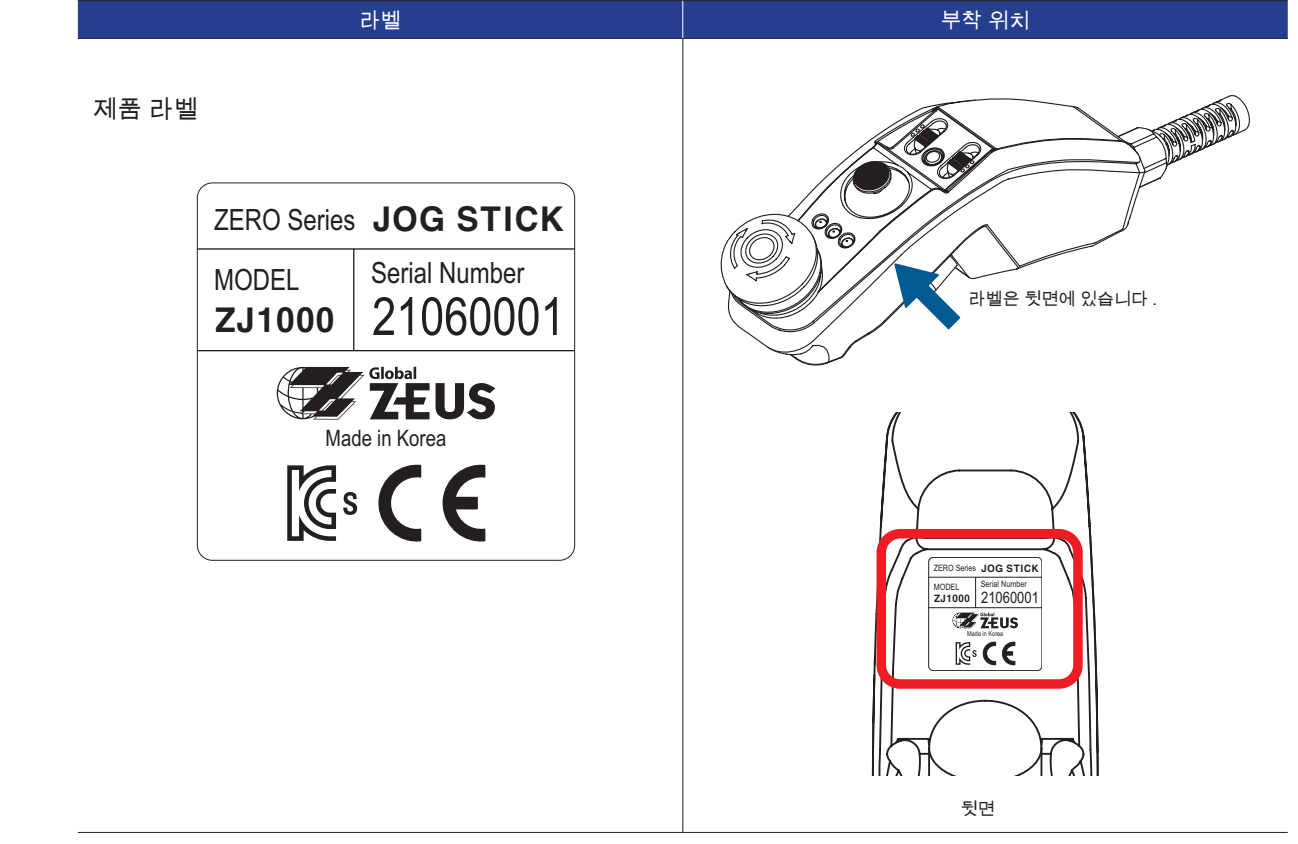

위의 라벨은 일련 번호 "21060001" 의 경우의 예입니다 . 일련 번호는 제품마다 다릅니다 . 일련 번호 체계는 매니퓰레이터와 동일합니다 .

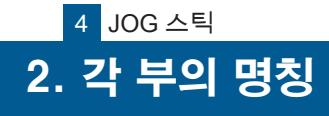

4 JOG 스틱

JOG 스틱(옵션)을 사용하여 매니퓰레이터의 각 축을 JOG 조작할 수 있습니다 . JOG 조작은 원점 위치로 이 동하거나 교시 작업에 사용합니다 .

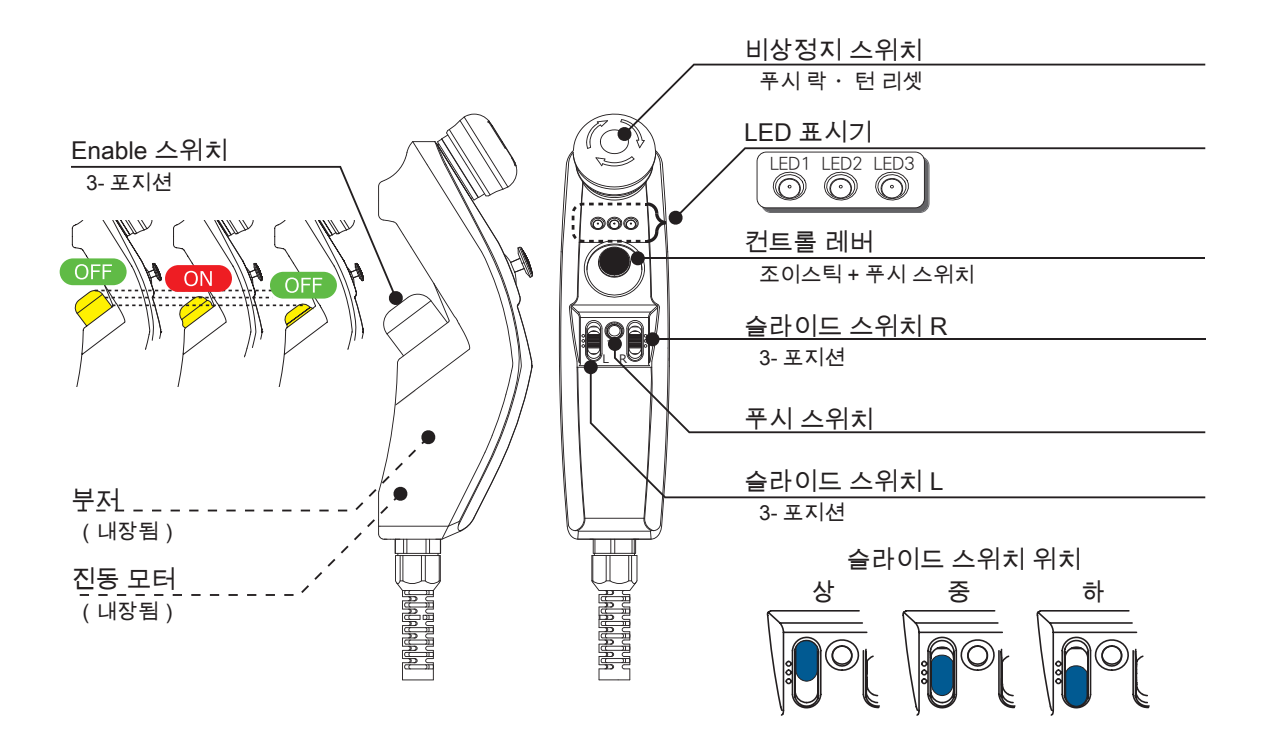

2.각 부분의 명칭

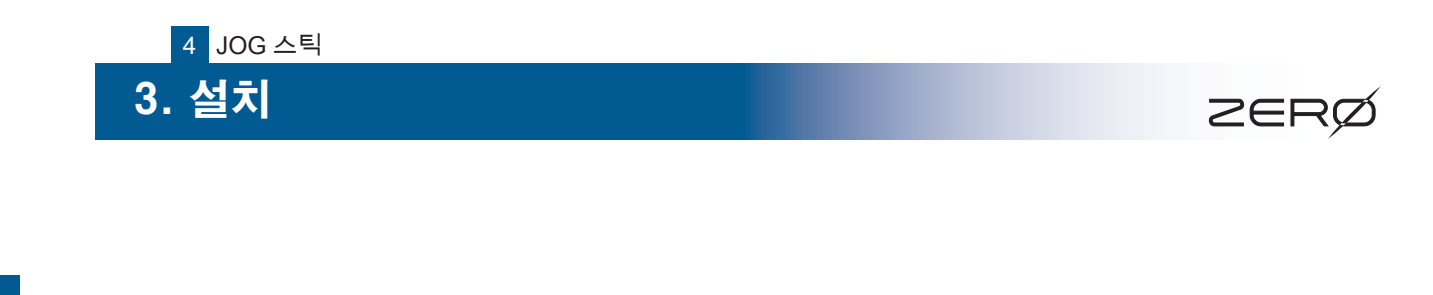

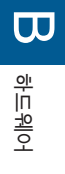

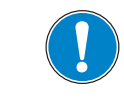

JOG 스틱을 사용하지 않는 경우에는 지정된 위치에 보관해 주시기 바랍니다 .

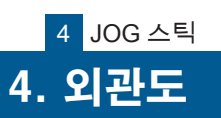

4. 외관도

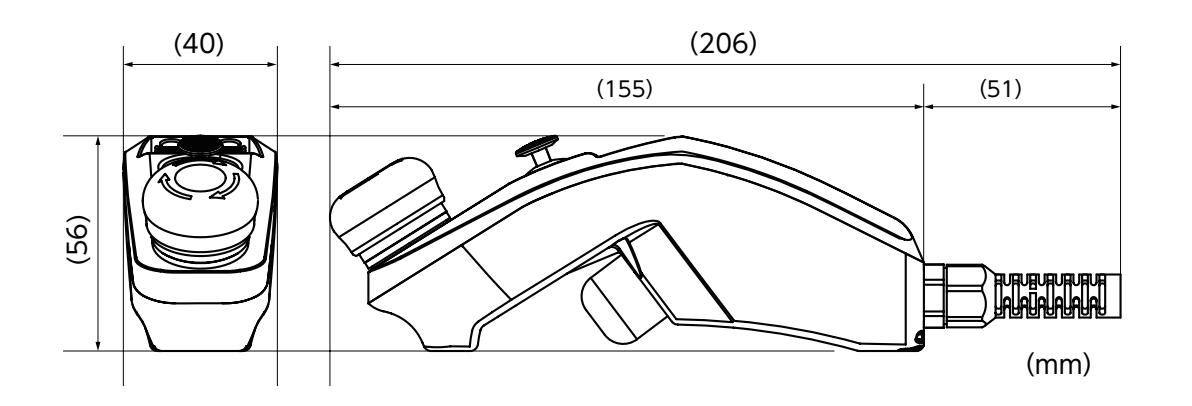

- ZERO - 사용설명서

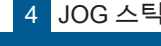

## 4 JOG 스틱 5. 사양

· 카드웨어

|       | 항목     | 사양              | 비고 |
|-------|--------|-----------------|----|
|       | 형식     | ZJ1000          | —  |
|       | 외형 크기  | 본체만 케이블 제외      |    |
|       | 무게     | _               |    |
| 일반 사양 | 외관 재질  | 색상 : 노랑색 , 검은색  |    |
|       | 전원 전압  | _               |    |
|       | 소비 전력  | -               |    |
|       | 케이블 길이 | 5 m             | _  |
|       | 사용 온도  | 0 °C – 40 °C    | -  |
|       | 사용 습도  | 30 % - 85 %     | _  |
| 환경 사양 | 보관 온도  | - 40 °C – 85 °C | -  |
|       | 보관 습도  | 10 % - 90 %     | _  |
|       | 냉각     | 자연 냉각           | -  |

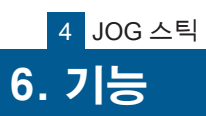

| 4       |
|---------|
| OC      |
| G<br>I≻ |
| jm      |

| 명칭         | 기능                                                                                                    |
|------------|----------------------------------------------------------------------------------------------------|
| 비상정지 스위치   | 강하게 누르면 비상정지 상태가 됩니다 .<br>다시 서보 ON 하기 위해서는 시계 방향으로 돌려 비상정지를 해제하고 나서 Enable 스위치를<br>누릅니다 .                              |
| Enable 스위치 | 누르면서 서보 ON 을 합니다 .<br>손을 떼거나 더 깊게 누르면,서보 OFF 가 됩니다 .                                                                   |
| 슬라이드 스위치 L | 조작 조인트를 변경합니다.<br><u>스위치 위치 상 중 하</u><br><u>Joint 좌표계 J1, J2 J3, J4 J5, J6</u><br>직교 좌표계 X 축, Y 축 Z 축, Rz 축 Ry 축, Rx 축 |
| 슬라이드 스위치 R | 「JOG 스틱 동작」와 브라우저 화면 상의 「조작패널 동작」을 변경합니다 .<br><u>스위치 위치 상 중 하</u><br>조작 JOG 스틱 조작패널                                    |
| 푸시 스위치     | 누르면서 컨트롤러의 전원을 입력하면 , 「JOG 조작 모드」로 구동됩니다 .                                                                             |
| 컨트롤 레버     | 조이스틱 + 푸시 스위치입니다 .<br>· 조이스틱<br>상하좌우로 기울여 매니퓰레이터를 조작합니다 .<br>슬라이드 스위치 L 로 조작하려는 조인트를 선택합니다 .<br>· 푸시 스위치<br>【미사용】      |
| LED1       | 녹색 LED 로 로봇의 상태를 표시합니다 .<br>ㆍ JOG 스틱 전원 ON ( 녹색 ) / OFF( 소등 )                                                          |
| LED2       | 【미사용】                                                                                                    |
| LED3       | 【미사용】                                                                                                    |
| 버저         | 버저음으로 상태를 알려줍니다 .<br>• 교시 시에 울립니다 .                                                                                    |
| 지도 ㅁ디      | 진동으로 상태를 알려줍니다.                                                                                                    |

#### 버저음 패턴

진동 모터

| 버저음  | 의미                                                                                              |
|------|-------------------------------------------------------------------------------------------------|
| ГШ]J | 다음의 상태에 대해 1 회 울립니다 .<br>ㆍ 컨트롤러 구동 시<br>ㆍ 교시 동작의「Move To」에서「Direct Move」나「Hand Homing」 동작의 시작 시 |

• 매니퓰레이터의 말단이 이동 불가 지점에 가까워 지면 진동이 울립니다.

|--|

| Ν | IEMO |
|---|------|
|   |      |
|   |      |
|   |      |
|   |      |
|   |      |
|   |      |
|   |      |
|   |      |
|   |      |
|   |      |
|   |      |
|   |      |
|   |      |
|   |      |
|   |      |
|   |      |
|   |      |
|   |      |
|   |      |
|   |      |
|   |      |
|   |      |
|   |      |
|   |      |

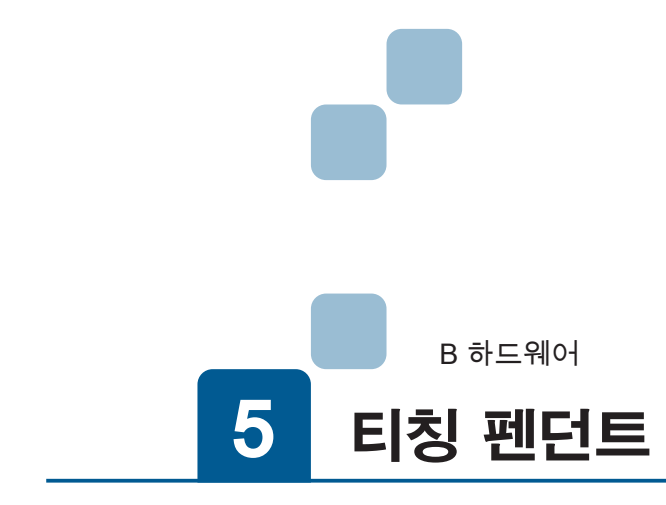

| 1. 제품 라벨    |
|-------------|
| 2. 각 부분의 명칭 |
| 3. 외관도      |
| 4. 사양       |
| 5. 기능       |

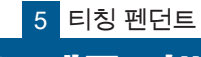

## <sup>5 티칭 펜던트</sup> 1. 제품 라벨

ZERØ

#### 제품 라벨

| ZERO Series   | PENDANT  | Global<br>ZEUS Made in Korea                                                 |
|---------------|----------|------------------------------------------------------------------------------|
| MODEL         | ZP1000   | ZEUS CO., LTD. 132, Annyeongnam-ro,<br>Hwaseong-si, Gyeonggi-do, SOUTH KOREA |
| Serial Number | 21060001 | <b>٤٠ ٢٤</b>                                                                 |

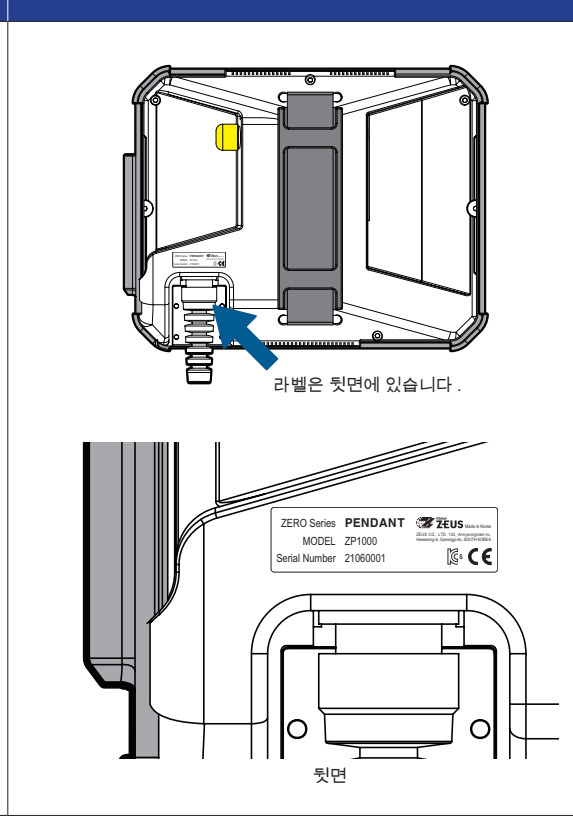

위의 라벨은 일련 번호 "21060001" 의 경우의 예입니다 . 일련 번호는 제품마다 다릅니다 . 일련 번호 체계는 매니퓰레이터와 동일합니다 .

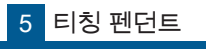

## 2. 각 부분의 명칭

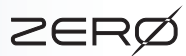

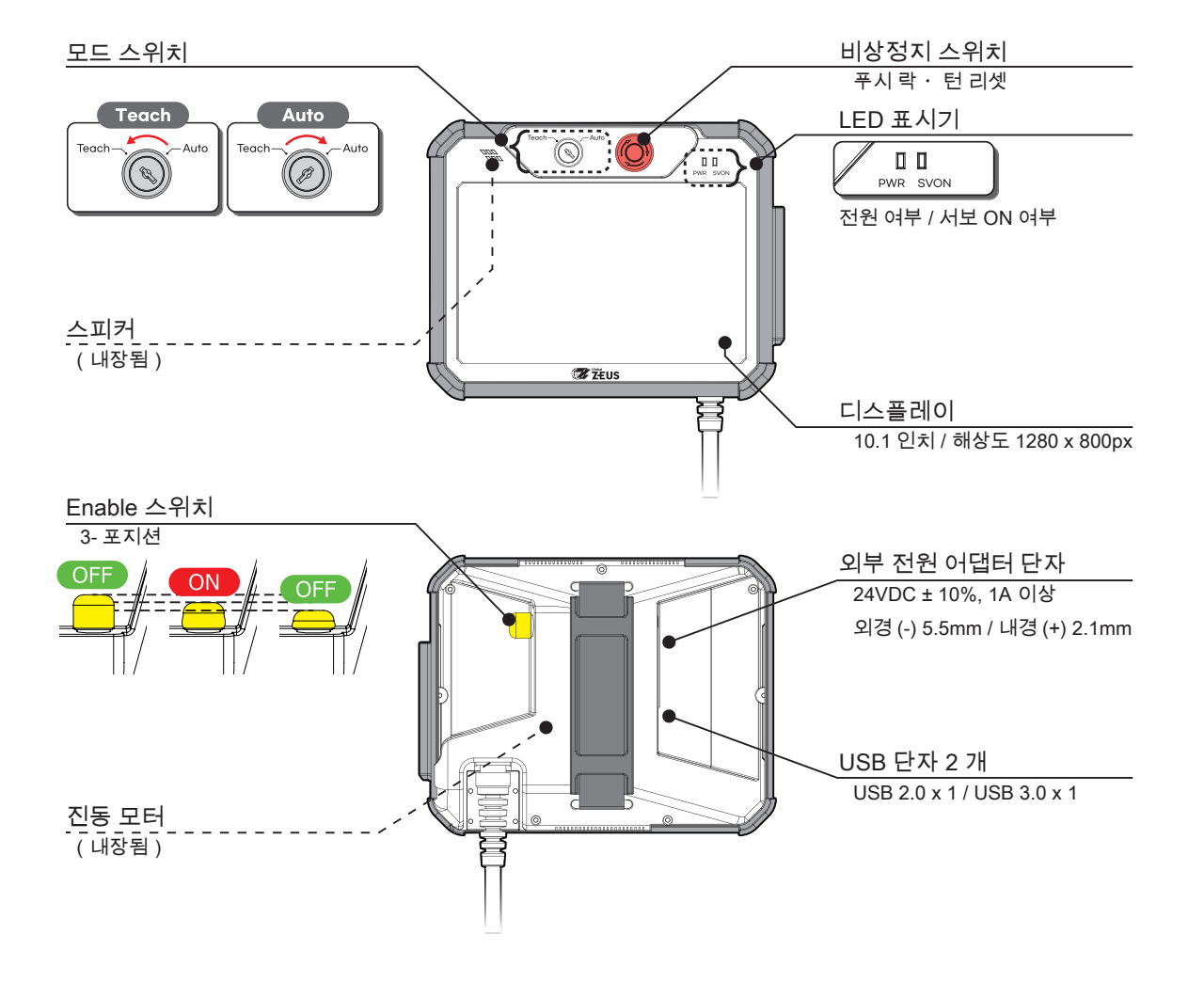

5 티칭 펜던트

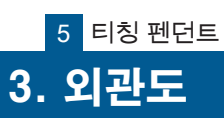

 $\square$ 하드웨어

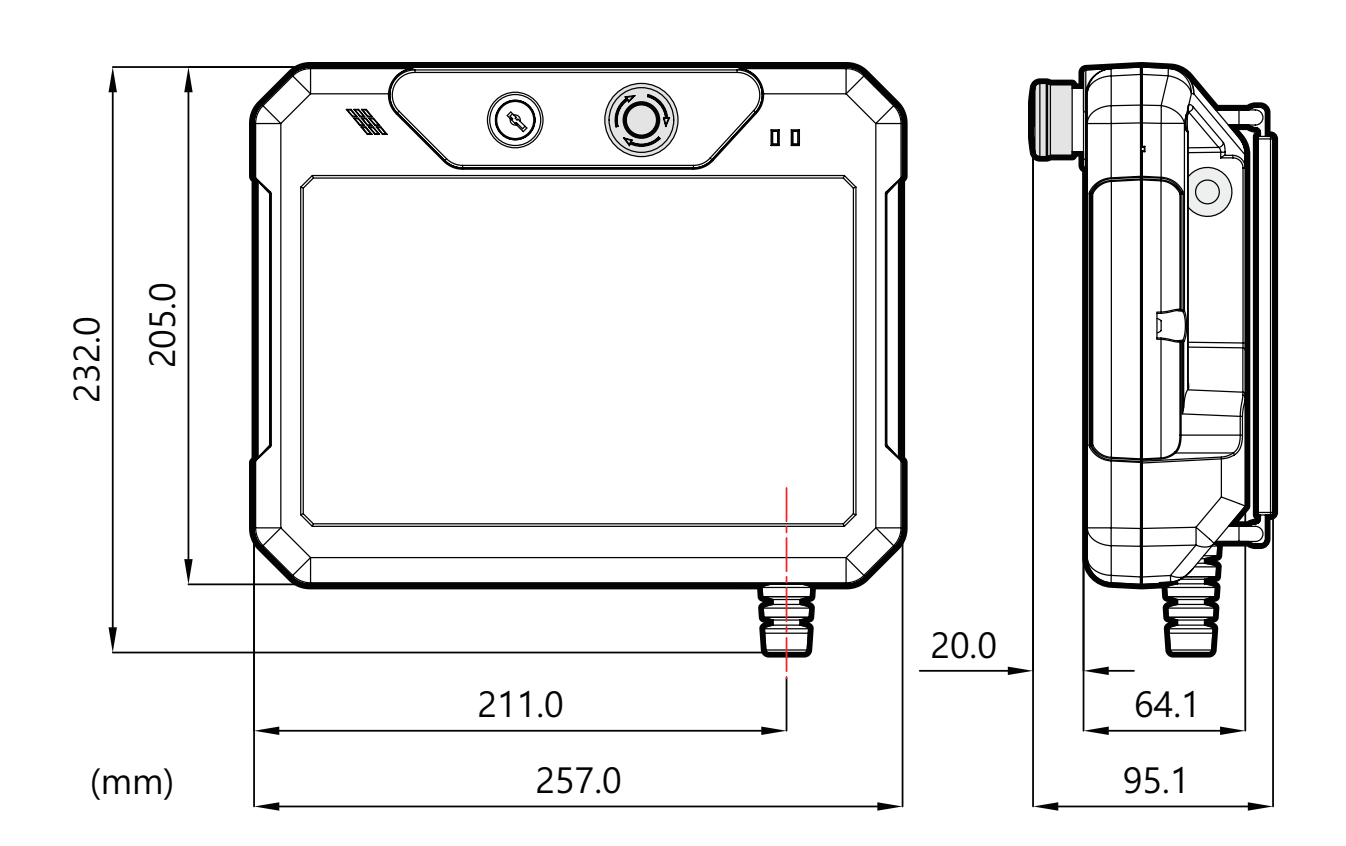

(고무 범퍼, 케이블을 제외한 크기)

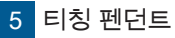

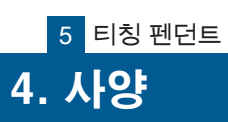

|       | 항목 · · · · · · · · · · · · · · · · · · · | 사양                           | 비고         |
|-------|------------------------------------------|------------------------------|------------|
|       | 형식                                       | ZP1000                       | -          |
|       | 외형 크기                                    | H95.1 mm × D257 mm × W205 mm | 본체만 케이블 제외 |
|       | 무게                                       | 1.2 kg 이하                    | _          |
| 일반 사양 | 외관 재질                                    | PC + ABS 수지                  | 색상 : 검은색   |
|       | 전원 전압                                    | DC24 V ± 10%                 | -          |
|       | 소비 전력                                    | 12 W 이하                      | -          |
|       | 케이블 길이                                   | 3 m                          | -          |
|       | 사용 온도                                    | 0 °C − 40 °C                 | -          |
|       | 사용 습도                                    | 30 % - 85 %                  | -          |
| 환경 사양 | 보관 온도                                    | - 40 ℃ – 85 ℃                | -          |
|       | 보관 습도                                    | 10 % – 90 %                  | -          |
|       | 냉각                                       | 자연 냉각                        | -          |

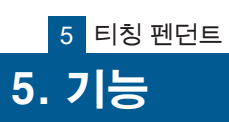

| 명칭           | 기능                                                                                                    |
|--------------|----------------------------------------------------------------------------------------------------|
| 비상정지 스위치     | 강하게 누르면 비상정지 상태가 됩니다 .<br>다시 서보 ON 하기 위해서는 시계 방향으로 돌려 비상정지를 해제하고 나서<br>Enable 스위치를 누릅니다 .                      |
| Enable 스위치   | 누르면서 서보 ON 을 합니다 .<br>손을 떼거나 더 깊게 누르면,서보 OFF 가 됩니다 .                                                           |
| 모드 스위치       | 동작 모드를 교시 모드와 원격 모드(자동 운전 모드)를 전환합니다<br>스위치 위치 좌 우<br>모드 교시모드 원격 모드                                            |
| 외부 전원 어댑터 단자 | 전원 어댑터를 연결하면 티칭 펜던트의 전원이 켜집니다 .<br>일반적인 상황에서는 사용되지 않습니다 .<br>24VDC ± 10%, 1A 이상<br>외경 (-) 5.5mm / 내경 (+) 2.1mm |
|              | ※ 전원이 인가된 상태에서 어댑터를 연결하지 마십시오 .                                                                                |
| USB 단자       | 티칭 펜던트에 저장된 교시 표인트 , 오류 로그 등의 데이터를 가져옵니다 .<br>소프트웨어 업데이트 파일 등을 업로드합니다 .<br>USB 2.0 x 1 / USB 3.0 x 1           |
| LED 표시기      | LED 로 티칭 펜던트와 로봇의 상태를 표시합니다 .<br>• PWR: 티칭 펜던트 전원 ON (녹색) / OFF(소등)<br>• SVON: 로봇 서보 전원 ON (녹색) / OFF(소등)      |
| LCD          | 티칭 펜던트의 교시 화면을 나타냅니다 .<br>티칭 펜던트와 로봇의 상태를 확인할 수 있습니다 .                                                         |
| 스피커          | 소리로 상태를 알려줍니다 .<br>• 교시 시에 울립니다 .                                                                              |
| 진동 모터        | 진동으로 상태를 알려줍니다 .<br>• 매니퓰레이터의 말단이 이동 불가 지점에 가까워 지면 진동이 울립니다 .                                                  |

#### 스피커 경고음 패턴

| 경고음      | 의미                                                                   |
|----------|----------------------------------------------------------------------|
| r ۱۱۱] ٦ | 다음의 상태에 대해 1 회 울립니다 .<br>ㆍ 특이점 구간 , 속도 리미트 , Joint angle 리미트 구간 접근 시 |
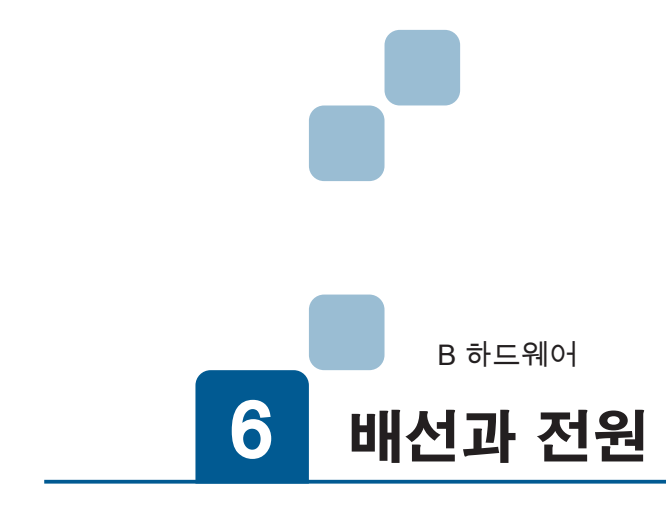

| 1. 배선             |
|-------------------|
| 1. 전체배선도          |
| 2. 전원케이블          |
| 3. 매니퓰레이터 케이블     |
| 4. I/O 커넥터의 연결    |
| 5. Safety 커넥터의 배선 |
| 6. Ethernet 케이블   |
| 7. JOG 스틱과 점퍼 커넥터 |
| 8. 티칭 펜던트 케이블     |
| 2. 전원             |
| 1. 전원 투입          |
| 2. 권심 숙귀, 티깅      |

# 1. 배선

ZERØ

#### 1. 전체배선도

B 하드웨어 다음과 같이 확실하게 배선하십시오 .

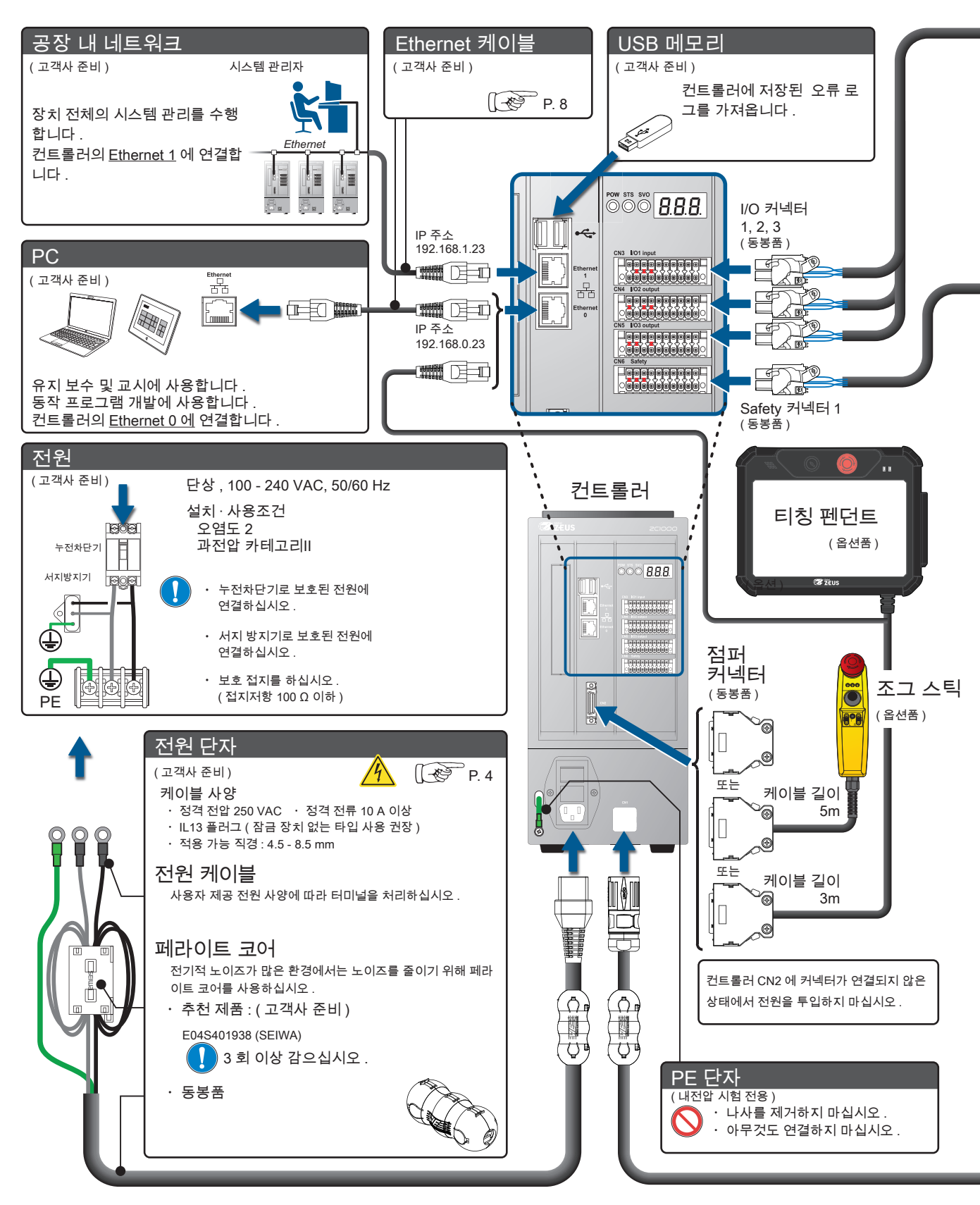

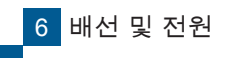

배선

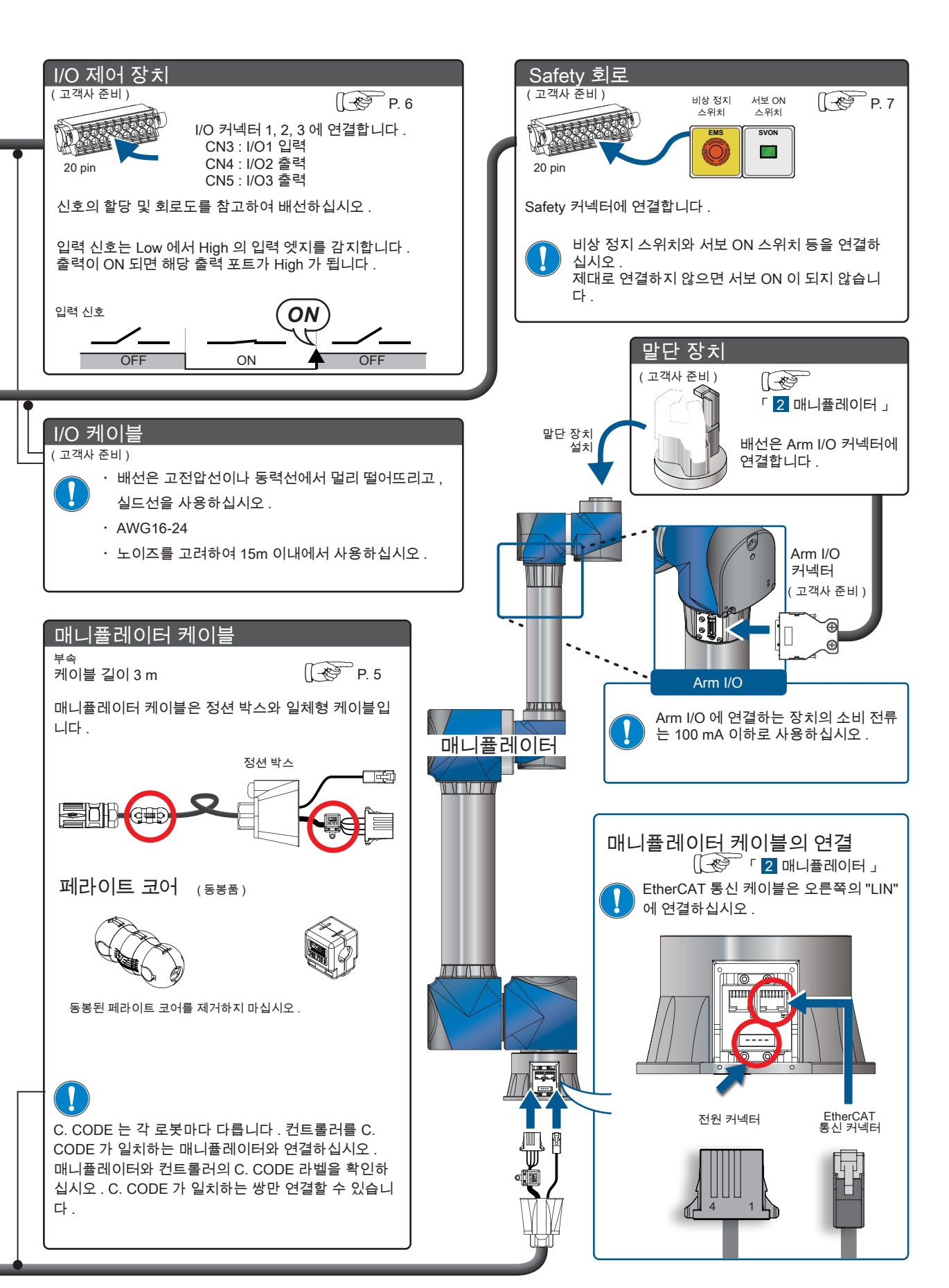

6

🖡 ZERØ

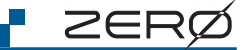

10

#### 2. 전원 케이블

컨트롤러에 전원을 공급합니다 .

케이블은 권장 사양품을 사용하십시오 . · 정격 전압 250 VAC · 정격 전류 10 A 이상 · IL13 플러그 (잠금 장치 없음) · 외경 4.5 - 8.5 mm

## 전원에 연결하는 방법

전원 노이즈가 많은 환경에서 사용하는 경우 , 전원에 연결하는 케이블 말단에는 아래 그림과 같이 페라이 트 코어를 감고 절연 피복 원형 단자를 시공하십시오 . 시공 원형 단자는 사용하는 전원 설비에 적합한 크 기나 모양으로 선정하십시오 .

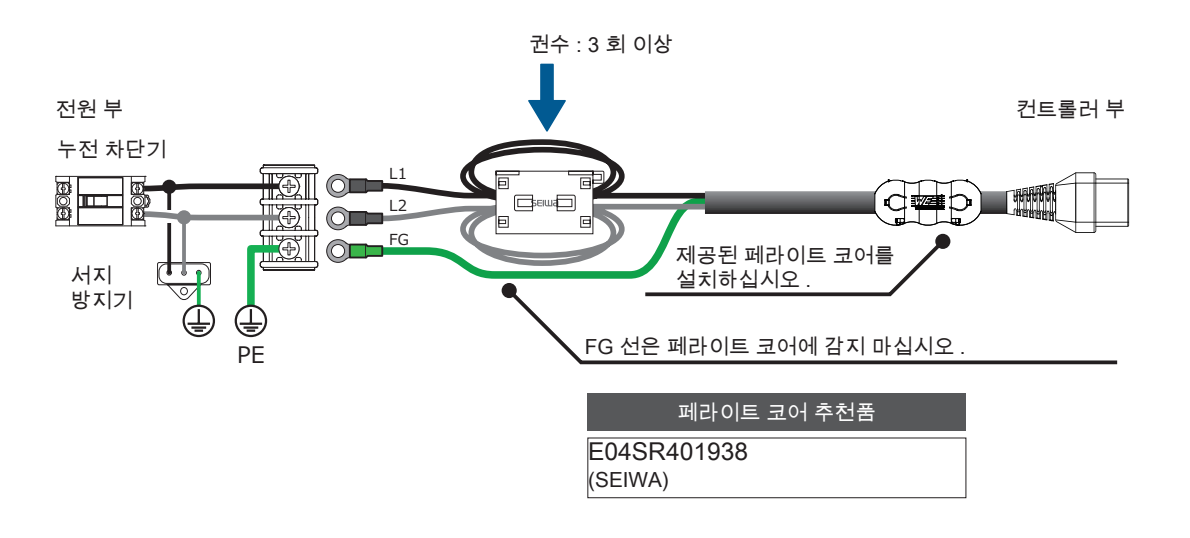

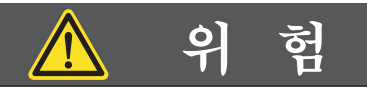

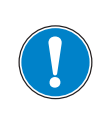

사용 전압, 전류에 적합한 사양의 전원 케이블을 사용해야 합니다. 전원의 배선 공사는 반드시 전문 자격 소지자가 수행해야 합니다. <sup>화재나 감전의 위험이 있습니다.</sup>

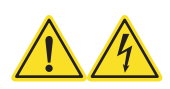

### 3. 매니퓰레이터 케이블 (부속품)

컨트롤러와 매니퓰레이터를 연결하는 케이블입니다 . 전원을 공급하고 통신을 수행합니다 .

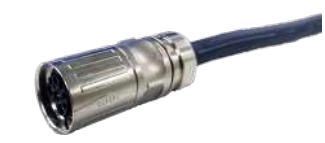

#### 컨트롤러에 연결하는 방법

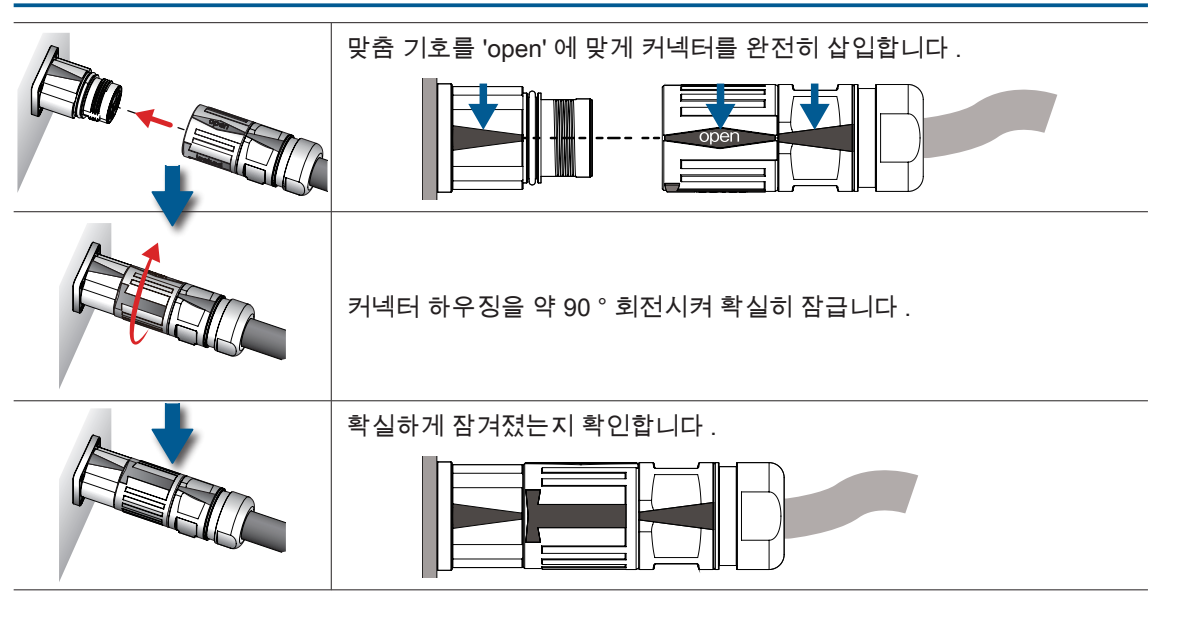

### 매니퓰레이터에 연결하는 방법

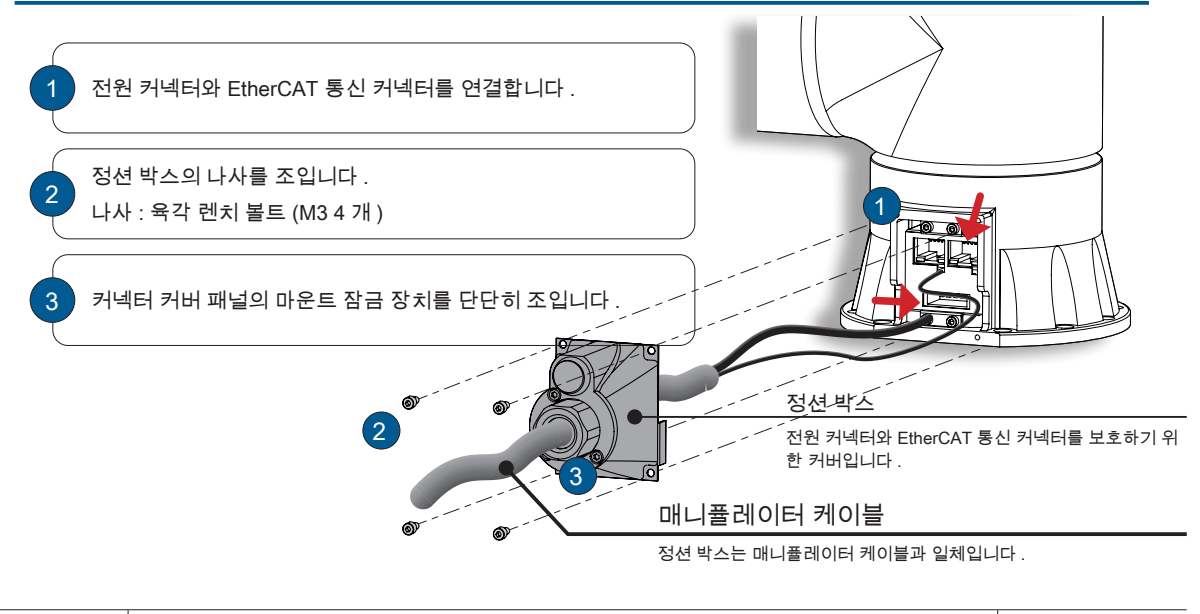

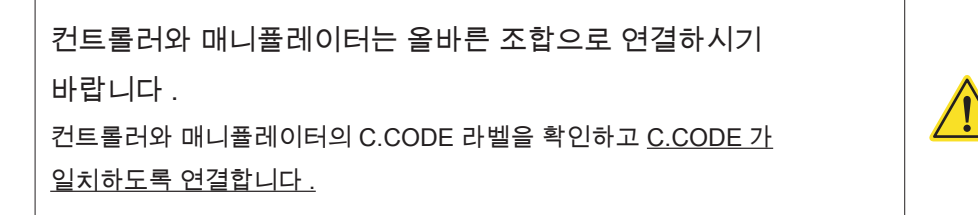

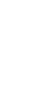

1. 태순

7

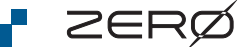

#### 4. I/O 커넥터의 연결

커넥터는 락이 확실히 맞물릴 때까지 단단히 컨트롤러에 삽입하십시오 . 커넥터가 제대로 연결되면 좌우 2 개 의 락 앤 릴리스 조작 레버는 자동으로 잠깁니다 .

#### 컨트롤러에 연결하는 방법

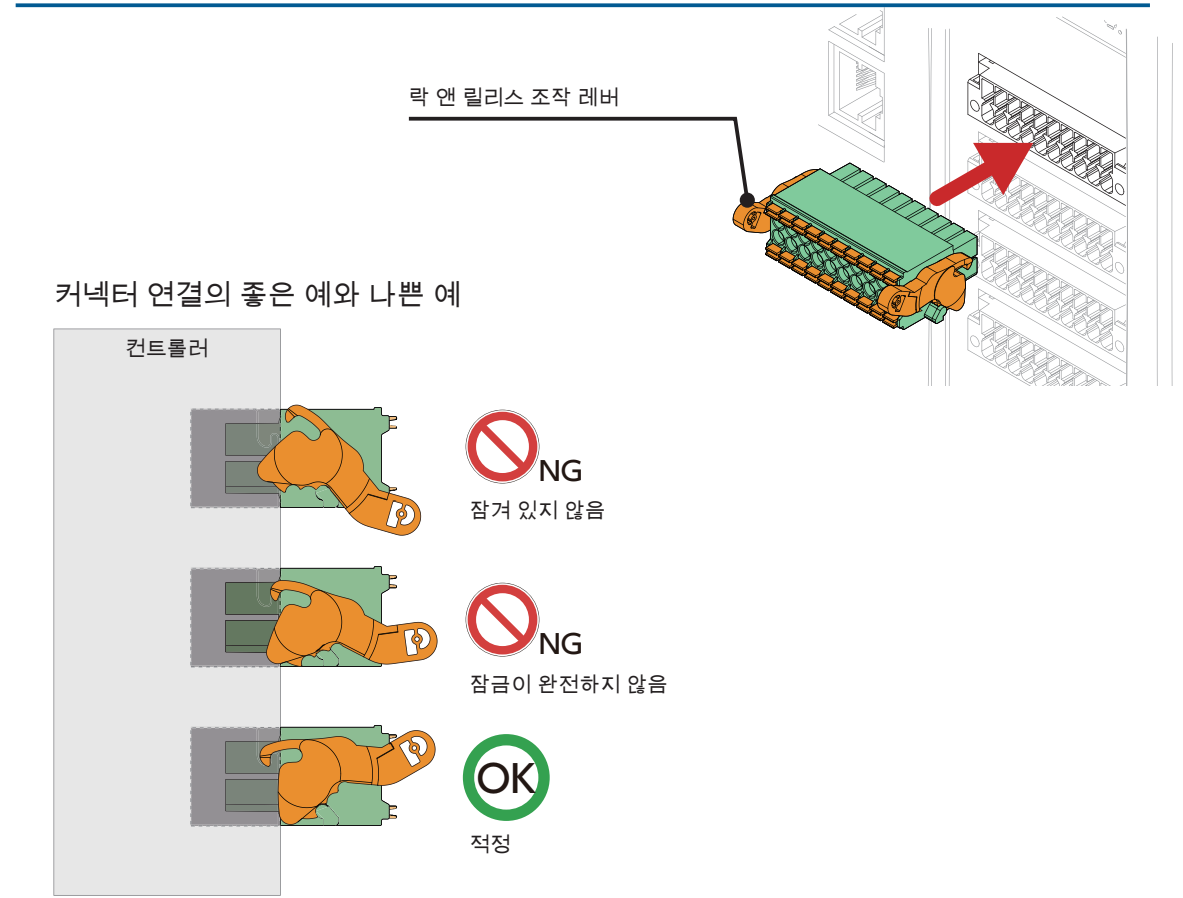

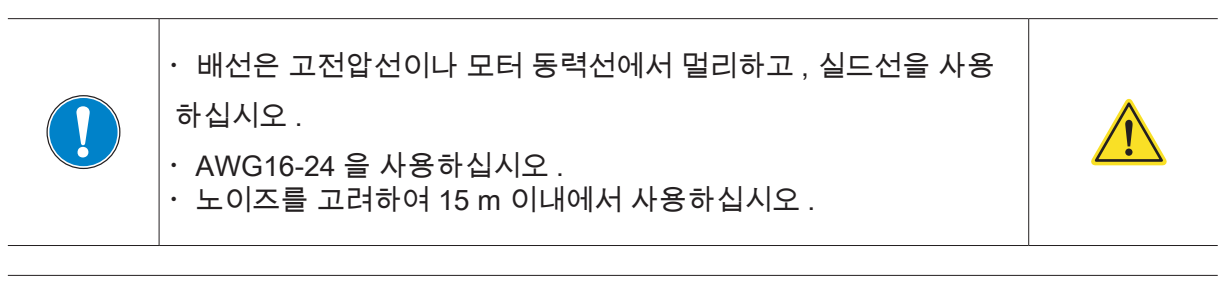

#### 서보 ON 에 대해

상승 엣지에서 서보 ON 합니다 . 기계식 순시동작 스위치 (a 접점 ) 를 사용하십시오 .

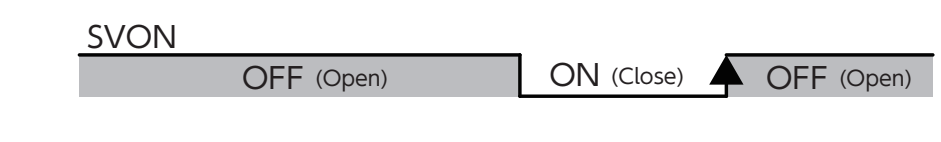

배선

1

### 5. Safety 커넥터의 배선

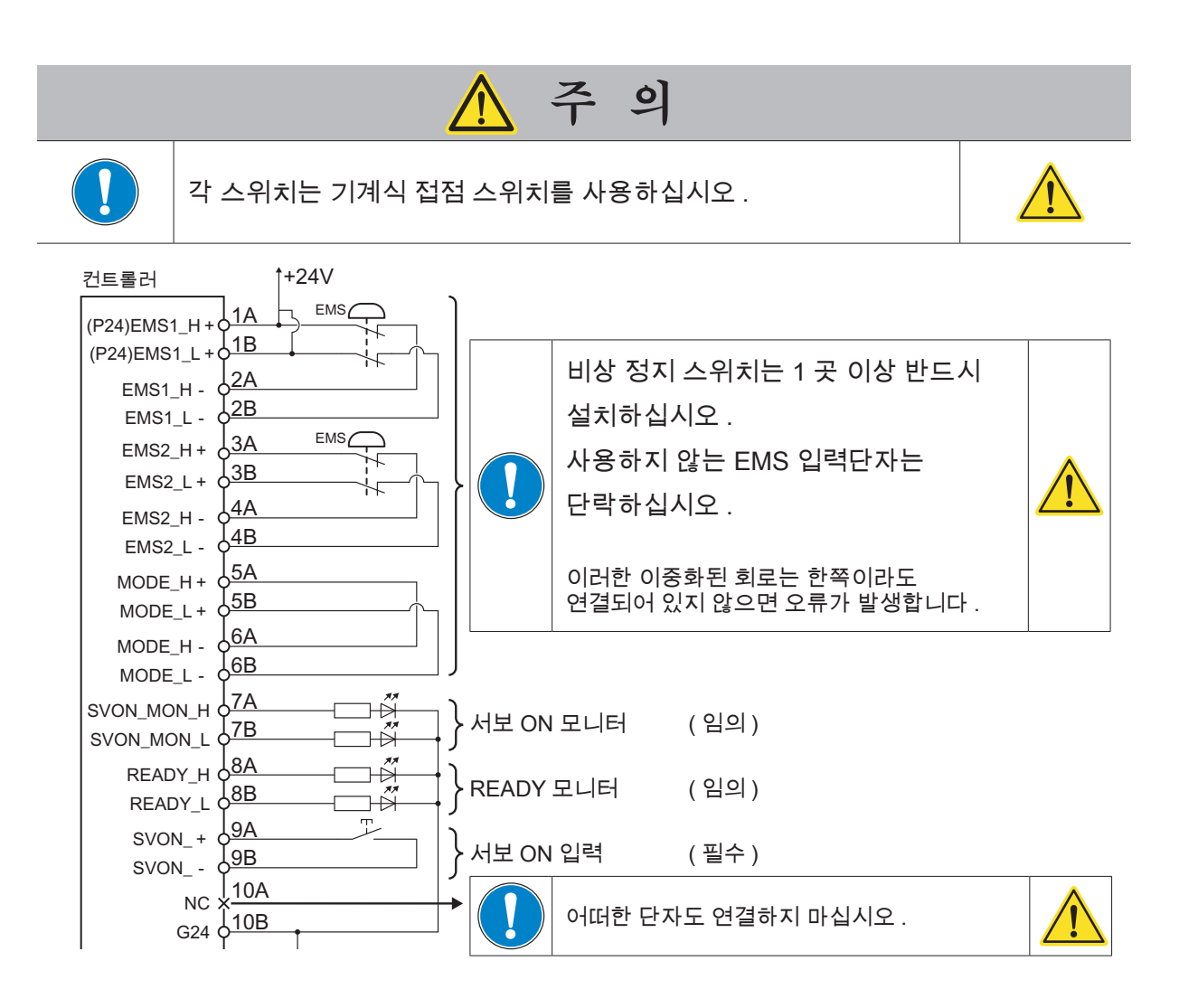

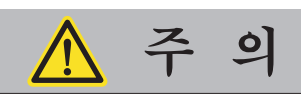

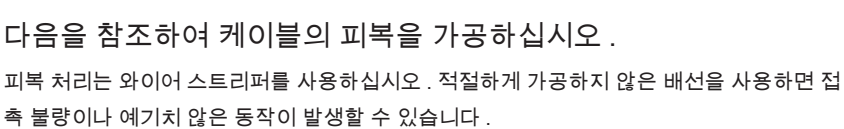

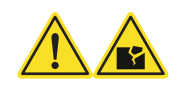

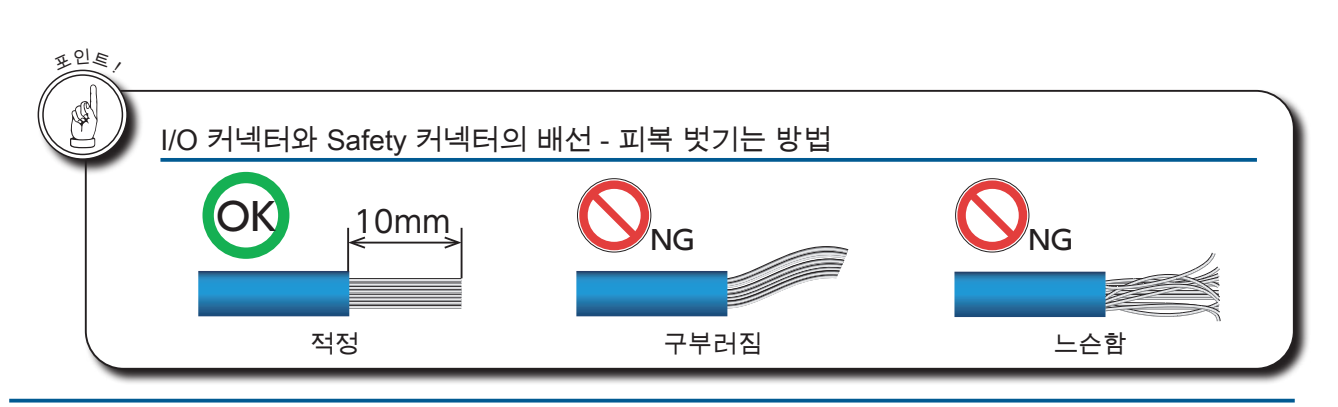

배선

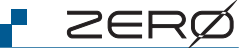

### 6. Ethernet 케이블

유지 보수용 PC, Tablet 과의 연결은 Ethernet 0 (아래 ) 를 사용하십시 오 . 공장 내 네트워크 모니터링 용 PC 와의 연결은 Ethernet 1 (위)를 사용 하십시오 . 케이블은 직선 / 곡선 모두 사용할 수 있습니다 . Ethernet CAT5 이상의 케이블을 사용하십시오 .

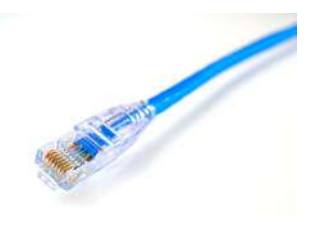

| Ethernet | : 공장 내 네트워크 모니터링 용 PC 연결   |  | 0000 |
|----------|----------------------------|--|------|
| 1        | IP 주소 : 192.168.1.23       |  | -    |
| ਠੱਠ      | 서브넷 마스크 : 255.255.255.0    |  |      |
| Ethernet | : 유지 보수 , 교시용 PC 연결 ( 전용 ) |  |      |
| 0        | IP 주소 : 192.168.0.23       |  |      |
|          | 서브넷 마스크 : 255.255.255.0    |  |      |

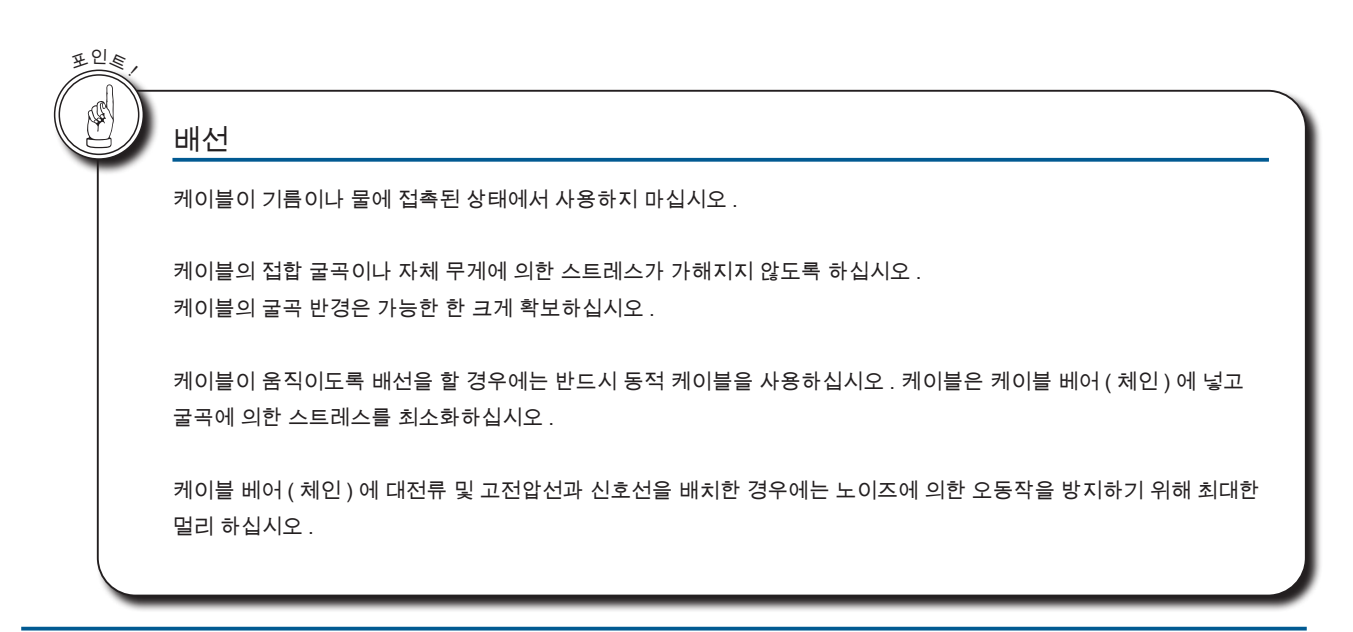

🗗 ZERØ

#### 7. JOG 스틱과 점퍼 커넥터

로봇의 운전 모드는 컨트롤러의 CN 2 커넥터에 연결하는 것으로 전환합니다.

점퍼 커넥터를 연결하면 ...> 원격 모드 (자동 운전 모드)입니다. JOG 스틱을 연결하면 ...> 교시 모드입니다.

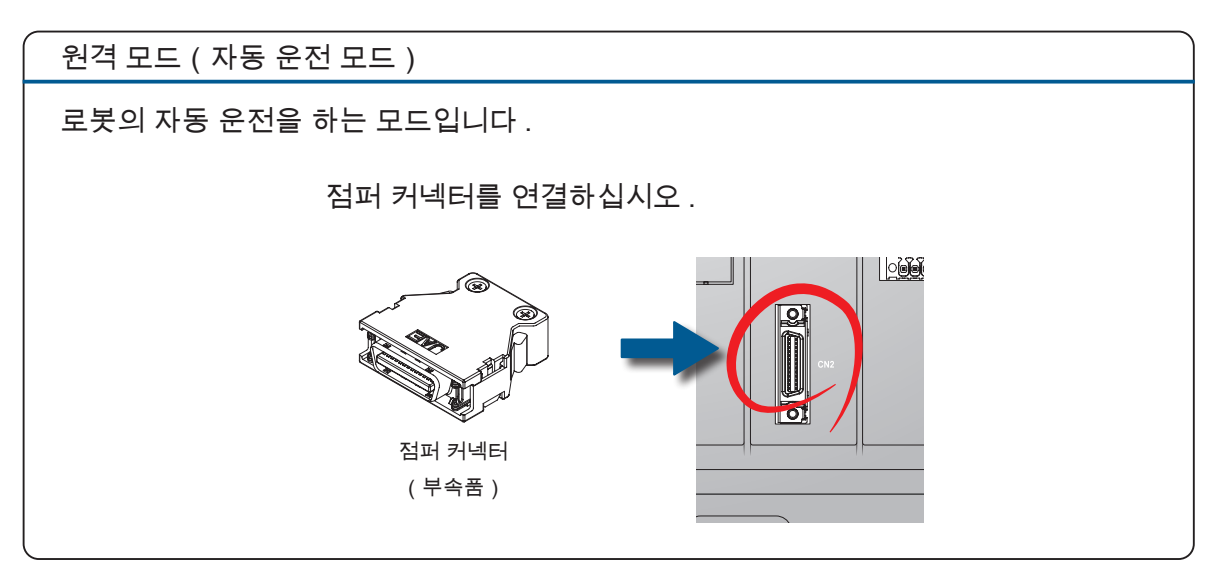

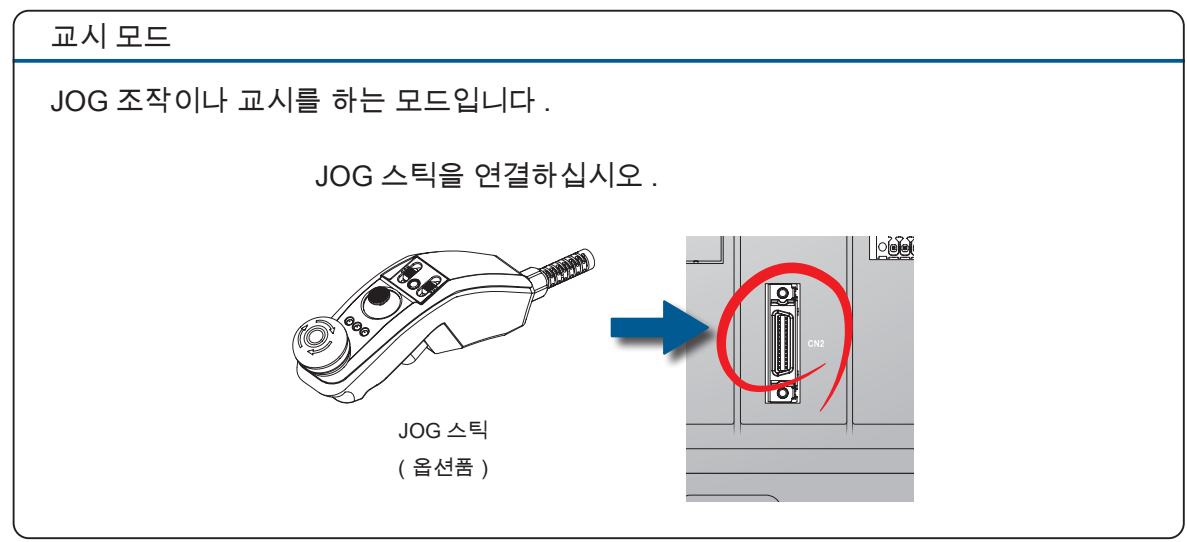

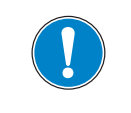

컨트롤러의 CN2 는 JOG 스틱을 사용할 때를 제외하고는 항상 점퍼 커넥터 ( 부속품 ) 를 연결해야 합니다.

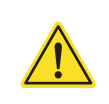

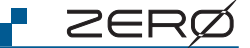

### 8. 티칭 펜던트 케이블

**문** 

티칭 펜던트 케이블은 두 가닥의 케이블로 구성됩니다. 통신 케이블은 컨트롤러의 Ethernet 0 (아래)에 연결하십시오. 메인 케이블은 컨트롤러의 CN2 에 연결하십시오.

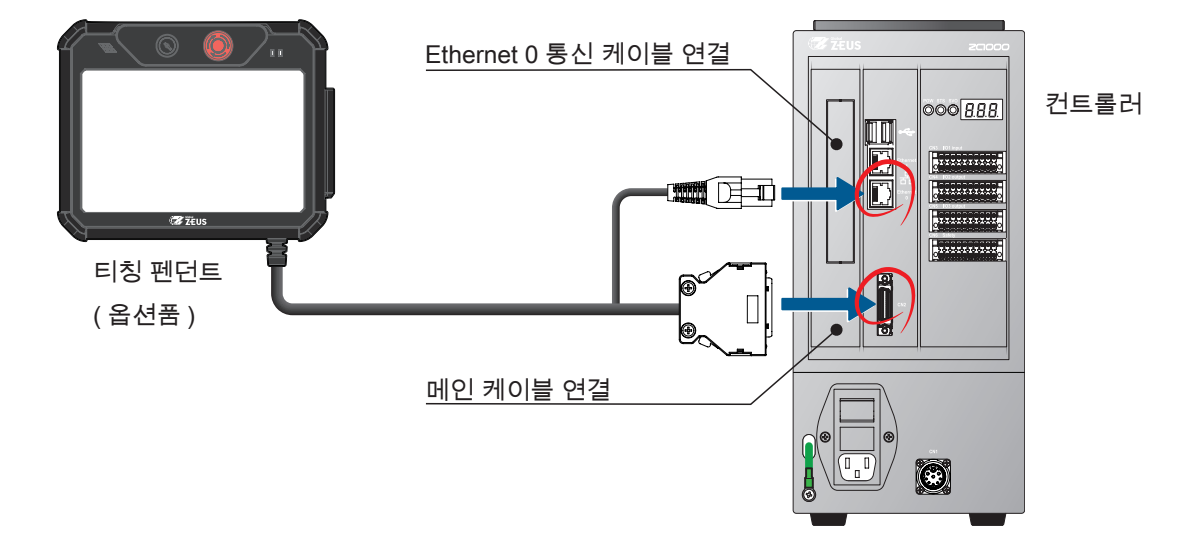

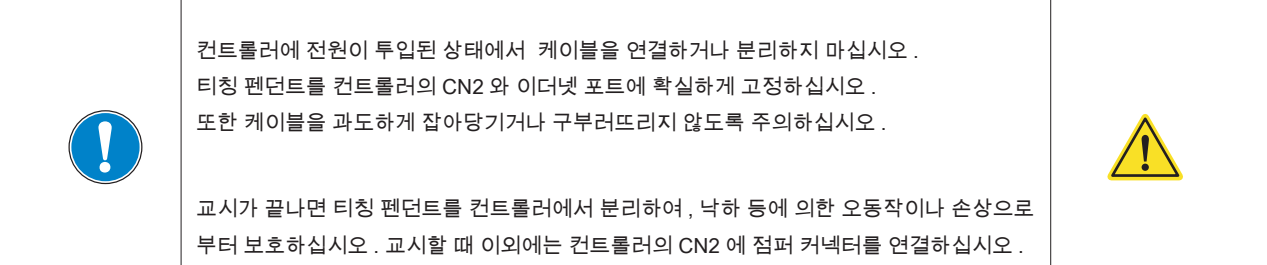

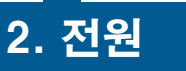

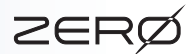

7

1. 전원투입

하십시오.

| 선원을 투입하면 컨트롤러의 7 세그먼트 표시기에 상태를 표시합니다 . |
|----------------------------------------|
|----------------------------------------|

|     | 7세그먼트 표시                                                                       |  |
|-----|--------------------------------------------------------------------------------|--|
|     | 컨트롤러의 시작                                                                       |  |
|     | (약 10초)                                                                        |  |
|     | 101 컨트롤러의 초기화                                                                  |  |
|     | (약 10초)<br>초기화가 완료되면 이 중 하나가 표시됩니다 .                                           |  |
| ON! | ABS 원점 소실<br>처음 시작할 때 또는 ABS 원점 소실시에 표시됩니다 .<br>ABS 원점 복귀를 하십시오 <sup>(*)</sup> |  |
|     | 준비 완료 (= 대기 상태) ABS 원점 복귀했습니다 . 로봇은 대기 상태입니다 .                                 |  |
|     | C 88     오류       오류 코드를 확인하고 해결하십시오.                                          |  |
|     |                                                                                |  |

🕂 주 의

컨트롤러의 전원을 투입하기 전에 모든 배선이 완료되었는지 확인

모든 커넥터는 전원을 켠 상태로 연결하거나 제거하지 마십시오.

2. 원점복귀, 교시

\*) 처음 시작할 때 매니퓰레이터의 ABS 정보가 소실되어 있습니다 . ABS 원점 정보를 잃어버린 상태로 출하하고 있습니다 .

|--|

| MEMO |
|------|
|      |
|      |
|      |
|      |
|      |
|      |
|      |
|      |
|      |
|      |
|      |
|      |
|      |
|      |
|      |
|      |
|      |
|      |
|      |
|      |
|      |
|      |
|      |
|      |
|      |

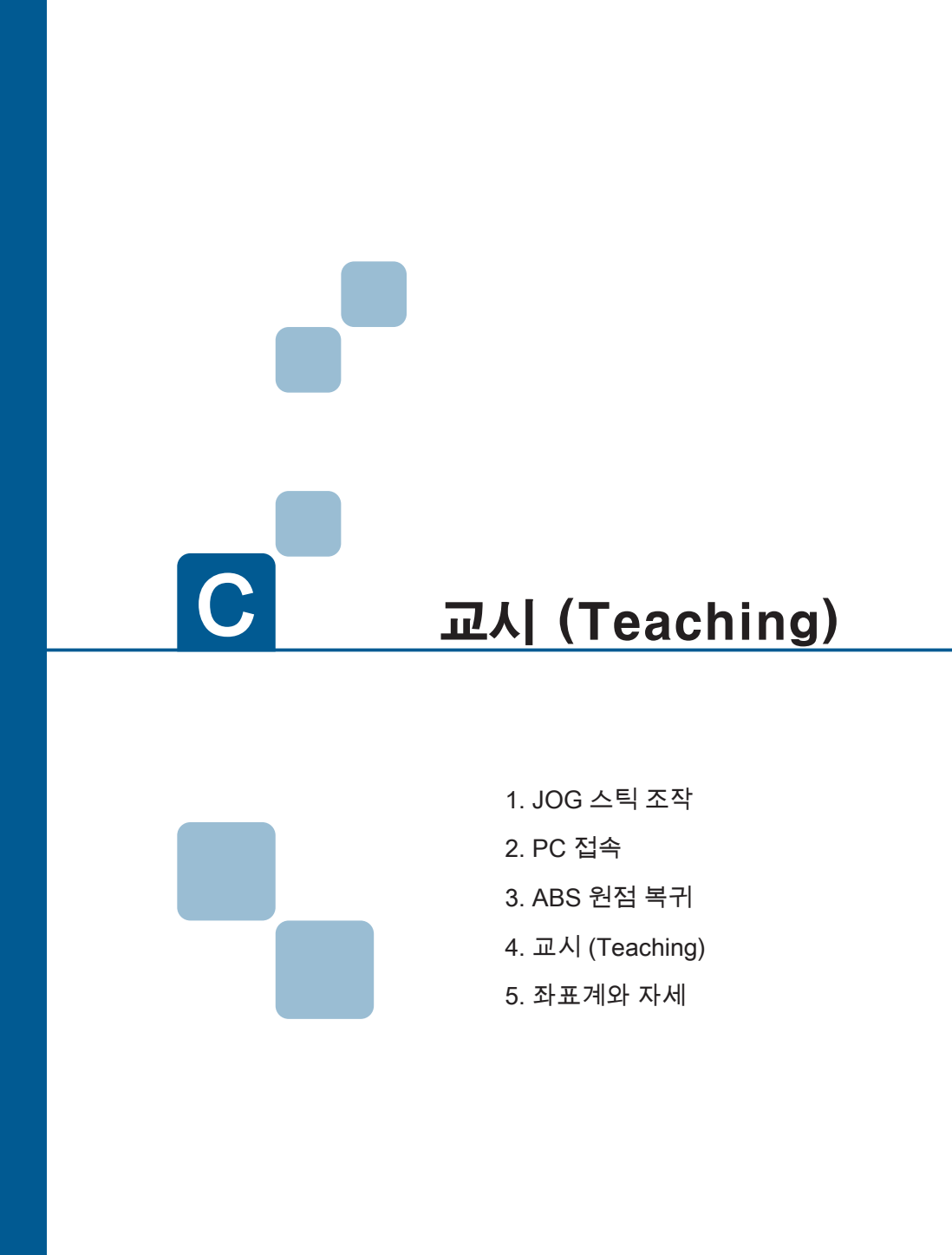

|--|

| MEMO |
|------|
|      |
|      |
|      |
|      |
|      |
|      |
|      |
|      |
|      |
|      |
|      |
|      |
|      |
|      |
|      |
|      |
|      |
|      |
|      |
|      |
|      |
|      |
|      |
|      |
|      |
|      |

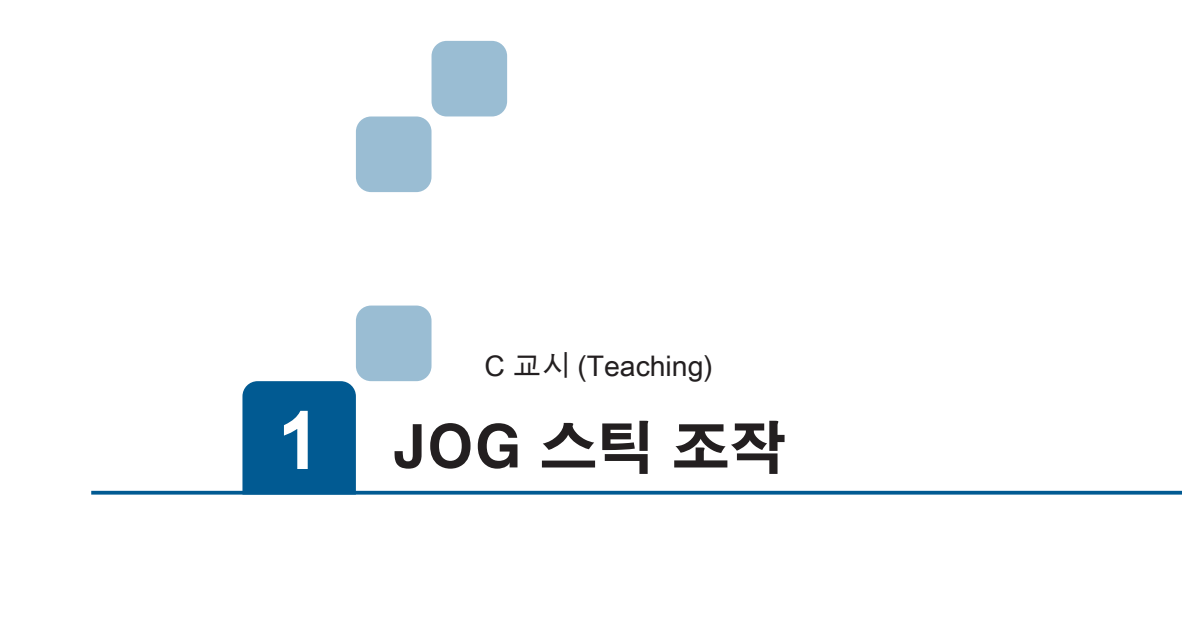

| 1. JOG 조작 모드  | 2 |
|---------------|---|
| 1. JOG 조작 모드란 | 2 |
| 2. 기동과 종료     | 3 |
| 3. 조작         | 4 |
|               |   |

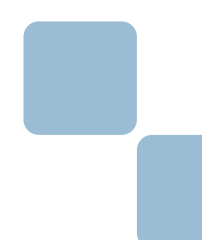

# 1. JOG 조작 모드

1. JOG 조작 모드란

JOG 스틱을 조작하여 매니퓰레이터를 동작시키는 모드입니다 .

PC 와 접속하지 않고 로봇을 조작할 수 있습니다 .

- · 작업자는 로봇으로부터 떨어진 위치에서 안전하게 로봇을 조작할 수 있습니다 .
- ・ABS 소실 중에도 로봇을 조작할 수 있습니다 .
- · 로봇은 조인트 좌표계로 동작합니다 .
- · 매니퓰레이터를 쉽게 원점 자세로 바꿀 수 있습니다 .
- ・조작은 각 축 별로 가능하며 , 복수의 축을 조작할 수 없습니다 .

| 항목          | 사양                                |
|-------------|-----------------------------------|
|             | 사양 최고 속도의 5%                      |
| 동작 속도       | J1 ~ J4 : 8.9 deg/s               |
|             | J5, J6:13.4 deg/s                 |
| 도자랴         | 0.25deg 씩 동작                      |
| <u>9.19</u> | (컨트롤 레버를 누르고 있으면 , 5deg 씩 바뀝니다 .) |

ZERØ

#### JOG 조작에서 사용하는 각 부분의 명칭과 기능

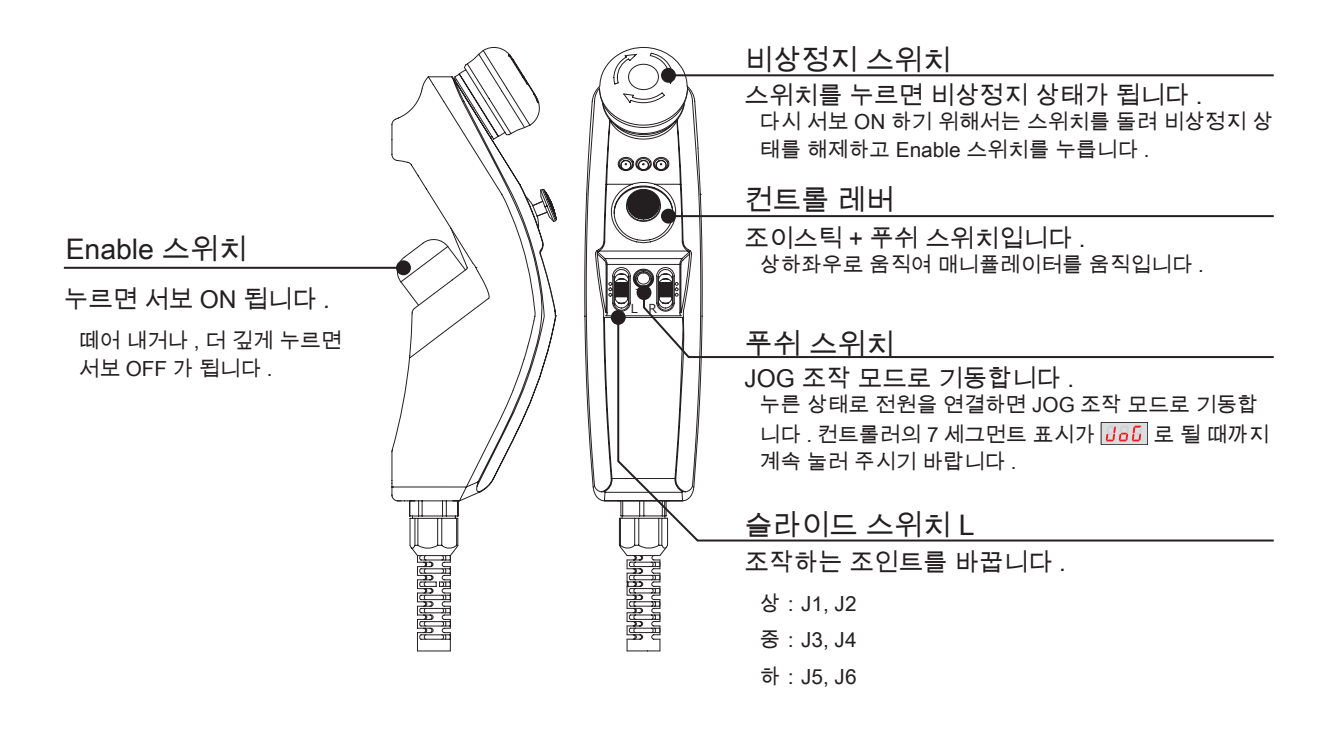

- ZERO - 사용설명서

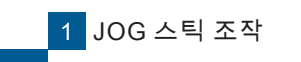

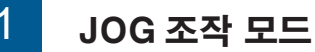

#### 2. 기동과 종료

#### 기동

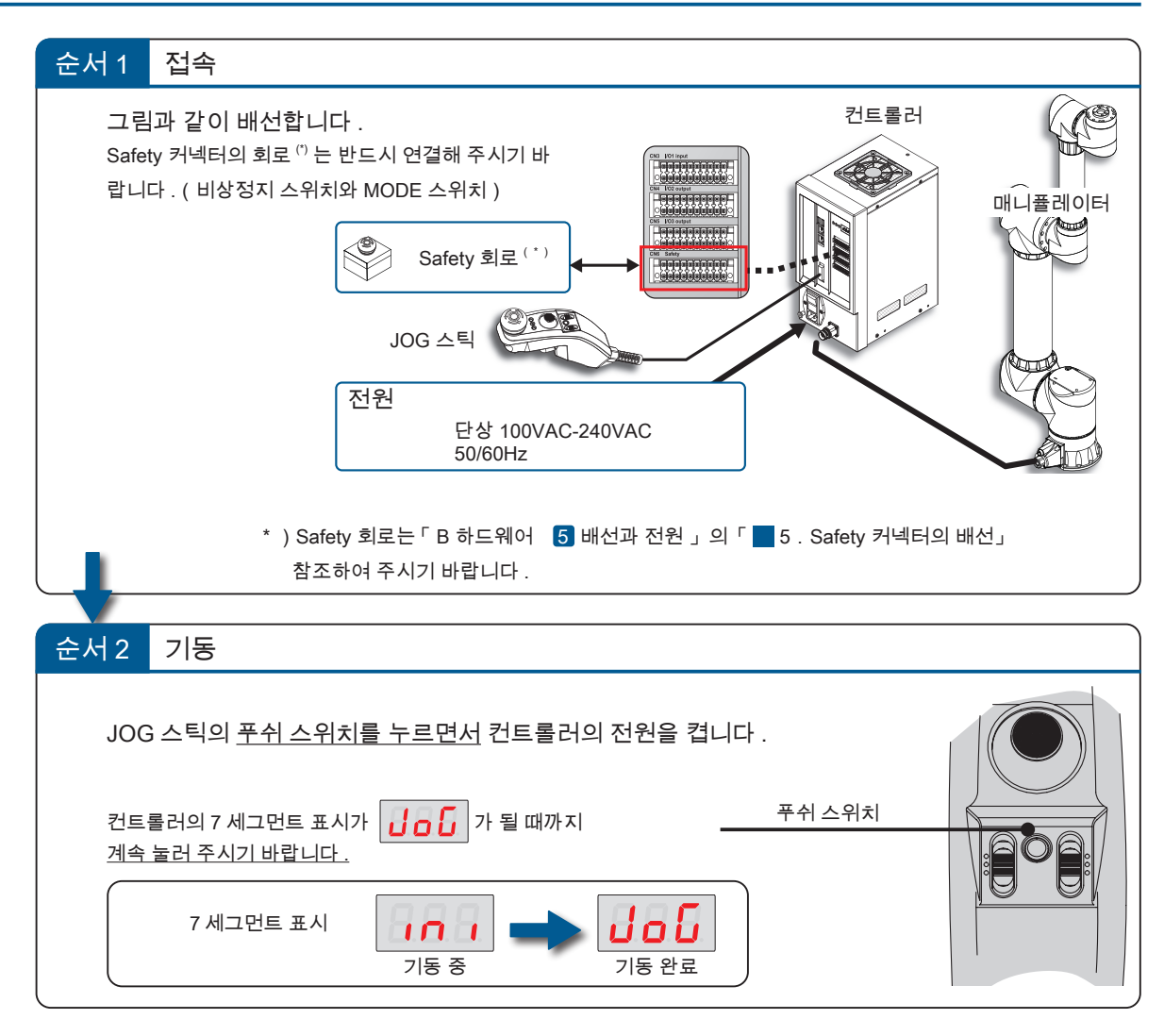

종료

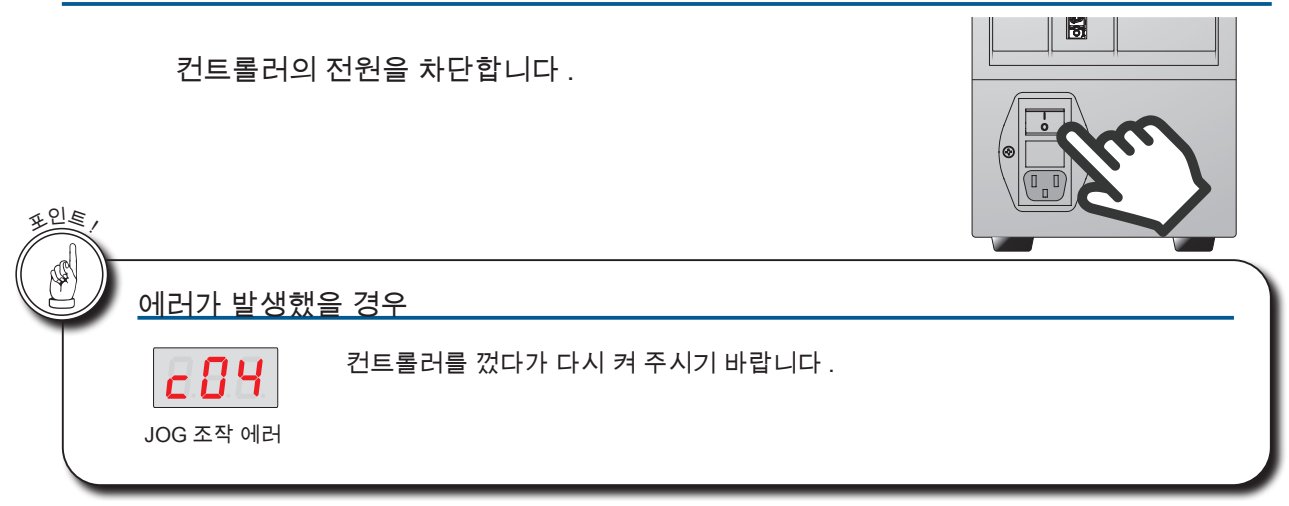

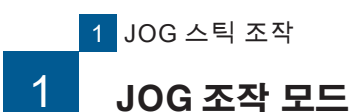

#### 3. 조작

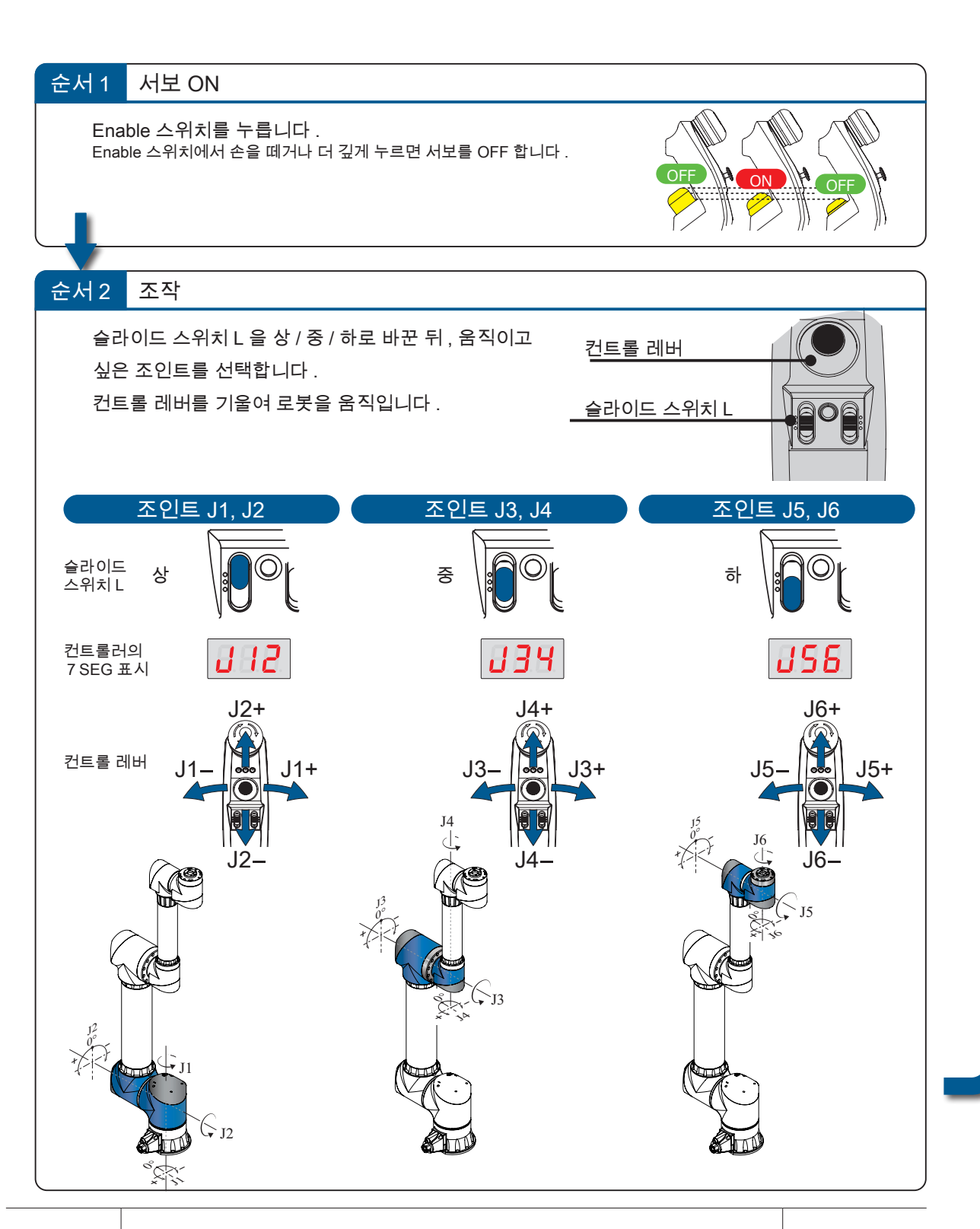

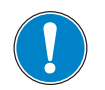

컨트롤러의 7 세그먼트 표시기에서 동작하는 조인트를 확인한 후에 컨트롤 레버를 조작하여 주시기 바랍니다 .

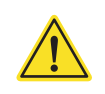

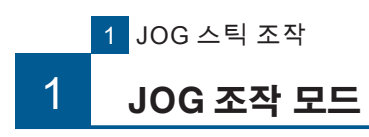

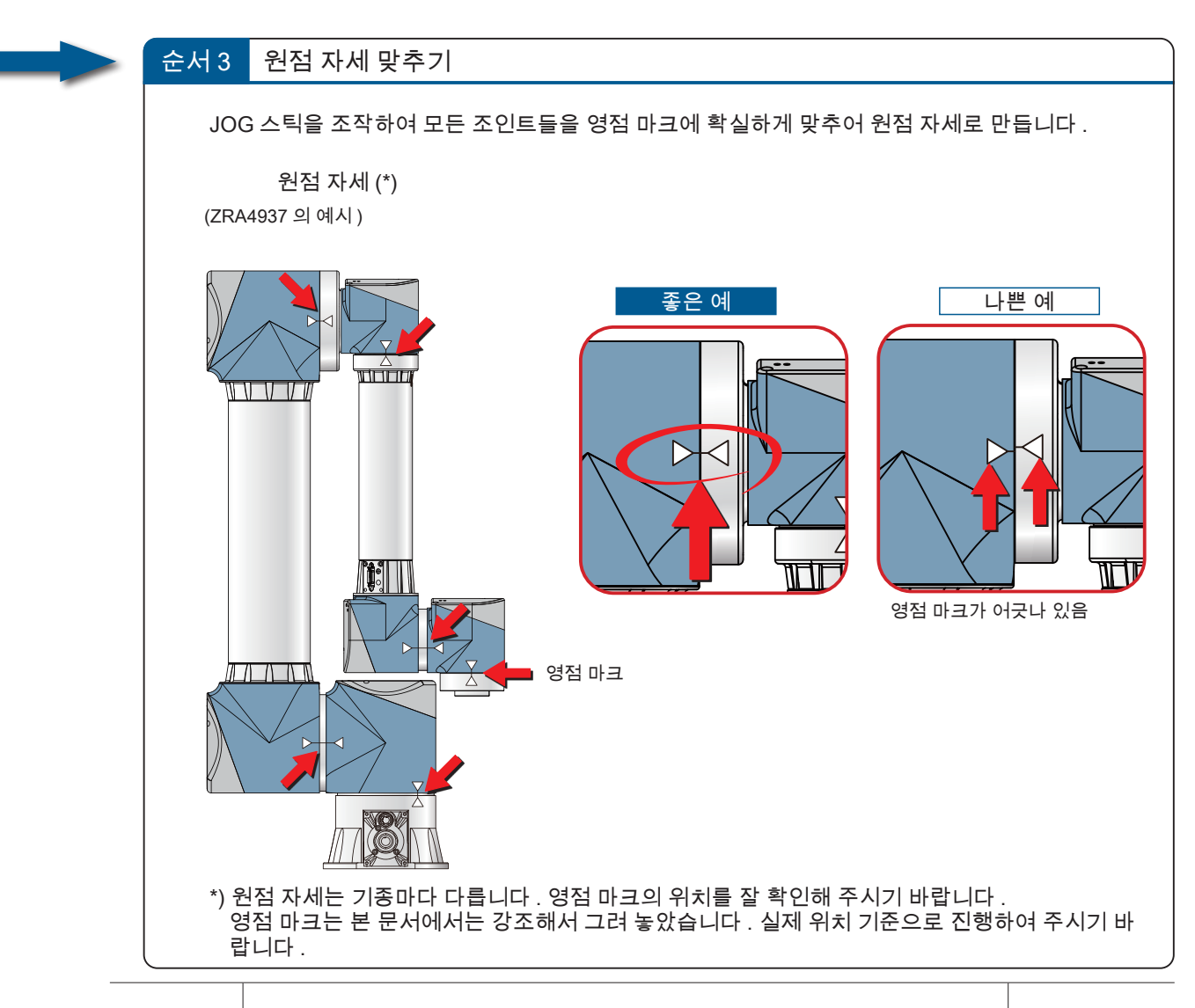

영점 마크는 1mm 이내에 맞춰 주시기 바랍니다.

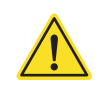

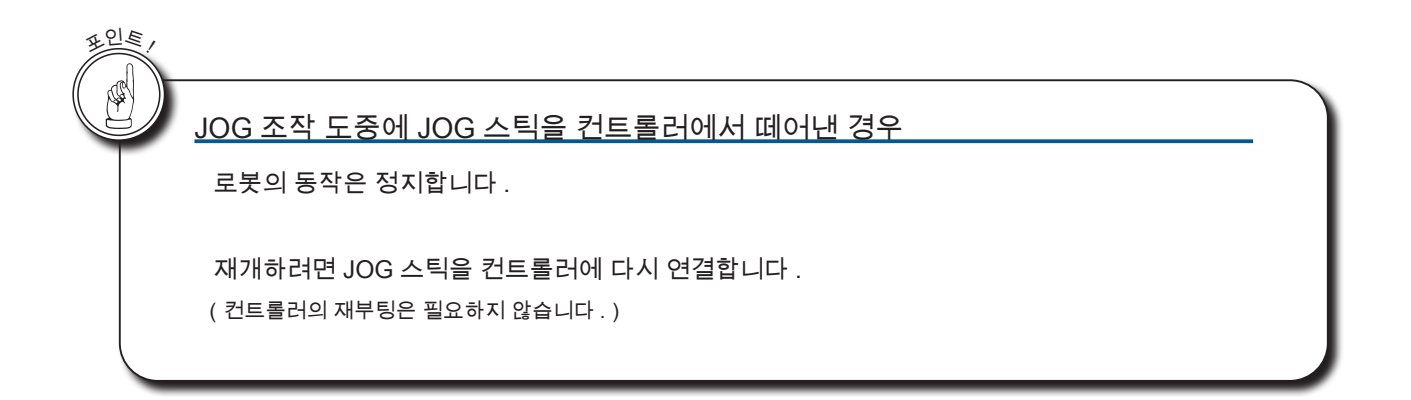

|--|

| MEMO |
|------|
|      |
|      |
|      |
|      |
|      |
|      |
|      |
|      |
|      |
|      |
|      |
|      |
|      |
|      |
|      |
|      |
|      |
|      |
|      |
|      |
|      |
|      |
|      |
|      |
|      |
|      |

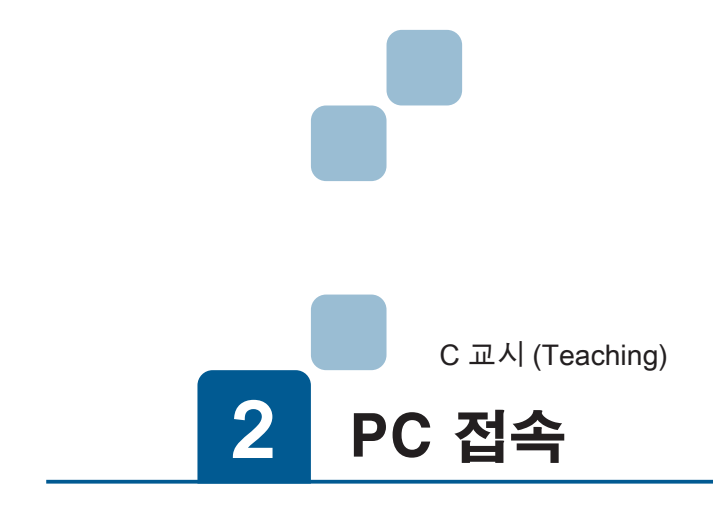

# 

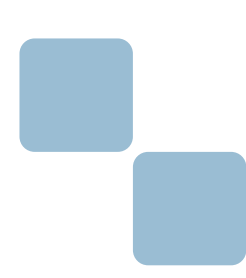

2 PC 와의 접속

# 1. PC 와 컨트롤러의 연결

ZERØ

### 1. 소프트웨어 준비

| 아래 2 :       | 개의 소프트웨어를 준비합니다 . 🛛 📕 DOWNLOAD 📥 INSTALL                                      |
|--------------|-------------------------------------------------------------------------------|
|              |                                                                               |
|              | 「FFFTP」: FTP 클라이언트 소프트웨어                                                      |
| FFFTP.exe    | FTP(File Transfer Protocol)를 이용하여 PC 와 컨트롤러 간의 파일 전송을 실시합니다 .                 |
|              | EEETD O Soarch                                                                |
|              | C Sealch                                                                      |
|              | URL https://osdn.net/projects/ffftp/                                          |
|              | 사용하는 컴퓨터에 따라 32bit 혹은 64bit 버전을 선택합니다 .<br>서치 시이 서전은 ᄎᄀ 서전은 ㄱ대르 사용하니다         |
|              | 을지 지기 일이는 도가 일이일 그데도 지 이십니다 .                                                 |
|              |                                                                               |
|              |                                                                               |
|              | (FFFTP 는 소타 준 , FFFTP Project 의 저작물입니다 . )                                    |
|              |                                                                               |
|              | 「Tera Term」: 터미널 소프트웨어                                                        |
| ttermpro.exe | 원격 접속 클라이언트입니다 . Telnet 접속을 통해 로봇 구동 프로그램을 실행하는 등 , 컨트롤<br>러를 조작하는 데에 사용합니다 . |
|              | TERATERM Q Search                                                             |
|              | URL https://osdn.net/projects/ttssh2/                                         |
|              | 설치 시의 설정은 초기 설정을 그대로 사용합니다 .                                                  |
|              |                                                                               |
|              |                                                                               |
|              |                                                                               |
|              | (Tera Term 은 테라니시 타카시 및 Tera Term Project 의 저작물입니다 .)                         |

# PC 와 컨트롤러의 연결

PC 의 IP 주소

2. IP 주소 설정

컨트롤러와 접속하는 PC 의 네트워크를 설정합니다.

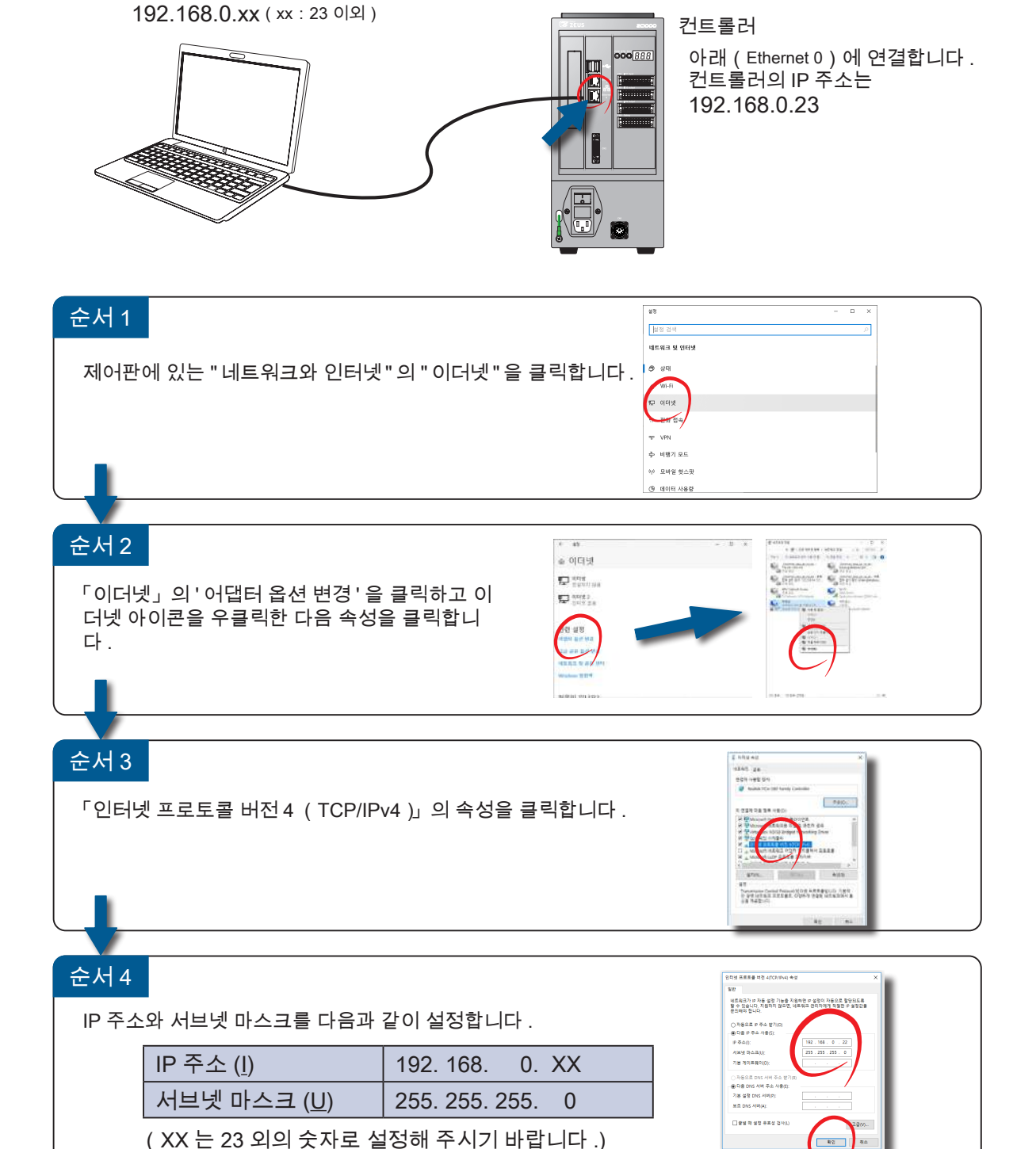

(상기 예는 Windows 10 입니다.)

3

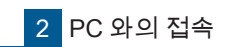

# 1 PC 와 컨트롤러의 연결

# 3. 접속 설정

아래 2 개의 소프트웨어에 대해 컨트롤러에 접속하기 위한 설정을 합니다.

| FFFTP.exe                     | 「FFFTP」를 실              | ]행합니다 .                                                                               |                                                                                                    |  |  |  |  |  |
|-------------------------------|-------------------------|---------------------------------------------------------------------------------------|----------------------------------------------------------------------------------------------------|--|--|--|--|--|
| New Host 를 클릭하여 호스트 설정을 합니다 . |                         |                                                                                       |                                                                                                    |  |  |  |  |  |
|                               | Host List               | New Istat.<br>Mew Istat.<br>Mody.<br>Casy<br>Bolte e.<br>Ib Denn<br>Mody Datat<br>Heg | Host Setting     ?     X       Special     Encryption     Feature       Dialup     Dialup       Profile Usine     Boot Name/Address       Infil     192 168 0.23       Usemane     econtrod-reside       Iffil     192 168 0.23       Usemane     econtrod-reside       Inful Hog Folder     ourset Folder       Use last gocessed folder as default |  |  |  |  |  |
|                               |                         | 호스트 설정                                                                                | 40 TT                                                                                                    |  |  |  |  |  |
|                               |                         | Profile Name                                                                          | i611(임의)                                                                                                    |  |  |  |  |  |
|                               |                         | Host Name/Address                                                                     | 192.168.0.23                                                                                                    |  |  |  |  |  |
|                               |                         | Username                                                                              | i611usr                                                                                                    |  |  |  |  |  |
|                               |                         | Password/Phrase                                                                       | i611                                                                                                    |  |  |  |  |  |
|                               | Connect 를               | 클릭합니다.                                                                                |                                                                                                    |  |  |  |  |  |
|                               | <sup>୮</sup> Tera Term」 | 을 실행합니다 .                                                                             | era Term: 새 연결 X                                                                                                    |  |  |  |  |  |
| ttermpro.exe                  | 호스트 설정                  |                                                                                       | ● TCP/ĮP 호스트(1 192.168.0.23 ✓                                                                                                    |  |  |  |  |  |
|                               | 같이                      | 192,168,0,23                                                                          |                                                                                                    |  |  |  |  |  |
|                               | 서비스                     | Telnet                                                                                | O Other 프로토콜(Q): UNSPEC ~                                                                                                    |  |  |  |  |  |
|                               | TCP 포트# (F              | P) 23                                                                                 | ·····································                                                                                                    |  |  |  |  |  |
|                               | (컨트롤러의 전                | 원이 켜져 있어야 함 )                                                                         | 확인 · · · · · · · · · · · · · · · · · · ·                                                                                                    |  |  |  |  |  |
|                               |                         |                                                                                       |                                                                                                    |  |  |  |  |  |
|                               | 컨트롤러 인증                 |                                                                                       |                                                                                                    |  |  |  |  |  |
|                               | login                   | i611usr                                                                               | '192.168.0.23 - Tera Term VT<br>例示(P) 수정(E) 설정(S) 제어(O) な(W) 도운망(H)                                                                                                    |  |  |  |  |  |
|                               | Password                | i611                                                                                  | SABRE_SDB login: i611usr                                                                                                    |  |  |  |  |  |
|                               |                         | F                                                                                     | Password:                                                                                                    |  |  |  |  |  |
|                               |                         | l                                                                                     |                                                                                                    |  |  |  |  |  |
|                               |                         |                                                                                       |                                                                                                    |  |  |  |  |  |

( 상기 예는 Windows 10 입니다 .)

ZERØ

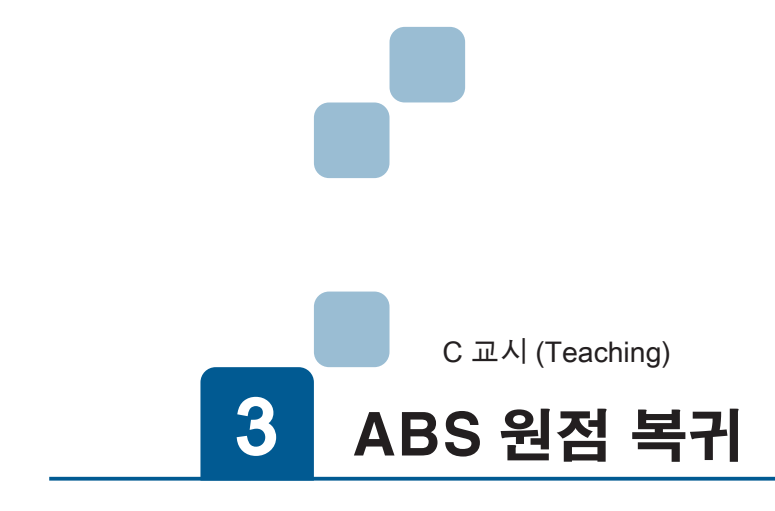

| 1. 주의 사항 |
|----------|
| 2. 순서    |
| 3. 확인    |
|          |

3 ABS 원점 복귀

# 1. 주의 사항

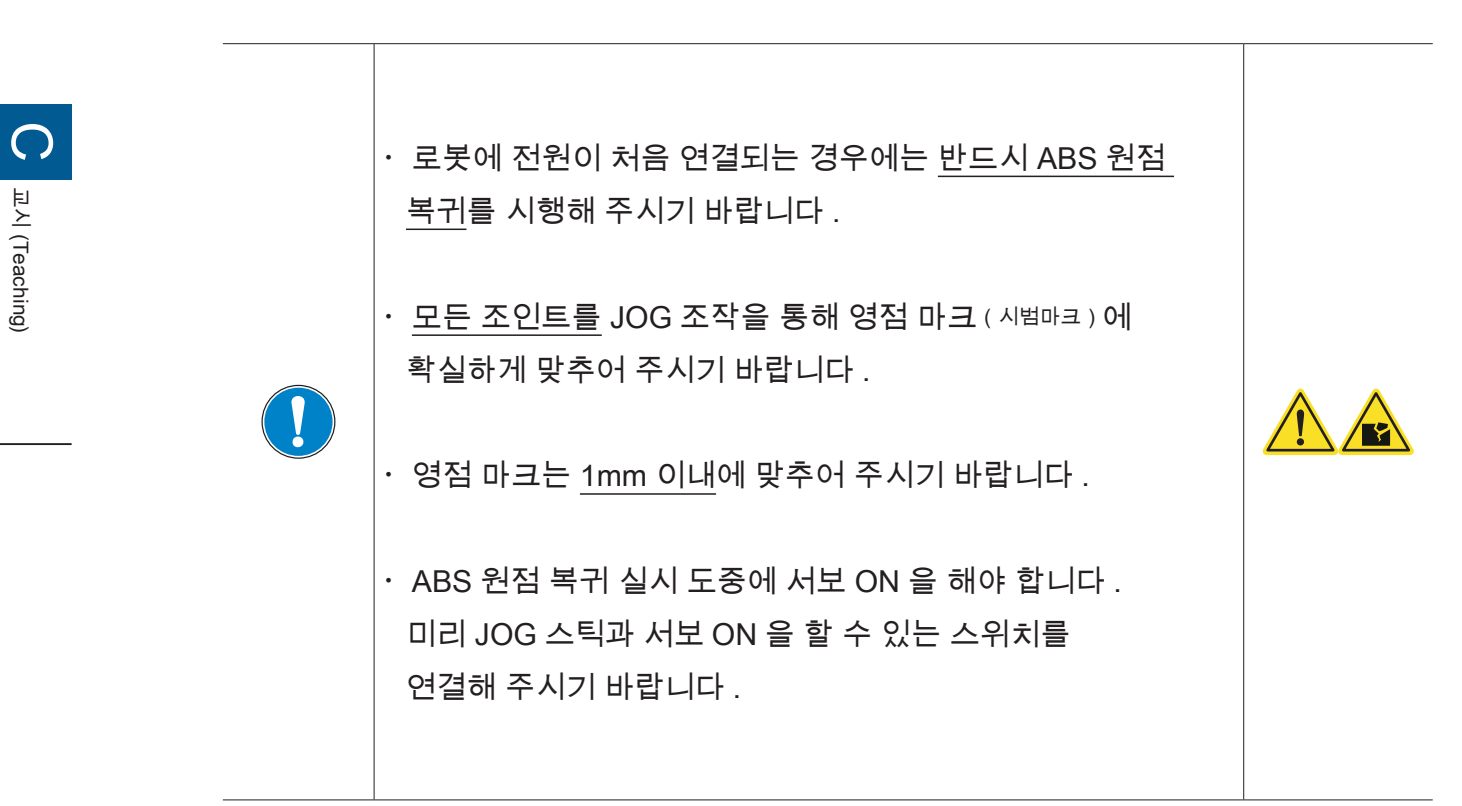

ZERØ

· 원점 복귀는 개봉 시에 1 회만 실시하는 것입니다 . 일상적으로 실시할 필요는 없습니다 .

# 2. 순서

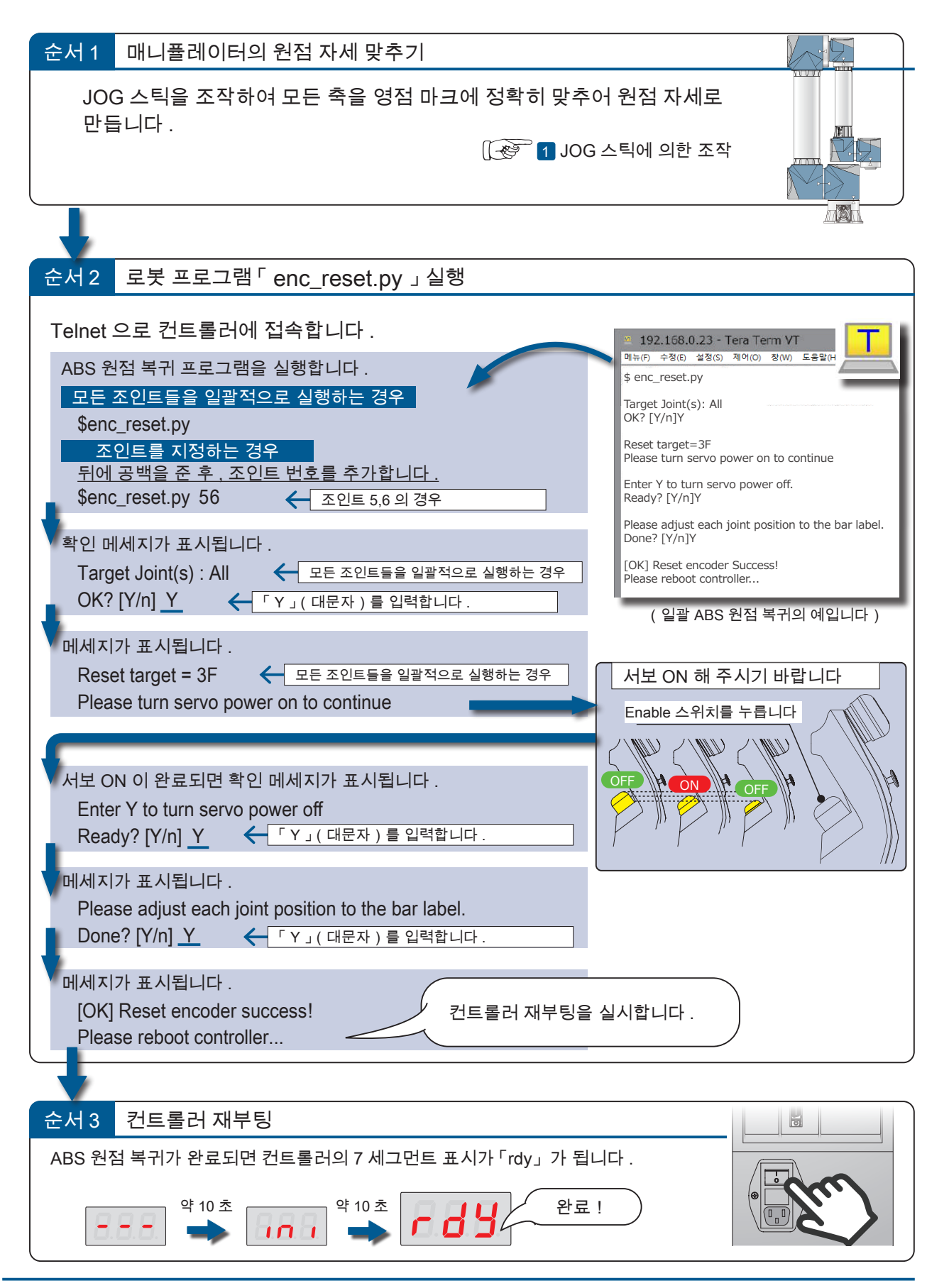

ω

ZERØ

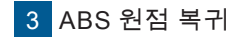

# 3. 확인

순서 1

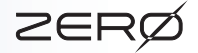

C 교시 (Teaching)

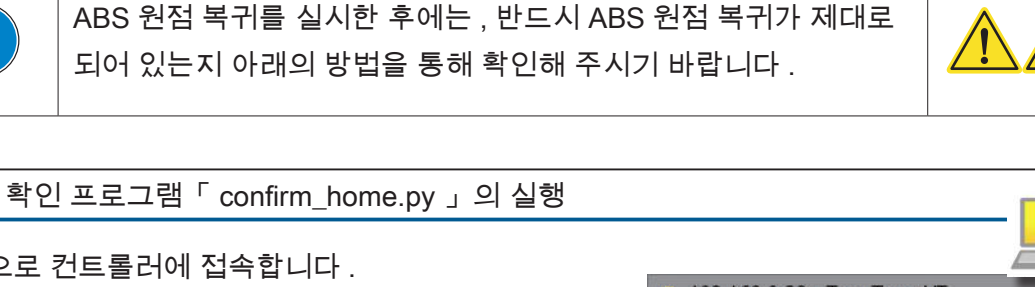

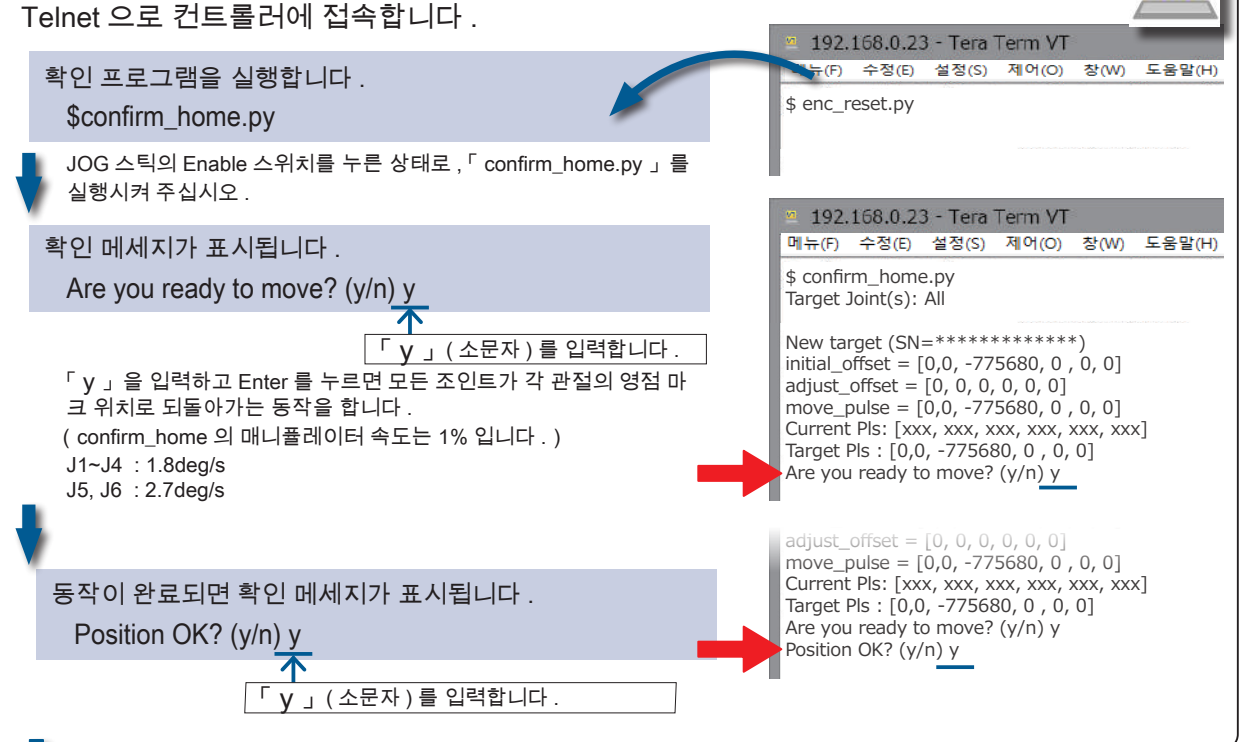

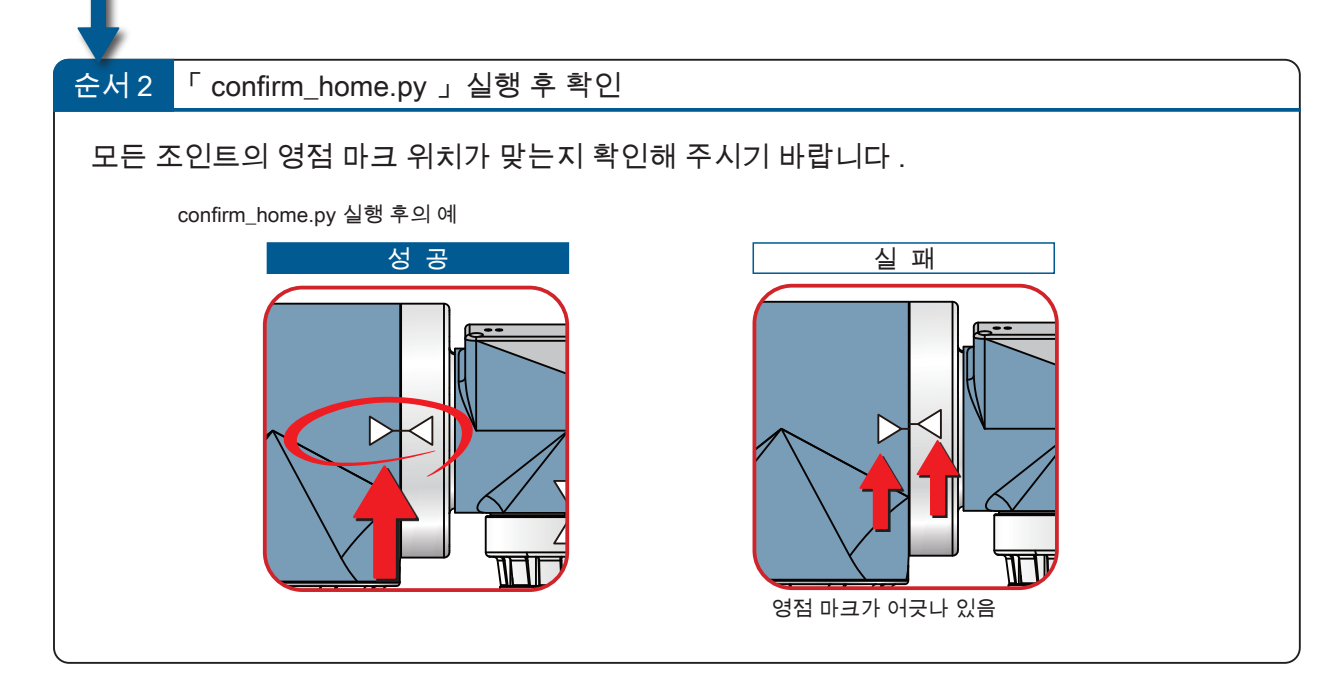

| c I  | 1시 (Teaching)                                                                                                    |
|------|----------------------------------------------------------------------------------------------------|
| 4 교시 | (Teaching)                                                                                                    |
|      | 1. 기본 조작       .2         1. 조작 모드       .3         2. 준비       .4         교시용 PC 와 접속       .4         동작량과 속도의 설정       .5         3. 매니플레이터를 Jog 동작시키는 방법       .6         4. 교시 화면       .9         Teach Main 화면       .10         Menu       버튼         Menu       버튼         Menu       버튼         Menu       HE         Menu       HE         Molid       Replace         HE       17         Math       Hang         Adjust       Heplace         Molid       He         Mixet       HE         Mixet       HE         Mixe |
|      | 2. 교시 (Teaching) 순서                                                                                                    |
|      | 1. 컨트롤러에서 PC 로 전송                                                                                                    |

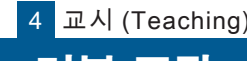

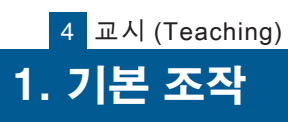

| 0             |
|---------------|
| 교시 (Teaching) |

| 🕂 주 의 |                                                                                                    |  |  |  |
|-------|----------------------------------------------------------------------------------------------------|--|--|--|
|       | 매니퓰레이터를 처음 동작시키는 경우에는 ,<br><u>반드시 조인트 좌표계를 선택해 주시기 바랍니다 .</u>                                       |  |  |  |
| !     | 매니퓰레이터의 동작 범위에 장애물이 없는 것을 확인한 후 , Jog<br>동작을 시행해 주시기 바랍니다 .                                         |  |  |  |
|       | Jog 동작 중에는 매니퓰레이터로부터 눈을 떼지 말아 주십시오 .<br>긴급 상황 시 , JOG 스틱의 비상 정지 스위치를 눌러 매니퓰레이터<br>를 정지시켜 주시기 바랍니다 . |  |  |  |
| 2     | 매니퓰레이터의 동작 중에는 컨트롤러의 전원을 차단하지 마시기<br>바랍니다 .                                                         |  |  |  |

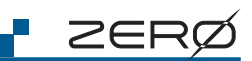

1. 조작 모드

로봇의 운전 모드는 컨트롤러의 CN2 커넥터 접속을 통해 전환합니다.

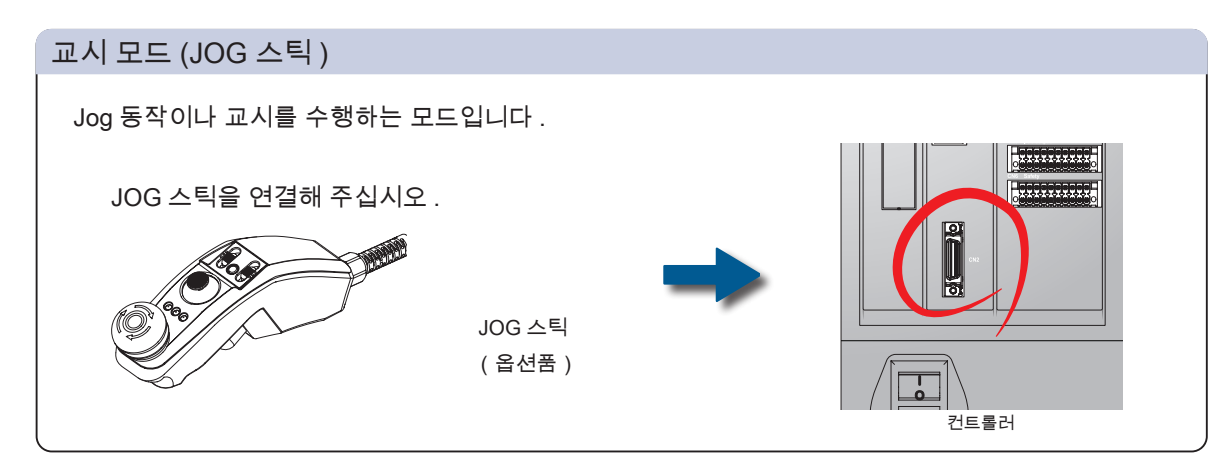

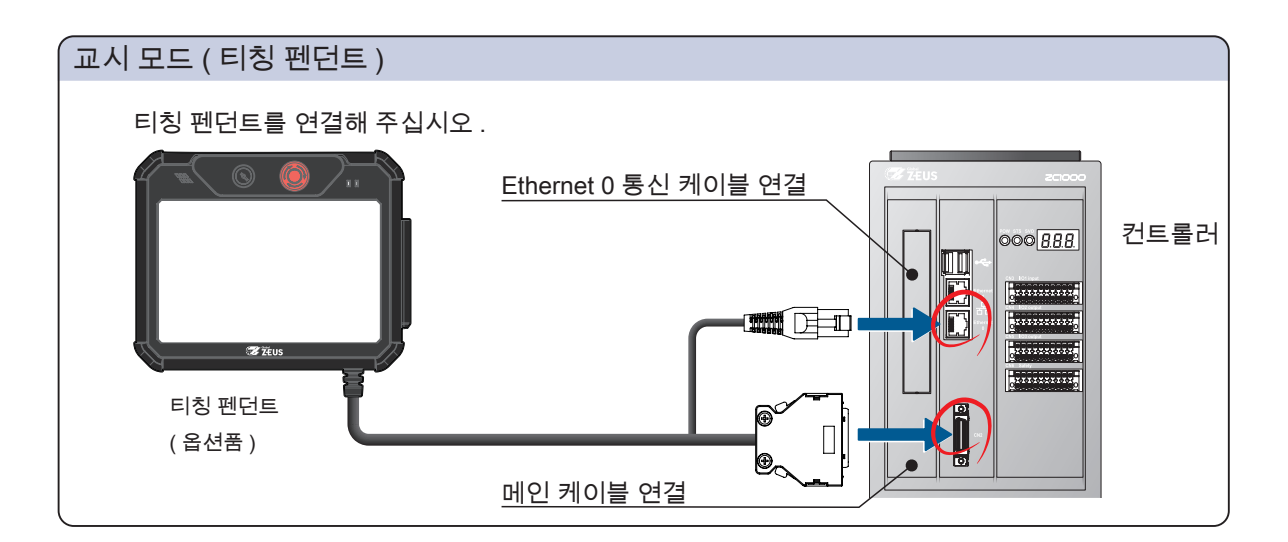

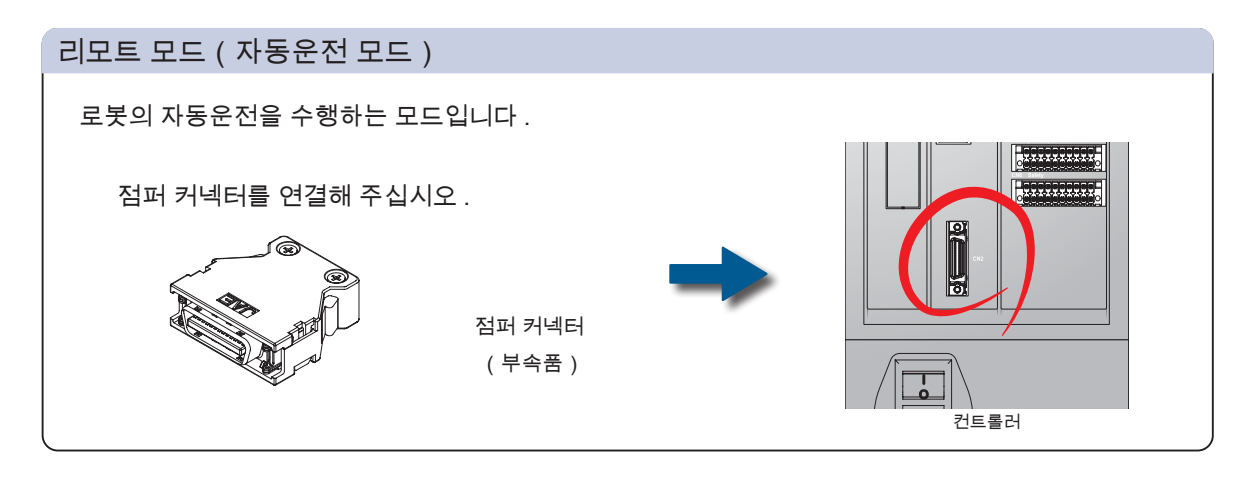

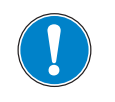

JOG 스틱이나 티칭 펜던트를 사용할 때 외에는 , 점퍼 커넥터를 상 시 연결해 주시기 바랍니다 .

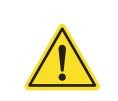

4 교시 (Teaching)

2. 준비

### 교시용 PC 에 접속

Web 브라우저 ( Google Chrome ) 를 시크릿 모드로 실행합니다 . 연결 주소를 입력하고 , 교시 화면을 실행합니다 .

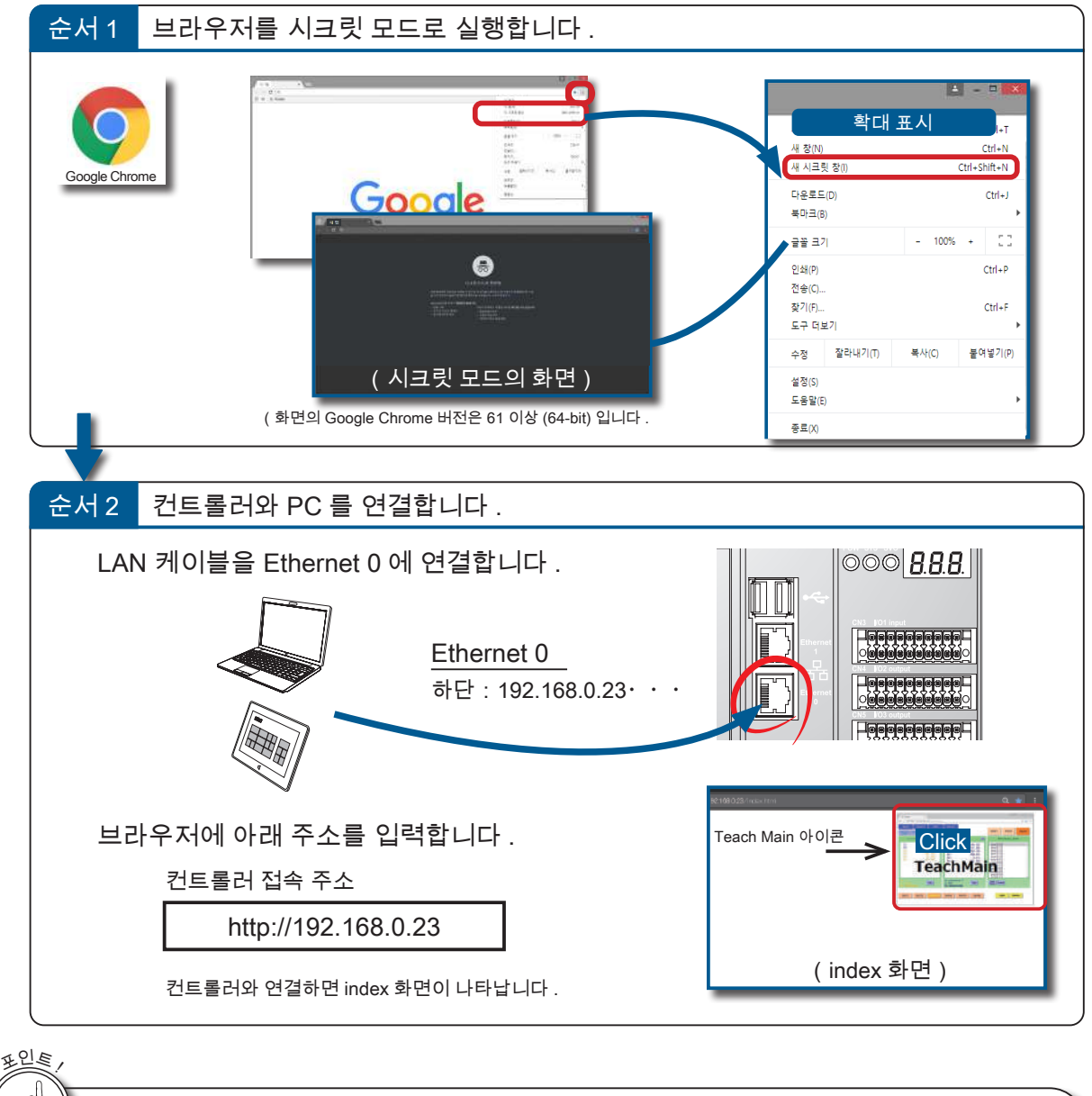

🗗 ZERØ

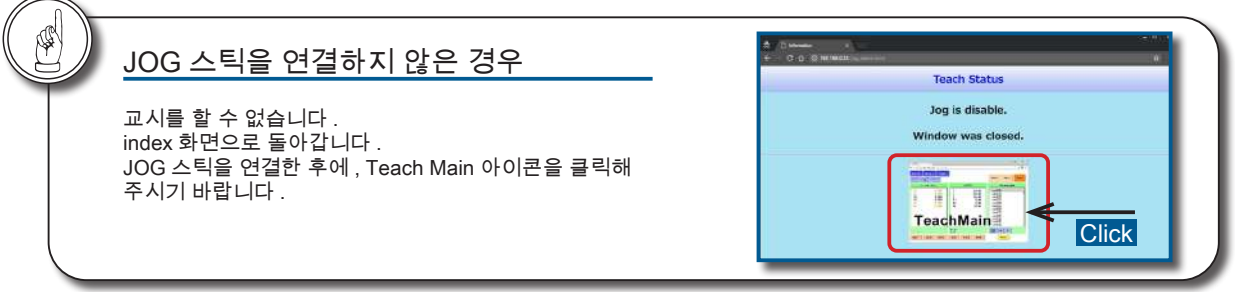

4

🗗 ZERØ

4 교시 (Teaching)

1. 기본 조작

#### 동작량과 속도 설정

JOG 스틱을 1 회 조작할 때 이동하는 매니퓰레이터의 동작 속 도 또는 동작량을 설정합니다 .

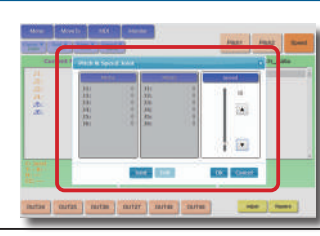

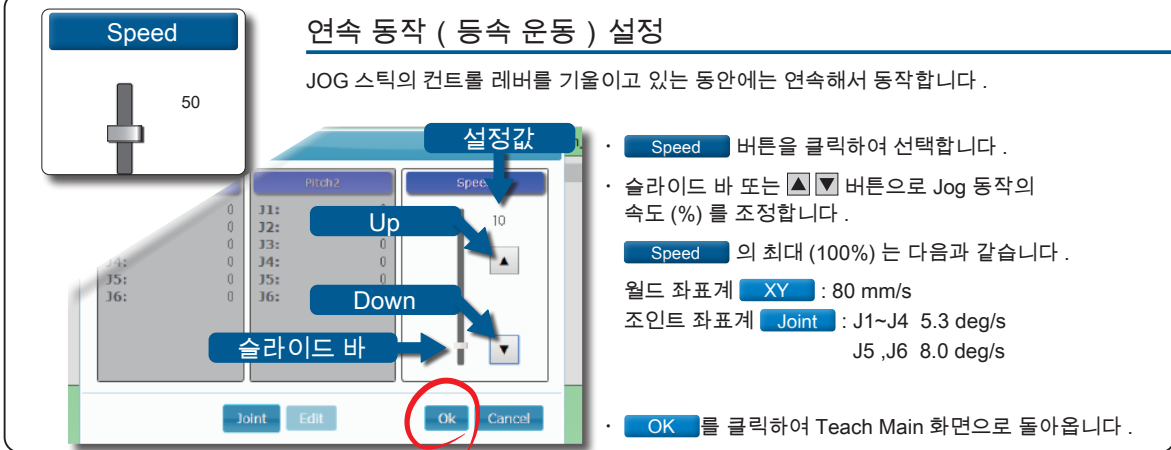

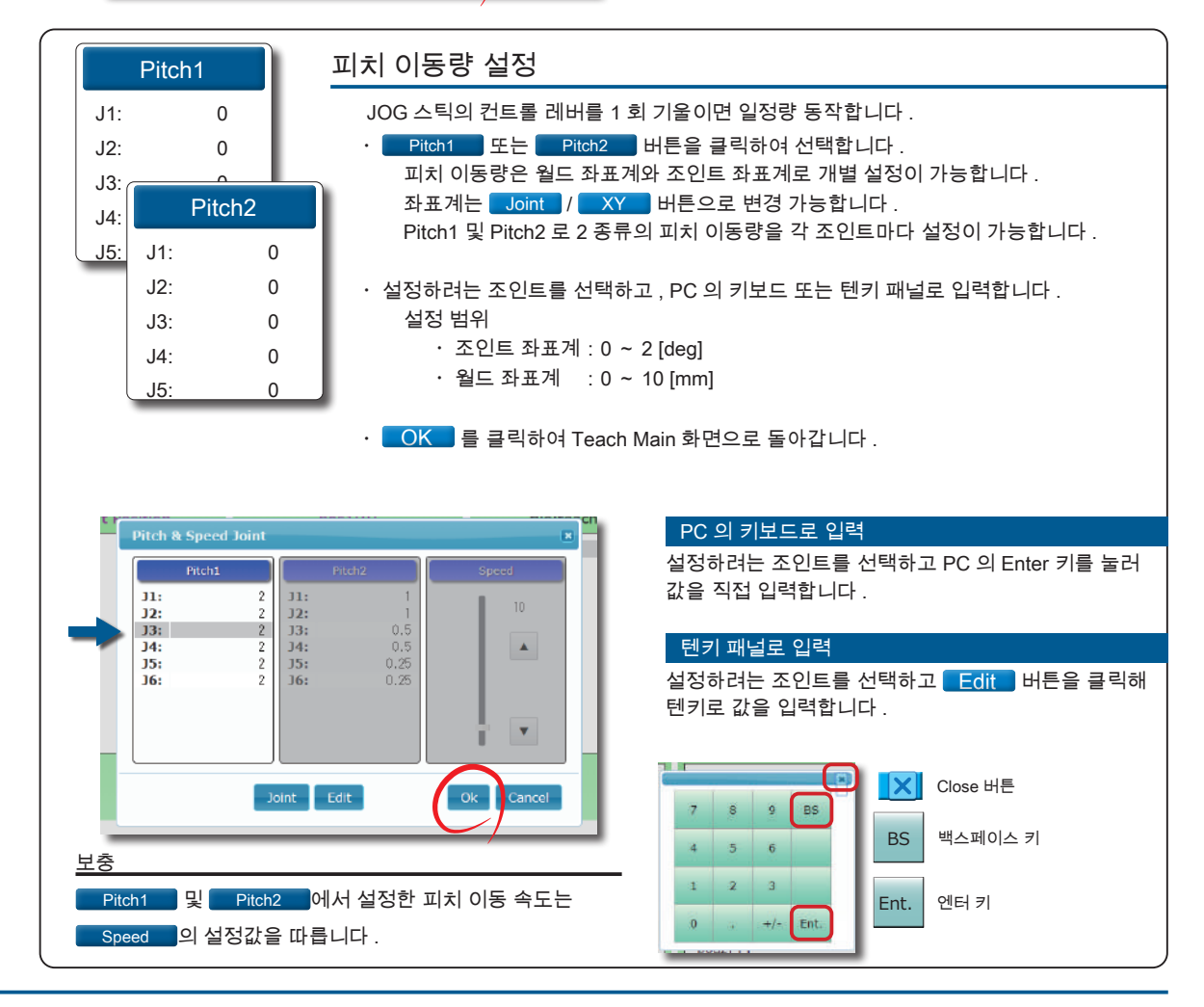

1

🗗 ZERØ

### 3. 매니퓰레이터를 Jog 동작시키는 방법

교시 화면이 표시되고 동작량과 속도의 설정이 완료되면, 매니퓰레이터의 Jog 동작이 가능합 니다. 매니퓰레이터의 동작은 「JOG 스틱」 또는 「조작 패널」 로 할 수 있습니다.

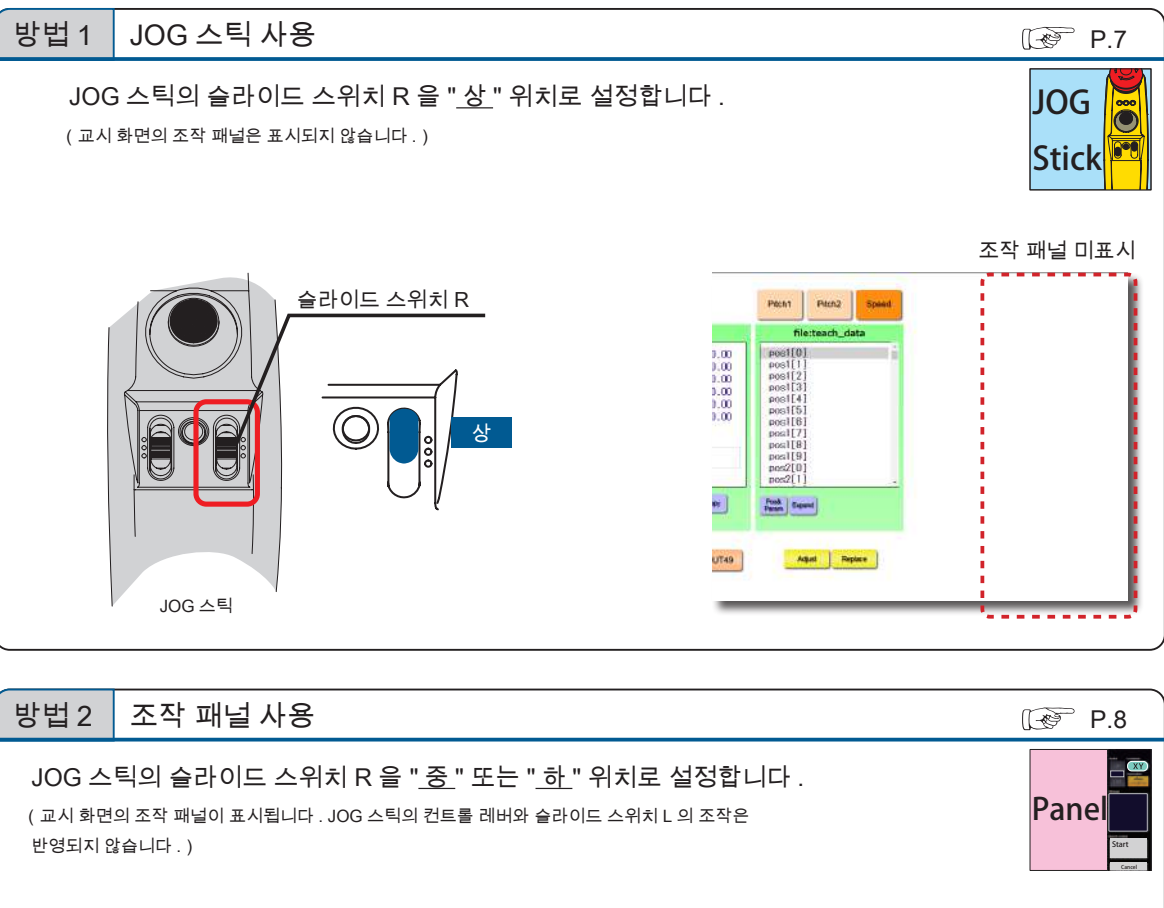

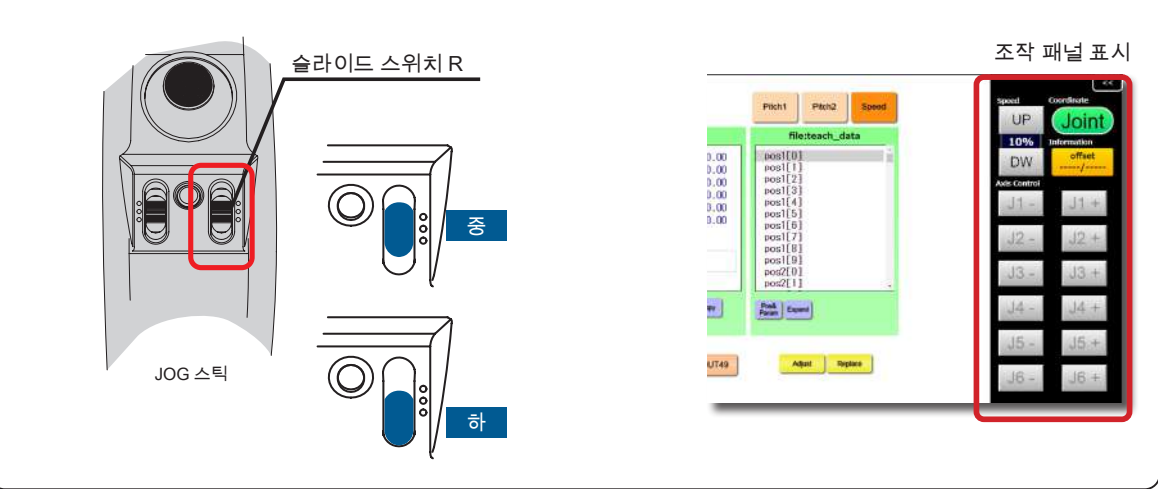

6

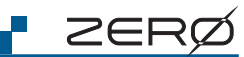

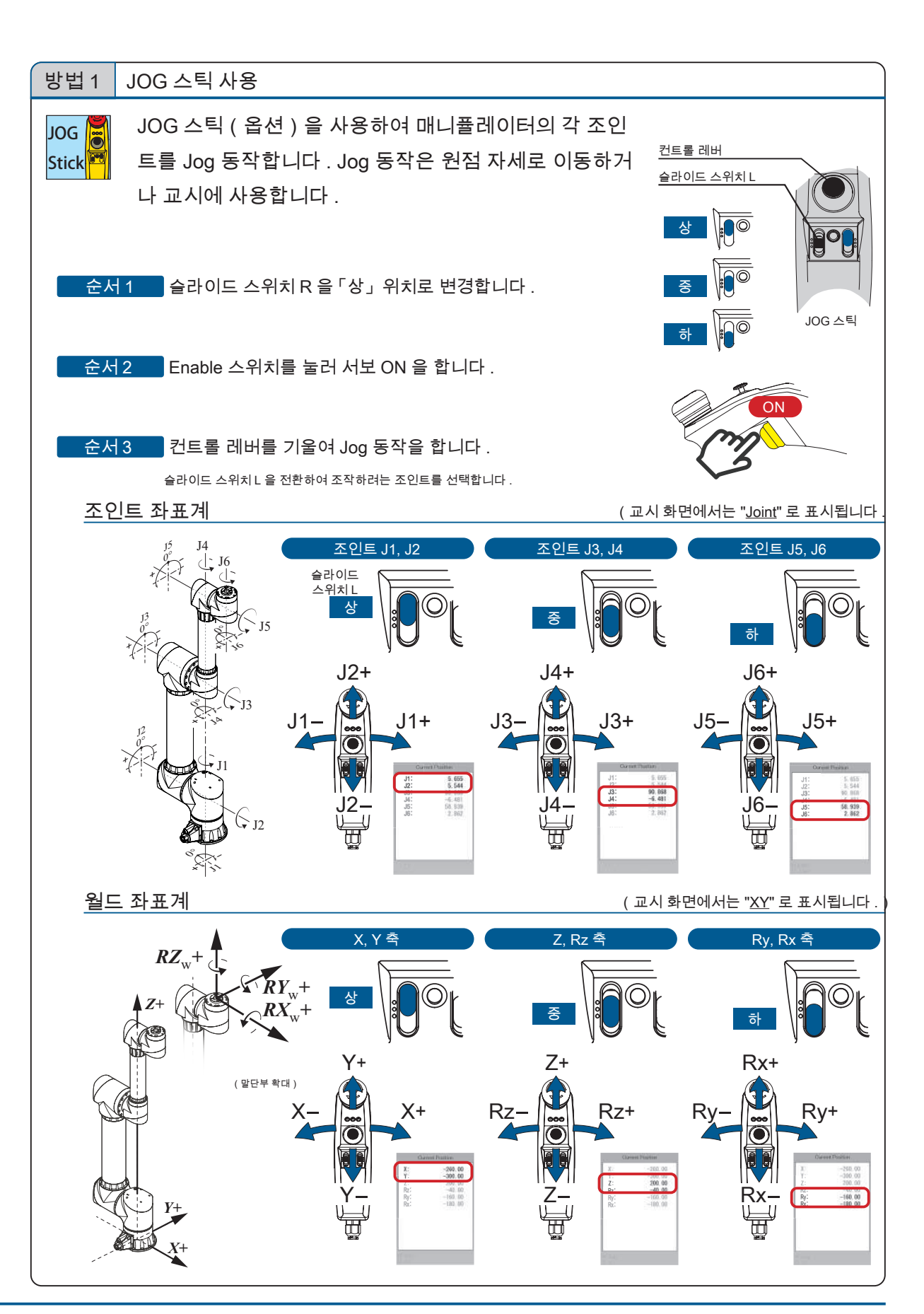

4 교시 (Teaching)

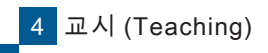

r zerø

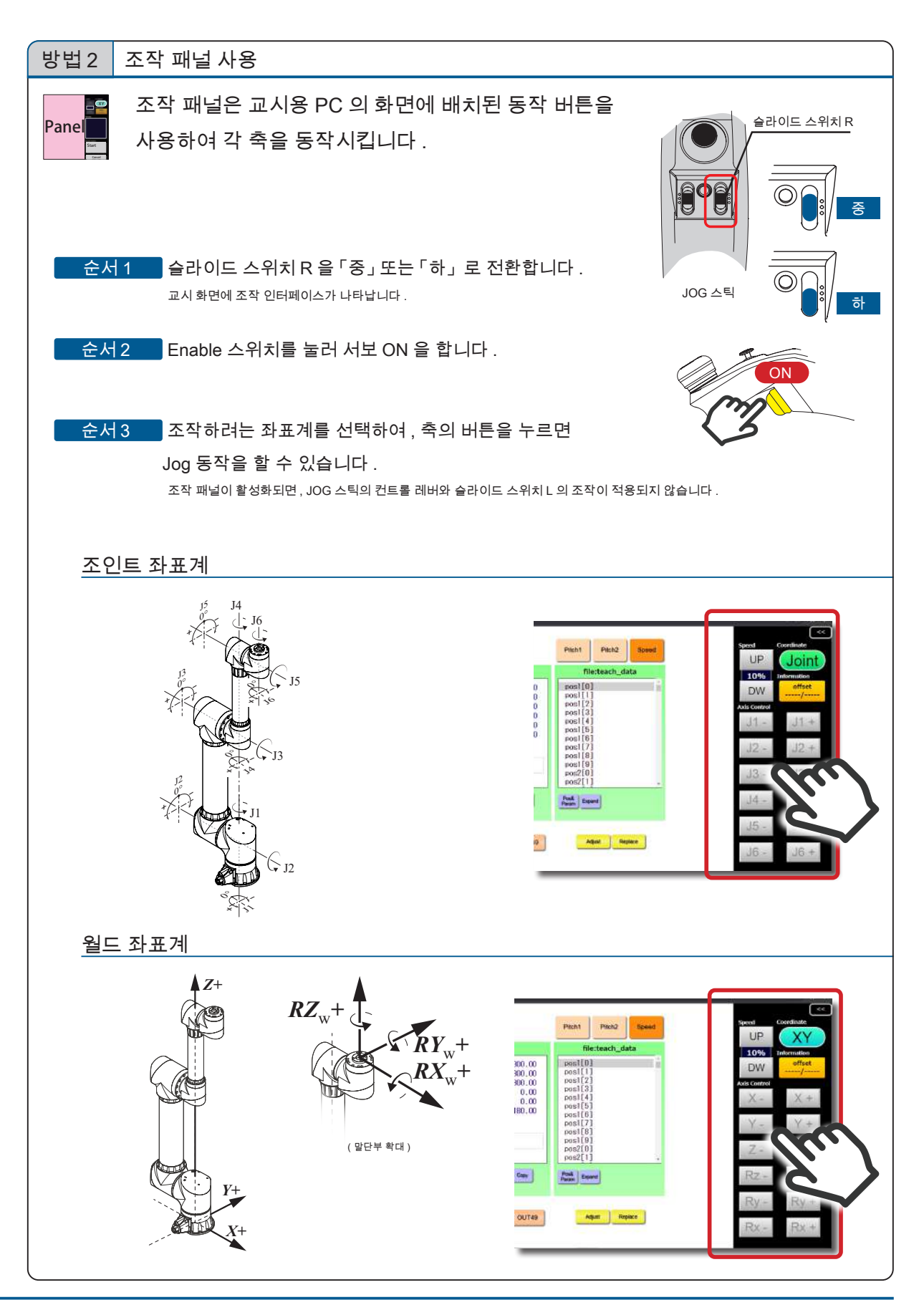
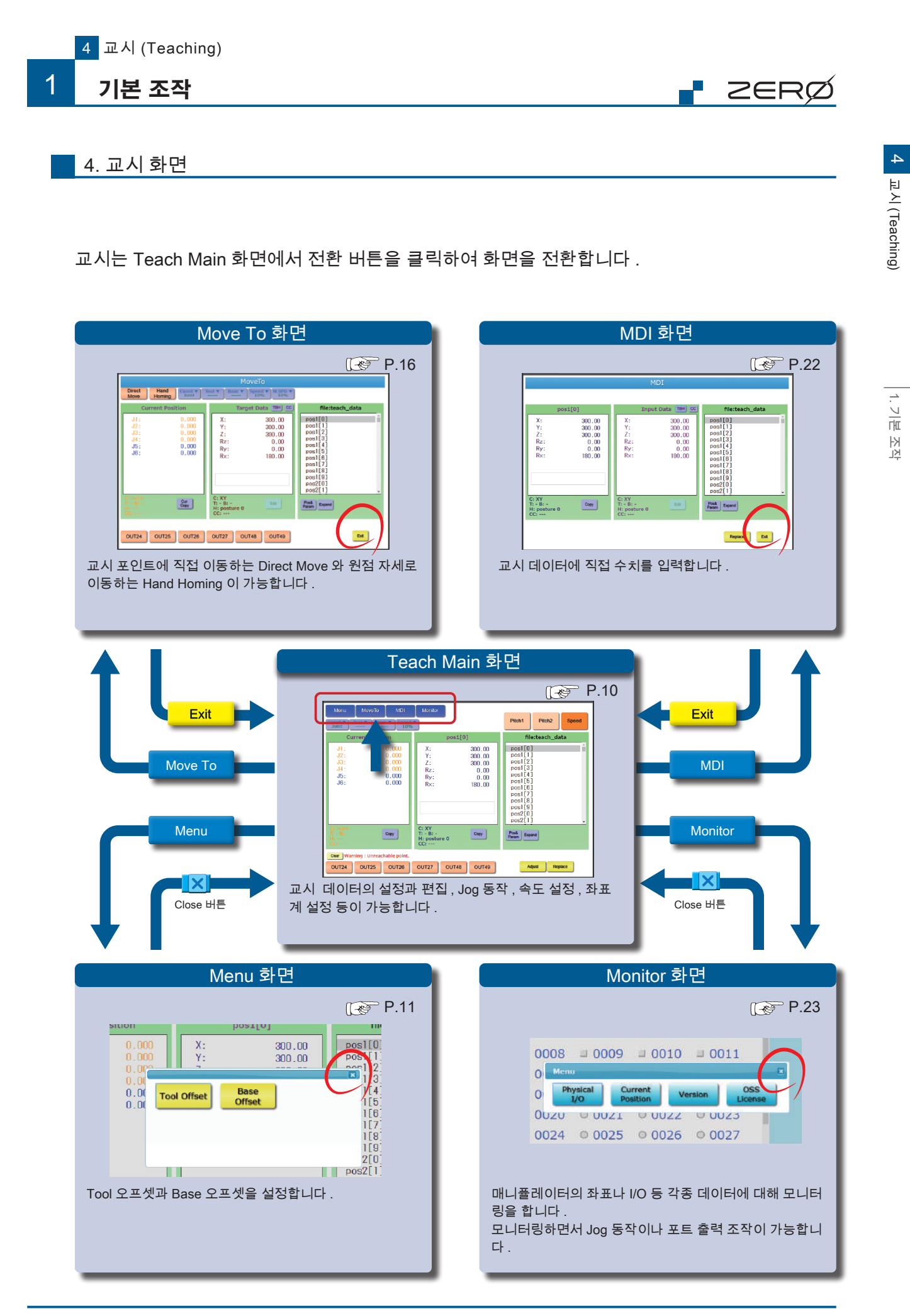

Teach Main 화면

Move To 화면

조작 패널

MDI 화면

교시 조작의 메인 화면입니다 . 교시 데이터의 설정과 편집 , Jog 동작 속도 설정 , 좌표계의 설

| 정 및 변경 , 오프셋 :                                                                                                    | 조정을 실시합니다 .                                                                                                    |                                                                                                    |                                                                                                    |
|----------------------------------------------------------------------------------------------------|----------------------------------------------------------------------------------------------------|----------------------------------------------------------------------------------------------------|----------------------------------------------------------------------------------------------------|
| A Manu Movelo<br>B Coord Dely Base<br>July 12: 0<br>13: 0<br>14: 0<br>14: | MDI Monitor<br>pos1[0]<br>844<br>X: 300.00<br>728 300.00<br>Rz: 300.00<br>Rz: 0.01<br>교시 위치, 파라메터<br>화면<br>comment<br>cc: XY<br>T: - B: -<br>F: - B: -<br>Cc:<br>table point. | Pitch1 Pitch2 Speed<br>file:teach_data<br>pos[0] comment<br>pos[1]<br>pos[2]<br>pos[3]<br>pos[3]<br>pos[1]<br>pos[1]<br>pos[1]<br>pos[1]<br>pos[1]<br>pos[2]<br>pos2[1]<br>file:teach_data<br>pos[2]<br>pos[2]<br>pos[2]<br>pos2[1]<br>pos2[1] | Speed Coordinate<br>UP Joint<br>10% Information<br>DW offset<br>J1 - J1 +<br>J2 - J2 +<br>J3 - J3 +<br>J4 - J4 +<br>J5 - J5 +<br>J6 - J6 + |
| 에뉴와 화면의 전환           Menu         대중 P.11           메뉴화면 표시         대중 P.11                                                                                                    | Move To<br>[중 P.16<br>Move To 화면으로 전환                                                                                                    | MDI (중 P.22<br>MDI 화면으로 전환                                                                                                    | Monitor [ [ 준 P.23<br>Monitor 화면 표시                                                                                                    |
| B 표시와 설정                                                                                                    |                                                                                                    |                                                                                                    | P.12                                                                                                    |
| Coord •<br>Joint                                                                                                    | Tool •                                                                                                    | Base •                                                                                                    | Speed •<br>50%                                                                                                    |
| 좌표계 전환                                                                                                    | Tool offset 선택                                                                                                    | Base offset 선택                                                                                                    | Jog 동작 속도 설정                                                                                                    |
| C Jog 동작 모드 전환                                                                                                    | P.13                                                                                                    | D 교시 데이터 필터링                                                                                                    | [ 🔗 P.13                                                                                                    |
| Pitch1 Pitch2                                                                                                    | Speed                                                                                                    | Pos&<br>Param                                                                                                    | Expand                                                                                                    |
| 피치 이동 모드                                                                                                    | 연속 동작 모드                                                                                                    | 표시 항목 변경                                                                                                    | 배열 전개 표시 변경                                                                                                    |
|                                                                                                    |                                                                                                    |                                                                                                    |                                                                                                    |
| E 교시 데이터·좌표 데이                                                                                                    | 터의 조작                                                                                                    |                                                                                                    | 💽 P.14                                                                                                    |
| Сору                                                                                                    | Adjust                                                                                                    | Repl                                                                                                    | ace                                                                                                    |
| 표시된 좌표값을 클립보드에                                                                                                    | 복사 서보 OFF 직전                                                                                                    | 전 좌표값 표시 포지션                                                                                                    | 데이터 저장                                                                                                    |
| 🕞 출력 포트의 조작                                                                                                    | P.15                                                                                                    | G 좌표 정보                                                                                                    |                                                                                                    |
| OUT24 • • • OI                                                                                                    | JT49                                                                                                    | C:좌표계 T:To                                                                                                    | ol 오프셋 설정값                                                                                                    |
| 유저 I/O 출력 제어                                                                                                    |                                                                                                    | B : Base 오프셋 설정값                                                                                                    |                                                                                                    |
|                                                                                                    |                                                                                                    | 비: 사제 () () : 크로                                                                                                    | 트스포버 가군더 값                                                                                                    |
| Η 에러 / 경고 정보                                                                                                    | P.15                                                                                                    | 1 코멘트 표시                                                                                                    |                                                                                                    |
| 메시지 상자에 내용 표시                                                                                                    |                                                                                                    | 교시 (Teaching) 데이터에 🕯                                                                                                    | 입력한 코멘트 표시                                                                                                    |
| Clear : 메시지 삭제                                                                                                    | J                                                                                                    |                                                                                                    |                                                                                                    |
| 조작 패널                                                                                                    |                                                                                                    |                                                                                                    | P.19                                                                                                    |
| JOG 스틱의 슬라이드 스 <sup>4</sup>                                                                                                    | 위치 R 을 " 중 " 또는 " 하 " 로 변 <sup>;</sup>                                                                                                    | 경하면 표시됩니다 . 화면에 나타난                                                                                                    | 조작 버튼으로 매니퓰레이터를                                                                                                    |
| Jog 동작할 수 있습니다 .                                                                                                    |                                                                                                    |                                                                                                    |                                                                                                    |

r ZERØ

Monitor 화면

1 기본 조작

| Move To 호<br>Teach Main 화면 | 화면 조작 패널                 | MDI 화면                                          | Monitor 화면                                    |   |
|----------------------------|--------------------------|-------------------------------------------------|-----------------------------------------------|---|
|                            |                          |                                                 |                                               |   |
| A Menu 버튼                  |                          |                                                 |                                               |   |
| 오프셋을 설정합니다                 |                          |                                                 |                                               |   |
|                            | ① 설정한 오                  | 프셋 선택                                           |                                               |   |
|                            | Tool Offse               | t ː Tool Offset 설정                              |                                               |   |
| Tool Offset Offset         |                          | Tool 오프셋은 Top Fl<br>말단 Tool 에 따라 설 <sup>;</sup> | ange 중심을 원점으로 하여 설치하는<br>덩합니다 .               | Ē |
|                            | Base<br>Offset           | : Base Offset 설정                                |                                               |   |
|                            |                          | Bottom Flange 중심을<br>퓰레이터의 설치 상티                | 을 원점으로 하여 월드 좌표계부터 매<br> 에 맞추어 Base 오프셋 설정합니다 | 니 |
| •                          | ( 설정한 오                  | 프셋은 <sup>Tool</sup> ', Ba                       | se 로 선택합니다 .)                                 |   |
| ) Monitor                  | F                        |                                                 |                                               |   |
| 2 ool Offset ; Tool 1 •    | ② 설정하려                   | 는 항목을 선택하고 입 <sup>;</sup>                       | 력합니다 .                                        |   |
| Y: 0.00<br>Z: 0.00         | 설정하려는                    | 축을 선택하여 PC 의 키보                                 | 드 또는 텐키 패널로 입력합니다 .                           |   |
| Rz: 0.00<br>Ry: 0.00       | PC 의 키!                  | 코드로 입력                                          |                                               |   |
| NX. 0.00                   | 설정하려                     | ᅧ는 축을 선택하여 , PC 의                               | 키보드로 Enter 키를 눌러 값을 직접                        |   |
|                            | 입력합니                     | 니다.                                             |                                               |   |
|                            | ┛ 텐키패널<br>성정하려           | 로 입력<br>i는 축을 선택하고 , Edit                       | 버튼을 클릭하여 텐키로 값을 입릭                            | 4 |
| 3 Ok Cance                 | 합니다.                     |                                                 |                                               |   |
| 6 OUT27 OUT48 OUT49        |                          |                                                 | Close 버튼                                      |   |
| 화면은 Tool Offset 의 예시입니     | 니다.                      | 4 5 6                                           | BS 백스페이스 키                                    |   |
|                            |                          | 1 2 3                                           | Ent 엔터 키                                      |   |
|                            |                          | 0 . +/- Ent.                                    |                                               |   |
|                            | ③ OK 를                   | 클릭하여 설정을 종료합니                                   | 다.                                            |   |
| I CLE                      |                          |                                                 |                                               |   |
| 교시 화면 내 버튼 식               | 백상                       |                                                 |                                               |   |
| 기능 그룹 별로 색상을 :             | 구분합니다 .                  |                                                 |                                               | · |
| 주황색 : 동작                   | 에 관한 그룹                  | 하늘색 : 편                                         | 집에 관한 그룹 (편집만 가능)                             | 1 |
| 청색 : 설정·                   | 메뉴에 관한 그룹                | 보라색 : 선                                         | 택에 관한 그룹<br>오하 조작에 과하 그릇                      | 1 |
| 버튼 옆의 ▼ 마크                 |                          | <u> </u>                                        |                                               | . |
| Cood · · 마크가               | 사 있는 버튼을 클릭하면 팝업이        | 나타납니다.                                          | -1                                            |   |
| 보라색 버튼                     | ↘글 해세하려번 , 안면 너 ▼ 마:<br> | 크가 있는 버튼을 클릭합니                                  | 나.                                            |   |
| Coord · 보라색 E              | 버튼의 2 번째 줄은 현재 선택도       | 티어 있는 항목을 표시합니[                                 |                                               |   |

11

🗗 ZERØ

1. 기본 조작

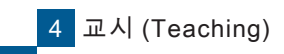

1 기본 조작

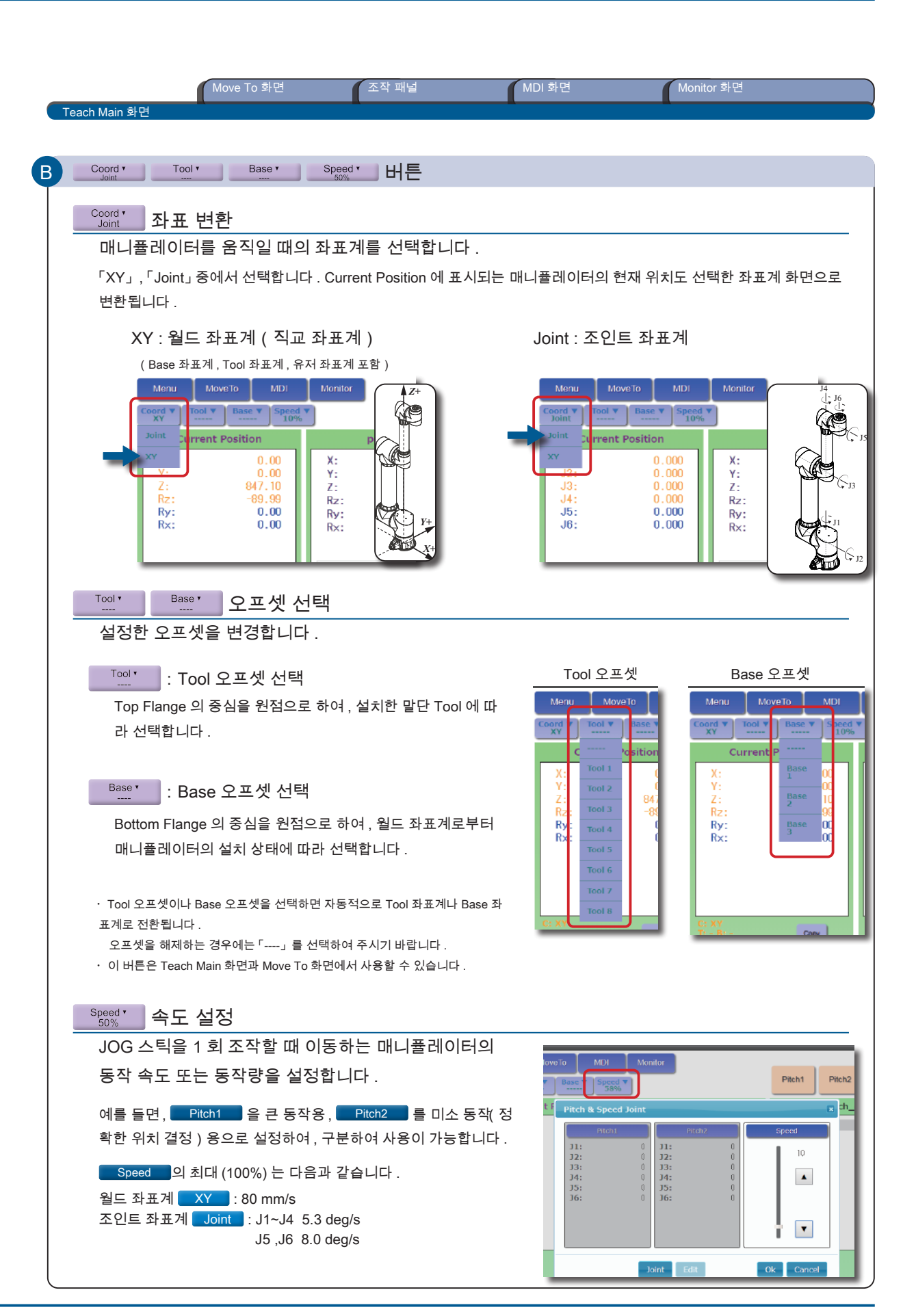

🖡 ZERØ

1 기본 조작

|   | Move To 화면 조작 패널 MDI 화면 Monitor 화면                                                                                                    |
|---|----------------------------------------------------------------------------------------------------|
|   |                                                                                                    |
| C | Pitch1 Pitch2 Speed 버튼                                                                                                    |
|   | Jog 동작 모드를 변경합니다.                                                                                                    |
|   | Speed <th: 00,000<="" th="">         rest[0]         rest[0]         rest[0]           0,000         0,000         0,000         rest[1]         rest[1]           0,000         0,000         rest[1]         rest[1]</th:>                                                                                                    |
|   | JOG 스틱의 컨트롤 레버를 기울이고 있는 동안 연속해서 동작합니다 . 180.00 [rest[6] rest[6] rest[ |
|   | are 0 Cory Real Dear                                                                                                    |
|   | Pitch1 Pitch2 : 피치 이농 모드<br>JOG 스틱의 컨트롤 레버를 1 회 기울였을 때 . 일정량의 동작을 합니다 .                                                                                                    |
|   | 속도는 각각의 <u>Pitch1</u> <u>Pitch2</u> 의 설정값을 따릅니다.                                                                                                    |
|   | 중작정과 폭도 설정 정립은 P.3 늘 점조하여 주지가 마랍니다.                                                                                                    |
| D | Pos& Expand HE                                                                                                    |
|   | teach data 화면 의 표시 항목을 변경합니다 .                                                                                                    |
|   | 필터 1 : Pos& 표시데이터의 전환 300.00 0000000000000000000000000000000                                                                                                    |
|   | Click 0.00 Position 1.1 Click 0.00 Position 1.1 Click |
|   | Pos& Click Position Click Joint Click Param                                                                                                    |
|   | 표시데이터                                                                                                    |
|   | · Position 데이터 · Position 데이터 · Joint 데이터 · Param 데이터<br>· Joint 데이터<br>· Param 데이터                                                                                                    |
|   | post[0]     Home position     post[0]     Home position     joint1[0]     Home position       post2001     control = 0     control = 0     control = 0                                                                                                    |
|   | pos2[0]         pos2[0]         joint2[0]         param2[0]           pos3[0]         pos3[0]         joint3[0]         param3[0]           pos4[0]         pos4[0]         joint4[0]         param4[0]           pos5[0]         pos5[0]         joint5[0]         joint5[0]                                                                                                    |
|   | pos8[0]         pos8[0]         joint6[0]           pos7[0]         pos7[0]         joint7[0]           pos8[0]         pos8[0]         joint8[0]           pos9[0]         pos9[0]         joint9[0]                                                                                                    |
|   | posl0[0]         posl0[0]         joint10[0]           posl1[0]         posl1[0]         joint11[0]           posl2[0]         posl2[0]         joint12[0]                                                                                                    |
|   | Post Fold Poston Fold Joint Fold Param Fold 화면 예시                                                                                                    |
|   | 필터 2 : Expand 배열 표시의 전환                                                                                                    |
|   | Expand Fold                                                                                                    |
|   | 배열이 확장된 상태입니다 . 배열이 접힌 상태입니다 .                                                                                                    |
|   | pos1[0]     Home position     pos1[0]       pos1[1]     Picking point1     pos2[0]       pos1[2]     pos3[0]                                                                                                    |
|   | pos1[3]         pos4[0]           pos1[4]         pos5[0]           pos1[6]         pos6[0]           pos1[8]         pos7[0]                                                                                                    |
|   | positor         positor           posit[7]         posit0]           posit[8]         posit0]           posit[8]         posit0]           posit[9]         posit0]                                                                                                    |
|   | pos2[0]         pos1[0]           pos2[1]         pos12[0]           Pitk         post                                                                                                    |
|   | Param Endert                                                                                                    |

r zerø

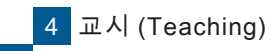

1 기본 조작

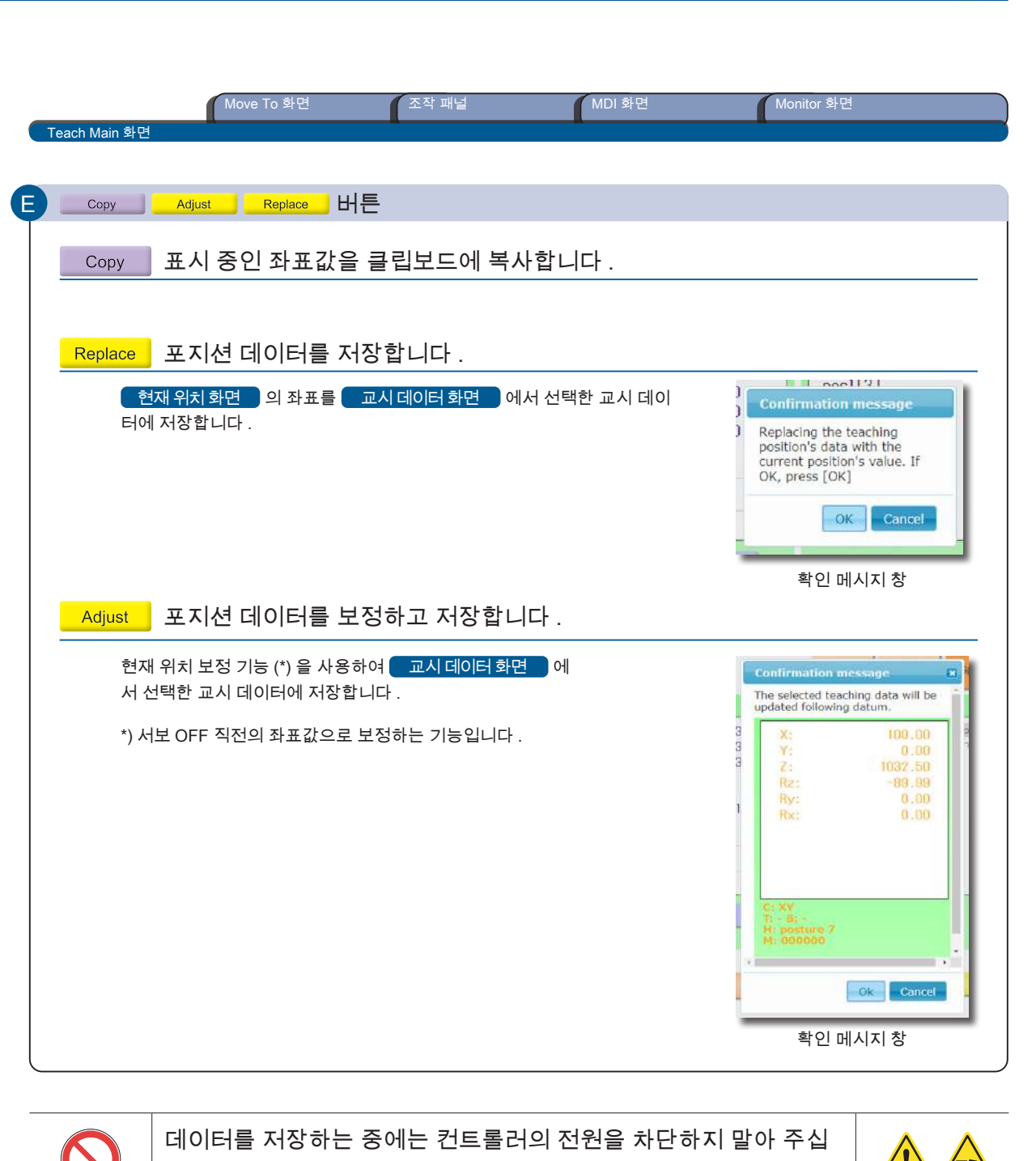

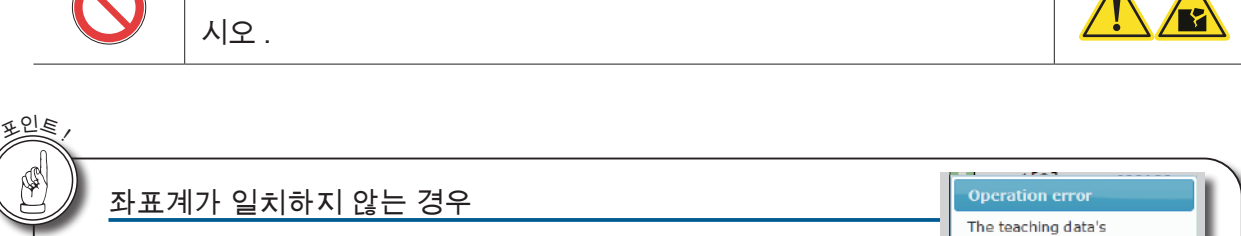

현재 위치 화면에서 표시된 좌표계가 저장된 교시 포인트의 좌표계와 다를 경 우에는 에러 메시지가 나타납니다 . 좌표계를 일치시킨 후 , 다시 저장하여 주시기 바랍니다 . The teaching data's coordinate does not match the selected coordinate. The replacing operation cannot be performed at the current location. [Joint] must be selected for Joint data, and [XY] must be selected for XY data.

🗗 ZERØ

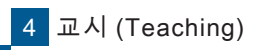

1 기본 조작

| Move To 화면                                                                                                    | 조작 패널                                                      | MDI 화면                                                                                                    | Monitor 화면                                                                                                    |
|----------------------------------------------------------------------------------------------------|------------------------------------------------------------|----------------------------------------------------------------------------------------------------|----------------------------------------------------------------------------------------------------|
| ach Main 화면                                                                                                    |                                                            |                                                                                                    |                                                                                                    |
| <u></u> 버튼                                                                                                    |                                                            |                                                                                                    |                                                                                                    |
| 출력 포트를 조작합니다 .                                                                                                    |                                                            | Manu<br>Coogl V Sol V<br>Current P                                                                            | Molt         Hentr         Plant         Planz           Silion         pos1[0]         file:teach_stat           Silion         y         goo on         file:teach_stat                                                                                                    |
| 미리 등록한 출력 포트를 제어<br>(포트 No.16 ~ 31)                                                                                                    | 합니다 .                                                      | A)<br>Y:<br>Z:<br>R2:<br>Ry:<br>Nor:                                                                          | 0.00         X:         20.00         peak [1]         X > x           90,00         Z:         300,00         peak [2]         peak [3]         peak [3]           90,00         D:         Operating the group of the group of the group |
| 글자 색으로 출력 상태를 표시<br>검은색 문자 : 출력 OFF 상태                                                                                                    | 합니다 .<br>                                                  | Click                                                                                                    | Cray Tr. Br<br>H posture o<br>CCr                                                                                                    |
| 노랑색 문자 : 출력 ON 상태                                                                                                    |                                                            |                                                                                                    | 5 OUT26 OUT27 OUT48 OUT49 Adjust Regist                                                                                                    |
|                                                                                                    |                                                            |                                                                                                    |                                                                                                    |
| 에러 / 경고 정보                                                                                                    |                                                            |                                                                                                    |                                                                                                    |
| 에러 / 경고 정보<br>교시 (Teaching) 시에 경고가 빌<br>가 표시됩니다 .                                                                                                    | 발생하면 , 메시지                                                 | C: Joint<br>T: - B: -<br>H:                                                                                   | C: XY<br>T: - B: -<br>H: posture 0<br>CC:                                                                                                    |
| 에러 / 경고 정보<br>교시 (Teaching) 시에 경고가 빌<br>가 표시됩니다 .<br>: 메시지를 제거합니다 .                                                                                           | 발생하면 , 메시지                                                 | C: Joint<br>T: - B: -<br>H:<br>Ceer Warning : U<br>OUT24 OUT:                                                 | C: XY<br>T: - B: -<br>H: posture 0<br>CC:<br>nreachable prot.<br>25 OUT26 OUT27 OUT4                                                                                                    |
| 에러 / 경고 정보<br>교시 (Teaching) 시에 경고가 빌<br>가 표시됩니다 .<br>Clear : 메시지를 제거합니다 .<br>표시                                                                               | 발생하면 , 메시지                                                 | C: Joint<br>T: - B: -<br>H:<br>F:<br>Ceer Warning : U<br>OUT24 OUT:                                           | C: XY<br>T: - B: -<br>H: posture 0<br>CC:<br>nreachable prot.<br>25 OUT26 OUT27 OUT4                                                                                                    |
| 에러 / 경고 정보<br>교시 (Teaching) 시에 경고가 별<br>가 표시됩니다 .<br>Clear : 메시지를 제거합니다 .<br><u>표시</u><br>Warning - Angle limit over                                          | 발생하면,메시지                                                   | C: Joint<br>T: - B: -<br>H:<br>P:<br>OUT24 OUT:<br>OUT24 OUT:<br>의미                                           | C: XY<br>T: - B: -<br>H: posture 0<br>CC:<br>25 OUT26 OUT27 OUT4                                                                                                    |
| 에러 / 경고 정보<br>교시 (Teaching) 시에 경고가 별<br>가 표시됩니다 .<br>Clear : 메시지를 제거합니다 .<br><u>표시</u><br>Warning - Angle limit over<br>Warning - Unreachable point           | 발생하면,메시지<br>5작목표위치가 7<br>Direct Move (선형                   | : [<br>C: Joint<br>T: - B: -<br>H:<br>UOUT24 OUT:<br>OUT24 OUT:<br>이미<br>약동 범위 (± 240°)를 넘<br>보간 동작 ) 중 이동 불기 | Ccpy<br>T: - B: -<br>H: posture 0<br>CC:<br>25 OUT26 OUT27 OUT4<br>25 OUT26 OUT27 OUT4                                                                                                    |
| 에러 / 경고 정보<br>교시 (Teaching) 시에 경고가 별<br>가 표시됩니다 .<br>Clear : 메시지를 제거합니다 .<br>Warning - Angle limit over<br>Warning - Unreachable point<br>Warning - Area over | 발생하면,메시지<br>동작목표위치가기<br>Direct Move (선형<br>Direct Move (선형 | C: Joint<br>T: - B: -<br>H:<br>UC<br>OUT24 OUT<br>OUT24 OUT<br>이미<br>아동 범위 (± 240°)를 넘<br>보간 동작 ) 중 이동 불기     | Copy<br>T: - B: -<br>H: posture 0<br>CC:<br>OUT26 OUT27 OUT4<br>었음<br>+ 지점을 통과하려 했음<br>위 (± 240°) 를 넘었음                                                                                                    |

r zerø

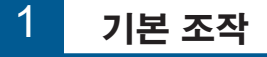

저장된 교시 포인트로 직접 이동하는 「Direct Move 동작」와 원점 위치로 이동하는 「Hand

C 교시 (Teaching)

|   | Homing 동작」이 있습니다 .                                                                                                    |           |
|---|----------------------------------------------------------------------------------------------------|-----------|
|   |                                                                                                    |           |
|   |                                                                                                    |           |
|   | Current Position Target Target Alfance Information                                                                                                    |           |
|   | X:         b7.4b         X:         200.00         post[0]         DW         offset           Y:         83.00         Y:         300.00         post[1]         DW         offset           Z:         989.97         Z:         300.00         post[1]         Axis Control |           |
|   | 현재 위치 ···································                                                                                                    |           |
|   | $\begin{array}{c} posl[7] \\ posl[8] \\ posl[9] \end{array} \qquad \qquad \qquad \qquad \qquad \qquad \qquad \qquad \qquad \qquad \qquad \qquad \qquad \qquad \qquad \qquad \qquad \qquad $                                                                                    |           |
|   |                                                                                                    |           |
|   | H: posture 3 Cov H: posture 0 Co: Param Estand                                                                                                    |           |
|   | OUT24 OUT25 OUT26 OUT27 OUT48 OUT49 E ER RX - RX +                                                                                                    |           |
|   |                                                                                                    |           |
|   | 도자 서태                                                                                                    | P 17      |
| A | Direct Hand Hand Alignment                                                                                                    | _g F.17   |
|   | 교시위치·파라메터 화면에 표시된 위치 각 축 0°이 원치로 이동합니다. 핸드 정렬 동작을 합니다.                                                                                                    |           |
|   | 도 승규 ᆸ 너너 . 말단 Tool 의 방향을 수직 또는 수평                                                                                                    | 명으로 맞춥니다. |
| В | 표시와 설정                                                                                                    | 😴 P.17    |
|   | Coord v Base v M.SPD v<br>Joint 50%                                                                                                    |           |
|   | 좌표계를 전환합니다. Base 오프셋을 선택합니다. Direct Move 의동작 속도를 설정합니다.                                                                                                    | ∔.        |
|   | Iool 2 프 셋을 선택합니다.         Jog 동작을 설정합니다.         Direct Move 의 동작 방법을 선택합니다.                                                                                                    | ÷.        |
|   | 자표 위치 선전                                                                                                    | P 18      |
| 9 | TBH CC                                                                                                    |           |
|   | Tool 오프셋 , Base 오프셋 , 자세를 설정합니다 . 크로스오버 카운터를 설정합니다 .                                                                                                    |           |
|   | 교시 (Teaching) 데이터 조작 (장 P.18) 🕞 Move To 화면 종료                                                                                                    |           |
| Y | Cur.<br>Copy                                                                                                    |           |
|   | 현재의 좌표값을 복사합니다 . Teach Main 화면으로 돌아갑니다 .                                                                                                    |           |
|   |                                                                                                    |           |
| P | · 포크·페르<br>JOG 스틱의 슬라이드 스위치 R 을 " 중 " 또는 " 하 " 에 위치하면 표시됩니다 . 화면에 배치된 조작 버튼으로 매니퓰                                                                                                    | 레이터를      |
|   | Jog 동작할 수 있습니다 . Teach main 화면의 조작 패널도 동일합니다 .                                                                                                    |           |

1 기본 조작

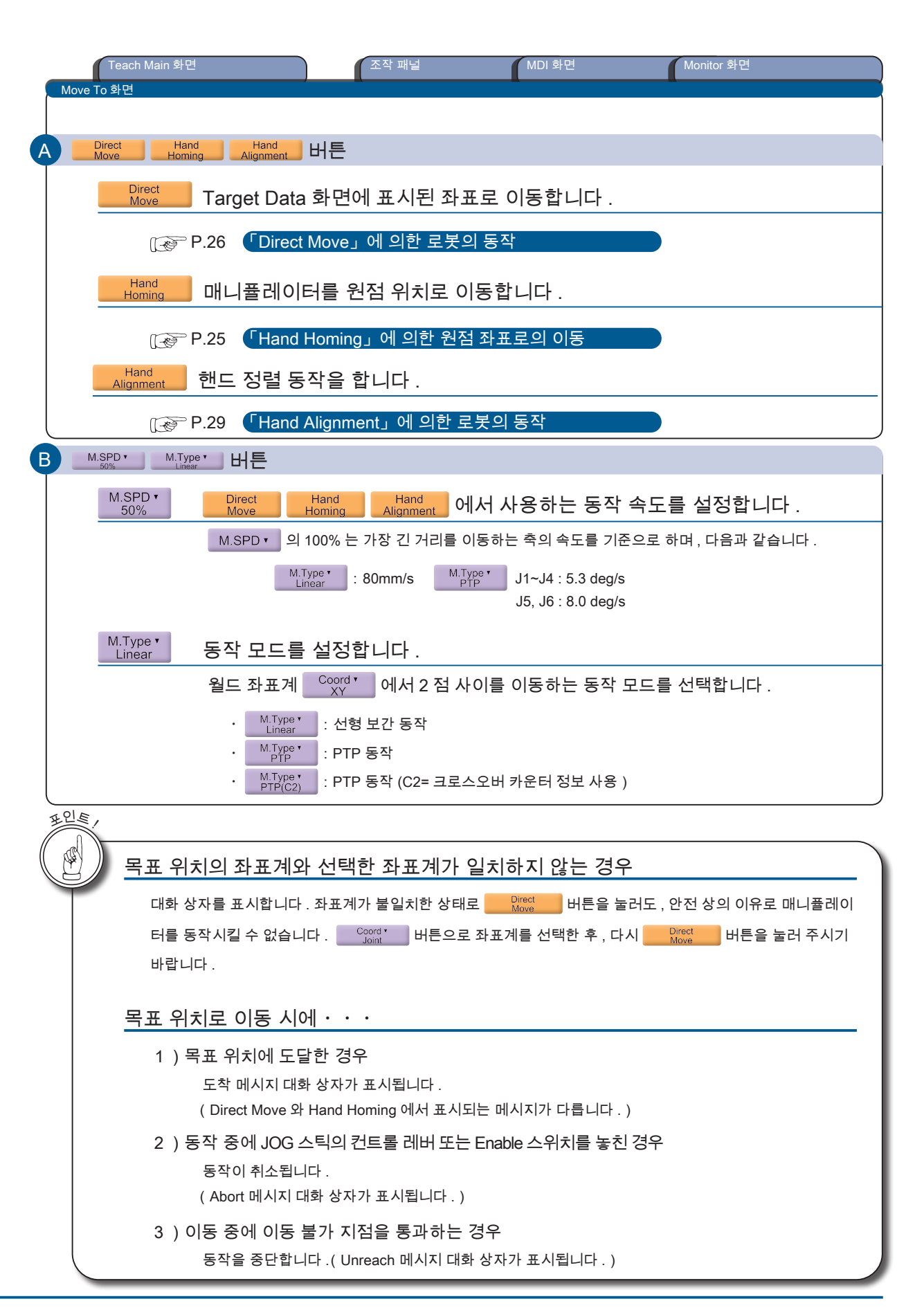

🛃 ZERØ

4 교시 (Teaching)

1. 기본 조직

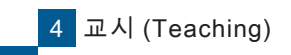

1 기본 조작

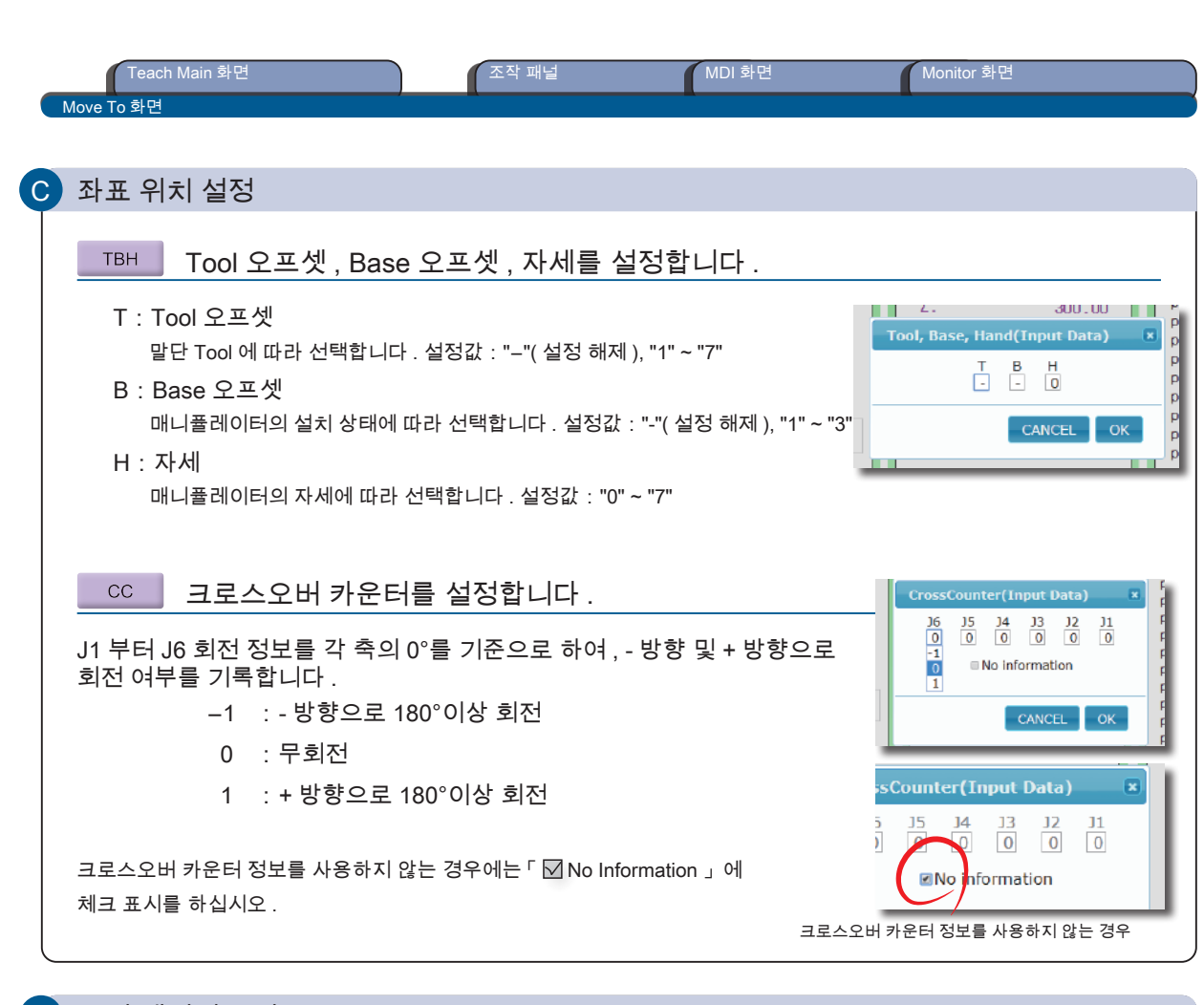

🗗 ZERØ

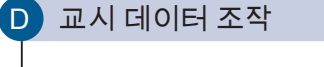

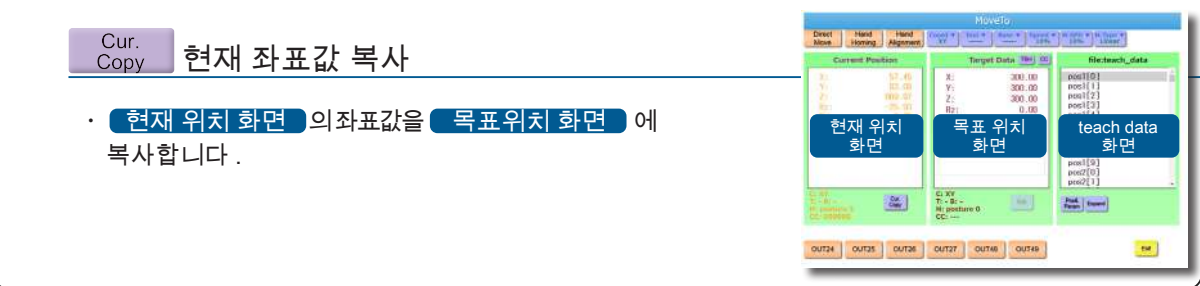

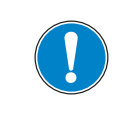

교시 데이터로 저장하는 경우 , MDI 화면에서 편집하십시오 .

Move To 화면에서 수정된 목표 위치는 동작 확인용입니다 . 교시 데이터에는 반영되지 않습니다 .

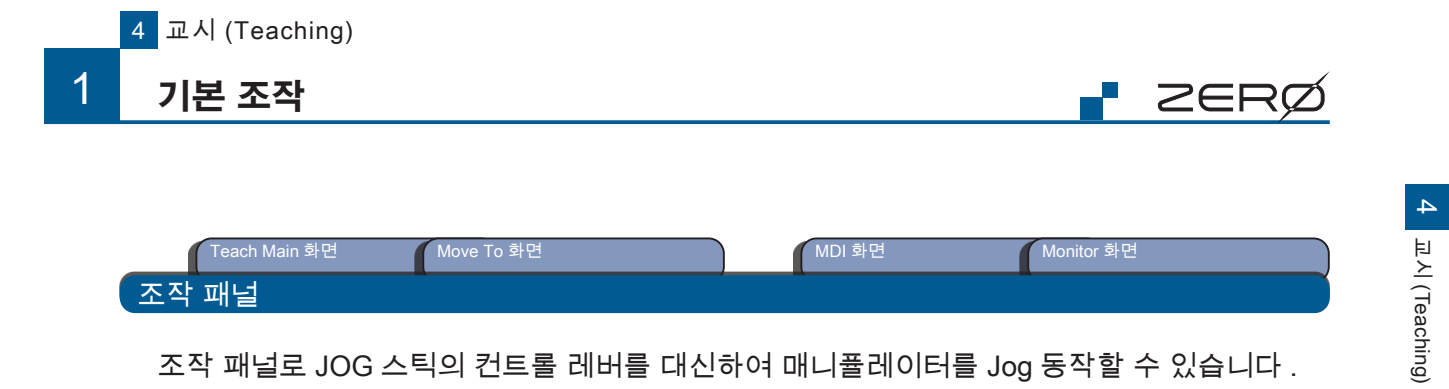

조작 패널로 JOG 스틱의 컨트롤 레버를 대신하여 매니퓰레이터를 Jog 동작할 수 있습니다. 조작 패널 설정, 에러 코드 확인, 매니퓰레이터의 " 자세 " 확인, 좌표계와 조인트 축의 정의를 확인할 수 있습니다.

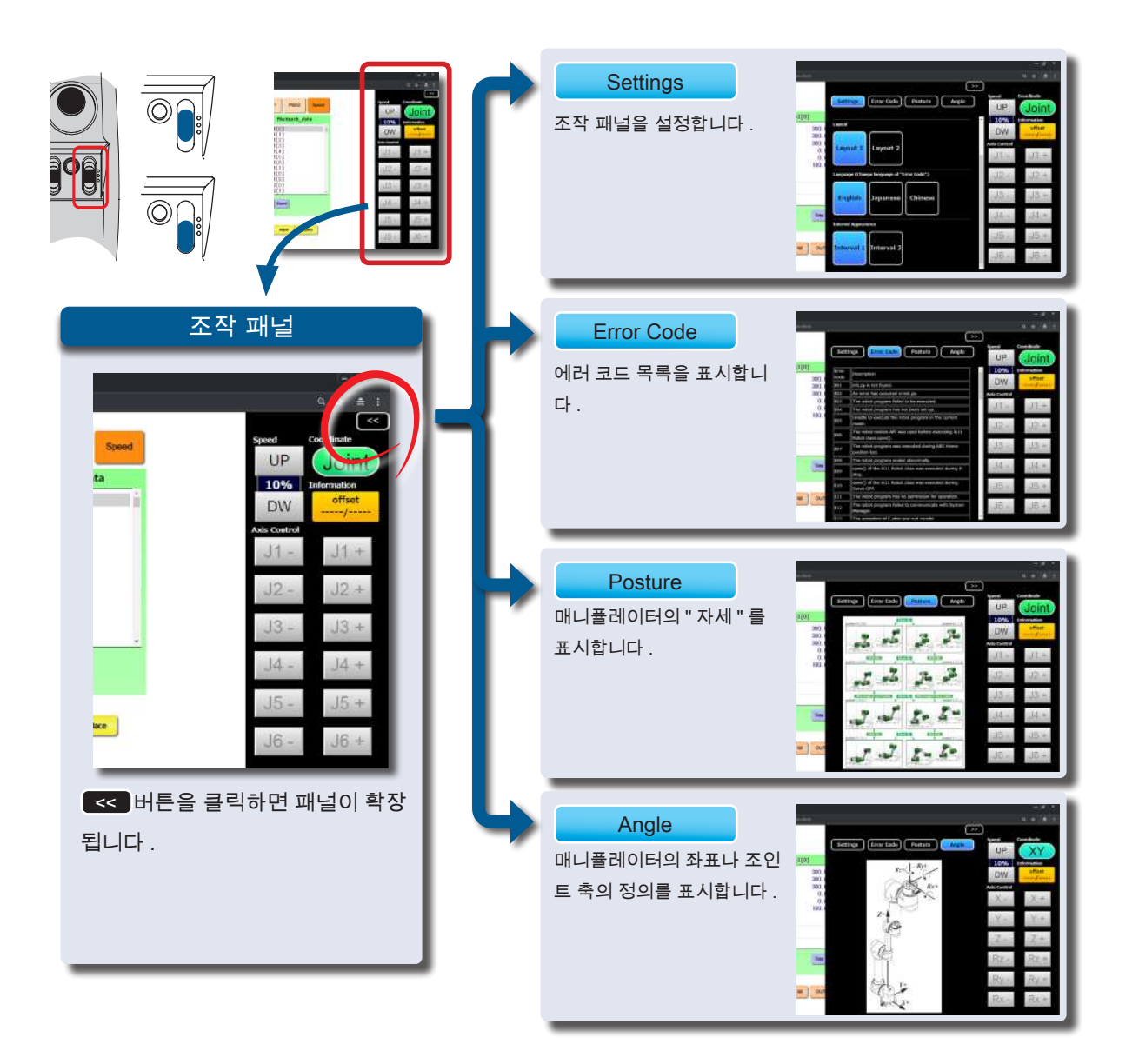

1 기본 조작

| Teach Main 화면 Move To 화면<br>조작 패널                                                                         | MDI 화면 Monitor 화면                                             |
|----------------------------------------------------------------------------------------------------|---------------------------------------------------------------|
| 조작 패널 설명                                                                                                  | Speed Coordinate<br>UP XY<br>10% Information                  |
| XY Joint 좌표계의 변환                                                                                          | DW DW                                                         |
| 버튼을 길게 눌러서 ( 약 1 초 간 ) 전환합니다 .                                                                            | Xxis Control<br>X - X + J1 - J1 +                             |
| XY       버튼       Joint       버튼         길게 누름       (약 1 초 간)         Coord *       버튼으로 설정한 좌표계와 연동됩니다. | Y - Y + J2 - J2 +<br>Z - Z + J3 - J3 +<br>Rz - Rz + J4 - J4 + |
| UP DW 동작 속도의 변경                                                                                           | Ry - Ry + J5 - J5 +                                           |
| 설정은 버튼을 누를 때마다 「1 %, 3%, 5%, 10% 15%, 20%, 3                                                              | 30%,                                                          |
| 50%」로 변경됩니다 .                                                                                             | 직교 좌표계 조인트 좌표계                                                |
| 설정 100% 일 때의 동작 속도<br>월드 좌표계 XY : 80 mm/s<br>조인트 좌표계 Joint : J1~J4 5.3 deg/s<br>J5 ,J6 8.0 deg/s          | 전, 이 성전과 여동되니다.                                               |
| UP 버튼 Speed : 연속<br>10%<br>DW 버튼                                                                          | : 동작 모드<br>tch2 : 피치 이동 모드                                    |
| 현재 설정값을 표시합니다 .                                                                                           |                                                               |
| X-          Rx+           J1-          J6+         축 제어 버튼                                                |                                                               |
| 선택한 좌표계에 따라 버튼의 표시가 바뀝니다 .                                                                                |                                                               |
| 조인트 좌표계 J1 J6+ 버튼<br>직교 좌표계 X Rx+ 버튼                                                                      | 버튼 동작<br>짧게 누름 : 피치 이동 1 회분의 동작<br>기게 누름 : 여송 동자              |
| offset<br>/ 오프셋 정보 표시                                                                                     | בייו⊤ם. ניק סק                                                |
| Tool 오프셋과 Base 오프셋의 설정값을 표시합니다 .                                                                          |                                                               |
| 오프셋은 Tool', Base',                                                                                        | 버튼에서 설정해 주시기 바랍니다 .                                           |
|                                                                                                    |                                                               |
|                                                                                                    |                                                               |

🗗 ZERØ

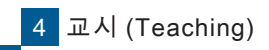

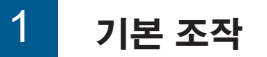

| Teach Main 화면 Move To 화면 MDI 화면<br>조작 패널                                                                                     | Monitor 화면                                                                                                    |
|----------------------------------------------------------------------------------------------------|----------------------------------------------------------------------------------------------------|
| Settings 조작 패널을 설정합니다 .<br>Screen:<br>전체 화면 표시와 일반 화면 표시를 전환합니다 .                                                            | Annual Lagran 2<br>(1)<br>(1)<br>(1)<br>(1)<br>(1)<br>(1)<br>(1)<br>(1)                                                                                                    |
| Layout:<br>버튼 배치를 변경합니다 .                                                                                                    | Constraints     Constraints     Constrain |
| Language:<br>에러 코드 목록의 표시 언어를 변경합니다 .<br>「English」「Japanese」「Chinese」<br>Interval Appearance:                                |                                                                                                    |
| 조작이 발생한 경우에 , 다음 조작을 받아들이기 전 조작 무효 시간 동안의<br>Interval1: 팝업 <sup>「</sup> Data in Process…」를 표시합니다 .<br>Interval2: 어둡게 표시합니다 . | 표시 방법을 설정합니다 .                                                                                                    |
| Error Code 에러 코드 목록을 표시합니다 .<br>에러에 대한 상세 정보는 영어 , 일본어 및 중국어 ( 간체 ) 로 변경할 수 있<br>습니다 .                                       |                                                                                                    |
| Posture 매니퓰레이터의 " 자세 " 를 표시합니다 .                                                                                             |                                                                                                    |
| Angle 매니퓰레이터의 좌표 축이나 조인트 축의 정의를 표<br>시합니다 .                                                                                  |                                                                                                    |

r zerø

4 교시 (Teaching)

1. 기본 조작

기본 조작

MDI = <sup>¬</sup>Manual Data Input」

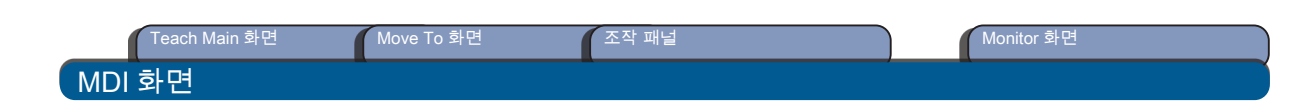

#### 선택한 교시 데이터를 편집합니다 .

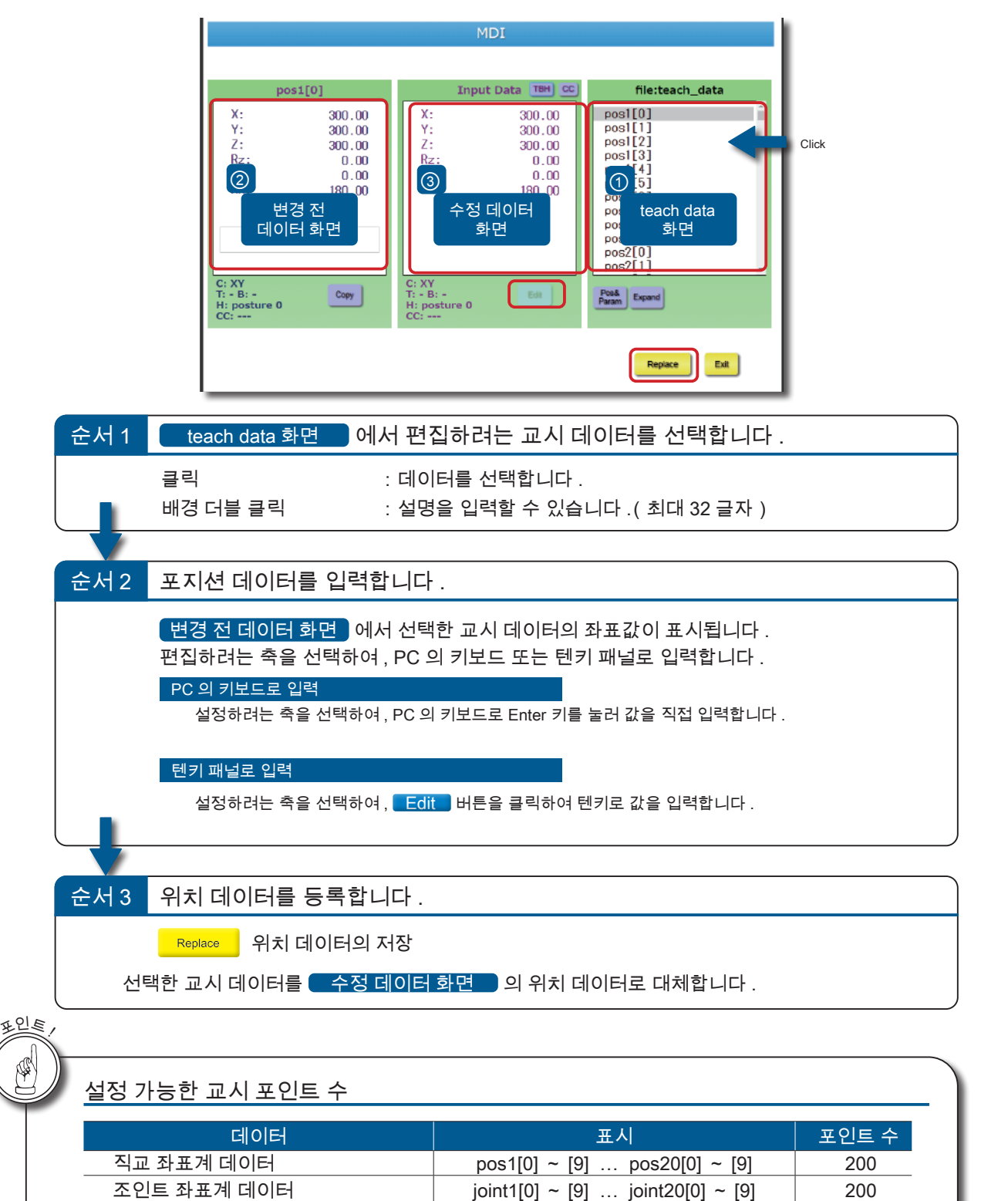

param[0] ~ [9] ... param4[0] ~ [9]

40

파라메터 데이터

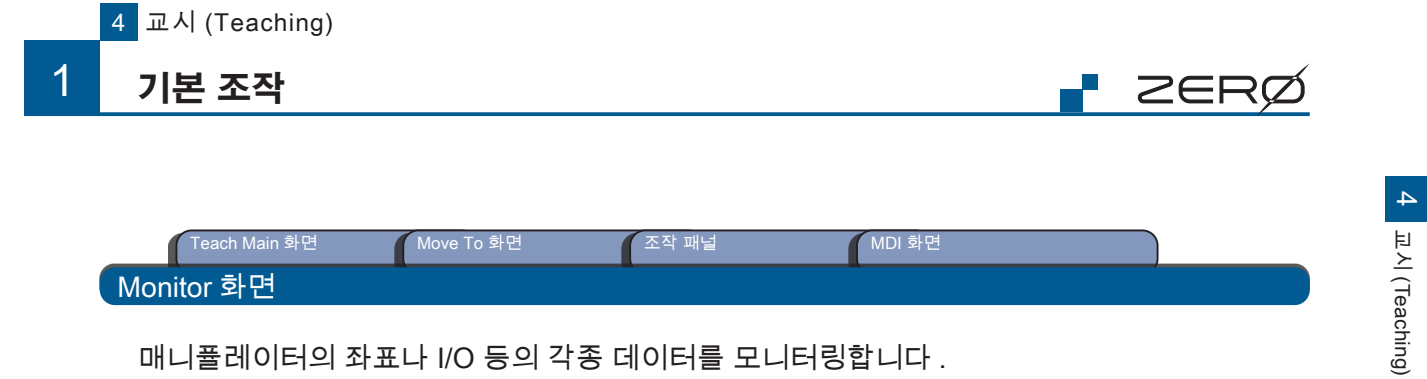

매니퓰레이터의 좌표나 I/O 등의 각종 데이터를 모니터링합니다.

모니터링을 하는 도중에 Jog 동작이나 포트의 출력 조작이 가능합니다.

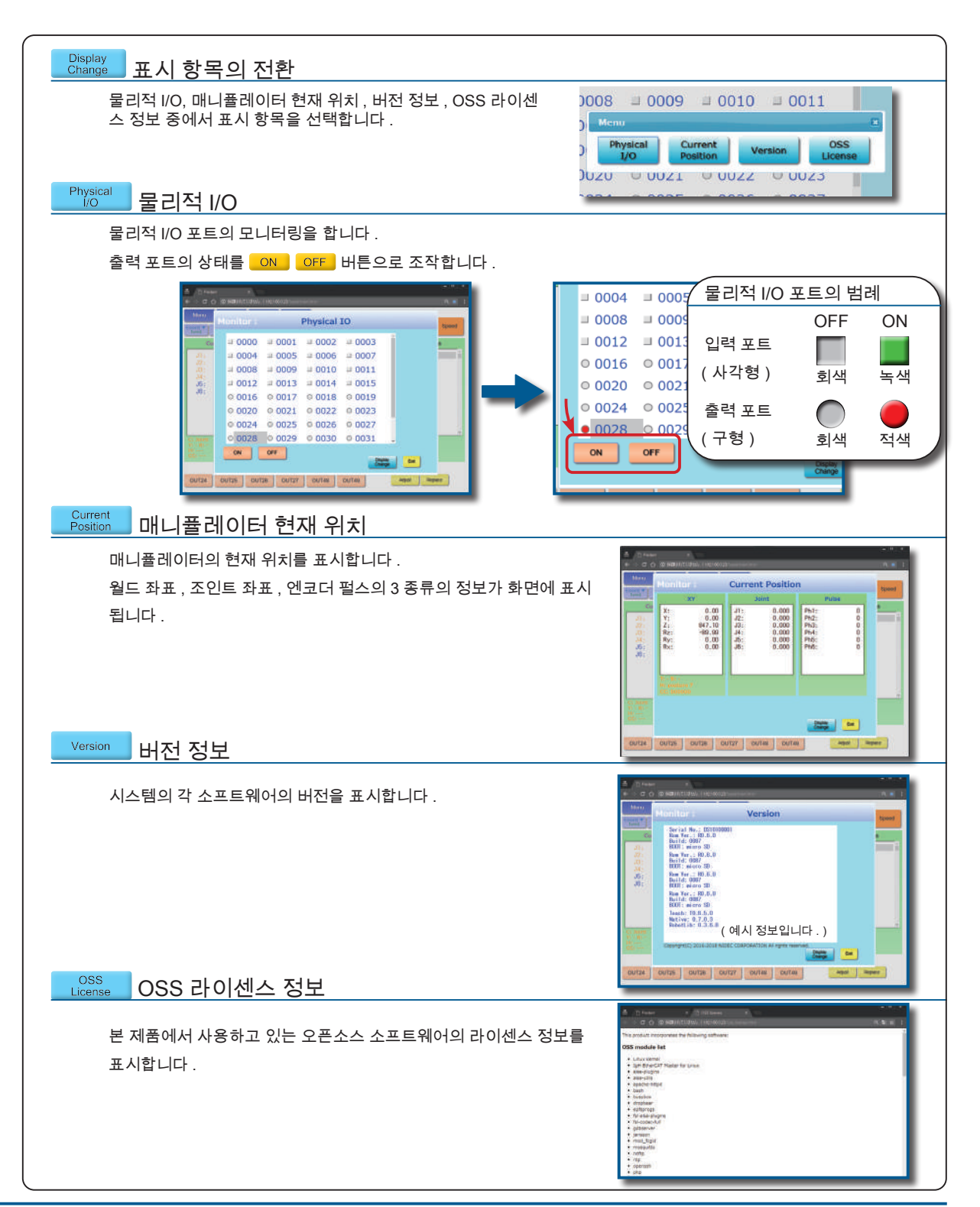

23

1. 기본 조작

## 2. 교시 (Teaching) 순서

#### 교시 (Teaching) 의 흐름

로봇을 교시용 PC 와 연결하여 , 동작량과 속도의 설정이 완료되면 교시를 합니다 . Hand Homing Direct Alignment 등에서 동작을 하고 , 로봇의 동작 좌표를 교시하시기 바랍니다 . 교시 포인트가 확정되면 좌표 데이터를 교시 데이터로 저장해 주시기 바랍니다 .

ZERØ

「Hand Homing」에 의한 원점 좌표로의 이동 P.25 Hand Homing 원점 복귀를 합니다 . 「Direct Move」에 의한 로봇의 동작 P.26 Direct Move 설정한 위치로 매니퓰레이터를 이동합니다. 「Hand Alignment」에 의한 로봇의 동작 P.29 Hand Alignment 말단 Tool 의 방향을 수직 혹은 수평 방향으로 맞춥니다. 좌표 데이터의 저장 P.31 매니퓰레이터의 현재 좌표값을 교시 데이터로 저장합니다. 이동 불가 지점부터로의 복구 P.32 매니퓰레이터를 조작 불가능한 위치에서 탈출시킵니다. 보충:원점 자세에서 직교 좌표계의 Jog 동작과 Direct Move 및 Hand Alignment 는 할 수 없습니다. 원점 자세

### 교시 (Teaching) 순서

| 「Direct Move」에 의한 「Hand Alignment」에 의한 좌표                                                                                                    | 데이터의 저장 이동 불가 지점에서 복구                                                                                                    |
|----------------------------------------------------------------------------------------------------|----------------------------------------------------------------------------------------------------|
| Hand Homing」에 의한 원점 좌표로의 이동                                                                                                    |                                                                                                    |
| Hand<br>Homing : 원점 복귀를 합니다 .                                                                                                    |                                                                                                    |
| 순서 1 동작 속도를 설정합니다 .                                                                                                    |                                                                                                    |
| Teach Main 화면에서 Speed 를 클릭합니다.         Speed       로 되어 있는지 확인합니다.         SYMPHICAL STATE       동작 속도는 10% 정도를 권장합니다.         동작 속도는 10% 정도를 권장합니다.       동작 속도를 빠르게 하는         경우에는 안전을 충분히 확인한 후 작동하시기 바랍니다.         Speed       의 100% 는 가장 긴 거리를 이동하는 축의 속도를 기준으로 하며, 다음과 같습니다.         J1 ~ J4 : 5.3 deg/s       J5, J6 : 8.0 deg/s | Max         May         May         Max         May         Max         Max                                          |
| 순서 2 Hand 을 클릭합니다                                                                                                    | Movello                                                                                                    |
| 서보 ON 을 합니다.                                                                                                    | Prod         Holder<br>(1)         Prod         Prod |
| 순서 3 이동을 시작합니다                                                                                                    |                                                                                                    |
| JOG       JOG 스틱의 경우         Stick       컨트롤 레버를 기울이면 이동이 시작됩니다.         컨트롤 레버를 입의의 방향으로 기울입니다.         기울이고 있는 동안에만 이동합니다.         【중지】: 컨트롤 레버에서 손을 뗍니다.         【완료】: 팝업 화면으로 완료를 알려 줍니다.                                                                                                    |                                                                                                    |
| Panel 조작 패널의 경우<br>Start Hand Homing 버튼을 누르면 이동이 시작됩니다.<br>【중지】: Cancel 버튼을 누릅니다.<br>【완료】: 팝업 화면으로 완료를 알려 줍니다.                                                                                                    | Bittinsking, data       (1)     Farsy weith       (2)     Farsy weith       (3)     Farsy weith       (3)     Farsy weith       (3)     Farsy weith       (3)     Farsy weith       (3)     Farsy weith       (3)     Farsy weith       (3)     Farsy weith       (4)     Status       (5)     Farsy weith       (2)     Weith       (3)     Farsy weith       (3)     Farsy weith       (4)     Farsy weith       (5)     Farsy weith       (4)     Farsy weith       (5)     Farsy weith       (4)     Farsy weith       (5)     Farsy weith <td< td=""></td<>                                                                                                    |

🗗 ZERØ

2

### 2 교시 (Teaching) 순서

| 「Hand Homing」에 의한 원점 좌표로의 이동 「Hand Alignment」에 의한 좌표 데이터<br>Direct Move」에 의한 로봇의 동작                                               | 의 저장 이동 불가 지점에서 복구                                                                                                    |
|----------------------------------------------------------------------------------------------------|----------------------------------------------------------------------------------------------------|
| Direct Action 2015 - 실정한 위치를 향해 매니퓰레이터를 동작시킵니                                                                                     | 다.                                                                                                    |
| 순서 1 목표 위치의 선택 혹은 입력을 합니다 .                                                                                                    |                                                                                                    |
| <ul> <li>· 교시 데이터를 등록한 경우 :         <ul> <li>➡ file:teach_data 중에서 목표 위치를 선택합니다.</li> <li>· 교시 데이터를 수정하는 경우 :</li></ul></li></ul> | Models         Models         Models< |
| PC 의 키보드로 입력<br>PC 이 키보드로 Enter 키르 누리 스치르 지저 이려하니다.                                                                               |                                                                                                    |
| PC의 키노드노 Enter 키를 눌러 구치를 적십 입작입니다 .<br>테키 패널로 입력                                                                                  |                                                                                                    |
| Edit 버튼을 클릭하여 텐키 패널로 수치를 입력합니다 .                                                                                                  |                                                                                                    |
| • Tool 오프셋 , Base 오프셋 , 자세를 설정하는 경우 :<br>➡▶ TBH 을 클릭하여 파라메터를 선택합니다 .                                                              |                                                                                                    |
| T:Tool 오프셋<br>말단 Tool 에 따라 선택합니다 .<br>설정값:"–"( 설정 해제 ), "1" ~ "7"                                                                 | Tool, Base, Hand(Input Data)                                                                                                    |
| B:Base 오프셋<br>매니퓰레이터의 설치 상태에 따라 선택합니다 .<br>설정값:"–"( 설정 해제 ), "1" ~ "3"                                                            |                                                                                                    |
| H : 자세<br>매니퓰레이터의 자세에 따라 선택합니다 .<br>설정값 : "0" ~ "7"                                                                               |                                                                                                    |
| ・ 크로스오버 카운터 <sup>(*1)</sup> 를 설정하는 경우 :                                                                                           | CrossCounter(Input Data) 💌                                                                                                    |
| ➡━━━━━━━━━━━━━━━━━━━━━━━━━━━━━━━━━━━━                                                                                             | 0 0 0 0 0 0<br>0 0 0 0 0<br>0 0 0 0<br>0 0 0 0<br>0 0 0 0<br>0 0 0 0                                                                                                    |
| 설정값 각 조인트의 각도                                                                                                    |                                                                                                    |
| 1 180° ~ 540°                                                                                                    | isCounter(Input Data) 💌                                                                                                    |
| $\frac{0}{F^{(*2)}} = \frac{-180^{\circ} \sim 180^{\circ}}{-540^{\circ} \sim -180^{\circ}}$                                       | 0 0 0 0                                                                                                    |
|                                                                                                    | ユ<br>크로스오버 카운터 정보를<br>사용하지 않는 경우                                                                                                    |
| *1) 크로스오버 카운터는 Position 형 위치데이터를 고유한 Joint 형 각도 데이터로<br>Position 형 데이터의 multiture 파라메티에 선적되어 있습니다                                 | 변환하기 위한 설정입니다 .                                                                                                    |

r zerø

\*2) 교시 화면에서는 "F", 설정할 때는 "-1" 로 표시됩니다 .

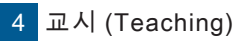

2

### 교시 (Teaching) 순서

4 교시 (Teaching)

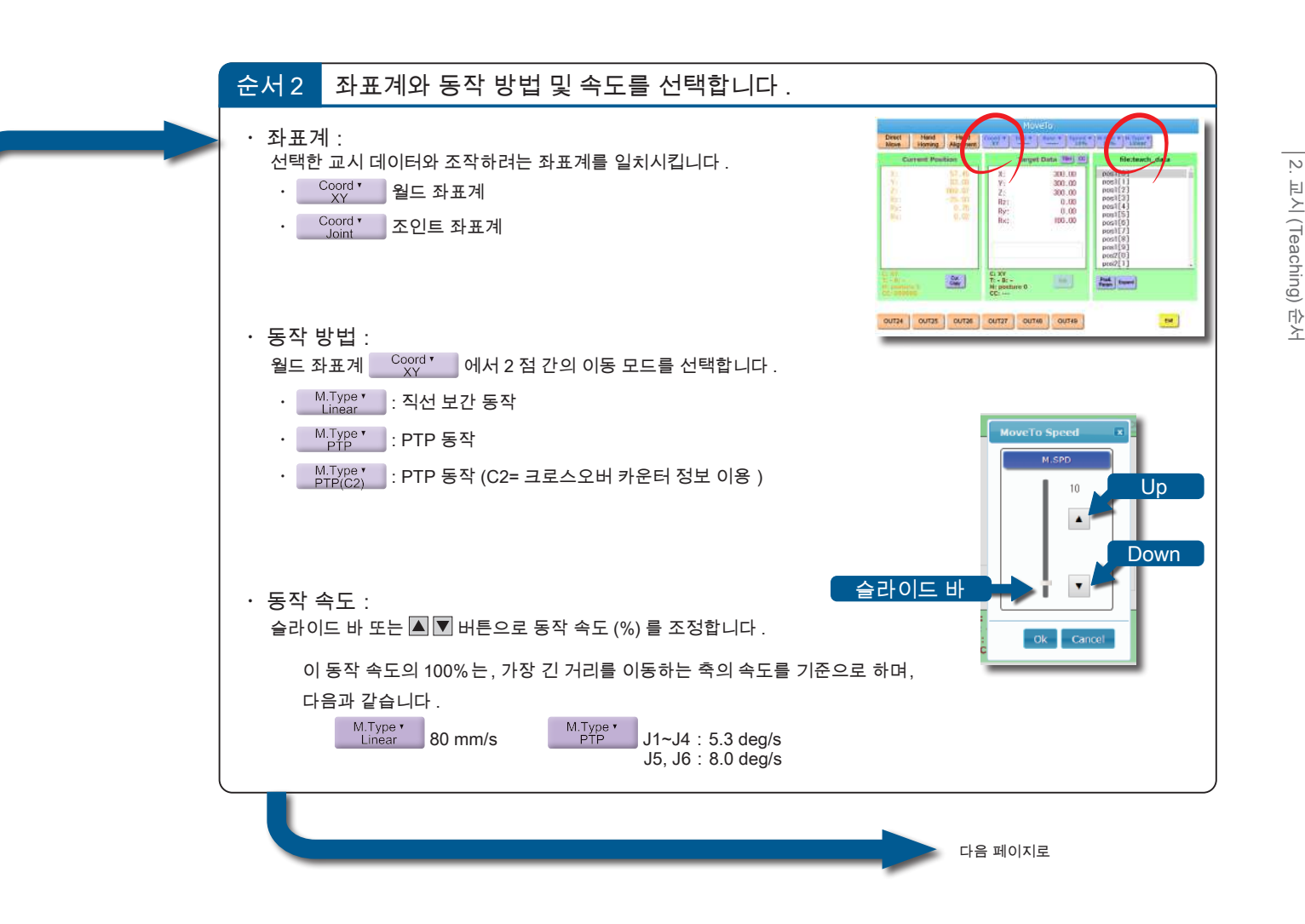

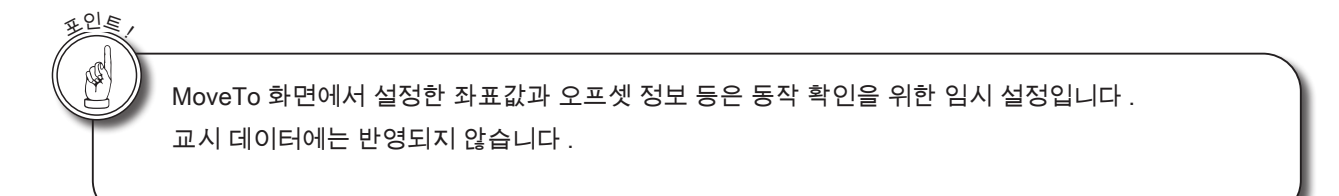

### 2 교시 (Teaching) 순서

「Direct Move」에 의한 로봇의 동작(상세)

「Hand Homing」에 의한 원점 좌표로의 이동

| 순서 3        | Direct<br>Move 를 클릭합니다 .                                                                                                    |                                                                                                    |
|-------------|----------------------------------------------------------------------------------------------------|----------------------------------------------------------------------------------------------------|
| 서보 ON       | 을 합니다.                                                                                                    | Corres         Placition         Target Data         Image 2         Rectack_data           1         80.0         Y:         30.0         most 0         most 0 |
| +           |                                                                                                    |                                                                                                    |
| 순서 4        | 이동을 시작합니다 .                                                                                                    |                                                                                                    |
| JOG Stick   | JOG 스틱의 경우<br>컨트롤 레버를 기울이면 이동이 시작됩니다 .<br><sup>컨트롤 레버를 <u>입의의 방향으로 기울입니</u>다.<br/><u>기울이고 있는 동안에만 이동합니다.</u><br/>【중지】: 컨트롤 레버에서 손을 뗍니다 .<br/>【완료】: 팝업 화면으로 완료를 알려 줍니다 .</sup> |                                                                                                    |
| Panel and a | 조작 패널의 경우<br>Start<br>Direct Move 버튼을 누르면 이동이 시작됩니다 .<br>【중지】: Cancel 버튼을 누릅니다 .<br>【완료】: 팝업 화면으로 완료를 알려 줍니다 .                                                                | Weinschräft         100       Brankt für         100       Brankt für                                                                                                    |

「Hand Alignment」에 의한

좌표 데이터의 저장

🗗 ZERØ

이동 불가 지점에서 복구

2

### 교시 (Teaching) 순서

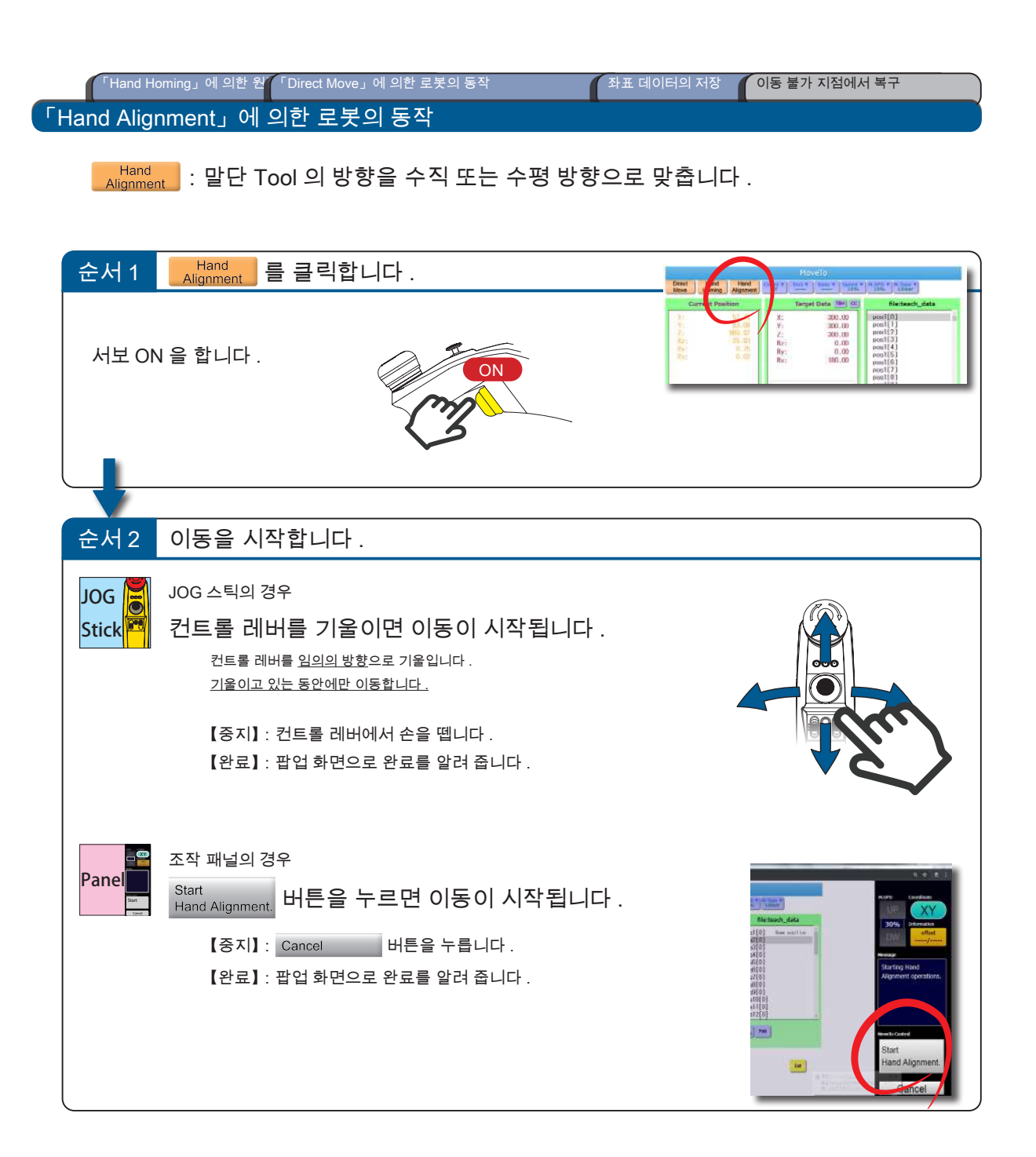

🗗 ZERØ

# 2 교시 (Teaching) 순서

| Films                                                                                                    | 「Hand Homing」에 의한 원<br>I Direct Move」에 의한 로봇의 동 | 좌표 데이터의 저장 이동 불가 지점에서 복구               |
|----------------------------------------------------------------------------------------------------|-------------------------------------------------|----------------------------------------|
| hand                                                                                                    | Janghment] 에 되는 포즈의 중국                          |                                        |
|                                                                                                    |                                                 |                                        |
| <u><u><u></u></u><u></u><u></u><u></u><u></u><u></u><u></u><u></u><u></u><u></u><u></u><u></u><u></u><u></u><u></u><u></u><u></u><u></u></u> |                                                 |                                        |
|                                                                                                    | Hand Alignment 동작의 설명                           |                                        |
|                                                                                                    | Hand Alignment 는 말단 Flange 의 위치 좌표              | (x,y,z) 를 유지하면서 , 말단 Flange 의 방향을 조정하는 |
|                                                                                                    | 동작입니다 . 말단 Flange 의 방향에 따라 Han                  | d Alignment 동작의 방향이 바뀝니다 .             |
|                                                                                                    |                                                 |                                        |
|                                                                                                    | 패턴 1                                            |                                        |
|                                                                                                    | 말단 Flange 가 <u>아래 방향</u> 에 가까운 경우               | Hand<br>Alignment                      |
|                                                                                                    | 패턴 2                                            |                                        |
|                                                                                                    | 말단 Flange 가 <u>수평 방향</u> 에 가까운 경우               | Hand<br>Alignment                      |
|                                                                                                    | 패턴 3                                            |                                        |
|                                                                                                    | 말단 Flange 가 <u>위 방향</u> 에 가까운 경우                | Hand<br>Alignment                      |

🗗 ZERØ

2

### 교시 (Teaching) 순서

「Hand Homing」에 의한 원

「Direct Move」에 의한

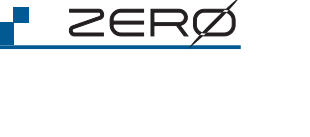

이동 불가 지점에서 복구

| 좌표 데이터의 저장                                                                                                    |                                                                                                    |
|----------------------------------------------------------------------------------------------------|----------------------------------------------------------------------------------------------------|
| 현재위치화면 의 좌표값을 교시 데이터로 저장합니다 .                                                                                                    |                                                                                                    |
| 순서 1 바꾸려는 대상 교시 데이터를 선택합니다 .                                                                                                    |                                                                                                    |
| Move To 화면에 있는 경우에는 Exit 를 클릭하여<br>Teach Main 화면으로 돌아갑니다 .<br>예 : pos1[0] 에 현재위치화면 의 좌표를 저장합니다 .                                                                               | Teach Main 화면<br>Wei Month Main 화면<br>Wei Month Main Main Main Main Main Main Main Main                                                                                                    |
|                                                                                                    |                                                                                                    |
| 순서 2 Replace 를 클릭합니다 .                                                                                                    |                                                                                                    |
| <mark>현재위치화면</mark> 의 위치데이터를 pos1[0] 에 저장합니다 .                                                                                                    |                                                                                                    |
| 팝업 화면이 나타납니다 .                                                                                                    | Merry MoveTo MDI Merror tett                                                                                                    |
| 스타이퍼 Confirmation message<br>Replacing the teaching<br>position's value. If<br>OK, press [OK]<br>OK Cancel<br>c: xy         OK 를 클릭하여 저장합니다 .         저장이 완료되면, 팝업 화면이 사라집니다 . | Carrent Position         position           T         309.52         X         106.61         pesition           Z         298.19         X         106.61         pesition           B         298.19         X         106.61         pesition           B         298.19         X         106.61         pesition           B         298.69         Re:         4.12         pesition           B         298.69         Re:         4.19         pesition           B         2002         Re:         4.19         pesition           Common         Common         Re:         4.19         pesition           Common         Common         Re:         Res         Pesition           Common         Common         Res         Pesition         Pesition           Common         Common         Common         Res         Pesition           Common         Common         Common         Res         Pesition |

「Hand Alignment」에 의한 로봇의 동작

좌표 데이터의 저장

# 『Hand Homing』에 의한 원 「Direct Move」에 의한 「Hand Alignment」에 의한 이동 불가 지점에서 복구

매니퓰레이터를 조작 불가능한 위치에서 복구시킵니다.

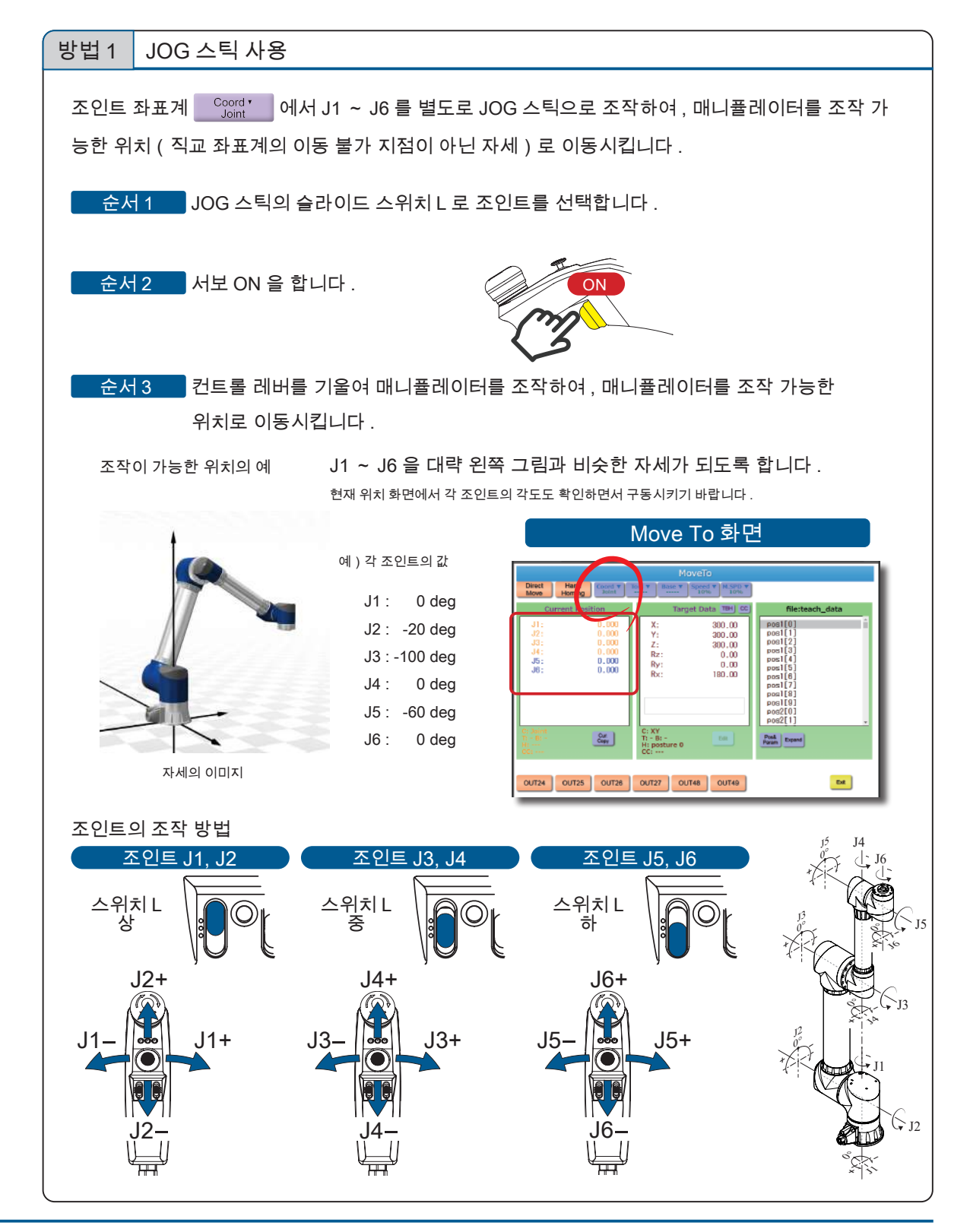

 $\mathbf{C}$ 

- ZERO - 사용설명서

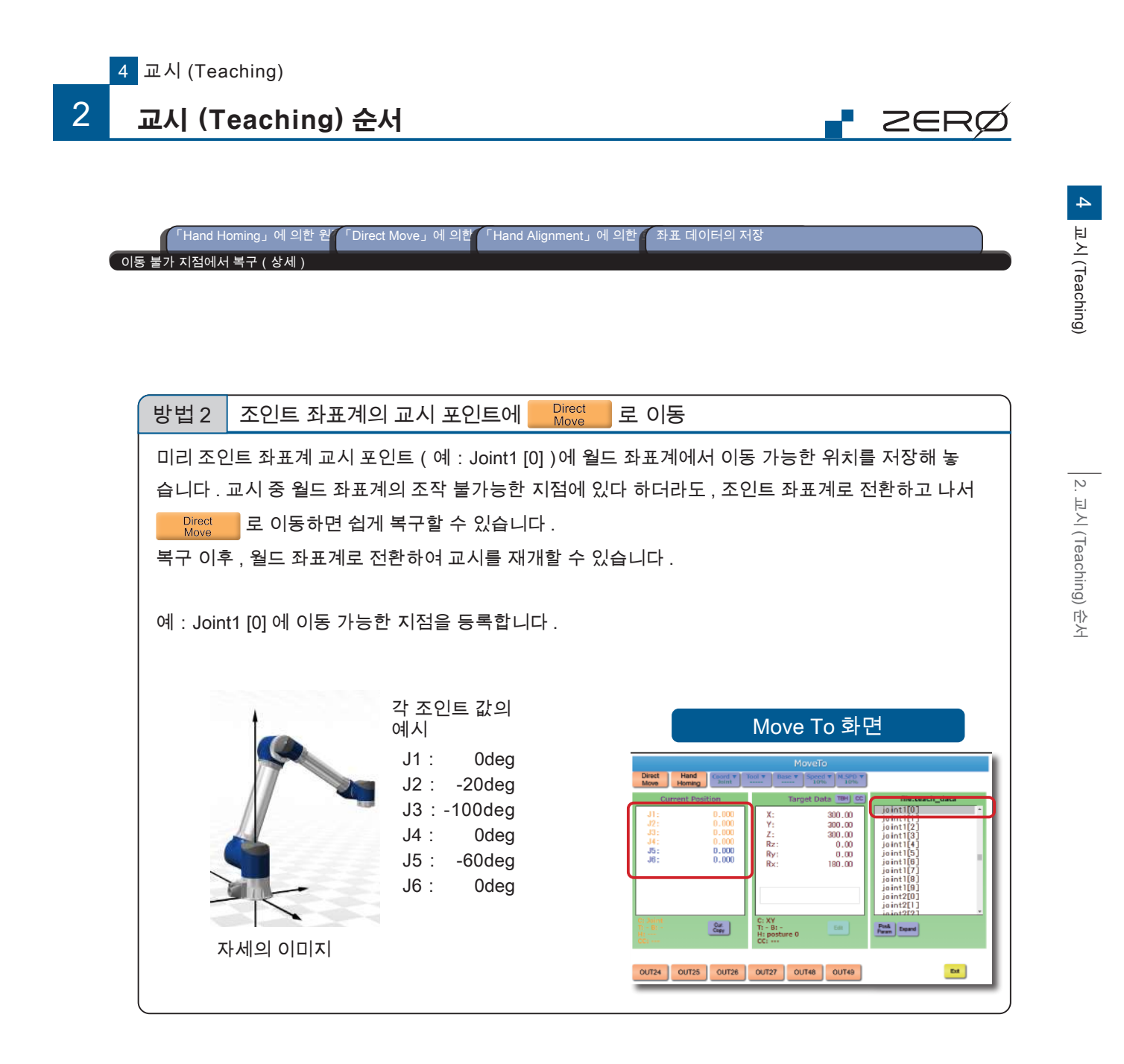

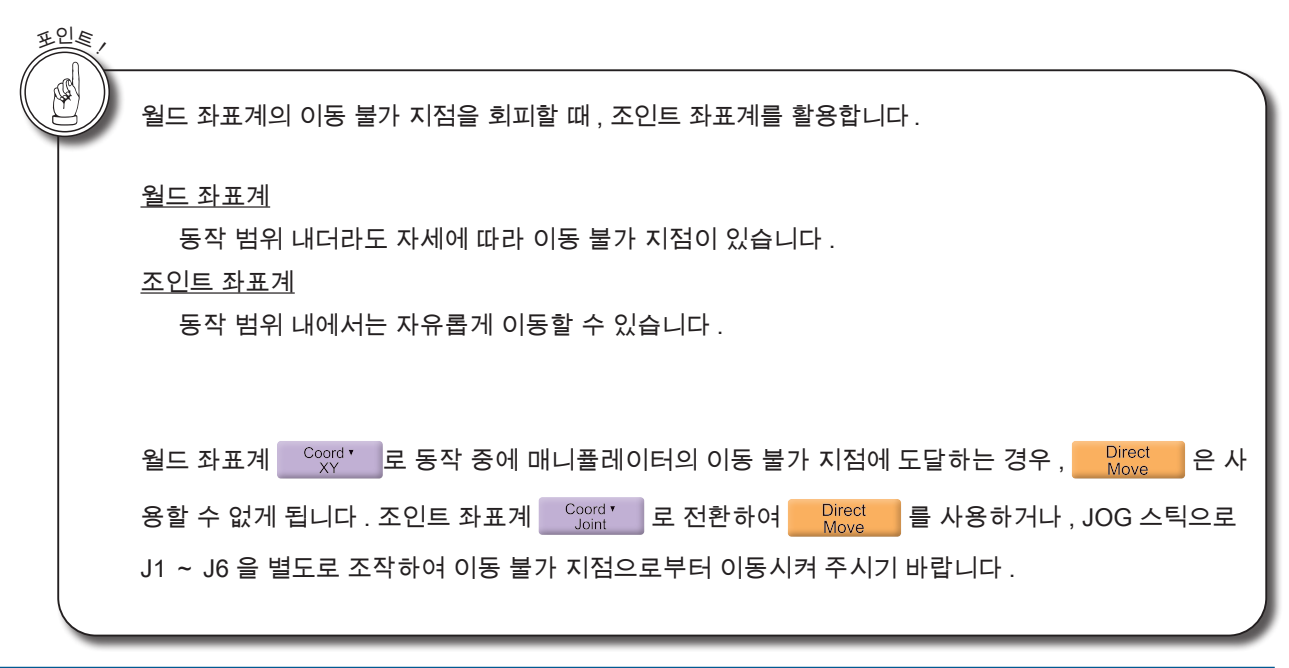

#### - ZERO - 사용설명서

## 3. 교시 (Teaching) 데이터 전송

#### 1. 컨트롤러에서 PC 로 전송

| $\widehat{\mathbf{n}}$ |  |
|------------------------|--|
|                        |  |

교시 데이터는 PC 에 백업하는 것을 권장합니다 .

교시 데이터는 컨트롤러에 저장되어 있습니다 .

컨트롤러를 교체하는 경우, 로봇의 교시 데이터나 동작 프로그램을 이식할 수 있습니다.

ZERØ

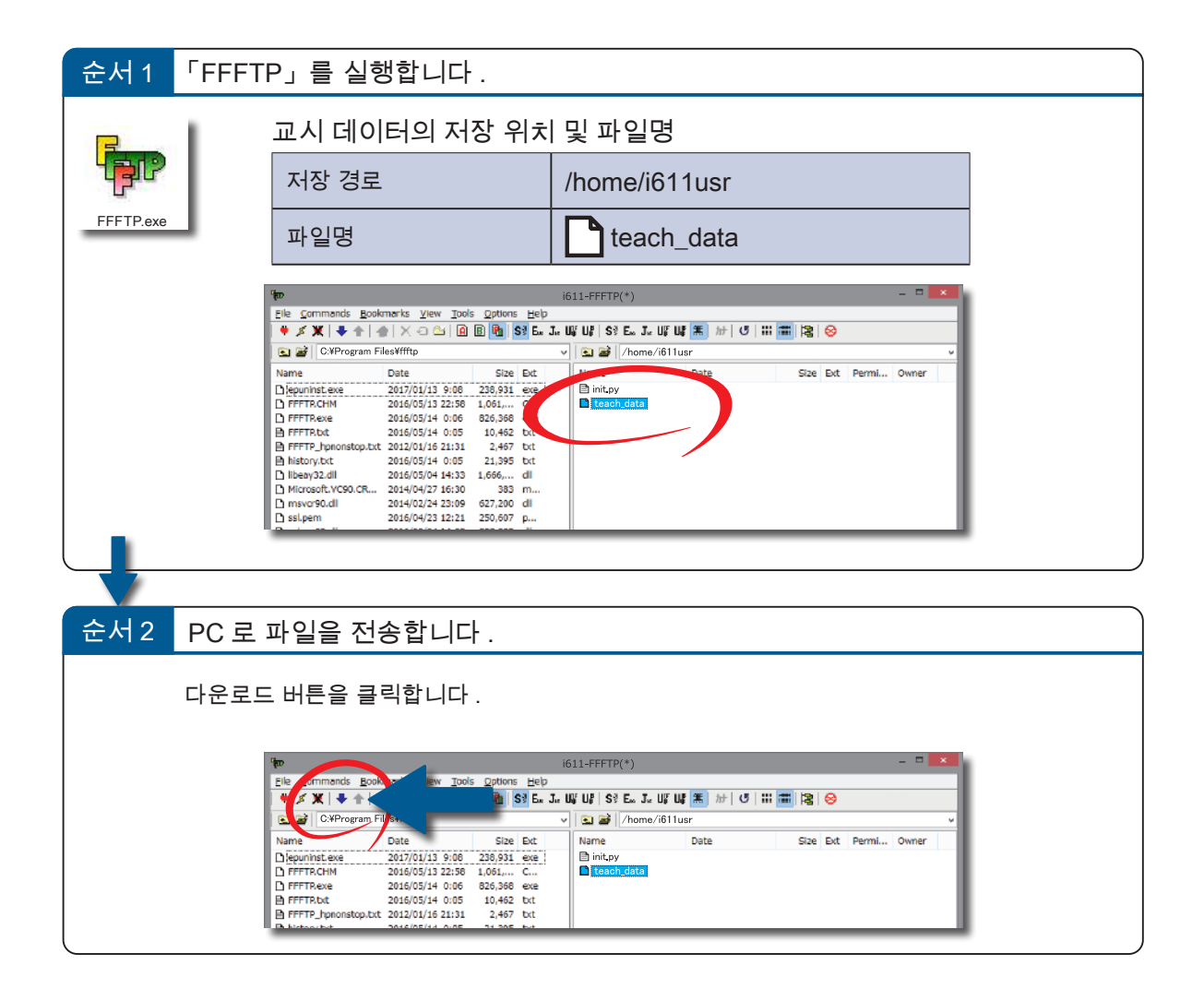

3

### 교시 (Teaching) 데이터 전송

#### 2. PC 에서 컨트롤러로 전송

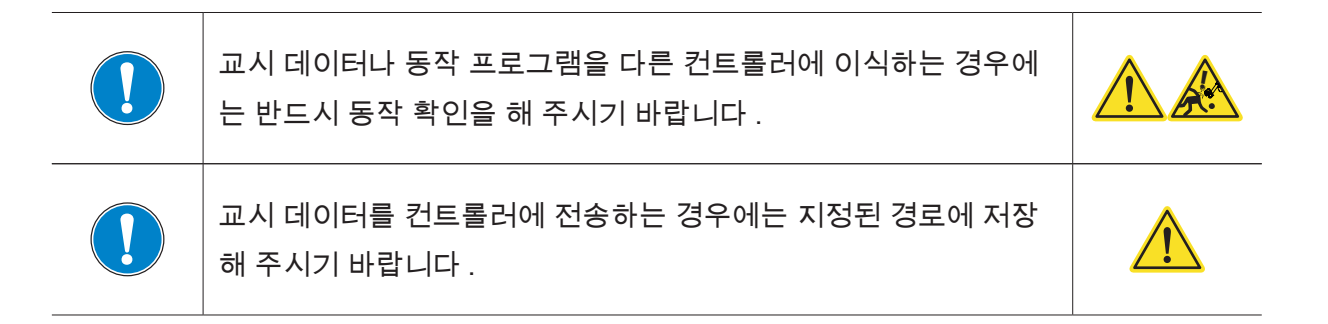

| 순서 1                                                                                       | 「FFFT | P」를 실행합니다 .                                                                                                    |                                        |   |
|--------------------------------------------------------------------------------------------|-------|----------------------------------------------------------------------------------------------------|----------------------------------------|---|
| 교시 데이터의 저장 위치                                                                              |       |                                                                                                    |                                        |   |
| 1 PIP                                                                                      |       | 저장 경로                                                                                                    | /home/i611usr                          |   |
| FFFTP.exe                                                                                  | _     |                                                                                                    |                                        |   |
|                                                                                            |       |                                                                                                    |                                        |   |
|                                                                                            |       |                                                                                                    |                                        |   |
| 순서 2                                                                                       | 컨트롤   | 러로 파일을 전송합니다.                                                                                                    |                                        | , |
| 업로드 버튼을 클릭합니다 .                                                                            |       |                                                                                                    |                                        |   |
|                                                                                            |       | File Contract Boolenny Tools Ontings Hole                                                                                                 | i611-FFFTP(*) – 🗆 💌                    |   |
| Ele 200 min 2000 100 2000 100 2000 200 2000 200 200                                        |       |                                                                                                    |                                        |   |
| C4Program File High v 2 2 //home//611usr v                                                 |       |                                                                                                    |                                        |   |
|                                                                                            |       | Name         Gale         Size         Exc           Diepuninst.exe         2017/01/13         9:06         236,931         exe         1 | init.py     Date Size Ext Permit Owner |   |
|                                                                                            |       | D FFFTRCHM 2016/05/13 22:58 1,061, C<br>D FFFTRexe 2016/05/14 0:06 826,368 exe                                                            | L] teach_data                          |   |
| En FFFFE.bt 2016/05/14 0:05 10,462 btt<br>En FFFF2_Jononstop.bt 2012/01/35 21:31 2,467 btt |       |                                                                                                    |                                        |   |
|                                                                                            |       | B kistov bd 2016/05/14 0/05 21 205 bd                                                                                                    |                                        |   |

|--|

| MEMO |
|------|
|      |
|      |
|      |
|      |
|      |
|      |
|      |
|      |
|      |
|      |
|      |
|      |
|      |
|      |
|      |
|      |
|      |
|      |
|      |
|      |
|      |
|      |
|      |
|      |
|      |

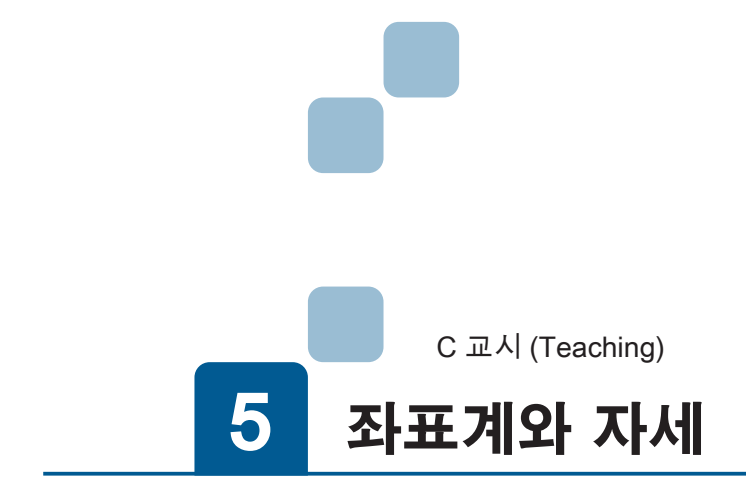

| 1. 좌표계 체계         | .2             |
|-------------------|----------------|
| 2. 조인트 좌표계(기준 좌표) | .4             |
| 1. 정의             | . 4            |
| 3. 월드 좌표계(기준 좌표)  | .5             |
| 1. 정의             | . 5            |
| 4. 베이스 좌표계        | .6             |
| 1. 정의             | . 6            |
| 5. Tool 좌표계       | .7             |
| 1. 정의             | . 7            |
| 6. 유저 좌표계         | .8             |
| 1. 정의             | . 8<br>. 9     |
| 7. 자세             | 10             |
| 1. 자세 (Posture)   | 10<br>11<br>12 |

### 1. 좌표계 체계

교시 (Teaching)

본 제품에서 정의하고 있는 좌표계는 조인트 좌표계, 월드 좌표계, 베이스 좌표계, Tool 좌표계, 유저 좌표 계의 5 개입니다.

각각의 정의를 이해하신 후 , 사용 목적에 맞는 좌표계 <sup>(\*)</sup>를 선택하시기 바랍니다 .

\* ) 「교시 모드」는 조인트 좌표계와 월드 좌표계에 대응하고 있습니다 . 베이스 좌표계와 Tool 좌표계는 각각 월드 좌표계에 오프셋을 설정하여 사용합니다 .

「좌표계」를 결정할 때, 매니퓰레이터의 「자세」와 「이동 불가 지점」도 고려하시기 바랍니다. 「자세」는 J1 ~ J6 조인트 각도의 조합에 의해 총 8 가지로, Posture 파라메터로 정의하고 있습니다.

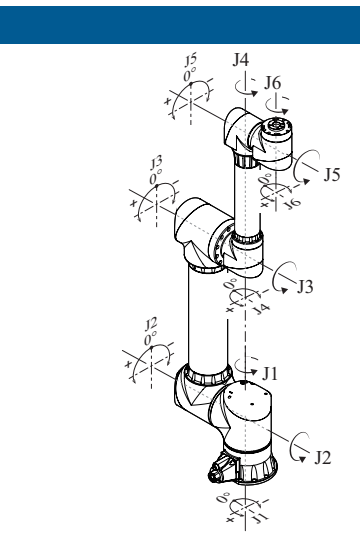

#### 조인트 좌표계

각 조인트에 개별적으로 각도를 설정하여 매니퓰레이터의 자세를 결정합니다 . 각 축은 독립적으로 동작합니다 .

교시 모드로 눈으로 확인하며 위치를 결정할 때나 , 이동 불 가 지점으로부터 복귀할 때 등에 사용합니다 .

조인트 좌표계에서는 각 축의 개별 동작을 통해 매니퓰레이 터를 움직이기 때문에,「자세」(Posture 파라메터)는 사용 하지 않습니다.

💽 p. 4

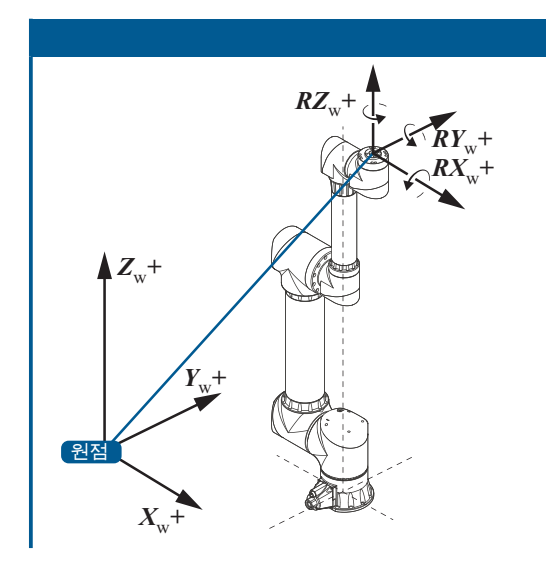

#### 월드 좌표계

매니퓰레이터를 설치한 공간의 임의의 점을 원점으로 하여, Top Flange 의 위치와 방향을 나타내는 직교 좌표계입니다.

여러 매니퓰레이터를 배치하는 시스템에서 기준이 되는 절 대적인 좌표계입니다 .

초기 설정에서 월드 좌표계와 베이스 좌표계는 동일하게 설 정되어 있습니다 .

💽 р. 5

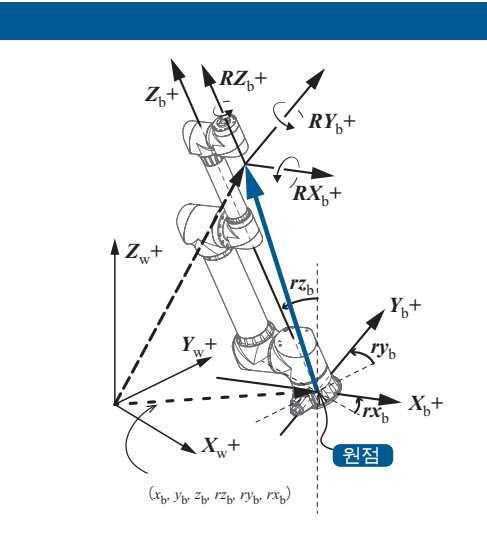

#### 베이스 좌표계

Bottom Flange 의 중심을 원점으로 하여 , Top Flange 의 위 치와 방향을 나타내는 직교 좌표계입니다 .

초기 설정에서 월드 좌표계와 베이스 좌표계는 동일하게 설 정되어 있습니다 .

💽 р. 6

🗗 ZERØ

5 좌표계와 자세

#### Tool 좌표계

Top Flange 의 중심을 원점으로 하는 직교 좌표계입니다 .

💽 р. 7

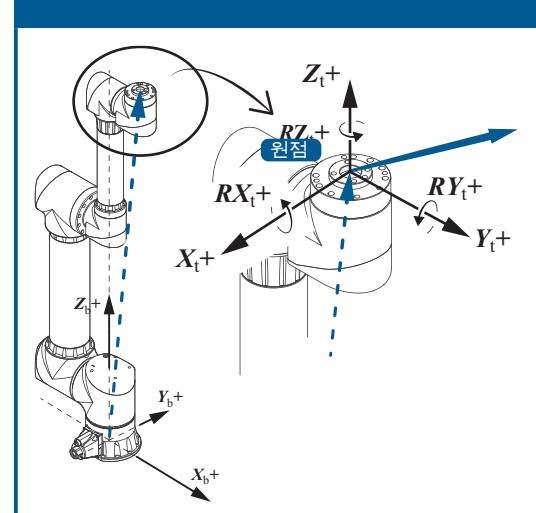

#### 유저 좌표계

베이스 좌표계를 응용하여 , 임의로 오프셋을 적용한 위치를 원점으로 한 직교 좌표계입니다 . 팔레트 작업 등에서 사용합니다 .

💽 p. 8

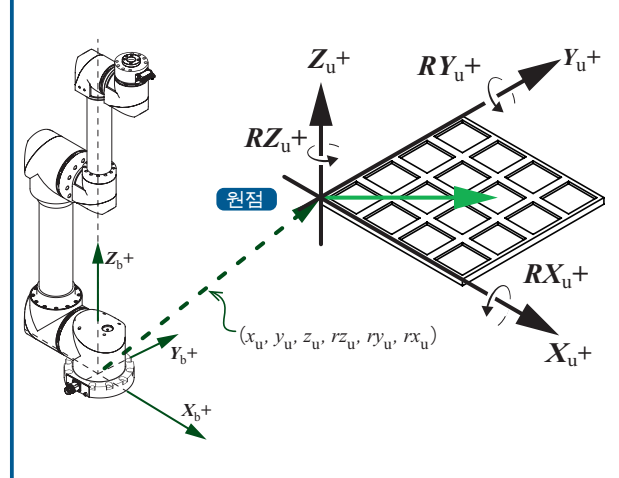

# 2. 조인트 좌표계 ( 기준 좌표 )

#### 1. 정의

조인트 좌표계는 각 조인트 (J1, J2, J3, J4, J5, J6)의 각도를 나타내는 좌표계입니다. 조인트마다의 동작이 가능하며, 개별적으로 각도를 제어합니다. 「자세」(Posture 파라메터)를 사용하지 않습니다.

| J6             |    |
|----------------|----|
|                |    |
|                |    |
| 13             |    |
|                | J5 |
| * × 50         |    |
|                |    |
| The            |    |
|                |    |
|                |    |
| J <sup>2</sup> |    |
|                |    |
| * J1           |    |
|                |    |
|                |    |
|                |    |
|                | 2  |
| S.             |    |
| × ×            |    |

#### 왼쪽 그림의 자세 (원점자세)

ZERØ

| 축  | 각도 |
|----|----|
| J1 | 0° |
| J2 | 0° |
| J3 | 0° |
| J4 | 0° |
| J5 | 0° |
| J6 | 0° |

| 기능          | 사양                                                                                                    |                         |         |
|-------------|----------------------------------------------------------------------------------------------------|-------------------------|---------|
| 기준 좌표계      | 조인트 좌표계                                                                                                    |                         |         |
| 현재 위치 정보    | 각 축의 각도<br>(J1, J2, J3, J4, J5, J6)                                                                              |                         |         |
| 교시 데이터      | 200 포인트<br>교시 포인트 10 개를 1 개의 패턴으로 하여 , 최대 20 개의 패턴 사용 가능<br>(Joint 형 교시 포인트 : joint1[0] ~ [9] joint20[0] ~ [9] ) |                         |         |
| JOG 동작      | 가능                                                                                                    |                         |         |
| Direct Move | Joint 형의 교시 데이터를 통해 이동 명령                                                                                        |                         |         |
| Hand Homing | 가능                                                                                                    |                         |         |
|             | 동작                                                                                                    | 로봇 프로그램                 | 교시      |
| 2 점 간 이동    | РТР                                                                                                    | move( )<br>reljntmove() | Move To |
|             | Line (직선 보간)                                                                                                    | line()                  |         |
|             | Optline ( 최적 직선 보간 )                                                                                             | optline()               | 불가      |

# 3. 월드 좌표계 ( 기준 좌표 )

#### 1. 정의

월드 좌표계는 매니퓰레이터를 설치한 공간의 임의의 점을 원점으로 하여 , Top Flange 의 위치와 방향을 나 타내는 직교 좌표계입니다 .

<u>초기 설정에서 월드 좌표계와 베이스 좌표계는 동일하게 설정되어 있습니다.</u>

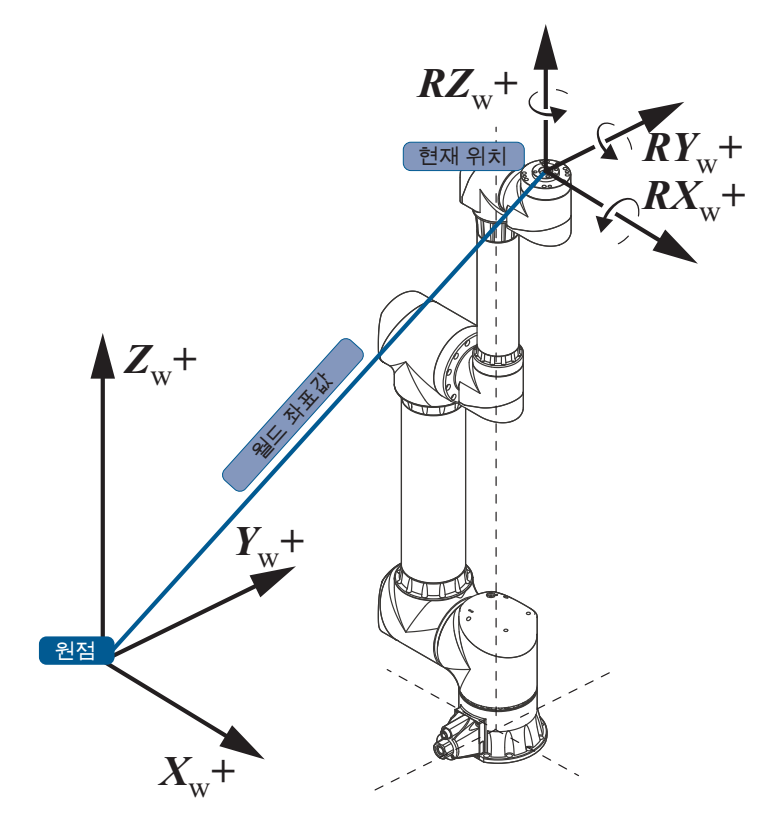

| 기능          | 사양                                                                                                    |                     |            |
|-------------|----------------------------------------------------------------------------------------------------|---------------------|------------|
| 기준 좌표계      | 월드 좌표계                                                                                                    |                     |            |
| 현재 위치 정보    | 월드 좌표계의 원점에서 본 Tool 말단의 Top Flange 면의 좌표 값<br>( x, y, z, rz, ry, rx )                                          |                     |            |
| 교시 데이터      | 200 포인트<br>교시 포인트 10 개를 1 개의 패턴으로 하여 , 최대 20 개의 패턴 사용 가능<br>(Position 형 교시 포인트 : pos1[0] ~ [9] pos20[0] ~ [9]) |                     |            |
| JOG 동작      | 가능                                                                                                    |                     |            |
| Direct Move | 월드 좌표계에서 직교 좌표계의 교시 데이터를 통한 이동 명령                                                                              |                     |            |
| Hand Homing | 불가                                                                                                    |                     |            |
|             | 동작                                                                                                    | 로봇 프로그램             | 교시         |
| 2 점 간 이동    | РТР                                                                                                    | move ( )            | Maus To    |
|             | Line ( 직선 보간 )                                                                                                 | line()<br>relline() | IVIOVE I O |
|             | Optline ( 최적 직선 보간 )                                                                                           | optline()           | 불가         |

ZERØ

## 4. 베이스 좌표계

#### 1. 정의

베이스 좌표계는 Bottom Flange 의 중심을 원점으로 한 직교 좌표계입니다 . 월드 좌표계로부터 매니퓰레이 터의 설치 상태에 맞추어 베이스 오프셋을 설정합니다 .

ZERØ

베이스 오프셋은 ( xb, yb, zb, rzb, ryb, rxb ) 으로 설정합니다 .

초기 설정의 오프셋은 ( xb, yb, zb, rzb, ryb, rxb )=( 0, 0, 0, 0, 0, 0 ) 으로 , 베이스 좌표계의 원점은 월드 좌표 계의 원점과 동일합니다 .

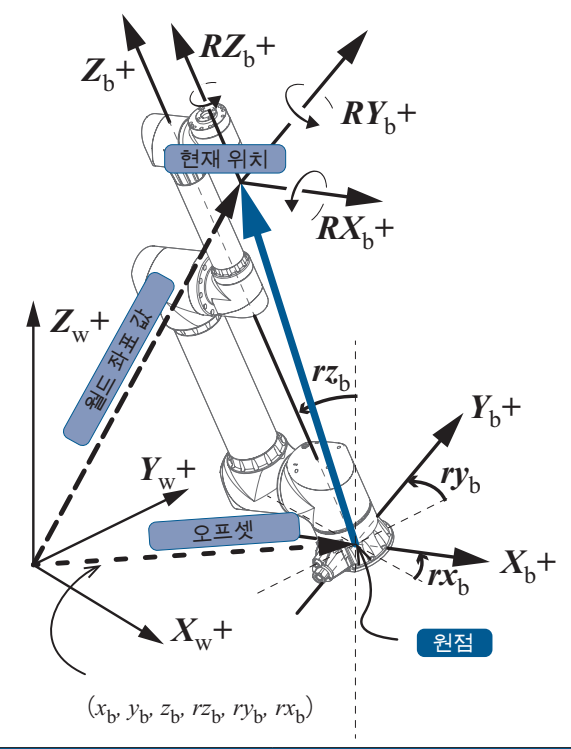

| 기능          | 사양                                                                                                    |                        |            |
|-------------|----------------------------------------------------------------------------------------------------|------------------------|------------|
| 기준 좌표계      | 월드 좌표계                                                                                                    |                        |            |
| 오프셋         | 3 개까지 설정 가능<br>( 초기 설정의 오프셋은 (x <sub>b</sub> , y <sub>b</sub> , z <sub>b</sub> , rz <sub>b</sub> , ry <sub>b</sub> , rx <sub>b</sub> ) = (0, 0, 0, 0, 0, 0) 입니다 . ) |                        |            |
| 현재 위치 정보    | 월드 좌표 값으로부터 베이스 오프셋 값을 제외한 , Tool 말단의 Top Flange 면의<br>좌표 ( x, y, z, rz, ry, rx )                                                                                   |                        |            |
| 교시 데이터      | 200 포인트<br>교시 포인트 10 개를 1 개의 패턴으로 하여 , 최대 20 개의 패턴 사용 가능<br>(Positon 형 교시 포인트 : pos1[0] ~ [9] pos20[0] ~ [9])                                                       |                        |            |
| JOG 동작      | 가능                                                                                                    |                        |            |
| Direct Move | 베이스 좌표계에서 직교 좌표계의 교시 데이터를 통한 이동 명령                                                                                                    |                        |            |
| Hand Homing | 불가                                                                                                    |                        |            |
|             | 동작                                                                                                    | 로봇 프로그램                | 교시         |
| 2 점 간 이동    | РТР                                                                                                    | move ( )               | Move To    |
|             | Line (직선 보간)                                                                                                    | line ( )<br>relline( ) | IVIOVE I O |
|             | Optline ( 최적 직선 보간 )                                                                                                    | optline()              | 불가         |

 $\bigcirc$ 

### 5. Tool 좌표계

#### 1. 정의

Tool 좌표계는 Top Flange 의 중심을 원점으로 한 좌표계입니다 . Tool 말단을 기준으로 합니다 . 설치하는 Tool 에 따라 오프셋 ( xt, yt, zt, rzt, ryt, rxt ) 을 설정합니다 .

Tool 좌표계는 월드 (베이스) 좌표계와 방향이 다르므로 주의하시기 바랍니다.

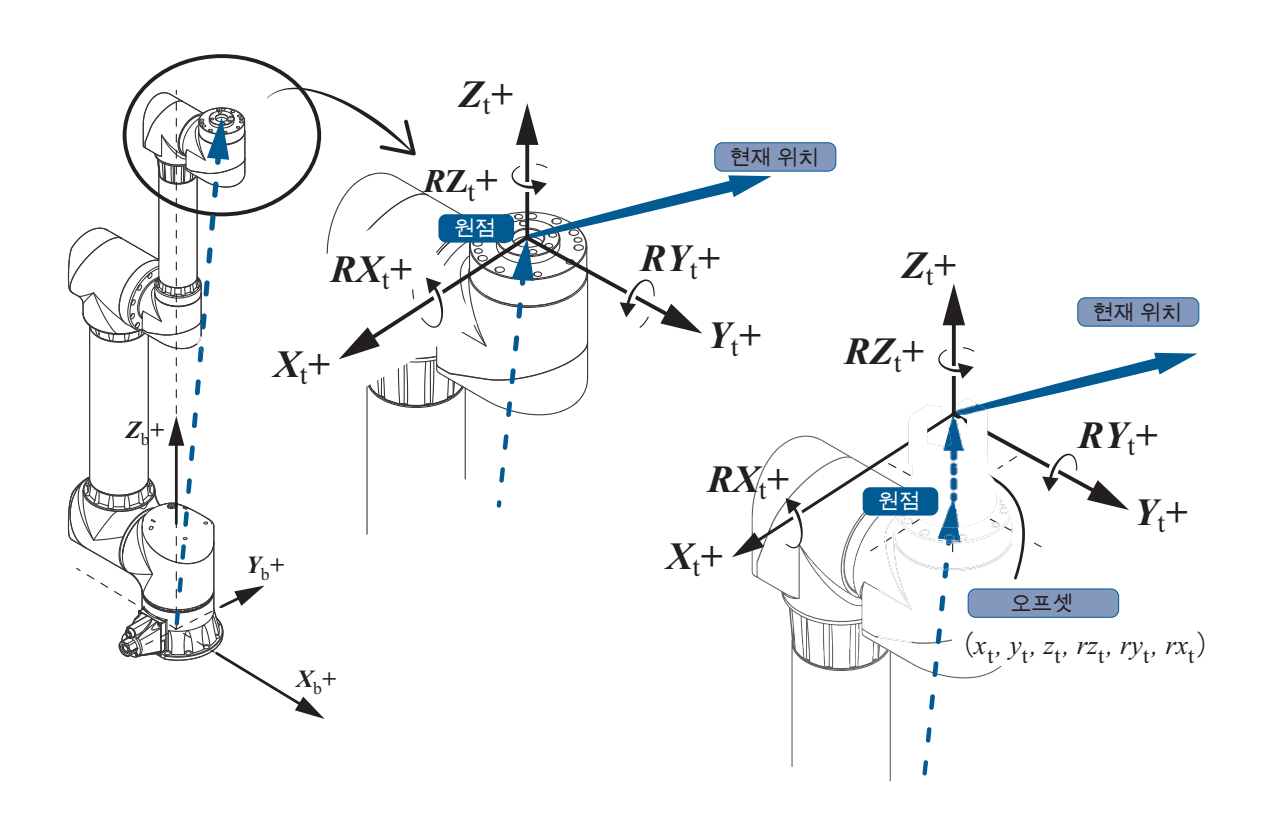

| 기능                                                |                                                          | 사양                     |         |
|---------------------------------------------------|----------------------------------------------------------|------------------------|---------|
| 기준 좌표계                                            | 월드 좌표계                                                   |                        |         |
| 오프셋                                               | 8 개까지 설정 가능                                              |                        |         |
| 현재 위치 정보                                          | Tool 좌표계의 원점에서 본 좌표 값<br>(x, y, z, rz, ry, rx)           |                        |         |
| 교시 데이터                                            | 200 포인트<br>교시 포인트 10 개를 1 개의 패턴으로 하여 , 최대 20 개의 패턴 사용 가능 |                        |         |
| Position 형 교시 포인트 : pos1[0] ~ [9] pos20[0] ~ [9]) |                                                          |                        |         |
| JOG 동작                                            | 가능                                                       |                        |         |
| Direct Move                                       | Tool 좌표계에서 직교 좌표계의 교시 데이터를 통한 이동 명령                      |                        |         |
| Hand Homing                                       | 불가                                                       |                        |         |
|                                                   | 동작                                                       | 로봇 프로그램                | 교시      |
| 2 점 간 이동                                          | РТР                                                      | move ( )               | Maya Ta |
|                                                   | Line ( 직선 보간 )                                           | line ( )<br>relline( ) | wove to |
|                                                   | Optline ( 최적 직선 보간 )                                     | optline()              | 불가      |

ZERØ

5 좌표계와 자세

# 6. 유저 좌표계

#### 1. 정의

유저 좌표계는 작업 장소에 맞추어 사용자가 작업하기 편하도록 정의한 좌표계입니다 . 매니퓰레이터를 팔레 트 등을 따라서 동작시킬 수 있습니다 .

ZERØ

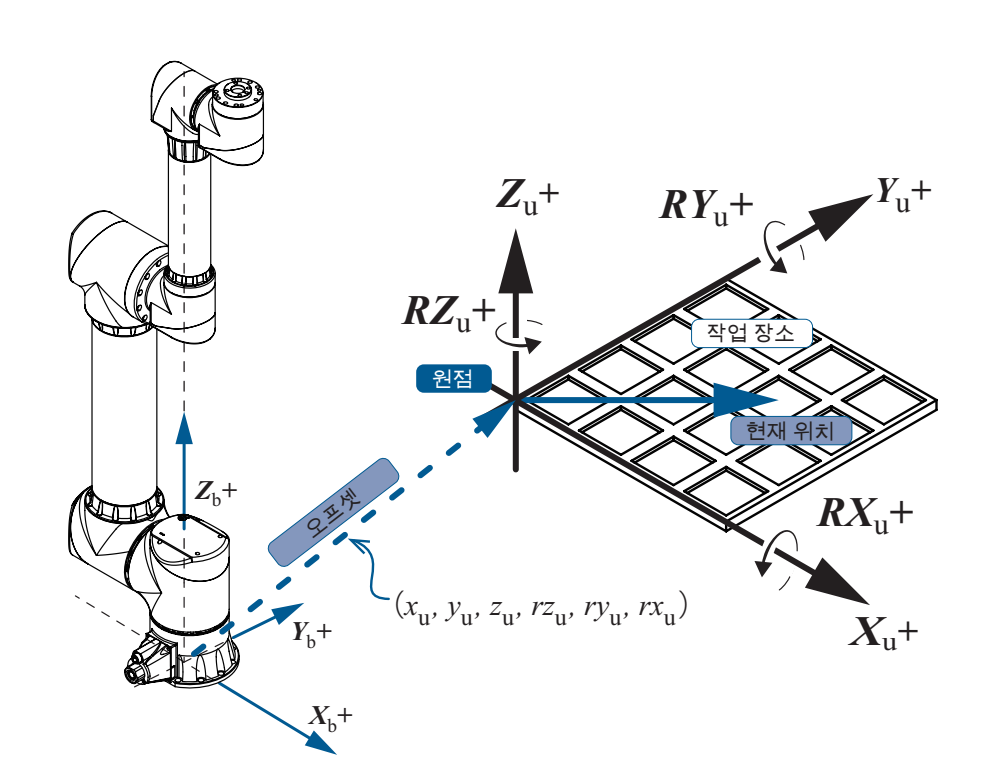

| 기능          | 사양                                                                                                    |                     |         |
|-------------|----------------------------------------------------------------------------------------------------|---------------------|---------|
| 기준 좌표계      | 월드 좌표계                                                                                                    |                     |         |
| 오프셋         | 3 개까지 설정 가능                                                                                                   |                     |         |
| 현재 위치 정보    | 베이스 좌표 값으로부터 유저 오프셋 값을 제외하고 , 유저 좌표계의 원점에서 본<br>좌표 ( x, y, z, rz, ry, rx )                                    |                     |         |
| 교시 데이터      | 200 포인트<br>교시 포인트 10 개를 1 개의 패턴으로 하여, 최대 20 개의 패턴 사용 가능<br>(Position 형 교시 포인트 : pos1[0] ~ [9] pos20[0] ~ [9]) |                     |         |
| JOG 동작      | 가능                                                                                                    |                     |         |
| Direct Move | 유저 좌표계에서 직교 좌표계의 교시 데이터를 통한 이동 명령                                                                             |                     |         |
| Hand Homing | 불가                                                                                                    |                     |         |
|             | 동작                                                                                                    | 로봇 프로그램             | 교시      |
| 2 점 간 이동    | РТР                                                                                                    | move ( )            | Maya Ta |
|             | Line ( 직선 보간 )                                                                                                | line()<br>relline() |         |
|             | Optline ( 최적 직선 보간 )                                                                                          | optline()           | 불가      |
6

5 좌표계와 자세

6. 유저 좌표계

### 2. 팔레트 연산 기능

n, 행×n, 열에 의해 완성된 사각형 팔레트에 대해서 , 네 모퉁이의 유저 좌표 값 ( x, y, z, rz, ry, rx ) 과 팔레트 의 칸의 개수를 지정함으로써 , 각 팔레트 칸의 좌표 ( x, y, z, rz, ry, rx ) 를 자동 산출합니다 .

매니퓰레이터는 팔레트 좌표 P( i, j ) ( 0<=i<= n<sub>i-1</sub>、 0<=j<=n<sub>j-1</sub> ) 로 동작합니다 . 최소한 P( 0, 0 )、P( n<sub>i-1</sub>, 0 )、P( 0, n<sub>j-1</sub> ) 의 3 점을 교시합니다 . 4 번째 교시 포인트 P( n<sub>i-1</sub>, n<sub>j-1</sub> ) 는 사용하는 팔레트의 형상 오차를 보정하기 위해 사용합니다 .

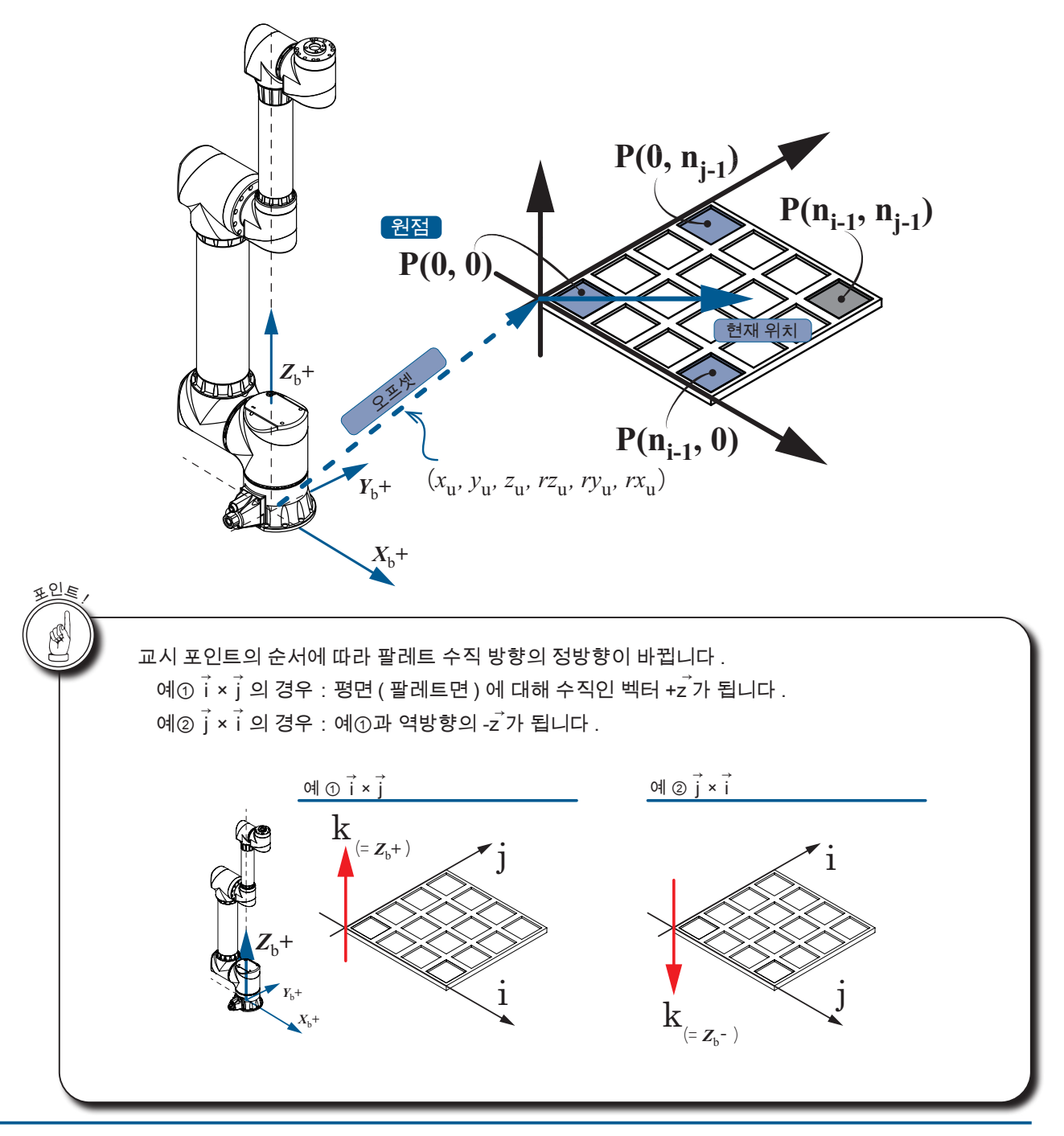

- ZERO - 사용설명서

# 7. 자세

### 1. 자세 (Posture)

매니퓰레이터는 ①암의 위치와 ②관절 각도에 의해 결정되는 여러 종류의 자세가 있습니다. 「어깨」, 「팔꿈치」, 「손목」의 3 개 파라메터를 통해 총 8 개의 자세 (Posture)를 정의하고 있습니다.

동작 프로그램 상에서 자세를 전환함으로써 이동 불가 지점과 동작 불가 지점을 회피할 수 있습니다 .

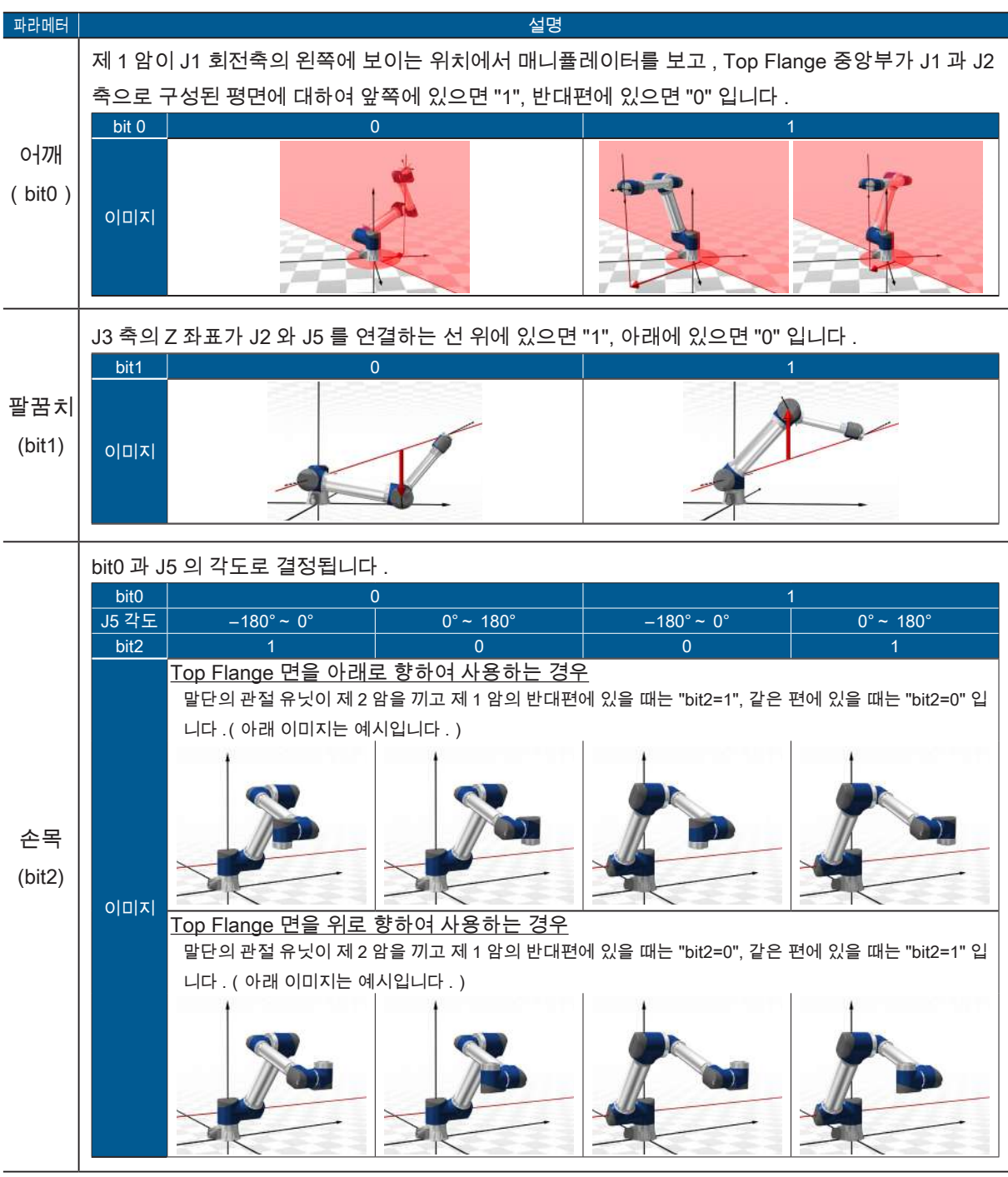

【계산식】: Posture = (4 × <u>bit 2</u>) + (2 × <u>bit 1</u>) + <u>bit 0</u> 소모 <u> 팔꿈치</u> 0-177#

【설정 범위】: 0 – 7 (8 가지)

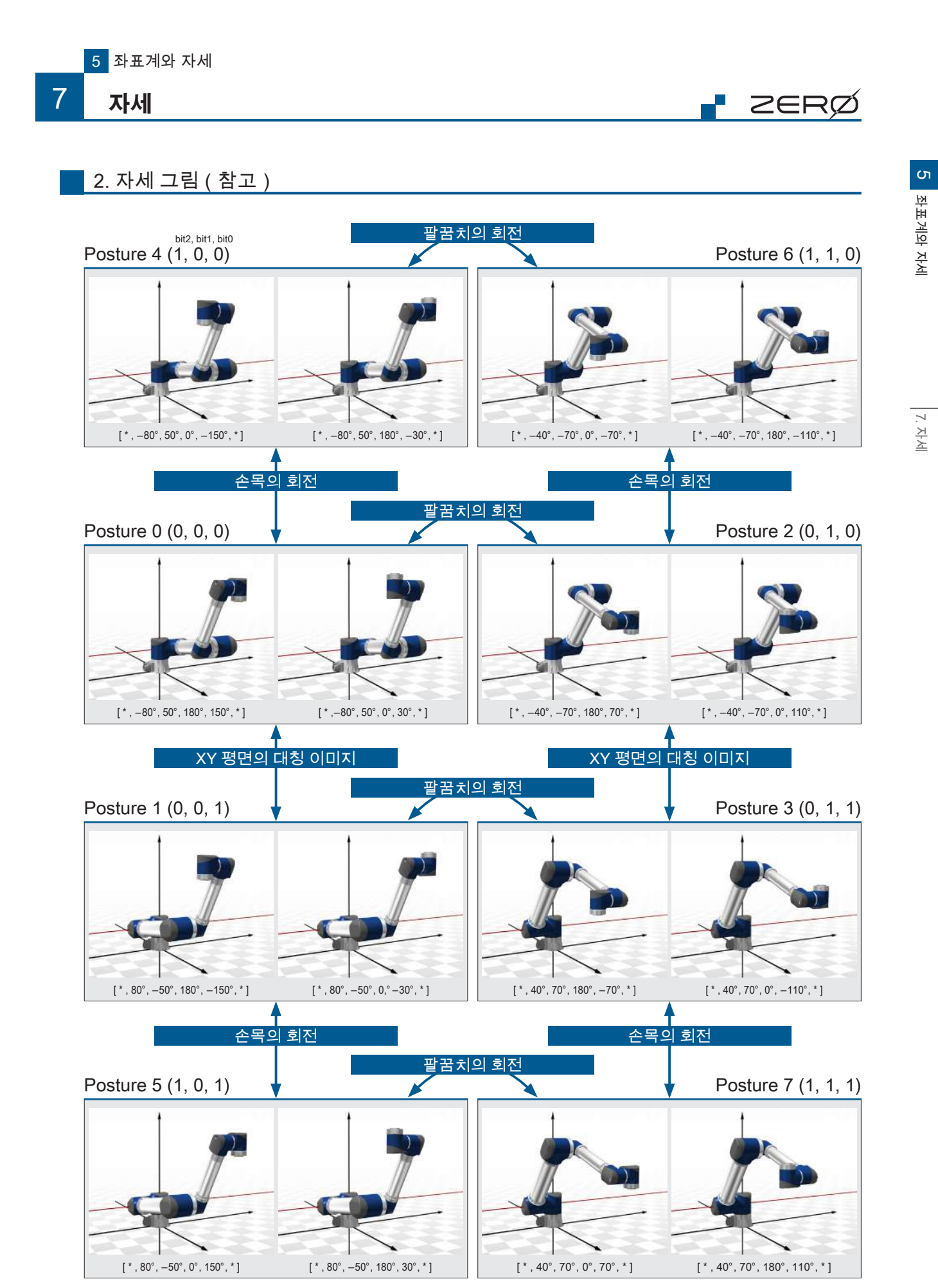

[]는 각도를 표시합니다 .[J1, J2, J3, J4, J5, J6] (\*:J1, J6 은 주의)

# 3. 동작 범위와 자세

매니퓰레이터는 구조상, 이동 불가 지점이 존재합니다.

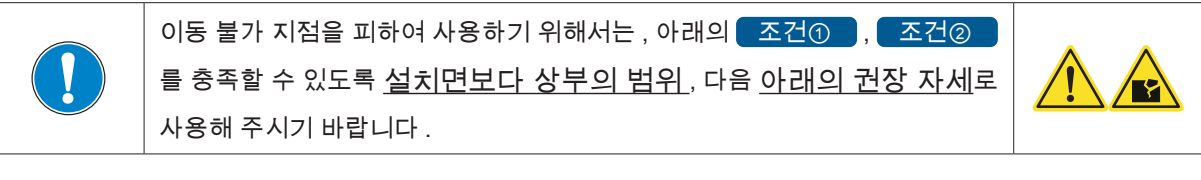

#### 조건① : 범위

• J5 의 각도와 관계 없이, Top Flange 표면 중앙의 Z 좌표가 <u>Z>0</u> 의 범위 권장범위 : <u>Z>148</u> (J2 의 회전축의 높이보다 상부의 범위입니다.)

### 조건② : 자세

· J3 의 회전축의 좌표가 J2 와 J5 를 잇는 선보다 상부에 있는 자세

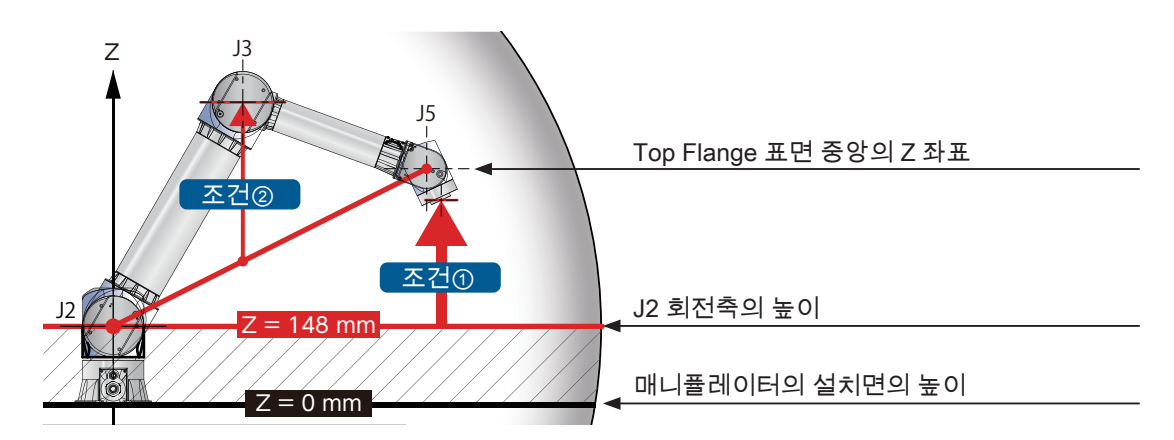

#### 조건② 를 만족하는 권장 자세(동작 범위:Z>0)

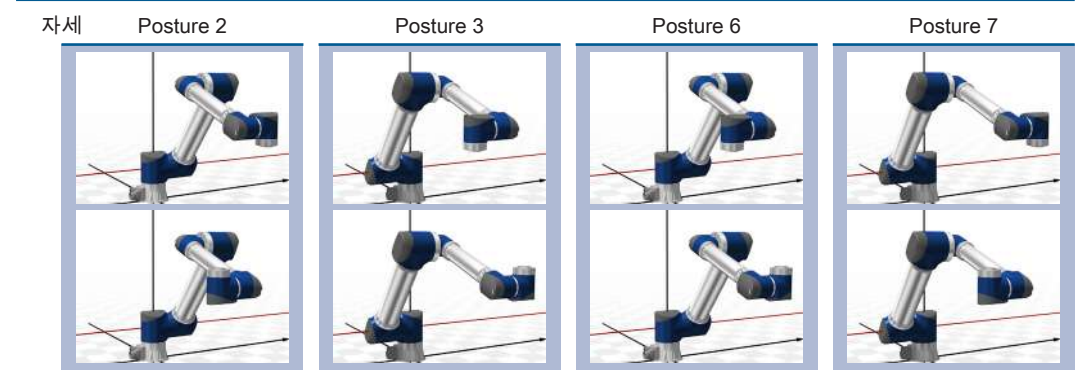

#### 보충

Top Flange 의 Z 좌표가 0 에 가까워지면 , <u>조건</u>)을 만족하고 있는 상태의 J2, J3 를 고정시킨 채 J5 만 회전시켜도 Top Flange 의 Z 좌표가 Z<0 가 되는 지점이 있습니다 .

동작 범위가 Z<0 에서 사용되는 경우에는 서비스 창구로 문의주시기 바랍니다 .

중요 ) 이동 불가 지점은 매니퓰레이터의 자세가 바뀌는 지점의 근처에도 존재합니다 .

예를 들면 , J5 의 각도가 0 deg 나 180 deg 의 근처 ( ± 5 deg 정도의 범위 ) 에서는 <u>조건</u>)과 <u>조건</u>)을 충 족하고 있어도 이동 불가 지점이 발생하는 경우가 있습니다 .

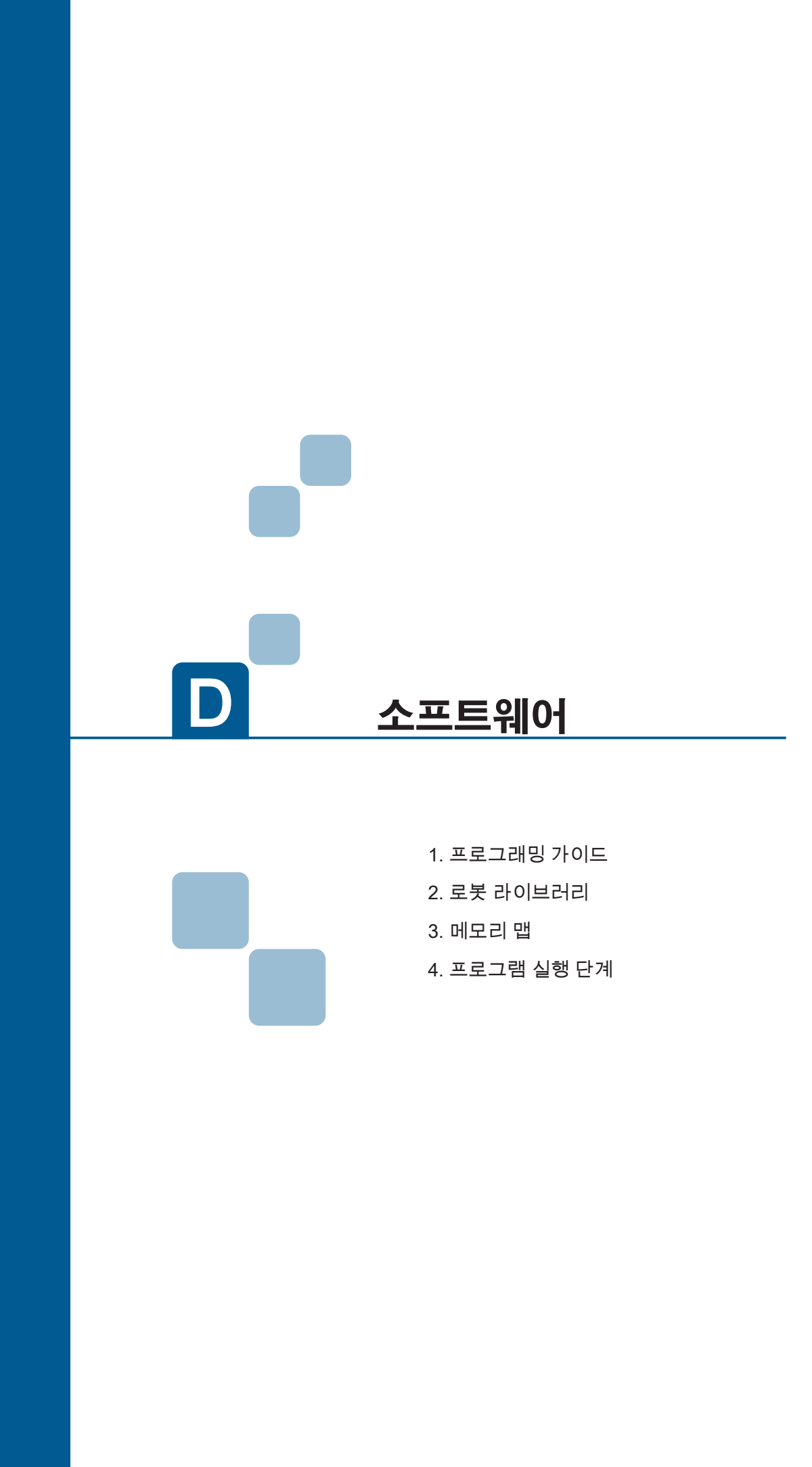

|--|

| MEMO |
|------|
|      |
|      |
|      |
|      |
|      |
|      |
|      |
|      |
|      |
|      |
|      |
|      |
|      |
|      |
|      |
|      |
|      |
|      |
|      |
|      |
|      |
|      |
|      |
|      |
|      |

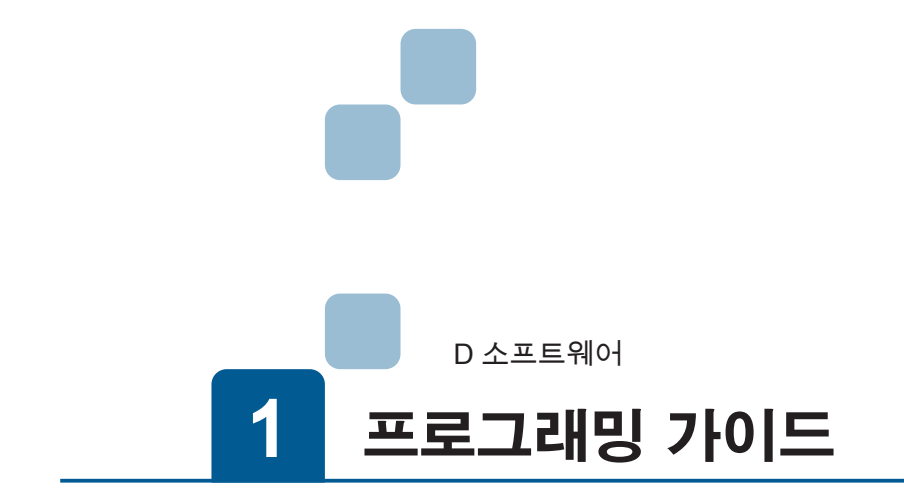

| 1. PC 와 동작 환경 | 2       |
|---------------|---------|
| 1. PC         | 2<br>3  |
| 2. 프로그래밍 가이드  | 4       |
| 1. 로봇 프로그램 작성 | 8<br>27 |

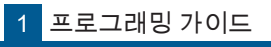

# 1. PC 와 동작 환경

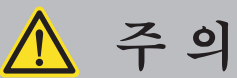

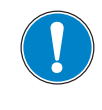

자동 운전을 하기 전에 충분히 테스트를 수행합니다 . 먼저 저속에서 로봇을 동작시켜 일련의 움직임이 안전하게 작동하는지 확인하고 천천히 운전 속도를 올리고 동작 확인을 하십시오 .

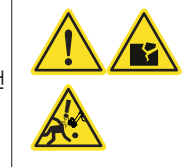

ZERØ

로봇 동작 프로그램은 Python 언어로 작성합니다 .

## 1. PC

본 제품을 사용하기 위해서는 다음의 장비가 필요합니다 . 이 설명서와 안전 설명서를 참조하여 시스템을 구성하 십시오 . 권장 사양과 다른 동작 환경에서 소프트웨어가 작동하지 않을 수 있습니다 .

| 스펙      |           |                                                                                                    |
|---------|-----------|----------------------------------------------------------------------------------------------------|
|         | OS        | WindowsR 10         (32bit / 64bit)           WindowsR 8/8.1         (32bit / 64bit)           WindowsR 7         (32bit / 64bit) |
|         | 언어        | 한국어,영어,일본어                                                                                                    |
| 개인용 컴퓨터 | CPU       | 1GHz 이상의 32bit 또는 64bit 프로세서                                                                                                    |
| ( PC )  | 메모리       | 1 기가 바이트 (GB) RAM (32 bit) 또는 2 GB RAM (64 bit)                                                                                   |
|         | 하드 디스크 용량 | 512MB 이상의 공간 필요                                                                                                    |
|         | 통신 기능     | 유선 LAN 포트 ( 권장 )<br>USB 포트 (*) ( 유선 LAN 포트가 없는 경우                                                                                 |
| 디스프레이   | 해상도       | 1366 × 768 픽셀 이상                                                                                                    |
| 니프릴데이   | 색상        | 24 비트컬러 (TrueColor) 이상                                                                                                    |

\*) USB Ethernet 어댑터가 별도로 필요합니다 . ( 추천 제품 : 버팔로 사의 LUA3-U2-ATX )

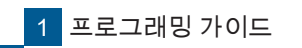

# 1 PC 와 동작 환경

### 2. 필수 소프트웨어

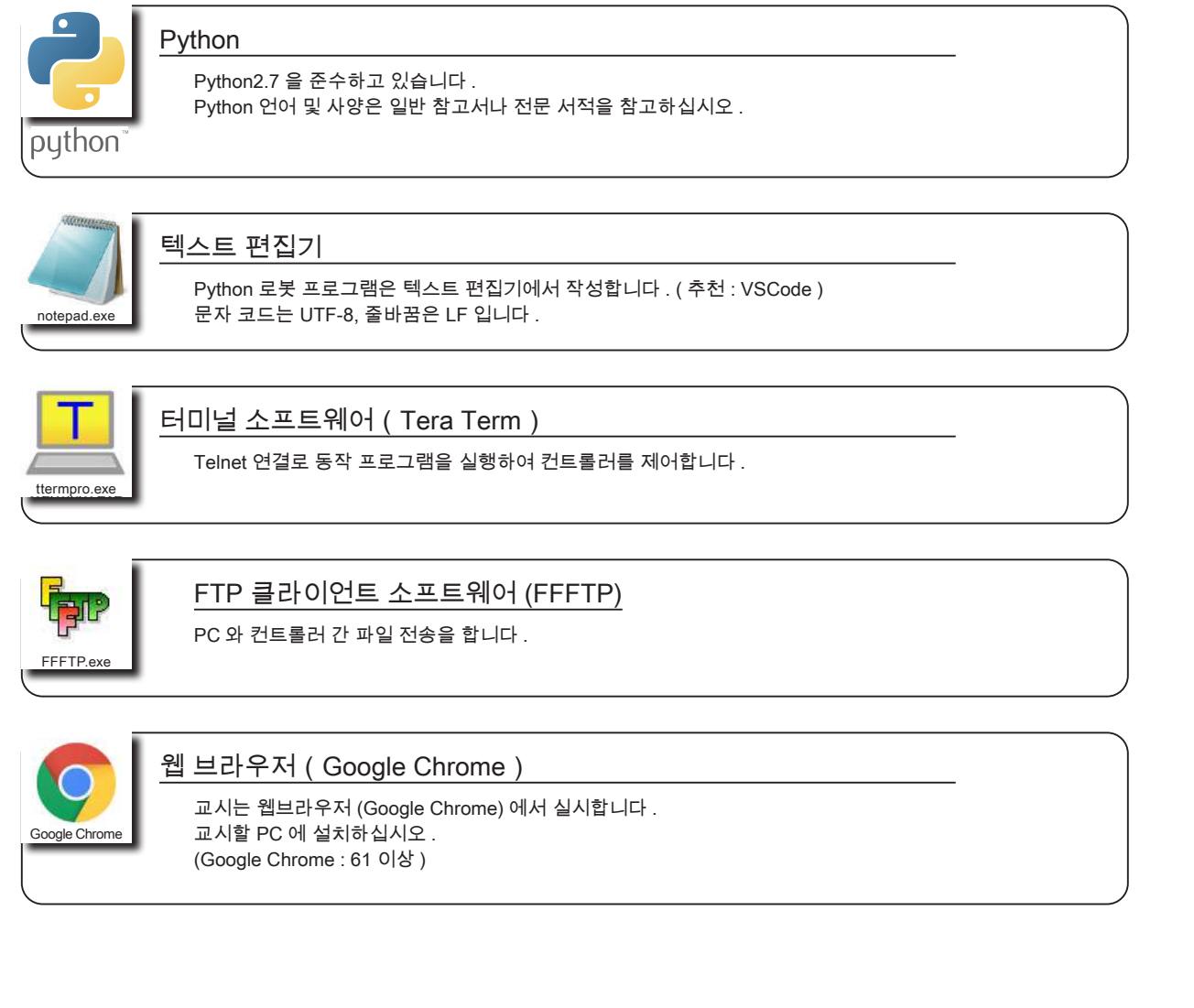

● Microsoft® 및 Windows® operating system 은 미국 Microsoft Corporation 및 그 계열사의 상표입니다 .

● "Python" 과 Python 로고는 Python Software Foundation 의 상표 또는 등록 상표입니다 .

- Google Chrome 은 Google Inc. 의 등록 상표입니다 .
- Tera Term 은 테라니시 타카시와 Tera Term Project 의 저작물입니다 .

Tera Term 은 무료 소프트웨어입니다 . BSD 라이선스로 배포되고 있습니다 .

● FFFTP 는 소타 준 , FFFTP Project 의 저작물입니다 .

FFFTP 는 무료 소프트웨어입니다 . BSD 라이선스로 배포되고 있습니다 .

• 문서에 설명된 샘플 프로그램의 저작권은 (주) 제우스에 귀속합니다.

ZERZ

1 프로그래밍 가이드

# 2. 프로그래밍 가이드

□ 소프트웨어

이 장에서는 모듈이나 메소드 , 함수의 대표적인 사용 예를 간략히 설명하고 있습니다 . " 전체의 흐름 " 또는 " 동작 모델 " 에서 선택하십시오 .

모듈이나 방법의 자세한 내용은「 2 로봇 라이브러리」를 참조하십시오 .

전체의 흐름에서 찾기

5 페이지

ZERØ

동작 프로그램의 전체를 설명합니다 . 「초기 설정」,「교시 포인트 설정」,「동작 조건 설정」,「동작의 정의」,「종료」각 단계를 자세히 설명하고 있습니다 .

" 동작 모델 " 에서 찾기

6 페이지

실용적인 동작 모델에서 목적에 맞는 운영 프로그램을 추천합니다 . 「기본 동작」에서「팔레트 기능」을 사용하는 동작 프로그램을 기재하고 있습니다 .

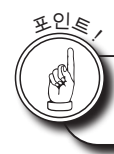

Python 로봇 프로그램은 대소문자를 구분합니다 .

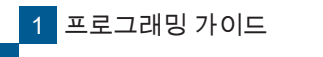

ZERQ

" 전체의 흐름 " 에서 찾기

원하는 프로그램 블록을 선택 「1. 로봇 프로그램 작성」

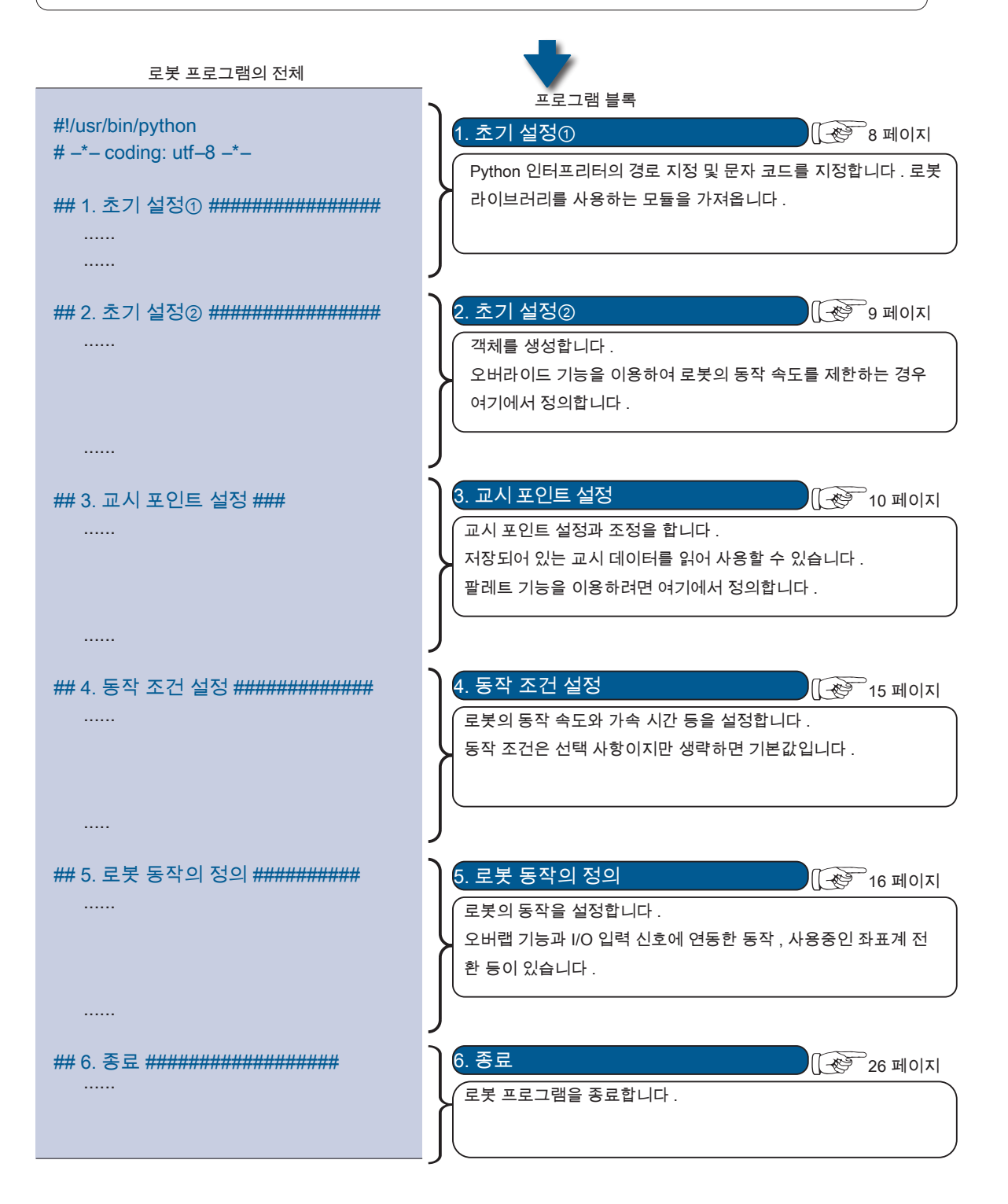

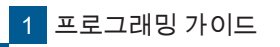

" 동작 모델 " 에서 찾기

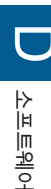

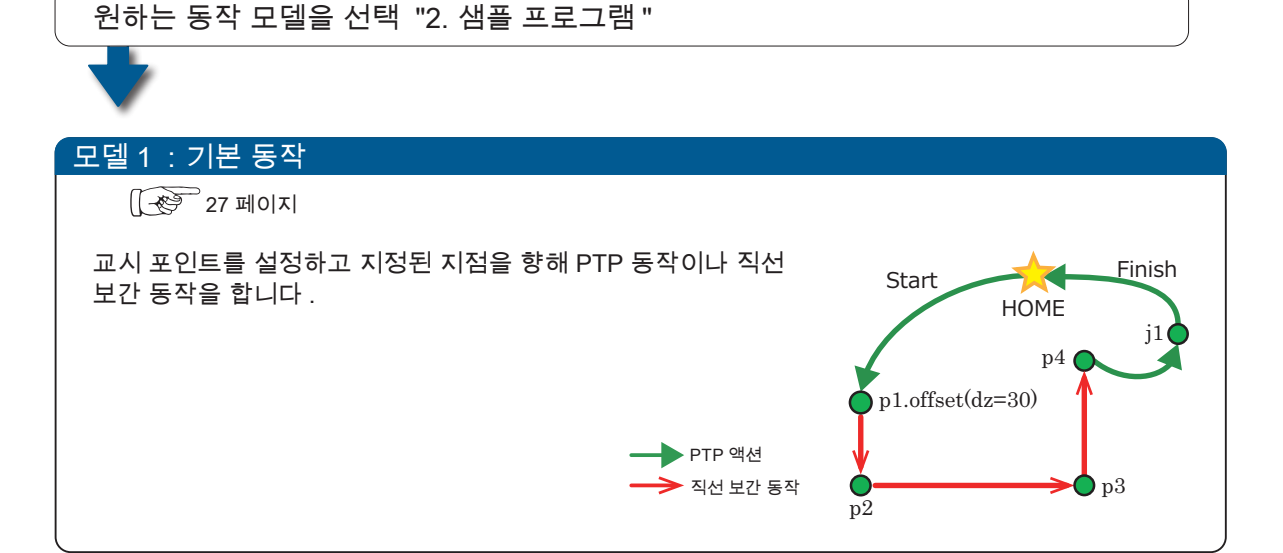

🖡 ZERØ

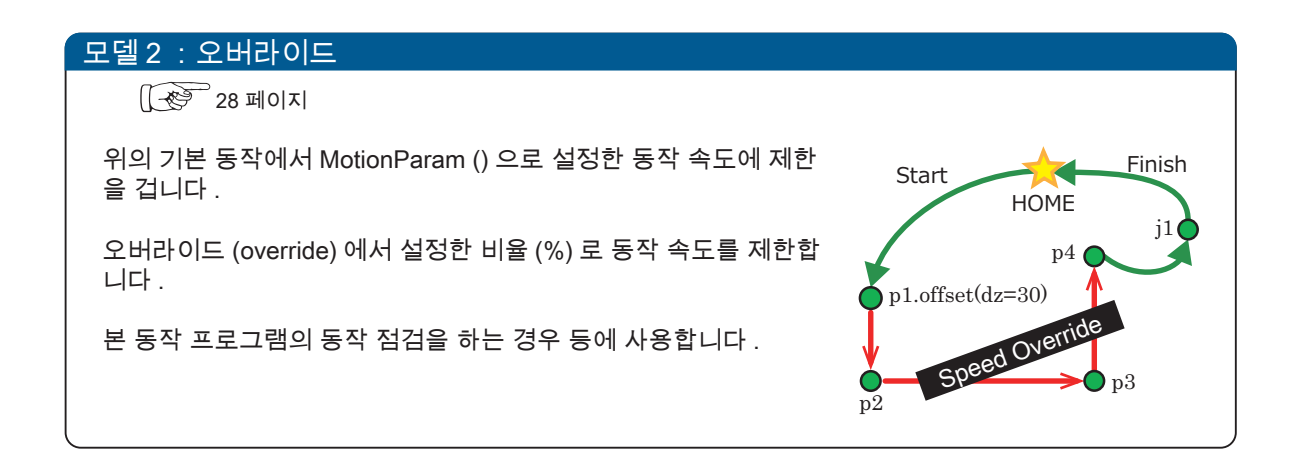

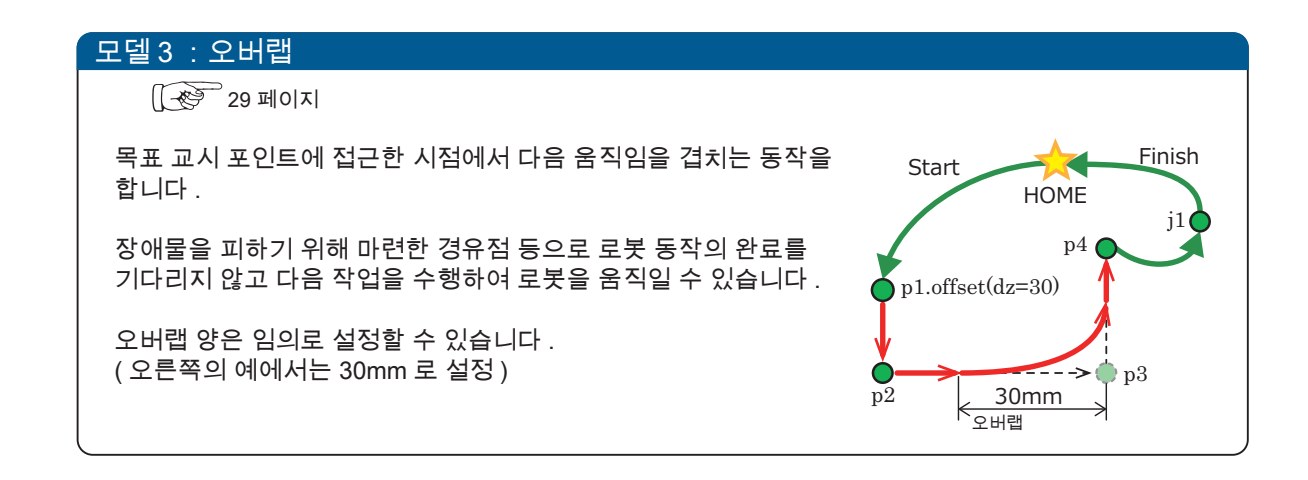

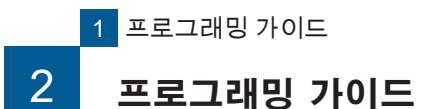

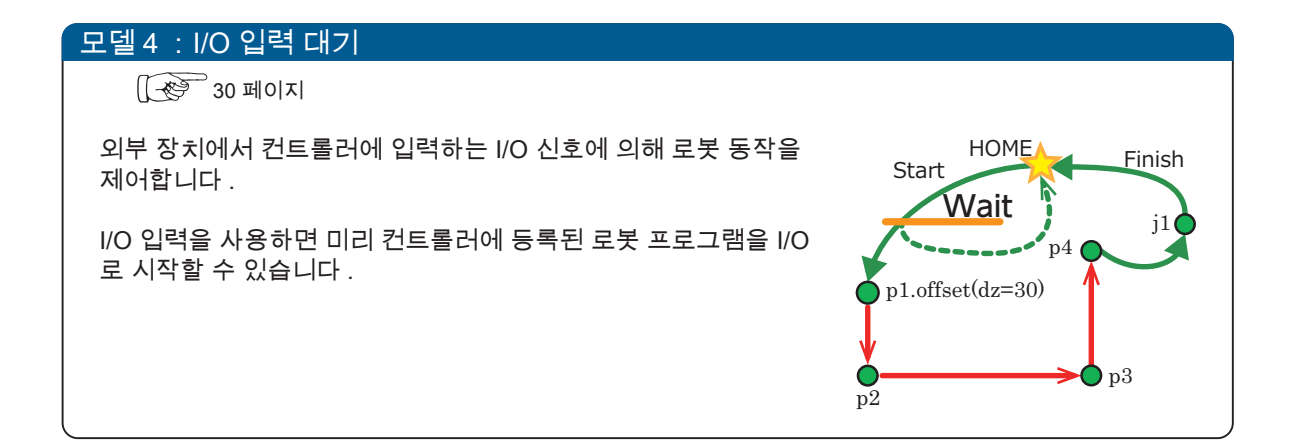

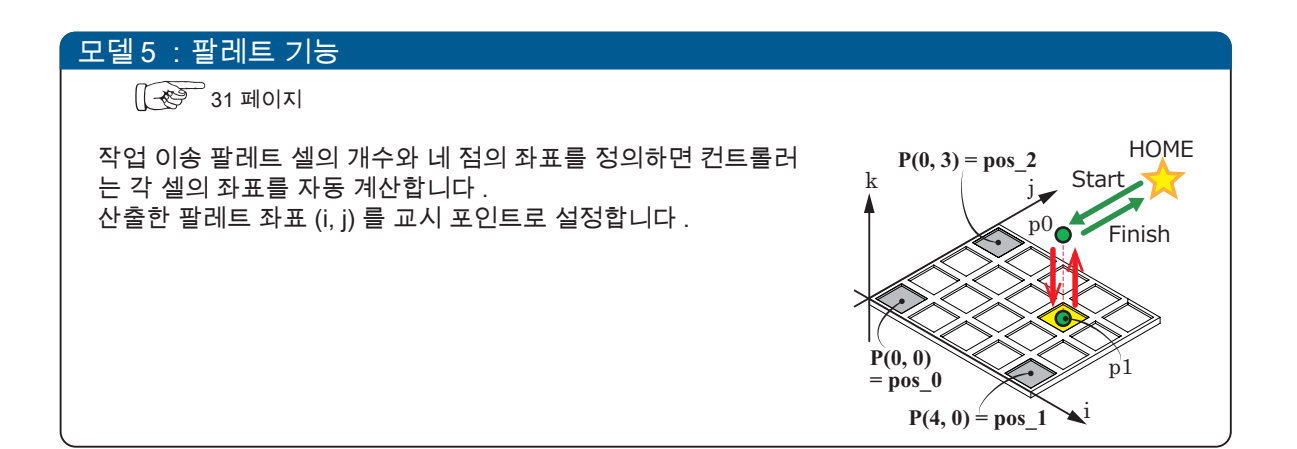

2. 프로그래밍 가이드

🗗 ZERØ

## 1. 로봇 프로그램 작성

1. 초기 설정① 2. 초기 설정② 3. 교시 포인트 설정

4. 동작 조건 설정 5. 로봇 동작의 정의

🗗 ZERØ

6. 종료

#### 1. 초기 설정①

# 모듈 가져 오기

### Python 인터프리터의 경로 지정과 한글 취급 설정

문자 코드를 지정하지 않고 전각 문자를 사용하면 오류가 발생할 수 있습니다 .

프로그램 예

| #!/usr/bin/python       | <br>인터프리터 지정 |  |
|-------------------------|--------------|--|
| # -*- coding: utf-8 -*- | <br>문자 코드 지정 |  |

### 모듈 가져오기

각종 모듈 (표준 라이브러리, 로보틱스 라이브러리, 고객이 만든 모듈)을 가져와 로봇을 제어하는 데 필요한 명령을 사용할 수 있습니다.

| 모듈          | 기능                                       |
|-------------|------------------------------------------|
| i611_MCS    | 로봇 제어에 필요한 기본 기능을 사용                     |
| teachdata   | 교시 데이터를 사용                               |
| i611_extend | 확장 기능을 사용 ( 팔레트 기능 )                     |
| rbsys       | 관리 프로그램을 사용                              |
| i611_common | i611Robot 클래스의 메소드에 예외 처리 <sup>(*)</sup> |
| i611_io     | I/O 신호를 제어                               |
| i611shm     | 공유 메모리에 액세스                              |

from i611\_io import \*

from i611shm import \*

\*) Exception 클래스는 i611\_MCS 모듈에서 가져와서 사용할 수 있습니다 .

i611\_MCS 모듈에서 from i611\_common import \* 를 로드하고 있습니다.

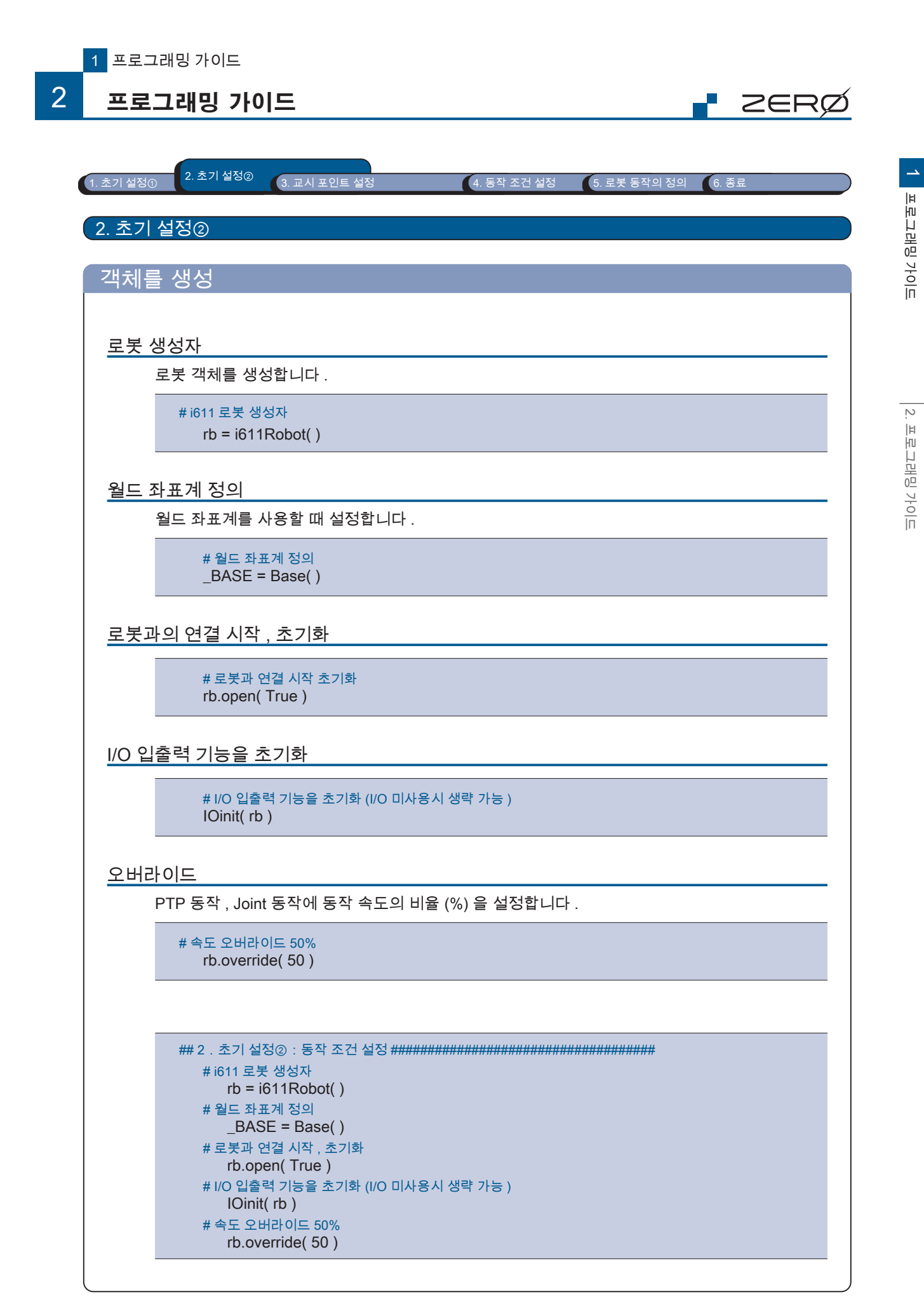

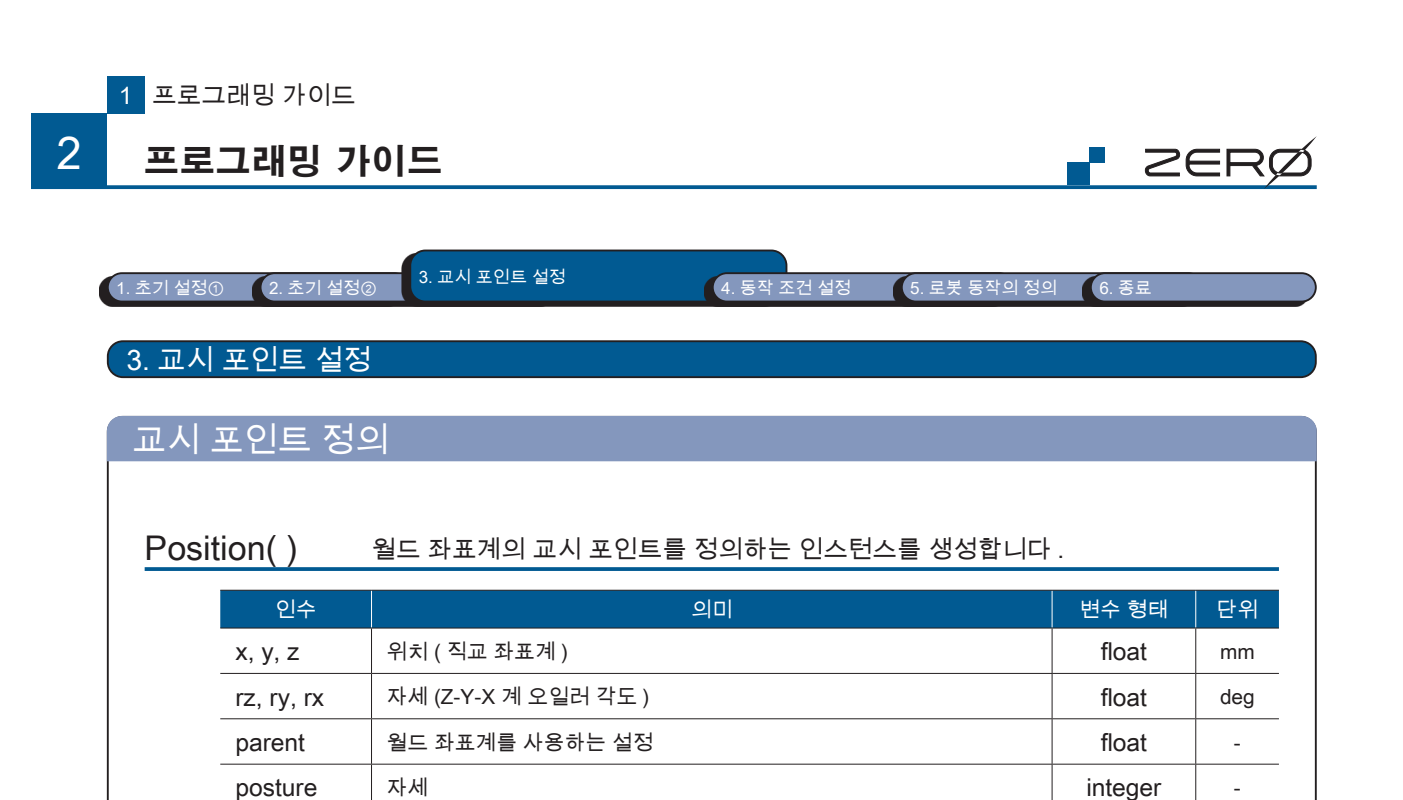

조인트 좌표계의 교시 포인트를 정의하는 인스턴스를 생성합니다.

의미

\_

-

단위

deg

long

변수 형태

float

| EDIM |                                                       |
|------|-------------------------------------------------------|
| Ø)   | 인수의 생략                                                |
|      | 인수는 지정하려는 매개 변수까지 입력합니다 .                             |
|      | ( 예 )<br>rz 이후 인수를 생략하고 p = Position (x, y, z) 로 한 경우 |

rz 이후의 매개 변수는 초기값으로 설정됩니다.

크로스 오버 카운터 정보

Joint 형의 각 축 데이터

j1 = Joint( 10, 30, 10, 0, 5, 30 )

교시 포인트는 Position 형 또는 Joint 형으로 설정합니다.

초기값 [0.0, 0.0, 0.0, 0.0, 0.0, 0.0])

p1 = Position( -50, -250, 350, 90, 0, 180 ) p2 = Position( -300, -250, 350, 90, 0, 180 ) p3 = Position( -50, -250, 350, 90, 0, 180 )

multiturn

인수

j1, j2, j3,

j4, j5, j6

Joint()

소프트웨어

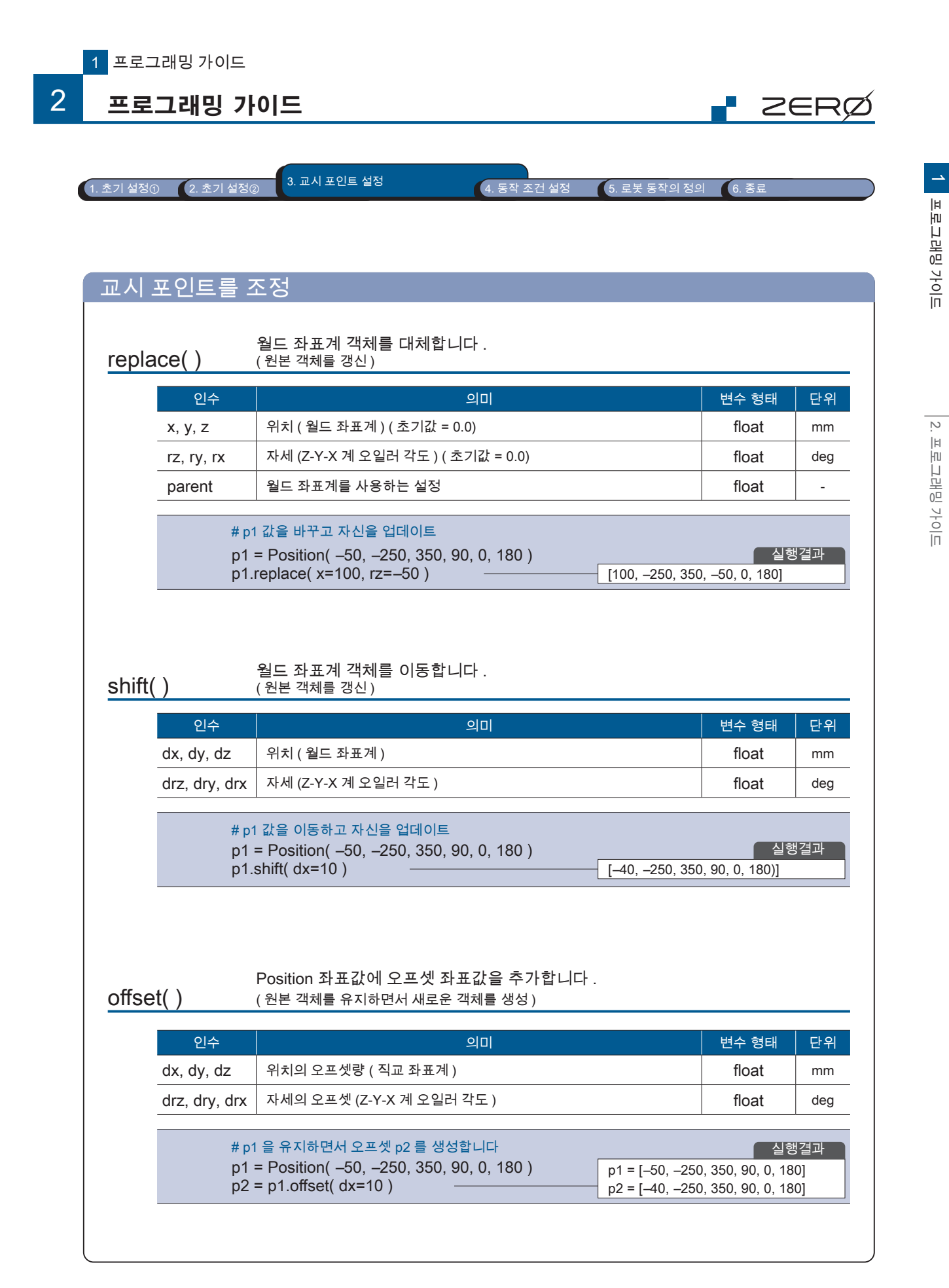

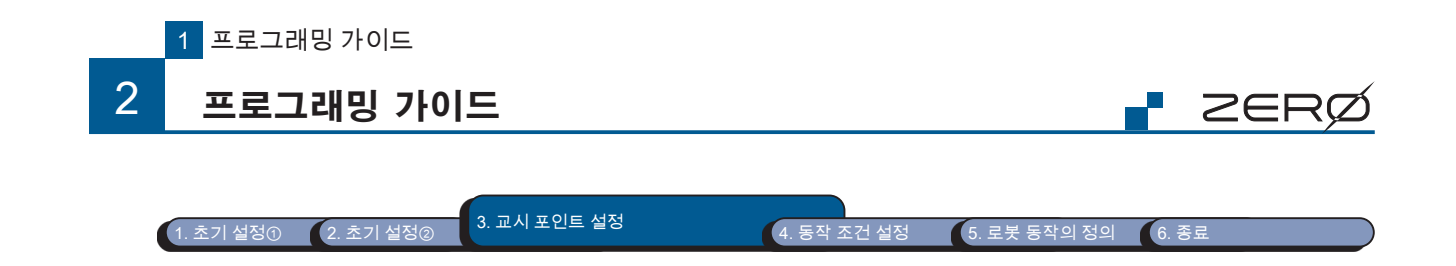

# 파일에 저장된 교시 데이터를 이용

Teachdata() 교시 데이터를 읽어 Teachdata 클래스의 인스턴스를 생성합니다.

| 인수    | 의미            | 변수 형태  | 단위 |
|-------|---------------|--------|----|
| fname | 교시 데이터의 파일 이름 | string | -  |

## get\_position() 교시 데이터 Position 좌표값을 가져옵니다.

| 인수      | 의미                       | 변수 형태   | 단위 |
|---------|--------------------------|---------|----|
| key     | Position 좌표 키 이름 🛛 📕 🗧 🕇 | string  | -  |
| index   | Position 좌표의 인덱스 🛛 🗧 🔶   | integer | -  |
| tool    | tool ID 취득 플래그           | bool    | -  |
| base    | base ID 취득 플래그           | bool    | -  |
| comment | comment 의 취득 플래그         | bool    | -  |

# get\_joint() 교시 데이터 Joint 좌표값을 가져옵니다.

| 인수                                                                                                    | 의미                                                      | 변수 형태    | 단위 |
|----------------------------------------------------------------------------------------------------|---------------------------------------------------------|----------|----|
| key                                                                                                    | Joint 좌표 키 이름 🛛 필 수                                     | string   | -  |
| index                                                                                                    | Joint 좌표의 인덱스 🛛 🗧 수                                     | integer  | -  |
| comment                                                                                                    | comment 의 취득 플래그 bool -                                 |          |    |
| # 교시 데이터 파일 읽기<br>data = Teachdata( "teach_data" )<br># 교시 포인트 읽기<br>p1 = data.get_position( "pos1", 0 ) <sup>"pos1"</sup> 인덱스 [0] 의 포지션 형 데이터를 로드 |                                                         |          |    |
| j1 = data.g                                                                                                    | et_joint( "joint1", 0 ) "joint1" 인덱스 [0] 의 조인트 형 데이터를 로 | <u> </u> |    |

### get\_param() 교시 데이터의 매개 변수를 가져옵니다.

| 인수      | 의미                    | 변수 형태   | 단우 |
|---------|-----------------------|---------|----|
| key     | 매개 변수의 키 이름 필수        | string  | -  |
| index   | 파라미터의 인덱스 📕 🗧 🕇       | integer | -  |
| axis    | 매개 변수의 축 번호 필수        | integer | -  |
| comment | 매개 변수의 comment 취득 플래그 | bool    | -  |

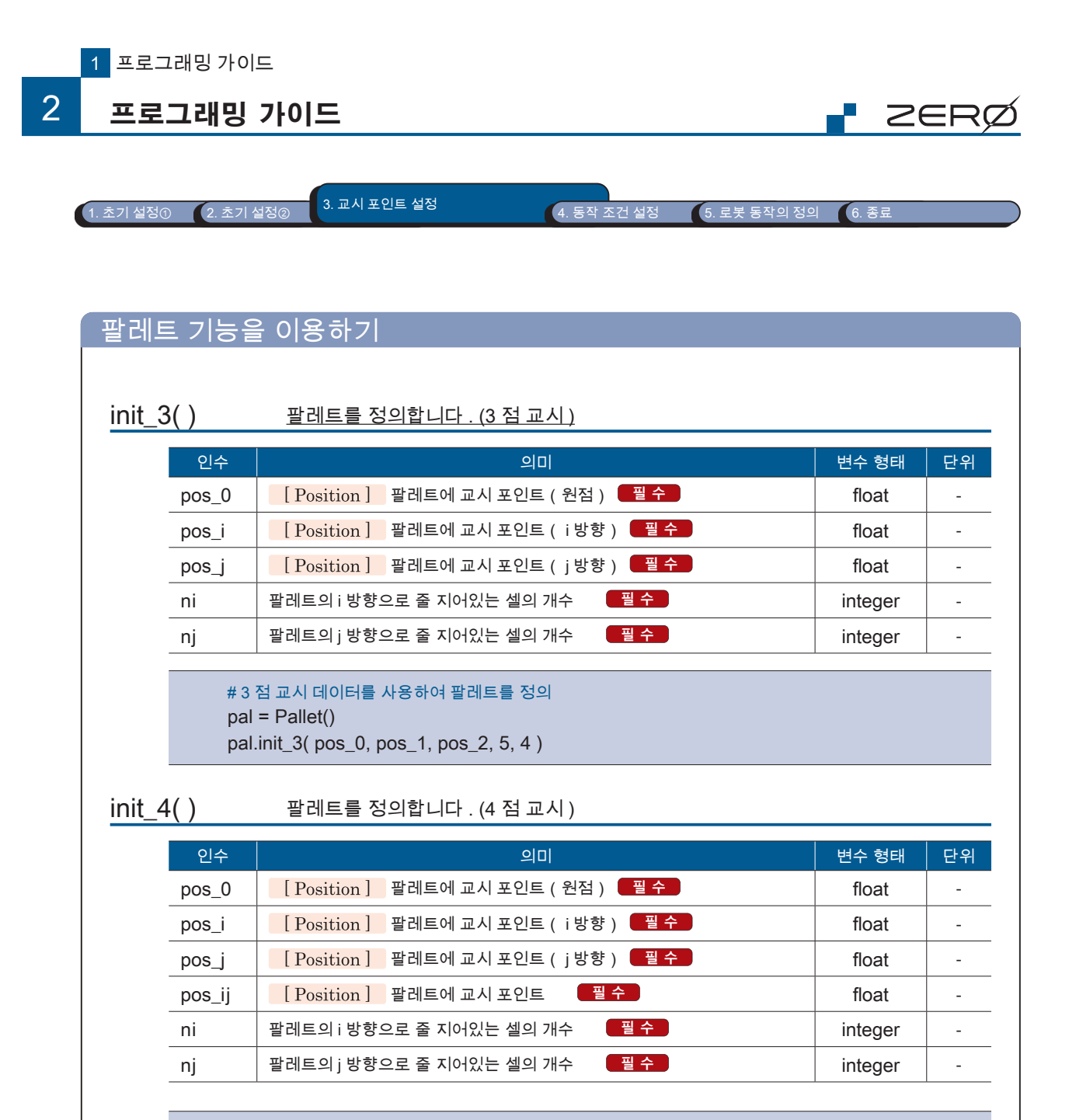

# 4 점 교시 데이터를 사용하여 팔레트를 정의 pal = Pallet() pal.init\_4( pos\_0, pos\_1, pos\_2, pos\_3, 5, 4 )

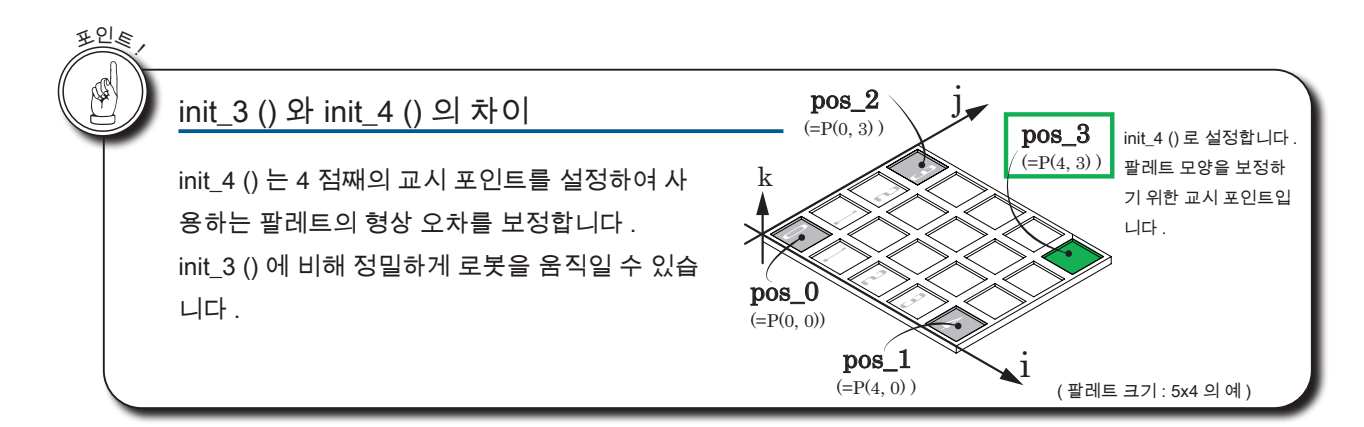

프로그래밍 가이드

 $\mathbb{N}$ 

프로그래밍 카이드

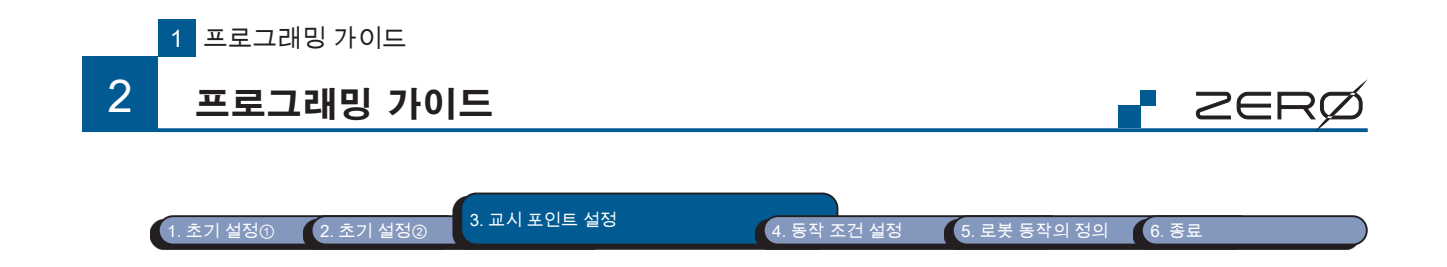

# 팔레트 기능을 이용하기

| C     | J |
|-------|---|
| 소프트웨어 |   |

| <u>gci_pos()</u> = 1 | 1시크 시/Nㅂ니니 · |  |
|----------------------|--------------|--|
| 인수                   | 의미           |  |

| ·  | - 1 - 1                            |         | <u> </u> |
|----|------------------------------------|---------|----------|
| i  | 팔레트에서 셀 위치를 지정하는 인덱스(i방향) 🛛 📕 🕇    | integer | -        |
| j  | 팔레트에서 셀 위치를 지정하는 인덱스(j 방향) 🛛 📕 🗕 🖊 | integer | -        |
| dk | 수직 방향의 오프셋 ( 생략하면 기본값 : 0)         | integer | mm       |

변수 형태 단위

### adjust() 팔레트의 셀 위치를 보정합니다.

| 인수 | 의미                               | 변수 형태   | 단위 |
|----|----------------------------------|---------|----|
| i  | 팔레트에서 셀 위치를 지정하는 인덱스(i 방향) 📃 수   | integer | -  |
| j  | 팔레트에서 셀 위치를 지정하는 인덱스(j 방향) 📕 📕 🕇 | integer | -  |
| di | i 방향 셀 위치의 오프셋량 🛛 📕 수            | integer | mm |
| dj | j 방향 셀 위치의 오프셋량 필수               | integer | mm |

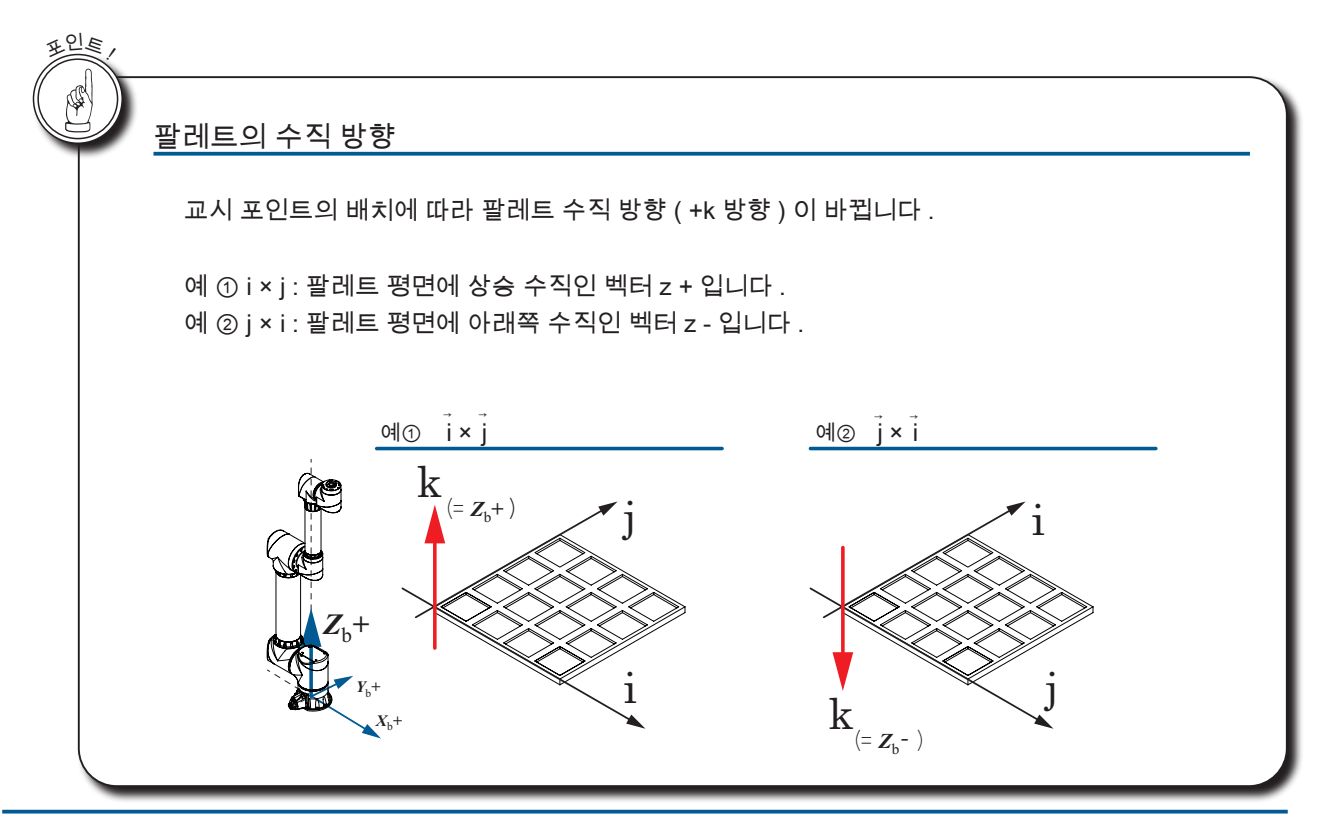

- ZERO - 사용설명서

프로그래밍 가이드

| 2 | 2ER( |
|---|------|

6. 종료

1. 초기 설정① 2. 초기 설정② 3. 교시 포인트 설정

동작 조건 설정
 로봇 동작의 정의

4. 동작 조건 설정

# 로봇의 동작 파라미터를 설정하기

MotionParam() 로봇의 동작 파라미터 클래스의 인스턴스를 만듭니다.

motionparam() 동작 파라미터를 설정합니다.

| 인수               | 의미                                     | 변수 형태   | 단위      |
|------------------|----------------------------------------|---------|---------|
| lin speed        | 속도(Line 동작(직선 보간 동작))                  | float   | mm/s    |
| iiii_speeu       | 초기값 : 5.0                              | noat    | 11111/5 |
| int speed        | 속도 ( PTP 동작 , Joint 동작 , 최적 직선 보간 동작 ) | float   | 0/_     |
| jiit_speed       | 초기값 : 5.0                              | noat    | /0      |
| aastima          | 가속 시간                                  | floot   |         |
| acclime          | 초기값 : 0.4                              | noat    | 5       |
| daaatima         | 감속 시간                                  | floot   |         |
| uaccume          | 초기값 : 0.4                              | noat    | 5       |
| posturo          | 자세                                     | integer |         |
| posture          | 초기값 : 2                                | integer | _       |
|                  | 경로 동작                                  | integer |         |
| passin           | 초기값:2                                  | integer | -       |
| overlap          | 오버랩 동작                                 | floot   |         |
| ovenap           | 초기값 : 0.0                              | noat    |         |
| 7000             | 위치 결정 완료 범위                            | integer | nulaa   |
| Zone             | 초기값 : 100                              | integer | puise   |
| noso anod        | 속도 (자세 보간 동작 )                         | floot   | 0/      |
| pose_speed       | 초기값 : 20                               | noat    | 70      |
| ik solver option | 회전방향                                   | long    |         |
|                  | 초기값 : 0x1111111                        | long    | -       |

인수를 생략하면 기본값이 설정됩니다 .

| I. 초기 설정① | ) 2. 초기 설명 | 정② 3. 교시 포인트 설정                                           | 4. 동작 조건 설정                        | 5. 로봇 동작의 정의                  | 6. 종료               |
|-----------|------------|-----------------------------------------------------------|------------------------------------|-------------------------------|---------------------|
|           |            |                                                           |                                    |                               |                     |
| 5. 로봇     | 동작의 정      | 의                                                         |                                    |                               |                     |
|           |            |                                                           |                                    |                               |                     |
| 로봇을       | 을 이동       |                                                           |                                    |                               |                     |
|           |            |                                                           |                                    |                               |                     |
| home      | e()        | 모든 축을 Joint 좌표 0de                                        | g 로 이동합니다 .                        |                               |                     |
| move      | e( )       | PTP 동작을 일정한 속도.                                           | 로 이동합니다 . (*)                      |                               |                     |
| line(     | )          | 직선 보간 동작을 일정한                                             | 속도로 이동합니다 .                        | . (*)                         |                     |
| optlin    | ne()       | 직선 보간 동작을 최적의                                             | 속도로 변속하면서                          | 움직입니다 .                       |                     |
|           |            | *) 메소드 실행 직후에는 m<br>이 메소드의 인수 안에서 동                       | otionparam 메소드에서<br>5작 파라미터가 주어진 경 | 설정한 동작 파라미터<br>경우 , 이후의 동작을 변 | 로 동작합니다 .<br>경합니다 . |
|           | ## 5       | 로봇 동작 설정 <del>#############</del> ####################### |                                    | ++++                          |                     |

- PTP 동작으로 p1 대해 dz = 30 만큼 오프셋한 좌표로 이동

Line 동작에서 p2, p3, p4 로 이동

PTP 동작으로 j1 로 이동

# 각 축 좌표 [0, 0, 0, 0, 0, 0] 로 이동

rb.move( p1.offset(dz=30) )

# 각 축 좌표 [0, 0, 0, 0, 0, 0] 로 이동

rb.line( p2, p3, p4 ) \_

rb.home() # 이동

rb.move(j1)

rb.move(j1)\_

🗗 ZERØ

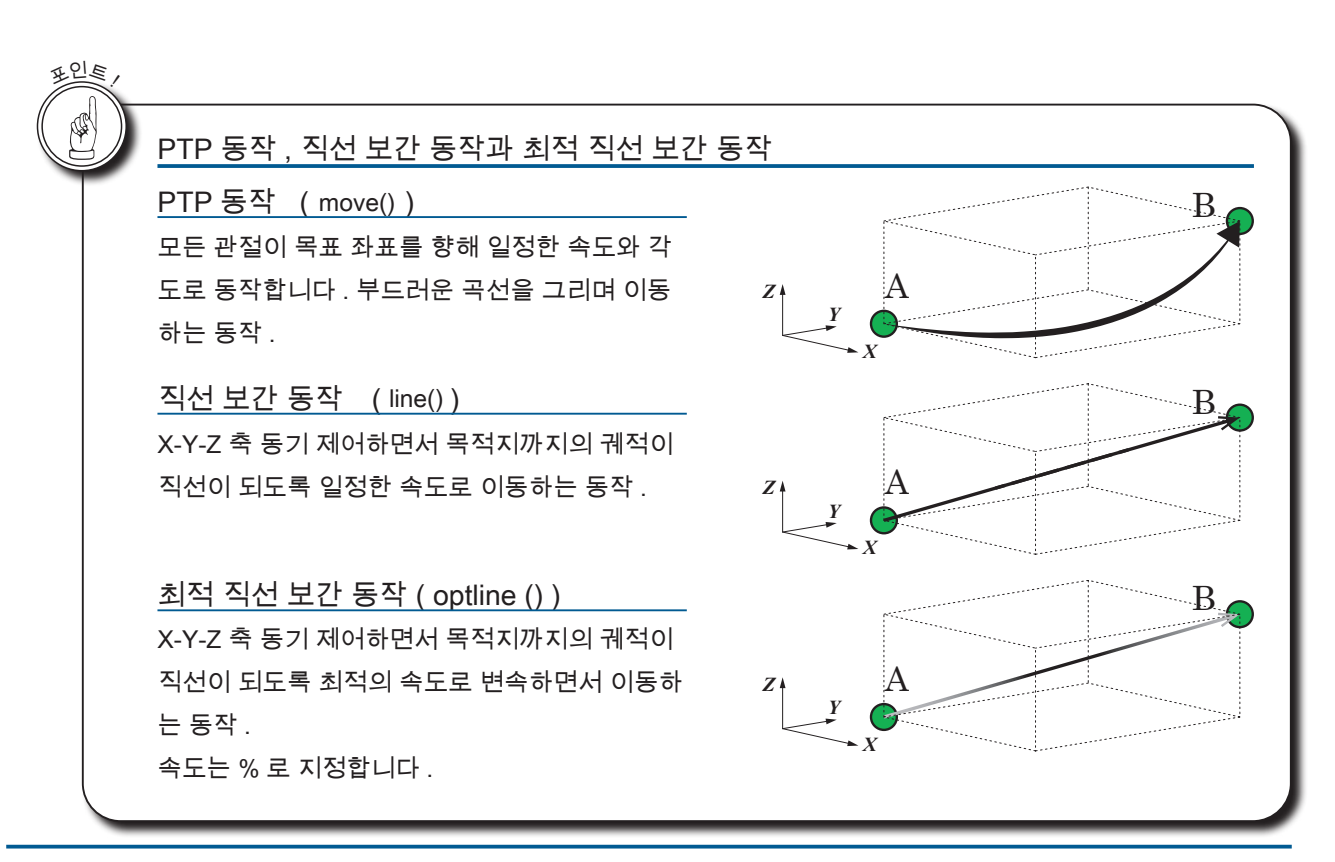

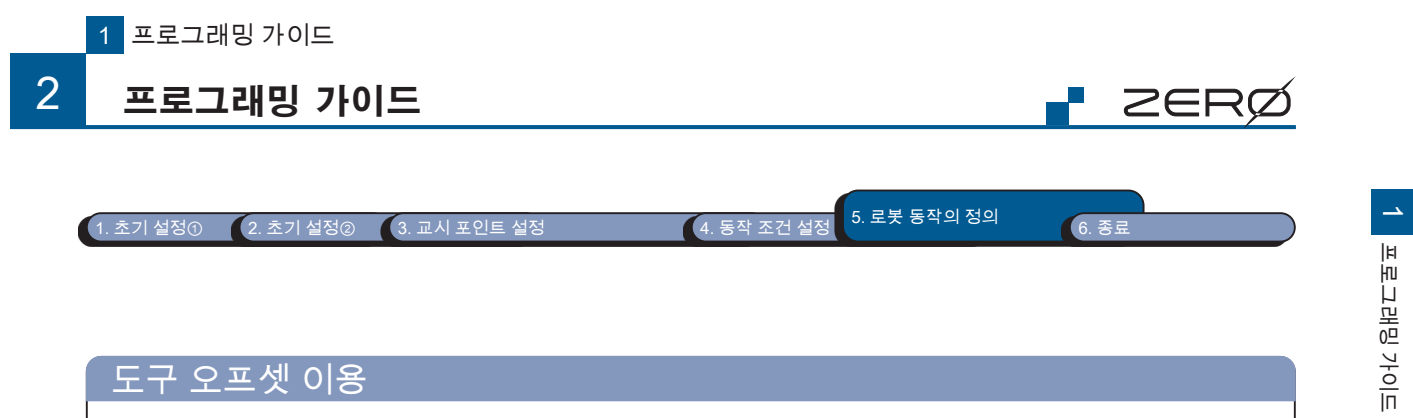

| id                      | 도구 번호 필수                                           |                  |
|-------------------------|----------------------------------------------------|------------------|
| id                      |                                                    |                  |
|                         | 0 : 도구 오프셋 해제                                      | integer          |
|                         | 1 - 8 : 도구 오프셋 선택                                  |                  |
| offx                    | 도구 좌표계의 X 축 도구 오프셋                                 | float            |
| offy                    | 도구 좌표계의 Y 축 도구 오프셋                                 | float            |
| offz                    | 도구 좌표계의 Z 축 도구 오프셋                                 | float            |
| offrz                   | 도구 좌표계에서의 Rz 축 주위의 오프셋                             | float            |
| offry                   | 도구 좌표계에서의 Ry 축 주위의 오프셋                             | float            |
| offrx                   | 도구 좌표계에서의 Rx 축 주위의 오프셋                             | float            |
| ngetool( )<br>인수<br>tid | 도구 오프셋을 선택합니다 .<br>의미<br>도구 번호 필수<br>0 : 공구 오프셋 해제 | 변수 형태<br>integer |

도구 번호의 인수 이름은 changetool() 메소드와 settool() 메소드에서 다릅니다 .

| 메소드          | 도구 번호의 인수 이름 |
|--------------|--------------|
| changetool() | tid          |
| settool()    | id           |

2. 프로그래밍 카이드

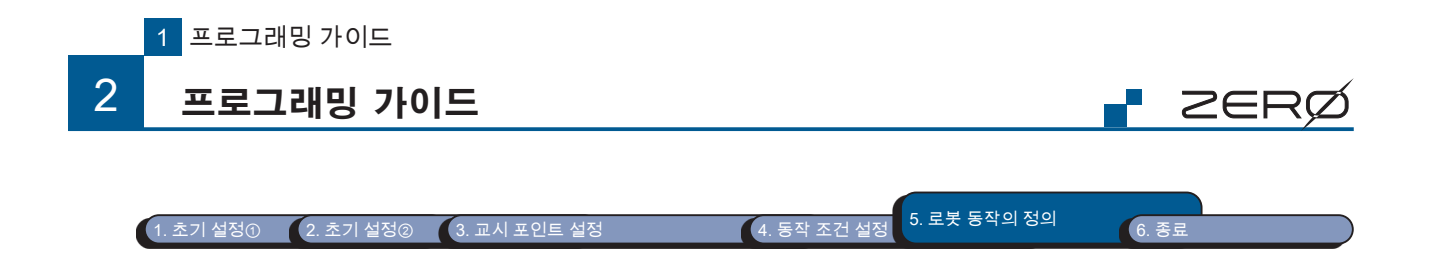

# I/O 입력과 출력

| 인수                                                        | 의미                                                                                                    | 변수 형태                      |
|-----------------------------------------------------------|----------------------------------------------------------------------------------------------------|----------------------------|
|                                                           | 입력 포트 필수                                                                                                    |                            |
| ± 1                                                       | ・ 1 개의 입력 포트를 지정하는 경우<br>adr · 인력 포트 번호                                                                                                    |                            |
| ^adr                                                      | · 연속된 여러 입력 포트를 동시에 판독하는 경우                                                                                                    | string                     |
|                                                           | adr [0] : 입력 포트 번호 ( 시작 )<br>adr [1] : 입력 포트 번호 ( 종료 )                                                                                                    |                            |
|                                                           |                                                                                                    |                            |
| # 예 1<br>if din                                           | : 포트 15 을 지정<br>( 15 ) == '1':                                                                                                    |                            |
| # 0ll 0                                                   |                                                                                                    |                            |
| # ज ∠<br>if din                                           | : 포트 8 포트 10 을 지정<br>( 8, 10 )[0] == '1': #포트 10 을 지정하는 경우                                                                                                    |                            |
|                                                           |                                                                                                    |                            |
|                                                           |                                                                                                    |                            |
| <br>elif di                                               | n( 8, 10 )[1] == '1': #포트 9 을 지정하는 경우                                                                                                    |                            |
| elif di<br><br>elif di                                    | n(8,10)[1] == '1': #포트 9 을 지정하는 경우<br>n(8,10)[2] == '1': #포트 8 은 지정하는 경우                                                                                                    |                            |
| <br>elif di<br><br>elif di                                | n( 8, 10 )[1] == '1': #포트 9 을 지정하는 경우<br>n( 8, 10 )[2] == '1': #포트 8 을 지정하는 경우                                                                                                    |                            |
| elif di<br><br>elif di                                    | n( 8, 10 )[1] == '1': #포트 9 을 지정하는 경우<br>n( 8, 10 )[2] == '1': #포트 8 을 지정하는 경우                                                                                                    |                            |
| <br>elif di<br><br>elif di                                | n( 8, 10 )[1] == '1': #포트 9 을 지정하는 경우<br>n( 8, 10 )[2] == '1': #포트 8 을 지정하는 경우<br>I/O 를 출력합니다 .                                                                                                    |                            |
| <br>elif di<br><br>elif di<br>)<br>인수                     | n( 8, 10 )[1] == '1': #포트 9 을 지정하는 경우<br>n( 8, 10 )[2] == '1': #포트 8 을 지정하는 경우<br>I/O 를 출력합니다 .<br>의미                                                                                                    | 변수 형태                      |
| <br>elif di<br><br>elif di<br>)<br>인수<br>adr              | n( 8, 10 )[1] == '1': # 포트 9 을 지정하는 경우<br>n( 8, 10 )[2] == '1': # 포트 8 을 지정하는 경우<br>I/O 를 출력합니다 .<br>의미<br>출력 포트 번호 주소 시작 번호 필수<br>(설정 범위 : 16 ~ 31 )                                                       | 변수 형태<br>integer           |
| <br>elif di<br><br>elif di<br>)<br>인수<br>adr              | n( 8, 10 )[1] == '1': # 포트 9 을 지정하는 경우<br>n( 8, 10 )[2] == '1': # 포트 8 을 지정하는 경우<br>I/O 를 출력합니다 .<br>열미<br>출력 포트 번호 주소 시작 번호 필수<br>(설정 범위 : 16 ~ 31 )<br>I/ O 에서 출력하는 데이터 필수                                | 변수 형태<br>integer           |
| <br>elif di<br><br>elif di<br>)<br>)<br>인수<br>adr<br>data | n( 8, 10 )[1] == '1': # 포트 9 을 지정하는 경우<br>n( 8, 10 )[2] == '1': # 포트 8 을 지정하는 경우<br>I/O 를 출력합니다.<br>의미<br>출력 포트 번호 주소 시작 번호 필수<br>(설정 범위 : 16 ~ 31 )<br>I/O 에서 출력하는 데이터 필수<br>문자열의 비트 필드로 설정합니다.<br>'1'= ON | 변수 형태<br>integer<br>string |

포트 번호에 대한 자세한 정보는 " 메모리 맵 " 을 참조하십시오 .

| I DIE |                                                                          |
|-------|--------------------------------------------------------------------------|
|       | 비트 필드에서 포트 설정                                                            |
| -     | dout (), dlyput (), shotOut (), wait () 메소드의 data 부분은 비트 필드 형식의 문자열입니다 . |
|       | 예) 출력 포트 16 - 31 의 설정 🕉 · · · · · · · 🌾                                  |
|       | dout(16, "10001010****1111")                                             |
|       | 포트 16 에서 설정 포트 16 을 1 로 설정                                               |
|       | 포트 31 을 1 로 설정 포트 20 에서 23 을 변화시키지 않는다.                                  |

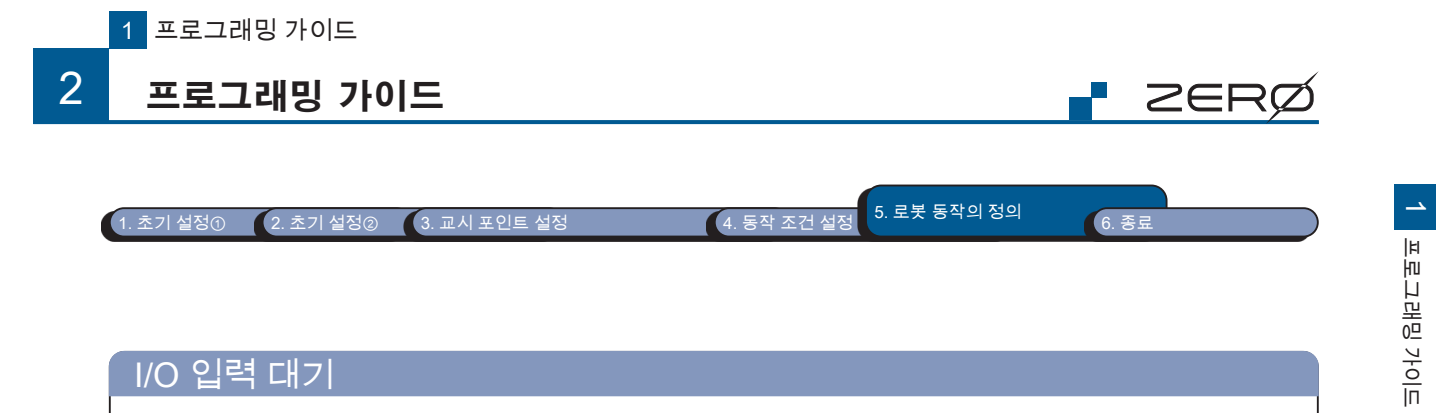

| 인수                                                                       | 의미                                                                                                    | 변수 형태 단           |
|--------------------------------------------------------------------------|----------------------------------------------------------------------------------------------------|-------------------|
| adr                                                                      | 입력 포트 시작 번호 🛛 📕 구                                                                                                    | integer           |
| data                                                                     | 입력 대기할 데이터를 지정 필수<br>"1" = ON<br>"0" = OFF                                                                             | string            |
| tm                                                                       | 제한 시간 📕 🚽                                                                                                    | float,<br>integer |
| # 예 1 : 리스<br>if wait(<br>if wait(<br>if wait(<br># 예 2 : 키셔<br>if wait( | E<br>8, '1', 10 )[0] == 1:<br>9, '1', 10 )[1] == '1':<br>9, '1', 10 )[2] > 10:<br>4⊑<br>adr=1, data='1', tm=10 ) == 1: |                   |

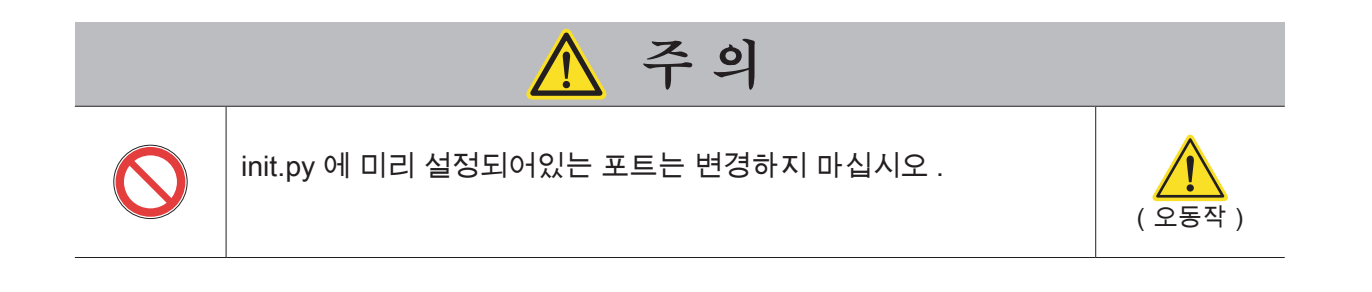

2. 프로그래밍 카이드

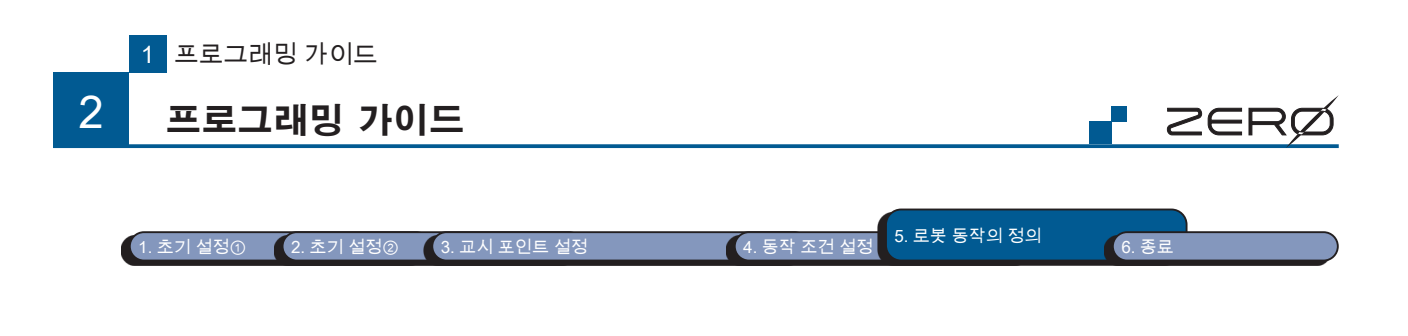

# I/O 입력에 따라 로봇 프로그램을 시작

컨트롤러 I/O 입력에 따라 미리 등록된 로봇 프로그램을 시작할 수 있습니다.

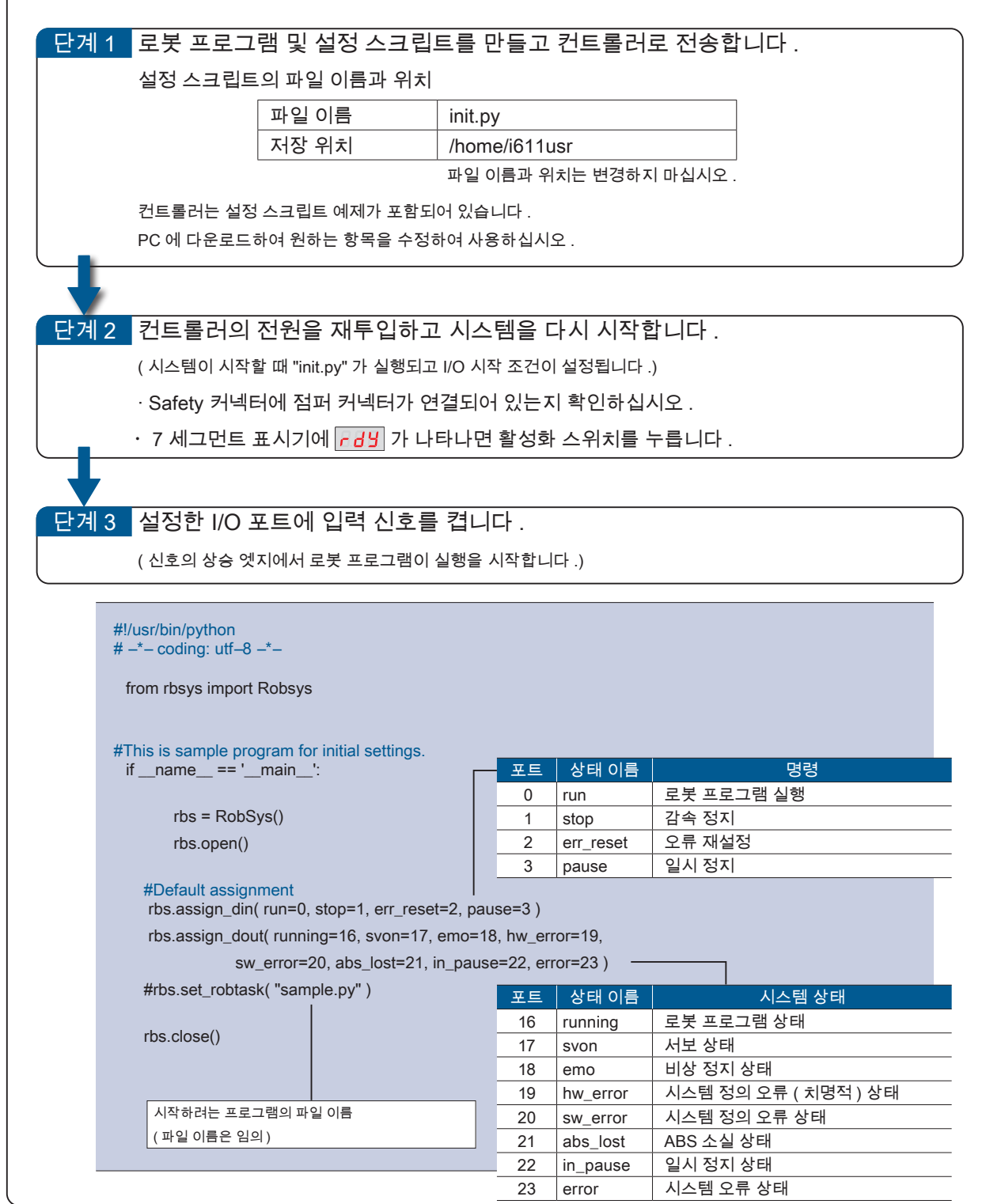

소프트웨어

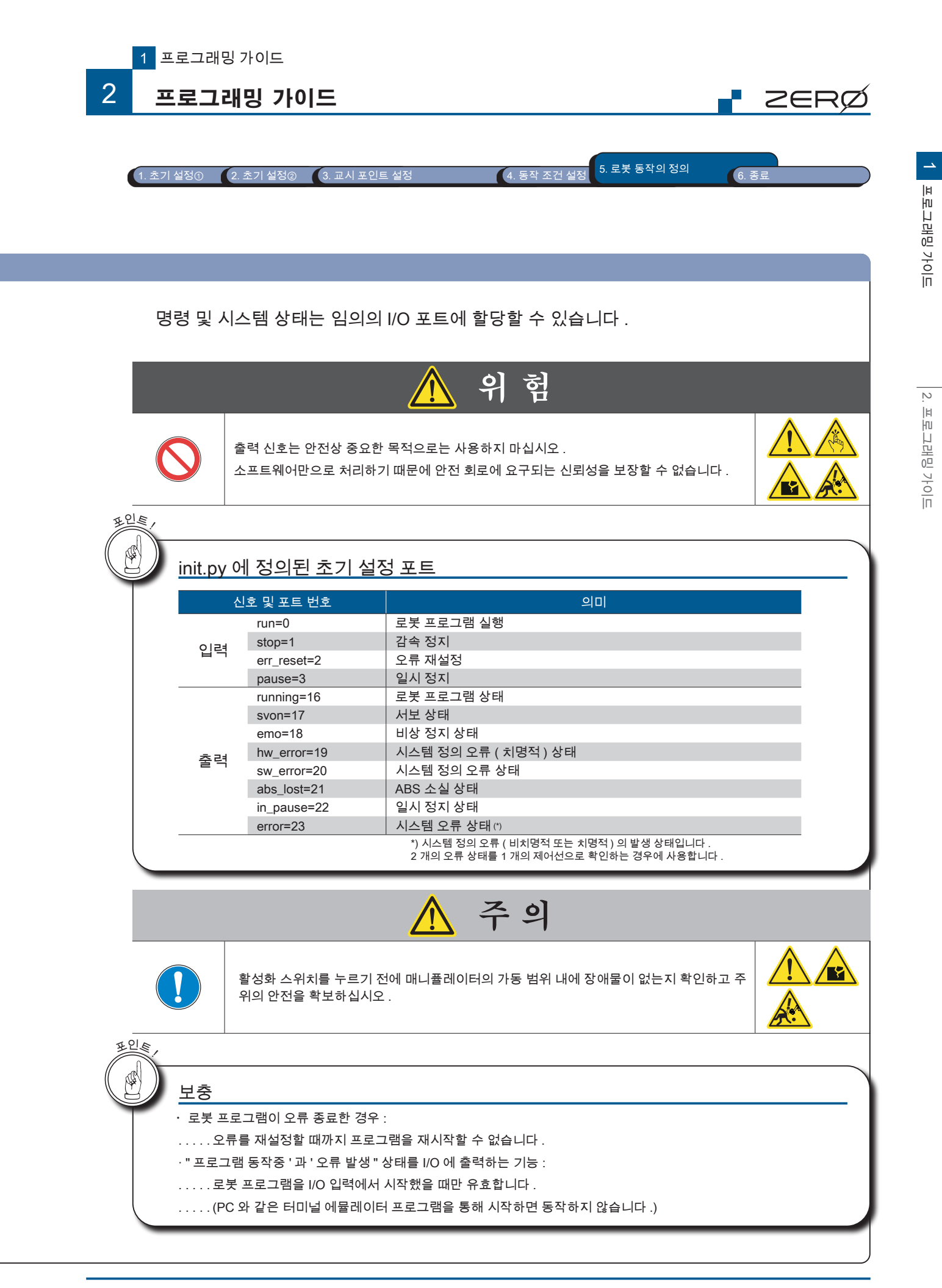

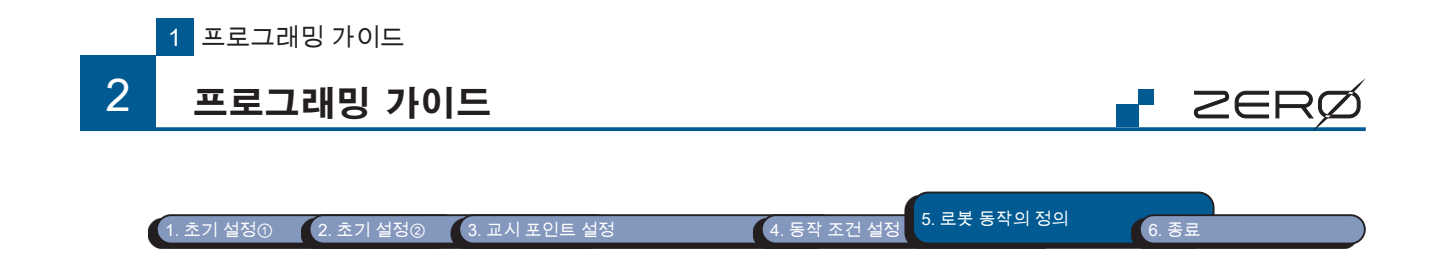

| 좌표    | 좌표 변환                                             |                                                                                                    |  |  |  |
|-------|---------------------------------------------------|----------------------------------------------------------------------------------------------------|--|--|--|
|       |                                                   |                                                                                                    |  |  |  |
| Joint | 2Position(                                        | ) Joint 좌표값에서 Position 좌표값으로 변환합니다 .                                                                |  |  |  |
|       | 인수                                                | 의미                                                                                                  |  |  |  |
|       | Joint 형                                           | 리스트 형식의 각 축 각도 필수                                                                                   |  |  |  |
|       | #Joint 좌표집<br>j10=Jo<br>#Position 좌.<br>p10=rb.Jo | t<br>int( 0, 30, 60, 0, 90, 90 )<br>표값으로 변환 (j10 → 변환 → p10)<br>int2Position( j10 )                 |  |  |  |
| Posit | tion2Joint(                                       | ) Position 좌표값에서 Joint 좌표값으로 변환합니다 .                                                                |  |  |  |
|       | 인수                                                | 의미                                                                                                  |  |  |  |
|       | Position 형                                        | 리스트 형식의 위치 정보 🛛 📕 수                                                                                 |  |  |  |
|       | #Position 형<br>p10=P<br>#Joint 한<br>j10=rb.       | 좌표값<br>osition( –50, –250, 350, 90, 0, 180 )<br>영좌표값으로 변환 (p10 → 변환 → j10)<br>Position2Joint( p10 ) |  |  |  |

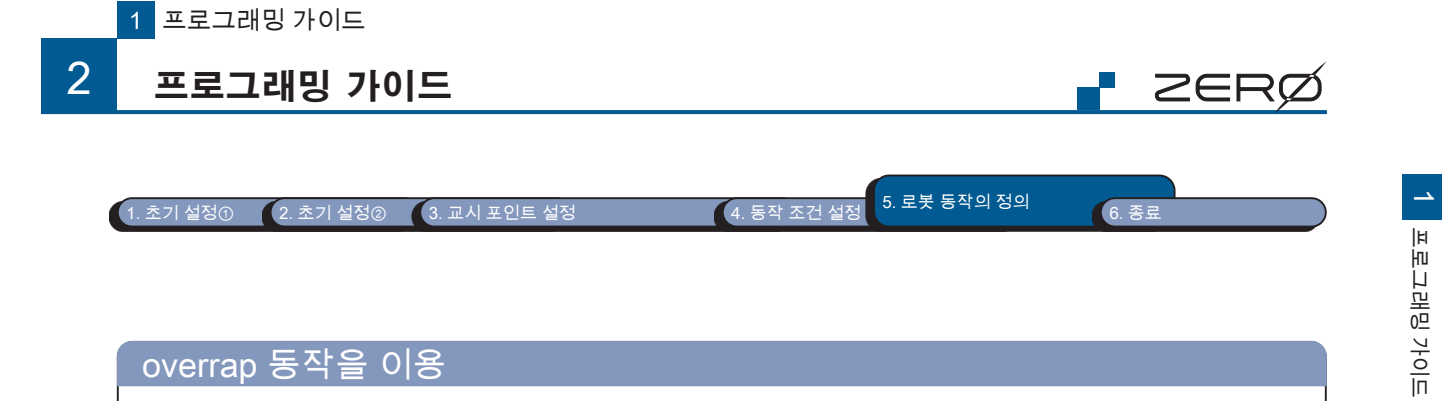

| asyncm()                     | 로봇 프로그램의 예측 동작 구간을 설정합니다 .                                                                                                    |          |      |
|------------------------------|----------------------------------------------------------------------------------------------------|----------|------|
| 인수                           | 의미                                                                                                    | 변수 형태    | 단위   |
| SW                           | 1 : 프로그램 미리 동작 ON<br>2 : 프로그램 미리 동작 OFF ( 기본값 )                                                                                                  | integer  | -    |
| 오버랩 동작<br>작을 합니다             | 을 설정한 구간에서는 목표 교시 포인트에 접근한 시점에서 다음                                                                                                    | 동작이 이어지  | 지는 동 |
| 장애물 회피<br>음 작업을 수            | 등의 동작을 하기 위해 준비된 경유 지점들로 , 로봇의 동작 완료<br>행하도록 로봇을 움직일 수 있습니다 .                                                                                    | 를 기다리지 안 | 않고 다 |
| rb.line<br>rb.asy<br>rb.line | e (p10) # 교시 포인트 p10 에 직선 보간 이동<br>yncm (sw = 1) # 프로그램 예측 동작 ON (rb.asyncm (1) 에서도 가능 )<br>e (p20, p21) # 교시 포인트 p20 과 p21 에 순서대로 직선 보간 동작으로 이동 |          |      |
| rb.joiı                      | rb.join () # 예측한 로봇 프로그램의 동작이 완료되기를 기다리는 함수                                                                                                    |          |      |
| rb.as                        | y <b>ncm (sw = 2)</b> # 프로그램 예측 동작 OFF (rb.asyncm (2) 에서도 가능 )                                                                                   |          |      |
| rb.clo                       | se()                                                                                                    |          |      |
|                              |                                                                                                    |          |      |

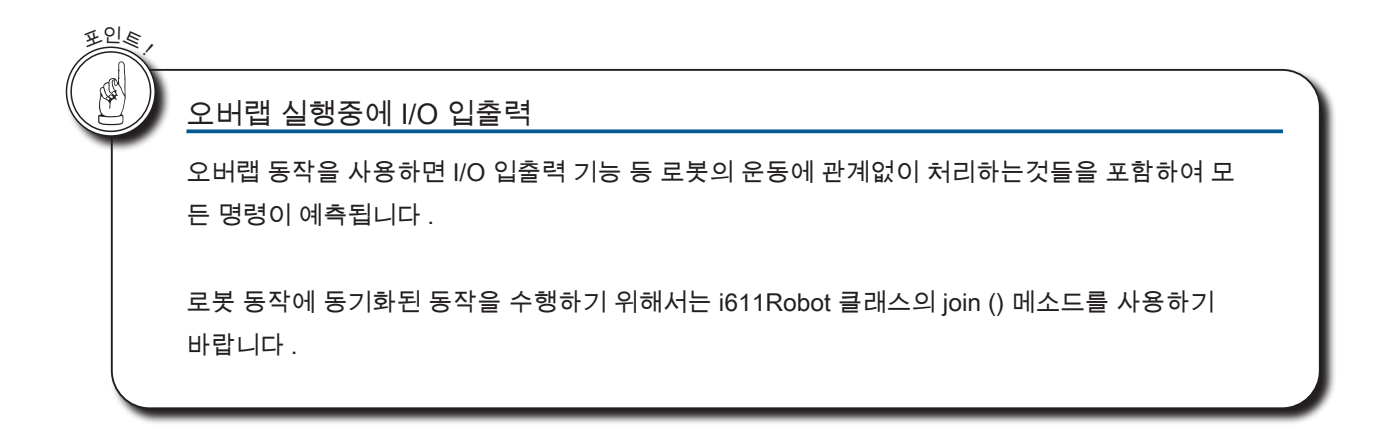

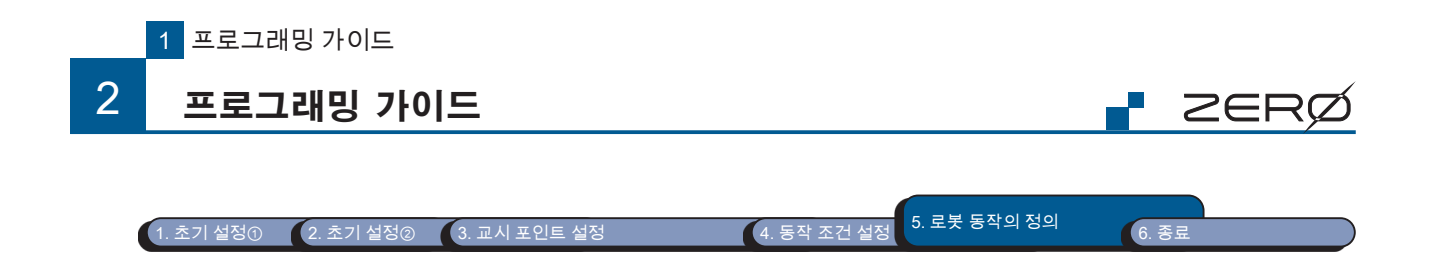

# 로봇 일시 정지

set\_behavior()

 $\Box$ 

소프트웨어

### 일시 정지 동작 ( 행동 ) 을 설정합니다 .

| 인수               | 의미                              | 변수 형태 | 단위 |
|------------------|---------------------------------|-------|----|
| only_hook        | user_hook( ) 메소드에서만 일시 정지       |       |    |
|                  | True : 유효                       | bool  | -  |
|                  | False : 무효(초기값)                 |       |    |
|                  | 일시 정지 시에 서보를 OFF 로 설정           |       |    |
| servo_off        | True : 유효                       | bool  | -  |
|                  | False : 무효(초기값)                 |       |    |
|                  | 일시 정지 후 재개시에 위치를 일시 정지 전으로 돌아가기 |       |    |
| restore_position | True : 유효                       | bool  | -  |
|                  | False : 무효(초기값)                 |       |    |
| no_pause         | 작업 중단 시에만 일시 정지                 |       |    |
|                  | True :유효(시스템 버전 R0.5.0 와 호환)    | bool  | -  |
|                  | False : 무효(초기값)                 |       |    |
|                  |                                 |       |    |

# 일시 정지 후 다시 시작하면 자세를 일시 정지 전으로 복귀 rb.set\_behavior( only\_hook=False, servo\_off=False, restore\_position=True, no\_pause=True )

### enable\_interrupt() 감속 정지와 비상 정지의 예외 발생을 설정합니다.

| 인수     | 의미                                                                                                    | 변수 형태   | 단위 |
|--------|----------------------------------------------------------------------------------------------------|---------|----|
| eid    | 이벤트 ID 필수<br>0 : 동작중 감속 정지 입력시 예외 발생<br>1 : 동작중 비상 정지 입력시 예외 발생<br>2 : 일시 정지중 감속 정지 입력시 예외 발생<br>3 : 일시 정지중 비상 정지 입력시 예외 발생<br>예외 발생을 비활성화한 경우, 로봇 프로그램을 정상적으로 종료합<br>니다. | integer | -  |
| enable | 예외 발생 <mark>필수</mark><br>True : 유효<br>False : 해제                                                                                                    | bool    | -  |

# 예 1 : 동작중 감속 정지 입력시 예외 발생을 활성화하려면 rb.enable\_interrupt( 0, True )

# 예 2 : 동작중 비상 정지 입력시 예외 발생을 활성화하려면 rb.enable\_interrupt( 1, True )

# 예 3 : 일시 정지중 감속 정지 입력시 예외 발생을 해제하려면 rb.enable\_interrupt( 2, False )

# 예 4 : 일시 정지중 비상 정지 입력시 예외 발생을 해제하려면 rb.enable\_interrupt( 3, False )

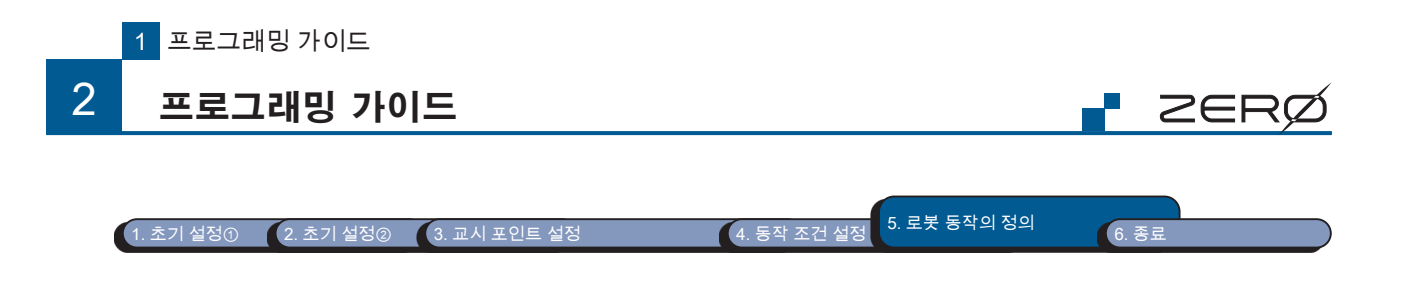

user\_hook() 로봇 프로그램을 일시 정지시킵니다.

일시 정지시키는 위치에 사용하십시오 .

...

...

set\_behavior (only\_hook = True) 을 지정하여 user\_hook () 에서만 일시 정지할 수 있습니다 . 지정 하지 않는 경우에는 로봇 프로그램의 메소드를 일시 정지할 수 있습니다 .

rb.user\_hook() # 이 위치에서 프로그램을 일시 정지

cause\_user\_error() 사용자 정의 오류를 발생시킵니다.

| 인수       | 의미                                                                     | 변수 형태   | 단위 |
|----------|------------------------------------------------------------------------|---------|----|
| code     | 오류 ID <b>필수</b><br>설정 범위 : 1 – 99                                      | integer | -  |
| critical | True : 사용자 정의 오류 <mark>(치명적)</mark> 발생<br>False : 사용자 정의 오류 발생 ( 초기값 ) | bool    | -  |

# 사용자 정의 오류 ( 오류 ID : 19) 을 발생시키는 경우 rb.cause\_user\_error (19, False)

# 사용자 정의 오류 치명적 ( 오류 ID : 01) 을 발생시키는 경우 rb.cause\_user\_error (01, True)

release\_stopevent() 발생중인 예외 이벤트를 재설정합니다.

예외 처리의 맨 위에 하십시오 . 예외는 재설정할 때까지 반복합니다 .

try: ... #동작 except Robot\_stop: rb.release\_stopevent() ... #대피 동작 등

# i611Robot () 클래스의 메소드에 대한 예외 처리

| Robot_emo()        | 비상 정지시 발생하는 예외 ( 복귀는 할 수 없습니다 )   |
|--------------------|-----------------------------------|
| Robot_error()      | 오류시 발생하는 예외                       |
| Robot_fatalerror() | 치명적인 오류시 발생하는 예외 ( 복귀는 할 수 없습니다 ) |
| Robot_poweroff()   | 전원 차단시 발생하는 예외 ( 복귀는 할 수 없습니다 )   |
| Robot_stop()       | 감속 정지시 발생하는 예외                    |

1 프로그래밍 카이드

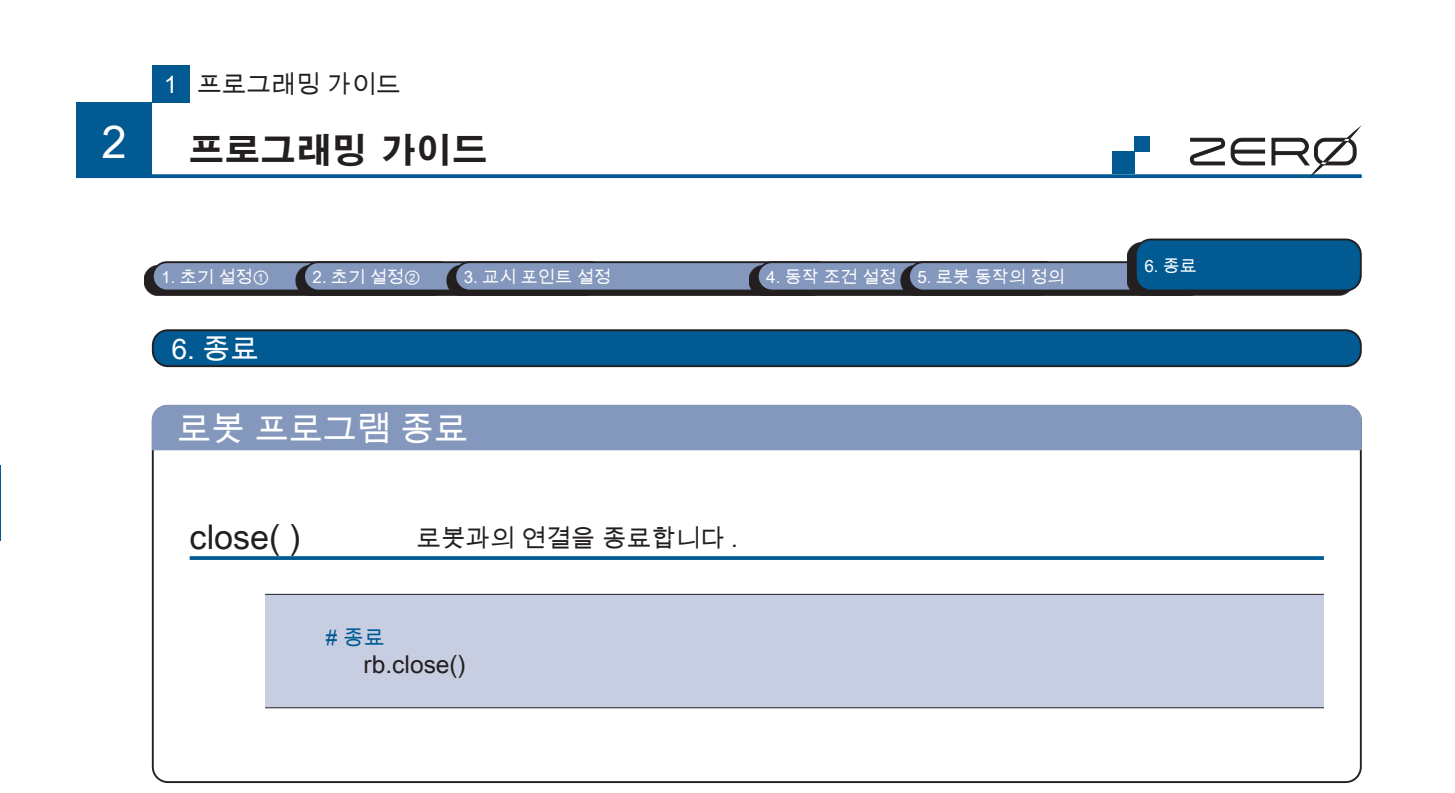

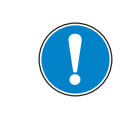

소프트웨어

프로그램을 종료할 때와 컨트롤러의 전원을 차단할 때는 , 사용하는 모든 클래스의 close () 메소드를 반드시 실행 하십시오 .

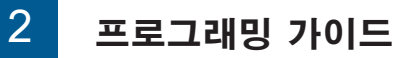

## 2. 샘플 프로그램

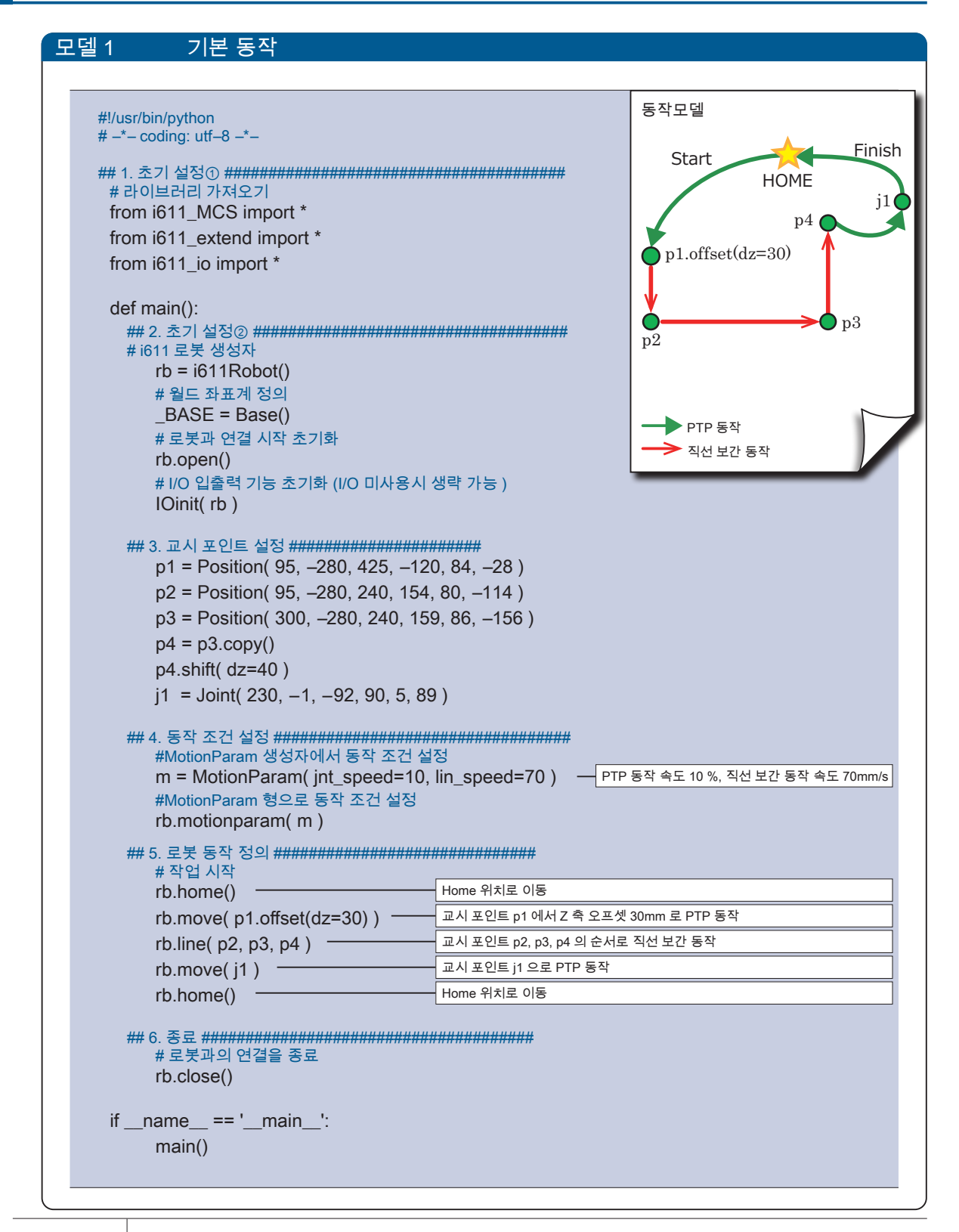

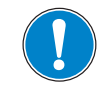

Python 언어에서는 들여쓰기로 문단을 구분합니다 . PDF 를 그대로 복사하면 들여쓰기가 복사되지 않으므로 , Spacebar 키 4회 혹은 Tab 키1회로 예제와 동일하게 들여쓰기하십시오.Tab 키는 Text editer 에 따라 의도대 로 동작하지 않을 수 있습니다 .

ZERÇ

오버라이드

모델 2

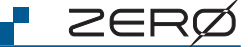

Finish

i1(

pЗ

HOME

Override

속도가 50 % 로 제한됩니다 .

p4

| #!/usr/bin/python<br># -*- coding: utf-8 -*-<br>## 1. 초기 설정① ###################################                                                   | 동작 모델<br>Start<br>HOI<br>p1.offset(dz=30)       |
|----------------------------------------------------------------------------------------------------|-------------------------------------------------|
| def main():<br>## 2. 초기 설정② ###################################                                                                                    | p2<br>동작 속도가 50 % 로 7<br>→ PTP 동작<br>→ 직선 보간 동작 |
| # I/O 입출력 기능 초기화 (I/O 미사용시 생략 가능)<br>IOinit(rb)<br># 오버라이드<br>rb.override(50) 오버라이드를 50 % 로 설정 ## 3. 교시 포인트 설정 ################################### |                                                 |

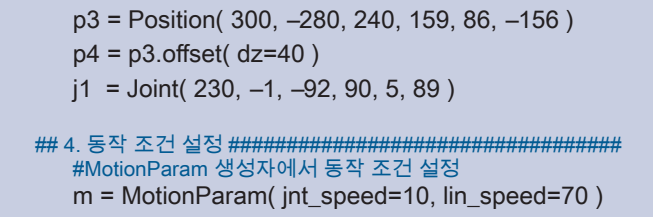

# 로봇과의 연결을 종료 rb.close() if \_\_name\_\_ == '\_\_main\_\_':

main()

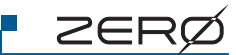

# 모델 3 오버랩

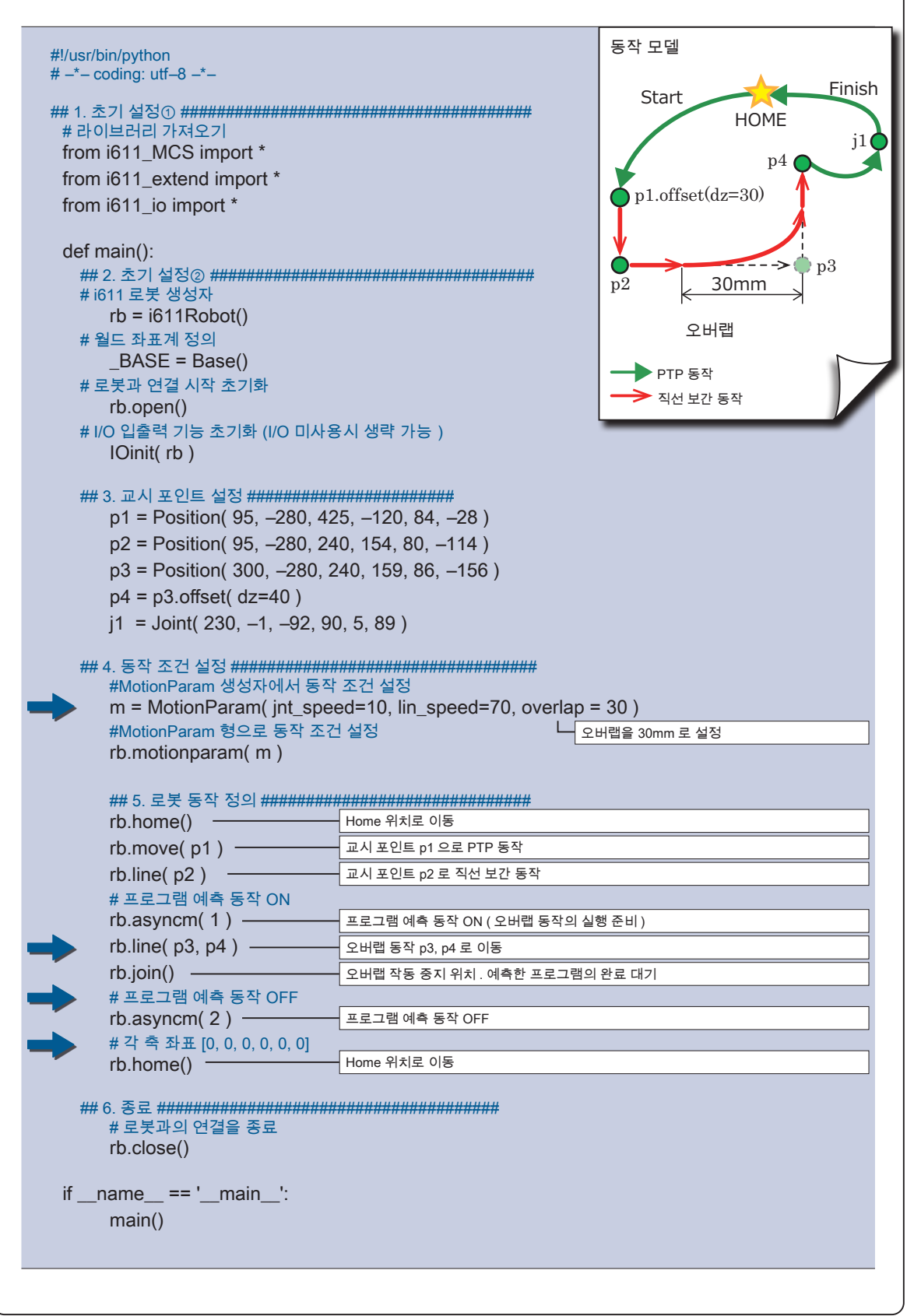

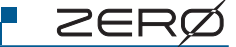

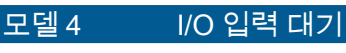

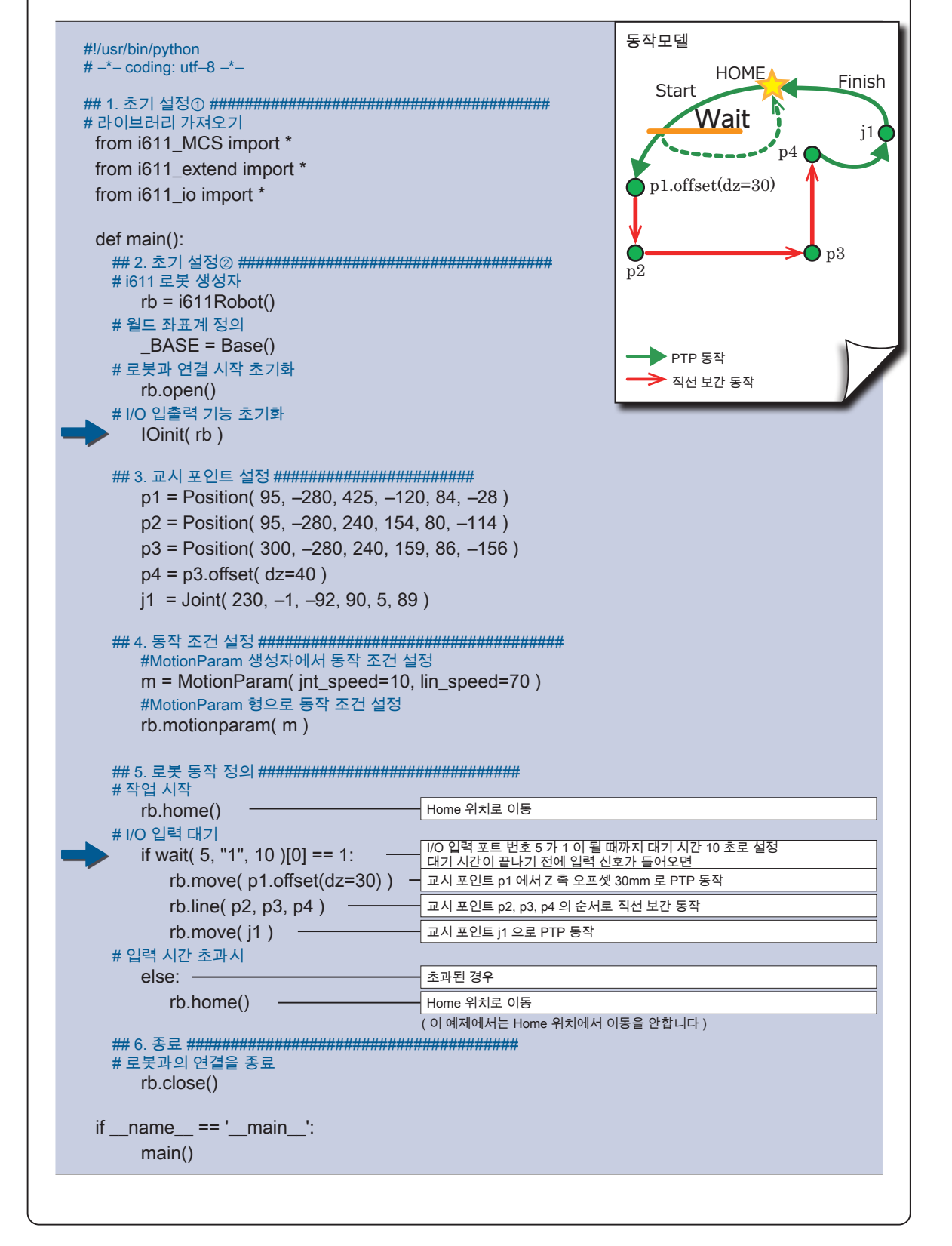
## 2 프로그래밍 가이드

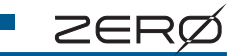

프로그래밍 카이드

N

프로그래밍 카이드

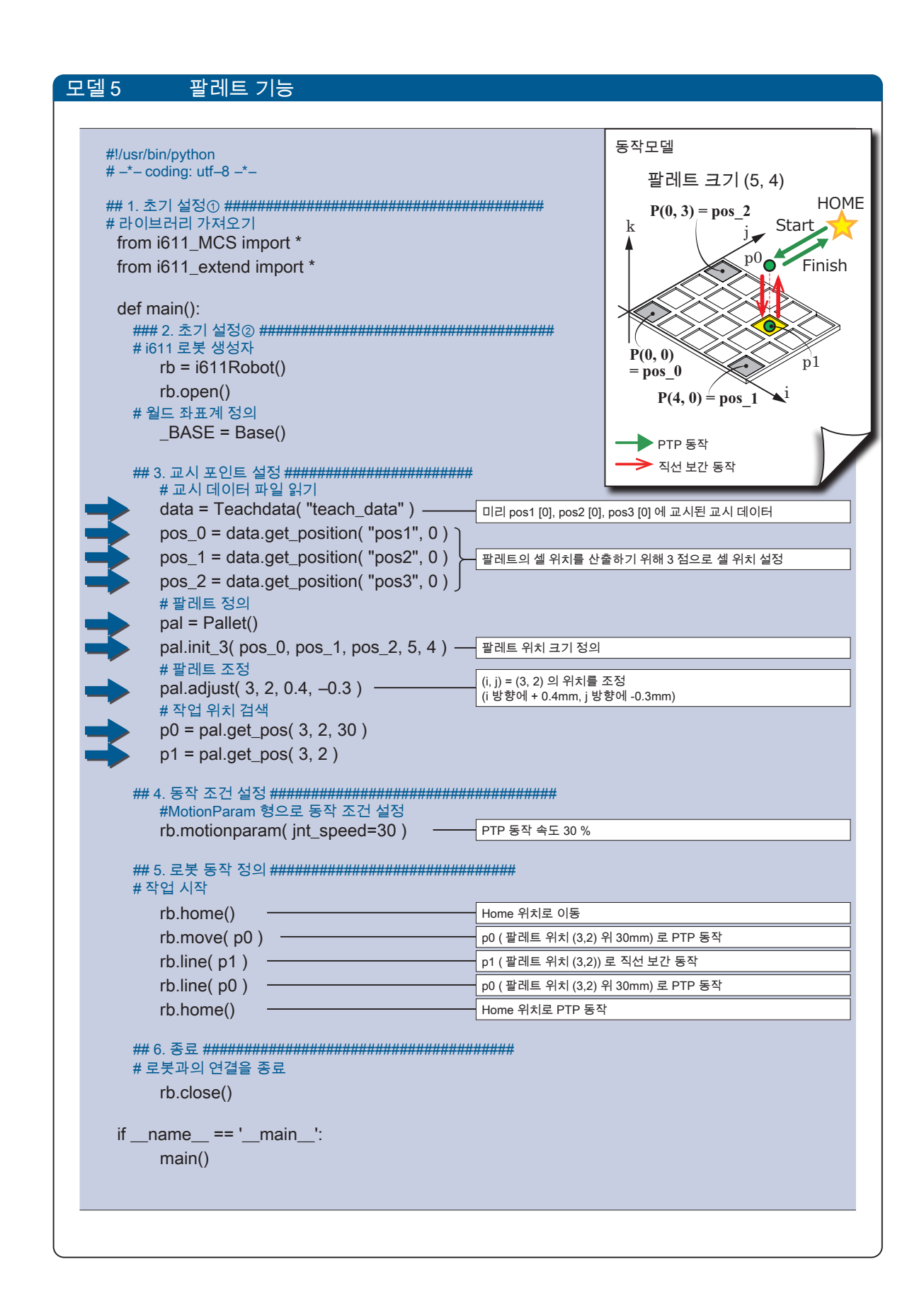

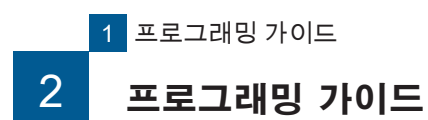

ZERØ

MEMO

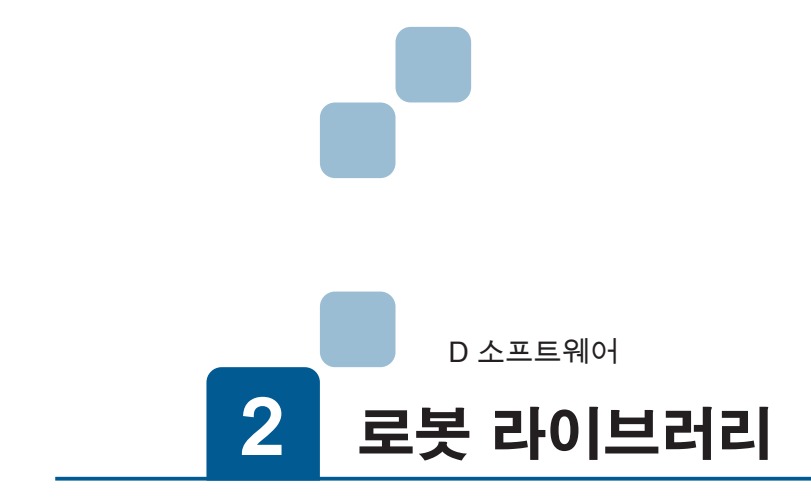

| 1. 데이터형                                |
|----------------------------------------|
| 2. 모듈                                  |
| 3. 메소드 목록                              |
| 4. 로봇 라이브러리                            |
| 1. 모듈 : i611_MCS                       |
| 클래스 : Coordinate                       |
| 클래스 : Position2                        |
| 클래스 : Joint                            |
| 클래스:MotionParam                        |
| 클래스 : i611Robot                        |
| 2. 모듈 : teachdata8                     |
| 글래스: leachdata8                        |
| 3. 모뉼 : i611_extend9<br>킄래스 · Pallet 9 |
| 4. 모듈 : rbsys                          |
| 5. 모듈:i611_common                      |
| 6. 모듈:i611_io                          |
| 7. 모듈:i611shm11                        |

## 2 로봇 라이브러리 1. 데이터형

#### 변수형의 종류

| 형<br>(아이콘)         | 의미                                  |
|--------------------|-------------------------------------|
| string             | 문자열형                                |
| string             | 작은 따옴표 ( ') 또는 큰 따옴표 ( '') 로 묶습니다 . |
| float              | 부동소수점형                              |
| integer<br>integer | 정수형                                 |
| long               | 긴 정수형 ( long )                      |
| bool               | 논리형                                 |
| bool               | True / False                        |

#### 데이터형의 종류 1

| 형<br>(아이콘)         | 의미                                                                                    |
|--------------------|---------------------------------------------------------------------------------------|
| 리스트<br>List        | [] 에서 요소를 늘어 놓은 것입니다 .                                                                |
| 튜플<br>Tuple        | () 에서 요소를 늘어 놓은 것입니다 .<br>튜플 요소를 변경할 수 없습니다 .                                         |
| 딕셔너리<br>Dict.      | {} 는 " 딕셔너리 " 라는 키 (key) 와 값 (value) 을 콜론 (:) 으로 구분합니다 .<br>(예 , key : value)         |
| 가변 인수<br>Vari. No. | 리스트를 확장합니다 .<br>인수앞에「* ( 별표 )」를 1 개 넣습니다。받은 인수는 지정된 순서대로 튜플에 저장됩<br>니다 .              |
| 키워드 인수<br>Keyword  | 딕셔너리를 확장합니다 .<br>인수 앞에「*(별표)」를 2 개 넣습니다 . 인수를 받은 시점에서 " 딕셔너리 " 가 되기<br>위한 순서는 무시됩니다 . |

#### 데이터형의종류 2

| 형<br>(아이콘)             |                                                                                                    | 내용                                                                                                    |  |  |  |  |  |
|------------------------|----------------------------------------------------------------------------------------------------|----------------------------------------------------------------------------------------------------|--|--|--|--|--|
|                        | 월드 좌표계로 표시한 위치 좌표                                                                                    |                                                                                                    |  |  |  |  |  |
|                        | [ x, y, z, rz, ry, rx, pa<br>x, y, z<br>[mm] float<br>rz,ry,rx<br>[deg] float<br>parent<br>[-] float | arent, posture, multiturn ] : List<br>위치 (직교좌표계)<br>초기값 : 0.0<br>자세 (Z-Y-X계 오일러 각)<br>초기값 : 0.0<br>월드 좌표계를 사용하는 설정 <sup>(*1)</sup><br>초기값 : _BASE<br>자세 <sup>(*2)</sup> |  |  |  |  |  |
|                        | [-] integer                                                                                          | 초기값 : –1                                                                                                    |  |  |  |  |  |
| Position<br>[Position] | multiturn<br>[-] long                                                                                | 크로스오버 카운터 정보 <sup>(3)</sup>                                                                                                    |  |  |  |  |  |

\*1) 설정값은 "\_BASE" 입니다 . \*2) 암의 위치 , 방향 , 각도에 따라 8 가지 자세가 있습니다 .

( 💽 🖸 교시 🛛 5 좌표계와 자세 )

\*3) 크로스오버 카운터 정보를 "CC" 로 약칭하는 경우가 있습니다 .

\*4) 교시 화면에서 "-1" 로 표시됩니다 .

( 🕼 🖸 교시 🚺 교시 )

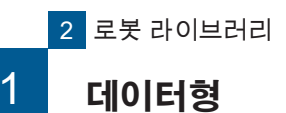

포인토

¢

## ZERØ

#### multiturn 매개변수에 관련 API

i611Robot 클래스의 use\_mt() 메소드의 설정은 다음 API 의 동작을 바꿉니다 . multiturn 매개 변 수는 i611Robot 클래스의 move () 와 Position2Joint () 메소드에서 사용합니다 . 이 API 는 multiturn 정보의 유무에 관계없이 사용할 수 있습니다 .

| 클래스         | API                      | 기능                                                 | p. |
|-------------|--------------------------|----------------------------------------------------|----|
|             | has_mt()                 | 크로스오버 카운터 정보를 확인합니다 .                              | 30 |
|             | Position()<br>(생성자)      | 월드 좌표계의 교시 포인트를 정의하는 인스턴스를 생성합니다 .                 | 28 |
| Desition    | pos2dist()               | Position 좌표값을 딕셔너리 형으로 가져옵니다 .                     | 31 |
| POSILION    | pos2list()               | Position 좌표값을 리스트 형으로 가져옵니다 .                      | 31 |
|             | position()               | Position 좌표값을 Parent 좌표계로 변환하고 , 리스트 형으로 가져옵니<br>다 | 31 |
|             | replace()                | Position 좌표값을 치환합니다 .(자신을 갱신합니다 .)                 | 32 |
| MotionParam | ik_solver_option<br>(변수) | 회전 방향                                              | 41 |
|             | getpos()                 | 매니퓰레이터의 현재 위치를 Position 형으로 얻습니다 .                 | 60 |
|             | Joint2Position()         | Joint 좌표값에서 Position 좌표값으로 변환합니다 .                 | 63 |
| i611Robot   | move()                   | PTP 로 움직입니다 .                                      | 66 |
|             | Position2Joint()         | Position 좌표값에서 Joint 좌표값으로 변환합니다 .                 | 70 |
|             | use_mt()                 | 크로스 오버 카운터의 활성화 / 비활성화를 설정합니다 .                    | 80 |

데이터형

1

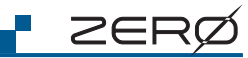

| 형<br>(아이콘)                   |                             | 내용                                                                                                    |
|------------------------------|-----------------------------|----------------------------------------------------------------------------------------------------|
|                              | 각 관절의 각도                    |                                                                                                    |
| Joint                        | [ j1, j2, j3, j4, j5, j6, ] | : List                                                                                                    |
| [Joint]                      | j1, j2, j3, j4, j5, j6      | Joint 형의 각 축 데이터                                                                                                    |
|                              | [deg] float                 | 조기값 : [ 0.0, 0.0, 0.0, 0.0, 0.0, 0.0 ]<br>보이 도자 매개벼스                                                                                                    |
|                              |                             | 소리 승규 베케린구<br>속도 ( 진서 보가 동작 )                                                                                                    |
|                              | [mm/s] float                |                                                                                                    |
|                              | int speed                   | 속도 (PTP 동작 , Joint 동작 , 최적 직선 보간 동작 )                                                                                                    |
|                              | [%] float                   | 초기값 : 5.0                                                                                                    |
|                              | acctime                     | 가속 시간                                                                                                    |
|                              | [s] float                   | 초기값 : 0.4                                                                                                    |
|                              | dacctime                    | 감속 시간                                                                                                    |
|                              | [s] float                   | 초기값 : 0.4                                                                                                    |
|                              | posture                     | 자세                                                                                                    |
|                              | [-] [integer]               | 초기값 : 2                                                                                                    |
|                              | passm                       | 경로 동작                                                                                                    |
|                              | [-] integer                 | 초기값 : 2                                                                                                    |
|                              | overlap                     | overlap 동작                                                                                                    |
|                              | [mm] float                  | 초기값 : 0.0                                                                                                    |
|                              | zone                        | 위치 결정 완료 범위                                                                                                    |
|                              | [pulse] integer             | 초기값 : 100                                                                                                    |
|                              | heeds eson                  | 속도 (자세 보간 동작)                                                                                                    |
| MotionParam<br>[MotionParam] | [%] float                   | 초기값:20<br>매니퓰레이터 끝이 방향을 바꾸면서 작동할 때 , 끝 오일러 각도의 동작 속도 상한을<br>설정합니다 .                                                                                                    |
|                              |                             | 회전 방향                                                                                                    |
|                              |                             | $\mathbb{Z}_{\mathbb{Z}} = 0 \mathbf{x} \frac{1}{(\mathrm{Rsv.})} \frac{1}{\mathrm{J}_{6}} \frac{1}{\mathrm{J}_{5}} \frac{1}{\mathrm{J}_{4}} \frac{1}{\mathrm{J}_{3}} \frac{1}{\mathrm{J}_{2}} \frac{1}{\mathrm{J}_{1}}$ |
|                              |                             |                                                                                                    |
|                              |                             | J1 - J6 의 설정값                                                                                                    |
|                              |                             | 0: 최단 경로 15 J4 J6                                                                                                    |
|                              |                             | multiturn 매개변수의 정보를 사용하지 않는                                                                                                    |
|                              | ik solver option            | 외신입니다.<br>1 · multiturn 매개변수이 저너르 사용                                                                                                    |
|                              | [-] long                    | 2:+바향이르히저                                                                                                    |
|                              |                             | 2 바햐이르 히저                                                                                                    |
|                              |                             | · · · · · · · · · · · · · · · · · · ·                                                                                                    |
|                              |                             |                                                                                                    |
|                              |                             |                                                                                                    |
|                              |                             |                                                                                                    |
|                              |                             | G J2                                                                                                    |
|                              |                             |                                                                                                    |
|                              |                             | 회전 방향의 정의                                                                                                    |

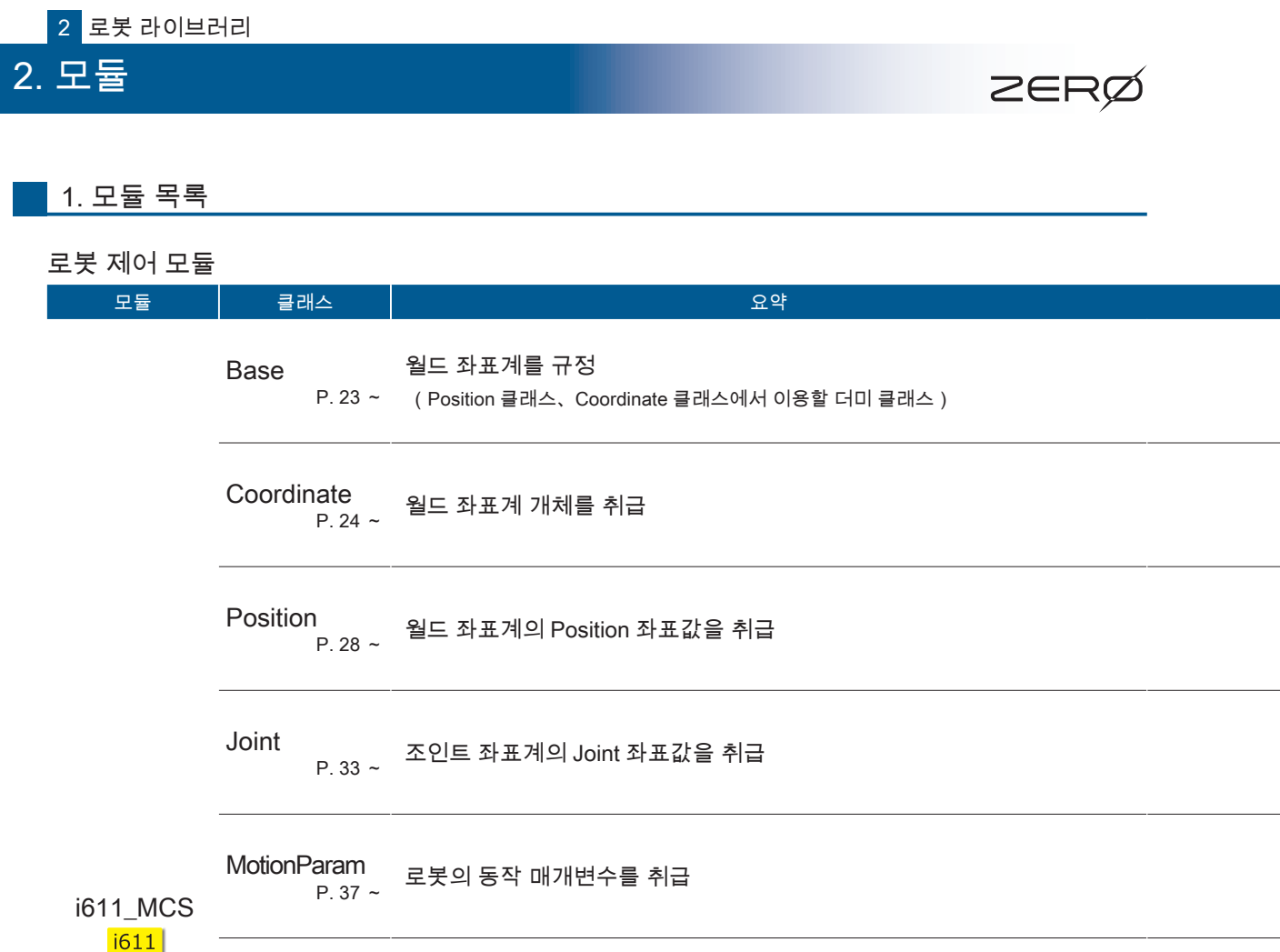

MCS

소프트웨어

i611Robot 로봇의 동작을 취급 P. 47 ~ p. 23

p. 25

clear()

Base()

b2g()

| 2 | $\in$ | R   | Ø |
|---|-------|-----|---|
|   |       | 1 7 | ۶ |

클래스

Base

| N  |  |
|----|--|
| ᅚ  |  |
| 루이 |  |
| 꼬  |  |
| П  |  |

| 2 |  |
|---|--|
| Ю |  |
| 响 |  |

| сору()       | p. 25      | g2b( )       | p. 26      | Coord          |
|--------------|------------|--------------|------------|----------------|
|              |            |              |            | inate          |
| offset()     | p. 30      | pos2dict()   | p. 31      | Pos            |
| replace()    | p. 32      | shift( )     | p. 32      | ition          |
| jnt2list( )  | p. 35      | Joint( )     | p. 33      | oL             |
|              |            |              |            | int            |
| MotionParam( | )<br>p. 42 | motionparam( | )<br>p. 45 | P <sub>2</sub> |

| inv()         | p. 26         | replace()       | p. 27       | shift( )       | p. 27           |                |                  |               |            | dinate     |
|---------------|---------------|-----------------|-------------|----------------|-----------------|----------------|------------------|---------------|------------|------------|
| clear()       | p. 29         | сору()          | p. 29       | has_mt( )      | p. 30           | offset()       | p. 30            | pos2dict()    | p. 31      | Pos        |
| pos2list( )   | p. 31         | Position()      | p. 28       | position()     | p. 31           | replace()      | p. 32            | shift( )      | p. 32      | ition      |
| clear()       | p. 34         | copy()          | p. 34       | jnt2dict()     | p. 34           | jnt2list( )    | p. 35            | Joint( )      | p. 33      | Jo         |
| offset()      | p. 35         | replace()       | p. 36       | shift( )       | p. 36           |                |                  |               |            | int        |
| clear()       | p. 43         | confdefault()   | p. 43       | copy()         | p. 44           | MotionParam(   | )<br>p. 42       | motionparam(  | )<br>p. 45 | Mot<br>Par |
| mp2dict()     | p. 46         | mp2list( )      | p. 46       |                |                 |                |                  |               |            | lion       |
| abort( )      | p. 50         | adjust_mt( )    | p. 50       | asyncm()       | p. 51           | cause_user_e   | rror()<br>p. 52  | changetool()  | p. 52      |            |
| check_ready() | )<br>p. 53    | close()         | p. 54       | disable_mdo()  | )<br>p. 54      | enable_interru | pt( )<br>p. 55   | enable_mdo( ) | p. 56      |            |
| exit()        | p. 57         | get_hw_info( )  | p. 57       | get_system_po  | ort()<br>p. 58  | get_system_sta | atus( )<br>p. 59 | getjnt()      | p. 59      |            |
| getmotionpara | m( )<br>p. 60 | getpos()        | p. 60       | home()         | p. 60           | i611Robot()    | p. 49            | is_open()     | p. 61      |            |
| is_pause( )   | p. 61         | join( )         | p. 63       | Joint2Position | ( )<br>p. 63    | line()         | p. 64            | MCS_version(  | )<br>p. 65 | i611F      |
| motionparam(  | )<br>p. 65    | move()          | p. 66       | open()         | p. 67           | optline()      | p. 68            | override()    | p. 69      | Robot      |
| pause()       | p. 69         | Position2Joint( | ()<br>p. 70 | release_stope  | vent()<br>p. 70 | reljntmove()   | p. 71            | relline()     | p. 72      |            |
| restart()     | p. 73         | set_behavior(   | )<br>p. 74  | set_mdo( )     | p. 75           | settool()      | p. 76            | sleep()       | p. 77      |            |
| stop()        | p. 78         | svoff()         | p. 78       | svstat( )      | p. 79           | toolmove()     | p. 79            | use_mt( )     | p. 80      |            |
| user_hook()   | n 80          | version()       | n 81        |                |                 |                |                  |               |            |            |

메소드

p. 24

Coordinate()

p. 25

음영 처리된( \_\_\_\_\_) 메소드는 생성자입니다.

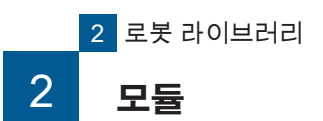

🗗 ZERØ

|   | 로봇 제어 모듈                    | -                    |                                                                         |  |
|---|-----------------------------|----------------------|-------------------------------------------------------------------------|--|
|   | 모듈                          | 클래스                  | 요약                                                                      |  |
|   | teachdata<br>Teach<br>data  | Teachdata<br>P. 83 ~ | 교시 데이터 관리                                                               |  |
| - | i611_extend<br>i611<br>Ext. | Pallet<br>P. 93 ~    | 팔레트 기능을 처리                                                              |  |
|   | rbsys<br>rbsys              | RobSys<br>P. 98 ~    | 시스템 관리자 (*) 를 이용                                                        |  |
| - |                             |                      | *) 시스템 관리자는 로봇 프로그램의 상태 관리 , 교시 상태 제어 , 오류 처리를 하는<br>컨트롤러의 내부 프로그램입니다 . |  |
|   |                             |                      |                                                                         |  |

#### 예외 처리 모듈

| 모듈                          | 클래스                   | 요약                       |
|-----------------------------|-----------------------|--------------------------|
| i611_common<br>i611<br>COM. | Exception<br>P. 108 ~ | i611Robot 클래스 메소드의 예외 처리 |

#### 함수 모듈

|                        | ㅋㅋ비ㅅ             | OOL                 |
|------------------------|------------------|---------------------|
| 노귤                     | 글래스              | 요약                  |
| i611_io<br>i611<br>IO  | (없음)<br>P. 113 ~ | 함수 모듈<br>I/O 제어     |
| i611shm<br>i611<br>shm | (없음)<br>P.119~   | 함수 모듈<br>공유 메모리에 접근 |

|                         |                          | 메소드                        |                           |                       | 클래스    |
|-------------------------|--------------------------|----------------------------|---------------------------|-----------------------|--------|
| check_format()<br>p. 84 | close() p. 85            | flush( )<br>p. 85          | get_coordinate()<br>p. 86 | get_joint()<br>p. 86  | Te     |
| get_param( )<br>p. 87   | get_position( )<br>p. 88 | get_tool( )<br>p. 89       | is_open( )<br>p. 89       | open()<br>p. 90       | )achda |
| set_joint()<br>p. 90    | set_param( )<br>p. 91    | set_position()<br>p. 92    | Teachdata()<br>p. 84      |                       | Ita    |
| adjust()<br>p. 94       | get_pos( )<br>p. 95      | init_3( )<br>p. 90         | init_4( )<br>p. 97        | Pallet()              | Ра     |
|                         |                          |                            |                           |                       | llet   |
| assign_din()<br>p. 99   | assign_dout( )<br>p. 100 | clear_robtask( )<br>p. 101 | close() p. 101            | cmd_pause()<br>p. 102 | т      |
| cmd_reset( )<br>p. 102  | cmd_run( )<br>p. 103     | cmd_stop( )<br>p. 103      | get_robtask( )<br>p. 104  | open()<br>p. 104      | RobSy  |
| req_mcmd( )<br>p. 105   | RobSys()                 | set_robtask( )<br>p. 106   | version() p. 107          |                       | S S    |

음영 처리된 ( 🚺 ) 메소드는 생성자입니다 .

| Exception 클래스를 상속한 클래스 |        |               |        |                               |                             | 클래스   |
|------------------------|--------|---------------|--------|-------------------------------|-----------------------------|-------|
| Robot_emo()            | p. 109 | Robot_error() | p. 110 | Robot_fatalerror( )<br>p. 110 | Robot_poweroff( )<br>p. 111 | Exce  |
| Robot_stop()           | p. 112 |               |        |                               |                             | ption |

|             |        |              | 함      | 수      |        |          |        | 모듈   |
|-------------|--------|--------------|--------|--------|--------|----------|--------|------|
| din()       | p. 114 | dlyOut( )    | p. 115 | dout() | p. 115 | lOinit() | p. 116 | i61, |
| shotOut()   | p. 117 | wait( )      | p. 118 |        |        |          |        | ī_io |
| shm_read( ) | p. 119 | shm_write( ) | p. 120 |        |        |          |        | i611 |
|             |        |              |        |        |        |          |        | shm  |

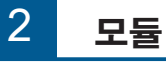

## 🗗 ZERØ

#### 2. 모듈과 클래스 , 함수를 이용하기 위해

#### STEP1 모듈 가져오기

로봇 라이브러리를 사용하기 위해서는 사용하는 모듈을 미리 가져오십시오 . 메소드 안에는 미리 가져올 필요가 있는 여러 모듈이 있습니다 . 가져올 모듈은 각 메소드에 아이콘으로 표시하고 있습니다 .

|     | 가져올 모듈                                              |
|-----|-----------------------------------------------------|
| 메소드 | position()                                          |
| 기능  | Position 좌표계를 parent 좌표계로 변환하고 , 리스트 형식으로 가져오기 (*1) |
| 인수  | 없음                                                  |
| 반환값 | [Position]: List                                    |

#### 모듈의 표시 및 가져오기

| 모듈          | 가져오는 프로그램 예시              | 포함되어 있는 클래스 |  |  |
|-------------|---------------------------|-------------|--|--|
|             |                           | Base        |  |  |
|             |                           | Coordinate  |  |  |
| i611_MCS    | 6 - 1044 MOO : + +        | Position    |  |  |
| MCS         | from 1611_INCS Import *   | Joint       |  |  |
|             |                           | MotionParam |  |  |
|             |                           | i611Robot   |  |  |
| teachdata   |                           |             |  |  |
| Teach       | from teachdata import *   | Teachdata   |  |  |
| data        |                           |             |  |  |
| i611_extend |                           |             |  |  |
| i611<br>Fyt | from i611_extend import * | Pallet      |  |  |
| rbsvs       |                           |             |  |  |
| 103y3       | from rbsvs import *       | RobSvs      |  |  |
| rbsys       |                           |             |  |  |
| i611_common |                           |             |  |  |
| i611        | from i611_common import * | Exception   |  |  |
| COM.        |                           |             |  |  |
| i611_io     |                           |             |  |  |
| i611<br>IO  | from i611_io import *     | ( 없음 )      |  |  |
| i611shm     |                           |             |  |  |
| i611<br>shm | from i611shm import *     | (없음)        |  |  |

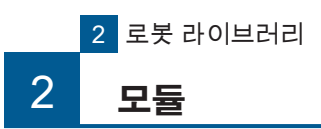

STEP2 클래스 , 함수를 이용하기 위한 준비

## 2. 모듈

\_\_\_\_

|             | ie, Position, Joint, MotionParam, IoTRobot 클레스의 메소드 사용하기 |
|-------------|----------------------------------------------------------|
| 클래스         | 단계                                                       |
| _           | 1. 모듈을 가져오십시오. <mark>MCS</mark>                          |
| Base        | from i611_MCS import *                                   |
|             |                                                          |
| Coordinate  | 1. 모듈을 가져오십시오 . <mark>MCS</mark>                         |
|             | 2. 더미 클래스를 정의하십시오.                                       |
| Position    | _BASE = Base()                                           |
| loint       | 1 모두은 가저이시시아 McC                                         |
|             |                                                          |
|             | i611                                                     |
|             | 1. 모듈을 가져오십시오. <mark>MCS</mark>                          |
|             | 2. MotionParam 인스턴스들 성영합니다                               |
| MotionParam | m = MotionParam()                                        |
|             | 필요에 따라 로봇 동작 매개변수를 설정하십시오 .                              |
|             | m = MotionParam(jnt_speed=10,lin_speed=70,overlap=30)    |
|             | ( 생략된 매개변수는 초기값으로 설정됩니다 . )                              |
|             | 1. 모듈을 가져오십시오. <mark>)611</mark>                         |
|             | 2. i611Robot 인스턴스를 생성하십시오 .                              |
|             | rb = i611Robot()                                         |
| i611Robot   |                                                          |
|             | 3. open() 메소드로 실행할 로봇과 연결하십시오                            |
|             | rb.open()                                                |
|             |                                                          |

| disable_mdo() | enable_mdo() | getjnt()         | getmotionparam() | getpos()      |
|---------------|--------------|------------------|------------------|---------------|
| home()        | join()       | Joint2Position() | line()           | motionparam() |
| move()        | optline()    | override()       | Position2Joint() | reljntmove()  |
| relline()     | set_mdo()    | toolmove()       |                  |               |

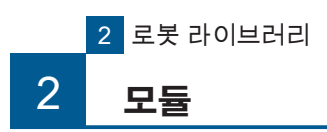

STEP2

## <u>클래스 , 함수를 이용하기 위한 준비</u>

| 클래스         |    | 단계                                                        |
|-------------|----|-----------------------------------------------------------|
|             | 1. | 모듈을 가져오십시오 .                                              |
|             |    | from teachdata import *                                   |
| <b>-</b>    | 2. | Teachdata 인스턴스를 생성하십시오 .                                  |
| leachdata   |    | td = Teachdata( )                                         |
|             | 3. | Teachdata 클래스를 open() 메소드를 실행하십시오 .                       |
|             |    | td.open( readonly = False )                               |
|             |    |                                                           |
| Pallet 클래스의 | 메그 | 노드를 이용하기                                                  |
| 클래스         |    | 단계                                                        |
|             | 1. | 모듈을 가져오십시오 . <mark>MCS</mark> <mark>Ext.</mark>           |
|             |    | from i611_MCS import *<br>from i611_extend import *       |
|             | 2. | i611Robot 클래스 인스턴스를 생성하십시오                                |
| Pallet      |    | rb = i611Robot( )                                         |
|             | 3. | i611Robot 클래스의 open() 메소드를 실행하십시오 .                       |
|             |    |                                                           |
|             |    | rb.open()                                                 |
|             | 4. | rb.open()<br>Pallet 클래스의 인스턴스를 생성하십시오 .                   |
|             | 4. | rb.open()<br>Pallet 클래스의 인스턴스를 생성하십시오 .<br>pal = Pallet() |

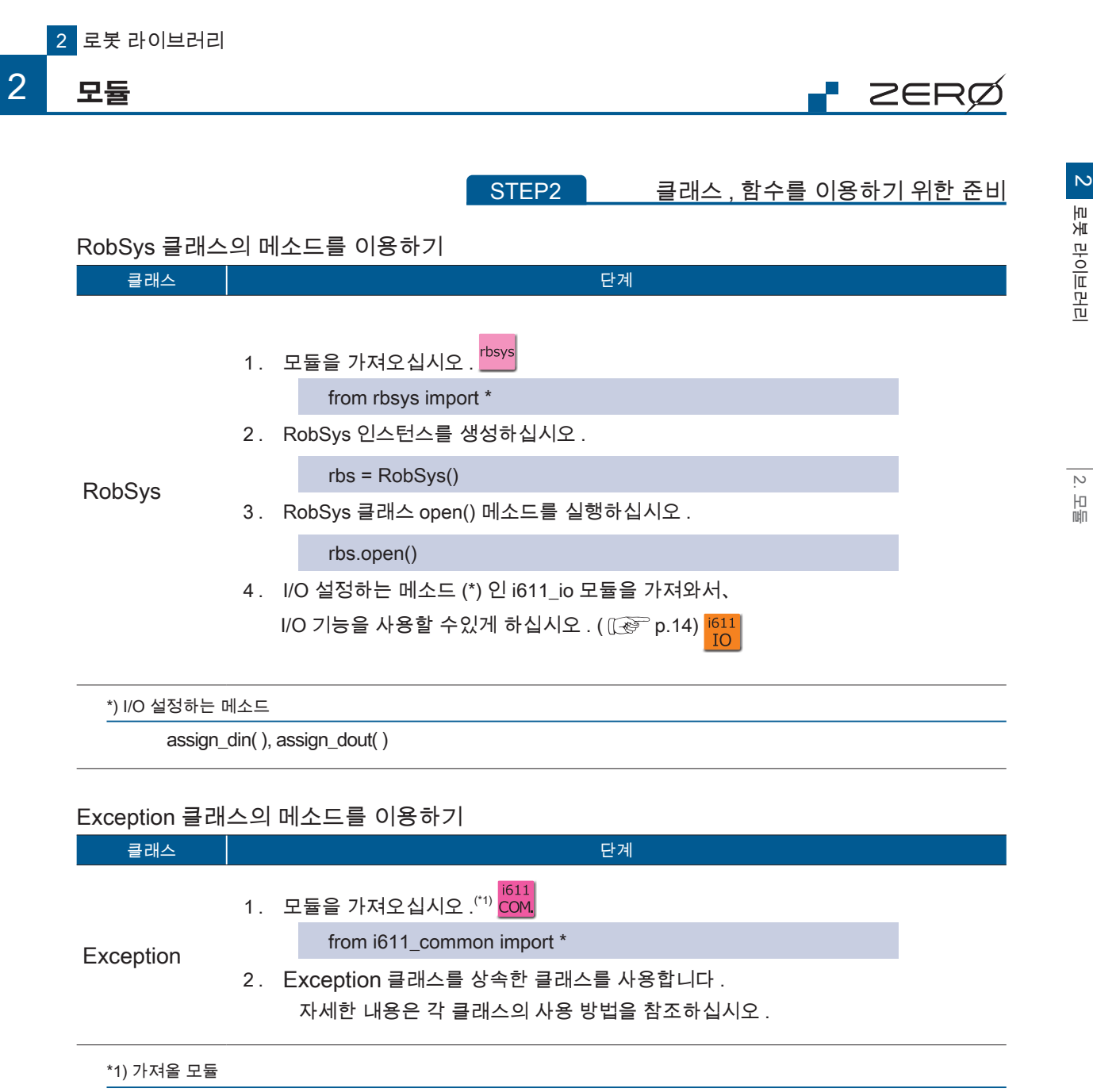

i611\_MCS 모듈에서 i611\_common import \* 를 가져오고 있습니다 . Exception 클래스는 i611\_MCS 모듈을 가져와도 사용할 수 있습니다 .

N

-旧 嘲

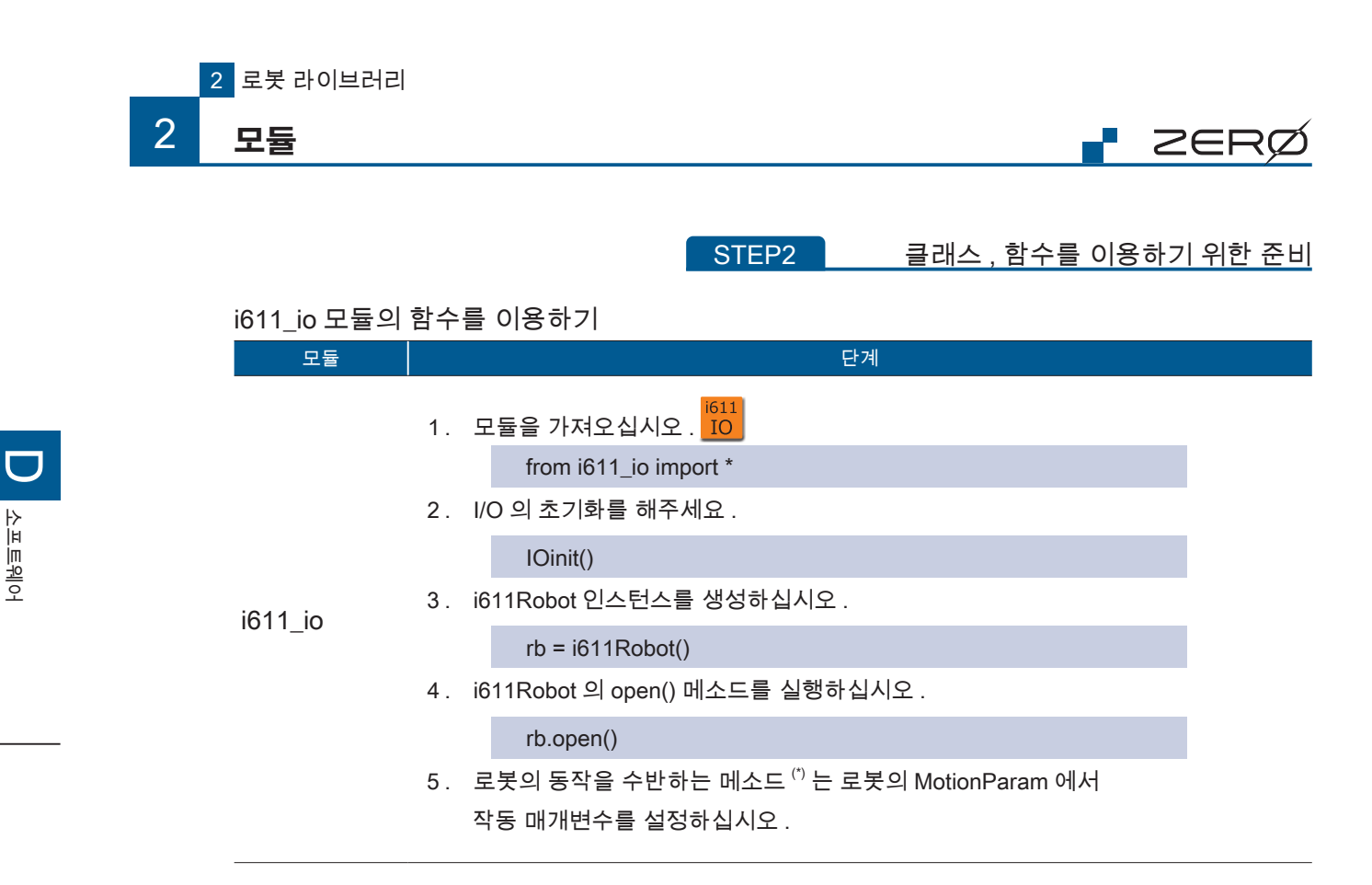

#### \*) 로봇의 동작을 수반하는 메소드(i611Robot 클래스)

| disable_mdo() | enable_mdo() | getjnt()         | getmotionparam() | getpos()      |
|---------------|--------------|------------------|------------------|---------------|
| home()        | join()       | Joint2Position() | line()           | motionparam() |
| move()        | optline()    | override()       | Position2Joint() | reljntmove()  |
| relline()     | set_mdo()    | toolmove()       |                  |               |

#### i611\_shm 모듈의 함수를 이용하기

| 모듈       | 단계                                                         |
|----------|------------------------------------------------------------|
| i611_shm | 1. 모듈을 가져오십시오 . <mark>shm</mark><br>from i611_shm import * |

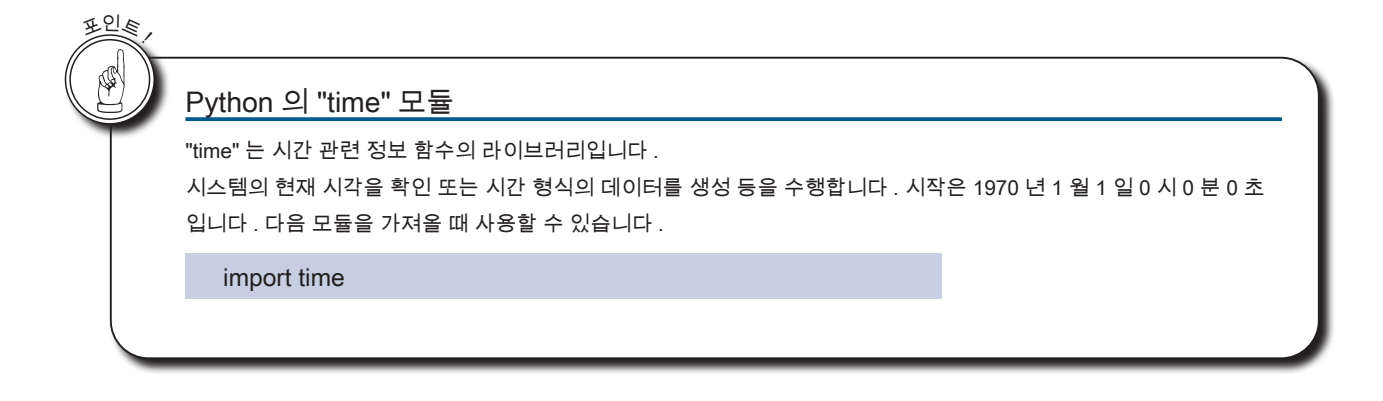

14

## 3. 메소드 목록

|   | 메소드・함수             | 기능                                   | 5                       | 2듈 클래스      | p.  |
|---|--------------------|--------------------------------------|-------------------------|-------------|-----|
| A | abort()            | 로봇 프로그램을 중단                          | i611<br>MCS             | i611Robot   | 50  |
|   | adjust()           | 팔레트의 셀 위치를 보정                        | <sup>i611</sup><br>Ext. | Pallet      | 94  |
|   | adjust_mt()        | Position 형 좌표값을 문자열로 변환할 때의 CC 값을 보정 | i611<br>MCS             | i611Robot   | 50  |
|   | assign_din()       | Position 형 좌표값을 문자열로 변환할 때의 CC 값을 보정 | rbsys                   | RobSys      | 99  |
|   | assign_dout()      | 실제 I/O 및 메모리 I/O 출력 포트에 기능을 할당       | rbsys                   | RobSys      | 100 |
|   | asyncm()           | 로봇 프로그램의 예측 동작 구간을 설정                | i611<br>MCS             | i611Robot   | 51  |
| в | b2g()              | Base 좌표계에서 월드 좌표계로 변환                | i611<br>MCS             | Coordinate  | 25  |
|   | Base()             | Base 클래스 생성자                         | i611<br>MCS             | Base        | 23  |
| С | cause_user_error() | 사용자 정의의 오류 발생                        | i611<br>MCS             | i611Robot   | 52  |
|   | changetool()       | 도구 오프셋을 선택                           | i611<br>MCS             | i611Robot   | 52  |
|   | check_format()     | 교시 데이터 파일의 포맷 버전을 생성                 | Teach<br>data           | Teachdata   | 84  |
|   | check_ready()      | 로봇이 자동 운전할 수 있는지 확인                  | i611<br>MCS             | i611Robot   | 53  |
|   | clear()            | 월드 좌표계 개체 초기화                        | i611<br>MCS             | Coordinate  | 25  |
|   | clear()            | Position 좌표값 초기화                     | i611<br>MCS             | Position    | 29  |
|   | clear()            | Joint 좌표값 초기화                        | i611<br>MCS             | Joint       | 34  |
|   | clear()            | 작동 매개변수 초기화                          | i611<br>MCS             | MotionParam | 43  |
|   | clear_robtask()    | 로봇 프로그램의 등록을 해제                      | rbsys                   | RobSys      | 101 |
|   | close()            | 로봇과의 연결을 종료                          | i611<br>MCS             | i611Robot   | 54  |
|   | close()            | 교시 데이터 파일 종료                         | Teach<br>data           | Teachdata   | 85  |
|   | close()            | 시스템 관리자와의 연결을 종료                     | rbsys                   | RobSys      | 101 |
|   | cmd_pause()        | 동작 명령 : 일시 중지                        | rbsys                   | RobSys      | 102 |
|   | cmd_reset()        | 동작 명령 : 오류 재설정                       | rbsys                   | RobSys      | 102 |
|   | cmd_run()          | 동작 명령 : 로봇 프로그램을 실행                  | rbsys                   | RobSys      | 103 |

상자 안에 있는 ( \_\_\_\_\_\_) 메소드는 생성자입니다 .

ZERØ

|   | 메소드・함수             | 기능                       | 5             | 2듈 클래스      | p.  |
|---|--------------------|--------------------------|---------------|-------------|-----|
|   | cmd_stop()         | 동작 명령 : 감속 정지            | rbsys         | RobSys      | 103 |
|   | confdefault()      | 작동 매개변수의 초기값를 설정         | i611<br>MCS   | MotionParam | 43  |
|   | Coordinate()       | Coordinate 클래스의 생성자      | i611<br>MCS   | Coordinate  | 24  |
|   | copy()             | 월드 좌표계 개체 복사             | i611<br>MCS   | Coordinate  | 25  |
|   | copy()             | Position 좌표값 복사          | i611<br>MCS   | Position    | 29  |
|   | copy()             | Joint 좌표값 복사             | i611<br>MCS   | Joint       | 34  |
|   | copy()             | 작동 매개변수 복사               | i611<br>MCS   | MotionParam | 44  |
| D | din( )             | 함수 I/O 입력                | i611<br>IO    | (없음)        | 114 |
|   | disable_mdo()      | MDO 동작을 무효로 함            | i611<br>MCS   | i611Robot   | 54  |
|   | dlyOut( )          | 함수 지정 시간 경과 후 I/O 출력     | i611<br>IO    | (없음)        | 115 |
|   | dout()             | 함수 I/O 출력                | i611<br>IO    | (없음)        | 115 |
| Е | enable_interrupt() | 감속 정지와 비상 정지의 예외의 발생을 설정 | i611<br>MCS   | i611Robot   | 55  |
|   | enable_mdo()       | MDO 동작을 활성화              | i611<br>MCS   | i611Robot   | 56  |
|   | exit()             | 로봇 프로그램을 강제 종료           | i611<br>MCS   | i611Robot   | 57  |
| F | flush()            | 업데이트된 교시 데이터를 파일로 내보내기   | Teach<br>data | Teachdata   | 85  |
| G | g2b()              | 월드 좌표계에서 Base 좌표계로 변환    | i611<br>MCS   | Coordinate  | 26  |
|   | get_coordinate()   | 교시 데이터의 베이스 오프셋 값을 확인    | Teach<br>data | Teachdata   | 86  |
|   | get_hw_info()      | 모델명과 시리얼 번호 확인           | i611<br>MCS   | i611Robot   | 57  |
|   | get_joint()        | 교시 데이터의 Joint 좌표값 확인     | Teach<br>data | Teachdata   | 86  |
|   | get_param( )       | 교시 데이터의 매개변수 확인          | Teach<br>data | Teachdata   | 87  |
|   | get_pos()          | 셀의 위치 획득                 | i611<br>Ext.  | Pallet      | 95  |

🗗 ZERØ

상자 안에 있는 ( \_\_\_\_\_\_) 메소드는 생성자입니다 .

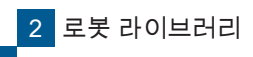

|   | 메소드・함수                                 | 기능                               | 모듈                           | 클래스      | p.  |
|---|----------------------------------------|----------------------------------|------------------------------|----------|-----|
|   | get_position()                         | 교시 데이터의 Position 좌표값을 확인         | Teach<br>data Tea            | achdata  | 88  |
|   | get_robtask()                          | 로봇 프로그램의 상태를 확인                  | rbsys Ro                     | bSys     | 104 |
|   | get_system_port()                      | 시스템 포트의 상태를 확인                   |                              | 1Robot   | 58  |
|   | get_system_status()                    | 시스템 상태와 오류 ID 를 확인               | <mark>i611</mark> i61<br>MCS | 1Robot   | 59  |
|   | get_tool()                             | 교시 데이터의 도구 오프셋을 확인               | Teach<br>data Tea            | achdata  | 89  |
|   | getjnt()                               | 매니퓰레이터의 현재 위치를 Joint 형으로 확인      | <mark>i611</mark> i61<br>MCS | 1Robot   | 59  |
|   | getmotionparam()                       | 현재의 동작 매개변수를 확인                  | i611<br>MCS i61              | 1Robot   | 60  |
|   | getpos() 매니퓰레이터의 현재위치를 Position 형으로 확인 |                                  | i611<br>MCS i61              | 1Robot   | 60  |
| н | has_mt()                               | 크로스오버 카운터 정보 확인                  | <mark>i611</mark><br>MCS Pos | sition   | 30  |
|   | home()                                 | ome() 모든 축을 Joint 좌표 0deg 로 이동   |                              | 1Robot   | 60  |
| I | i611Robot()                            | i611Robot 클래스의 생성자               | i611<br>MCS i61              | 1Robot   | 49  |
|   | init_3()                               | 팔레트 정의 (3 점 교시 )                 | Ext. Pa                      | llet     | 96  |
|   | init_4()                               | 팔레트 정의 (4 점 교시 )                 | Ext. Pa                      | llet     | 97  |
|   | inv()                                  | Coordinate 클래스의 객체를 생성하는 역변환을 수행 | <mark>i611</mark> Co<br>MCS  | ordinate | 26  |
|   | IOinit()                               | 함수 I/O 초기화                       | i611<br>IO (압                | <u> </u> | 116 |
|   | is_open()                              | i611Robot 오픈 상태 확인               | <mark>i611</mark> i61<br>MCS | 1Robot   | 61  |
|   | is_open()                              | 교시 데이터의 오픈 상태를 확인                | Teach data Tea               | achdata  | 8   |
|   | is_pause()                             | 로봇 프로그램의 일시 정지 상태를 확인            | <mark>i611</mark> i61<br>MCS | 1Robot   | 60  |
| J | jnt2dict()                             | Joint 좌표값을 딕셔너리 형식으로 확인          | <mark>i611</mark> Joi<br>MCS | int      | 34  |
|   | jnt2list()                             | Joint 좌표값을 리스트 형식으로 확인           | <mark>i611</mark> Joi<br>MCS | int      | 35  |
|   | join()                                 | 예측된 로봇 프로그램의 동작 완료를 대기           | <mark>i611</mark><br>MCS i61 | 1Robot   | 63  |
|   | Joint()                                | Joint 클래스의 생성자                   | <mark>i611</mark> Joi<br>MCS | int      | 33  |
|   | Joint2Position()                       | Joint 좌표값에서 Position 좌표값으로 변환    | <mark>i611</mark><br>MCS i61 | 1Robot   | 63  |
| L | line()                                 | 직선 보간 동작을 수행                     | <mark>i611</mark><br>MCS i61 | 1Robot   | 64  |
| Μ | MCS_version()                          | 로봇 라이브러리의 버전을 확인                 | <mark>i611</mark> i61<br>MCS | 1Robot   | 65  |

2 로봇 라이브러리

모듈 아이콘 <mark>i<sup>611</sup>i611\_MCS</mark>

Teach data teachdata Ext. i611\_extend

nd rbsys

bsys i611\_common

shm i611shm

IO i611\_i0

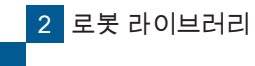

|   | 메소드・함수              | 기능                                                    | 모듈 클래스                | p.  |
|---|---------------------|-------------------------------------------------------|-----------------------|-----|
|   | MotionParam()       | MotionParam 클래스의 생성자                                  | MotionParam           | 42  |
|   | motionparam()       | 작동 매개변수를 설정                                           | MotionParam           | 45  |
|   | motionparam()       | 작동 매개변수를 설정                                           | i611<br>MCS i611Robot | 65  |
|   | move()              | PTP 동작을 수행                                            | i611<br>MCS i611Robot | 66  |
|   | mp2dict()           | 작동 매개변수를 딕셔너리 형식으로 가져오기                               | MotionParam           | 46  |
|   | mp2list()           | 작동 매개변수를 리스트 형식으로 가져오기                                | MotionParam           | 46  |
| 0 | offset()            | Position 좌표값에 오프셋 좌표값을 추가<br>( 자신을 유지하면서 새로운 객체를 생성 ) | MCS Position          | 30  |
|   | offset()            | Joint 좌표값에 오프셋 좌표값을 추가<br>(자신을 유지하면서 새로운 객체를 생성)      | i611<br>MCS Joint     | 35  |
|   | open()              | 로봇과의 연결을 시작 (초기화)                                     | i611<br>MCS i611Robot | 67  |
|   | open()              | 교시 데이터 파일을 오픈                                         | Teach Teachdata       | 90  |
|   | open()              | 시스템 관리자와 통신을 시작                                       | rbsys RobSys          | 104 |
|   | optline()           | 직선 보간 동작을 최적의 속도로 변속하면서 수행                            | i611<br>MCS i611Robot | 68  |
|   | override()          | override <sup>(*)</sup> 를 수행                          | i611<br>MCS i611Robot | 69  |
| Ρ | Pallet()            | Pallet 클래스의 생성자                                       | Ext. Pallet           | 93  |
|   | pause()             | 로봇 동작을 일시 중지                                          | i611<br>MCS i611Robot | 69  |
|   | pos2dict()          | Position 좌표값을 딕셔너리 형식으로 가져오기                          | MCS Position          | 31  |
|   | pos2list()          | Position 좌표값을 리스트 형식으로 가져오기                           | MCS Position          | 31  |
|   | Position()          | Position 클래스의 생성자                                     | MCS Position          | 28  |
|   | position()          | Position 좌표값을 parent 좌표계로 변환하고 리스트 형식으로 가져오기          | MCS Position          | 31  |
|   | Position2Joint()    | Position 좌표값에서 Joint 좌표값으로 변환                         | i611<br>MCS i611Robot | 70  |
| R | release_stopevent() | 발생중인 예외 이벤트를 재설정                                      | i611<br>MCS i611Robot | 70  |
|   | reljntmove()        | Joint 좌표계에서 상대 이동                                     | i611<br>MCS i611Robot | 71  |
|   | relline()           | 직교 좌표계에서 상대 직선 보간 동작을 수행                              | i611<br>MCS i611Robot | 72  |

📲 ZERØ

상자 안에 있는 ( \_\_\_\_\_\_) 메소드는 생성자입니다 .

\*) override 는 속도 설정을 덮어씁니다 .

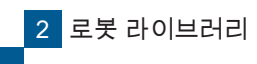

|   | 메소드・함수         | 기능                               | 모듈 클래스                  | p.  |
|---|----------------|----------------------------------|-------------------------|-----|
|   | replace()      | 월드 좌표계 개체를 대체<br>(자신을 업데이트 )     | MCS Coordinate          | 27  |
|   | replace()      | Position 좌표값을 대체<br>( 자신을 업데이트 ) | MCS Position            | 32  |
|   | replace()      | Joint 좌표값을 대체<br>(자신을 업데이트)      | MCS Joint               | 36  |
|   | req_mcmd()     | 시스템 상태 및 동작 명령 상태를 확인            | rbsys RobSys            | 105 |
|   | restart()      | 일시 정지에서 재시작 신호를 발생               | i611<br>MCS i611Robot   | 73  |
|   | RobSys()       | RobSys 클래스의 생성자                  | rbsys RobSys            | 98  |
| s | set_behavior() | 일시 정지 동작 ( 행동 ) 을 설정             | i611<br>MCS i611Robot   | 74  |
|   | set_joint()    | 교시 데이터 Joint 좌표값을 업데이트           |                         | 90  |
|   | set_mdo()      | MDO 동작 (*) 의 설정                  | i611<br>MCS i611Robot   | 75  |
|   | set_param()    | 교시 데이터의 매개변수를 업데이트               | Teach<br>data Teachdata | 91  |
|   | set_position() | 교시 데이터의 좌표값을 업데이트                | Teach Teachdata         | 92  |
|   | set_robtask()  | 로봇 프로그램을 등록                      | rbsys RobSys            | 106 |
|   | settool()      | 도구 오프셋을 설정                       | i611<br>MCS i611Robot   | 76  |
|   | shift()        | 월드 좌표계 개체를 이동<br>( 자신을 업데이트 )    | MCS Coordinate          | 27  |
|   | shift()        | Position 좌표값를 이동<br>( 자신을 업데이트 ) | MCS Position            | 32  |
|   | shift()        | Joint 좌표값를 이동<br>( 자신을 업데이트 )    | MCS Joint               | 36  |
|   | shm_read()     | 함수 공유 메모리를 읽기                    | <mark>i611</mark> (없음)  | 119 |
|   | shm_write()    | 함수 공유 메모리에 기록                    | <mark>i611</mark> (없음)  | 120 |
|   | shotOut()      | 함수 지정 시간 만 I/O 출력                | <mark>i611</mark> (없음)  | 117 |
|   | sleep()        | 지정된 시간 동안 , 처리를 일시 중지            | i611<br>MCS i611Robot   | 77  |
|   | stop()         | 로봇을 감속 정지                        | i611<br>MCS i611Robot   | 78  |

\*) MDO 동작 : 동작 중에 지정된 조건에서 I/O 출력을 변경하는 기능입니다 .

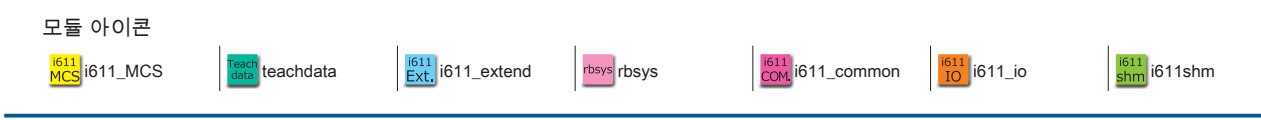

- ZERØ

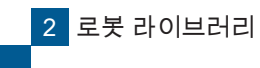

|   | 메소드・함수       | 기능                         | 모듈 클래스                       | p.  |
|---|--------------|----------------------------|------------------------------|-----|
|   | svoff()      | 서보를 OFF 로 설정               | MCS i611Robot                | 78  |
|   | svstat()     | 서보 상태를 확인                  | MCS i611Robot                | 79  |
| т | Teachdata()  | Teachdata 클래스의 생성자         | Teachdata                    | 84  |
|   | toolmove()   | 도구 좌표계에서 상대 동작을 수행         | MCS i611Robot                | 79  |
| U | use_mt()     | 크로스오버 카운터의 활성화 / 비활성화를 설정  | MCS i611Robot                | 80  |
|   | user_hook( ) | 로봇 프로그램을 일시 중지             | MCS i611Robot                | 80  |
| V | version()    | 시스템 버전을 확인                 | MCS i611Robot                | 81  |
|   | version()    | 시스템 관리자의 버전을 확인            | rbsys RobSys                 | 107 |
| W | wait()       | 함수 지정한 I/O 입력 패턴이 될 때까지 대기 | <mark>i611</mark><br>IO (없음) | 118 |

🗗 ZERØ

상자 안에 있는 ( \_\_\_\_\_ ) 메소드는 생성자입니다 .

## 4. 로봇 라이브러리

프로그램을 종료하거나 컨트롤러의 전원을 차단할 때는 , 사용하고 있는 모든 클래스의 close() 메소드를 반드시 실행시켜 주십시오 .

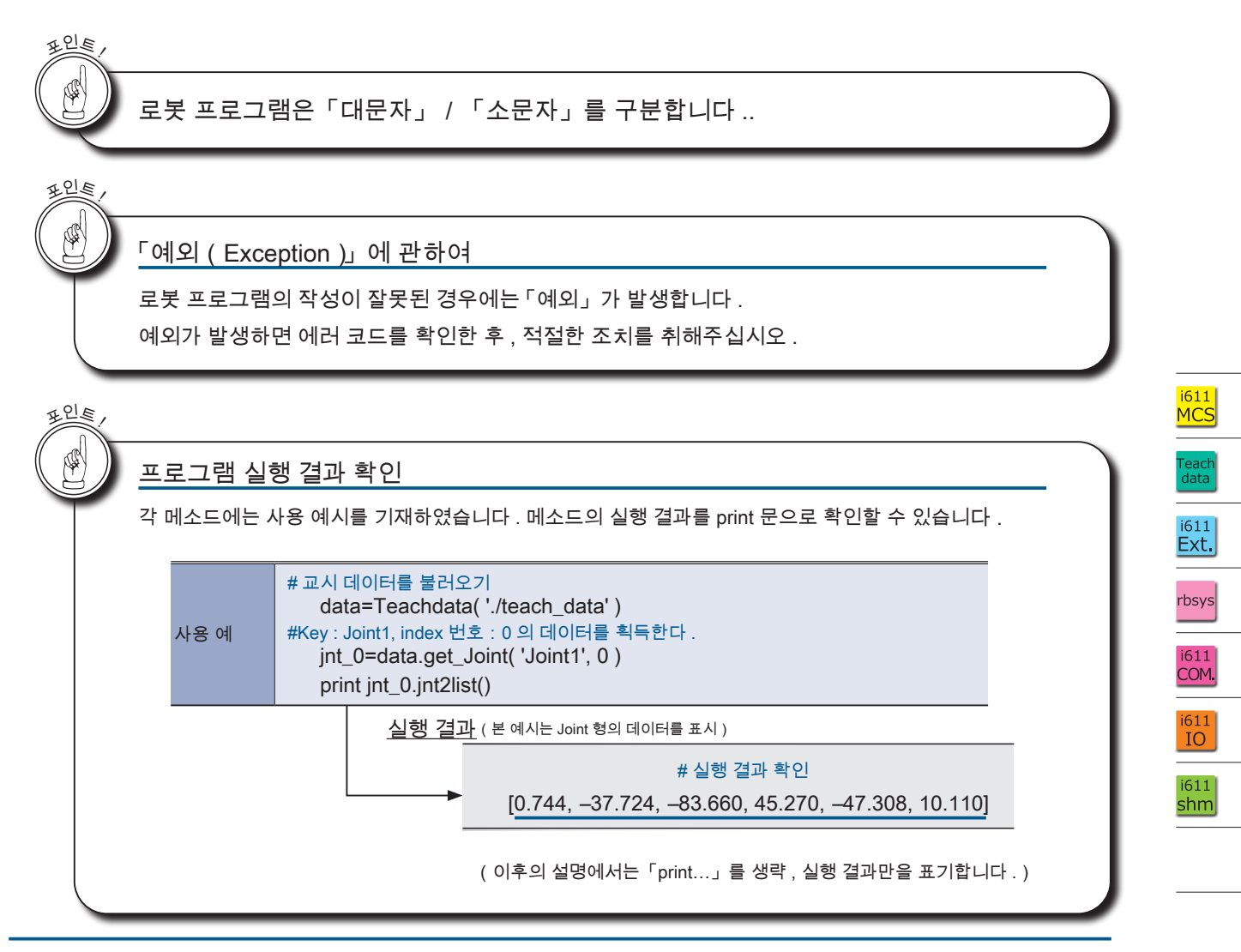

ZERØ

- ZERØ

오프트웨어

| 클래스 이름과 개요                                   |              |                                                                                   | <sup>≣ਗ</sup> ≙<br>IotionParam_                                                                                   |                                            |
|----------------------------------------------|--------------|-----------------------------------------------------------------------------------|----------------------------------------------------------------------------------------------------|--------------------------------------------|
| ſ                                            |              |                                                                                   | 봇의 동작 매개변수를 취급                                                                                                    |                                            |
|                                              | lin_speed    | 속도 ( 직선 보간 동?                                                                     | 멤버면수<br>작) P                                                                                                    | .38 페이지                                    |
|                                              | • • •        |                                                                                   |                                                                                                    |                                            |
| 명칭과 기능                                       | ik_solver_op | tion 회전 방향                                                                        | 머소드<br>머소드                                                                                                    | 2.41                                       |
|                                              | clear()      | 동작 매개변수를 초기                                                                       | 기화합니다. P                                                                                                    | 2.43                                       |
|                                              | mp2list()    | ····<br>동작 매개변수를 리4                                                               | ·<br>스트 형식으로 획득합니다 . P                                                                                            | 2.46                                       |
| 비리이 대한                                       | _            |                                                                                   | 모듈 아이콘                                                                                                    | _                                          |
| 문규과 영정                                       |              |                                                                                   |                                                                                                    |                                            |
| 인수 (전체)                                      | 메소드          | get_joint()                                                                       |                                                                                                    | Teach<br>data                              |
| ㅋㅜㅋ 친구가 있는 경우<br>에는 리스트의 순서를 나<br>타내니다.(*)   | 기능           | 교시 데이터의 Joint 좌표                                                                  | 표값을 획득합니다 .                                                                                                    | -                                          |
| ㅋ ᆸ니냐 ( )                                    |              | [ key, index, comm                                                                | nent]:                                                                                                    | 데이터형 아이콘                                   |
| 인수의 상세설명                                     |              | • key                                                                             | Joint 좌표의 Key 이름                                                                                                  | 복수의 아이콘이 기입.   있는 경우, 각각의 데이               |
| 필 수 가 있는 인수의<br>경우, 생략할 수 없습니다.              |              | 필수 [-] string                                                                     | 설정 범위 : 'Joint1' – 'Joint20'                                                                                      | 에 대응됩니다 .                                  |
| 단위                                           | 인수           | Index<br>필수 [-] integer                                                           | Joint 좌표의 인덱스<br>설정 범위 : 0 – 9                                                                                    |                                            |
|                                              |              | comment                                                                           | 코멘트의 획득 클래스                                                                                                    |                                            |
| 변수형 아이콘                                      |              | 필수 [-] bool                                                                       | True : 획득합니다 .<br>False : 획득하지 않습니다 .                                                                             |                                            |
| 반환값(전체)                                      |              | •[ [Joint] , com                                                                  | ment]:                                                                                                    |                                            |
| 목수의 반완값이 있는 경우<br>에는 리스트의 순서를 나타<br>냅니다 .(*) | 반환값          | [Joint]<br>[deg] float                                                            | Joint 좌표값                                                                                                    |                                            |
|                                              |              | comment                                                                           | 코멘트 (치대 22 문자, 어느 경우 " "\                                                                                         |                                            |
|                                              |              | #Key = joint1, index 번호 = 1                                                       | 의 Joint 좌표값과 코멘트를 획득합니다                                                                                           |                                            |
| 프로그램의 예                                      | 사용 예         | jnt, comment = td.g                                                               | get_joint( 'joint1', 1, True ) 실행 결과                                                                              |                                            |
|                                              |              | print jnt.jnt2list()                                                              | [0.744, -37.724, -83.660, 45.270, -47.308, 10.1                                                                   | 10]                                        |
| 이 레포트 크 나테러 운전 :***                          |              | 실행결과                                                                              |                                                                                                    |                                            |
| 이 베오느글 실행한 우의 예시                             | 지입니나 . pr    | INT 눈 ㅎㅎ 사용하면 확인할                                                                 | 일 구 갔답니다.                                                                                                    |                                            |
| *) [Position] [Jo                            | int] [N      | NotionParam] 가 기재되어                                                               | 너 있는 경우가 있습니다 . 각 데이터형의 상세한 내용                                                                                    | 용을 참조해주세요 . ( 👔 P.3                        |
| 필수 아이콘                                       |              | 데이터형 아이콘                                                                          | 변수형 아이콘                                                                                                    | 단위                                         |
| • <mark>필수</mark> : 생략 불7                    | 나능한 인수       | • List : 리스<br>• Tuple : 튜플<br>• Dict. : 딕셔<br>• Vari. No. : 가변<br>• Keyword : 키워 | 트 · long : long 형<br>· string : String 형<br>너리 · integer : Integer 형<br>인수 · float : float 형<br>드 · bool : bool 형 | · [mm]<br>· [deg]<br>· [s]<br>· [–](단위 없음) |
| 데이터형 아이콘                                     |              |                                                                                   |                                                                                                    |                                            |
| · [Position] : [                             | Position 형   |                                                                                   |                                                                                                    |                                            |
| [ x, y, z, rz,                               | ry, rx, pa   | rent, posture, multitur                                                           | n ]                                                                                                    |                                            |
| · [Joint] :                                  | Joint 영      |                                                                                   |                                                                                                    |                                            |

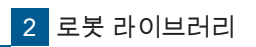

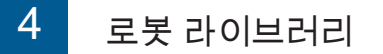

### 1. 모듈 : i611\_MCS

|      | 클래스                |  |  |  |  |  |  |
|------|--------------------|--|--|--|--|--|--|
| Base |                    |  |  |  |  |  |  |
|      | 월드 좌표계를 규정합니다 .(*) |  |  |  |  |  |  |
|      | 멤버 변수              |  |  |  |  |  |  |
| _    | -                  |  |  |  |  |  |  |
|      | 메소드                |  |  |  |  |  |  |
| _    | -                  |  |  |  |  |  |  |

(\*) Position 클래스 , Coordinate 클래스에서 사용할 더미 클래스입니다 .

| i611<br>MCS |                              |
|-------------|------------------------------|
| 미 클래스의      | 부 년<br>태<br>(<br>-<br>-<br>- |
|             |                              |
|             | i611_MCS<br>Base             |

| 생성자  | Base()                                                              | 61<br><mark>40</mark> |
|------|---------------------------------------------------------------------|-----------------------|
| 기능   | 월드 좌표계의 Position 클래스 , Coordinate 클래스에서 이용할 더미 클래스의<br>인스턴스를 만듭니다 . |                       |
| 인수   | 없음                                                                  |                       |
| 반환값  | 자기 참조 (Base 클래스 객체 )                                                |                       |
| 사용 예 | _BASE=Base()                                                        |                       |

r zerø

|  | 2 | $\in$ | R | Ø        |
|--|---|-------|---|----------|
|  |   |       |   | <b>ب</b> |

| 클 | 래 | 스 |
|---|---|---|
|   |   |   |

Coordinate

월드 좌표계 객체를 다룹니다 .

| 멤버 변수      |                                      |      |
|------------|--------------------------------------|------|
| x, y, z    | 위치 (절대 좌표 )                          |      |
| rz, ry, rx | 자세 (Z-Y-X 계 오일러 각도 )                 |      |
| parent     | 월드 좌표계를 사용하는 설정합니다 .                 |      |
|            | 메소드                                  |      |
| b2g()      | Base 좌표계에서 월드 좌표계로 변환합니다 .           | P.25 |
| clear()    | 월드 좌표계 개체를 초기화합니다 .                  | P.25 |
| copy()     | 월드 좌표계를 복사합니다 .                      | P.25 |
| g2b()      | 월드 좌표계에서 Base 좌표계로 변환합니다 .           | P.26 |
| inv()      | 역변환을 수행할 Coordinate 클래스의 객체를 생성합니다 . | P.26 |
| replace()  | 월드 좌표계 객체를 대체합니다 . ( 자가 업데이트 )       | P.27 |
| shift()    | 월드 좌표계 객체를 이동합니다 . ( 자가 업데이트 )       | P.27 |

| Coordinate()                                                                                                    |
|----------------------------------------------------------------------------------------------------|
| 월드 좌표계에서 정의된 Coordinate 클래스의 인스턴스를 생성합니다 .                                                                                       |
| [x, y, z, rz, ry, rx, parent] :     List     Keyword       숫자를 생략하면 기본값이 설정됩니다 .     초기값 : [0.0, 0.0, 0.0, 0.0, 0.0, 0.0, _BASE] |
| 자기 참조 (Coordinate 객체 )                                                                                                    |
| #예1: 인수를 생략합니다. (초기값 설정)<br>CO1=Coordinate()                                                                                     |
|                                                                                                    |

▶ 소프트웨어

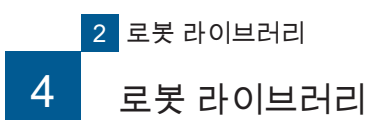

i611 <mark>MCS</mark>

면 년 종 신 신

: i611\_MCS : Coordinate

실행 결과 ▶ [1.0, 2.0, 3.0, 4.0, 5.0, 6.0]

| 메소드  | clear()                                                                     |
|------|-----------------------------------------------------------------------------|
| 기능   | 월드 좌표계의 객체를 초기화합니다 .<br>초기값 : [0.0, 0.0, 0.0, 0.0, 0.0, 0.0, _BASE]         |
| 인수   | 없음                                                                          |
| 반환값  | 없음                                                                          |
| 사용 예 | #월드 좌표를 초기화합니다 .<br>CO1=Coordinate( 1, 2, 3, 4, 5, 6,_BASE )<br>CO1.clear() |

| 메소드  | copy()                                                                                                    | i611<br>MCS                               |
|------|----------------------------------------------------------------------------------------------------|-------------------------------------------|
| 기능   | 월드 좌표계를 복사합니다 .                                                                                                    |                                           |
| 인수   | 없음                                                                                                    |                                           |
| 반환값  | 복사한 새로운 좌표계 개체 (Coordinate 객체 )                                                                                                    | rbsys                                     |
| 사용 예 | # 임의의 Coordinate 객체 CO1 복사합니다 .<br>#CO1 을 선언합니다 .<br>CO1=Coordinate(x=1, y=2, z=3, rz=4, ry=5, rx=6, parent=_BASE)<br>#CO1 을 새로운 Coordinate 객체 CO1C 에 복사합니다 .<br>CO1C=CO1.copy()<br>CO1 : [1.0, 2.0, 3.0, 4.0, 5.0, 6.0, < >]<br>↓<br>CO1 : [1.0, 2.0, 3.0, 4.0, 5.0, 6.0, < >] | i611<br>COM,<br>i611<br>IO<br>i611<br>shm |

| 메소드  | g2b()                                     | i611<br>MCS                       |
|------|-------------------------------------------|-----------------------------------|
| 기능   | 월드 좌표계에서 Base 좌표계로 변환합니다 .                |                                   |
|      | [X,Y,Z,RZ,RY,RX<br>(좌표 변환을 하기 위해 모든 인수가 필 | ] : <b>List</b><br>요합니다.)         |
| 인수   | X, Y, Z                                   | 단위                                |
|      | 필수 [mm] float                             | (월드 좌표계)                          |
|      | RZ, RY, RX                                | 자세                                |
|      | 필수 [deg] float                            | (Z-Y-X 계 오일러 각도 )                 |
|      | [x, y, z, rz, ry, rx] :                   | ist                               |
|      | x, y, z                                   | 단위                                |
| 반환값  | [mm] float                                | (기본 좌표계)                          |
|      | rz, ry, rx                                | 자세                                |
|      | [deg] float                               | (Z-Y-X 계 오일러 각도 )                 |
|      | # 리스트에서 모든 인수를 지정                         | 합니다 .                             |
| 사용 예 | CO1=Coordinate()                          | 실행결과                              |
|      | CO1.g2b( 1, 2, 3, 4, 5,                   | 6) [1.0, 2.0, 3.0, 4.0, 5.0, 6.0] |

🗗 ZERØ

| 메소드  | inv()                                                                                                    |
|------|----------------------------------------------------------------------------------------------------|
| 기능   | 역변환을 수행할 Coordinate 클래스의 객체를 생성합니다 .                                                                                                    |
| 인수   | 없음                                                                                                    |
| 반환값  | 새로 생성된 Coordinate 객체                                                                                                    |
| 사용 예 | # 미리 임의의 좌표계의 교시 포인트를 사용할 수 있어야 합니다 .<br>#CO1 를 선언합니다 .<br>CO1 = Coordinate()<br># 인수로 지정하는 값으로 업데이트합니다 .<br>CO1.replace( 1, 2, 3, 4, 5, 6 )<br>CO2 = CO1.inv() |

| 메소드    | replace()                                                    |  |  |
|--------|--------------------------------------------------------------|--|--|
| 기능     | 월드 좌표계 객체를 대체합니다 . ( 자가 업데이트 )                               |  |  |
|        | [x, y, z, rz, ry, rx, parent]: List Keyword                  |  |  |
|        | X, y, z       단위         [mm] float       (월드 좌표계)           |  |  |
| 인수     | rz, ry, rx 자세<br>[deg] float (Z-Y-X계오일러각도)                   |  |  |
|        | parent<br>[-] float 월드 좌표계를 사용하는 설정                          |  |  |
|        | 인수를 생략하면 기본값이 설정됩니다 .                                        |  |  |
|        | 초기값 : [0.0, 0.0, 0.0, 0.0, 0.0, _BASE]                       |  |  |
| 반환값    | 자기 참조 (Coordinate 객체 )                                       |  |  |
|        | # 예1 : 리스트 (2 개 ) 지정하지 않은 값은 초기값이 됩니다 .                      |  |  |
|        | CO2=Coordinate() 실행 결과                                       |  |  |
| ମ ୫ ଏଏ | CO2.replace(7,8) [7.0, 8.0, 0.0, 0.0, 0.0, 0.0, < >]         |  |  |
| 사중 에   | <br># 예 2 : 키워드 (2 개 ) 지정하지 않은 값은 초기값이 됩니다 .                 |  |  |
|        | CO3=Coordinate()                                             |  |  |
|        | CO3.replace( x=1, rx=6 ) [1.0, 0.0, 0.0, 0.0, 0.0, 6.0, < >] |  |  |

| 메소드  | shift()                                                                                                    | <br>Co                                    |
|------|----------------------------------------------------------------------------------------------------|-------------------------------------------|
| 기능   | 월드 좌표계 객체를 이동합니다 . ( 자가 업데이트 )                                                                                                    | 1_MCS<br>ordinate                         |
| 인수   | [ dx, dy, dz, drz, dry, drx ] : List Keyword<br>dx, dy, dz<br>[mm] float 단위<br>(월드좌표계)                                                                                                    | i611<br>MCS                               |
|      | drz, dry, drx   자세     [deg] float   (Z-Y-X계오일러각도)                                                                                                    | Teach<br>data<br>i611<br>Ext.             |
| 반환값  | 자기 참조 (Coordinate 객체 )                                                                                                    | rbsvs                                     |
| 사용 예 | # 예 1: 리스트 (2 개)<br>CO1 = Coordinate()     실행 결과       CO1.replace(1, 2, 3, 4, 5, 6)     [1.0, 2.0, 3.0, 4.0, 5.0, 6.0]       CO1.shift(80, 70)     [81.0, 72.0, 3.0, 4.0, 5.0, 6.0]       # 예 2: 키워드 (1 개)<br>CO2 = Coordinate()     [1.0, 2.0, 3.0, 4.0, 5.0, 6.0]       CO2.replace(1, 2, 3, 4, 5, 6)     [1.0, 2.0, 3.0, 4.0, 5.0, 6.0]       CO2.shift(dx=80)     [81.0, 2.0, 3.0, 4.0, 5.0, 6.0] | i611<br>COM.<br>i611<br>IO<br>i611<br>shm |

r zerø

| 클라 | 스 |
|----|---|
|    |   |

## Position

월드 좌표계의 Position 좌표값 (\*) 를 다룹니다 . 멤버 변수

| _          | _                                                              |      |
|------------|----------------------------------------------------------------|------|
|            | 메소드                                                            |      |
| clear()    | Position 좌표값을 초기화합니다 .                                         | P.29 |
| copy()     | Position 좌표값을 복사합니다 .                                          | P.29 |
| has_mt()   | 크로스오버 카운터 정보를 확인합니다 .                                          | P.30 |
| offset()   | Position 좌표값에 오프셋 좌표값을 추가합니다 .<br>( 자신을 유지하면서 새로운 객체를 생성합니다 .) | P.30 |
| pos2dict() | Position 좌표값을 딕셔너리 형식으로 가져옵니다 .                                | P.31 |
| pos2list() | Position 좌표값을 리스트 형식으로 가져옵니다 .                                 | P.31 |
| position() | Position 좌표값을 parent 좌표계로 변환하고 리스트 형식으로 가져옵니다 .                | P.31 |
| replace()  | Position 좌표값을 대체합니다 . ( 자가 업데이트 )                              | P.32 |
| shift()    | Position 좌표값을 이동합니다 . ( 자가 업데이트 )                              | P.32 |

\*) 로봇 프로그램에서 취급 좌표입니다 .

교시 좌표뿐만 아니라 교시하지 않는 좌표도 처리할 수 있습니다 .

| 생성자  | Position()                                                                                                    |
|------|----------------------------------------------------------------------------------------------------|
| 기능   | 월드 좌표계의 교시 포인트를 정의하는 인스턴스를 생성합니다 .                                                                                                    |
|      | [Position] [x, y, z, rz, ry, rx, parent, posture, multiturn]:                                                                                                    |
| 인수   | 인수를 생략하면 기본값이 설정됩니다 .<br>초기값 : [0.0, 0.0, 0.0, 0.0, 0.0, _BASE, -1, 0xFF000000]<br>· 2 번째 이후의 인스턴스 생성시에는 최근 값이 적용됩니다 .<br>· clear()를 호출하여 최근 값이 재설정되고 초기값으로 돌아갑니다 .                                                                                     |
|      | # 예 1 : 인수를 생략합니다. (초기값 설정)<br>P1=Position() ► [0.0, 0.0, 0.0, 0.0, 0.0, 0.0, <>, -1, 0xFF000000]<br># 예 2 : 키워드                                                                                                    |
| 사용 예 | P2=Position( x=1, y=2, z=3, rz=1, ry=2, rx=3, parent=_BASE, posture=1 )<br>[1.0, 2.0, 3.0, 1.0, 2.0, 3.0, < >, 1, 0xFF000000]<br># 예 3 : 키워드 (1 개 ) 를 지정하지 않은 값은 초기값이 됩니다 .<br>P3=Position( rx=103 ) → [0.0, 0.0, 0.0, 0.0, 103.0, < >, -1, 0xFF000000] |

[Position] 자세한 내용은 MotionParam 클래스 (P. 37) 를 참조하십시오.

 $\Box$ 

소프트웨어

| 메소드  | clear()                                                                                                    | i611<br>MCS                                                                                                    |  |
|------|----------------------------------------------------------------------------------------------------|----------------------------------------------------------------------------------------------------|--|
| 71-  | Position 좌표값을 초기화합니다 .                                                                                              |                                                                                                    |  |
| 210  | 초기값 : [0.0, 0.0, 0.0, 0.0, 0.0, 0.0, _                                                                              | BASE,-1, 0xFF000000]                                                                                                    |  |
| 인수   | 없음                                                                                                    |                                                                                                    |  |
| 반환값  | 없음                                                                                                    |                                                                                                    |  |
| 사용 예 | # 임의의 Position 객체 P1 를 초기화합니다 .<br>#P1 을 선언합니다 .<br>P1=Position( 1, 2, 3, 4, 5, 6 )<br>#P1 를 초기화합니다 .<br>P1.clear() | 실행 결과<br>P1 : [1.0, 2.0, 3.0, 4.0, 5.0, 6.0, < >, -1, 0xFF000000]<br>↓<br>clear()<br>↓<br>P1 : [0.0, 0.0, 0.0, 0.0, 0.0, 0.0, < >, -1, 0xFF000000] |  |

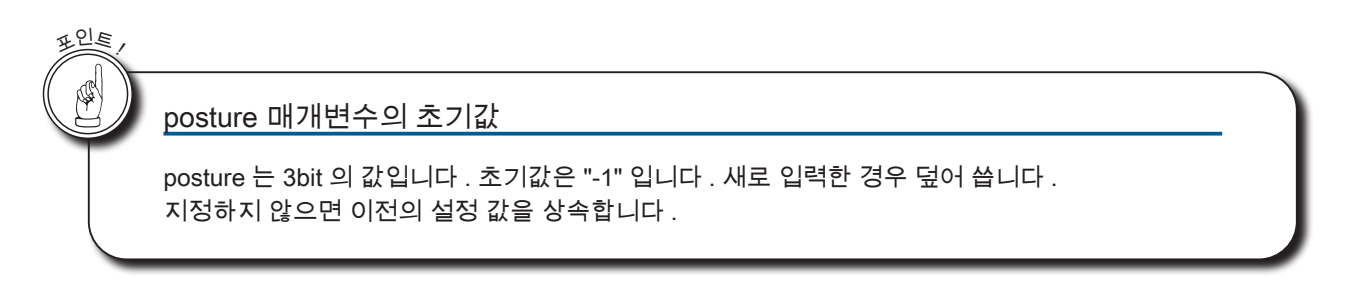

| 메소드  | copy()                                                                                                    | Position                   |
|------|----------------------------------------------------------------------------------------------------|----------------------------|
| 기능   | Position 좌표값을 복사합니다 .                                                                                                   | CS CS                      |
| 인수   | 없음                                                                                                    | i611                       |
| 반환값  | 복사한 새로운 교시 포인트 개체 (Position 객체 )                                                                                        | MCS                        |
|      | # 임의의 Position 객체 P1 를 복사합니다 .<br>#P1 을 선언합니다 .<br>P1=Position( x=1, y=2, z=3, rz=4, ry=5, rx=6, 0xFF000000 )           | i611<br>Ext.               |
| 사용 예 | #P1을 새로운 Position 객체 P1C 에 복사합니다 . 실행 결과<br>P1C=P1.copy() P1 : [1.0, 2.0, 3.0, 4.0, 5.0, 6.0, < >, -1, 0xFF000000]<br>↓ | i611<br>COM.<br>i611<br>IO |

- ZERØ

| 메소드  | has_mt()                                              | i611<br>MCS |
|------|-------------------------------------------------------|-------------|
| 기능   | 크로스오버 카운터 정보를 확인합니다.                                  |             |
| 인수   | 없음                                                    |             |
| 반환값  | res0<br>[-] bool 크로스오버 카운테<br>True : 있음<br>False : 없음 | 터 정보의 유무    |
| 사용 예 |                                                       |             |

프로그램에서 Position 클래스를 크로스오버 카운터 정보가 생략된 매개변수로 생성하면 크로스오버 카운터 정보가 없는 Position 형 데이터 가 만들어집니다 .

📲 ZERØ

| 메소드  | offset()                                                                                                    |
|------|----------------------------------------------------------------------------------------------------|
| 기능   | Position 좌표값에 오프셋 좌표값을 추가합니다 .<br>(자신을 유지하면서 새로운 객체를 생성합니다 .)                                                                                                    |
|      | [ dx, dy, dz, drz, dry, drx ] : List Keyword<br>dx, dy, dz 위치의 오프셋 량<br>[mm] float (직교 좌표계)                                                                                                    |
| 인수   | drz, dry, drx   자세의 오프셋 량     [deg] float   (Z-Y-X 계 오일러 각도)                                                                                                    |
|      | 인수를 생략하면 오프셋은 설정되지 않습니다 .                                                                                                    |
| 반환값  | 자신이 유지하고 있는 오프셋값을 참조합니다 . (Position 객체 )                                                                                                    |
| 사용 예 | # 임의의 Position 객체 P1 에 오프셋 좌표값을 추가합니다 .<br>#P1 을 선언합니다 .<br>P1=Position(x=1, y=2, z=3, rz=4, ry=5, rx=6)<br>#P1 에서 오프셋된 새 Position 객체 P1ofs 를 생성합니다 .<br>P1 : [1.0, 2.0, 3.0, 4.0, 5.0, 6.0,]<br>↓<br>offset()<br>↓<br>처음 오프셋 :P1<br>P1 : [1.0, 2.0, 3.0, 4.0, 5.0, 6.0,]<br>새로운 포인트 객체 : P1ofs<br>P1ofs : [101.0, 2.0, 3.0, -6.0, 5.0, 6.0,] |
|      | #P1 에서 오프셋시키고 싶은 값만 리스트에 지정된 경우<br>새 Position 객체 P1ofs 를 생성합니다 .<br>P1ofs=P1.offset( 100, 0, 0, -10 )<br>새로운 포인트 객체 : P1ofs<br>P1ofs : [101.0, 2.0, 3.0, -6.0, 5.0, 6.0,]                                                                                                    |

| 메소드  | pos2dict()                                                                                                    |
|------|----------------------------------------------------------------------------------------------------|
| 기능   | Position 좌표값을 딕셔너리 형식으로 가져옵니다 . <sup>(*1)</sup>                                                                                                    |
| 인수   | 없음                                                                                                    |
| 반환값  | [Position] : Dict.                                                                                                    |
|      | # 임의의 Position 객체 P1 을 딕셔너리 형식으로 출력합니다 . <sup>(*2)</sup><br>#P1 을 선언합니다 .<br>P1=Position( 1, 2, 3, 4, 5, 6 )                                                             |
| 사용 예 | #P1 을 딕셔너리 형식으로 출력합니다 .<br>P1.pos2dict() 실행 결과<br>{'parent': < >, 'rx': 6.0, 'ry': 5.0, 'rz': 4.0, 'y': 2.0, 'x': 1.0, 'z': 3.0, 'posture': -1, 'multiturn': 0xFF000000} |

| 메소드  | pos2list()                                                                                                    |
|------|----------------------------------------------------------------------------------------------------|
| 기능   | Position 좌표값을 리스트 형식으로 가져옵니다 . <sup>(*1)</sup>                                                                                                    |
| 인수   | 없음                                                                                                    |
| 반환값  | [Position]: List                                                                                                    |
| 사용 예 | # 임의의 Position 객체 P1 을 목록 형식으로 출력합니다 .(*2)<br>#P1 을 선언합니다 .<br>P1=Position( 1, 2, 3, 4, 5, 6 )<br>#P1 을 리스트 형식으로 출력합니다 .<br>P1.pos2list() ↓ [1.0, 2.0, 3.0, 4.0, 5.0, 6.0, < >, -1, 0xFF000000] |

| 메소드  | position()                                                                                                   |  |
|------|----------------------------------------------------------------------------------------------------|--|
| 기능   | Position 좌표값을 parent 좌표계로 변환하고 리스트 형식으로 가져옵니다 . <sup>(*1)</sup>                                              |  |
| 인수   | 없음                                                                                                    |  |
| 반환값  | [Position]: List                                                                                             |  |
| 사용 예 | # 임의의 Position 객체 P1 을 리스트 형식으로 출력합니다 .(*2)<br>#P1 을 선언합니다 .<br>P1=Position( 1, 2, 3, 4, 5, 6 )              |  |
|      | #P1 을 리스트 형식으로 출력합니다 .     실행 결과       P1.position()     [1.0, 2.0, 3.0, 4.0, 5.0, 6.0, < >, -1, 0xFF000000] |  |

\* 1)i611Robot.use\_mt (True) 을 설정하는 경우는 반환값에 multiturn 항목이 추가됩니다 i611Robot.use\_mt (False) ( 초기값 ) 의 경우는 추가되지 않습니다 .

\* 2) 이 예제는 크로스오버 카운터 정보를 보유하지 않은 경우입니다 .

- ZERØ

| 메소드  | replace()                                                                                                    |
|------|----------------------------------------------------------------------------------------------------|
| 기능   | Position 좌표값을 대체합니다 . <sup>(*1)</sup><br>(자가 업데이트)                                                                                                    |
| 인수   | [Position] : List Keyword                                                                                                    |
|      | 인수를 생략하면 값이 업데이트되지 않습니다 .                                                                                                    |
| 반환값  | 자신에 대한 참조 (Position 객체 )                                                                                                    |
| 사용 예 | # 임의의 Position 객체 P1, P2, P3 를 대체합니다.(*2)<br>#P1, P2, P3 를 선언합니다.<br>P1=Position()<br>P2=Position()<br>P3=Position()<br># 예 1:리스트로 지정하는 경우<br>P1.replace(1, 2, 3, 4, 5, 6)<br># 예2 : 2 개의 가변 인수로 지정하는 경우<br>P2.replace(7, 8)<br># 예3 : 2 개의 키워드로 지정하는 경우<br>P3.replace(x=1, rx=6)<br># 이 2 : 2 개의 키워드로 지정하는 경우<br>P3. replace(x=1, rx=6)<br># 이 3 : 2 개의 키워드로 지정하는 경우<br>P3 : [1.0, 0.0, 0.0, 0.0, 0.0, 0.0, 0.0, 0.0, |

📲 ZERØ

| 메소드  | shift()                                                                                                    | i611<br>MCS                                                                                                    |
|------|----------------------------------------------------------------------------------------------------|----------------------------------------------------------------------------------------------------|
| 기능   | Position 좌표값을 이동합니다 . <sup>(*1)</sup><br>(자가 업데이트)                                                                                                    |                                                                                                    |
| 인수   | [ dx, dy, dz, drz, dry, drx ] : List<br>dx, dy, dz 위치의 이동<br>[mm] float (직교 좌<br>drz, dry, drx 자세의 이동<br>[deg] float (Z-Y-X 겨<br>인수를 생략하면 이동하지 않습니다 . | Keyword<br>당량<br>표계)<br>당량<br>  오일러 각도 )                                                                                                    |
| 반환값  | 자기 참조 (Position 객체 )                                                                                                    |                                                                                                    |
| 사용 예 | # 임의의 Position 객체 P1 을 이동합니다 . <sup>('2)</sup><br>#P1 을 선언합니다 .<br>P1=Position( 1, 2, 3, 4, 5, 6 )<br>#P1 를 옮긴 위치로 업데이트합니다 .<br>P1.shift( dx=80 )     | 실행 결과<br>P1 : [1.0, 2.0, 3.0, 4.0, 5.0, 6.0, < >, -1, 0xFF000000]<br>↓<br>shift()<br>↓<br>원래 객체 :P1<br>P1 : [ <u>81.0</u> , 2.0, 3.0, 4.0, 5.0, 6.0, < >, -1, 0xFF000000] |

\* 1) i611Robot.use\_mt (True) 을 설정하는 경우는 반환값에 multiturn 항목이 추가됩니다 .

i611Robot.use\_mt (False) ( 초기값 ) 의 경우는 추가되지 않습니다 .

\* 2) 이 예제는 크로스오버 카운터 정보를 적용하지 않은 경우입니다 .

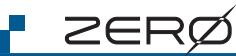

# 4. 로봇 라이브러리

| rbsys        |
|--------------|
| i611<br>COM. |
| i611<br>IO   |

| 클래스 |      |  |  |
|-----|------|--|--|
|     | loin |  |  |

#### Joint 좌표계의 Joint 좌표값의 각도 데이터를 처리합니다 (\*)

|   | 엄마 만수 집 같은 것 같은 것 같은 것 같은 것 같은 것 같은 것 같은 것 같은 |                                                             |      |
|---|-----------------------------------------------|-------------------------------------------------------------|------|
|   | j1, j2, j3, j4, j5, j6                        | Joint 각도                                                    |      |
|   |                                               | 메소드                                                         |      |
|   | clear()                                       | Joint 좌표값을 초기화합니다 .                                         | P.34 |
|   | copy()                                        | Joint 좌표값을 복사합니다 .                                          | P.34 |
|   | jnt2dict()                                    | Joint 좌표값을 딕셔너리 형식으로 가져옵니다 .                                | P.34 |
|   | jnt2list()                                    | Joint 좌표값을 리스트 형식으로 가져옵니다 .                                 | P.35 |
|   | offset()                                      | Joint 좌표값에 오프셋 좌표값을 추가합니다 .<br>( 자신을 유지하면서 새로운 객체를 생성합니다 .) | P.35 |
| _ | replace()                                     | Joint 좌표값을 대체합니다 . ( 자가 업데이트합니다 .)                          | P.36 |
|   | shift()                                       | Joint 좌표값을 이동합니다 . ( 자가 업데이트합니다 .)                          | P.36 |
| _ |                                               |                                                             |      |

\*) Joint 좌표값 . 프로그램에서 취급 좌표입니다 .

교시 좌표뿐만 아니라 교시하지 않는 좌표도 처리할 수 있습니다 .

| 생성자  | Joint()                                                                                                    |
|------|----------------------------------------------------------------------------------------------------|
| 기능   | Joint 좌표계의 교시 포인트를 정의하는 인스턴스를 만듭니다 .                                                                                                    |
| 인수   | [Joint]     [j1, j2, j3, j4, j5, j6]:     List     Keyword       인수를 생략하면 기본값이 설정됩니다.     초기값: [0.0, 0.0, 0.0, 0.0, 0.0]                                                                                         |
| 반환값  | 자기 참조 (Joint 개체 )                                                                                                    |
| 사용 예 | # 예 1 : 인수를 생략합니다. (초기값 설정합니다.)<br>J1=Joint() [0.0, 0.0, 0.0, 0.0, 0.0, 0.0]<br># 예 2 : 리스트<br>J2=Joint( 1, 1, 1, 1, 1, 1) [1.0, 1.0, 1.0, 1.0]<br># 예 3 : 키워드 (6 개)<br>/2= lsint( id=1, i2=2, id=1, i5=5, i2=2) |
|      | J3=Joint( J1=1, J2=2, J3=3, J4=4, J5=5, J6=6 ) [1.0, 2.0, 3.0, 4.0, 5.0, 6.0]<br># 예 4 : 키워드 (1 개 ). 지정하지 않은 값은 초기값이됩니다 .<br>J4=Joint( j6 = 6 ) [0.0, 0.0, 0.0, 0.0, 0.0, 0.0, 6.0]                              |

| 메소드  | clear()                                                                                                    | i611<br>MCS                                                                                              |
|------|----------------------------------------------------------------------------------------------------|----------------------------------------------------------------------------------------------------|
| 기능   | Joint 좌표값을 초기화합니다 .<br>초기값 : [0.0, 0.0, 0.0, 0.0, 0.0, 0.0]                                                   |                                                                                                    |
| 인수   | 없음                                                                                                    |                                                                                                    |
| 반환값  | 없음                                                                                                    |                                                                                                    |
| 사용 예 | # 임의의 Joint 개체 J1 를 초기화합니다 .<br>#J1 을 선언합니다 .<br>J1=Joint( 1, 2, 3, 4, 5, 6 )<br>#J1 을 초기화합니다 .<br>J1.clear() | 실행 결과<br>J1 : [1.0, 2.0, 3.0, 4.0, 5.0, 6.0]<br>↓<br>clear()<br>↓<br>J1 : [0.0, 0.0, 0.0, 0.0, 0.0, 0.0] |

🗗 ZERØ

| 메소드  | copy()                                                                                                    |
|------|----------------------------------------------------------------------------------------------------|
| 기능   | Joint 좌표값을 복사합니다 .                                                                                                    |
| 인수   | 없음                                                                                                    |
| 반환값  | 복사한 새로운 Joint 좌표 객체 (Joint 객체 )                                                                                                    |
| 사용 예 | # 임의의 Joint 개체 J1 를 복사합니다.<br>#J1 을 선언합니다.<br>J1=Joint(j1=1, j2=2, j3=3, j4=4, j5=5, j6=6)<br>#J1 을 새로운 Joint 개체 J1C 에 복사합니다.<br>J1C=J1.copy() |

| 메소드  | jnt2dict()                                                                                                    |
|------|----------------------------------------------------------------------------------------------------|
| 기능   | Joint 좌표값을 딕셔너리 형식으로 가져옵니다 .                                                                                                    |
| 인수   | 없음                                                                                                    |
| 반환값  | [Joint] : Dict.                                                                                                    |
| 사용 예 | # 임의의 Joint 개체 J1 을 딕셔너리 형식으로 출력합니다.<br>#J1 을 선언합니다.<br>J1=Joint( 1, 2, 3, 4, 5, 6 )<br>#J1 을 딕셔너리 형식으로 출력합니다.<br>J1.jnt2dict() |
| 메소드  | jnt2list()                                                                                                    |
|------|----------------------------------------------------------------------------------------------------|
| 기능   | Joint 좌표값을 리스트 형식으로 가져옵니다 .                                                                                                    |
| 인수   | 없음                                                                                                    |
| 반환값  | [Joint] : List                                                                                                    |
| 사용 예 | # 임의의 Joint 개체 J1 을 목록 형식으로 출력합니다 .<br>#J1 을 선언합니다 .<br>J1=Joint( 1, 2, 3, 4, 5, 6 )<br>#J1 을 리스트 형식으로 출력합니다 .<br>J1.jnt2list() ↓ [1.0, 2.0, 3.0, 4.0, 5.0, 6.0] |

| 메소드  | offset()                                                                                                    |                                                                                                    |
|------|----------------------------------------------------------------------------------------------------|----------------------------------------------------------------------------------------------------|
| 기능   | Joint 좌표값에 오프셋 좌표값을 추가합니다 .<br>(자신을 유지하면서 새로운 객체를 생성합니다 .)                                                                                                    |                                                                                                    |
| 인수   | [ dj1, dj2, dj3, dj4, dj5, dj6 ] :       List Keyword         dj1, dj2, dj3,<br>dj4, dj5, dj6<br>[deg] float       관절 각도 오프셋 량<br>초기값 : [0.0, 0.0, 0.0, 0.0, 0.0]         인수를 생략하면 오프셋은 설정되지 않습니다 .                                                                                                    | 모듈 : i611_)<br>韋래스 : Joint                                                                         |
| 반환값  | 새로운 각 축의 각도 객체 (Joint 객체 )                                                                                                    | MCS                                                                                                |
| 사용 예 | # 임의의 Joint 개체 J1 오프셋 좌표값을 추가합니다.<br>#J1 을 선언합니다.<br>J1=Joint(1, 2, 3, 4, 5, 6)<br>#J1 에서 오프셋된 새로운 Joint 개체 J1ofs 를 생성합니다.<br>J1ofs=J1.offset( dj1=80, dj6=-30)<br>#J1 에서 오프셋하고 싶은 값을 숫자만 지정하는 경우<br># 리스트 형식으로 dj1, dj2 을 설정하는 방법<br>J2ofs=J1.offset( 80, -30 )<br>// : [1.0, 2.0, 3.0, 4.0, 5.0, 6.0]<br>// 원래 객체 : J1<br>J1 : [1.0, 2.0, 3.0, 4.0, 5.0, 6.0]<br>// RE 또 인트 객체 : : J1ofs<br>J1ofs : [81.0, 2.0, 3.0, 4.0, 5.0, 6.0]<br>// 새로운 또 인트 객체 : : J2ofs<br>J2ofs : [81.0, -28.0, 3.0, 4.0, 5.0, 6.0] | i611<br>MCS<br>Teach<br>data<br>i611<br>Ext.<br>rbsys<br>i611<br>COM.<br>i611<br>IO<br>i611<br>shm |

r zerø

| 메소드  | replace()                                                                                                    |
|------|----------------------------------------------------------------------------------------------------|
| 기능   | Joint 좌표값을 대체합니다 .<br>(자가 업데이트)                                                                                                    |
| 이스   | [Joint] : List Keyword                                                                                                    |
| 친구   | 인수를 생략하면 값이 업데이트되지 않습니다 .                                                                                                    |
| 반환값  | 자기 참조 (Joint 객체 )                                                                                                    |
| 사용 예 | # 임의의 Joint 개체 J1, J2, J3 를 대체합니다.<br>#J1, J2, J3 을 선언합니다.<br>J1=Joint()<br>J2=Joint()<br>J3=Joint()<br># 예1: 리스트에 지정하는 경우<br>J1.replace(1, 2, 3, 4, 5, 6)<br># 예2 : 2 개의 가변 인수로 지정하는 경우<br>J2: [0.0, 0.0, 0.0, 0.0, 0.0]<br>↓ replace()<br>J2: [0.0, 0.0, 0.0, 0.0, 0.0]<br>↓ replace()<br>J2: [7.0, 8.0, 0.0, 0.0, 0.0]<br>↓ replace()<br>J2: [7.0, 8.0, 0.0, 0.0, 0.0]<br>↓ replace()<br>J2: [7.0, 8.0, 0.0, 0.0, 0.0]<br>↓ replace()<br>J2: [7.0, 8.0, 0.0, 0.0, 0.0]<br>↓ replace()<br>J2: [7.0, 8.0, 0.0, 0.0, 0.0]<br>↓ replace()<br>J3: [0.0, 0.0, 0.0, 0.0, 0.0]<br>↓ replace()<br>J3: [0.0, 0.0, 0.0, 0.0, 0.0]<br>↓ replace()<br>J3: [1.0, 0.0, 0.0, 0.0, 0.0]<br>↓ replace()<br>J3: [1.0, 0.0, 0.0, 0.0, 0.0]<br>↓ replace()<br>J3: [1.0, 0.0, 0.0, 0.0, 0.0]<br>↓ replace()<br>J3: [1.0, 0.0, 0.0, 0.0, 0.0]<br>↓ replace()<br>J3: [1.0, 0.0, 0.0, 0.0, 0.0] |

🗗 ZERØ

| 메소드  | shift()                                                                                                    | i611<br>MCS                                                                                                    |  |  |  |
|------|----------------------------------------------------------------------------------------------------|----------------------------------------------------------------------------------------------------|--|--|--|
| 기능   | Joint 좌표값을 이동합니다<br>(자가 업데이트)                                                                                                 |                                                                                                    |  |  |  |
|      | [dj1, dj2, dj3, dj4, dj5, dj6] : List Keyword                                                                                 | 1                                                                                                    |  |  |  |
| 인수   | dj1, dj2, dj3,<br>dj4, dj5, dj6<br>[deg] float                                                                                | , dj3,<br>, dj6<br>[deg] float                                                                                                   |  |  |  |
|      | 인수를 생략하면 이동량은 설정되지 않습니다 .                                                                                                    |                                                                                                    |  |  |  |
| 반환값  | 자기 참조 (Joint 개체 )                                                                                                    |                                                                                                    |  |  |  |
| 사용 예 | # 임의의 Joint 개체 J1 을 이동합니다 .<br>#J1 을 선언합니다 .<br>J1.replace( 1, 2, 3, 4, 5, 6 )<br>#J1 을 옮겨 자가 업데이트합니다 .<br>J1.shift( dj1=80 ) | 실행 결과<br>J1 : [1.0, 2.0, 3.0, 4.0, 5.0, 6.0]<br>↓<br>Shift()<br>↓<br>원래 객체 : J1<br>J1 : [ <u>81.0</u> , 2.0, 3.0, 4.0, 5.0, 6.0] |  |  |  |

4. 로봇 라이브러리

| 클래스  | <u> </u> |
|------|----------|
| ㄹ 네ㅡ | ۲        |

# <u>MotionParam</u>

로봇의 동작 매개변수를 취급합니다 .

| 에 이 이 이 이 이 이 이 이 이 이 이 이 이 이 이 이 이 이 이 |                                       |      |  |
|-----------------------------------------|---------------------------------------|------|--|
| lin_speed                               | 속도 ( Line 동작 ( 직선 보간 동작 ) )           | P.38 |  |
| jnt_speed                               | 속도 (PTP 동작 , Joint 동작 , 최적 직선 보간 동작 ) | P.38 |  |
| acctime                                 | 가속 시간                                 | P.38 |  |
| dacctime                                | 감속 시간                                 | P.39 |  |
| posture                                 | 자세                                    | P.39 |  |
| passm                                   | Pass 동작                               | P.39 |  |
| overlap                                 | 오버랩 거리                                | P.40 |  |
| zone                                    | 위치 결정 완료 범위                           | P.40 |  |
| pose_speed                              | 속도 ( 자세 보간 동작 )(*)                    | P.41 |  |
| ik_solver_option                        | 회전 방향                                 | P.41 |  |
|                                         | 메소드                                   |      |  |
| clear()                                 | 동작 매개변수를 초기화합니다 .                     | P.43 |  |
| confdefault()                           | 동작 매개변수의 초기값을 설정합니다 .                 | P.43 |  |
| copy()                                  | 동작 매개변수를 복사합니다 .                      | P.44 |  |
| motionparam()                           | 동작 매개변수를 설정합니다                        | P.45 |  |
| mp2dict()                               | 동작 매개변수를 딕셔너리 형식으로 가져옵니다 .            | P.46 |  |
| mp2list()                               | 동작 매개변수를 리스트 형식으로 가져옵니다 .             | P.46 |  |

\* ) 매니퓰레이터 선단이 방향을 바꾸면서 작동할 때 , 선단의 오일러 각도 동작 속도의 상한을 설정합니다 .

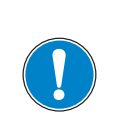

무리한 급가속 / 급감속을 설정하면 로봇이 진동하는 원인이 됩니다. 매개변수의 조정은 처음에는 완만하게 가속·감속을 해서 로봇에 진동이 발생하지 않는 것을 확인하면서 해야합니다.

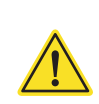

rbsys

i611 COM.

i611 IO

电 문 교 上

i611\_MCS MotionParam

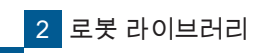

#### MotionParam 형의 멤버 변수

| 멤버 변수 | lin_speed                                                                   |             |                     |
|-------|-----------------------------------------------------------------------------|-------------|---------------------|
| 기능    | <b>속도</b><br>(Line 동작 ( 직선 보간 동작 ))                                         | 초기값<br>단위·형 | 5.0<br>[mm/s] float |
| 보충    | X-Y-Z 축을 동기 제어하면서 <u>목적지까지의 궤</u><br><u>적이 직선이 되도록 일정한 속도로 이동</u> 하는 동<br>작 | Z<br>Y<br>X | A                   |

ZERØ

| 멤버 변수 | jnt_speed                                                                                                    |             |                                            |
|-------|----------------------------------------------------------------------------------------------------|-------------|--------------------------------------------|
| 기능    | <b>속도</b><br>( PTP 동작 , Joint 동작 , 최적 직선 보간 동작 )                                                                                                   | 초기값<br>단위·형 | 5.0<br>[%] float                           |
| 보충    | 모든 관절이 목표 좌표를 향해 등속도 , 각도로<br>동작 . <u>부드러운 곡선을 그리며 이동</u> 하는 동작 .<br>최적 직선 보간 동작도 jnt_speed 에서 속도를<br>설정합니다 .<br>변속하기 위해 최고 속도에 대한 % 로 설정합니<br>다 . |             | PTP 동작 , Joint 동작<br>A<br>최적 직선 보간 동작<br>A |

| 멤버 변수 | acctime                                                                                                    |                                            |                                 |
|-------|----------------------------------------------------------------------------------------------------|--------------------------------------------|---------------------------------|
| 기능    | 가속 시간                                                                                                    | 초기값<br>단위·형                                | 0.4<br>[ s ] float              |
| 보충    | lin_speed, jnt_speed 에서 설정한 속도에 도달하<br>동작속도 오버라이드 (override()<br>오버라이드를 사용하여 동작<br>급가속<br>lin_speed,<br>실정 실정 잡다 (=급가속) | 는 시간을 설정<br>) 구간<br><sup>1</sup> 속도를 제한할 수 | 성합니다.<br><sup>있습니다.</sup><br>길다 |

| 멤버 변수 | dacctime                                                                                                    |                            |                                                   |
|-------|----------------------------------------------------------------------------------------------------|----------------------------|---------------------------------------------------|
| 기능    | 감속 시간                                                                                                    | 초기값<br>단위·형                | 0.4<br>[ s ] float                                |
| 보충    | lin_speed, jnt_speed 에서 설정한 속도에서 목표<br>동작속도<br><sup>오버라이드 (</sup> override())<br><sup>오버라이드를 사용하여 동작</sup><br><sup>In_speed,</sup><br><sup>In_speed</sup><br>설정 | 좌표에 감속<br>구간<br>속도를 제한 할 수 | 정지할 때까지의 시간 .<br><sup>있습니다.</sup><br>= 급감속)<br>길다 |

| 멤버 변수 | posture                                             |             |                    |
|-------|-----------------------------------------------------|-------------|--------------------|
| 기능    | 자세                                                  | 초기값<br>단위·형 | 2<br>[-] integer   |
|       | 설정 범위 : 0 – 7                                       |             | and the second day |
| 보충    | 매니퓰레이터의 자세는<br>①암 (Arm) 의 단위<br>②관절 각도<br>로 정의됩니다 . | 예 : 초기값「2   |                    |

자세에 대한 자세한 내용은 교시편 「 5 좌표계와 자세 」를 참조하십시오 .

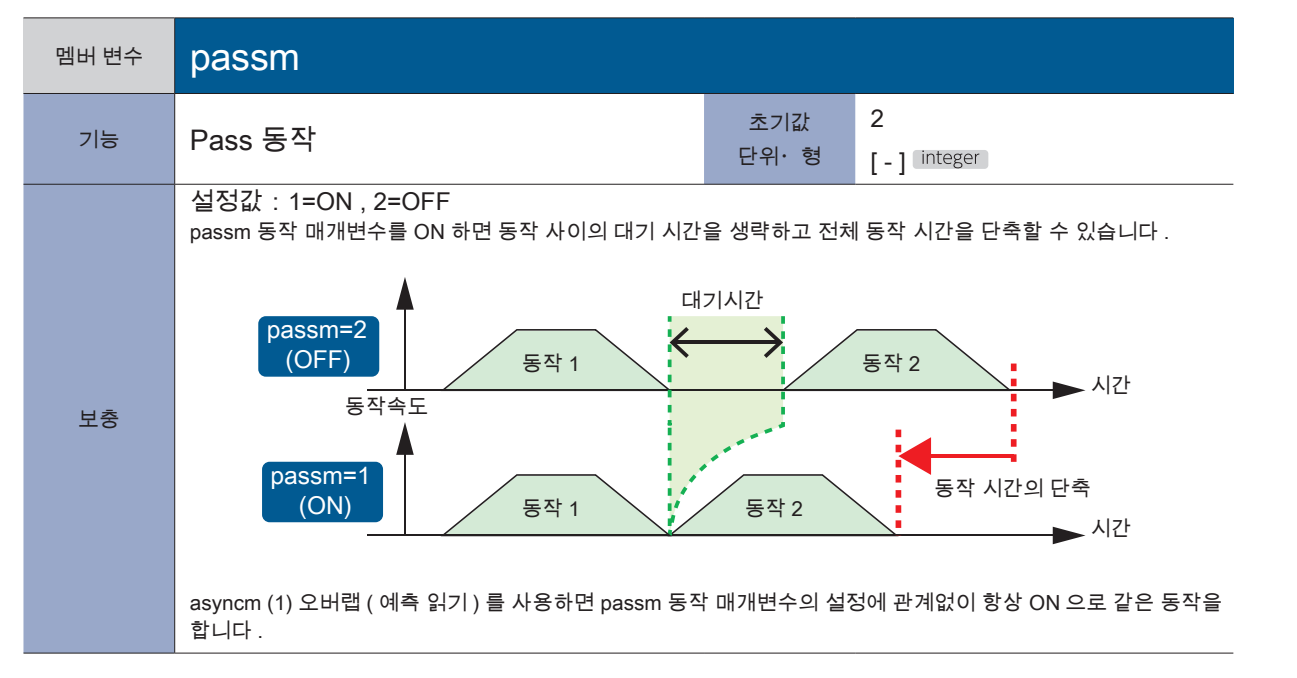

🗗 ZERØ

i611 MCS

<sup>i611</sup> Ext.

rbsys

i611 COM.

i611 IO

| 멤버 변수 | overlap                                                                                                    |             |                                                           |
|-------|----------------------------------------------------------------------------------------------------|-------------|-----------------------------------------------------------|
| 기능    | 오버랩 거리                                                                                                    | 초기값<br>단위·형 | 0.0<br>[ mm ] float                                       |
| 보충    | 목표 지점 (B) 에 접근한 시점에서 다음 동작이<br>겹쳐져 있는 동작을 시작합니다 .<br>장애물을 피하기 등의 동작을 하기 위해 준비한<br>경유 지점 (B) 에서 동작을 정지시키지 않고 로<br>봇을 부드럽게 움직일 수 있습니다 . | >           | ● 오버랩 있음<br>● 오버랩 없음<br>A<br>B<br>B<br>S0mm<br><br>오버랩 거리 |
|       |                                                                                                    | 예 : 오버랩 =3  | 0mm                                                       |

🗗 ZERØ

| 멤버 변수 | zone                                                          |             |                                      |
|-------|---------------------------------------------------------------|-------------|--------------------------------------|
| 기능    | 위치 결정 완료 범위                                                   | 초기값<br>단위·형 | 100<br>[ pulse ] integer             |
| 보충    | 로봇 팔 끝이 목표 지점에 접근하고 위치 결정<br>완료 판정을 하는 엔코더 펄스 범위를 설정합니<br>다 . | 암 (Arm) 선단  | 관의 위치 편차<br>위치 결정 완료<br>Zone<br>Zone |

▶ 소프트웨어

멤버 변수

기능

보충

pose\_speed

니다.

속도 (자세 보간 동작)

설정값 : 100% = 45deg/s

| 2 | $\in$ | R   | മ            |
|---|-------|-----|--------------|
|   |       | 1 1 | $\mathbf{y}$ |

| 尼<br>光 |
|--------|
| 루이     |
| Π      |
| 꼬      |
| П      |

| 멤버 변수 | ik_solver_option                                                                                                    |                    |                               |
|-------|----------------------------------------------------------------------------------------------------|--------------------|-------------------------------|
| 기능    | 회전 방향                                                                                                    | 초기값<br>단위·형        | <b>0x11111111</b><br>[-] long |
| 보충    | Position 형으로 지정된 좌표에 동작이나 Positio<br>전 방향을 지정합니다.<br><b>0 x <u>1 1</u> <u>1 1 1 1 1 1 1 1</u> <u>1</u><br/>(Rsv.) J6 J5 J4 J3 J2 J1<br/>J1 - J6 설정<br/>0 : 지름길<br/>의정보를 사용하지 않는 회전입니다.<br/>1 : multiturn 매개변수의 정보를 사용합니<br/>2 : + 방향으로 회전합니다.<br/>3 : - 방향으로 회전합니다.<br/>+방향,-방향은 오른쪽 그림을 참조</b> | n 형에서 Join<br>니다 . | t 형식으로 변환할 때의 각 축의 회          |

초기값

단위·형

매니퓰레이터 선단이 방향을 바꾸면서 작동할 때 , 끝 오일러 각도의 동작 속도의 상한을 설정합

20

[%] float

: i611\_MCS : MotionParam

머 년 명 원 신

rbsys

i611 COM.

i611 IO

i611 shm

| ZERØ | か |
|------|---|
|------|---|

| 생성자  | MotionParam()                                                                                                    |  |  |  |
|------|----------------------------------------------------------------------------------------------------|--|--|--|
| 기능   | 로봇의 동작 매개변수 클래스의 인스턴스를 생성한다 .                                                                                                    |  |  |  |
| 인수   | [MotionParam]<br>[lin_speed, jnt_speed, acctime, dacctime, posture, passm, overlap, zone, pose_speed, ik_solver_option]<br>: List Keyword                                                                                                    |  |  |  |
|      | 인수를 생략하면 기본값이 설정됩니다 .<br>초기값 : [5.0, 5.0, 0.4, 0.4, 2, 2, 0.0, 100, 20, 0x1111111]                                                                                                    |  |  |  |
| 반환값  | 자기 참조 (MotionParam 개체 )                                                                                                    |  |  |  |
| 사용 예 | 자기 참조 (MotionParam 개체)<br># 예 1 : 인수를 생략합니다 . (초기값을 설정)<br>m=MotionParam()<br>초기값 : [5.0, 5.0, 0.4, 0.4, 2, 2, 0.0, 100, 20.0, 0x1111111]<br>↓<br>MotionParam<br>↓<br>동작 매개변수<br>m : [5.0, 5.0, 0.4, 0.4, 2, 2, 0.0, 100, 20.0, 0x1111111]<br># 예 2 : 인수에 지정된 동작 매개변수를 설정합니다.<br>m=MotionParam(lin_speed=70, jnt_speed=10, overlap=30)<br>초기값 : [5.0, 5.0, 0.4, 0.4, 2, 2, 0.0, 100, 20.0, 0x1111111]<br>↓<br>MotionParam of the second second s |  |  |  |
|      | m : [ <u>70.0, 10.0,</u> 0.4, 0.4, 2, 2, <u>30.0,</u> 100, 20.0, 0x1111111]                                                                                                    |  |  |  |

| 메소드  | clear()                                                                                                    | i611<br>MCS                                                                                                    |  |
|------|----------------------------------------------------------------------------------------------------|----------------------------------------------------------------------------------------------------|--|
| 기느   | 동작 매개변수를 초기화합니다 .                                                                                                  |                                                                                                    |  |
| 210  | 초기값 : [5.0, 5.0, 0.4, 0.4, 2, 2, 0.0, 100, 20.0, 0x11111111]                                                       |                                                                                                    |  |
| 인수   | 없음                                                                                                    |                                                                                                    |  |
| 반환값  | 없음                                                                                                    |                                                                                                    |  |
| 사용 예 | # 임의의 MotionParam 객체 m 을 초기화합니다<br>#m 을 선언합니다 .<br>m=MotionParam( lin_speed=70, jnt_<br>#m 을 초기화합니다 .<br>m.clear() | 나 .<br>_speed=10, overlap=30 )<br>M : [70.0, 1.0, 0.4, 0.4, 2, 2, 30.0, 100, 20.0, 0x11111111]<br>↓<br>clear()<br>↓<br>m : [5.0, 5.0, 0.4, 0.4, 2, 2, 0.0, 100, 20.0, 0x1111111] |  |

| 메소드  | confdefault()                                                                                                    |
|------|----------------------------------------------------------------------------------------------------|
| 기능   | 동작 매개변수의 초기값을 변경합니다 .                                                                                                    |
| 인수   | [MotionParam] : Keyword<br>인수를 생략하면 기본값이 설정됩니다 .<br>초기값 : [5.0, 5.0, 0.4, 0.4, 2, 2, 0.0, 100, 20.0, 0x1111111]                                                                                                    |
| 반환값  | 없음                                                                                                    |
| 사용 예 | m.clear()<br>m.confdefault( lin_speed=70, overlap=30 )<br>M.clear()<br>m,clear()<br>변경 전 초기값 : [ 5.0, 5.0, 0.4, 0.4, 2, 2, 0.0, 100, 20.0, 0x1111111]<br>↓<br>변경 후 초기값 : [70.0, 5.0, 0.4, 0.4, 2, 2, 30.0, 100, 20.0, 0x1111111] |

동작 매개변수의 초기값이 설정되는 타이밍

표인트

confdefault () 메소드에서 설정을 변경한 초기값은 그 다음에 MotionParam 클래스의 인스턴스를 생성 , 복사 , 삭제될 때 반영됩니다 .

🗗 ZERØ

| 메소드  | copy()                                                                                                    |  |  |
|------|----------------------------------------------------------------------------------------------------|--|--|
| 기능   | 동작 매개변수를 복사합니다 .                                                                                                    |  |  |
|      | [MotionParam] : List Keyword                                                                                                    |  |  |
| 인수   | 인수를 지정하면 현재 설정되어 있는 동작 매개변수를 변경하여 복사합니다 .<br>인수를 생략하면 <u>현재 설정되어 있는 동작 매개변수의 값</u> 이 복사됩니다 .                                                                                                    |  |  |
| 반환값  | 복사한 새로운 동작 매개변수 (MotionParam 객체 )                                                                                                    |  |  |
| 사용 예 | #MotionParam 에서 동작 매개변수를 미리 설정해야합니다 .<br>m=MotionParam(jnt_speed=10, lin_speed=70, overlap=30)<br># 예 1 : 인수를 생략합니다 . (현재 설정되어있는 동작 매개변수)<br>mcopy = m.copy()<br>초기값 : [5.0, 5.0, 0.4, 0.4, 2, 2, 0.0, 100, 20.0, 0x11111111]<br>↓<br>MotionParam<br>↓<br>동작 매개변수<br>m : [70.0, 10.0, 0.4, 0.4, 2, 2, 30.0, 100, 20.0, 0x11111111]<br>↓<br>Copy (인수 생략)<br>↓<br>복사한 동작 매개변수<br>mcopy : [70.0, 10.0, 0.4, 0.4, 2, 2, 30.0, 100, 20.0, 0x1111111]<br># 예 2 : 인수에 지정된 동작 매개변수를 변경하여 복사합니다 .<br>mcopy = m.copy(jnt_speed=15) |  |  |
|      | 동작 매개변수<br>m : [70.0, <u>10.0</u> , 0.4, 0.4, 2, 2, 30.0, 100, 20.0, 0x1111111]<br>↓<br>Copy<br>인수 지정<br>↓<br>복사한 동작 매개변수<br>mcopy : [70.0, <u>15.0</u> , 0.4, 0.4, 2, 2, 30.0, 100, 20.0, 0x1111111]                                                                                                    |  |  |

🗗 ZERØ

| 메소드  | motionparam()                                                                                                    |  |  |
|------|----------------------------------------------------------------------------------------------------|--|--|
| 기능   | 동작 매개변수를 설정합니다 .                                                                                                    |  |  |
| 인수   | [MotionParam] :       List       Keyword         인수를 생략하면 기본값이 설정됩니다 .       .                                                                                                    |  |  |
| 반환값  | 조가값 : [5.0, 5.0, 0.4, 0.4, 2, 2, 0.0, 100, 20.0, 0x1111111]<br>자기 참조 (MotionParam 개체)                                                                                                    |  |  |
| 사용 예 | #MotionParam 에서 동작 매개변수를 미리 설정해야 합니다.         m=MotionParam()         # 예 1 : 인수를 생략합니다.(초기값을 설정)         mm=m.motionparam()         MotionParam()         # 예 2 : 동작 매개변수를 변경합니다.         mm=m.motionparam(lin_speed=70, jnt_speed=10, overlap=30)         Motionparam(lin_speed=70, jnt_speed=10, out, 0.4, 2, 2, 0.0, 100, 20.0, 0x11111111)         Image: [5.0, 5.0, 0.4, 0.4, 2, 2, 0.0, 100, 20.0, 0x11111111]         Image: [5.0, 5.0, 0.4, 0.4, 2, 2, 0.0, 100, 20.0, 0x11111111]         Image: [5.0, 5.0, 0.4, 0.4, 2, 2, 0.0, 100, 20.0, 0x11111111]         Image: [5.0, 5.0, 0.4, 0.4, 2, 2, 0.0, 100, 20.0, 0x11111111]         Image: [5.0, 5.0, 0.4, 0.4, 2, 2, 0.0, 100, 20.0, 0x11111111]         Image: [5.0, 5.0, 0.4, 0.4, 2, 2, 0.0, 100, 20.0, 0x11111111]         Image: [5.0, 5.0, 0.4, 0.4, 2, 2, 0.0, 100, 20.0, 0x11111111] |  |  |

ZERØ

i611 COM. i611 IO i611 shm

: i611\_MCS : MotionParam

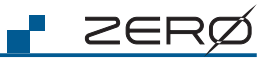

| 메소드       | mp2dict()                                                                                                    |  |  |
|-----------|----------------------------------------------------------------------------------------------------|--|--|
| 기능        | 동작 매개변수를 딕셔너리 형식으로 획득합니다 .                                                                                                    |  |  |
| 인수        | 없음                                                                                                    |  |  |
| 반환값       | [MotionParam] : Dict.                                                                                                    |  |  |
| 사용 예      | # 예 : MotionParam 에서 동작 매개변수를 미리 설정하십시오 .<br>m=MotionParam(lin_speed=70, jnt_speed=10, overlap=30)<br>modict = m.mp2dict() 실행 결과<br>{'lin_speed': 70.0, 'zone': 100, 'acctime': 0.400, 'pose_speed': 20.0,<br>'dacctime': 0.400, 'overlap': 30.0, 'passm': 2, 'jnt_speed': 10.0, 'posture': 2}<br># 직접 값을 얻습니다 .<br>lin_speed = m.mp2dict()['lin_speed'] lin_speed=70.0 |  |  |
| 메소드       | mp2list()                                                                                                    |  |  |
| 기능        | 동작 매개변수를 리스트 형식으로 획득합니다 .                                                                                                    |  |  |
|           |                                                                                                    |  |  |
| 인수        |                                                                                                    |  |  |
| 인수<br>반환값 | 記言<br>[MotionParam]: List                                                                                                    |  |  |

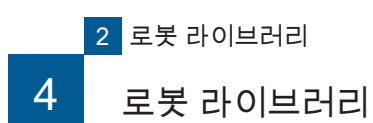

|  | -   | - |
|--|-----|---|
|  |     |   |
|  | C I |   |
|  |     |   |
|  |     |   |
|  | _   |   |

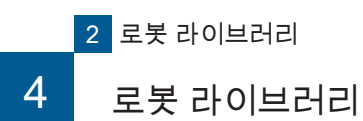

|                     |                                | (이어서 i611Robot 메소드) |
|---------------------|--------------------------------|---------------------|
|                     | 메소드                            |                     |
| release_stopevent() | 발생 중인 예외 이벤트를 재설정합니다 .         | P.70                |
| reljntmove()        | Joint 좌표계에서 상대 동작을 합니다 .       | P.71                |
| relline()           | 직교 좌표계에서 상대 직선 보간 동작을 합니다 .    | P.72                |
| restart             | 일시 정지에서의 재개신호를 발행합니다 .         | P.73                |
| set_behavior()      | 일시 정지때의 동작 ( 행동 ) 을 설정합니다 .    | P.74                |
| set_mdo()           | MDO 동작을 설정합니다 .                | P.75                |
| settool()           | Tool 오프셋을 설정합니다 .              | P.76                |
| sleep()             | 지정된 시간 동안 일시 정지합니다 .           | P.77                |
| stop()              | 로봇을 감속 정지합니다 .                 | P.78                |
| svoff()             | 서보를 OFF 로 설정합니다 .              | P.78                |
| svstat()            | 서보 상태를 얻습니다 .                  | P.79                |
| toolmove()          | Tool 좌표계에서 상대 동작을 합니다 .        | P.79                |
| use_mt()            | 크로스오버 카운터의 활성화 / 비활성화를 설정합니다 . | P.80                |
| user_hook()         | 로봇 프로그램을 일시 정지합니다 .            | P.80                |
| version()           | 시스템 버전을 얻습니다 .                 | P.81                |

#### 

ZERØ

| 생성자  | i611Robot()                                                           |  |
|------|-----------------------------------------------------------------------|--|
| 기능   | i611 클래스의 인스턴스를 만듭니다 .                                                |  |
|      | [ host, port ] : List Keyword                                         |  |
| 이스   | host 대상 IP 주소<br>[-] string 초기값 : '127.0.0.1'                         |  |
| C+   | port         연결 포트 번호           [-] integer         초기값: 12345        |  |
|      | 인수를 생략하면 기본값이 설정됩니다 .                                                 |  |
| 반환값  | 자신의 클래스 객체를 반환합니다 .                                                   |  |
|      | # 예 1 : 인수를 생략합니다 .( 초기값을 설정합니다 .)<br>rb=i611Robot()                  |  |
|      | # 예 2 : 리스트<br>rb=i611Robot( '127.0.0.1', 12345 )                     |  |
| 사용 예 | #예3 : 키워드 인수 (모두 지정)<br>rb= i611Robot( host='127.1.1.1', port=10000 ) |  |
|      | #예4 : 키워드 인수 (host 만 지정 )<br>rb= i611Robot( host='127.1.1.1' )        |  |
|      | # 예 5 : 키워드 인수 (port 만 지정 )<br>rb= i611Robot( port=3000 )             |  |

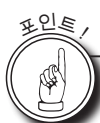

# i611Robot 클래스 제한 서보 OFF 상태에서 i611Robot 클래스를 사용할 수 없습니다. (시동시 상태ㆍ비상 정지ㆍ주 전원 OFFㆍ시스템 에러시 포함) 서보 ON 의 상태는 컨트롤러의 LED (SVO) 도 표시됩니다. i611Robot 인스턴스는 하나의 프로그램에서 1 번만 생성할 수 있습니다. 프로그램 안에서 루프를 할 때는 i611Robot 클래스의 인스턴스는 루프 전에 생성하십시오.

🗗 ZERØ

| C     | J |
|-------|---|
| 소프트웨어 |   |

| 메소드  | abort()                         |  |
|------|---------------------------------|--|
| 기능   | 로봇 프로그램을 중단합니다 . <sup>(*)</sup> |  |
| 인수   | 없음                              |  |
| 반환값  | 없음                              |  |
| 사용 예 | rb.abort()                      |  |
|      |                                 |  |

📲 ZERØ

\*) 로봇이 동작 중인 경우만 활성화합니다 .

| 메소드  | adjust_mt()                                                                                                    |  |  |
|------|----------------------------------------------------------------------------------------------------|--|--|
| 기능   | Position 형 좌표값을 문자열로 변환할 때의 크로스오버 카운터 값을 보정합니다 .                                                                                                    |  |  |
| 인수   | 원본으로 사용하는 Position 좌표로 변환한 문자열<br>[pos, str_x, str_y, str_z, str_rz, str_ry, str_r]: List<br>pos                                                                                                    |  |  |
| 반환값  | 보정한 크로스오버 카운터 값                                                                                                    |  |  |
| 사용 예 | <pre>rb = i611Robot() rb.open() pos = rb.getpos() pos_value = pos.position() pos_str = [str (round(x,2) ) for x in pos_value[0:6] ] new_mt = rb.adjust_mt(pos, pos_str[0], pos_str[1], pos_str[2], pos_str[3], pos_str[4], pos_str[5]) pos_str += [str (pos_value[7]), "0x%06X" % new_mt] print "Position String:%s" % pos_str</pre> |  |  |

| 메소드  | asyncm() i <sup>611</sup><br>MCS                                                                                                    |  |  |
|------|----------------------------------------------------------------------------------------------------|--|--|
| 기능   | 로봇 프로그램의 예측 동작 구간을 설정합니다 .                                                                                                    |  |  |
| 인수   | SW         1 : 프로그램 예측 동작 ON           [-] integer         2 : 프로그램 예측 동작 OFF (초기값)                                                                                                    |  |  |
| 바하가  | 성공한 경우 : True [ - ] bool                                                                                                    |  |  |
| 민진값  | 실패한 경우 : 예외가 발생합니다 .                                                                                                    |  |  |
| 사용 예 | rb.line(p10)       # 교시 포인트 p10 에 직선 보간 운동합니다.         rb.asyncm(sw=1)       # 프로그램 예측 동작 ON (rb.asyncm (1) 에서도 가능)         rb.line(p20,p21)       # 교시 포인트 p20 과 p21 에 순서대로 직선 보간 동작으로 이동합니다.         rb.join()       # 예측된 로봇 프로그램 동작의 완료를 기다립니다.         rb.asyncm(sw=2)       # 프로그램 예측 동작 OFF (rb.asyncm (2) 에서도 가능) |  |  |
|      | rb.close()                                                                                                    |  |  |

i611 MCS

ZERØ

4. 로봇 라이브러리

| 메소드  | cause_user_error()                                                                             |  |
|------|------------------------------------------------------------------------------------------------|--|
| 기능   | 사용자 정의 에러를 발생시킵니다 .                                                                            |  |
|      | [ code, critical ] : List Keyword                                                              |  |
|      | code 에러 ID                                                                                     |  |
| 인수   | 필수 [-] integer 설정 범위 : 1 – 99                                                                  |  |
|      | critical         True : 사용자 정의 에러 치명적 발생           [-] bool         False : 사용자 정의 에러 발생 (초기값) |  |
| 반환값  | 없음                                                                                             |  |
|      | # 사용자 정의 에러 (에러 ID : 19 ) 을 발생시키는 경우                                                           |  |
|      | rb.cause_user_error( 19, False )                                                               |  |
| 사공 예 |                                                                                                |  |

🗗 ZERØ

| 예 | rb.cause_user_error( 19, False )<br># 사용자 정의 에러 - 치명적(에러 ID : 01) 을 발생시키는 경우 |
|---|------------------------------------------------------------------------------|
|   | rb.cause_user_error( 01, True )                                              |
|   |                                                                              |

사용자 2 사용자가

포인트

#### 사용자 정의 에러에 대해

사용자가 에러 ID ( 임의 생략 불가 ) 를 사용하여 cause\_user\_error () 메소드를 실행하면 에러 상 태가 로봇 프로그램은 종료합니다 .

| 사용자 정의 에러 | 에러 리셋 방법    | 7 세그먼트 LED 표시 |
|-----------|-------------|---------------|
| 치명적       | 전원의 재투입     | <b>~ 88</b>   |
| 에러        | '에러 리셋 신호 ' | <b>.</b> 88   |

| 메소드  | changetool()                                                                                                    |  |
|------|----------------------------------------------------------------------------------------------------|--|
| 기능   | <br>Tool 오프셋을 선택합니다 .                                                                                                    |  |
| 인수   | tid     Tool 번호       필수     [-] integer     0 : Tool 오프셋을 해제합니다.       1 - 8 : Tool 오프셋을 선택합니다.                                                                                                    |  |
|      | 성공한 경우 : True [ - ] bool                                                                                                    |  |
| 만완값  | Image: Degree of the set of the set of the |  |
| 사용 예 | # 1 . 미리 Tool 오프셋을 설정 해둡니다 .<br>rb.settool(1, 0.0, 0.0, 200.0, 0.0, 0.0, 0.0) # Tool No.1 을 설정합니다 .<br># 2 . Tool 오프셋을 선택합니다 .<br># 예 1 : 수치 지정<br>rb.changetool(1) # Tool No.1 을 선택<br># 예 2 : 키워드<br>rb.changetool(tid=1) # Tool No.1 을 선택                                                                                                    |  |

52

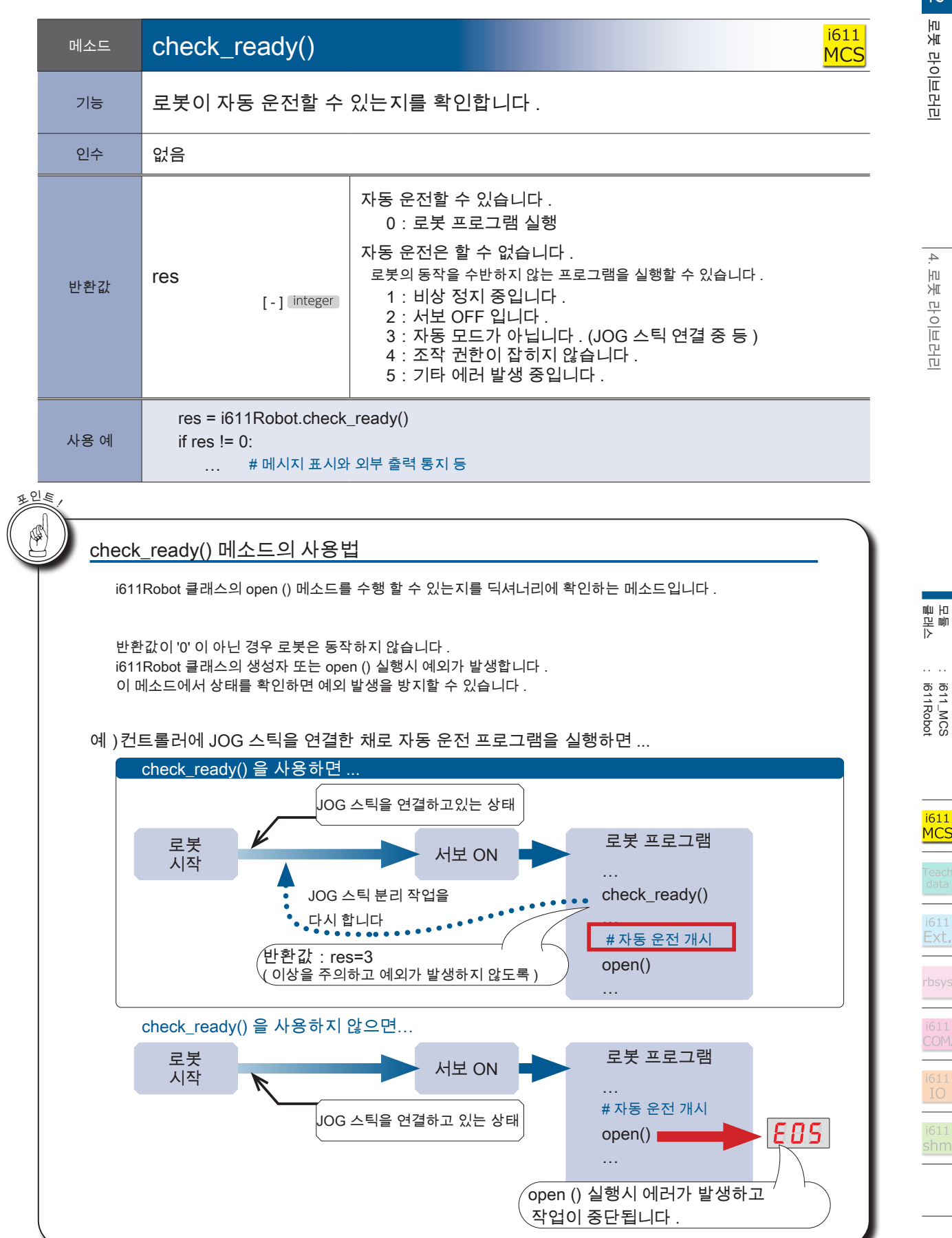

ZERØ

| 메소드  | close()                             |
|------|-------------------------------------|
| 기능   | 로봇과의 연결을 종료합니다 .                    |
| 인수   | 없음                                  |
| 반환값  | 성공한 경우:True [-] bool (성공시에만 돌아갑니다.) |
| 사용 예 | rb.close()                          |

r ZERØ

H CL

# exit () 와 close () 에 대해 exit () 처리는 close () 처리도 이루어집니다 .

| 메소드  | disable_mdo()                                                                                          | i611<br>MCS                                          |  |
|------|----------------------------------------------------------------------------------------------------|------------------------------------------------------|--|
| 기능   | MDO 동작을 비활성화합니다 .                                                                                      |                                                      |  |
| 인수   | bitfield         MDO 관리 번호 <sup>(*1)</sup> 필수         [-] integer           설정 범위 : 0 - 255            |                                                      |  |
| 바화가  | 성공한 경우 : True [ - ] 🛛 br                                                                               | Joc                                                  |  |
|      | 실패한 경우 : 예외가 발생                                                                                        | 합니다.                                                 |  |
|      | # 미리 MDO 동작 설정을 해둡니<br>rb.set_mdo( 1, 23, 0, 1,<br>rb.set_mdo( 8, 23, 1, 2,<br>rb.enable_mdo(129)      | 니다 (*2)<br>30)<br>10)<br># MDO 관리 번호 1, 8 활성화        |  |
| 사용 예 | #MDO 동작을 비활성화합니다.<br># 예 1 : 수치 지정<br>rb.disable_mdo( 129 )<br># 예 2 : 키워드<br>rb.disable_mdo( bitfield | # MDO 관리 번호 1, 8 비활성화<br>=129) # MDO 관리 번호 1, 8 비활성화 |  |

\* 1) 비트 필드의 설정은 56 페이지의 「비트 필드 의한 MDO 관리 번호 설정」을 참조하십시오 .

\* 2) set\_mdo () 의 자세한 내용은 75 페이지를 , enable\_mdo () 은 56 페이지를 참조하십시오 .

소프트웨어

| 메소드  | enable_interrupt()                                                                                                    | ) i611<br>MCS                                                                                                    |  |
|------|----------------------------------------------------------------------------------------------------|----------------------------------------------------------------------------------------------------|--|
| 기능   | 감속 정지와 비상 정지의 예외 발생을 설정합니다 .                                                                                                    |                                                                                                    |  |
|      | [eid, enable]:                                                                                                    |                                                                                                    |  |
| 인수   | eid<br>필수 [-] integer                                                                                                    | 이벤트 ID<br>0 : 동작 중 감속 정지 입력시의 예외 발생<br>1 : 동작 중 비상 정지 입력시의 예외 발생<br>2 : 일시 정지 중 감속 정지 입력시의 예외 발생<br>3 : 일시 정지 중 비상 정지 입력시의 예외 발생<br>예외 발생을 비활성화한 경우 , 로봇 프로그램을 정상적으로 종료합니다 . |  |
|      | enable<br>필수 [-] bool                                                                                                    | 예외 발생<br>True : 활성화<br>False : 비활성화                                                                                                    |  |
| 반환값  | res0<br>[-] bool                                                                                                    | True : 성공<br>False : 실패                                                                                                    |  |
| 사용 예 | # 예 1 : 동작 중의 감속 정지 입력시의 예외 발생을 활성화합니다.         rb.enable_interrupt( 0, True )         # 예 2 : 동작 중의 비상 정지 입력시의 예외 발생을 활성화합니다.         rb.enable_interrupt( 1, True )         # 예 3 : 일시 정지 중의 감속 정지 입력시의 예외 발생을 비활성화합니다.         rb.enable_interrupt( 2, False )         # 예 4 : 일시 정지 중 비상 정지 입력시의 예외 발생을 비활성화합니다.         rb.enable_interrupt( 3, False ) |                                                                                                    |  |

ZERØ

|   | 메소드    | enable_mdo()                                                                                                    |  |  |
|---|--------|----------------------------------------------------------------------------------------------------|--|--|
|   | 기능     | MDO 동작 <sup>(*1)</sup> 을 활성화합니다 .                                                                                                    |  |  |
|   | 인수     | bitfield     MDO 관리 번호 <sup>(*2)</sup> 필수     [-] integer       설정 범위 : 0 - 255                                                                                    |  |  |
|   | 바하가    | 성공한 경우 : True [-] bool                                                                                                    |  |  |
|   | 신신값    | 실패한 경우 : 예외가 발생합니다 .                                                                                                    |  |  |
|   | 사용 예   | # 미리 MDO 동작 설정을 해둡니다 <sup>(*3)</sup><br>rb.set_mdo( 1, 23, 0, 1, 30 )<br>rb.set_mdo( 8, 23, 1, 2, 10 )                                                             |  |  |
|   |        | # 예 1 : 수치 지정                                                                                                    |  |  |
|   |        | # 예 2 : 키워드                                                                                                    |  |  |
|   |        | rb.enable_mdo( bitfield=129) # MDO 관리 번호 1, 8 을 활성화합니다 .                                                                                                    |  |  |
| H | m      | * 1) MDO 동작은 동작에 지정된 조건에서 I / O 출력을 단락하거나 개방하는 기능입니다 .<br>* 2) 비트 필드의 설정은 56 페이지의 「비트 필드에 의한 MDO 관리 번호 설정」을 참조하십시오 .<br>* 3) set_mdo () 의 자세한 내용은 75 페이지를 참조하십시오 . |  |  |
|   | 비트     | 필드에 의한 MDO 관리 번호 설정                                                                                                    |  |  |
|   | enab   | le_mdo () 는 각 mdo 동작을 한 번에 ON / OFF 를 전환할 수 있습니다 .                                                                                                    |  |  |
|   | 예)괸    | ·리 번호 8 과 1 을 활성화합니다 .                                                                                                    |  |  |
|   |        | b.enable_mdo(bitfield=129)                                                                                                    |  |  |
|   |        |                                                                                                    |  |  |
|   |        | 관리 번호 8 을 활성화합니다 .                                                                                                    |  |  |
| H | E.     |                                                                                                    |  |  |
|   | enab   | le_mdo () 에서 한 번에 설정 가능한 수                                                                                                    |  |  |
|   | enable | e_mdo() 메소드에서 활성화할 수있는 MDO 의 개수는 총 4 개입니다 . set_mdo () 메소드에                                                                                                    |  |  |

🗗 ZERØ

enable\_mdo() 을 여러 번에 나누어 실행해도 5 개 이상을 동시에 활성화할 수 없습니다 .

| 메소드  | exit()                                                         |
|------|----------------------------------------------------------------|
| 기능   | 로봇 프로그램을 강제종료합니다 .                                             |
| 인수   | res         0 : 정상종료           [-] integer         0 기타 : 이상종료 |
| 반환값  | 없음                                                             |
| 사용 예 | rb.exit( 0 )                                                   |

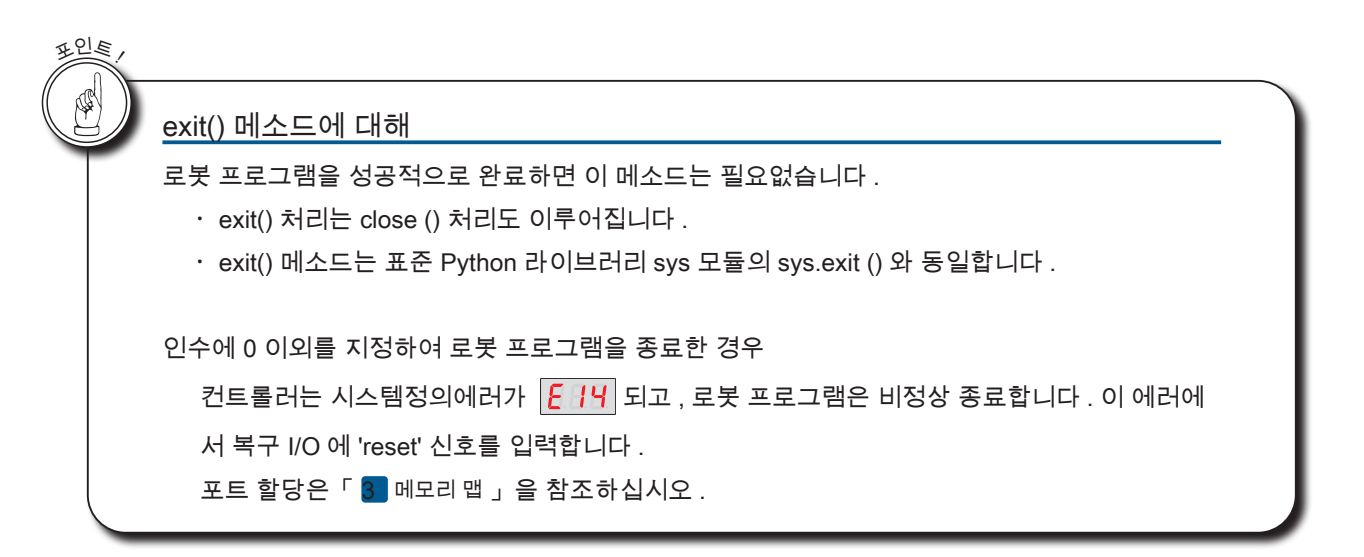

| 메소드  | get_hw_info()              | i611<br>MCS                            | bot         |
|------|----------------------------|----------------------------------------|-------------|
| 기능   | 모델명과 시리얼 번호를               | 을 얻습니다 .                               | i61:<br>MC  |
| 인수   | 없음                         |                                        | Teac        |
|      | [ model name, serial nu    | imber]:                                | data        |
| 반환값  | model name<br>[-] string   | 모델명                                    | Ext         |
|      | serial number [-] string   | 일련 번호                                  | rbsy        |
| 사용 예 | model, serial = i611Robt.  | get_hw_info()                          | COM         |
|      | 이 메스트는 스탠티 메스트이니트 (6140    | Dabat 크레스이 이스터스 저이르 러디 아그드 ㅎ축하 스 이스니다. | i611<br>IO  |
|      | ~ 메고프는 드네ㅋ 메고프 립니다 . 10111 | Woot 클데드러 만드만드 이커플 이지 않고도 조홀할 두 ᆻᆸ더더   | i611<br>shn |

🗗 ZERØ

| ZERØ |
|------|
|------|

| 메소드  | get_system_port(                                                                        |                                                           | i611<br>MCS |
|------|-----------------------------------------------------------------------------------------|-----------------------------------------------------------|-------------|
| 기능   | 시스템 포트의 상태를 획득합니다 .                                                                     |                                                           |             |
| 인수   | 없음                                                                                      |                                                           |             |
|      | [running, svon, emo, hw_error, sw_error, abs_lost, in_pause, error, (rsv.)] : List      |                                                           |             |
|      | running<br>[-] integer                                                                  | 로봇 프로그램 상태<br>1 : 실행 중 ( 컨트롤러 LED 지시자 (STS) 에<br>0 : 정지 중 | 표시)         |
|      | svon<br>[-] integer                                                                     | 서보 상태<br>1 : 서보 ON 중<br>0 : 서보 OFF 중                      |             |
|      | emo<br>[-] integer                                                                      | 비상 정지 상태<br>1 : 비상 정지 중<br>0 : 없음                         |             |
|      | hw_error<br>[-] integer                                                                 | 시스템 정의 에러 ( 치명적 ) 상태<br>1 : 에러발생 중<br>0 : 없음              |             |
| 반환값  | sw_error<br>[-] integer                                                                 | 시스템 정의 에러 상태<br>1 : 에러 발생 중<br>0 : 없음                     |             |
|      | abs_lost<br>[-] integer                                                                 | ABS 소실 상태<br>1 : ABS 소실 중<br>0 : 없음                       |             |
|      | in_pause<br>[-] integer                                                                 | 일시 정지 상태<br>1 : 일시 정지 중<br>0 : 없음                         |             |
|      | error<br>[-] integer                                                                    | 시스템 에러 상태 (*)<br>1 : 시스템 에러 발생 중<br>0 : 없음                |             |
|      | (rsv.)<br>[-] integer                                                                   | 예약 )                                                      |             |
|      | # 개별 시스템의 상태를 확인합                                                                       | 다.                                                        |             |
|      | running = rb.get_system_port()[0] #로봇 프로그램 상태<br>svon = rb.get_system_port()[1] # 서보 상태 |                                                           |             |
|      | emo = rb.get_system_p                                                                   | rt()[2] #비상 정지 상태                                         |             |
| 사용 예 | hw_error = rb.get_system_port()[3] # 시스템 정의 에러 ( 치명적 ) 상태                               |                                                           |             |
|      | sw_error = rb.get_syste                                                                 | 1_port()[4] # 시스템 정의 에러 상태                                |             |
|      | in pause = rb.get svst                                                                  | _port()[5] # 2시 정지 상태                                     |             |
|      | error = rb.get_system_port()[7] # 시스템 에러 상태                                             |                                                           |             |

#### 4 로봇 라이브러리

| 메소드  | get_system_status()                                             |                                                                                                    |  |
|------|-----------------------------------------------------------------|----------------------------------------------------------------------------------------------------|--|
| 기능   | 시스템 상태와 에러 ID 를 획득합니다 .                                         |                                                                                                    |  |
| 인수   | 없음                                                              |                                                                                                    |  |
|      | [ status, err_id ] : List                                       |                                                                                                    |  |
| 반환값  | status<br>[-] integer                                           | 시스템 상태 [ 컨트롤러의 표기 ]<br>1 : 시동 중 [, ]<br>2 : 대기 상태 [ - 선 9 ]<br>3 : ABS 소실 상태 [c ]<br>4 : 교시 중 [ 는 c h ]<br>6 : 로봇 프로그램 실행 중 [ - u n ]<br>10 : 시스템 정의 에러 발생 중 [ - e 8 ]<br>11 : 시스템 정의 에러 ( 치명적 ) 발생 중 [ - e 8 ]<br>12 : 유저 정의 에러 ( 치명적 ) 발생 중 [ - e 8 ]<br>( - e 8 - 1)<br>( - e 8 - 1) |  |
|      | err_id<br>[-] integer                                           | 에러 ID<br>에러 ID 는 에러 발생시 7 세그먼트 LED 표시 장치에 나타나는 값입니다<br>(정상 시 0)                                                                                                    |  |
| 사용 예 | # 스태틱 메소드로 호출<br>status, err_id = i611Robot.get_system_status() |                                                                                                    |  |

이 메소드는 스태틱 메소드입니다 . i611 Robot 클래스의 인스턴스 정의를 하지 않아도 호출가능합니다 .

| 메소드  | getjnt()                              |
|------|---------------------------------------|
| 기능   | 매니퓰레이터의 현재 위치를 Joint 형으로 얻습니다 .       |
| 인수   | 없음                                    |
| 비하기  | 성공했을 경우 : <mark>[Joint]</mark> : List |
| 만완값  | 실패했을 경우 : 예외가 발생합니다 .                 |
| 사용 예 | rb.home()<br>pos01=rb.getjnt()        |
|      |                                       |

2 로봇 라이브러리

ZERØ

| 소프트웨어 |  |  |
|-------|--|--|
|       |  |  |

| 메소드  | getmotionparam()                                                                                                    |
|------|----------------------------------------------------------------------------------------------------|
| 기능   | 현재의 동작 매개변수를 얻습니다 .                                                                                                    |
| 인수   | 없음                                                                                                    |
| 반환값  | 성공한 경우: [MotionParam] : List<br>MotionParam 클래스로 설정된 요소를 참조할 수 있습니다 .                                                  |
|      | 실패한 경우 : 예외가 발생합니다 .                                                                                                   |
| 사용 예 | #MotionParam 의 인스턴스를 참조합니다 .<br>t_lin_speed=rb.getmotionparam().lin_speed<br>t_lin_overlap=rb.getmotionparam().overlap |

🗗 ZERØ

| 메소드  | getpos()                                      |
|------|-----------------------------------------------|
| 기능   | 매니퓰레이터의 현재 위치를 Position 형으로 얻습니다 .            |
| 인수   | 없음                                            |
| 반환값  | 성공한 경우: <mark>[Position]</mark> : <b>List</b> |
|      | 실패한 경우 : 예외가 발생합니다 .                          |
| 사용 예 | rb.home()<br>pos01=rb.getpos()                |

| 메소드  | home()                             |
|------|------------------------------------|
| 기능   | 모든 축의 Joint 값이 0 deg 이 되도록 이동합니다 . |
| 인수   | 없음                                 |
| 반환값  | 성공한 경우 : True [ - ] bool           |
|      | 실패한 경우 : 예외가 발생합니다 .               |
| 사용 예 | rb.home()                          |

| 메소드  | is_open()                                                           |
|------|---------------------------------------------------------------------|
| 기능   | i611 Robot 의 오픈 상태를 확인한다 .                                          |
| 인수   | 없음                                                                  |
| 반환값  | res0         True : 오픈 중           [-] bool         False : 오픈되지 않음 |
| 사용 예 | if not rb.is_open():<br># 오픈되어 있지 않은 경우 실행할 명령을 기술합니다 .             |

| 메소드                 | is_pause()                                                                                                    |  |
|---------------------|----------------------------------------------------------------------------------------------------|--|
| 기능                  | 로봇 프로그램의 일시 정지 중인 상태를 확인합니다 .                                                                                                    |  |
| 인수                  | 없음                                                                                                    |  |
| 반환값                 | res0         True : 일시 정지 중           [-] bool         False : 일시 정지 중이 아닙니다 .                                                                                                    |  |
| 사용 예 <sup>(*)</sup> | <pre>## 별도 스레드에서 일시 정지, 재기동의 상태를 감시합니다.<br/>def thread_fnc(rb):<br/>while not thread=end:<br/># 상태를 확인<br/>pause_st = rb.is_pause()<br/>print "this status is {}.'format(pause_st)<br/>print "th:wait stop",din(DIN_STOP)<br/>if din(DIN_STOP) == "1":<br/>rb.stop()<br/>if din(DIN_PAUSE) == "1":<br/>rb.pause()<br/>if din(DIN_RESTART) == "1":<br/>rb.restart()<br/># d) 로봇 프로그램 샘플<br/>try:<br/>while True:<br/># · · · ine(),move() 등의 등작 프로그램 설명· ·<br/># user hook = 0/S 해 일시 정지<br/>rb.user_hook()<br/># · · · · ine(),move() 등의 등작 프로그램 설명· ·<br/># user hook = 0/S 해 일시 정지<br/>rb.user_hook()<br/># · · · · ine(),move() 등의 등작 프로그램 설명· ·<br/>rb.user_hook()<br/># · · · · ine(),move() 등의 등작 프로그램 설명· ·<br/># user hook = 0/S 해 일시 정지<br/>rb.user_hook()<br/># · · · · ine(),move() 등의 등작 프로그램 설명· ·<br/>fb.dige_dige_dige_dige_dige_dige_dige_dige_</pre> |  |

\*) 다음 페이지의 사용 예를 참고하여 주십시오 .

i611 MCS

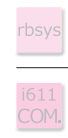

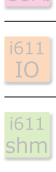

- ZERØ

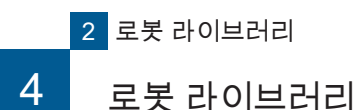

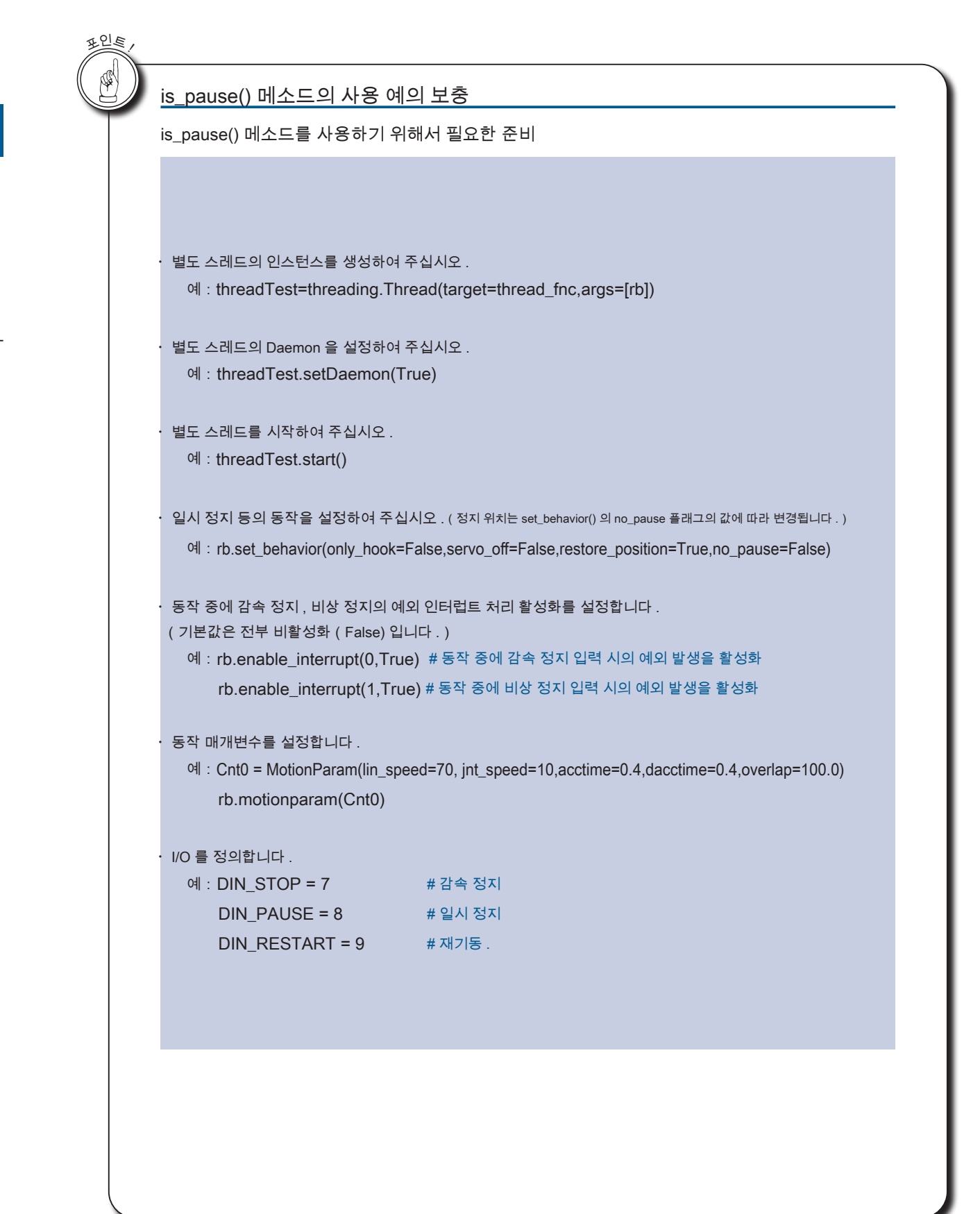

ZERØ

| 메소드  | join()                                                                                                    |  |  |
|------|----------------------------------------------------------------------------------------------------|--|--|
| 기능   | 예측된 로봇 프로그램의 동작 완료를 기다립니다 .                                                                                                    |  |  |
| 인수   | 없음                                                                                                    |  |  |
| 반환값  | 실패한 경우 : 예외가 발생합니다 .(실패할 경우에만 발생합니다 .)                                                                                                    |  |  |
| 사용 예 | rb.line(P10)       # 교시 포인트 P10 으로 직선 보간 운동         rb.asyncm(sw=1)       # 프로그램 예측 동작 ON(개시)         rb.line(P20)       # 교시 포인트 P20 으로 직선 보간 운동합니다.         rb.line(P21)       # 교시 포인트 P21 으로 직선 보간 운동합니다.         rb.join()       # 예측된 로봇 프로그램의 동작을 완료를 기다립니다.         rb.asyncm(sw=2)       # 프로그램 예측 동작 OFF(종료)          rb.close() |  |  |

HOIE!

#### asyncm() 와 join() 메소드의 사용법

asyncm ( sw=2 ) 을 실행하기 전에 , join() 메소드의 실행하는 것으로 예측된 동작 명령의 실행을 완료할 때까지 대기합니다 .

| 메소드  | Joint2Position()                                                                                                    |  |  |
|------|----------------------------------------------------------------------------------------------------|--|--|
| 기능   | Joint 좌표값을 Position 좌표값으로 변환합니다 .                                                                                                    |  |  |
| 인수   | [Joint] : List<br>필수 (인수는 생략할 수 없습니다.)                                                                                                    |  |  |
| 반환값  | 성공한 경우 : [Position] : List<br>실패한 경우 : 예외가 발생합니다 .                                                                                                    |  |  |
| 사용 예 | #Joint 좌표값<br>j10=Joint( 0, 30, 60, 0, 90, 90 )<br>#Position 좌표값 변환( j10 →변환→ p10)<br>p10=rb.Joint2Position( j10 )<br>J10 : [0, 30, 60, 0, 90, 90]<br>↓ Joint2Position()<br>P10 : [125.0, -717.5, 434.70181275976404, 3.508354649267438e-15, 4.296495291499103e-31,<br>180.0, < >, 7] |  |  |

# 2 로봇 라이브러리

r ZERØ

i611 COM.

i611 IO

i611 shm

|        |   | $\sim$ |
|--------|---|--------|
| $\leq$ | R | ΥĽ     |

|                                                                                                    | 메소드                                                                | line()                                                                                                    |  |  |
|----------------------------------------------------------------------------------------------------|--------------------------------------------------------------------|----------------------------------------------------------------------------------------------------|--|--|
|                                                                                                    | 기능                                                                 | 직선 보간 동작 실행합니다 .                                                                                                    |  |  |
| 인수 [Position] [Joint] [MotionParam] : List 1 개 이상의 Position 형 , Joint 형의 위치 좌표와 , MotionParam 형의 동작 대 가집니다 . MotionParam 형을 인수로 가질 경우 , 이후의 동작은 변경된 동작<br>됩니다 .                                                                                                    |                                                                    | [Position]       [Joint]       [MotionParam] : List         1 개 이상의 Position 형 , Joint 형의 위치 좌표와 , MotionParam 형의 동작 매개변수를 인수로         가집니다 . MotionParam 형을 인수로 가질 경우 , 이후의 동작은 변경된 동작 매개변수로 실행         됩니다 .                                                                                                    |  |  |
| 반환값 성공한 경우 : True [ - ] bool 실패한 경우 : 예외가 발생합니다 .                                                                                                    |                                                                    | 성공한 경우 : True [ - ] bool<br>실패한 경우 : 예외가 발생합니다 .                                                                                                    |  |  |
| # 예 1         # 위치 좌표 p10 으로 직선 보간 운동을 합니다.         # 동작 조건은, MotionParam 으로 주어진 조건에 따릅니다.         rb.line(p10)         # 예 2         # 위치 좌표 p10 으로 향한 뒤, p20 으로 직선 보간 운동을 합니다.         # 동작 조건은, MotionParam 의 설정에 따릅니다.         rb.line(p10, p20)         # 예 3         # 동작 조건은 MotionParam 을 변경하여, 위치 좌표 p10 으로 이동합니다         # 이후 p20 으로 직선 보간 운동을 합니다.         mt=m.MotionParam(posture=1, passm=1, overlap=4.8, zone=20, product of the page of the page of the |                                                                    | <ul> <li># 예 1</li> <li># 위치 좌표 p10 으로 직선 보간 운동을 합니다.</li> <li># 동작 조건은, MotionParam 으로 주어진 조건에 따릅니다.<br/>rb.line(p10)</li> <li># 예 2</li> <li># 위치 좌표 p10 으로 향한 뒤, p20 으로 직선 보간 운동을 합니다.</li> <li># 동작 조건은, MotionParam 의 설정에 따릅니다.<br/>rb.line( p10, p20 )</li> <li># 예 3</li> <li># 동작 조건은 MotionParam 을 변경하여, 위치 좌표 p10 으로 이동합니다.</li> <li># 이후 p20 으로 직선 보간 운동을 합니다.<br/>mt=m.MotionParam( posture=1, passm=1, overlap=4.8, zone=20, pose_speed=5.0 )<br/>rb.line( mt, p10, p20 )</li> </ul> |  |  |
| H C                                                                                                    | Line()<br>미리 P<br>에<br># 에 :<br>m<br>rb<br>m<br>rb<br>m<br>rb<br>m | <u>과 move() 에 관하여</u><br>ositon 형 또는 , Joint 형의 위치 좌표를 정의합니다 .<br>: p1=Position( -50, -250, 350, 90, 0, 180 )<br>motionparam() 메소드로 설정한 동작 매개변수를 변경하면서 p1 에서 p5 으로 이동합니다 #####<br>=MotionParam()<br>motionparam()<br>.line(p1, p2)                                                                                                    |  |  |

- ZERO - 사용설명서

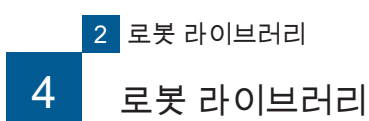

i611 MCS

|      | 실행 결과<br>► [0, 3, 2, 4]                                                                                               |
|------|----------------------------------------------------------------------------------------------------|
| 메소드  | motionparam()                                                                                                    |
| 기능   | 동작 매개변수를 설정합니다 .                                                                                                    |
| 인수   | [MotionParam] : Keyword List                                                                                          |
|      | 인수를 생략할 시 기본값으로 설정됩니다 .                                                                                               |
| 반환값  | 성공한 경우 : True [ - ] bool                                                                                              |
|      | 실패한 경우 : 예외가 발생합니다 .                                                                                                  |
| 사용 예 | # 예 1 : MotionParam 형의 인스턴스로 설정합니다<br>m=MotionParam()<br>rb.motionparam( m )                                          |
|      | # 예 2 : MotionParam 형의 멤버 변수의 키워드로 설정합니다<br>rb.motionparam( posture=1, passm=1, overlap=4.8, zone=20, pose_speed=5.0) |

MotionParam 형의 상세 설명은 P. 37 ~ 을 참고하여 주십시오 .

i611

| MCS           |
|---------------|
| Teach<br>data |
| i611<br>Ext.  |
| rbsys         |
| i611<br>COM.  |
| i611<br>IO    |
| to a a        |

| ZERØ | 5 |
|------|---|
|------|---|

| 메소드  | move()                                                                                                    |  |  |
|------|----------------------------------------------------------------------------------------------------|--|--|
| 기능   | PTP 이동을 합니다                                                                                                    |  |  |
|      | [Position] 또는 [Joint] 또는 [MotionParam]: List                                                                                                    |  |  |
| 인수   | 1 개 이상의 Position 형 , Joint 형의 위치 좌표와 MotionParam 형의 동작 매개변수를 인수로 가<br>집니다 . MotionParam 형을 인수로 가질 경우 이후의 동작은 변경된 동작 매개변수로 실행됩니<br>다 .                                                                                                    |  |  |
| 바하가  | 성공한 경우 : True [ - ] bool                                                                                                    |  |  |
| 민진값  | 실패한 경우 : 예외가 발생합니다 .                                                                                                    |  |  |
| 사용 예 | # 예 1<br># 위치 좌표 p10 으로 PTP 이동을 합니다<br># 동작 조건은, MotionParam 으로 주어진 조건에 따릅니다.<br>rb.move(p10)<br># 예 2<br># 위치 좌표 p10 으로 이동한 뒤, p20 으로 PTP 이동을 합니다.<br># 동작 조건은, MotionParam 으로 주어진 조건에 따릅니다.<br>rb.move(p10, p20)<br># 예 3<br># 동작 조건을 MotionParam 으로 변경하여, 위치 좌표 p10 으로 이동,<br># 이후 p20 으로 PTP 이동을 합니다.<br>mt=m.MotionParam(posture=1, passm=1, overlap=4.8, zone=20, pose_speed=5.0)<br>rb.move(mt, p10, p20)<br># 예 4 |  |  |
|      | # 에 4<br># 크로스오버 카운터 정보를 사용<br>rb.use_mt(True)<br><br>rb.move( p10 )<br><br>rb.close()                                                                                                    |  |  |

#### <u>크로스오버 카운터 정보를 사용할 경우</u>

move() 메소드를 호출하기 전에 반드시 , use\_mt(True) 를 호출해주십시오 .

use\_mt(False) 를 호출 또는 use\_mt() 를 동작 중에 한번도 호출하지 않은 경우 , 크로스오버 카운터의 정보를 이용하 지 않는 동작입니다 .

크로스오버 카운터에 대한 자세한 내용은 P.3, use\_mt() 메소드에 대한 자세한 내용은 P. 80 을 참고하여 주십시오 . 크로스오버 카운터 ('ik\_solver\_option') 의 설정은 move() 메소드와 Position2Joint() 메소드에서 사용됩니다 .

01E

포인트

Ø

| 메소드  | open()                                   | i611<br>MCS                                                    |
|------|------------------------------------------|----------------------------------------------------------------|
| 기능   | 로봇과의 연결을 시작합니다 .(초기화합니다 .)               |                                                                |
| 인수   | permission<br>[-] bool<br>인수를 생략할 경우 초기값 | 인수는 True 뿐 입니다 .<br>True : 조작 권한을 획득합니다 .( 초기값 )<br>으로 설정됩니다 . |
| 반환값  | 성공한 경우 : True [ - ] bool                 |                                                                |
|      | 실패한 경우 : 예외가 발생합니다 .                     |                                                                |
| 사용 예 | rb.open(True)                            |                                                                |

조작 권한과 open() 메소드에 관하여

조작 권한을 획득 가능한 프로세스는 시스템 전체에서 1 개의 프로세스뿐입니다. 조작 권한을 획득하지 않고 사용하는 경우엔 , 복수의 프로세스를 생성할 수는 있지만 , 조작권 한이 요구되는 메소드를 실행할 시 예외가 발생합니다 ..

open() 의 실행 횟수는 프로그램 중 1 회 뿐입니다 . 한번 close() 를 실행한 후 , 2 번째 open() 을 실행할 경우 예외가 발생합니다.

반복문을 실행할 경우 , open() 은 반복문의 앞에 작성하여 주십시오 .

4. 로봇 라이브러리

- ZERO - 사용설명서

🗗 ZERØ

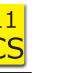

2 로봇 라이브러리

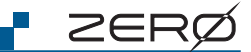

| 메소드  | optline()                                                                                                    |  |  |
|------|----------------------------------------------------------------------------------------------------|--|--|
| 기능   | 직선 보간 운동을 최적의 속도로 변속하며 실행합니다                                                                                                    |  |  |
|      | [Position] [Joint] [MotionParam] : List                                                                                                    |  |  |
| 인수   | 1 개 이상의 Position 형 , Joint 형의 위치 좌표와 , MotionParam 형의 동작 매개변수를 인수로 가<br>집니다 . MotionParam 형을 인수로 가질 경우 , 이후의 동작은 변경된 동작 매개변수로 실행됩니<br>다 .                                                                                                    |  |  |
| 바화가  | 성공한 경우 : True [ - ] bool                                                                                                    |  |  |
|      | 실패한 경우 : 예외가 발생합니다 .                                                                                                    |  |  |
| 사용 예 | 실패한 경우 : 예외가 발생합니다.<br># 예1<br># 위치 좌표 p10 으로 최적 직선 보간 운동을 합니다.<br># 동작 조건은 , MotionParam 에서 주어진 조건에 따릅니다.<br>rb.optline(p10)<br># 예2<br># 위치 좌표 p10 으로 이동한 뒤, p20 으로 최적 직선 보간 운동을 합니다.<br># 동작 조건은 , MotionParam 에서 주어진 조건에 따릅니다.<br>rb.optline(p10, p20)<br># 예3<br># 동작 조건을 MotionParam 으로 변경하여, 위치 좌표 p10 으로 이동한 뒤,<br># p20 으로 최적 직선 보간 운동을 합니다.<br>mt=m.MotionParam(posture=1, passm=1, overlap=4.8, zone=20, pose_speed=5.0)<br>rb.optline(mt, p10, p20) |  |  |

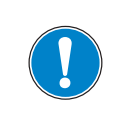

optline() 의 속도는 , lin\_speed ( 직선 보간 운동 ) 와 달리 jnt\_speed ( PTP 동작・Joint 동작・최적 직선 보간 운동 ) 에서 설정합니다 .

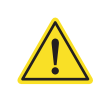

 $\Box$ 

소프트웨어

| 메소드  | override()                                | i611<br>MCS                                                                        |
|------|-------------------------------------------|------------------------------------------------------------------------------------|
| 기능   | 오버라이드를 실행합니다 .                            |                                                                                    |
| 인수   | OVI<br>필수 [%] integer<br>or float         | motionparam() 에서 설정한 로봇의 구동 속도에 배율을 적용하여 속<br>도를 조정합니다 .(생략 불가)<br>설정 범위 : 0 ~ 200 |
| 반환값  | 실패한 경우 : 예외가 발생합니다 .( 실패한 경우에만 반환합니다 .)   |                                                                                    |
| 사용 예 | # 오버라이드를 50%로 설정한다 .<br>rb.override( 50 ) |                                                                                    |

| 메소드  | pause()                                                                                                    |  |  |
|------|----------------------------------------------------------------------------------------------------|--|--|
| 기능   | 로봇의 동작을 일시 정지합니다 . <sup>(*)</sup>                                                                                                    |  |  |
| 인수   | 없음                                                                                                    |  |  |
| 반환값  | 없음                                                                                                    |  |  |
| 사용 예 | <pre>## 별도 스레드에서 일시 정지 상태를 감시합니다 . def thread_fnc(rb): while not thread_end: pause_st = rb.is_pause() print 'This status is {}.'format(pause_st) print "th:wait stop",din(DIN_STOP) if din(DIN_STOP) == "1":</pre> |  |  |

2 로봇 라이브러리

r zerø

| 메소드  | Position2Joint()                                                                                                    |  |  |
|------|----------------------------------------------------------------------------------------------------|--|--|
| 기능   | Position 좌표값을 Joint 좌표값으로 변경합니다 .                                                                                                    |  |  |
| 인수   | [ Position ] : List<br>필 수 ( 인수는 생략할 수 없습니다 .)                                                                                                    |  |  |
| 반환값  | 성공한 경우 : <mark>[Joint]</mark> : List                                                                                                    |  |  |
|      | 실패한 경우 : 예외가 발생합니다 .                                                                                                    |  |  |
| 사용 예 | #Position 형 좌표값<br>p10=Position( -50, -250, 350, 90, 0, 180 )<br>#Joint 형 좌표값으로 변경 (p10 → 변경 → j10 ) 실행 결과<br>j10=rb.Position2Joint( p10 )<br>p10 : [-50, -250, 350, 90, 0, 180]<br>↓ Position2Joint()<br>j10 : [18.049733949948962, -21.510874537939305,<br>147.44314399114182, -180.0, 125.9322694532025,<br>161.95026605005106] |  |  |

🗗 ZERØ

| 메소드  | release_stopevent()                                                     |  |  |
|------|-------------------------------------------------------------------------|--|--|
| 기능   | 발생 중의 예외 이벤트를 리셋합니다 . <sup>(*)</sup>                                    |  |  |
| 인수   | 없음                                                                      |  |  |
| 반환값  | 없음                                                                      |  |  |
| 사용 예 | try:<br>#동작<br>except Robot_stop:<br>rb.release_stopevent()<br>#대피 동작 등 |  |  |

\*)ㆍ예외 처리의 가장 앞에 작성하여 주십시오 .

·리셋하기 전까지 예외가 반복하여 발생합니다 .
| 메소드  | reljntmove()                                                                                                    |  |  |
|------|----------------------------------------------------------------------------------------------------|--|--|
| 기능   | Joint 좌표계 대한 상대동작을 합니다                                                                                                    |  |  |
| 인수   | [dj1, dj2, dj3, dj4, dj5, dj6] : Keyword<br>dj1<br>[deg] float J1 축의 이동량                                                                                                    |  |  |
|      | dj2<br>[ deg ] float J2 축의 이동량<br>dj3<br>[ deg ] float J3 축의 이동량                                                                                                    |  |  |
|      | dj4<br>[ deg ] float J4 축의 이동량                                                                                                    |  |  |
|      | dj5<br>[deg] float J5 축의 이동량                                                                                                    |  |  |
|      | dj6<br>[ deg ] float J6 축의 이동량                                                                                                    |  |  |
| 반환값  | 없음                                                                                                    |  |  |
| 사용 예 | 값급         # Joint 형의 좌표값을 준비합니다.         J1 = Joint(45, 45, -45, -45, 90, 0)         # 동작 매개변수를 설정합니다.         m=MotionParam(jnt_speed=10, lin_speed=70, overlap=30)         rb.motionparam(m)            rb.move(J1)         #Joint 좌표계에서 J1 을 35 도 만큼 오프셋시킨 위치로 이동합니다.         rb.reljntmove(dj1=35) |  |  |

r zerø

i611 shm

| 메소드  | relline()                                                                                                    | i611<br>MCS             |  |
|------|----------------------------------------------------------------------------------------------------|-------------------------|--|
| 기능   | 직교 좌표계에서 상대 직선 보간 운동을 한다                                                                                                    |                         |  |
| 인수   | [ dx, dy, dz, drz, dry,                                                                                                    | drx ] : Keyword         |  |
|      | dx<br>[ mm ] float                                                                                                    | X 축 방향으로 오프셋량           |  |
|      | dy<br>[ mm ] float                                                                                                    | Y 축 방향으로 오프셋량           |  |
|      | dz<br>[ mm ] float                                                                                                    | Z 축 방향으로 오프셋량           |  |
|      | drz<br>[ deg ] float                                                                                                    | Rz 축을 중심으로 오프셋량         |  |
|      | dry<br>[ deg ] float                                                                                                    | Ry 축을 중심으로 오프셋량         |  |
|      | drx<br>[ deg ] float                                                                                                    | Rx 축을 중심으로 오프셋량         |  |
| 반환값  | 없음                                                                                                    |                         |  |
| 사용 예 | #Position 형의 좌표값을 준비합니다.(*)<br>P10 = Position(95, -280, 240, 154, 80, -114)<br># 동작 매개변수를 설정합니다.<br>m=MotionParam(jnt_speed=10, lin_speed=70, overlap=30)<br>rb.motionparam(m)<br><br>rb.move(P10) |                         |  |
|      | # 직교 좌표계에서 X 축 방향으.<br>rb.relline( dx=15 )                                                                                                    | 로 15mm 오프셋한 위치로 이동합니다 . |  |

🗗 ZERØ

\*) 예의 교시 포인트는 단순화시킨 것입니다 . 실제 교시을 통해 획득한 교시 데이터를 이용해 주십시오 .

**D** 소프트웨어

| _ |        |  | /                       |
|---|--------|--|-------------------------|
|   | $\geq$ |  | $\overline{\mathbf{C}}$ |
|   |        |  | $\boldsymbol{arphi}$    |

|      |                                                                                                    | $\sim$                                                                                                    |
|------|----------------------------------------------------------------------------------------------------|----------------------------------------------------------------------------------------------------|
| 메소드  | restart()                                                                                                    | 로봇 라이                                                                                                    |
| 기능   | 일시 정지 상태로부터 재기동 신호를 보냅니다 .                                                                                                    |                                                                                                    |
| 인수   | 없음                                                                                                    |                                                                                                    |
| 반환값  | <b>없음</b><br>실제로 재기동하기 전에 처리가 되돌아읍니다 . 메인 스레드 이외의 별도 스레드에서 호출해 주십시오 .                                                                                                    |                                                                                                    |
| 사용 예 | <pre>## 별도 스레드에서 재기동 시키기.<br/>def thread_fnc(fb):<br/>while not thread_end:<br/>pause_st = rb.is_pause()<br/>print "This status is {}.'format(pause_st)<br/>print "th.wait stop",din(DIN_STOP)<br/>if din(DIN_STOP) == "1":<br/>rb.stop()<br/>if din(DIN_PAUSE) == "1":<br/># 재기동 시키기<br/>rb.pause()<br/>if din(DIN_RESTART) == "1":<br/># 재기동 시키기<br/>rb.restart()<br/># 여) 로봇 프로그램 샘플<br/>try:<br/>while True:<br/># · · line(), move() 등의 동작 프로그램 기재··<br/># user hook 를 이용하여 일시 정지<br/>rb.user_hook()<br/># · · line(), move() 등의 동작 프로그램 기재··<br/>except Robot_erno: # 비상정지 SW 누름 이벤트 헨들러<br/>#· · ·<br/>except Robot_stop: # 감속 정지 입력 감지 이벤트 헨들러<br/>#· · ·<br/>finally:<br/>rb.close()</pre> | 4. 로봇 라이브러리<br>클래스 : i611_MCS<br>[611]<br>[611]<br>[511]<br>[511]<br>[511]<br>[511]<br>[511]<br>[511]<br>[511]<br>[511]<br>[511]<br>[51]<br>[5 |
|      |                                                                                                    | i611<br>COM.                                                                                                    |
|      |                                                                                                    | ΙΟ                                                                                                    |
|      |                                                                                                    | i611<br>shm                                                                                                    |

| 메소드  | set_behavior()                                                    | i <mark>611</mark><br>MCS                                                                                   |  |
|------|-------------------------------------------------------------------|----------------------------------------------------------------------------------------------------|--|
| 기능   | 일시 정지의 방법을 설정합니다 .                                                |                                                                                                    |  |
| 인수   | [only_hook, servo_off, restore_position, no_pause] : List Keyword |                                                                                                    |  |
|      | only_hook<br>[-] bool                                             | user_hook() 으로만 일시 정지를 가능하도록 합니다 .<br>True : 활성화<br>False : 비활성화 ( 기본값 )                                    |  |
|      | servo_off [-] bool                                                | 일시 정지 시에 서보를 OFF 상태로 전환한다 .<br>True : 활성화<br>False : 비활성화(기본값)                                              |  |
|      | restore_position<br>[-] bool                                      | 일시 정지 후 재기동 시 <sup>(*1)</sup> 위치를 일시 정지 전으로 되돌립니다 . <sup>(*2)</sup><br>True : 활성화<br>False : 비활성화 ( 기본값 )   |  |
|      | no_pause<br>[-] bool                                              | 일시 정지를 동작의 구분 <sup>(*3)</sup> 만으로 실행<br>True : 활성화 (시스템 버전 R0.5.0 와 호환)<br>False : 비활성화 <sup>*4</sup> (기본값) |  |
|      | 인수를 생략할 시 기본값으로 설정됩니다 .                                           |                                                                                                    |  |
| 반환값  | 없음                                                                |                                                                                                    |  |
| 사용 예 | # 일시 정지 후 재기동 시에 , 우<br>rb.set_behavior( only_ho                  | 치를 일시 정지 전으로 되돌립니다 .<br>pok=False, servo_off=False, restore_position=True, no_pause=True )                  |  |

🛃 ZERØ

\*1) 동작의 재개는 , 서보를 ON 시킨 후 실행 (run) 하여 주십시오 .

\*2) 일시 정지 후 다시 서보를 ON 시키며 위치가 틀어지게된 경우에도 , 일시 정지 전의 위치로 돌아가서 동작을 재개할 수 있습니다 . 동작 중에 일시 정지한 경우는 , 이 설정과 관계없이 원위치로 돌아가서 재기동시켜 주십시오 .

\*3) 동작의 구분은 , i611Robot 클래스 메소드가 호출되었을 때 동작을 완료한 직후를 말합니다 . 일시 정지를 원하는 경우에는 동작과 관련된 메소드를 정기적으로 호출하거나 user\_hook() 메소드를 삽입하여 주십시오 .

\*4) 동작의 구분 혹은 동작 중에 일시 정지합니다 .

| 메소드  | set_mdo()                                                                                                    |  |  |
|------|----------------------------------------------------------------------------------------------------|--|--|
| 기능   | MDO 동작을 설정합니다 .                                                                                                    |  |  |
|      | [mdoid, portno, value, kind, distance]: List Keyword                                                                                                    |  |  |
|      | mdoid         MDO 관리 번호           필수         [-] integer         설정 범위 : 1 ~ 8                                                                                                    |  |  |
| 인수   | portno         포트 출력 번호           필수         [-] integer         설정 범위 : 0 ~ 12,287                                                                                                    |  |  |
|      | value         I/O 출력           필수         [-] integer           1 : HIGH                                                                                                    |  |  |
|      | kind         조건           필수         [-] integer         1 : 시작점에서 일정 범위 떨어져 있음           2 : 끝점에서 일정 범위 내로 접근                                                                                                    |  |  |
|      | distance     거리       필수     [mm] float       설정 범위 : 0.0 ~                                                                                                    |  |  |
| 비하가  | 성공한 경우 : True [ - ] bool                                                                                                    |  |  |
| 만완값  | 실패한 경우 : 예외가 발생합니다 .                                                                                                    |  |  |
| 사용 예 | # 예 1 : 수치 지정<br>rb.set_mdo( 1, 23, 0, 1, 30 ) # MDO 관리 번호 1 에 설정<br>rb.set_mdo( 8, 23, 1, 2, 10 ) # MDO 관리 번호 8 에 설정<br># 예 2 : 키워드<br>rb.set_mdo( mdoid=1_portpo=23_value=0_kind=1_distance=30 ) # MDO 관리 번호 1 에 섬정 |  |  |
|      | rb.set_mdo( mdoid=8, portno=23, value=1, kind=2, distance=10 ) # MDO 관리 번호 8 에 설정                                                                                                    |  |  |

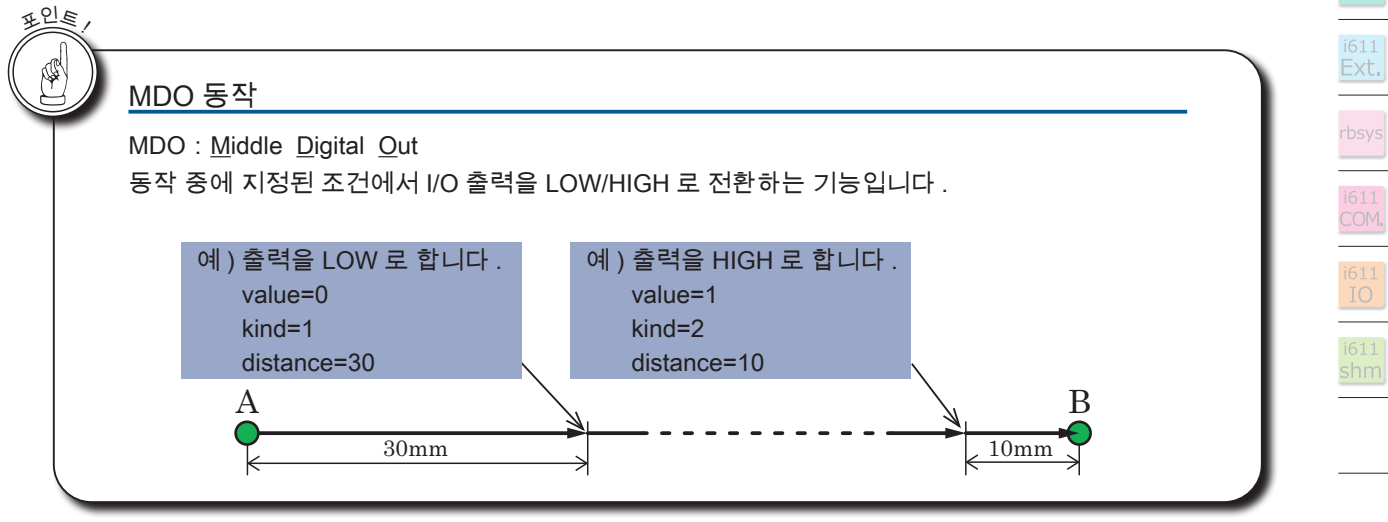

r ZERØ

i611 <mark>MCS</mark>

|  | ZE | RØ |
|--|----|----|
|  |    |    |

| 메소드 | settool()                                                                                                    | 611<br><mark>4CS</mark> |  |  |
|-----|----------------------------------------------------------------------------------------------------|-------------------------|--|--|
| 기능  | Tool 오프셋을 설정합니다 .                                                                                                    |                         |  |  |
|     | [ id, offx, offy, offz, offrz, offry, offrx ] : List Keyword                                                                                                    |                         |  |  |
|     | id Tool 번호                                                                                                    |                         |  |  |
|     | offx<br>[mm] float Tool 좌표계에서 X 축의 Tool 오프셋량                                                                                                    |                         |  |  |
|     | offy<br>[mm] float Tool 좌표계에서 Y 축의 Tool 오프셋량                                                                                                    |                         |  |  |
| 인수  | offz<br>[mm] float Tool 좌표계에서 Z 축의 Tool 오프셋량                                                                                                    |                         |  |  |
|     | offrz<br>[ deg ] float Tool 좌표계에서 Rz 축을 중심으로 회전하는 Tool 오프셋량                                                                                                    |                         |  |  |
|     | offry<br>[ deg ] float Tool 좌표계에서 Ry 축을 중심으로 회전하는 Tool 오프셋량                                                                                                    |                         |  |  |
|     | offrx<br>[ deg ] float Tool 좌표계에서 Rx 축을 중심으로 회전하는 Tool 오프셋량                                                                                                    |                         |  |  |
|     | 초기값 : [0, 0.0, 0.0, 0.0, 0.0, 0.0]                                                                                                    |                         |  |  |
|     | 성공한 경우 : True [ - ] bool                                                                                                    |                         |  |  |
| 반환값 | 실패한 경우 : 예외가 발생합니다 .                                                                                                    |                         |  |  |
| 내운에 | # 1 . Tool 오프셋 (Tool No.1)을 설정합니다 .<br># 예 1 : 수치 지정<br>rb.settool( 1, 0.0, 0.0, 200.0, 0.0, 0.0, 0.0 )<br># 예 2 : 키워드<br>rb.settool( id=1, offx=0.0, offy=0.0, offz=200.0, offrz=0.0, offry=0.0, offrx=0.0 ) |                         |  |  |
|     | # 2 . Tool 오프셋에서 Tool No.1 을 선택합니다 .                                                                                                    |                         |  |  |
|     | # 에그 : 구지 시장<br>rb.changetool(1)                                                                                                    |                         |  |  |
|     | # 예 2 : 키워드                                                                                                    |                         |  |  |
|     | rb.changetool( tid=1 )                                                                                                    |                         |  |  |

#### Tool 번호의 인수명은 changetool() 메소드와 settool() 메소드에서 다르게 사용됩니다 .

| 메소드          | Tool 번호의 인수명 |
|--------------|--------------|
| changetool() | tid          |
| settool()    | id           |

D 소프트웨어

| 메소드  | sleep()                                       |  |  |
|------|-----------------------------------------------|--|--|
|      | 처리를 일시 정지합니다 .                                |  |  |
| 715  | 일시 정지하는 시간을 인수로 설정합니다 .                       |  |  |
| 인수   | Sec 일시 정지하는 시간                                |  |  |
|      | [s] integer                                   |  |  |
| 반환값  | 없음                                            |  |  |
|      | #Exception 을 검출할 시 , 정상 종료                    |  |  |
|      | try.                                          |  |  |
| 사용 예 | # 5 초 동안 처리를 일시 정지합니다 .                       |  |  |
|      | rb.sleep( sec=5 )                             |  |  |
|      |                                               |  |  |
|      | except Robot_emo # 비상 정지 SW 누름 이벤트 핸들러(복귀 불능) |  |  |
|      | # 필요한 에러 처리 [ ex) 종료 처리 ] 를 기재합니다 .           |  |  |

\*) Robot\_emo() 클래스를 활성화하기 위해, 미리 enable\_interrupt() 을 기술하여 주십시오.

( enable\_interrupt()...P. 55, Robot\_emo()...P. 109 )

예 ) enable\_interrupt(1,True) # 동작 중 비상 정지 입력 시의 예외 발생을 활성화한다 .

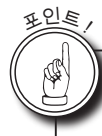

#### <u>sleep()</u> 메소드와 Python 의 sleep 함수

Python 의 sleep 함수는, 일시 정지 중에 비상 정지 스위치가 눌러지더라도 비상 정지의 예외 처리를 발생시킬 수 없 습니다 . 로봇 라이브러리의 sleep() 메소드를 사용하면 sleep 중에도 로봇 관련 예외를 발생시킬 수 있게 됩니다 .

🗗 ZERØ

rbsys i611 COM.

|  | 26 | ΞF | RØ |
|--|----|----|----|
|  |    |    |    |

| 메소드  | stop()                                                                                                    |
|------|----------------------------------------------------------------------------------------------------|
| 기능   | 로봇을 감속 정지합니다 . <sup>(*)</sup>                                                                                                    |
| 인수   | 없음                                                                                                    |
| 반환값  | 없음                                                                                                    |
| 사용 예 | ## 별도 스레드에서 감속 정지를 명령합니다.         def thread_fnc(rb):         while not thread_end:         pause_st = rb.is_pause()         print This status is §.f.format(pause_st)         print This status is §.f.format(pause_st)         print This status is §.f.format(pause_st)         print This status is §.f.format(pause_st)         print This status is §.f.format(pause_st)         print This status is §.f.format(pause_st)         print This status is §.f.format(pause_st)         print This status is §.f.format(pause_st)         print This status is §.f.format(pause_st)         print This status is §.f.format(pause_st)         print This status is optimical status is optimical status is opt |

정지시킬 수 있는 메소드 :

abort() 는 로봇 동작 중에만 정지가 가능하며 , 그 외에의 경우에선 정지하지 않습니다 . ( 다음 프로그램 실행으로 넘어갑니다 )

#### 관련 메소드 재기동 확인메소드 : is\_pause() 정지 위치 설정메소드 : set\_behavior()

| 메소드  | svoff()                  |
|------|--------------------------|
| 기능   | 서보를 OFF 로 설정합니다 .        |
| 인수   | 없음                       |
| 반환값  | 성공한 경우 : True [ - ] bool |
|      | 실패한 경우 : 예외가 발생합니다 .     |
| 사용 예 | rb.svoff()               |

| 메소드  | svstat()                                                                            | i611<br>MCS                                                 |
|------|-------------------------------------------------------------------------------------|-------------------------------------------------------------|
| 기능   | 서보 상태를 얻습니다 .                                                                       |                                                             |
| 인수   | 없음                                                                                  |                                                             |
| 반환값  | state<br>[-] integer                                                                | 성공 시에만 반환값이 있습니다 .<br>1 : 서보 ON<br>0 : 서보 OFF<br>1 : 비상정지 중 |
| 사용 예 | if rb.svstat() == 1: #<br>elif rb.svstat() == 0: #<br><br>elif rb.svstat() == -1: # | 서보 ON<br>서보 OFF<br>비상 정지 중                                  |

| 메소드  | toolmove()                                                                                                    | i611<br>MCS              |                    |
|------|----------------------------------------------------------------------------------------------------|--------------------------|--------------------|
| 기능   | Tool 좌표계를 기준으로                                                                                                    | . 상대 동작을 합니다 .           |                    |
|      | [ dx, dy, dz, drz, dry, dr                                                                                         | x ] : List Keyword       |                    |
| 인수   | dx<br>[ mm ] float                                                                                                 | Tool 좌표계에서 X 축 방향으로의 이동량 | niu ka             |
|      | dy<br>[ mm ] float                                                                                                 | Tool 좌표계에서 Y 축 방향으로의 이동량 | 말 튤<br>나           |
|      | dz<br>[ mm ] float                                                                                                 | Tool 좌표계에서 Z 축 방향으로의 이동량 | . i611_<br>. i611F |
|      | drz<br>[ deg ] float                                                                                               | Tool 좌표계에서 Rz 를 중심으로 회전량 | -MCS<br>Robot      |
|      | dry                                                                                                    | Tool 좌표계에서 Ry 를 중심으로 회전량 |                    |
|      | drx<br>[ deg ] float                                                                                               | Tool 좌표계에서 Rx 를 중심으로 회전량 | i611<br>MCS        |
|      | 기본값 : [0.0, 0.0, 0.0, 0.0,                                                                                         | 0.0, 0.0, 0.0]           | Teach<br>data      |
| 반환값  | 성공한 경우 : True [-] bool                                                                                             |                          | i611<br>Ext.       |
|      | 실패한 경우 : 예외가 발생합니다 .                                                                                               |                          | rbsys              |
|      | # 예 : Positon 형 [dx, dy, dz, drz, dry, drx] 의 교시 데이터를 리스트로 정의합니다 .<br>p10=Position( 95, –280, 240, 154, 80, –114 ) |                          | i611<br>COM.       |
|      | # 예:좌표위치 p10 으로 이동 후,Tool 좌표계를 기준으로 dx=15mm 만큼 이동합니다.                                                              |                          | i611<br>IO         |
| 사용 예 | <br>rb.move( p10 )<br>rb.toolmove( dx=15 )                                                                         |                          | i611<br>shm        |
|      | <br>rb.close()                                                                                                    |                          |                    |

r zerø

i611 MCS

| 메소드 | use_mt()                       |                                                |
|-----|--------------------------------|------------------------------------------------|
| 기능  | 크로스오버 카운터의 활성화 / 비활성화를 설정합니다 . |                                                |
| 인수  | mt<br>[-] bool                 | True :활성화<br>False:비활성화(기본값:시스템 버전 R 0.5.0 호환) |
| 반환값 | 없음                             |                                                |
|     | # 크로스오버 카운터 정보를 사용합니다          |                                                |

rb.use\_mt(True)

포인트

크로스오버 카운터에 관한 메소드

크로스오버 카운터를 활성화시킬 경우 아래의 API 의 구동이 바뀌게 됩니다

[생성자]

Position()

[ 메소드 ]

Position 클래스 : replace(),pos2list(),pos2dict(),position(),motionparam()

i611Robot 클래스 : getpos(),Joint2Position(),Position2Joint(),move()

| 메소드  | user_hook()                                      |
|------|--------------------------------------------------|
| 기능   | 로봇 프로그램을 일시 정지합니다 .                              |
| 인수   | 없음                                               |
| 반환값  | 없음                                               |
| 사용 예 | <br>rb.user_hook() # 이 위치에서 프로그램을 일시 정지합니다 .<br> |

user\_hook() 메소드에 관하여

Robsys 클래스의 로봇 제어 명령 이외의 처리에 일시 정지하고 싶은 장소에서, 이 메소드를 배치합 니다. 로봇 프로그램 상의 특정 부분에서만 일시 정지를 할 경우에는, set\_behavior() 에서 「user\_hook 으 로만 일시 정지를 가능하도록 합니다.」를 금지한 상태로, 로봇 프로그램을 일시 정지하고 싶은 위 치에 user\_hook() 를 배치합니다.

표인를

| 메소드  | version()                | i611<br>MCS                                                   |
|------|--------------------------|---------------------------------------------------------------|
| 기능   | 시스템 버전을 얻습니디             | +.                                                            |
| 인수   | 없음                       |                                                               |
|      | [res0, major, minor, pat | ch, build, date, option] : List                               |
|      | res0                     | True : 성공<br>False: 실패                                        |
| 반환값  | major<br>[-] integer     | Major Version                                                 |
|      | minor [-] integer        | Minor Version                                                 |
|      | patch [-] integer        | Patch Version                                                 |
|      | build<br>[-] integer     | Build Version                                                 |
|      | date<br>[-] string       | Build 한 날짜                                                    |
|      | option [-] string        | Option                                                        |
| 사용 예 | rb.version()             | [True, 0, 6, 9, 7, u'04:37:07 Nov 28 2017', u'SIM No-spiio '] |

王 雪 で し し : i611\_MCS : i611Robot

2 로봇 라이브러리

4. 로봇 라이브러리

ZERØ

|--|

| MEMO |
|------|
|      |
|      |
|      |
|      |
|      |
|      |
|      |
|      |
|      |
|      |
|      |
|      |
|      |
|      |
|      |
|      |
|      |
|      |
|      |
|      |
|      |
|      |
|      |

#### 2. 모듈 : teachdata

|                  | <u>Teachdata</u>               |      |
|------------------|--------------------------------|------|
|                  | 교시 데이터 관리                      |      |
|                  | 멤버 변수                          |      |
| _                | -                              |      |
|                  | 메소드                            |      |
| check_format()   | 교시 데이터 파일의 포맷 버전을 가져옵니다 .      | P.84 |
| close()          | 교시 데이터 파일을 닫습니다 .              | P.85 |
| flush()          | 업데이트된 교시 데이터을 파일로 내보냅니다 .      | P.85 |
| get_coordinate() | 교시 데이터의 Base 오프셋을 가져옵니다 .      | P.86 |
| get_joint()      | 교시 데이터의 Joint 좌표값을 가져옵니다 .     | P.86 |
| get_param()      | 교시 데이터의 매개 변수를 가져옵니다 .         | P.87 |
| get_position()   | 교시 데이터의 Position 좌표값을 가져옵니다 .  | P.88 |
| get_tool()       | 교시 데이터의 Tool 오프셋을 가져옵니다 .      | P.89 |
| is_open()        | 교시 데이터 파일의 오픈 상태를 확인합니다 .      | P.89 |
| open()           | 교시 데이터 파일을 오픈합니다 .             | P.90 |
| set_joint()      | 교시 데이터의 Joint 좌표값를 업데이트합니다 .   | P.90 |
| set_param()      | 교시 데이터의 매개 변수를 업데이트합니다 .       | P.91 |
| set_position()   | 교시 데이터의 Position 좌표값 업데이트합니다 . | P.92 |

클래스

r zerø

- ZERO - 사용설명서

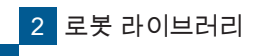

| 생성자   | Teachdata()                                       |
|-------|---------------------------------------------------|
| 기능    | 교시 데이터를 로드하여 Teachdata 클래스의 인스턴스를 작성합니다 .         |
| 인수    | fname 교시 데이터의 파일 이름                               |
|       | [-] string 조기값 : /home/io/Flush/teach_data        |
| 반환값   | 자기 참조(Teachdata 클래스 객체)                           |
|       | # 교시 데이터 파일를 지정한 경우                               |
|       | td=Teachdata(fname = './home/i611usr/teach_data') |
| 사용 에  |                                                   |
| N 0 M |                                                   |
|       | # 인수들 생략한 경우                                      |
|       | td = Teachdata()                                  |

🗗 ZERØ

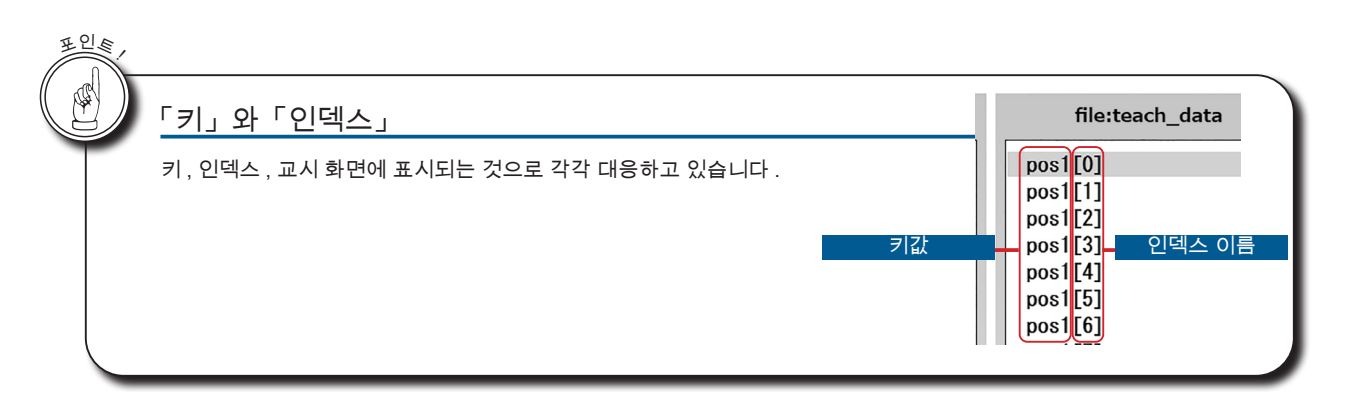

| 메소드  | check_format()                                                   |
|------|------------------------------------------------------------------|
| 기능   | 교시 데이터 파일의 포맷 버전을 가져옵니다 .                                        |
| 인수   | fname     교시 데이터 파일의 전체 경로       필수     [-] string               |
| 반환값  | Ver<br>[-] string "버전 문자열 "                                      |
| 사용 예 | ver = Teachdata.check_format("/home/i611usr/teach_data")<br>파일이름 |

스태틱 메소드에 대한 Teachdata 클래스의 인스턴스는 필요하지 않습니다 .

| 메소드  | close()                            |
|------|------------------------------------|
| 기능   | 교시 데이터 파일을 닫습니다 .                  |
| 인수   | 없음                                 |
| 반환값  | 없음                                 |
| 사용 예 | # 교시 데이터 파일의 종료합니다 .<br>td.close() |

프로그램 종료시에는 반드시 close () 메소드를 실행하십시오 .

교시 데이터를 Read/Write 모드에서 여는 경우 , 업데이트 데이터를 실제 파일에 내보낸 후 배타적 ( 독점 ) 처 리를 해제합니다 .

| 메소드  | flush()                                                         |  |
|------|-----------------------------------------------------------------|--|
| 기능   | 업데이트된 교시 데이터를 파일로 내보냅니다 .                                       |  |
| 인수   | 없음                                                              |  |
| 반환값  | 없음                                                              |  |
| 사용 예 | # 교시 데이터 파일에 대한 업데이트를 합니다 .<br><br>td.flush()<br><br>td.close() |  |

· 데이터를 업데이트하는 경우 close () 할 때도 내부에서 실행하고 있습니다.
 업데이트마다가 아니라, 업데이트가 일정량 쌓였을 때 수행할 것을 권장합니다.

・데이터를 업데이트하는 경우 close () 할 때도 내부에서 실행하고 있습니다 .

🗗 ZERØ

'each data

| 소프트웨어 |  |
|-------|--|

| 메소드  | get_coordinate()                                    | Teach<br>data                                                                                                    |
|------|-----------------------------------------------------|----------------------------------------------------------------------------------------------------|
| 기능   | 교시 데이터의 Base offset 을 가져옵니다 .                       |                                                                                                    |
| 인수   | index<br>필수 [-] integer                             | Base ID<br>설정 범위 : 0 – 3<br>0 : Base 인스턴스를 반환<br>1 – 3 : Base 좌표계의 Coordinate 인스턴스를 반환                                   |
| 반환값  | baseoffset                                          | Base offset 의 인스턴스<br>인수에 지정한 ID 에 따라 해당 인스턴스가 반환됩니다 .<br>index=0 : Base<br>index=1, 2, 3 : 해당 Base 오프셋의 Coordinate 인스턴스 |
| 사용 예 | # index 번호 : 1, Base 좌표으<br>baseoffset = td.get_coo | │ 오프셋값을 교시 데이터 파일에서 가져옵니다 .<br>ordinate( 1 )                                                                             |

🗗 ZERØ

| 메소드  | get_joint()                                                                                                    |                                                      |
|------|----------------------------------------------------------------------------------------------------|------------------------------------------------------|
| 기능   | 교시 데이터의 Joint 좌표값을 가져옵니다 .                                                                                         |                                                      |
|      | [ key, index, comment                                                                                              | t]: List                                             |
|      | key<br>필수 [-] string                                                                                               | Joint 좌표의 키값<br>설정 범위 : 'Joint1' – 'Joint20'         |
| 인수   | index<br>필수 [-] integer                                                                                            | Joint 좌표의 인덱스<br>설정 범위 : 0 – 9                       |
|      | comment<br>[-] bool                                                                                                | Comment 의 획득 플래그<br>True : 획득<br>False : 획득하지 않습니다 . |
|      | [ [Joint] , comme                                                                                                  | nt]:                                                 |
| 반환값  | [ Joint ]<br>[ deg ] float                                                                                         | Joint 좌표값                                            |
|      | comment<br>[-] string                                                                                              | Comment<br>(최대 32 문자)                                |
| 사용 예 | #key = joint1, index 번호 = 1 의 Joint 좌표값과 Comment 를 가져옵니다 .<br>jnt, comment = td.get_joint( 'joint1', 1, True )<br> |                                                      |

지정된 key 와 index 의 데이터가 존재하지 않을 때는 예외 (Robot\_error) 가 발생합니다 .

| 메소드  | get_param()                          | Teach<br>data                   |  |
|------|--------------------------------------|---------------------------------|--|
| 기능   | 교시 데이터의 매개 변수를 가져옵니다 .               |                                 |  |
|      | [ key, index, axis, comment ] : List |                                 |  |
|      | key                                  | 매개 변수의 키값                       |  |
|      | 필수 [-] string                        | 설정 범위 : 'param1' – 'param4'     |  |
|      | index                                | 매개 변수의 인덱스                      |  |
| 인수   | 필수 [-] integer                       | 설정 범위 : 0 – 9                   |  |
|      | axis                                 | 매개 변수의 축 번호                     |  |
|      | 필수 [-] integer                       | 설정 범위 : 1 – 8                   |  |
|      | comment                              | 매개 변수의 Comment 의 획득 플래그         |  |
|      |                                      | True : 획득                       |  |
|      | [-] 0001                             | False : 획득하지 않습니다 .(초기값)        |  |
| 바화갔  | param                                | 매개 변수 문자열                       |  |
|      | [-] string                           | (최대 32 문자 / 교시 화면에서 입력한 값입니다 .) |  |
|      |                                      |                                 |  |
| 사용 예 | param = td.get_param(                | "param2", 1,2)                  |  |

지정된 key, index 와 axis 의 데이터가 존재하지 않을 때는 예외가 발생합니다 .

📲 ZERØ

| 26 | ΞR | Ø |
|----|----|---|
| _  |    |   |

| 메소드  | get_position()                                                                                                    |  |
|------|----------------------------------------------------------------------------------------------------|--|
| 기능   | 교시 데이터의 Position 좌표값을 가져옵니다 .                                                                                                    |  |
|      | [ key, index, tool, base, comment ] : List                                                                                                    |  |
|      | key         Position 좌표의 키값           필수         [-] string         설정 범위 : 'pos1' – 'pos20'                                                                                                    |  |
|      | index Position 좌표의 인덱스                                                                                                    |  |
| 인수   | Tool         Tool ID 의 획득 플래그                                                                                                    |  |
|      | [-] bool True : 획득<br>False : 획득하지 않습니다 . (초기값)<br>Base ID 의 획득 플래그                                                                                                    |  |
|      | base<br>[-] bool<br>[-] bool<br>False : 획득<br>False : 획득하지 않습니다.(초기값)                                                                                                    |  |
|      | comment 이 획득 플래그<br>True : 획득                                                                                                    |  |
|      | [-] DOOL False : 획득하지 않습니다.(초기값)                                                                                                    |  |
|      | [ pos, toolid, baseid, comment] :                                                                                                    |  |
|      | pos Position 좌표값<br>[mm] float ([Position] 객체)                                                                                                    |  |
| 반환값  | toolid Tool ID<br>[-] integer 반환값: 0 - 8 ( 0 은 tool 없음 )                                                                                                    |  |
|      | baseid Base ID<br>[-] integer 반환값: 0 - 3 ( 0 은 tool 없음 )                                                                                                    |  |
|      | comment Comment<br>[-] string (최대 32 문자, 없는 경우'')                                                                                                    |  |
|      | #key = pos1, index 번호 = 1 의 데이터를 가져옵니다 .。<br>#(Tool ID(True), Base ID(True), Comment (True) 를 가져옵니다 .)<br>pos, toolid, baseid, comment = td.get_position( 'pos1', 1, True, True, True )<br>실행 결과 예 |  |
| 사용 예 | pos : [21.0, 459.94, 120.61, 53.890, 4.720, -142.88, < >, 6]<br>toolid : [3]<br>baseid : [0]<br>comment : [test]                                                                                   |  |

지정된 key 와 index 의 데이터가 존재하지 않을 때는 예외가 발생합니다

| 메소드  | get_tool()                                      |                                                                    |
|------|-------------------------------------------------|--------------------------------------------------------------------|
| 기능   | 교시 데이터의 Tool 오프셋을 가져옵니다 .                       |                                                                    |
| 인수   | index<br>필수 [-] integer (                       | ID<br>설정 범위 : 0 – 8<br>0 으로 하면 반환값은 [0, 0, 0, 0, 0, 0] 이 됩니다 . )   |
|      | [ dx, dy, dz, drz, dry, drx ]                   |                                                                    |
| 반환값  | dx, dy, dz<br>[mm] float Tool                   | 오프셋값 위치 (월드 좌표계 )                                                  |
|      | drz, dry, drx<br>[deg] float Tool               | 오프셋값 각도 ( Z-Y-X 계 오일러 각 )                                          |
|      | # index 번호 : 1, tool 오프셋 값을 교시 데이터 파일에서 가져옵니다 . |                                                                    |
| 사용 예 | tooloffset=td.get_tool( 1 ) -                   | 실행 결과<br>[1, u'0.00', u'0.00', u'0.00', u'0.00', u'0.00', u'0.00'] |

지정된 key 와 index 의 데이터가 존재하지 않을 때는 예외 (Robot\_error) 가 발생합니다 .

| 메소드  | is_open()                                                                                                    |  |
|------|----------------------------------------------------------------------------------------------------|--|
| 기능   | 교시 데이터의 오픈 상태를 확인합니다 .                                                                                                    |  |
| 인수   | 없음                                                                                                    |  |
| 반환값  | res         0 : 오픈하지 않음           1 : ReadOnly 모드 ( 읽기 전용 )           [-] integer           2 : Read/Write 모드 ( 읽기 / 쓰기 ) |  |
| 사용 예 | # 교시 데이터 파일의 오픈 상태를 확인합니다 .<br>td = Teachdata()<br>td.open( readonly=False )<br>if td.is_open() == 2:<br>return False<br> |  |

r zerø

| 메소드  | open()                                                                                                    | i611<br>IO | Teach<br>data |
|------|----------------------------------------------------------------------------------------------------|------------|---------------|
| 기능   | 교시 데이터 파일를 오픈합니다 .                                                                                                    |            |               |
| 인수   | readonly     True : ReadOnly 모드 ( 읽기 전용 ) 에서 오픈 ( 초기값 )       [-] bool     False : Read/Write 모드 ( 읽기 / 쓰기 ) 에서 오픈                                   |            |               |
| 반환값  | 없음                                                                                                    |            |               |
| 사용 예 | #Read only 모드에서 오픈합니다 .<br>td = Teachdata()<br>td.open( readonly=Ture )<br>#Read/Write 모드에서 오픈합니다 .<br>td = Teachdata()<br>td.open( readonly=Ealse ) |            |               |

🗗 ZERØ

·조작모드가 「교시」의 경우 열 수 없습니다 .

ㆍRead/Write 모드에서 오픈하면 다른 프로세스에서 Read / Write 모드에서는 열 수 없습니다 .

· 교시 데이터 파일의 버전이 미확인 버전 (R1.0.0 이상 ) 인 경우 , 예외가 발생합니다 .

· 교시 데이터 파일 이전 버전의 경우는 읽을 수 있지만 오류 표시가 나옵니다.

( 교시 데이터 파일을 변환할 것을 권장합니다 .)

| 메소드  | set_joint()                                                                         |                               |  |
|------|-------------------------------------------------------------------------------------|-------------------------------|--|
| 기능   | 교시 데이터의 Joint 좌표값을 업데이트합니다 .                                                        |                               |  |
|      | [ key, index, jnt, comn                                                             | nent]:                        |  |
|      | kev                                                                                 | 7                             |  |
|      | 필수 [-] string                                                                       | Joint 의 이름:joint1 – joint20   |  |
|      | index                                                                               | 인덱스                           |  |
| 인수   | 필수 [-] integer                                                                      | 설정 범위 : 0 – 9                 |  |
|      | jnt                                                                                 | 업데이트 Joint 잔표강 ( Joint ] 객체 ) |  |
|      | 필수 [-] float                                                                        |                               |  |
|      | comment                                                                             | Comment 문자영 (최대 32 문자 )       |  |
|      | [-] string                                                                          |                               |  |
| 반환값  | 없음                                                                                  |                               |  |
|      | # loint 형인 키값 · "ioint1" index 번호 · 2 .loint 형 잔표 · int. Comment · "home" 를 언데이트합니다 |                               |  |
| 사용 에 |                                                                                     |                               |  |
| 자중에  |                                                                                     |                               |  |
|      | td.set_joint( "joint1" , 2,                                                         | jnt, "home" )                 |  |

· 이미 존재하는 데이터에만 사용할 수 있습니다 .

・ 지정된 key 와 index 가 없는 경우는 예외가 발생합니다 .

・Read / Write 모드가 아닌 경우 예외가 발생합니다 .

・ 본 메소드 호출 후에 flush () 를 실행하면 파일을 업데이트합니다 .

| 메소드  | set_param()                                                                                             | Teach<br>data                |
|------|----------------------------------------------------------------------------------------------------|------------------------------|
| 기능   | 교시 데이터의 매개 변수를 갱신합니다 .                                                                                  |                              |
|      | [ key, index, axis, par                                                                                 | amstr comment ] : List       |
|      | key                                                                                                    | 7                            |
|      | 필수 [-] string                                                                                           | Param 의 이름 🚦 param1 ~ param4 |
|      | index                                                                                                   | 인덱스                          |
|      | 필수 [-] integer                                                                                          | 설정 범위 : 0 – 9                |
| 인수   | axis                                                                                                    | 축                            |
|      | 필수 [-] integer                                                                                          | 설정 범위 : 1 – 8                |
|      | paramstr                                                                                                | 매개 변수 문자열                    |
|      | 필수 [-] string                                                                                           | (최대 32 문자)                   |
|      | comment                                                                                                 | Commont 무자역 (치대 22 무자 )      |
|      | [-] string                                                                                              | Gomment 데 제 글 ( 꾀네 32 데지 )   |
| 반환값  | <br>없음                                                                                                  |                              |
| 사용 예 | # 키 : param2, index 번호 : 3, 축 번호 : 1, 매개 변수 문자열 "1.00" 를 업데이트<br>td.set_param( "param2", 3, 1, "1.00" ) |                              |
|      |                                                                                                    |                              |

· 이미 존재하는 데이터에 대해서만 지정할 수 있습니다 .

지정된 key, index 와 axis 의 데이터가 존재하지 않는 경우는 예외가 발생합니다 .

・ Read / Write 모드가 아닌 경우는 예외가 발생합니다 .

· 본 메소드 호출 후에 flush () 를 실행하면 파일을 업데이트합니다 .

2 로봇 라이브러리

<u>ZERØ</u>

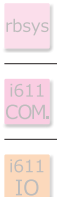

| 2 | $\in$ | R | Ø |
|---|-------|---|---|
|   |       |   | / |

| 메소드  | set_position()                  | Teach<br>data                                            |
|------|---------------------------------|----------------------------------------------------------|
| 기능   | 교시 데이터의 Position                | 좌표값를 업데이트합니다 .                                           |
|      | [ key, index, pos, tool         | offset, baseoffset, comment ] : List                     |
|      | key                             | 7                                                        |
|      | 필수 [-] string                   | Position 의 이름 : pos1 ~ pos20                             |
|      | index                           | 인덱스                                                      |
|      | 필수 [-] integer                  | 설정 범위 : 0 – 9                                            |
|      | pos                             | 업데이트 Position 좌표값 ( Position ] 객체)                       |
| 인수   | 필수 [-] float                    |                                                          |
|      | tooloffset                      | 이 Position 좌표값을 결성하는 데 사용한 Tool 오프셋의 ID<br>설정 범위 : 0 - 8 |
|      | [-] integer                     | 초기값: 0 (Tool 오프셋을 사용하지 않습니다 . )                          |
|      | baseoffset                      | 이 Position 좌표값를 결정할 때 사용하는 Base 오프셋의 ID                  |
|      | [-] integer                     | 실성 띰위 : 0 – 3<br>초기값 : 0 (Base 오프셋을 사용하지 않습니다 . )        |
|      | comment                         |                                                          |
|      | [-] string                      | Comment 군사일 ( 최대 32 군사 )                                 |
| 반환값  | 없음                              |                                                          |
|      | # Position 형이 키간 · nos2 index 번 | 호·2 ToolID·1 Base 오프셴·사용하지 않을 Comment" work"를 언데이트       |
| 사용 예 | pos = Position(95. –28          | 0, 425, -120, 84, -28)                                   |
|      | td.set_position("pos2",         | 2, pos, 1, 0, "work")                                    |
|      |                                 |                                                          |

· 이미 존재하는 데이터에 대해서만 지정할 수 있습니다 .

지정된 key 와 index 가없는 경우는 예외가 발생합니다 .

・ Read / Write 모드가 아닌 경우는 예외가 발생합니다 .

본 메소드 호출 후에 flush () 를 실행하면 파일을 업데이트합니다 .

#### 3. 모듈 : i611\_extend

|           | Pallet           |      |
|-----------|------------------|------|
|           | 팔레트 기능을 수행합니다 .  |      |
|           | 멤버 변수            |      |
| -         | -                |      |
|           | 메소드              |      |
| adjust()  | 셀의 위치를 보정합니다 .   | P.94 |
| get_pos() | 셀의 위치를 가져옵니다 .   | P.95 |
| init_3()  | 팔레트 정의 (3 점 교시 ) | P.96 |
| init_4()  | 팔레트 정의 (4 점 교시 ) | P.97 |

클래스

| 생성자 | Pallet()                        |
|-----|---------------------------------|
| 기능  | 팔레트 기능 Pallet 클래스의 인스턴스를 만듭니다 . |
| 인수  | 없음                              |
| 반환값 | 자신의 클래스 객체를 반환                  |

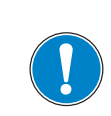

실제 동작은 교시한 포인트를 팔레트 각각의 좌표 정의에 사용하십시오.

r ZERØ

| 메소드  | adjust()                                                                                                    |
|------|----------------------------------------------------------------------------------------------------|
| 기능   | 셀의 위치를 보정합니다 .                                                                                                    |
|      | [ i, j, di, dj ] : List                                                                                                    |
|      | i<br>필수 [-] integer 팔레트의 셀의 위치를 지정하는 인덱스 (i 방향)                                                                                                    |
| 인수   | j<br>필수 [-] integer 갤레트의 셀의 위치를 지정하는 인덱스(j 방향)                                                                                                    |
|      | di<br>필수 [mm] integer i 방향의 셀의 위치의 오프셋값                                                                                                    |
|      | dj<br>필수 [mm] integer j 방향의 셀의 위치의 오프셋값                                                                                                    |
| 반환값  | 없음                                                                                                    |
| 사용 예 | # 예 : 팔레트의 4 가지의 모서리의 좌표를 정의하고 팔레트를 정의합니다 . (*)<br>pos_0=Position( -250, -250, 400 )<br>pos_1=Position( -170, -250, 400 )<br>pos_2=Position( -250, -180, 400 )<br>pos_3=Position( -170, -180, 400 )<br>pal.init_4( pos_0, pos_1, pos_2, pos_3, 8, 7 )<br># 팔레트의 오프셋값을 설정합니다 .<br>pal.adjust( 4, 4, 10, 10 )<br>rb.close() |

🗗 ZERØ

\*) 실제 동작은 교시한 포인트를 팔레트 각각의 좌표 정의에 사용하십시오 .

|     | 메소드              | get_pos()                                                                                                    | MCS Ext. |
|-----|------------------|----------------------------------------------------------------------------------------------------|----------|
|     | 기능               | 셀의 위치를 가져옵니다 .                                                                                                    |          |
|     | 인수               | [ i, j, dk ] :       List         i                                                                                                    |          |
|     |                  | [mm] Integer 조기값: 0<br>오프셋값을 설정한 경우 팔레트 좌표에서 셀의 k 방향으로 오프셋 좌표를 가져옵니다.<br>인수 dk 을 생략한 경우는 초기값이 설정됩니다.                                                                                                    |          |
|     | 반환값              | [Position] 팔레트의 위치 (i, j) 의 셀의 좌표                                                                                                    |          |
|     | 사용 예             | # 예 : 팔레트의 4 가지의 모서리의 좌표와 팔레트를 정의합니다. (*)<br>pos_0=Position( -250, -250, 400 )<br>pos_1=Position( -170, -250, 400 )<br>pos_2=Position( -250, -180, 400 )<br>pos_3=Position( -170, -180, 400 )<br>pal.init_4( pos_0, pos_1, pos_2, pos_3, 8, 7 )<br>pal.adjust( 4, 4, 10, 10 ) # 오프셋을 포함한 팔레트의 지정된 인텍스의 좌표를 가져옵니다.<br>p00=pal.get_pos( 0, 0, 10 ) # get_pos() 에서 얻은 좌표로 이동합니다.<br>rb.move( p00 )<br>rb.close() *) 실제 동작은 교시한 포인트를 팔레트 각각의 좌표 정의에 사용하십시오                                                                                                    |          |
| H C | 팔레트              | 트의 수직 방향                                                                                                    |          |
|     | 교시 포<br>예①<br>예② | EQEO III NIM OF THE PART STREET OF THE PART STREET | -        |

ZERØ

모듈 : i611\_extend 클래스 : Pallet

i611 MCS

| 메소드  | init_3()                                                                                                    | MCS Ext.                                                                                                    |
|------|----------------------------------------------------------------------------------------------------|----------------------------------------------------------------------------------------------------|
| 기능   | 팔레트를 정의합니다 .                                                                                                    | (3점교시)                                                                                                    |
|      | [ pos_0, pos_i, pos_j,                                                                                                    | ni, nj ] : List                                                                                                    |
|      | pos_0<br>필수 [-] float                                                                                                    | [Position] 팔레트의 교시 포인트 (원점)                                                                                                    |
| 014  | pos_i<br>필수 [-] float                                                                                                    | [Position] 팔레트의 교시 포인트 (i방향)                                                                                                    |
| 인구   | pos_j<br>필수 [-] float                                                                                                    | [Position] 팔레트의 교시 포인트 (j 방향)                                                                                                    |
|      | ni<br>필수 [-] integer                                                                                                    | 팔레트의 i 방향에 줄 지어있는 셀 개수                                                                                                    |
|      | nj<br>필수 [-] integer                                                                                                    | 팔레트의 j 방향에 줄 지어있는 셀 개수                                                                                                    |
| 반환값  | res                                                                                                    | 성공했을 때만 돌아갑니다                                                                                                    |
| 사용 예 | # 예 : 팔레트의 세 꼭지점의 좌3<br>pos_0=Position( -250,<br>pos_1=Position( -170,<br>pos_2=Position( -250,<br>#3 점 교시 데이터를 사용한 팔려<br>pal.init_3( pos_0, pos_7<br>rb.close() | Inderives         Image: set of the set of the set o |

🗗 ZERØ

\* ) 실제 동작은 교시한 포인트를 팔레트 각각의 좌표 정의에 사용하십시오 .

| 메소드  | init_4()                 | i611<br>MCS Ext.                                                                                                    |
|------|--------------------------|----------------------------------------------------------------------------------------------------|
| 기능   | 팔레트를 정의합니다 .             | (4점교시)                                                                                                    |
|      | [ pos_0, pos_i, pos_j,   | pos_ij, ni, nj ] : List                                                                                                    |
|      | pos_0<br>필수 [-] float    | [Position] 팔레트의 교시 포인트 ( 원점 )                                                                                                    |
|      | pos_i<br>필수 [-] float    | [Position] 팔레트의 교시 포인트(i방향)                                                                                                    |
| 인수   | pos_j<br>필수 [-] float    | [Position] 팔레트의 교시 포인트(j방향)                                                                                                    |
|      | pos_ij<br>필수 [-] float   | [Position] 팔레트의 교시 포인트                                                                                                    |
|      | ni<br>필수 [-] integer     | 팔레트의 i 방향에 줄지어 있는 셀 개수                                                                                                    |
|      | nj<br>필수 [-] integer     | 팔레트의 j 방향에 줄지어 있는 셀 개수                                                                                                    |
| 바화가  | res                      | 성공했을 때만 돌아갑니다                                                                                                    |
|      | [-] bool                 | True : 성공                                                                                                    |
|      | # 예 : 팔레트의 네 꼭지점의 좌      | 표를 정의합니다 (*)                                                                                                    |
|      | pos_0=Position( -250,    | -250, 400 )                                                                                                    |
|      | pos_1=Position( –170,    | -250, 400 )                                                                                                    |
|      | pos_2=Position( –250,    | -180, 400 )                                                                                                    |
|      | pos_3=Position( -170,    | -180, 400 )                                                                                                    |
|      | <br>#4 점 교시 데이터를 사용한 팔i  | 레트를 정의합니다.                                                                                                    |
| 사용 예 | pal.init_4( pos_0, pos_′ | 1, pos_2, pos_3, 8, 7) $p_{(=P(0, 6))}$ nos 3                                                                                                    |
|      |                          | k $3$ $(=P(7,6))$                                                                                                    |
|      | rb.close()               | pos_0<br>(=P(0, 0))                                                                                                    |
|      |                          |                                                                                                    |
|      |                          | $\begin{array}{c c} ni=8 & & & & & \\ \hline P(i,j): \text{Pallet Position} & & & & & \\ \hline \end{array} \begin{array}{c} & & & & & \\ \hline & & & & \\ \hline & & & & \\ \hline & & & &$ |

\*) 실제 동작은 교시한 포인트를 팔레트 각각의 좌표 정의에 사용하십시오 .

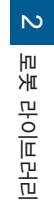

r zerø

#### 4. 모듈 : rbsys

|                  | 금미 근구                                  |       |
|------------------|----------------------------------------|-------|
| -                | -                                      |       |
|                  | 메소드                                    |       |
| <br>assign_din() | 물리적 I/O 와 메모리 I/O 의 입력 포트에 기능을 할당합니다 . | P.99  |
| assign_dout()    | 물리적 I/O 와 메모리 I/O 의 출력 포트에 기능을 할당합니다 . | P.100 |
| clear_robtask()  | 로봇 프로그램의 등록을 해제합니다 .                   | P.101 |
| close()          | 시스템 매니저와의 접속을 종료합니다 .                  | P.101 |
| cmd_pause()      | 동작 명령 : 일시 정지                          | P.102 |
| cmd_reset()      | 동작 명령 : 에러 리셋                          | P.102 |
| cmd_run()        | 동작 명령 : 로봇 프로그램 실행                     | P.103 |
| cmd_stop()       | 동작 명령 : 감속 정지                          | P.103 |
| get_robtask()    | 로봇 프로그램의 상태를 얻습니다 .                    | P.104 |
| open()           | 시스템 매니저와의 통신을 시작합니다 .                  | P.104 |
| req_mcmd()       | 시스템 상태 및 명령 상태를 얻습니다 .                 | P.105 |
| set_robtask()    | 로봇 프로그램을 등록합니다 .                       | P.106 |
| version()        | 시스템 매니저의 버전 정보를 얻습니다 .                 | P.107 |

클래스

**RobSys** 

시스템 매니저 제어

но нь

🛃 ZERØ

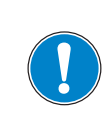

RobSys 클래스는 설정 스크립트 (init.py)에서 I/O 제어 및 작업 관리를 위한 관리용 프로그램 인터페이스입니다 .

로봇 프로그램에서는 i611Robot 클래스의 메소드를 이용하고 , RobSys 클래스는 사용하지 마십 시오 .

| Constructor | RobSys()           | rbsys                                  |
|-------------|--------------------|----------------------------------------|
| 기능          | 로봇 시스템의 인          | 스턴스를 작성합니다 .                           |
| 인수          | host<br>[-] string | 연결 대상의 IP 어드레스 지정<br>초기값 : '127.0.0.1' |
|             | 인수를 생략하면 초         | 기값으로 설정됩니다 .                           |
| 반환값         | 자신의 클래스 오브         | 젝트 반환                                  |
|             | # 예 1 : 인수 생략 ( 초기 | 비값으로 설정 )                              |
|             | rbs = RobSys()     |                                        |
| 사용 예        |                    |                                        |
|             | # 예 2 : 키워드        |                                        |
|             | rbs = RobSys( h    | ost='127.1.1.1')                       |

| 메소드  | assign_din()                                                                                                    |
|------|----------------------------------------------------------------------------------------------------|
| 기능   | 물리적 I/O 와 메모리 I/O 의 입력 포트에 기능을 할당합니다 .                                                                                                    |
| 인수   | [run, stop, err_reset, pause]: Keyword         run       로봇 프로그램 실행         [-] Integer       초기값: -1         stop       감속 정지         [-] Integer       초기값: -1         err_reset       에러 리셋         [-] Integer       초기값: -1         pause       일시 정지         [-] Integer       초기값: -1         base       일시 정지         [-] Integer       초기값: -1         pause       일시 정지         [-] Integer       초기값: -1         base       일시 정지         [-] Integer       초기값: -1         pause       일시 정지         [-] Integer       초기값: -1         base       일시 정지         [-] Integer       초기값: -1         pause       일시 정지         [-] Integer       초기값: -1         base       일시 정지         [-] Integer       초기값: -1         base       양의 정지         [-] Integer       초기값: -1         base       · Salph No         [-] Integer       · Salph No         · Salph No       · Salph No         · 영당된 값이 없으면 -1 으로 지장됩니다.         · 한당된 값이 없으면 -1 으로 지장됩니다.         · 한당된 물리적 No 는1 등 입 매모리 맵 그 을 참조해주십시오. |
| 반환값  | 성공했을 경우 : True [-] bool<br>실패했을 경우 : 예외 발생                                                                                                    |
| 사용 예 | #init.py 로 지정합니다 : ( 이하는 권장 설정 )<br>rbs.assign_din( run=0, stop=1, err_reset=2, pause=3 )                                                                                                    |

2 로봇 라이브러리

🗗 ZERØ

| i611<br>MCS   |
|---------------|
| Teach<br>data |
| i611<br>Ext.  |
|               |
| rbsys         |
| i611<br>COM.  |

|  | ZERØ |  |
|--|------|--|
|--|------|--|

| 메소드  | assign_dout()                                                                                                    |  |
|------|----------------------------------------------------------------------------------------------------|--|
| 기능   | 물리적 I/O 와 메모리 I/O 의 출력 포트에 기능을 할당합니다 .                                                                                                    |  |
| 인수   | [running, svon, emo, hw_error, sw_error, abs_lost, in_pause, error]: Keyword         running       로봇 프로그램 상태         [-] integen       초기값: -1         svon       서보 상태         [-] integen       초기값: -1         emo       비상 정지 상태         [-] integen       초기값: -1         hw_error       시스템 정의 에러 (치명적) 상태         [-] integen       초기값: -1         sw_error       시스템 정의 에러 상태         [-] integen       초기값: -1         abs_lost       ABS 소실 상태         [-] integen       초기값: -1         in_pause       일시 정지 상태         [-] integen       초기값: -1         dots th?       (-) integen         초기값: -1       (-) integen         * stat       (-) integen         * class       (-) integen         * class       (-) integen         * class       (-) integen         * class       (-) integen         * class       (-) integen         * class       (-) integen         * class       (-) integen         * class       (-) integen         * class       (-) integen         * class       (-) integen         * class       (-) integen |  |
| 반환값  | 성공했을 경우 : True [ - ] bool<br>실패했을 경우 : 예외 발생                                                                                                    |  |
| 사용 예 | # init.py 로 지정합니다 : ( 이하는 권장 설정 )<br>rbs.assign_dout( running=16, svon=17, emo=18, hw_error=19, sw_error=20,<br>abs_lost=21, in_pause=22, error=23 )                                                                                                    |  |

\*) 시스템 정의 에러 (비치명적 또는 치명적)의 발생 상태를 나타냅니다. 2개의 에러 상태를 하나의 제어선에서 확인하는 경우에 사용합니다.

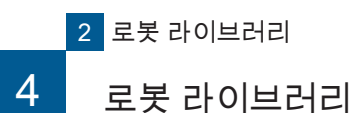

포인트

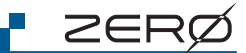

### <u>시스템 매니저를 사용하지 않고 로봇 프로그램을 기동했을 경우 <sup>(\*)</sup> 는 running 의 출력은 표시하지 않습니다 .running 을 출력하는 경우에는 시스템 매니저를 통해 다시 시작하여 주세요 .</u>

\*) 예를 들면 터미널 소프트웨어로 시작된 경우입니다 .

| 메소드  | clear_robtask() rbsys                                                                   |  |
|------|-----------------------------------------------------------------------------------------|--|
| 기능   | 로봇 프로그램의 등록을 해제합니다 .                                                                    |  |
| 인수   | 없음                                                                                      |  |
| 반환값  | res0 True : 성공<br>[-] bool False : 실패                                                   |  |
| 사용 예 | #성공<br>if rbs.clear_robtask()[0] == True:<br>#실패<br>if rbs.clear_robtask()[0] == False: |  |

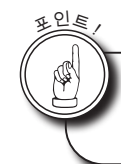

clear\_robtask() 메소드는 실행 중인 로봇 프로그램은 정지하지 않습니다 .

| 메소드  | close()               |
|------|-----------------------|
| 기능   | 시스템 매니저와의 접속을 종료합니다 . |
| 인수   | 없음                    |
| 반환값  | 없음                    |
| 사용 예 | rbs.close()           |

| 메소드  | cmd_pause() rbsys                     |
|------|---------------------------------------|
| 기능   | 동작 명령 : 일시 정지                         |
| 인수   | 없음                                    |
| 반환값  | res0 True : 성공<br>[-] bool False : 실패 |
| 사용 예 | rbs.cmd_pause()                       |

r ZERØ

#### cmd\_pause() 의 사용 시점

일시 정지는 동작 명령어 내 혹은 user\_hook() 메소드를 실행하는 시점에 cmd\_pause() 가 실행되 면 , 일시 정지할 수 있습니다 .

동작을 재개하려면 cmd\_run() 로 실시합니다 .

| 메소드  | cmd_reset()     | rbsys                   |
|------|-----------------|-------------------------|
| 기능   | 동작 명령 : 에러 리셋   |                         |
| 인수   | 없음              |                         |
| 반환값  | res0            | True : 성공<br>False : 실패 |
| 사용 예 | rbs.cmd_reset() |                         |

| c | md_reset()           | 로 리셋이 가능한 에러    |                         |
|---|----------------------|-----------------|-------------------------|
|   |                      | 에러의 종류          | cmd_reset() 통한 해제 가능 여부 |
|   | <b><i>E</i></b> 88 E | * 시스템 정의 에러     | 0                       |
|   | <b>c 88</b> c'       | * 시스템 정의 에러 치명적 | ×                       |
|   | <b>88</b> u          | * 유저 정의 에러      | 0                       |
| [ | <b>~88</b> r'        | * 유저 정의 에러 치명적  | ×                       |
| _ |                      | ·               | ·                       |

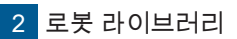

| 메소드  | cmd_run() rbsys                                                                                              |  |
|------|----------------------------------------------------------------------------------------------------|--|
| 기능   | 동작 명령 : 로봇 프로그램 실행<br>(일시 정지 중이라면 , 프로그램 실행이 재개됩니다 . )                                                       |  |
| 인수   | fname<br>[-] string 프레임이름                                                                                    |  |
|      | 인수를 생략하면 , set_robtask() 으로 지정한 로봇 프로그램이 실행됩니다 .                                                             |  |
| 반환값  | 없음                                                                                                    |  |
| 사용 예 | # 예 1 : set_robtask() 으로 지정한 로봇 프로그램을 실행하는 경우 , 인수를 생략합니다 .<br>rbs.set_robtask('sample.py')<br>rbs.cmd_run() |  |
|      | # 예 2 : 인수로 파일명을 지정하는 경우<br>rbs.cmd_run('sample.py')                                                         |  |

| 메소드  | cmd_stop() rbsys |                         |
|------|------------------|-------------------------|
| 기능   | 동작 명령 : 감속 정지    |                         |
| 인수   | res0<br>[-] bool | True : 성공<br>False : 실패 |
| 반환값  | 없음               |                         |
| 사용 예 | rbs.cmd_stop()   |                         |

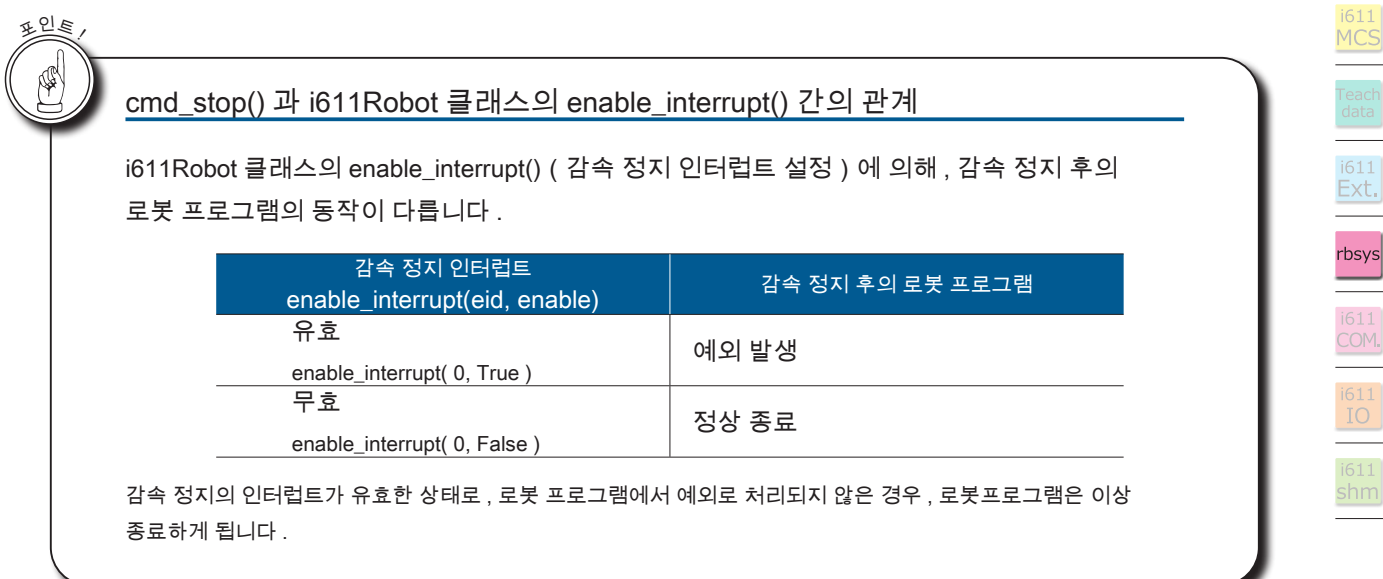

🗗 ZERØ

| C     |  |
|-------|--|
| 소프트웨어 |  |

| 메소드  | get_robtask() rbsys                                                                                                    |  |
|------|----------------------------------------------------------------------------------------------------|--|
| 기능   | 로봇 프로그램의 상태를 획득합니다 .                                                                                                    |  |
| 인수   | 없음                                                                                                    |  |
|      | [res0, res1, res2] : List                                                                                                    |  |
|      | res0 True : 로봇 프로그램 실행 중                                                                                                    |  |
| 반환값  | [-]         Paise : 성지 중           res1         실행 중이거나 마지막으로 실행된 로봇 프로그램의 프로세스 ID                                                                                                    |  |
|      | res2<br>[-] string 등록된 로봇 프로그램의 파일명                                                                                                    |  |
| 사용 예 | [-] Sumg         # 로봇 프로그램의 실행 상태 획득         rb.get_robtask()[0]         # 실행 중이거나 마지막으로 실행된 로봇 프로그램의 프로세스 ID 획득         rb.get_robtask()[1]         # 등록된 로봇 프로그램의 파일명 획득         rb.get_robtask()[2] |  |

🗗 ZERØ

| 메소드  | open() rbsys          |
|------|-----------------------|
| 기능   | 시스템 매니저와의 통신을 시작합니다 . |
| 인수   | 없음                    |
| 반환값  | 없음                    |
| 사용 예 | rbs.open()            |

| 메소드  | req_mcmd() rbsys                                                                                           |  |  |  |  |
|------|----------------------------------------------------------------------------------------------------|--|--|--|--|
| 기능   | 시스템 상태 및 명령 상태를 획득합니다 .                                                                                    |  |  |  |  |
| 인수   | 없음                                                                                                    |  |  |  |  |
| 반환값  | [running, svon, emo, hw_error, sw_error, abs_lost, in_pause, error] : List                                 |  |  |  |  |
|      | running         로봇 프로그램 상태           [-] integer         1 : 실행 중 (컨트롤러 LED (STS) 에 표시)           0 : 정지 중 |  |  |  |  |
|      | svon         서보 상태           [-] integer         1 : 서보 ON           0 : 서보 OFF         0 : 서보 OFF         |  |  |  |  |
|      | emo 비상 정지 상태<br>[-] integer 1 : 비상 정지 중<br>0 : 없음                                                          |  |  |  |  |
|      | hw_error<br>[-] integer 시스템 정의 에러 (치명적) 상태<br>1 : 에러 발생 중<br>0 : 없음                                        |  |  |  |  |
|      | sw_error         시스템 정의 에러 상태           [-] integer         1 : 에러 발생 중           0 : 없음         0 : 없음    |  |  |  |  |
|      | abs_lost<br>[-] integer ABS 소실 상태<br>[-] integer 0 : 없음                                                    |  |  |  |  |
|      | in_pause<br>[-] integer 일시 정지 상태<br>[-] integer 0 : 없음                                                     |  |  |  |  |
|      | error 시스템 에러 상태 <sup>(*)</sup><br>[-] integer 1 : 시스템 에러 발생 중<br>0 : 없음                                    |  |  |  |  |
|      | #개별적으로 시스템의 상태를 확인                                                                                         |  |  |  |  |
|      | svon = rbs.req_mcmd()[1] # 서보 상태                                                                           |  |  |  |  |
|      | emo = rbs.req_mcmd()[2] # 비상 정지 상태                                                                         |  |  |  |  |
| 사용 예 | hw_error = rbs.req_mcmd()[3] # 시스템 정의 에러 ( 치명적 ) 상태                                                        |  |  |  |  |
|      | sw_error = rbs.req_mcmd()[4] # 시스템 정의 에러 상태                                                                |  |  |  |  |
|      | abs_lost = rbs.req_mcmd()[6] # Abs 호텔 경태<br>in_pause = rbs.req_mcmd()[6] # 일시 정지 상태                        |  |  |  |  |
|      | error = rbs.req_mcmd()[7] # 시스템 에러 상태                                                                      |  |  |  |  |

\*) 시스템 정의 에러 ( 비치명적 또는 치명적 ) 의 발생 상태를 나타냅니다.

2개의 에러 상태를 하나의 제어선에서 확인하는 경우에 사용합니다.

- ZERO - 사용설명서

- ZERØ

| C     | J |
|-------|---|
| 소프트웨아 |   |

| 메소드  | set_robtask()            | rbsys                                 |  |  |
|------|--------------------------|---------------------------------------|--|--|
| 기능   | 로봇 프로그램을 등록합니다 .         |                                       |  |  |
| 인수   | fname<br>필수 [-] string   | 프로그램 파일명                              |  |  |
| 반환값  | res0<br>[-] bool         | True :성공<br>False:실패(지정된 파일이 존재하지 않음) |  |  |
| 사용 예 | rbs.set_robtask( 'sample | e01.py')                              |  |  |

🛃 ZERØ

# Ģ

포인트

¢

포인트

set\_robtask() 메소드로는 로봇 프로그램을 등록만 가능합니다 . 로봇 프로그램 기동에는 사용할 수 없습니다 .

#### I/O 의 할당과 Python 포트 간의 관계

#### 입력

|            | 관련 메소드      | Python 포트 번호 |         |
|------------|-------------|--------------|---------|
|            |             | 물리적 I/O (*2) | 시스템 I/O |
| 로봇 프로그램 실행 | cmd_run()   | 0            | 4288    |
| 감속 정지      | cmd_stop()  | 1            | 4289    |
| 에러 리셋      | cmd_reset() | 2            | 4290    |
| 일시 정지      | cmd_pause() | 3            | 4291    |

#### 출력

| 711                  | 관련 메소드        | Python 포트 번호 |         |
|----------------------|---------------|--------------|---------|
|                      |               | 물리적 I/O (*2) | 시스템 I/O |
| 로봇 프로그램 상태           | req_mcmd()[0] | 16           | 4160    |
| 서보 상태                | req_mcmd()[1] | 17           | 4096    |
| 비상 정지 상태             | req_mcmd()[2] | 18           | 4097    |
| 시스템 정의 에러 ( 치명적 ) 상태 | req_mcmd()[3] | 19           | 4098    |
| 시스템 정의 에러 상태         | req_mcmd()[4] | 20           | 4161    |
| ABS 소실 상태            | req_mcmd()[5] | 21           | 4099    |
| 일시 정지 상태             | req_mcmd()[6] | 22           | 4162    |
| 시스템 에러 상태 (*1)       | req_mcmd()[7] | 23           | 4163    |

\*1) 시스템 정의 에러 ( 비치명적 또는 치명적 ) 의 발생 상태를 나타냅니다 .

2 개의 에러 상태를 하나의 제어선에서 확인하는 경우에 사용합니다

\*2) 이 I/O 의 할당을 권장합니다 . 메모리 I/O 에 대한 상세한 내용은 「 3 메모리 맵 」을 참조해 주십시오 .

- ZERO - 사용설명서
| 메소드  | version()                                                                                             | rbsys                                                                      |
|------|----------------------------------------------------------------------------------------------------|----------------------------------------------------------------------------|
| 기능   | 시스템 매니저의 버전 정보를 취득합니다 .                                                                               |                                                                            |
| 인수   | 없음                                                                                                    |                                                                            |
| 반환값  | [res0, major, minor, par<br>res0<br>[-] bool<br>major<br>[-] integer<br>minor<br>[-] integer<br>patch | tch, build] : List<br>True : 성공<br>False : 실패<br>메이저 버전<br>마이너 버전<br>패치 버전 |
|      | build<br>[-] integer                                                                                  | 빌드 버전                                                                      |
| 사용 예 | version=rbs.version()<br>print version                                                                |                                                                            |

r zerø

### 5. 모듈 : i611\_common

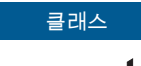

Exception

🗗 ZERØ

i611Robot 클래스에 속한 메소드의 예외 처리를 합니다 .

| Exception 클래스를 계승한 클래스 |                            |       |  |
|------------------------|----------------------------|-------|--|
| Robot_emo              | 비상 정지 시 발생하는 예외 ( 복귀 불가능 ) | P.109 |  |
| Robot_error            | 에러 시 발생하는 예외               | P.110 |  |
| Robot_fatalerror       | 치명적 에러 시 발생하는 예외(복귀 불가능)   | P.110 |  |
| Robot_poweroff         | 전원 차단 시 발생하는 예외 ( 복귀 불가능 ) | P.111 |  |
| Robot_stop             | 감속 정지 시 발생하는 예외            | P.112 |  |

Exception 클래스는 i611\_MCS 모듈을 import 하는 것만으로도 사용할 수 있습니다.

i611\_MCS 모듈 내에서 from i611\_common import 를 로드합니다 .

| 클래스     | Robot_emo()                                                                                                    |  |  |
|---------|----------------------------------------------------------------------------------------------------|--|--|
| 기능      | 비상 정지 시 발생하는 예외 (복귀 불가능)                                                                                                    |  |  |
| 인수      | 없음                                                                                                    |  |  |
| 반환깂     | t 없음                                                                                                    |  |  |
| 사용 야    | # 준비<br>## 1. 초기 설정 ① 모듈 가져오기 ####################################                                                                                   |  |  |
| H L L L | Robot emo 클래스에 대한 보충 설명                                                                                                    |  |  |
| Т       | 비상 정지 스위치 눌렀을 때의 로봇 프로그램 작동                                                                                                    |  |  |
| 동       | 작 프로그램에 try: except: 코드가· · ·<br>· 포함되지 않은 경우 :<br>프로그램은 에러 상태로 종료합니다 . 컨트롤러는 <u>E 13</u> 을 표시합니다 .<br>· 포함된 경우 :<br>프로그램은 정상 종료됩니다 . <sup>(*)</sup> |  |  |
| *) ⊟    | *) 비상 정지 스위치를 누르면 5 초 이내에 로봇 프로그램이 종료하도록 프로그램을 작성해 주십시오 .<br>5 초가 넘으면 에러 상태로 종료합니다 . 7seg 표시 : <mark>돈 / 1</mark>                                    |  |  |

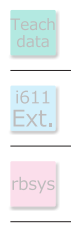

# 4 로봇 라이브러리

| C     | J |
|-------|---|
| 소프트웨어 |   |

| 클래스  | Robot_error()                                                           |  |
|------|-------------------------------------------------------------------------|--|
| 기능   | 에러 시 발생하는 예외<br>에러 발생 시의 이벤트 핸들러입니다 .                                   |  |
| 인수   | 없음                                                                      |  |
| 반환값  | 없음                                                                      |  |
| 사용 예 | # 준비         ## 1. 초기 설정 ① 모듈 가져오기 #################################### |  |

except Robot\_error: # 에러 시 발생하는 예외 # 필요한 에러 처리 (종료 처리 ) 기술 📲 ZERØ

| 클래스  | Robot_fatalerror()                                                      |  |
|------|-------------------------------------------------------------------------|--|
| 기능   | 치명적 에러 시 발생하는 예외 (복귀 불가능)<br>치명적 에러 발생 시의 이벤트 핸들러입니다.                   |  |
| 인수   | 없음                                                                      |  |
| 반환값  | 없음                                                                      |  |
| 사용 예 | 없음<br>#준비<br>## 1. 초기 설정 ① 모듈 가져오기 #################################### |  |

| 클래스  | Robot_poweroff()                                                   |
|------|--------------------------------------------------------------------|
| 기능   | 전원 차단 시 발생하는 예외 (복귀 불가능)<br>전원 차단 시의 이벤트 핸들러입니다.(*)                |
| 인수   | 없음                                                                 |
| 반환값  | 없음                                                                 |
| 사용 예 | # 준비<br>## 1. 초기 설정 ① 모들 가져오기 #################################### |

\*) 컨트롤러에 *PoF*가 표시되는 시점에 발생합니다 .

전원을 차단하려면 , 그 때까지 프로세스를 완료해주시기 바랍니다 .

로봇 라이브러리

- ZERØ

### 4 로봇 라이브러리

**D** 소프트웨어

| 클래스  | Robot_stop()                                                       |
|------|--------------------------------------------------------------------|
| 기느   | 감속 정지 시 발생하는 예외                                                    |
| 210  | 감속 정지 시의 이벤트 핸들러입니다 .                                              |
| 인수   | 없음                                                                 |
| 반환값  | 없음                                                                 |
| 사용 예 | # 준비<br>## 1. 초기 설정 ① 모들 가져오기 #################################### |

🗗 ZERØ

 Robot\_stop 클래스에 대한 보충 설명

 감속 정지가 발생했을 때의 동작 프로그램의 행동

 동작 프로그램에 try: ... except: 코드가···

 · 기술되어 있지 않은 경우 :

 프로그램은 에러 종료합니다. 컨트롤러는 [6] 16] 를 표시합니다.

 · 기술되어 있는 경우 :

 프로그램은 정상 종료됩니다.

**[ 1 Ⅰ** 가 발생합니다 . ( P. 57 참조 )

rb.exit(1) #에러 발생 종료

### 6. 모듈 : i611\_io

| <u>(없음)</u>                                  |                               |       |
|----------------------------------------------|-------------------------------|-------|
| I/O 제어                                       |                               |       |
| 에 이 이 이 이 이 이 이 이 이 이 이 이 이 이 이 이 이 이 이      |                               |       |
| _                                            | _                             |       |
| 함수 하는 것 같은 것 같은 것 같은 것 같은 것 같은 것 같은 것 같은 것 같 |                               |       |
| din()                                        | I/O 입력                        | P.114 |
| dlyOut()                                     | 지정시간 경과 후 I/O 출력              | P.115 |
| dout()                                       | I/O 출력 P.115                  |       |
| IOinit()                                     | I/O 초기화 P.116                 |       |
| shotOut()                                    | 지정시간 동안 I/O 출력 P.117          |       |
| wait()                                       | 지정한 I/O 입력 패턴이 될 때까지 대기 P.118 |       |

클래스

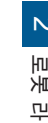

ZERØ

| 소프트웨어 |  |
|-------|--|

| 함수   | din()                                                                                                    |                                                                              |
|------|----------------------------------------------------------------------------------------------------|------------------------------------------------------------------------------|
| 기능   | I/O 입력                                                                                                    |                                                                              |
|      | [ *adr ] : List                                                                                                    |                                                                              |
| 인수   | *adr<br>필수 [-] string                                                                                                    | 입력 포트<br>• 1 개의 입력 포트를 지정하는 경우<br>adr : 입력 포트 번호<br>• 여러 개의 입력 포트 범위 지정하는 경우 |
|      |                                                                                                    | adr[0] : 입력 포트 번호 ( 시작 )<br>adr[1] : 입력 포트 번호 ( 끝 )                          |
|      | [*port]: List                                                                                                    |                                                                              |
| 반환값  | *port [-] string                                                                                                    | 지정된 입력 포트의 실행 결과를 '0' 또는 '1' 로 돌려줍니다<br>입력 포트를 여러 개 지정하는 경우 , 리스트로 받습니다 .    |
| 사용 예 | # 예 1 : 포트 15 번 지정<br>if din ( 15 ) == '1':<br># 예 2 : 포트 8 번부터 10 번까지 지정<br>if din ( 8, 10 )[0] == '1': # 포트 10 번을 지정하는 경우<br><br>elif din( 8, 10 )[1] == '1': # 포트 9 번을 지정하는 경우<br><br>elif din( 8, 10 )[2] == '1': # 포트 8 번을 지정하는 경우 |                                                                              |

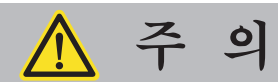

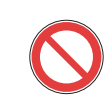

init.py 에 미리 설정되어 있는 포트는 사용하지 마십시오

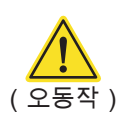

| 함수   | dlyOut()                                                                               |                                       |  |  |  |  |  |
|------|----------------------------------------------------------------------------------------|---------------------------------------|--|--|--|--|--|
| 기능   | 지정 시간 경과 후 I/O 출력                                                                      |                                       |  |  |  |  |  |
|      | [ num, dat, tim ] : 💶                                                                  | ist Keyword                           |  |  |  |  |  |
|      | num<br>필수 [-] integer                                                                  | 지연 출력 포트 번호                           |  |  |  |  |  |
|      |                                                                                        | I/O 에서 출력하는 데이터                       |  |  |  |  |  |
| 인수   | dat                                                                                    | 문자열의 비트 필드로 설정합니다                     |  |  |  |  |  |
|      |                                                                                        | ( [ 원 116 페이지의 ' 비트 필드에서 포트 설정 」 삼고 ) |  |  |  |  |  |
|      |                                                                                        | $1^{\circ} = ON$                      |  |  |  |  |  |
|      |                                                                                        | 0 = OFF (소기값)<br>'*' = 벼하 없음          |  |  |  |  |  |
|      | tim<br>필수 [s] integer                                                                  | 지연 시간                                 |  |  |  |  |  |
| 반환값  | 없음                                                                                     |                                       |  |  |  |  |  |
| 사용 예 | # 예 1 : 리스트(출력 포트 : 8, 데이터 출력 : ON, 지연 시간 : 10 초)<br>dlyOut( 8, '1', 10)               |                                       |  |  |  |  |  |
|      | # 예 2 : 키워드(출력 포트 : 1, 데이터 출력 : OFF, 지연 시간 : 10 초)<br>dlyOut( num=1 ,dat='0', tim=10 ) |                                       |  |  |  |  |  |

| 함수   | dout()                                    | i611<br>IO                              |
|------|-------------------------------------------|-----------------------------------------|
| 기능   | I/O 출력                                    |                                         |
|      | [ adr, data ] : List                      | Keyword                                 |
|      | adr                                       | 출력 포트 시작 번호                             |
|      | 필수 [-] integer                            | 설정 범위 : 16 ~ 31                         |
|      |                                           | I/O 에서 출력되는 데이터                         |
| 인수   |                                           | 문자열의 비트 필드로 설정합니다                       |
|      | data                                      | ( 📝 116 페이지의「비트 필드에서 포트 설정 」참고)         |
|      | 필수 [-] string                             | '1' = ON                                |
|      |                                           | '0' = OFF(초기값)                          |
|      |                                           | '*' = 변화 없음                             |
| 반환값  | 없음                                        |                                         |
| 사용 예 | # 시작 어드레스와 출력 데이터의<br>dout( 16, '11111' ) | │ON/OFF 지정 (20, 19, 18, 17, 16 번 포트 ON) |

- ZERØ

i611 MCS

| 함수   | IOinit()                     | i611<br>IO        |  |  |  |
|------|------------------------------|-------------------|--|--|--|
| 기능   | I/O 초기화 <sup>(*)</sup>       |                   |  |  |  |
|      | [IPaddress, port] :          | List              |  |  |  |
|      | IPaddress                    | IP 주소             |  |  |  |
| 인수   | [-] string                   | 초기값 : '127.0.0.1' |  |  |  |
|      | port                         | 포트 번호             |  |  |  |
|      | [-] (integer)                | 초기값 : 12345       |  |  |  |
|      | 인수를 생략하면 기본값으로 설정됩니다         |                   |  |  |  |
| 반환값  | 없음                           |                   |  |  |  |
|      | # 예 1 : 인수 생략하는 경우 ( 초       | 기값으로 설정됨 )        |  |  |  |
|      | IOinit()                     |                   |  |  |  |
| 사용 예 |                              |                   |  |  |  |
|      | # 예 2 : 리스트 ( 전체 )           |                   |  |  |  |
|      | IOinit( '127.0.0.1', 12345 ) |                   |  |  |  |

🖪 ZERØ

\* )**IOinit()** 는 저장된 내용에 영향을 미치지 않습니다

메모리 I/O 에 액세스하기 위한 <u>인터페이스를 초기화</u>합니다 .

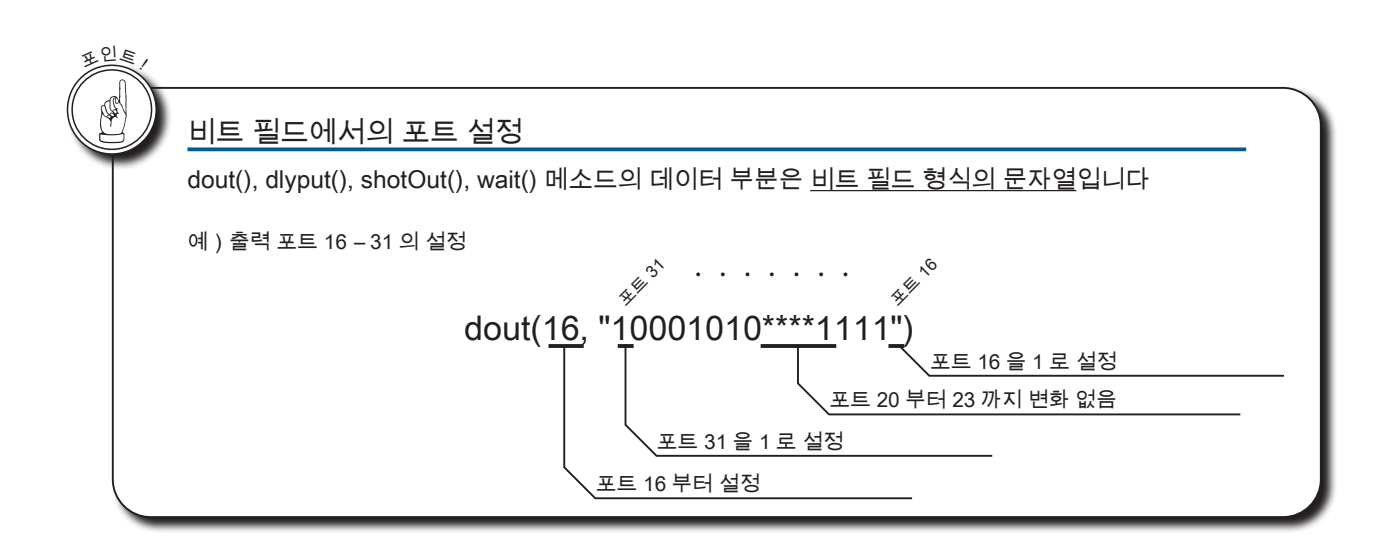

# 4 로봇 라이브러리

| 함수   | shotOut()                                                                                                    |  |  |  |  |  |
|------|----------------------------------------------------------------------------------------------------|--|--|--|--|--|
| 기능   | <br>지정 시간 동안 I/O 출력<br>( tm 에서 설정한 시간이 경과하면 이전의 I/O 출력으로 복귀 )                                                                                                    |  |  |  |  |  |
|      | [ adr, data, tm ] : List Keyword                                                                                                    |  |  |  |  |  |
|      | adr 출력 포트 어드레스 번호                                                                                                    |  |  |  |  |  |
| 인수   | 네이너 출력되는 데이터         문자열의 비트 필드로 설정합니다         ([중 116 페이지의 「비트 필드에서 포트 설정 」 참고)         필수       [-] string         '1' = ON         '0' = OFF (초기값)         '*' = 변화 없음  |  |  |  |  |  |
| 반환값  | 없음                                                                                                    |  |  |  |  |  |
| 사용 예 | # 예 1 : 리스트 ( 출력 포트 : 8, 데이터 출력 : ON, 출력 시간 : 10 초)<br>shotOut( 8, '1', 10 )<br># 예 2 : 키워드 ( 출력 포트 : 1, 데이터 출력 : OFF, 출력 시간 : 10 초))<br>shotOut( adr=1, data='0', tm=10 ) |  |  |  |  |  |

r zerø

- ZERO - 사용설명서

| 함수   | wait()                                                         | i611<br>IO                                    |  |  |  |  |  |
|------|----------------------------------------------------------------|-----------------------------------------------|--|--|--|--|--|
| 기능   | 지정한 I/O 입력 패턴이 될 때까지 대기                                        |                                               |  |  |  |  |  |
|      | [ adr, data, tm ] : List Keyword                               |                                               |  |  |  |  |  |
|      | adr<br>필수 [-] integer                                          | 입력 포트 어드레스 번호                                 |  |  |  |  |  |
| 인수   | data                                                           | 입력 대기 데이터 지정                                  |  |  |  |  |  |
|      | 필수 [-] string                                                  | '1' = ON<br>'0' = OFF(초기값: 0 )                |  |  |  |  |  |
|      | tm<br>필수 [s] float<br>integer                                  | 타임 아웃 시간                                      |  |  |  |  |  |
|      | [ res0, res1, res2 ] : List                                    |                                               |  |  |  |  |  |
| 반환값  | res0<br>[-] integer                                            | 결과<br>1 : 입력 값과 일치<br>0 : 타임 아웃<br>–1 : 기타 오류 |  |  |  |  |  |
|      | res1                                                           | 입력 값                                          |  |  |  |  |  |
|      | res2<br>[s] float<br>integer                                   | 조건 성립까지의 경과 시간                                |  |  |  |  |  |
|      | #예1:리스트                                                        |                                               |  |  |  |  |  |
|      | if wait( 8, '1', 10 )[0] == 1:                                 |                                               |  |  |  |  |  |
| 사용 예 | If wait(9, '1', 10)[1] == '1':<br>if wait(9, '1', 10)[2] > 10: |                                               |  |  |  |  |  |
|      | ii wait( 9, 1, 10 )[2] > 10:                                   |                                               |  |  |  |  |  |
|      | # 예 2 : 키워드                                                    |                                               |  |  |  |  |  |
|      | if wait( adr=1, data='1', tm=10 ) == 1:                        |                                               |  |  |  |  |  |

🗗 ZERØ

### 7. 모듈 : i611shm

클래스

공유 메모리에 액세스합니다 .

<u>(없음)</u>

|             | 멤버 변수           |       |
|-------------|-----------------|-------|
| -           | -               |       |
|             | 함수              |       |
| shm_read()  | 공유 메모리를 읽어옵니다 . | P.119 |
| shm_write() | 공유 메모리에 기록합니다 . | P.120 |

| 함수   | shm_read()                                                                        | i611<br>Shm                                                           |  |  |  |  |  |
|------|-----------------------------------------------------------------------------------|-----------------------------------------------------------------------|--|--|--|--|--|
| 기능   | 공유 메모리를 읽어옵니다 .                                                                   |                                                                       |  |  |  |  |  |
|      | [ index, num ] : List                                                             |                                                                       |  |  |  |  |  |
| 인수   | index<br>필수 [-] integer                                                           | 읽어 올 수 있는 공유 메모리 주소<br>설정 범위 : 0x0100 – 0x3800<br>「 3 메모리 맵」을 참조해 주십↗ |  |  |  |  |  |
|      | num<br>[-] integer                                                                | 연속으로 읽어 오는 변수의 개수<br>초기값 : 1                                          |  |  |  |  |  |
|      | 인수 num 를 생략하면 기본값이 설정됩니다                                                          |                                                                       |  |  |  |  |  |
| 바화가  | res                                                                               | 쉼표로 구분된 문자열                                                           |  |  |  |  |  |
|      | [-] string                                                                        | num 에 지정된 숫자의 값을 하나의 쉼표로 구분된 문자열로 반환합니다                               |  |  |  |  |  |
| 사용 예 | # 현재 J1 의 지령 값(Joint 좌표<br>val_list = shm_read( 0x<br>joint0 = float( val_list[0] | £)<br>3050, 6 ).split( ',' )<br>)                                     |  |  |  |  |  |

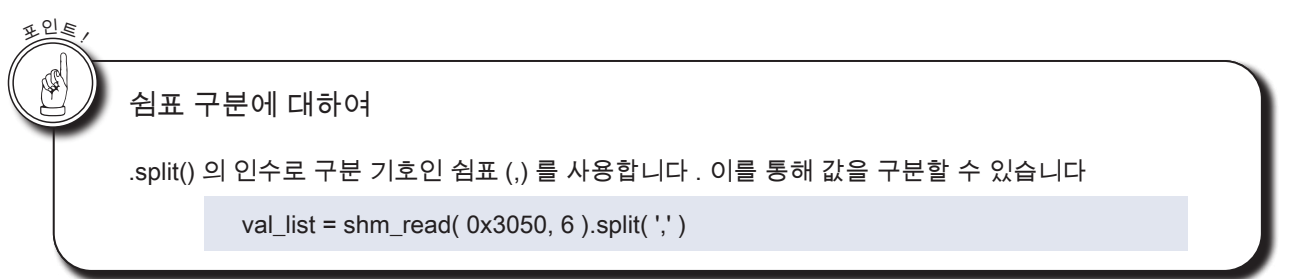

🗗 ZERØ

i611 IO

i611 shm

| 함수   | shm_write()                                     | i611<br>shm                                                          |  |  |  |  |
|------|-------------------------------------------------|----------------------------------------------------------------------|--|--|--|--|
| 기능   | 공유 메모리에 기록하기                                    |                                                                      |  |  |  |  |
|      | [ <u>index</u> , <u>num</u> ] : <u>List</u>     |                                                                      |  |  |  |  |
| 인수   | index<br>[-] integer                            | 기록이 가능한 공유 메모리 주소<br>설정 범위 : 0x1800 – 0x23F8<br>「 3 메모리 맵」을 참조해 주십시오 |  |  |  |  |
|      | num<br>[-] integer                              | 연속하여 읽는 값의 리스트 또는 튜플                                                 |  |  |  |  |
| 반환값  | 없음                                              |                                                                      |  |  |  |  |
| 사용 예 | shm_write( 0x1800, 10<br>shm_write( 0x1C00, (3. | )<br>5, 4.3) )                                                       |  |  |  |  |

🗗 ZERØ

| 기록 가능한 | · 공유 메모리와 개수    |                 |       |  |
|--------|-----------------|-----------------|-------|--|
|        | 메모리 주소          | 변수형             | 개수    |  |
|        | 0x1800 - 0x1BFC | integer (4byte) | 256 개 |  |
|        | 0x1C00 – 0x23F8 | float (8byte)   | 256 개 |  |
|        |                 |                 |       |  |

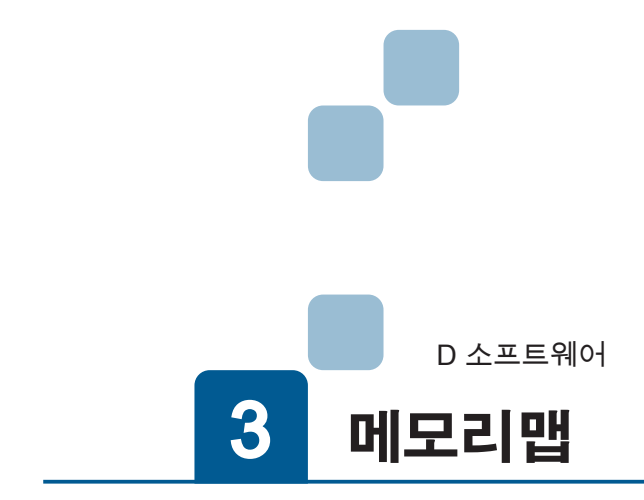

| 1. 시작하기             |
|---------------------|
| 2. 공유 메모리           |
| 1. 공유 메모리 구조        |
| 2. 메모리맵 ( 공유 메모리 )  |
| 헤더 블록4              |
| 메모리 I/O 블록4         |
| 시스템 관리자 블록5         |
| 사용자 블록              |
| 제어 관리자 블록6          |
| 3. 메모리 I/O          |
| 1. 메모리맵 ( 물리적 I/O ) |
| 2. 메모리맵 ( 시스템 I/O ) |
|                     |

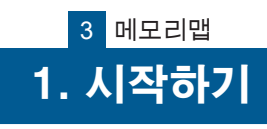

공유 메모리와 메모리 I/O 는 RAM ( 휘발성 메모리 ) 입니다 .

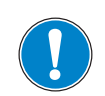

전원 OFF 시 모든 메모리 내용은 삭제됩니다 . 시스템 시작 후 모든 값은 0 으로 초기화됩니다 .

시스템 시작시 공유 메모리의 사용자 블록을 제외한 모든 것이 현재의 새로운 정보로 업데이 트됩니다 .

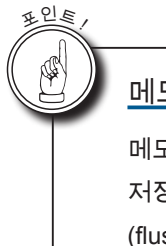

### 메모리 내용 저장

메모리 내용은 파일에 저장하는 것을 권장합니다 . 저장할 경우 , 작성한 후 flush () 또는 close () 를 호출합니다 . (flush () : 파일 버퍼의 강제 플러시 )

# 2. 공유 메모리

### 1. 공유 메모리의 구조

| 데이터 블록  | 오프셋     | 바이트  | 내용                              |
|---------|---------|------|---------------------------------|
| 헤더      | +0x0000 | 256  | 공유 메모리의 헤더                      |
| 메모리 I/O | +0x0100 | 1024 | 메모리 I/O 와 같은 내용                 |
| (예약)    | +0x0500 | 768  | -                               |
| 시스템 관리자 | +0x0800 | 4096 | 시스템 관리자 영역                      |
| 유저      | +0x1800 | 4096 | 사용자 영역<br>(4 바이트 정수 및 float 형 ) |
| 제어 관리자  | +0x2800 | 4096 | 기본 프로세스 영역                      |

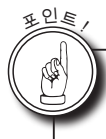

### 공유 메모리에 대한 액세스

공유 메모리에 대한 액세스는 로봇 라이브러리 shm\_read (), shm\_write () 를 사용합니다 . shm\_write () 는 사용자 블록만 사용할 수 있습니다 . 기타 영역은 읽기 전용 영역입니다 .

# 2 공유 메모리

### 2. 메모리맵 (공유 메모리)

### 헤더블록

R : 읽기전용 | R/W : 읽기쓰기겸용

| 오프셋     | 데이터             | 바이트 | 데이터 형          | 변수명            | 내용                      | 업데이트주기 | 사용자<br>엑세스 |
|---------|-----------------|-----|----------------|----------------|-------------------------|--------|------------|
| +0x0000 | (예약)            | -   | -              | -              | -                       | -      | -          |
| +0x0008 | Dx0008 업데이트 카운터 |     | unsigned short | update_counter | "1" : Native 업데이트 중     | 1ms    | R          |
| +0x000C | 업데이트 중 플래그      | 2   | unsigned short | now_updating   | Native 업데이트 중에 1 이 된다 . | 1ms    | R          |
| +0x000E | ( 예약 )          | -   | -              | -              | -                       | -      | -          |

### 메모리 I/O 블록

| 오프셋     | 데이터                 | 바이트 | 데이터 형        | 변수명                                   | 내용                | 업데이트주기 | 사용자<br>엑세스 |
|---------|---------------------|-----|--------------|---------------------------------------|-------------------|--------|------------|
| +0x0100 | Digital In/Out      | 4   | unsigned int | dio_io                                | I/O 입력 x16、출력 x16 | 1ms    | R          |
| +0x0104 | Hand Digital In/Out | 4   | unsigned int | dio_handio 암 (Arm) I/O 입력 x8、출력 x4 11 |                   | 1ms    | R          |
| +0x0108 | (예약)                | -   | -            | -                                     | -                 | -      | -          |
| +0x0300 | System SI(입력)0      | 4   | unsigned int | mio_si0                               | 서보 상태 , 비상 정지 등   | 1ms    | R          |
| +0x0304 | (예약)                | -   | -            | -                                     | -                 | -      | -          |
| +0x0308 | System SI(입력)2      | 4   | unsigned int | mio_si2                               | 사용자 프로그램 가동 상황 등  | 1ms    | R          |
| +0x030C | (예약)                | -   | -            | -                                     | -                 | -      | -          |
| +0x0318 | System SL ( 출력 ) 2  | 4   | unsigned int | mio_sl2                               | 프로그램 실행 입력 등      | 1ms    | R          |
| +0x031C | (예약)                | -   | -            | -                                     | -                 | -      | -          |
| +0x0320 | User In/Out(입출력)    | 480 | unsigned int | mio_pi0[120]                          | 사용자 영역            | 수시     | R          |

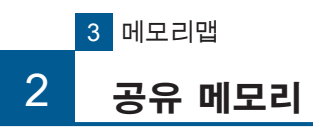

# 🗗 ZERØ

### 시스템 관리자 블록

|         | R : 읽기전용   R/W : 읽기쓰기겸: |     |               |                  |                                     |        |            |  |  |
|---------|-------------------------|-----|---------------|------------------|-------------------------------------|--------|------------|--|--|
| 오프셋     | 데이터                     | 바이트 | 데이터 형         | 변수명              | 내용                                  | 업데이트주기 | 사용자<br>엑세스 |  |  |
| +0x0800 | robtask name            | 32  | char (string) | robtask_name[32] | "set_robtask 에 등록된<br>사용자 프로그램 이름 " | 업데이트 시 | R          |  |  |
| +0x0820 | running program name    | 32  | char (string) | running_name[32] | 실행중인 사용자 프로그램 이름                    | 업데이트 시 | R          |  |  |
| +0x0840 | running program pid     | 4   | unsigned int  | running_pid      | " 실행중인 사용자 프로그램의 pid "              | 업데이트 시 | R          |  |  |
| +0x0844 | assign_din(run)         | 2   | short         | assign_port[0]   | 입력 할당 포트 (run) 또는 -1                | 업데이트 시 | R          |  |  |
| +0x0846 | assign_din(stop)        | 2   | short         | assign_port[1]   | 입력 할당 포트 (stop) 또는 -1               | 업데이트 시 | R          |  |  |
| +0x0848 | assing_din(err_reset)   | 2   | short         | assign_port[2]   | 입력 할당 포트 (err_reset) 또는 -1          | 업데이트 시 | R          |  |  |
| +0x084A | assign_din(pause)       | 2   | short         | assign_port[3]   | 입력 할당 포트 (pause) 또는 -1              | 업데이트 시 | R          |  |  |
| +0x084C | assign_out(running)     | 2   | short         | assign_port[4]   | 출력 할당 포트 (running) 또는 -1            | 업데이트 시 | R          |  |  |
| +0x084E | assign_out(svon)        | 2   | short         | assign_port[5]   | 출력 할당 포트 (svon) 또는 -1               | 업데이트 시 | R          |  |  |
| +0x0850 | assign_out(emo)         | 2   | short         | assign_port[6]   | 출력 할당 포트 (emo) 또는 -1                | 업데이트 시 | R          |  |  |
| +0x0852 | assign_out(hw_error)    | 2   | short         | assign_port[7]   | 출력 할당 포트 (hw_error) 또는 -1           | 업데이트 시 | R          |  |  |
| +0x0854 | assign_out(sw_error)    | 2   | short         | assign_port[8]   | 출력 할당 포트 (sw_error) 또는 -1           | 업데이트 시 | R          |  |  |
| +0x0856 | assign_out(abs_lost)    | 2   | short         | assign_port[9]   | 출력 할당 포트 (abs_lost) 또는 -1           | 업데이트 시 | R          |  |  |
| +0x0858 | assign_out(in_pause)    | 2   | short         | assign_port[10]  | 출력 할당 포트 (in_pause) 또는 -1           | 업데이트 시 | R          |  |  |
| +0x085A | assign_out(error)       | 2   | short         | assign_port[11]  | 출력 할당 포트 (running) 또는 -1            | 업데이트 시 | R          |  |  |
| +0x085C | (예약)                    | -   | -             | -                | _                                   | -      | -          |  |  |

### 사용자 블록

| 오프셋     | 데이터                     | 바이트  | 데이터 형   | 변수명         | 내용                | 업데이트주기 | 사용자<br>엑세스 |
|---------|-------------------------|------|---------|-------------|-------------------|--------|------------|
| +0x1800 | intval0                 | 4    | integer | intval0     | 사용자 변수(정수)        | 비주기적   | R/W        |
| +0x1804 | intval1                 | 4    | integer | intval1     | 사용자 변수(정수)        | 비주기적   | R/W        |
| +0x1808 | intval2 – intval255     | 1016 | integer | intval(n)   | 사용자 변수(정수)        | 비주기적   | R/W        |
| +0x1C00 | floatval0               | 8    | double  | floatval0   | 사용자 변수 ( 부동 소숫점 ) | 비주기적   | R/W        |
| +0x1C08 | floatval1               | 8    | double  | floatval1   | 사용자 변수 ( 부동 소숫점 ) | 비주기적   | R/W        |
| +0x1C10 | floatval2 - floatval255 | 2032 | double  | floatval(n) | 사용자 변수 ( 부동 소숫점 ) | 비주기적   | R/W        |
| +0x2400 | (예약)                    | -    | -       | _           | _                 | -      | -          |

| 표인트,<br>사용자 블 | 록에 쓰기 가능한 공유 미  | 네모리와 개수                | <u>-</u> |  |
|---------------|-----------------|------------------------|----------|--|
|               | 메모리 번지          | 변수 유형                  | 개수       |  |
|               | 0x1800 – 0x1BFC | integer <sup>(*)</sup> | 256 개    |  |
|               | 0x1C00 – 0x23F8 | float                  | 256 개    |  |
|               |                 | *) 4 바이트입니             | 다.       |  |

 3
 메모리맵

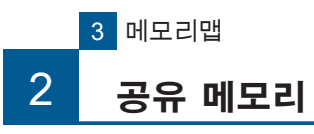

|  |  | $\geq$ | $\in$ | R | Ø |
|--|--|--------|-------|---|---|
|--|--|--------|-------|---|---|

| 세어 관리사 글목      |  |
|----------------|--|
| 커드로긔 사대 (asta) |  |

| 오프셋     | 데이터            | 바이트 | 데이터 형          | 변수명            | 내용                 | 업데이트주기 | 사용자<br>엑세스 |
|---------|----------------|-----|----------------|----------------|--------------------|--------|------------|
| +0x2800 | errcode        | 2   | unsigned short | errcode        | 크리티컬 에러 No.        | 발생시    | R          |
| +0x2802 | bTeachMode     | 2   | unsigned short | bTeachMode     | 교시 중 플래그           | 업데이트 시 | R          |
| +0x2804 | bSPILargeFrame | 2   | unsigned short | bSPILargeFrame | 대형 프레임용 SPI 통신 플래그 | 업데이트 시 | R          |
| +0x2806 | (예약)           | -   | -              | -              | -                  | -      | -          |

### 매니퓰레이터의 정보 (rbcfg)

| 오프셋     | 데이터                      | 바이트 | 데이터 형         | 변수명                  | 내용         | 업데이트주기  | 사용자<br>엑세스 |
|---------|--------------------------|-----|---------------|----------------------|------------|---------|------------|
| +0x2C00 | manip_type               | 36  | char (string) | manip_type           | 매니퓰레이터 정보  | 업데이트 없음 | R          |
| +0x2C24 | manip_serial             | 36  | char (string) | manip_serial         | 매니퓰레이터 시리얼 | 업데이트 없음 | R          |
| +0x2C48 | format_version(major)    | 4   | unsigned int  | format_version[0]    | 데이터 구조의 버전 | 업데이트 없음 | R          |
| +0x2C4C | format_version(minor)    | 4   | unsigned int  | format_version[1]    | 데이터 구조의 버전 | 업데이트 없음 | R          |
| +0x2C50 | format_version(patch)    | 4   | unsigned int  | format_version[2]    | 데이터 구조의 버전 | 업데이트 없음 | R          |
| +0x2C54 | parameter_version(major) | 4   | unsigned int  | parameter_version[0] | 데이터 구조의 버전 | 업데이트 없음 | R          |
| +0x2C58 | parameter_version(minor) | 4   | unsigned int  | parameter_version[1] | 데이터 구조의 버전 | 업데이트 없음 | R          |
| +0x2C5C | parameter_version(patch) | 4   | unsigned int  | parameter_version[2] | 데이터 구조의 버전 | 업데이트 없음 | R          |
| +0x2C60 | (예약)                     | -   | _             | -                    | -          | -       | -          |

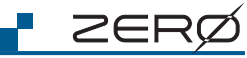

| 로봇의     | 상태 (rbsts)            |     |              |                        | R : 읽기전            | 용   R/W : 읽기 | 쓰기겸용       |
|---------|-----------------------|-----|--------------|------------------------|--------------------|--------------|------------|
| 오프셋     | 데이터                   | 바이트 | 데이터 형        | 변수명                    | 내용                 | 업데이트주기       | 사용자<br>엑세스 |
| +0x3000 | 명령값 ( 직교 좌표 ) X[mm]   | 8   | double       | cmdx                   | 현재 명령값             | 1ms          | R          |
| +0x3008 | 명령값 ( 직교 좌표 ) Y[mm]   | 8   | double       | cmdy                   | 현재 명령값             | 1ms          | R          |
| +0x3010 | 명령값 ( 직교 좌표 ) Z[mm]   | 8   | double       | cmdz                   | 현재 명령값             | 1ms          | R          |
| +0x3018 | 명령값 ( 직교 좌표 ) Rz[deg] | 8   | double       | cmdrz                  | 현재 명령값             | 1ms          | R          |
| +0x3020 | 명령값 ( 직교 좌표 ) Ry[deg] | 8   | double       | cmdry                  | 현재 명령값             | 1ms          | R          |
| +0x3028 | 명령값 ( 직교 좌표 ) Rx[deg] | 8   | double       | cmdrx                  | 현재 명령값             | 1ms          | R          |
| +0x3030 | (예약)                  | -   | -            | -                      | -                  | -            | -          |
| +0x3040 | 암 (Arm) 자세 ( 구조 플래그 ) | 4   | unsigned int | posture                | 자세(0~7)            | 1ms          | R          |
| +0x3044 | (예약)                  | -   | -            | -                      | -                  | -            | -          |
| +0x3048 | 특정 포인트 정보             | 4   | unsigned int | singular               | 현재 위치의 특이점 근방 여부   | 1ms          | R          |
| +0x304C | 다 회전 정보               | 4   | unsigned int | multiturn              | 각 축의 다 회전 정보       | 1ms          | R          |
| +0x3050 | 명령값 (Joint) J1[deg]   | 8   | double       | joint[0]               | 현재 명령값             | 1ms          | R          |
| +0x3058 | 명령값 (Joint) J2[deg]   | 8   | double       | joint[1]               | 현재 명령값             | 1ms          | R          |
| +0x3060 | 명령값 (Joint) J3[deg]   | 8   | double       | joint[2]               | 현재 명령값             | 1ms          | R          |
| +0x3068 | 명령값 (Joint) J4[deg]   | 8   | double       | joint[3]               | 현재 명령값             | 1ms          | R          |
| +0x3070 | 명령값 (Joint) J5[deg]   | 8   | double       | joint[4]               | 현재 명령값             | 1ms          | R          |
| +0x3078 | 명령값 (Joint) J6[deg]   | 8   | double       | joint[5]               | 현재 명령값             | 1ms          | R          |
| +0x3080 | (예약)                  | -   | -            | -                      | -                  | -            | -          |
| +0x3090 | 속도                    | 8   | double       | velocity               | 현재 명령값             | 1ms          | R          |
| +0x3098 | 비정상 속도                | 4   | unsigned int | vel_error_axes         | 속도 오류 발생 축         | 발생시          | R          |
| +0x309C | 소프트 리미트               | 4   | unsigned int | softlimit              | 각 축의 제한 근방 여부      | 1ms          | R          |
| +0x30A0 | 서보 OFF 직전 위치 J1[rad]  | 8   | double       | joint_svon_to_svoff[0] | 서보 OFF 직전 위치       | 발생시          | R          |
| +0x30A8 | 서보 OFF 직전 위치 J2[rad]  | 8   | double       | joint_svon_to_svoff[1] | 서보 OFF 직전 위치       | 발생시          | R          |
| +0x30B0 | 서보 OFF 직전 위치 J3[rad]  | 8   | double       | joint_svon_to_svoff[2] | 서보 OFF 직전 위치       | 발생시          | R          |
| +0x30B8 | 서보 OFF 직전 위치 J4[rad]  | 8   | double       | joint_svon_to_svoff[3] | 서보 OFF 직전 위치       | 발생시          | R          |
| +0x30C0 | 서보 OFF 직전 위치 J5[rad]  | 8   | double       | joint_svon_to_svoff[4] | 서보 OFF 직전 위치       | 발생시          | R          |
| +0x30C8 | 서보 OFF 직전 위치 J6[rad]  | 8   | double       | joint_svon_to_svoff[5] | 서보 OFF 직전 위치       | 발생시          | R          |
| +0x30D0 | (예약)                  | -   | -            | -                      | -                  | -            | -          |
| +0x30E0 | 서보 OFF 직전 위치 저장 플래그   | 4   | unsigned int | b_saved                | 서보 OFF 직전 위치가 유효한지 | 발생시          | R          |
| +0x30E4 | (예약)                  | -   | -            | -                      | -                  | -            | -          |
| +0x37E8 | (예약)                  | -   | -            | -                      | -                  | -            | -          |
| +0x37F0 | (예약)                  | -   | -            | -                      | -                  | -            | -          |
| +0x37F8 | (예약)                  | -   | -            | -                      | -                  | -            | -          |

#### R : 읽기전용 | R/W : 읽기쓰기겸용

3 뫼모리맵

| 종별             | 주소      | 내용              | 커넥터 단자<br>(신호 이름)    | Pyth    | on 포트 번호        | 사용자<br>엑세스 |
|----------------|---------|-----------------|----------------------|---------|-----------------|------------|
|                |         |                 | 2A (IN1)             | 0       | 0x0000          | R          |
|                |         |                 | 2B (IN2)             | 1       | 0x0001          | R          |
|                |         |                 | 3A (IN3)             | 2       | 0x0002          | R          |
|                |         |                 | 3B (IN4)             | 3       | 0x0003          | R          |
|                |         |                 | 4A (IN5)             | 4       | 0x0004          | R          |
|                |         |                 | 4B (IN6)             | 5       | 0x0005          | R          |
|                |         | 디지털 입력          | 5A (IN7)             | 6       | 0x0006          | R          |
|                |         |                 | 5B (IN8)             | 7       | 0x0007          | R          |
|                | UL      | CN3 : I/O 커넥터 1 | 6A (IN9)             | 8       | 0x0008          | R          |
|                |         | (입력)            | 6B (IN10)            | 9       | 0x0009          | R          |
|                |         |                 | 7A (IN11)            | 10      | 0x000A          | R          |
|                |         |                 | 7B (IN12)            | 11      | 0x000B          | R          |
|                |         |                 | 8A (IN13)            | 12      | 0x000C          | R          |
|                |         |                 | 8B (IN14)            | 13      | 0x000D          | R          |
| 컨트롤러의 물리적 DIDO |         |                 | 9A (IN15)            | 14      | 0x000E          | R          |
| 4 bytes        |         |                 | 9B (IN16)            | 15      | 0x000F          | R          |
|                |         |                 | 2A (O1P), 2B (O1N)   | 16      | 0x0010          | R/W        |
| (I/O 커넥터)      |         |                 | 3A (O2P), 3B (O2N)   | 17      | 0x0011          | R/W        |
|                |         | 디지털 출력          | 4A (O3P), 4B (O3N)   | 18      | 0x0012          | R/W        |
|                |         |                 | 5A (O4P), 5B (O4N)   | 19      | 0x0013          | R/W        |
|                |         | CN4 : I/O 커넥터 2 | 6A (O5P), 6B (O5N)   | 20      | 0x0014          | R/W        |
|                |         | (출력)            | 7A (O6P), 7B (O6N)   | 21      | 0x0015          | R/W        |
|                |         |                 | 8A (O7P), 8B (O7N)   | 22      | 0x0016          | R/W        |
|                | 011     |                 | 9A (O8P), 9A (O8N)   | 23      | 0x0017          | R/W        |
|                | UH      |                 | 2A (O9P), 2B (O9N)   | 24      | 0x0018          | R/W        |
|                |         |                 | 3A (O10P), 3B (O10N) | 25      | 0x0019          | R/W        |
|                |         | 디지털 출력          | 4A (O11P), 4B (O11N) | 26      | 0x001A          | R/W        |
|                |         |                 | 5A (O12P), 5B (O12N) | 27      | 0x001B          | R/W        |
|                |         | CN5 : I/O 커넥터 3 | 6A (O13P), 6B (O13N) | 28      | 0x001C          | R/W        |
|                |         | (출력)            | 7A (O14P), 7B (O14N) | 29      | 0x001D          | R/W        |
|                |         |                 | 8A (O15P), 8B (O15N) | 30      | 0x001E          | R/W        |
|                |         |                 | 9A (O16P), 9A (O16N) | 31      | 0x001F          | R/W        |
|                |         |                 | 6A (I1)              | 32      | 0x0020          | R          |
|                |         | 디지터 이려          | 6B (I2)              | 33      | 0x0021          | R          |
|                | 1L      | 니지걸 입력          | 5A (I3)              | 34      | 0x0022          | R          |
|                |         |                 | 5B (I4)              | 35      | 0x0023          | R          |
| o bytes        |         | (예약)            | -                    | 36 – 47 | 0x0024 - 0x002F | -          |
| ( 안 I/O 커네더 )  |         | 디지터 추려          | 3A (O1)              | 48      | 0x0030          | R/W        |
|                | 1H      |                 | 3B (O2)              | 49      | 0x0031          | R/W        |
|                |         | (예약)            | -                    | 50 - 63 | 0x0032 - 0x003F | -          |
|                | 2       | (예약)            | -                    | 64 – 95 | 0x0040 - 0x005F | -          |
| (예약)           | 3 – 127 | -               | -                    | 96-4095 | 0x0060 – 0x0FFF | -          |

R : 읽기전용 | R/W : 읽기쓰기겸용

3 메모리맵

3. 메모리 I/O

1. 메모리맵 ( 물리적 I/O)

8

# 2. 메모리맵(시스템 I/O)

|                   |         |                      | R           | : 읽기전용   R/W : 읽 | 기쓰기겸용      |
|-------------------|---------|----------------------|-------------|------------------|------------|
| 종별                | 주소      | 내용                   | Python      | 포트 번호            | 사용자<br>엑세스 |
|                   |         | 서보 상태                | 4096        | 0x1000           | R          |
|                   |         | 비상 정지 상태             | 4097        | 0x1001           | R          |
|                   |         | 시스템 정의 오류 ( 치명적 ) 상태 | 4098        | 0x1002           | R          |
|                   | 128     | ABS 소실 상태            | 4099        | 0x1003           | R          |
|                   |         | (예약)                 | 4100 - 4103 | 0x1004 - 0x1007  | -          |
|                   |         | (예약)                 | 4104 - 4111 | 0x1008 - 0x100F  | -          |
|                   |         | (예약)                 | 4112 – 4127 | 0x1010 - 0x101F  | -          |
|                   | 129     | (예약)                 | 4128 – 4159 | 0x1020 - 0x103F  | -          |
| System SI         |         | 로봇 프로그램 상태           | 4160        | 0x1040           | R/W        |
|                   |         | 시스템 정의 오류 상태         | 4161        | 0x1041           | R/W        |
| 16 bytes          |         | 일시 정지 상태             | 4162        | 0x1042           | R/W        |
|                   | 130     | 시스템 오류 상태 (*)        | 4163        | 0x1043           | R/W        |
|                   |         | 시스템 상태               | 4164 – 4167 | 0x1044 - 0x1047  | R/W        |
|                   |         | 오류 코드                | 4168 – 4175 | 0x1048-0x104F    | R/W        |
|                   |         | (예약)                 | 4176– 4183  | 0x1050 – 0x1057  | -          |
|                   |         | (예약)                 | 4184– 4187  | 0x1058 – 0x105B  | -          |
|                   |         | (예약)                 | 4188        | 0x105C           | -          |
|                   |         | (예약)                 | 4189 – 4191 | 0x105D – 0x105F  | -          |
|                   | 131     | (예약)                 | 4192 – 4223 | 0x1060 – 0x107F  | -          |
|                   | 132     | (예약)                 | 4224 – 4255 | 0x1080 – 0x109F  | -          |
|                   | 133     | (예약)                 | 4256 – 4287 | 0x10A0 - 0x10BF  | -          |
| Svotom SI         |         | 로봇 프로그램 실행           | 4288        | 0x10C0           | R/W        |
| System SL         |         | 감속 정지                | 4289        | 0x10C1           | R/W        |
| 16 hutes          | 134     | 오류 재설정               | 4290        | 0x10C2           | R/W        |
| To bytes          |         | 일시 정지                | 4291        | 0x10C3           | R/W        |
|                   |         | (예약)                 | 4292 – 4319 | 0x10C4 - 0x10DF  | -          |
|                   | 135     | (예약)                 | 4320 – 4351 | 0x10E0 - 0x10FF  | -          |
| User Input/Output | 136–255 | 사용자용 (*)             | 4352 – 8191 | 0x1100 – 0x1FFF  | R/W        |
| -00 09100         | 1       |                      | 1           |                  |            |

\*) 시스템 정의 오류 (비치명적 또는 치명적)의 발생 상태입니다.

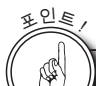

메모리 I/O 에 대해

물리적 I/O 및 시스템 I/O 를 묶어서 메모리 I/O 라고 칭합니다 . IOinit () 함수는 메모리 I/O 에 액세스하기 위한 인터페이스를 초기화할 뿐입니다 . 메모리 내용에 영향을 미치지 않습니다 . 3 뫼모리맵

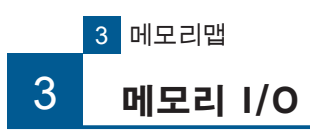

### <u>I/O 할당과 Python 포트의 관계</u>

#### 입력

포인트

|            | 과려매소드       | Python 포트 번호 |         |  |
|------------|-------------|--------------|---------|--|
|            | 판단 메소드      | 물리적 I/O(*2)  | 디지털 I/O |  |
| 로봇 프로그램 실행 | cmd_run()   | 0            | 4288    |  |
| 감속 정지      | cmd_stop()  | 1            | 4289    |  |
| 오류 재설정     | cmd_reset() | 2            | 4290    |  |
| 일시 정지      | cmd_pause() | 3            | 4291    |  |

2ERØ

#### 출력

|                      |               | Python 포트 번호 |         |
|----------------------|---------------|--------------|---------|
| 기능                   | 전인 메소드        | 물리적 I/O(*2)  | 디지털 I/O |
| 로봇 프로그램 상태           | req_mcmd()[0] | 16           | 4160    |
| 서보 상태                | req_mcmd()[1] | 17           | 4096    |
| 비상 정지 상태             | req_mcmd()[2] | 18           | 4097    |
| 시스템 정의 오류 ( 치명적 ) 상태 | req_mcmd()[3] | 19           | 4098    |
| 시스템 정의 오류 상태         | req_mcmd()[4] | 20           | 4161    |
|                      | req_mcmd()[5] | 21           | 4099    |
| 일시 정지 상태             | req_mcmd()[6] | 22           | 4162    |
| 시스템 오류 상태 (*1)       | req_mcmd()[7] | 23           | 4163    |

\*1) 시스템 정의 오류 (비치명적 또는 치명적)의 발생 상태입니다.

2 개의 오류 상태를 1 개의 제어선으로 확인하는 경우에 사용합니다 .

\*2) 권장 설정입니다 .

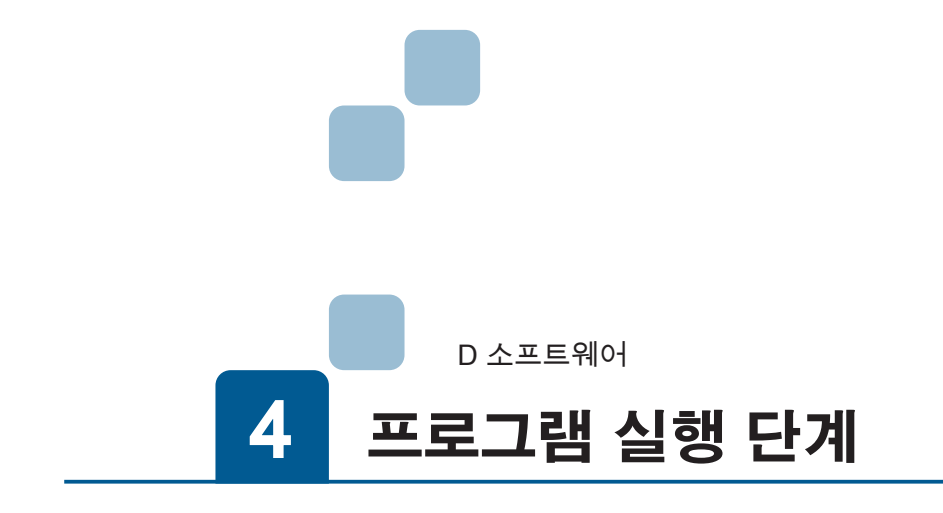

| 1. 전체 흐름            |
|---------------------|
| 1. 로봇 프로그램을 시작하는 방법 |
| 2. 실행 방법            |
|                     |

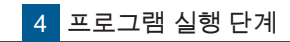

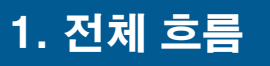

ZERØ

#### 1. 로봇 프로그램의 시작 방법

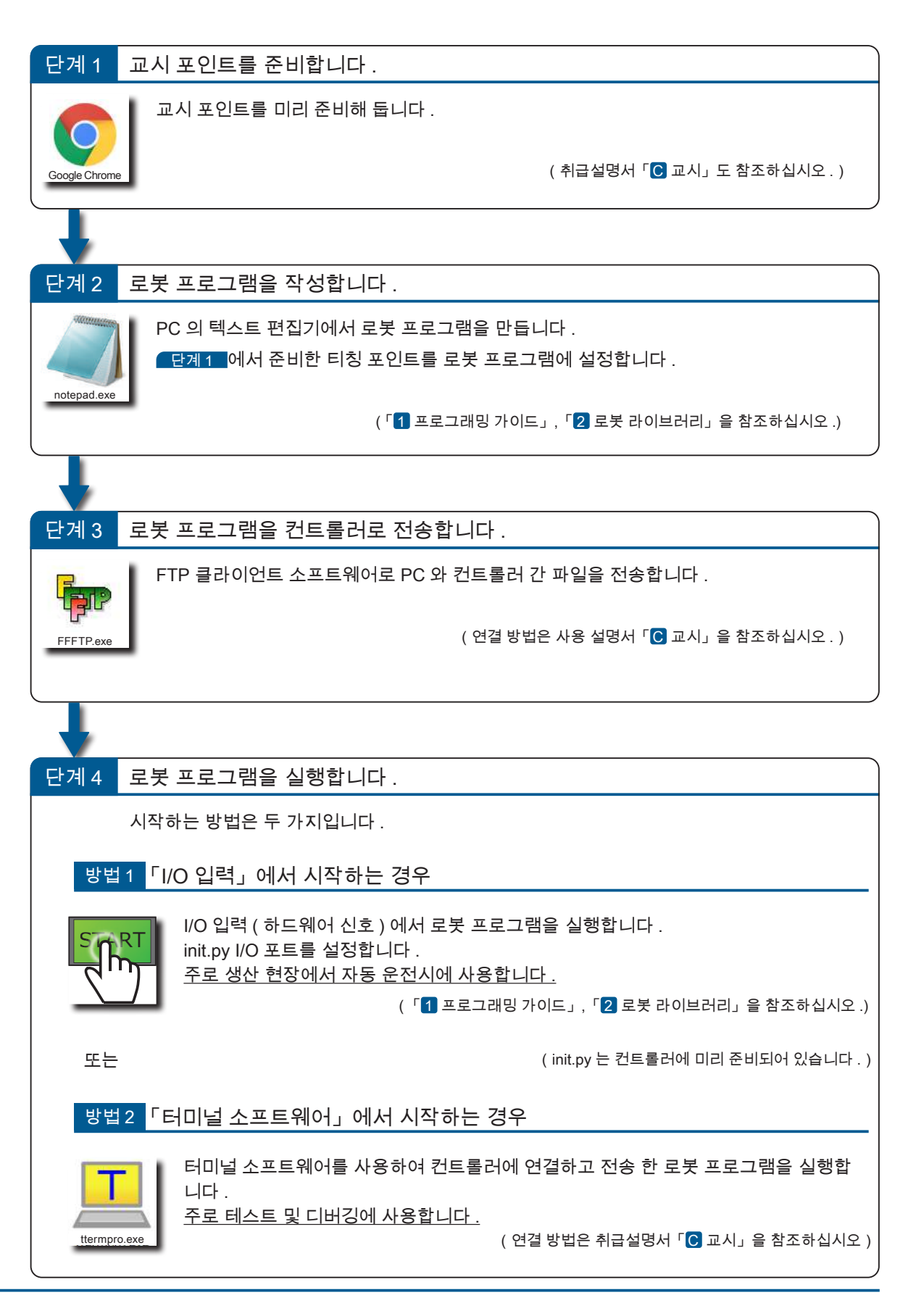

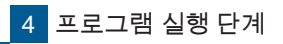

# 전체 흐름

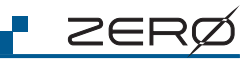

로봇 프로그램 실행 단계

1. 全体の流れ

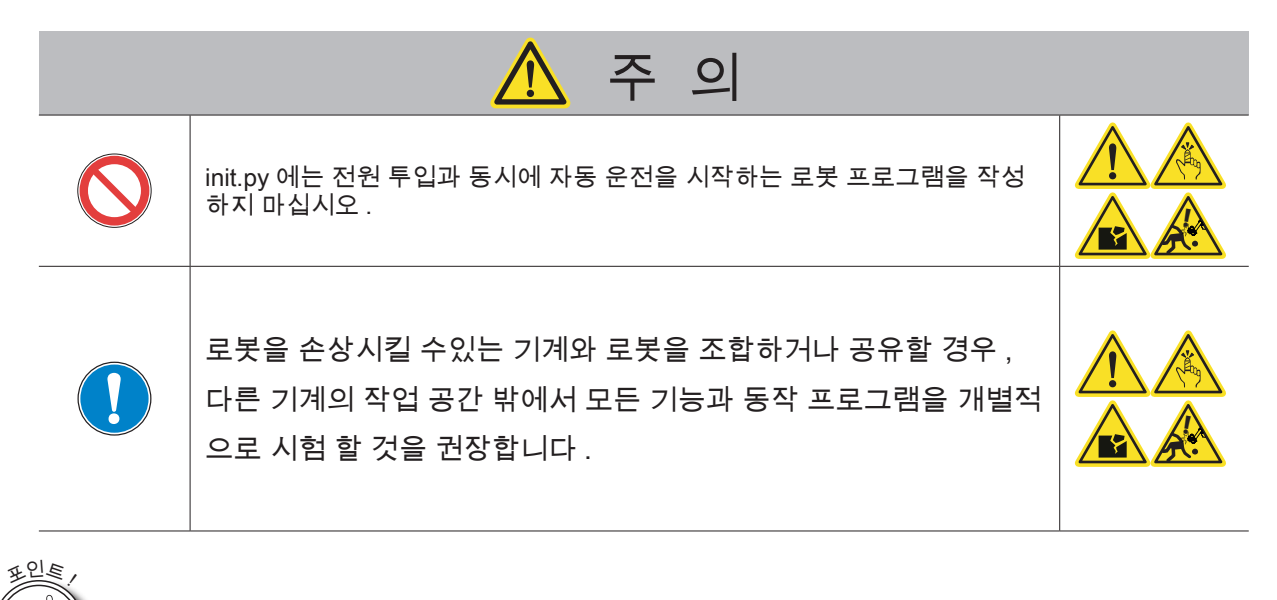

| <u> </u> | 표순 줄력 오류 줄력을 파일(<br>로봇 프로그램    | 에 저상뇝니다 .        |                  |
|----------|--------------------------------|------------------|------------------|
|          | 출력 정보                          | 저장 위치            | 파일 이름            |
|          | 표준 출력                          | last/i611/lag    | userporg_out.log |
|          | 오류 출력                          | /0pt/1011/10g    | userporg_err.log |
|          | init.py                        |                  |                  |
|          | 출력 정보                          | 저장 위치            | 파일 이름            |
|          | 표준 출력                          | lant/i611/lag    | sys_out.log      |
|          | 오류 출력                          | /0pt/1011/10g    | sys_err.log      |
|          | 미널 소프트웨어」에서 시작<br>로그 파일에는 저장되지 | *하는 경우<br>않습니다 . |                  |

- · 로봇 프로그램 (xxx.py)
   사용자가 로봇 라이브러리를 이용하여 로봇 동작을 자유롭게 만들 수 있습니다.
   파일 이름은 사용자가 자유롭게 설정할 수 있습니다. (xxx.py)
   · 시스템 프로그램 (init.py)
  - 로봇 라이브러리 RobSys 클래스를 사용하여 I/O 입력에서 시작 제어를 위한 설정을 설명합니다 . 파일 이름은 변경하지 마십시오 .

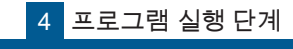

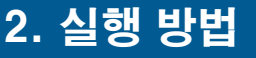

ttermpro.exe

ZERØ

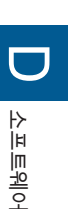

「터미널 소프트웨어」에서 시작하는 경우

「I/O 입력」에서 시작하는 경우

## 컨트롤러와 통신을 시작합니다 .

(화면 예제는 Windows 8.1 입니다)

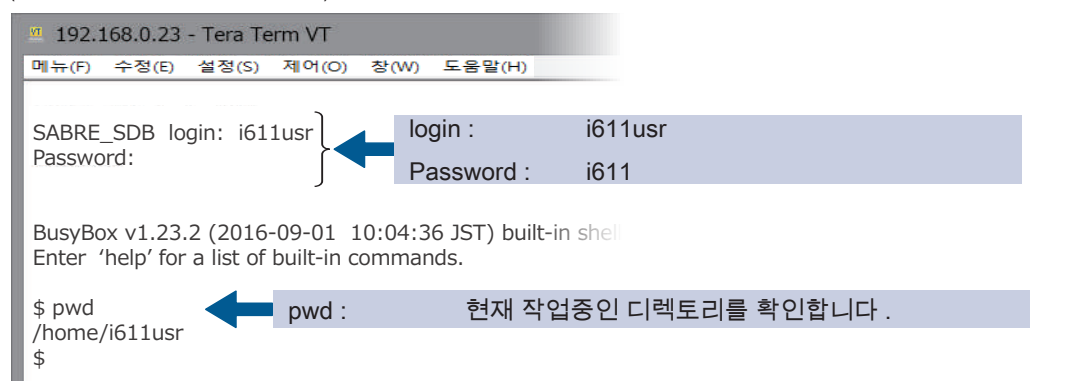

「1 프로그래밍 가이드」, 「2 로봇 라이브러리」를 참조하십시오.

### 프로그램을 실행하고 제어를 시작합니다.

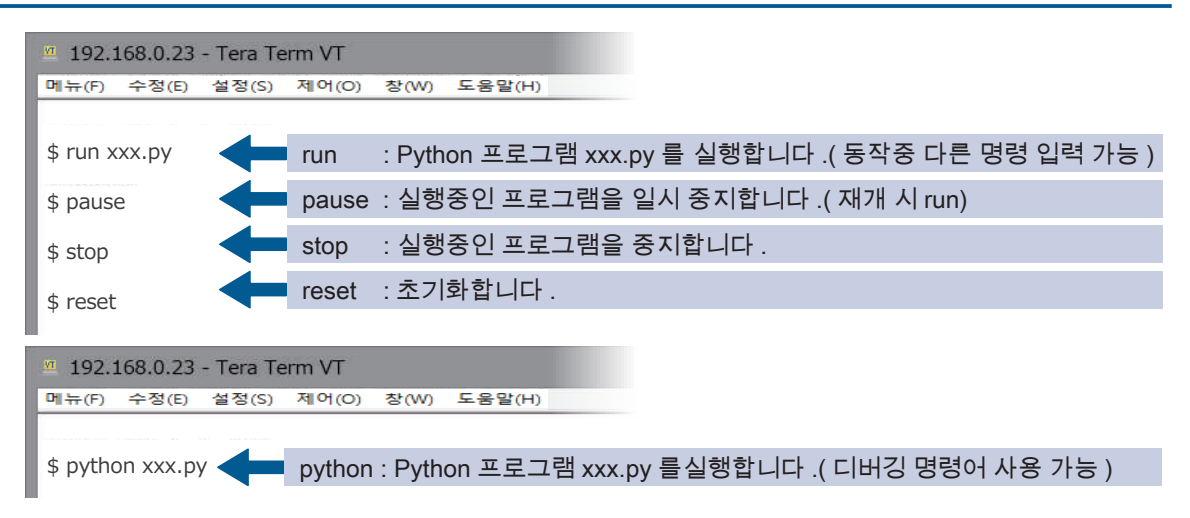

### print() 문 사용 시의 유의사항

I/O 를 통한 실행 시 print() 문의 과도한 사용은 권장하지 않습니다. 이로 인한 컨트롤러 용량 초과 에러 (C06) 발생 시 로그 파일을 삭제하고 , print() 구문을 제거해 주십시오 . 대용량의 로그 기록이 필요한 경우 , print() 를 사용하는 대신 logging 라이브러리의 RotatingFileHandler,TimedRotatingFileHandler 등을 활용하여 로그 파일을 별도로 기록하도록 권장합니다 .

#### 관련 링크

https://docs.python.org/ko/3/library/logging.handlers.html#logging.handlers.RotatingFileHandler https://docs.python.org/ko/3/library/logging.handlers.html#logging.handlers.TimedRotatingFileHandler

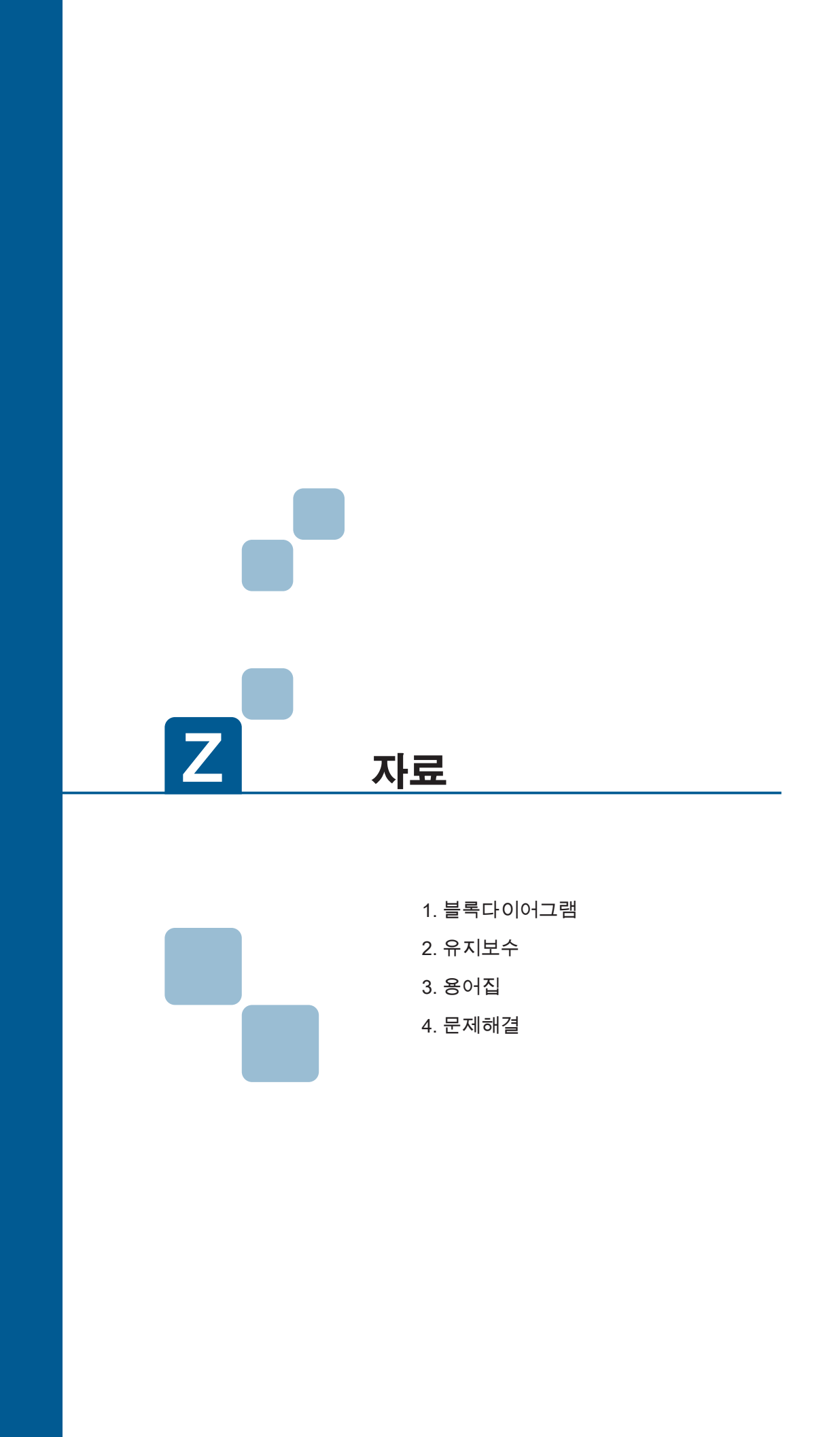

|--|

| MEMO |
|------|
|      |
|      |
|      |
|      |
|      |
|      |
|      |
|      |
|      |
|      |
|      |
|      |
|      |
|      |
|      |
|      |
|      |
|      |
|      |
|      |
|      |
|      |
|      |
|      |
|      |

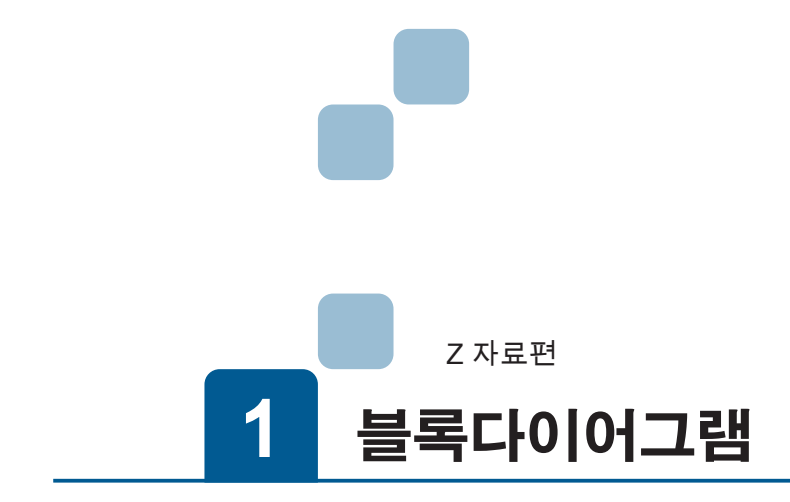

| 1. 시스템 블록도      |
|-----------------|
| 1. 시스템 블록도      |
| 2. 하드웨어 블록다이어그램 |
| 1. 컨트롤러 블록다이어그램 |
|                 |

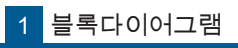

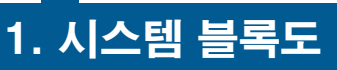

ZERØ

1. 시스템 블록도

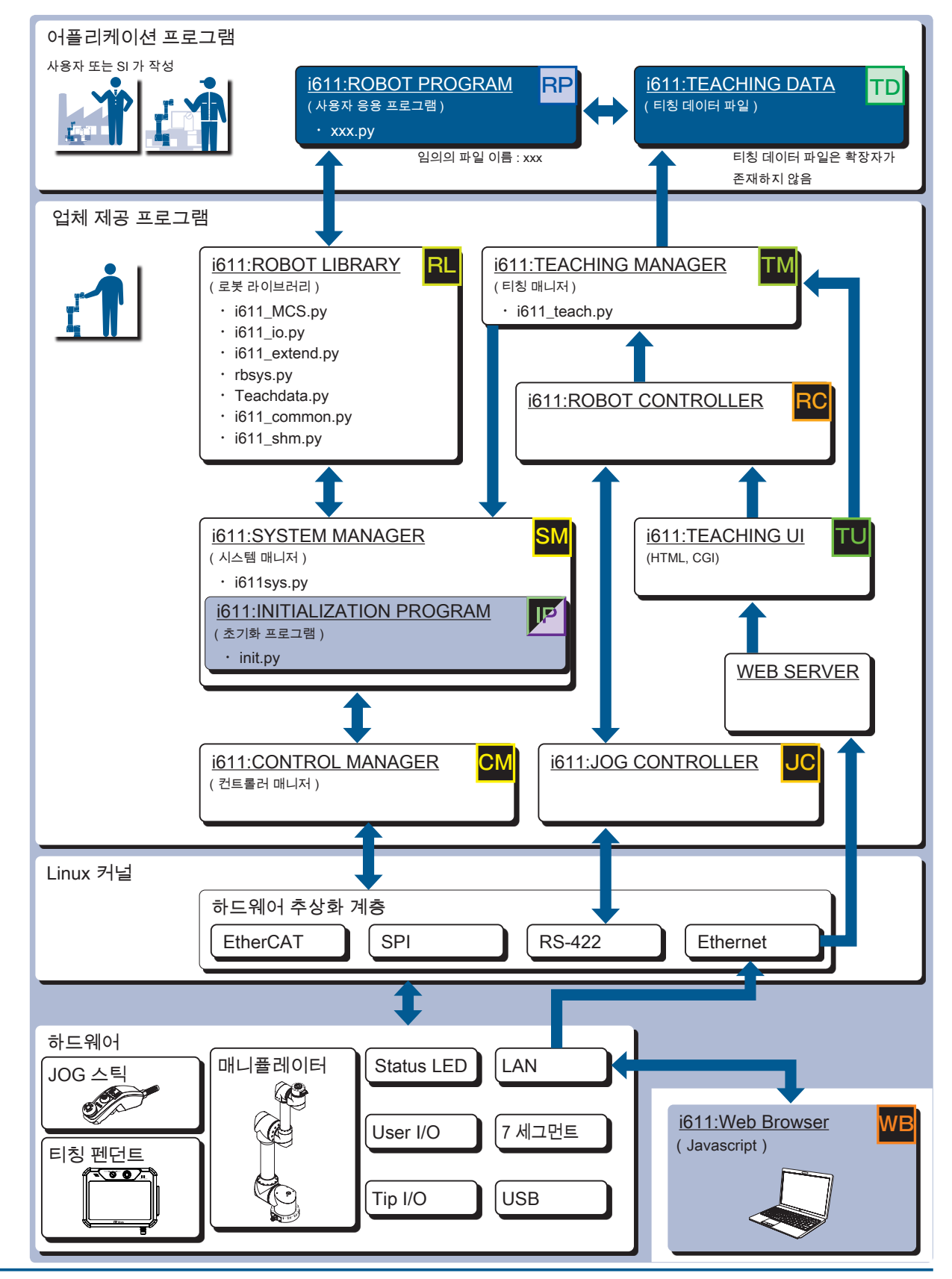

1

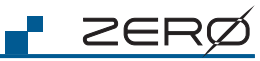

2. 프로그램 목록

| 프로그램 이름                     | 요약                                                                                                    |
|-----------------------------|----------------------------------------------------------------------------------------------------|
| i611:ROBOT PROGRAM          | <u>사용자 또는 SI 가 만듭니다 .</u><br>매니퓰레이터를 제어하는 로봇 프로그램입니다 .                                                                                                    |
| i611:TEACHING DATA          | <u>사용자 또는 SI 가 만듭니다 .</u><br>티칭으로 설정한 좌표 정보를 저장한 파일입니다 .                                                                                                    |
| i611:INITIALIZATION PROGRAM | <u>제조업체가 제공합니다 . 사용자 또는 SI 가 수정가능합니다 .</u><br>I/O 설정 및 로봇 프로그램의 실행 방법을 설명하는 스크립트 파일입니다 .                                                                      |
| i611:SYSTEM MANAGER         | <u>제조업체가 제공합니다 .</u><br>로봇 프로그램의 상태 관리 , 티칭 상태 제어 , 오류 처리를 진행합니다                                                                                              |
| i611:ROBOT LIBRARY          | <u>제조업체가 제공합니다 .</u><br>로봇 동작의 프로그래밍에 필요한 다양한 모듈을 포함하는 파일입니다 .                                                                                                |
| i611:CONTROL MANAGER        | <u>제조업체가 제공합니다 .</u><br>시스템 시작 , 중지를 포함한 상태 관리 및 오류 처리를 합니다 .<br>실시간으로 매니퓰레이터 각 관절의 각도와 자세 (WORLD 좌표계 ) 의 관계를 구하는 계<br>산 및 가감속 제어를 합니다 . 움직임을 만들어내는 핵심부분입니다 . |
| i611:TEACHING MANAGER       | <u>제조업체가 제공합니다 .</u><br>매니퓰레이터의 위치 결정을 하기 위한 기능이며 , 파일에 저장된 좌표 그룹을 출력하고 ,<br>출력된 좌표를 사용자 프로그램에서 사용할 수 있도록 합니다                                                 |
| i611:ROBOT CONTROLLER       | <u>제조업체가 제공합니다 .</u><br>사용자 인터페이스 및 JOG 동작을 제어합니다 .                                                                                                    |
| i611:JOG CONTROLLER         | <u>제조업체가 제공합니다 .</u><br>JOG 스틱을 제어합니다 .<br>ROBOT CONTROLLER 에서 진동 , LED, 부저를 신호를 받아 처리합니다 .                                                                   |
| i611:TEACHING UI            | <u>제조업체가 제공합니다 .</u><br>티칭을 위한 설정이나 로봇을 동작할 브라우저 UI 입니다 .                                                                                                    |
| i611:Web Browser            | <u>Google 이 제공하는 Chrome Browser 를 사용합니다 .</u><br>티칭을 위한 Javascript 를 동작하게 합니다 .                                                                               |

1 블록다이어그램

# 2. 하드웨어 블록 다이어그램

### 1. 컨트롤러 블록 다이어그램

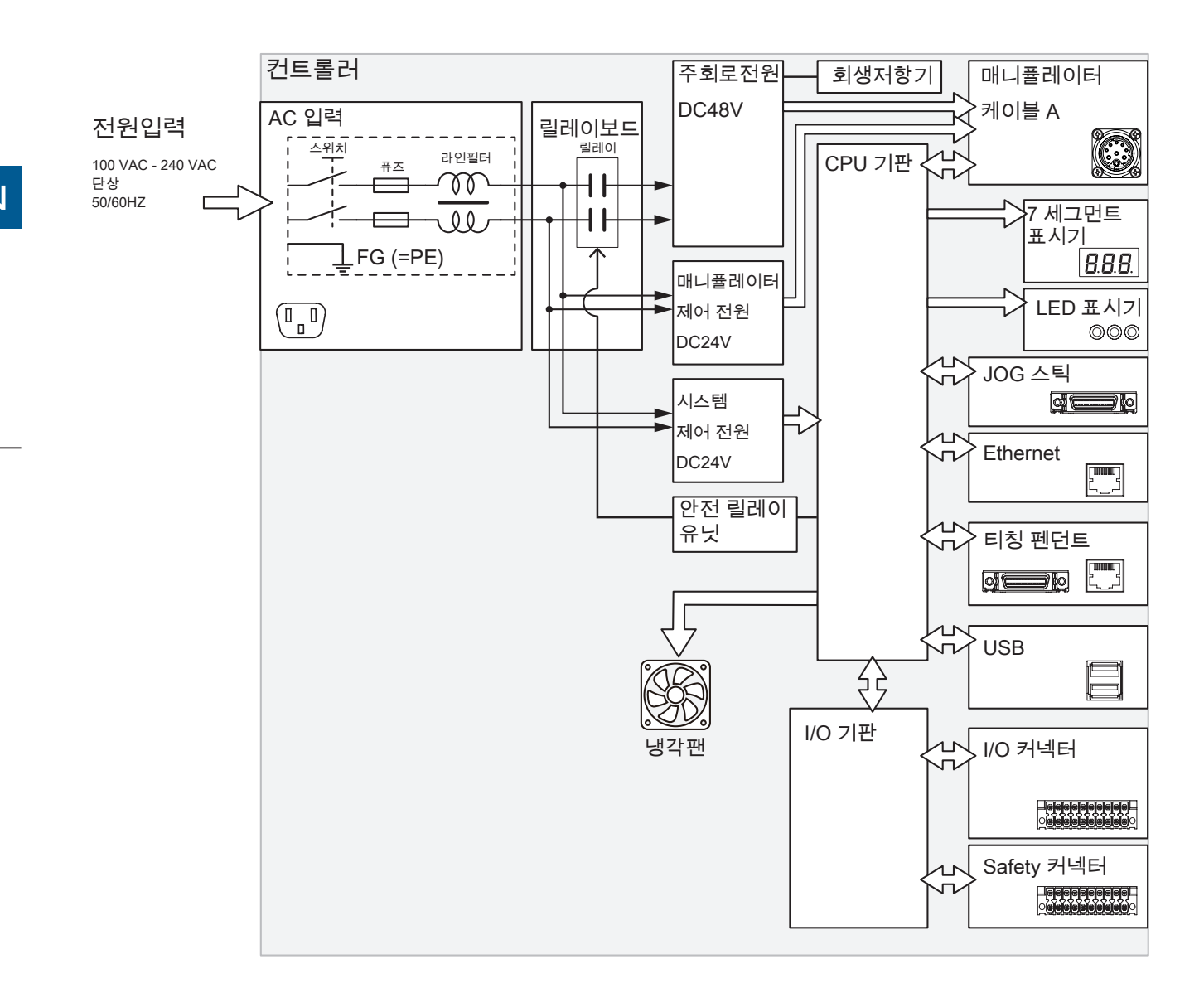

ZERØ

Z 자료편

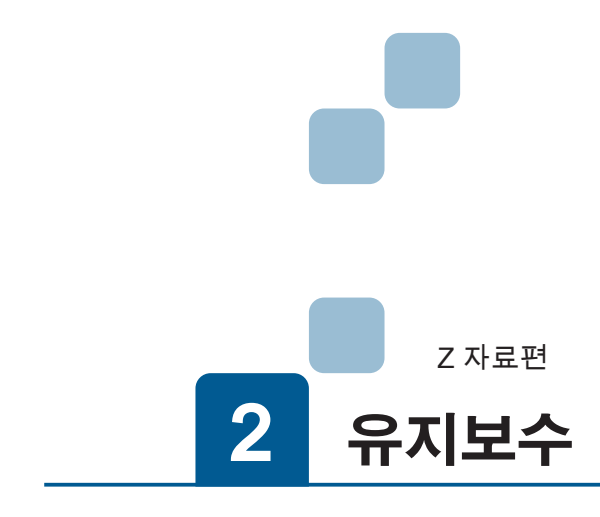

| 1. 점검         |
|---------------|
| 1. 점검 시 유의할 점 |
| 2. 유지보수       |
| 1. 매니퓰레이터     |
| 2. 컨트롤러       |
| 3. JOG 스틱     |
| 4. 티칭 펜던트     |

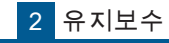

1. 점검

자료편

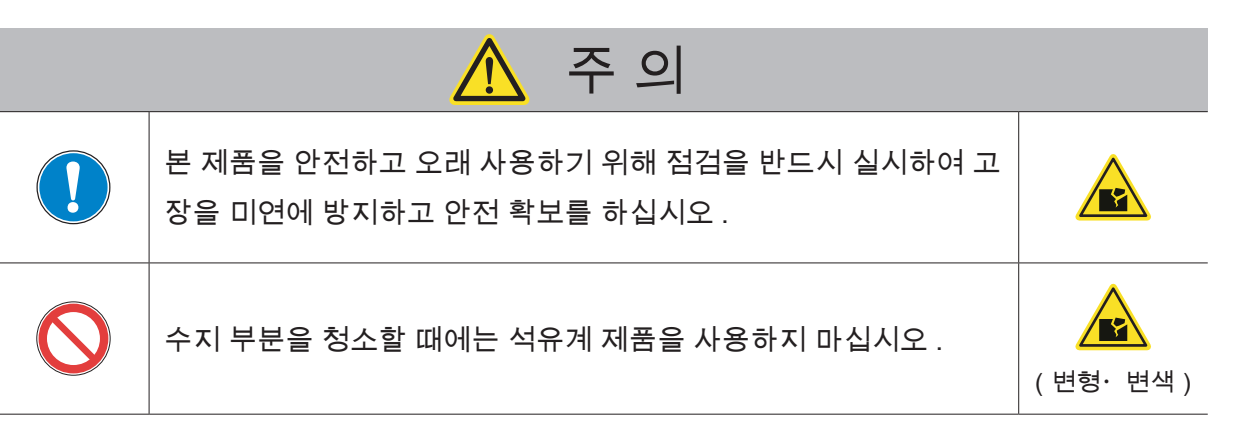

다음의 준비를 한 후 검사를 시작하십시오.

- 1. 다른 작업자가 움직이는 동시에 안에서 작업을 하지 않도록 컨트롤러와 안전구역 입구에 '점검 중 ' 등의 표시를 한다.
- 2. 작업자는 작업 전에 컨트롤러를 잠그고 열쇠를 휴대하는 등의 제어의 우선권을 확보한다.
- 3. 작업에 필요한 충분한 공간과 조명을 확보한다.
- 4. 산업용 로봇 특별 교육을 수료한 사람이 검사하도록 한다.
- 5. 당직자를 배치해 전체를 바라볼 수있는 위치에 배치하고 , 즉시 비상 정지할 수있는 준비를 한다 .
- 6. 서로의 신호 방법을 확인한다 .
- 7. 점검 기록을 3 년 이상 저장한다 .

점검 기간 및 운전 시간 기준

15h/ 일× 20 일 / 월× 3 개월 = 약 1,000h

일일 점검이나 정기 점검을 반드시 실시하여 이상이 없음을 확인하여 주십시오.

이상이 있으면 즉시 보수나 필요한 조치를 취하여 , 고장을 미연에 방지하고 안전을 확보해 주십시 오 .

가능한한 가동 범위 밖에서 실시하도록 하고 , 부득이하게 가동 범위 안에서 실시하는 경우에는 사 전에 안전 대책을 조치하고 나서 실행해주십시오 .

시스템 전체의 보수 점검은 시스템을 통합하는 보수 계획에 따라서 실시해 주십시오.

메가 테스트 (절연저항 측정)는 실시하지 말아 주십시오.
#### 2. 일일 점검과 정기 점검

#### 일일 점검 ; 운전 전에 실시할 것

전원 켜기 전 (전원을 투입하기 전에 아래의 점검 항목을 확인하십시오.)

|     | 점검항목 (내용)                                     | 이상시의 조치                           |
|-----|-----------------------------------------------|-----------------------------------|
| 1.  | 전원 케이블이 단단하게 연결되어 있습니까 ?                      | 확실하게 연결하십시오 .                     |
| 2.  | 매니퓰레이터 케이블은 확실히 안쪽까지 끼워져 잠겨 있습니까 ?            | 확실하게 연결하십시오 .                     |
| 3.  | I/O 커넥터 , Safety 커넥터는 확실하게 연결되어 있습니까 ?        | 확실하게 연결하십시오 .                     |
| 4.  | 매니퓰레이터의 연결 부위는 느슨하지 않습니까 ?                    | 볼트를 확실하게 조여주십시오 .                 |
| 5.  | 탑 플랜지 부착 볼트는 느슨하지 않습니까 ?                      | 볼트를 확실하게 조여주십시오 .                 |
| 6.  | 매니퓰레이터의 수지부분에 금이 있거나 균열은 없습니까 ?               | 사용을 중지하고 서비스 센터에 문의하십시오 .         |
| 7.  | 가루나 기름 등의 이물질이 묻어 있지 않습니까 ?                   | 이상이 없는지 확인하고 , 청소해 제거해 주십시<br>오 . |
| 8.  | 동작 영역 내에 물건은 없습니까 ?                           | 간섭이 없도록 물체를 치워주십시오 .              |
| 9.  | 컨트롤러의 흡기구와 배기구가 먼지로 막혀 있지 않습니까 ?              | 청소해 제거해 주십시오 .                    |
| 10. | JOG 스틱 ( 옵션품 ) 에 금이 있거나 갈라진 곳은 없습니까 ?         | 금이나 균열이 없는 제품을 사용해 주십시오 .         |
| 11. | 티칭 펜던트(옵션품)에 금이 있거나 갈라진 곳은 없습니까?              | 금이나 균열이 없는 제품을 사용해 주십시오 .         |
| 12. | 티칭 펜던트의 메인 케이블과 통신 케이블은<br>확실하게 연결되어 있습니까 ?   | 확실하게 연결하십시오 .                     |
| 13  | 케이블이 파괴되거나 손상되지 않습니까 ?                        | 찢어지거나 흠집이 없는 케이블을 사용해 주십<br>시오 .  |
| 14. | 케이블은 기름이나 물에 잠기지 않습니까 ?                       | 기름이나 물을 깨끗하게 제어해 주십시오 .           |
| 15. | 전원 , 전압은 정상입니까 ?                              | 이상이 없는지 확인해 주십시오 .                |
| 16. | 이상한 냄새는 나지 않습니까 ?                             | 사용을 중지하고 서비스 센터에 문의하십시오 .         |
| 17. | 컨트롤러 전면의 커넥터에 유 . 수분과 먼지 ,<br>이물질 등이 묻어있습니까 ? | 기름이나 물을 깨끗이 제거하십시오 .              |
| 18. | 사용온도 , 습도는 사용조건의 범위 내에서 동작합니까 ?               | 사용 환경의 범위 내에서 사용하십시오 .            |
| 19. | 장비 , 설비의 연결 부분의 이완 , 위치 엇갈림은 없습니까 ?           | 이상이 없는지 확인하십시오 .                  |
| 20. | 관절부와 말단 장치 등의 가동부에 이물질이 있지 않습니까 ?             | 이상이 없는지 확인하십시오 .                  |

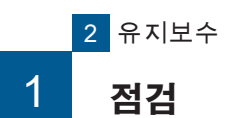

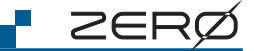

#### 전원이 켜진 후 (로봇을 주시하면서 전원을 켜주세요.)

|     | 점검 항목 ( 내용 )                                       | 이상 시의 조치      |
|-----|----------------------------------------------------|---------------|
| 21. | 전원 투입에 의해 비정상적인 움직임이나 이상한 소리나 이상한 냄새가<br>나지 않습니까 ? | 확실하게 연결하십시오 . |

#### 운전 중 (프로그램을 구동하면서)

|     | 점검 항목 ( 내용 )                                                     | 이상 시의 조치                                                     |
|-----|------------------------------------------------------------------|--------------------------------------------------------------|
| 22. | 매니퓰레이터의 위치 오차가 발생합니까 ?                                           | 베이스 또는 말단 장치의 볼트가 느슨해지지 않<br>았습니까 ?<br>치구류의 위치가 달라지지 않았습니까 ? |
| 23. | 프로그램 동작에 의해 매니퓰레이터에서 비정상적인 동작이나 이상진<br>동 , 이상한 소리나 냄새가 나지 않습니까 ? | 서비스 센터에 문의하십시오 .                                             |

# 2 유지보수

1. 점검

#### 정기 점검 ; 1 개월에 1 회 일일 점검보다 상세한 점검을 실시

매니퓰레이터

| 점검 항목 ( 내용 )                             | 이상 시의 조치          |
|------------------------------------------|-------------------|
| 1. 매니퓰레이터 각 부분의 볼트가 느슨하지 않습니까 ?          | 볼트를 확실하게 조여주십시오 . |
| 2. 커넥터의 고정 볼트 또는 연결 단자대의 볼트가 느슨하지 않습니까 ? | 볼트를 조여 주십시오 .     |
| 3. 관절부 유닛 ( 감속기 ) 에서 이상한 소리가 나지 않습니까 ?   | 서비스 센터에 문의하십시오 .  |

컨트롤러

| 점검 항목 ( 내용 )             | 이상 시의 조치                |
|--------------------------|-------------------------|
| 1. 컨트롤러의 흡배기 필터가 더럽습니까 ? | 청소 또는 새로운 부품으로 교체하십시오 . |

#### 티칭 펜던트 (옵션품)

| 점검 항목 ( 내용 )                       | 이상 시의 조치         |
|------------------------------------|------------------|
| 1. 티칭 펜던트의 스피커에서 이상한 소리가 나지 않습니까 ? | 서비스 센터에 문의하십시오 . |
| 2. 티칭 펜던트의 필터가 더럽습니까 ?             | 서비스 센터에 문의하십시오 . |

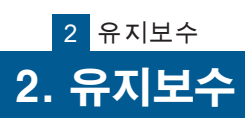

ZERØ

#### 1. 매니퓰레이터

| 점검항목                  | 내용                                                                                                |
|-----------------------|---------------------------------------------------------------------------------------------------|
| 【운전 이전】<br>외관         | 암이나 관절부 등에 가루나 기름 등의 이물질이 스며있지 않은지 확인하십시오 .<br>볼트의 풀림이 없는지 확인하십시오 .<br>인코더 커버가 손상되지 않았는지 확인하십시오 . |
| 【운전 중】<br>소음 , 위치 어긋남 | 구동음에 이상이 없는지 확인하십시오 .<br>위치 오차가 발생하지 않는것을 확인하십시오 .                                                |

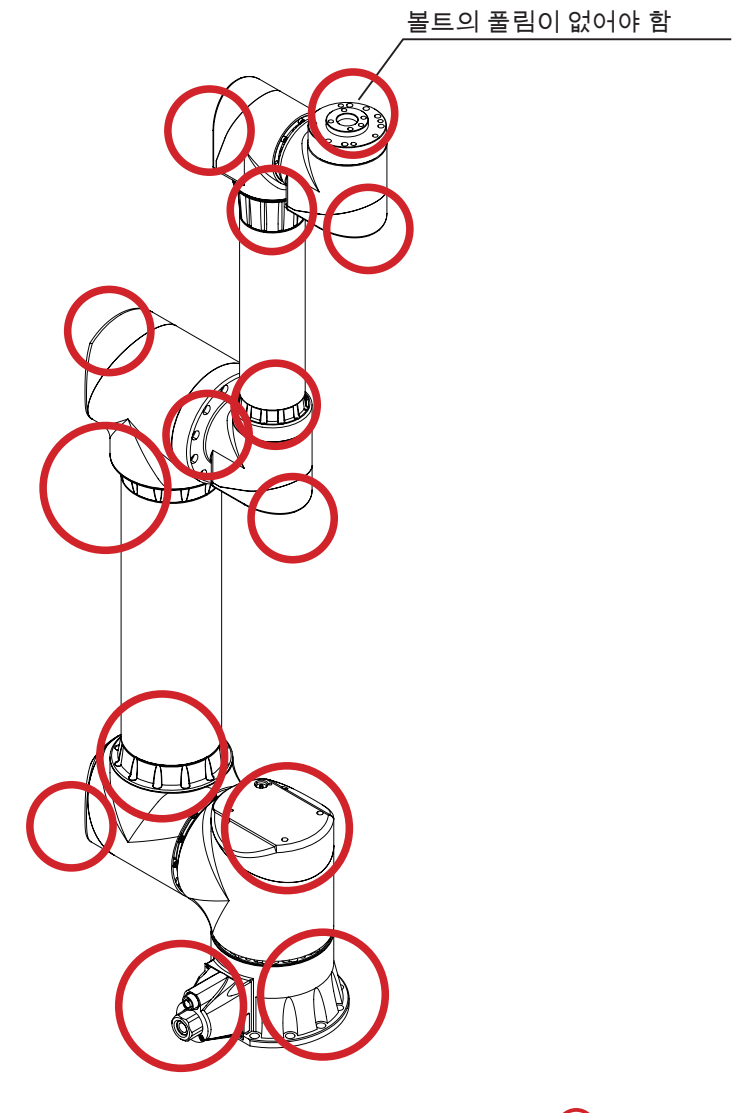

● 볼트 체결 부위

2 유지보수

ZERØ

#### 2. 컨트롤러

| 점검항목     | 내용                                                                            |
|----------|-------------------------------------------------------------------------------|
| 냉각 팬 배기구 | 먼지 , 이물질에 의해 배기구가 막혀 있지 않은지 확인하십시오 . 배기구는 컨트롤<br>러의 좌우 측면에 있습니다 .             |
| 냉각 팬 흡기구 | 먼지 , 이물질에 의해 공기 흡입구가 막혀 있지 않은지 확인하십시오 .<br>막힘이나 필터의 손상이 확인 된 경우는 필터를 교환하십시오 . |
| 커넥터      | 확실하게 체결되어 있는지 아래의 그림과 같은 방법으로 확인하십시오 .<br>먼지 , 이물질이 없는지 확인하십시오 .              |

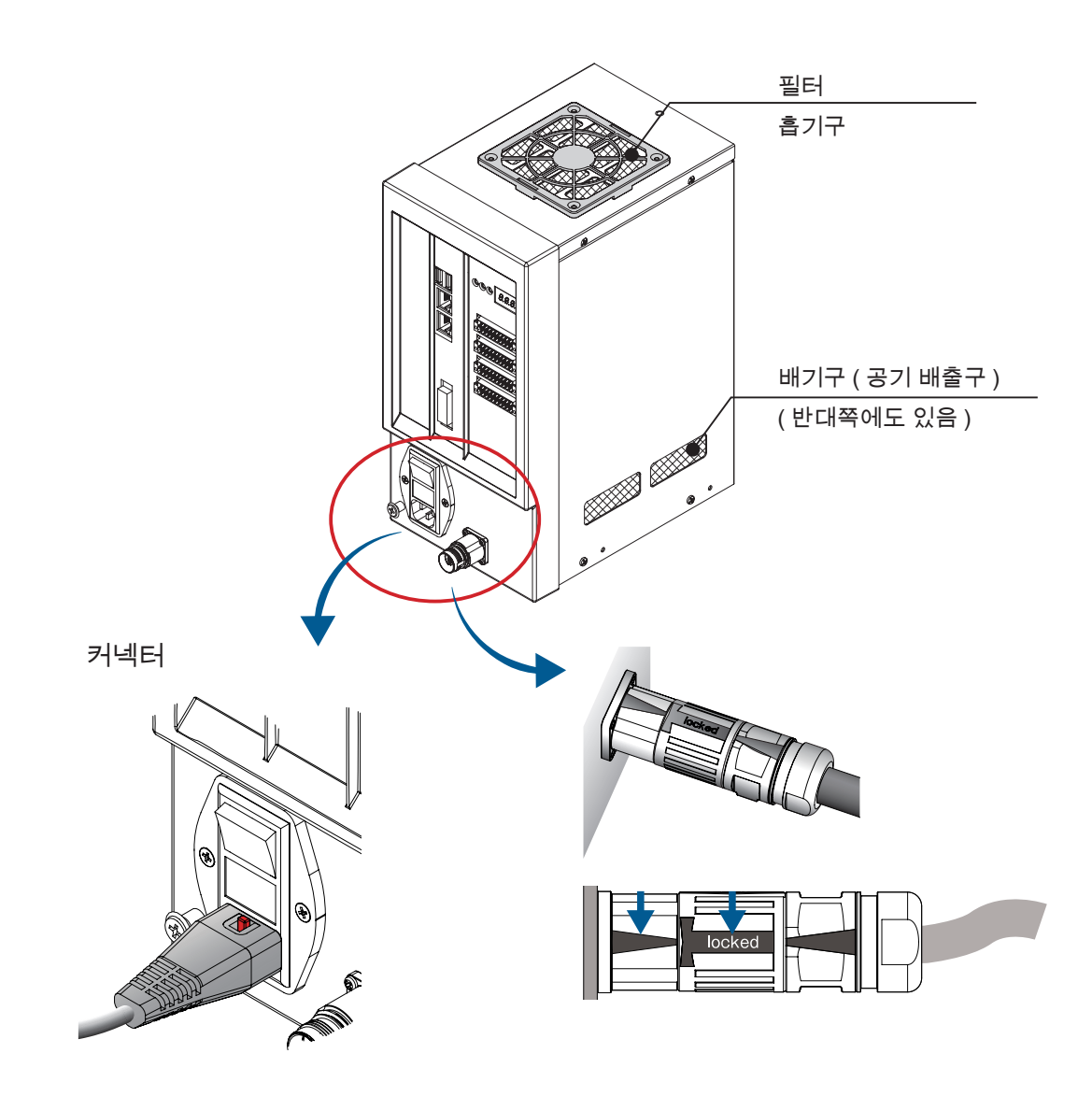

2 유지보수

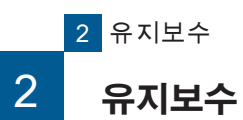

## 🗗 ZERØ

### 3. JOG 스틱

| 점검항목 | 내용                   |
|------|----------------------|
| 외관   | 금이나 균열이 없는지 확인하십시오 . |

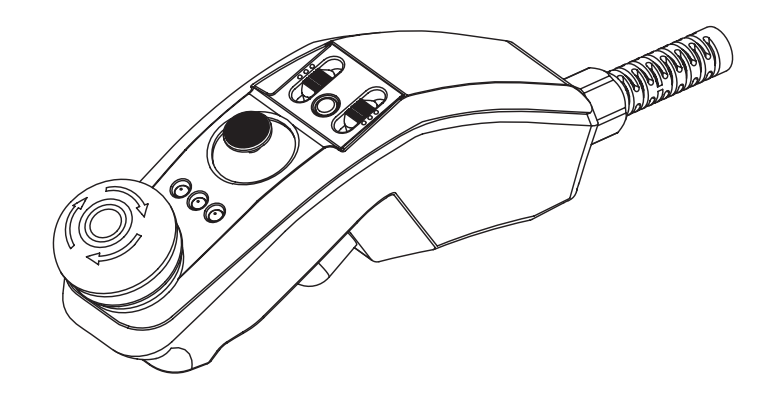

2 유지보수

🗗 ZERØ

#### 4. 티칭 펜던트

| 점검항목  | 내용                                                                                    |
|-------|---------------------------------------------------------------------------------------|
| 외관    | 금이나 균열이 없는지 확인하십시오 .                                                                  |
| 흡·배기구 | 먼지 , 이물질에 의해 공기 흡 · 배기구가 막혀 있지 않은지 확인하십시오 .<br>막힘이나 필터의 손상이 확인 된 경우는 서비스 센터에 문의하십시오 . |
| 커넥터   | 확실하게 체결되어 있는지 확인하십시오 .<br>먼지 , 이물질이 없는지 확인하십시오 .                                      |

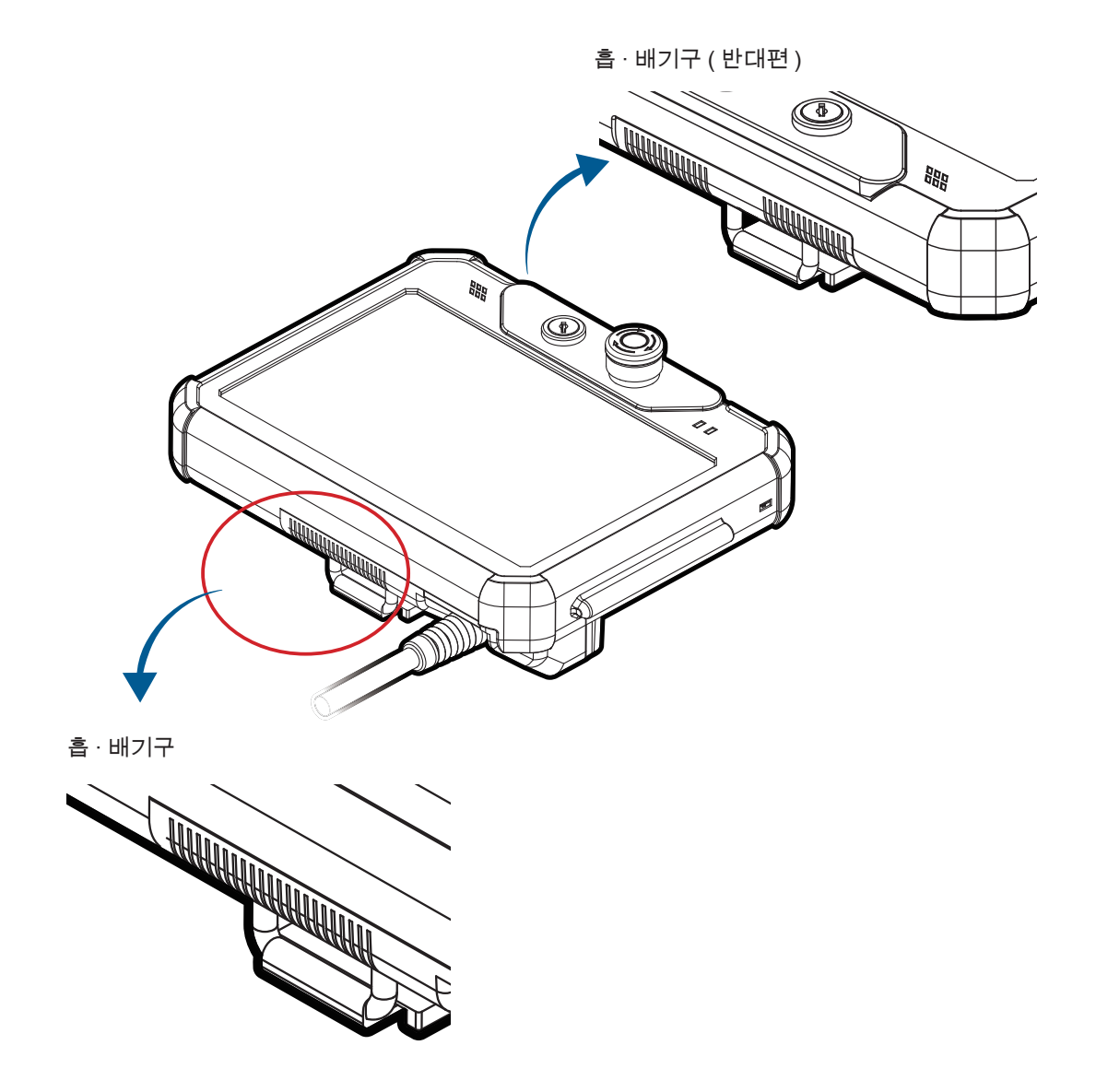

2. 유지보수

2 유지보수

|--|

| Ν | IEMO |
|---|------|
|   |      |
|   |      |
|   |      |
|   |      |
|   |      |
|   |      |
|   |      |
|   |      |
|   |      |
|   |      |
|   |      |
|   |      |
|   |      |
|   |      |
|   |      |
|   |      |
|   |      |
|   |      |
|   |      |
|   |      |
|   |      |
|   |      |
|   |      |
|   |      |

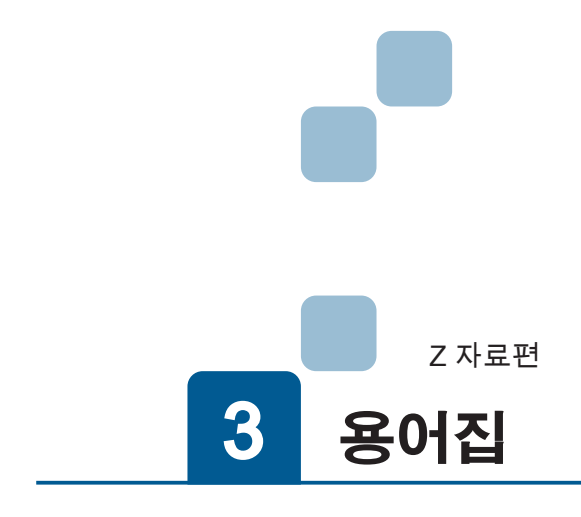

| 1. 용어집 |  |  |  |  |
|--------|--|--|--|--|
|--------|--|--|--|--|

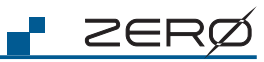

| A                      |                                                               |  |
|------------------------|---------------------------------------------------------------|--|
| ABS 엔코더                | 앱솔루트 (절대 ) 엔코더 . 각도 데이터를 외부로 출력할 수 있는 검출기 .                   |  |
| ABS Encoder            | 전원을 끄고나서도 위치 정보를 잃지 않는다                                       |  |
|                        |                                                               |  |
| <br>ABS 소실             | 조인트 유닛의 엔코더가 절대 위치 정보를 잃은 상태 . 주로 매니퓰레이터가 전원이 꺼               |  |
| ABS Lost               | 진 상태에서 브레이크가 해제되었을 때에 발생한다 . ABS 원점 복귀를 할 필요가 있               |  |
|                        | 다.                                                            |  |
| ABS 원점복귀               | ABS 소실 상태로부터 복귀하는 작업 . 매니퓰레이터를 영점 마크에 맞춘 원점 자세로               |  |
| ABS Zero Return        | 조인트 유닛의 엔코더를 리셋하고 각도 데이터를 재구성한다 .                             |  |
|                        |                                                               |  |
| API                    | 응용 프로그래밍 인터페이스 (Application Programming Interface) 의 약자 .     |  |
| API                    | 소프트웨어 인터페이스 .                                                 |  |
|                        |                                                               |  |
| 암                      | 관절과 관절 사이의 알루미늄 통 부분 . 기종마다 길이가 다르다 .                         |  |
| Arm                    |                                                               |  |
|                        |                                                               |  |
| 비농기                    | 운동 농작중 , 다른 작업의 처리를 농시에 수행하는 것을 가능하게 하는 시스템 .                 |  |
| Asynchronous System    | 목표섬을 예즉하고 , 운농 노숭에 복표점 전환을 가능하게 한다 .                          |  |
| D                      |                                                               |  |
|                        | 그 보이 베이스 비타머에 서저하는 지고게                                        |  |
| 베이스 좌표계                | 도大의 메이스 바닥번에 실정한 와표계<br>기보점으로 으프세이즈이때, 위도 자표계에 이들을 그이다.       |  |
| Base coordinate System | 기존적으로 오프셋이 0 일때 , 펄드 좌표계와 일지하고있다                              |  |
| <u> </u>               |                                                               |  |
|                        | 커트록러와 매니픂레이터를 조한하는 코드인니다                                      |  |
|                        | 드르더카 페이르베이더르 ㅗ비하는 ㅗㅡ비더더 .<br>개체마다 함당한니다. Connection Code 이 양자 |  |
| C.CODE                 | · · · · · · · · · · · · · · · · · · ·                         |  |
| <br>CN1 커넥터            | 매니퓰레이터 케이블을 연결하는 컨트롤러 측의 커넥터 .                                |  |
| CN1 Connector          |                                                               |  |
|                        |                                                               |  |
| CN2 커넥터                | JOG 스틱 또는 더미 커넥터를 연결하는 컨트롤러 측의 커넥터 .                          |  |
| CN2 Connector          |                                                               |  |
|                        |                                                               |  |
| 커맨드 큐                  | 파일 전송 , 명령 줄 처리 또는 세션 종료 명령 등 여러 명령의 순서를 지정하는 기능              |  |
| Command queue          |                                                               |  |
|                        |                                                               |  |
| 컨트롤러                   | 매니퓰레이터의 복잡한 움직임을 종합적으로 제어하는 장치                                |  |
| Controller             |                                                               |  |
|                        |                                                               |  |
| 컨트롤 매니져                | 시스템의 기동, 정지를 포함한 상태관리, 에러 핸들링, 로봇 각 관절의 각도와 로봇이               |  |
| Control Manager        | 작업하는 손끝의 위치 자세 (WORLD 좌표계 ) 와의 관계를 구하는 계산과 가감속 제어             |  |
|                        | 를 실시한다.                                                       |  |
| 크로스오버 카운터              | Position 영 위지네이터들 고유한 Joint 형 각노 데이터로 변환하기 위한 설정 .            |  |
| Crossover counter      | Position 형 데이터의 multiturn 파라메터에 설정되어 있습니다 . 각 관절의 각도가 ±       |  |
|                        | 180°들 조과할 때 값이 업데이트뇝니다 .<br>                                  |  |
|                        | 2 개이 지고 지고 게이 이런 과게로 나타내다.                                    |  |
| 오일러 각                  | Z 개의 역표 와표계의 위지 판계를 나타낸다 .                                    |  |
| Euler angles           |                                                               |  |
|                        |                                                               |  |

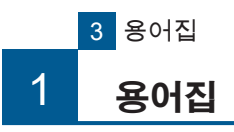

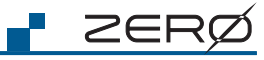

| $\rightarrow$             |
|---------------------------|
|                           |
| OЮ                        |
| 0                         |
|                           |
| $\mathbb{I}_{\mathbb{N}}$ |
|                           |

| F                        |                                                    |  |
|--------------------------|----------------------------------------------------|--|
| FTP                      | 네트워크에서 파일 전송을 위한 통신 프로토콜                           |  |
| FTP                      | (File Transfer Protocol 의 약자 ).                    |  |
|                          |                                                    |  |
| 공장 출하시 설정                | 공장 초기화된 상태 .                                       |  |
| Factory default settings |                                                    |  |
| 제 1 안                    |                                                    |  |
|                          |                                                    |  |
|                          |                                                    |  |
| Н                        |                                                    |  |
| -<br>원점                  | 매니퓰레이터의 모든 관절이 0 도인 자세 .                           |  |
| Home Position            |                                                    |  |
|                          |                                                    |  |
| 홈 위치                     | Joint 좌표계에서 각 죽 0deg 의 위치 (0, 0, 0, 0, 0, 0).      |  |
| Home Position            |                                                    |  |
| 호<br>도                   | ·<br>감속 정지 정지 후 대기 로봇 프로그램을 종료하지 않고 다시 사용할 수 있는 상태 |  |
|                          |                                                    |  |
|                          |                                                    |  |
|                          |                                                    |  |
| I/O 시작                   | 물리적 I/O 또는 메모리 I/O 에 입력된 명령에 의해 로봇 프로그램을 시작하는 조작 또 |  |
| I/O Start                | 는 기능 .                                             |  |
|                          |                                                    |  |
| 조기 설성 프로그램               | 조기 설정 프로그램 (init.py)                               |  |
| Initialization Program   |                                                    |  |
| 초기값                      | 공장 출하시의 설정값                                        |  |
| Initial Value            |                                                    |  |
|                          |                                                    |  |
| J                        |                                                    |  |
| JOG스틱                    | 수동으로 로봇 조작이 가능한 장비.                                |  |
| Jog Stick                | 교시 때 사용한다 .                                        |  |
|                          |                                                    |  |
| Joint                    |                                                    |  |
|                          |                                                    |  |
| 섬퍼 커넥터                   | 자농 모드용 커넥터 . 부속품 .                                 |  |
| Jumper Connector         |                                                    |  |
| .loint 잔표계               |                                                    |  |
| Joint coordinate System  | 사용하는 좌표계이다.                                        |  |
| Some Coordinate Oystem   |                                                    |  |

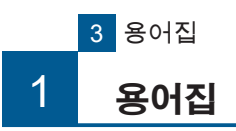

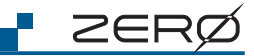

Ì

| L                               |                                                           |  |
|---------------------------------|-----------------------------------------------------------|--|
| 직선 보간 동작                        | X-Y-Z 축을 동기 제어하면서 합성된 궤적이 직선이 되도록 이동한다 .                  |  |
| Linear Interpolation            | Line 동작과 같다 .                                             |  |
|                                 |                                                           |  |
| Line 농작<br>Line Motion          | X-Y-Z 죽을 농기 제어하면서 합성된 궤석이 식선이 되노록 이동한다 .<br>지나 나라 도 파리 가리 |  |
|                                 | 직선 모간 농작과 같다 .                                            |  |
| М                               |                                                           |  |
| 매니퓰레이터                          | 로봇의 구성 요소 중 물리적인 동작을 수행하는 부분 .                            |  |
| Manipulator                     | 다수의 암과 조인트로 구성되어 있다 .                                     |  |
|                                 |                                                           |  |
| 매니퓰레이터 케이블                      | 컨트롤러와 매니퓰레이터를 연결하는 케이블 .                                  |  |
| Manipulator Cable               |                                                           |  |
|                                 |                                                           |  |
| 원섬 사세                           | 매니뉼레이터의 모든 판결을 영점 마크에 맞춘 때의 사세 .<br>ADC 의적 보기로 한 때이 지 네   |  |
| Mechanical Home Position        | ADS 전점 국제를 할 때의 자체                                        |  |
| 메모리 I/O                         | 컨트롤러의 물리적 I/O 및 시스템 I/O 의 총칭 .                            |  |
| Memory I/O                      |                                                           |  |
|                                 |                                                           |  |
| MDO                             | 동작 중에 지정된 조건에서 I/O 출력을 LOW/HIGH 로 전환하는 기능                 |  |
| Middle Digital Out              |                                                           |  |
| 머티터                             | 그리스이비카운터 저비                                               |  |
| 실이진<br>Multiturn                |                                                           |  |
|                                 |                                                           |  |
| 0                               |                                                           |  |
| 직교 좌표계                          | X-Y-Z 축의 좌표계 . WORLD 좌표계 . 베이스 좌표계 . 유저 좌표계 등 , 모든 직교 좌   |  |
| Orthogonal coordinate system    | 표계의 총칭.                                                   |  |
|                                 |                                                           |  |
| 오버라이드                           | 속노설성치에 비율 (%) 을 곱해 설성치를 넢어쓰기 한다 .                         |  |
| Override                        |                                                           |  |
| Ρ                               |                                                           |  |
| 부모 좌표계                          | WORLD 좌표계 기준으로 직교 좌표계 형식으로 교시 포인트를 설정하는 데 사용하는            |  |
| Parent Coordinate System        | 정보 . Position 클래스 , Coordinate 클래스에서 사용한다 .               |  |
|                                 |                                                           |  |
| 물리적 I/O                         | 컨트롤러 Tip I/O 를 연결하는 포트                                    |  |
| Physical I/O                    |                                                           |  |
|                                 | 미드 과저이 모표 지표로 하게 이저하 소드로 비드리오 고서오 그리며 이도란는 도자             |  |
| PTP 중작<br>Point To Point Motion | 그는 전철에 국표 과표할 경에 걸려진 국도도 구드더군 국전을 그더며 이용하는 중국             |  |
|                                 |                                                           |  |
| 위치                              | 위치 정보                                                     |  |
| Position                        |                                                           |  |
|                                 |                                                           |  |

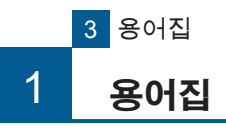

| I | $\geq$ | $\in$ | R | Ø |
|---|--------|-------|---|---|
|   | _      |       | • |   |

1. 용어집

| 자세                  | 매니퓰레이터의 자세 정보                                     |  |
|---------------------|---------------------------------------------------|--|
| Posture             | 1~8 의 숫자로 나타낸다 .                                  |  |
|                     |                                                   |  |
| R                   |                                                   |  |
| 재개                  | 단계 정지 상태 . 흘드 정지 상태에서 다시 작동한다 .                   |  |
| Resume              |                                                   |  |
| 로봇                  | 매니퓰레이터 , 컨트롤러를 포함한 총칭 .                           |  |
| Robot               |                                                   |  |
| 로봇 라이브러리            | 로봇 동작의 프로그래밍에 필요한 다양한 모듈을 포함하는 파일 .               |  |
| Robot Library       |                                                   |  |
| 로봇 위치               | 매니퓰레이터의 끝 좌표 (Position 형 ).                       |  |
| Robot Position      |                                                   |  |
| S                   |                                                   |  |
| 안전 커넥터              | 이상시 로봇의 구동 전원을 차단하고 매니퓰레이터 동작을 정지하기 위한 별도의 외      |  |
| Safety Connector    | 부 보호 장치에 연결하는 인터페이스 커넥터 .                         |  |
| 안전 플러그              | 인터락 플러그와 같다 .                                     |  |
| Safety Plug         | 안전을 위해 운전 조작 회로를 차단할 수 있는 플러그                     |  |
| 제 2 암               | J4 - J5 사이의 암                                     |  |
| Second Arm          |                                                   |  |
| 서보 통신               | 컨트롤러와 매니퓰레이터의 6 개의 관절 사이의 통신 .                    |  |
| Servo communication | 동작 명령 및 상태 모니터링 데이터를 송수신하고 있다 .                   |  |
| 감속 정지               | 서보 제어의 의해 감속하면서 정지한다 .                            |  |
| Slow down Stop      |                                                   |  |
| 단계 정지               | 운동 동작 명령을 하나의 실행 단계로 정의하여 , 동작이 완료할 때마다 정지하는 상    |  |
| Step stop           | 태.                                                |  |
| 동기                  | 운동 동작 중 목표 지점에 도달할 때까지 다른 작업을 기다리게 하는 시스템         |  |
| Synchronous System  |                                                   |  |
| 시스템 I/O             | 시스템 , 프로그램의 포트                                    |  |
| System I/O          |                                                   |  |
| 시스템 매니저             | 사용자 로봇 프로그램의 상태 관리 , 교시 상태 제어 , 에러 핸들링의 시스템 제어를 수 |  |
| System Manager      | 행한다.                                              |  |

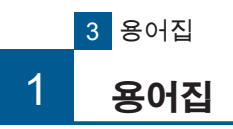

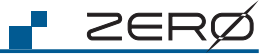

| Т                       |                                                   |  |
|-------------------------|---------------------------------------------------|--|
| 작업 좌표계                  | 작업에 의해 결정되는 좌표계                                   |  |
| Task coordinate System  |                                                   |  |
| 교시(작업)                  |                                                   |  |
| Teaching                | PC 를 사용하여 작업하는 데 필요한 정보를 설정한다 .                   |  |
|                         |                                                   |  |
| 교시 데이터                  | 교시 포인트의 데이터 파일                                    |  |
| Teaching Data           |                                                   |  |
| 교시 매니저                  | 교시 작업을 제어하는 작업 (i611_teach.py)。                   |  |
| Teaching Manager        |                                                   |  |
| 교시 파라메터                 | 교시 포인트 정보 . 좌표값과 자세값을 포함한다 .                      |  |
| Teaching Parameter      |                                                   |  |
| 교시 펜던트 태블릿              | 교시를 위한 각종 설정 모드 변경이 가능한 태블릿 PC                    |  |
| Teaching Pendant Tablet |                                                   |  |
|                         |                                                   |  |
| 교시 포인트                  | 교시로 설성한 매니뉼레이터의 좌표 . 자세가 포함되어 있다 .                |  |
| Teaching Point          |                                                   |  |
| 툴 좌표계                   | 매니퓰레이터의 끝인 tool 을 기준으로 설정한 좌표계                    |  |
| Tool Coordinate System  |                                                   |  |
| 툴 플랜지                   | 평평한 툴 접합면을 가진 기계적인 인터페이스 톱 플랜지, 말단 ( 끝 ) 플랜지와 같다. |  |
| Tool Flange             |                                                   |  |
| 툴 I/O                   | 매니퓰레이터 끝에 장착하는 tool 의 전기적 인터페이스                   |  |
| Tool I/O                |                                                   |  |
| 말단 플랜지                  | 평평한 툴 접합면을 가진 기계적인 인터페이스 톱 플랜지 .Tool 플랜지와 같다 .    |  |
| Top Flange              |                                                   |  |
| U                       |                                                   |  |
| 유저 로봇 프로그램              | 사용자가 만든 로봇 동작 프로그램. (= 로봇 프로그램)                   |  |
| User Robot Program      |                                                   |  |
| W                       |                                                   |  |
| 워크                      | 작업 대상이 되고 있는 상품 및 부품 .                            |  |
| Work                    |                                                   |  |
| 월드 좌표계                  | 지상 또는 작업 바닥에 설정한 좌표계                              |  |
| World coordinate System | 초기 설정된 오프셋이 0 이기 때문에 베이스 좌표계와 일치한다 .              |  |

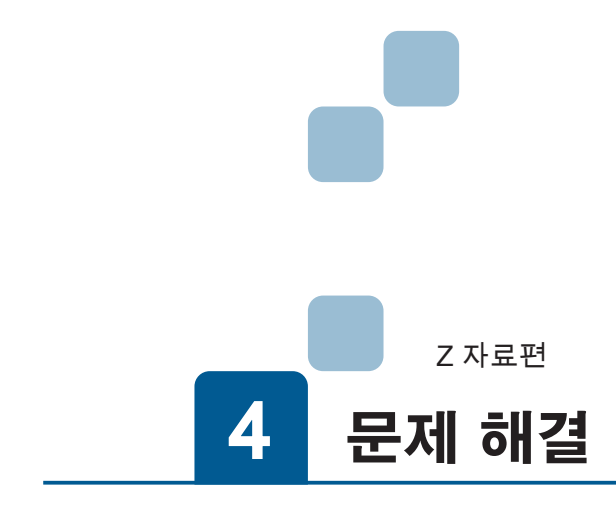

| 1. 오류 로그                |
|-------------------------|
| 1. 오류 로그 구성             |
| 2. 문제 해결                |
| 1. 오류의 종류               |
| 3. 시스템 정의 오류 ( 치명적 ) 목록 |
| 4. 오류 대처법               |

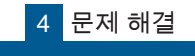

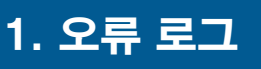

ZERØ

#### 1. 오류 로그 구성

로봇은 이상을 감지하면 오류 로그를 저장합니다 오류 발생시 오류 로그를 PC 로 다운로드한 후 서비스 센터에 문의하십시오 .

#### 오류 로그 파일은 .tgz 형식의 압축 파일입니다 .

#### 압축 오류 로그는 다음 파일로 구성되어 있습니다 .

| 에러 로그 폴더 : /opt/i611/log   |
|----------------------------|
| 내용                         |
| 상태 로그                      |
| 사용자 로봇 프로그램 출력 (print 출력 ) |
| 사용자 로봇 프로그램 출력 (예외 출력)     |
| 시스템 관리자 출력 (print 출력 )     |
| 시스템 관리자 출력 ( 예외 출력 )       |
|                            |

(오류 로그 파일 크기가 200kB 를 초과하면 분할하여 저장됩니다 .)

#### 2. 오류 로그 얻는 방법

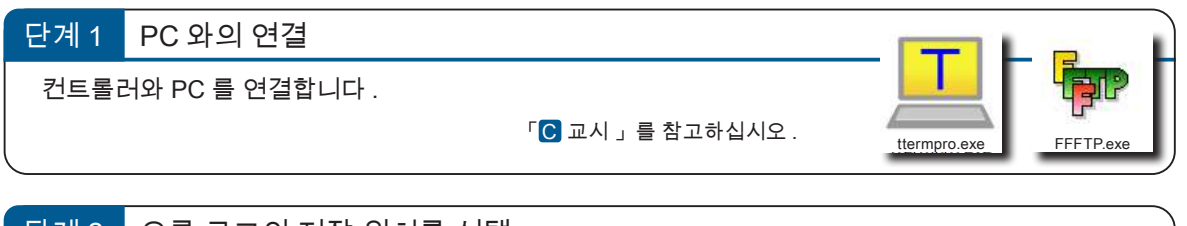

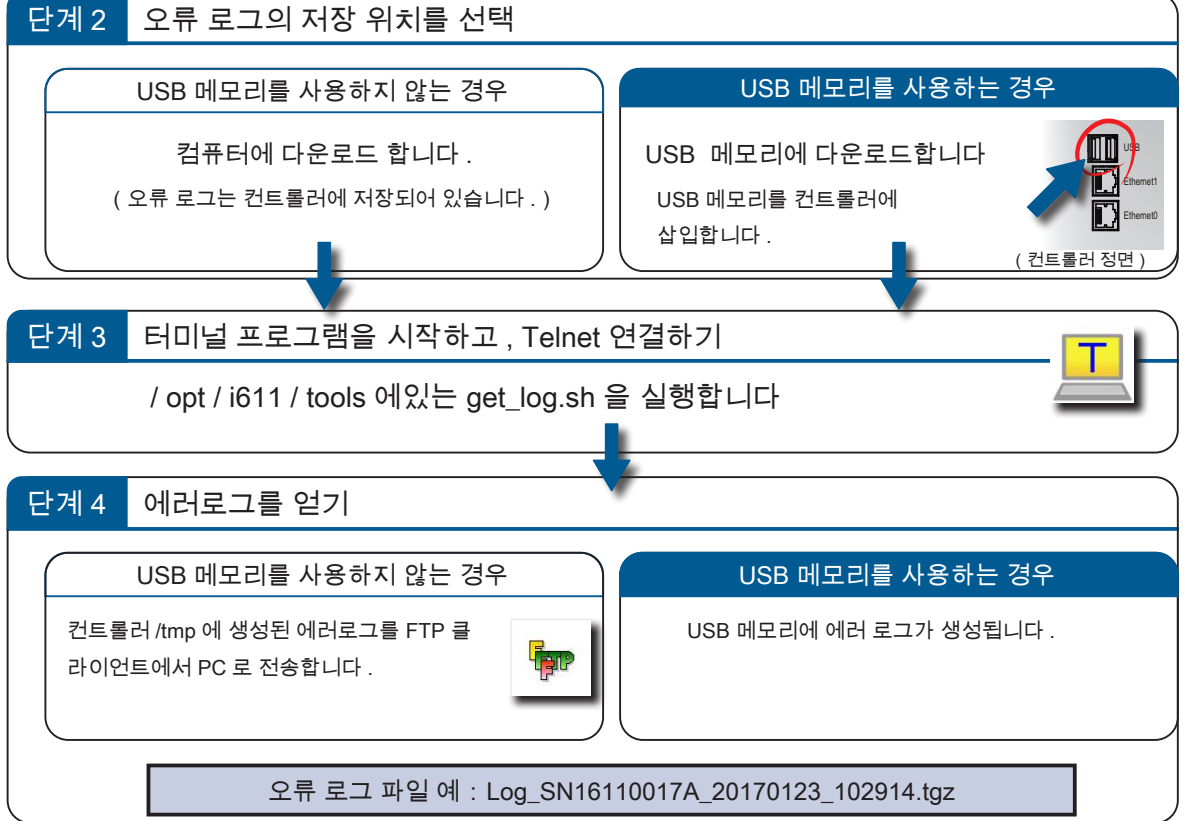

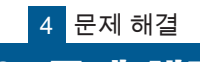

# 2. 문제 해결

#### 1. 에러의 종류

에러는 4 가지로 분류되고 있습니다 . 에러의 종류나 코드를 확인하세요 . 문제 해결을 참고에 대처하세요 . 에러는 컨트롤러 전면의 7 세그먼트 LED 표시기에 표시됩니다 .

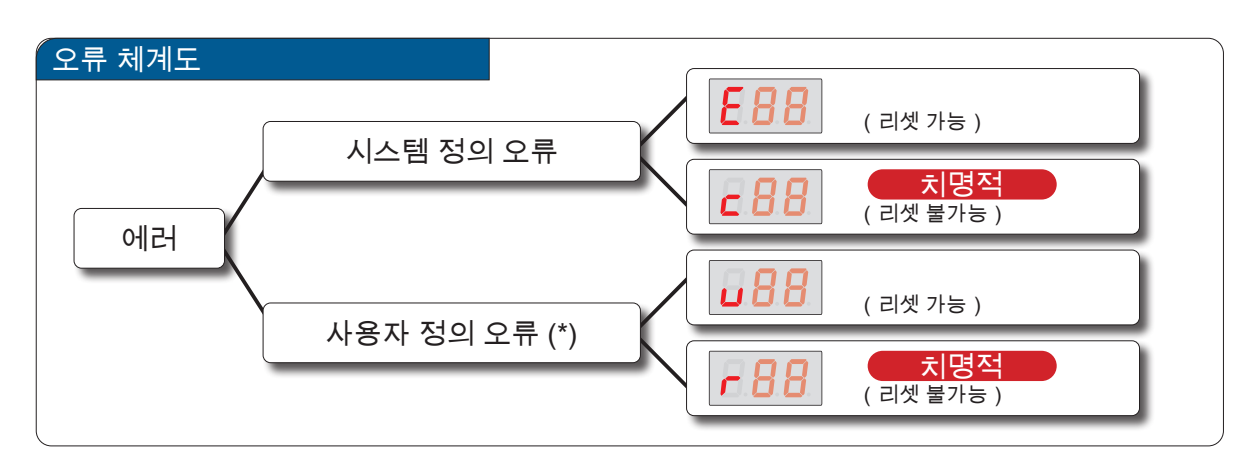

| 오류의 종류         | 오류시 행동지침                                                           |                                                                            |  |
|----------------|--------------------------------------------------------------------|----------------------------------------------------------------------------|--|
|                | 오류를 재설정할 때까지 로봇은 동작하지 않습니다 .                                       |                                                                            |  |
| 시스템 정의 오류      | 사용자 프로그램                                                           | 예외가 발생합니다 .                                                                |  |
| 200            | 재설정 방법                                                             | 오류의 원인을 제거하고 에러 리셋 명령 (cmd_reset ()) 또는 I / O 를 입력<br>( 재설정 후 대기 상태가됩니다 .) |  |
|                | 전원을 다시 켤 때까지                                                       | 로봇은 작동하지 않습니다 .                                                            |  |
| 시스템 정의 오류      | 컨트롤러의 내부 동작은                                                       | ·계속하고 있습니다 .                                                               |  |
| 치명적            | 사용자 프로그램                                                           | 강제 종료합니다 .                                                                 |  |
| <b>c</b> 88    | 재설정 방법                                                             | 오류의 원인을 제거하고 전원을 재투입                                                       |  |
|                | 사용자 프로그램에서 전용 API 를 호출할 때 발생합니다 .<br>오류가 재설정 될 때까지 로봇은 작동하지 않습니다 . |                                                                            |  |
| 사용자 정의 오류 (* ) | 사용자 프로그램                                                           | 예외가 발생합니다 .                                                                |  |
| <b>0</b> 88    | 재설정 방법                                                             | 오류의 원인을 제거하고 에러 리셋 명령 (cmd_reset ()) 또는 I / O 를 입력<br>( 재설정 후 대기 상태가됩니다 .) |  |
|                | 전원을 다시 켤 때까지                                                       | 로봇은 작동하지 않습니다 .                                                            |  |
| 사용자 정의 오류      | 컨트롤러의 내부 동작은 계속하고 있습니다 .                                           |                                                                            |  |
| <u>치명적</u> (*) | 사용자 프로그램                                                           | 예외가 발생합니다 .                                                                |  |
| r 88           | 재설정 방법                                                             | 오류의 원인을 제거하고 전원을 재투입                                                       |  |

\*) 오류 코드의 두 자리 숫자번호는 사용자가 정의합니다 . 사용하는 응용 프로그램에 맞게 작성하십시오 .

ZERØ

#### 2. 시스템 정의 오류 목록

| 오류코드 의미      |     | 의미                                                  |
|--------------|-----|-----------------------------------------------------|
| <b>E O H</b> | E01 | init.py 가 발견되지 않았다 .                                |
| 503          | E02 | init.py 에서 오류가 발생했다 .                               |
| 803          | E03 | 로봇 프로그램이 실행되지 않았다 .                                 |
| 889          | E04 | 로봇 프로그램이 설정되어 있지 않았다 .                              |
| E05          | E05 | 로봇 프로그램을 실행할 수 없는 모드로 되어 있었다 .                      |
| E06          | E06 | i611Robot 클래스의 open () 가 실행되기 전에 로봇 동작 API 를 사용했다 . |
| E 0 7        | E07 | ABS 원점을 잃어버린 동안 로봇 프로그램이 수행되었다 .                    |
| E08          | E08 | 로봇 프로그램이 비정상적으로 종료했다 .                              |
| E09          | E09 | 로봇 프로그램이 비상 정지 중에 i611Robot 클래스의 open () 를 실행했다 .   |
| E 10         | E10 | 로봇 프로그램이 서보 OFF 중에 i611Robot 클래스의 open () 를 실행했다 .  |
| <b>E</b> 33  | E11 | 로봇 프로그램이 조작 권한을 취득하지 않았다 .                          |
| 513          | E12 | 로봇 프로그램이 시스템 관리자와 통신 할 수 없었다 .                      |
| 8.83         | E13 | 비상 정지의 예외가 없다 .                                     |
| 8.84         | E14 | 로봇 프로그램의 exit () 메소드가 비정상적으로 종료했다 .                 |
| <b>E</b> 15  | E15 | 로봇 프로그램이 예외로 종료했다.                                  |
| 8.86         | E16 | 감속 정지의 예외가 없다 .                                     |
| E 99         | E17 | 시스템 종료 과정을 완료하지 않았다 .                               |
| <i>E</i> 78  | E18 | 메모리 I / O 에 액세스 할 수 없었다 .                           |
| E 19         | E19 | i611Robot 클래스의 인스턴스가 하나의 프로세스에서 여러 번 만들어졌다 .        |
| 828          | E20 | i611Robot 클래스의 open () 이 하나의 프로세스에서 여러 번 열렸다 .      |
| E 2 4        | E21 | 다른 스레드에서 API 부정 호출이 발생했다 .                          |
| E 40         | E40 | 티칭 과정에서 비정상적으로 종료했다 .                               |
| 853          | E53 | 홈 디렉토리 (/ home / i611usr) 폴더의 사용량이 한도를 초과했다 .       |
| 899          | E99 | 기타 오류가 발생했다 .                                       |

🗗 ZERØ

2 문제 해결

#### 3. 시스템 정의 오류 (치명적) 목록

| 오류코          | <u> </u> | 의미                                            |
|--------------|----------|-----------------------------------------------|
| c 0 1        | c01      | 시스템 관리자를 시작하지 못했습니다 .                         |
| 682          | c02      | 시스템 관리자가 비정상적으로 종료했다 .                        |
| c 0 3        | c03      | 시스템 관리자가 제어 관리자와 통신 할 수 없었다 .                 |
| c 8 4        | c04      | JOG 조작 모드 중에 오류가 발생했습니다 .                     |
| <i>c</i> 85  | c05      | 제어 관리자가 비정상적으로 종료했다 .                         |
| c 86         | c06      | 컨트롤러의 저장 공간의 여유가 없어졌다 .                       |
| c 10         | c10      | (조인트) 회로가 손상되었다 .                             |
| <b>2</b> 3 3 | c11      | (조인트)과전류가 발생했다.                               |
| c 12         | c12      | (조인트)브레이크의 결함이 발생했다 .(서보 OFF → ON 시)          |
| c 13         | c13      | (조인트) 과도한 토크가 감지 되었다 .                        |
| c 14         | c14      | (조인트)과부하 (열)가 발생 되었다 .                        |
| c 15         | c15      | (조인트) 구동 전압이 떨어졌다 .                           |
| c 16         | c16      | (조인트) AC 전원 이상이 발생했다 .                        |
| 233          | c17      | (조인트) 서보 통신 이상이 발생했다 .                        |
| c 18         | c18      | (조인트 ) 서보 ON 표시 이상 1 이 발생했다 .( 정상 동작이 안 된다 .) |
| c 19         | c19      | (조인트 ) 서보 ON 표시 이상 2 가 발생했다 .(Z, 검출이 안 된다 .)  |
| <u>c 20</u>  | c20      | (조인트) ABS 손실 : 앱솔루트 엔코더값을 검출할 수 없다 .          |
| 155          | c21      | (조인트) ABS 소실 : 앱솔루트 엔코더값에 오류가 발생했다 .          |
| <u>225</u>   | c22      | (조인트) ABS 소실 : 인크리멘탈 엔코더 값을 검출할 수 없다 .        |
| 623          | c23      | (조인트) ABS 소실 : 인크리멘탈 엔코더가 손상되었다 .             |
| c 2 4        | c24      | (조인트) ABS 소실 : 인크리멘탈 엔코더의 배터리 전압이 떨어졌다 .      |
| 625          | c25      | (조인트) 상태 변경 조건에 오류가 발생했다 .                    |
| c 26         | c26      | Tip I / O 에서 이상이 발생했다 .                       |
| c28          | c28      | 내부 모니터 처리에서 이상이 발생했다 .                        |
| c29          | c29      | 냉각 팬이 정지했다 .                                  |

🗗 ZERØ

🗗 ZERØ

시스템 정의 오류 (치명적)

| 오류코          | !드  | 의미                                |
|--------------|-----|-----------------------------------|
| <u>c 30</u>  | c30 | 회생 저항기 이상 1 이 발생했다 .              |
| 631          | c31 | 주회로 릴레이가 고장했다 .                   |
| <u>c 32</u>  | c32 | " 비상 정지 회로 " 에 배선 이상이 감지되었다 .     |
| 633          | c33 | " 모드 회로 " 에 배선 이상이 감지되었다 .        |
| c 34         | c34 | 제어 전원에 이상이 발생했다 .                 |
| 635          | c35 | 돌입 방지 저항이 발열 이상이 감지되었다 .          |
| c 36         | c36 | 회생 저항기 이상 2 가 발생했다 .              |
| 637          | c37 | 회생 저항기 이상 3 이 발생했다 .              |
| c 39         | c39 | 로봇의 통신이 단절했다 .                    |
| c 40         | c40 | " 문 회로 " 에 이중화 신호의 불일치가 발생했다 .    |
| 641          | c41 | " 모드 회로 " 에 이중화 신호의 불일치가 발생했다 .   |
| 6.42         | c42 | 상태 전이 시간에 따른 슬레이브 오류가 발생했다 .      |
| 243          | c43 | 인터럽트에 의한 통신 오류가 발생했습니다 .          |
| 644          | c44 | 속도 오버의 슬레이브 에러가 발생했다 .            |
| <u>c 58</u>  | c58 | SPI 회로에 이상이 발생했다 .                |
| c 5 9        | c59 | 로봇 정의 파일이 이상이 감지되었다 .             |
| c 6 0        | c60 | 작업 오류가 발생했습니다 .                   |
| c 8 9        | c89 | (조인트) EtherCAT 통신 패킷에 이상이 발생하였다 . |
| <b>c 9</b> 1 | c91 | (조인트) 위치 편차 이상·속도 이상이 감지되었다.      |
| 692          | c92 | (조인트) 조인트 파라미터 이상이 감지되었다 .        |
| 693          | c93 | (조인트) 엔코더 통신 이상이 발생했다.            |
| 694          | c94 | (조인트) 제어 보드가 과열되었다 .              |
| c 95         | c95 | (조인트) EtherCAT 통신의 동기화 이상이 발생했다 . |
| c 96         | c96 | (조인트) 제어 동기화에 이상이 발생했다 .          |
| c 98         | c98 | 전원이 차단되었다.                        |
| c 99         | c99 | 기타 오류가 발생했다 .                     |

2 문제 해결

🗗 ZERØ

#### 4. 에러 대처법

| 에러의 종류    |                                         | 에러시 행동지침                                                                          |
|-----------|-----------------------------------------|-----------------------------------------------------------------------------------|
|           | 오류를 재설정할 때<br>다음의 해당 문제 히               | 까지 로봇은 동작하지 않습니다 .<br>H결을 참고에 대처하십시오 .                                            |
| 시스템 정의 오류 | 사용자 프로그램                                | 예외가 발생합니다 .                                                                       |
|           | 재설정 방법                                  | 오류의 원인을 제거하고 에러 리셋 명령 (cmd_reset ()) 또는 I / O 입력<br>( 재설정 후 대기 상태가됩니다 .)          |
| 시스템 정의 오류 | 전원이 다시 공급 돌<br>컨트롤러의 내부 동<br>개선되지 않는 경우 | 실 때까지 로봇은 동작하지 않습니다 .<br>작은 계속하고 있기 때문에 외부에서의 입력이 불가능합니다 .<br>에는 서비스 센터에 문의하십시오 . |
|           | 사용자 프로그램                                | 강제 종료합니다 .                                                                        |
|           | 재설정 방법                                  | 오류의 원인을 제거하고 전원을 재투입                                                              |

|       | init.py 가 발? | 견되지 않았다 .                                                          |
|-------|--------------|--------------------------------------------------------------------|
| E.B.3 | 원인           | 컨트롤러 / home / i611usr / 에 init.py 가 없습니다 .                         |
|       | 대처           | / opt / i611 / tools / 에 있는 init.py 를 / home / i611usr / 에 복사합니다 . |

|     | init.py 에서 <u>9</u> | 오류가 발생했다 .             |
|-----|---------------------|------------------------|
| 503 | 원인                  | init.py 코딩에 잘못이 있습니다 . |
|     | 대처                  | init.py 를 확인하십시오 .     |

|     | 로봇 프로그 | 램이 실행되지 않았다 .                                                                                 |
|-----|--------|-----------------------------------------------------------------------------------------------|
|     | 원인     | 로봇 프로그램이 제대로 지정되어 있지 않습니다 .                                                                   |
| E03 | 대처     | 지정한 파일 이름을 확인하십시오 .<br>예 )<br>rbs = RobSys()<br>rbs.open()<br>rbs.set_robtask ('filename.py') |
|     | 로봇 프로그 | 램이 설정되어 있지 않았다 .                                                                              |
| E84 | 원인     | rbs.set_robtask ( 'filename.py') 에 의한 지정이 빠져 있거나 존재하지 않는 파일이<br>지정되어 있습니다 .                   |
|     | 대처     | rbs.set_robtask ( 'filename.py') 에서 지정하는 파일 이름을 확인하십시오 .                                      |

4 문제해결

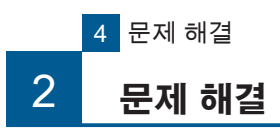

|                     | 로봇 프로그      | 램을 실행할 수 없는 모드로 되어 있었다 .                                                                                  |
|---------------------|-------------|----------------------------------------------------------------------------------------------------|
|                     | 원인          | 컨트롤러의 CN2 에 점퍼 커넥터(부속품)이 연결되어 있지 않습니다 .                                                                   |
| E05                 | 대처          | CN2 에 점퍼 커넥터가 연결되어 있는지 확인하십시오 .<br>CN2 에 JOG 스틱이 연결되어있는 경우 , 또는 아무것도 연결되어 있지 않으면 로봇 프로그램을<br>실행할 수 없습니다 . |
|                     | i611Robot ≣ | 글래스의 open () 가 실행되기 전에 로봇 동작 API 를 사용했다 .                                                                 |
| [COC]               | 원인          | 로봇 프로그램 중에 i611Robot 클래스에 대한 설명이 없습니다 .<br>또는 i611_MCS 모듈을 가져올 수 없습니다 .                                   |
| 1200                | 대처          | 로봇 프로그램이<br>rb=i611Robot()<br>rb.open()<br>을 기술되어 있는지 확인하십시오.                                             |
|                     | ABS 원점을     | 잃어버린 동안 로봇 프로그램이 수행되었다 .                                                                                  |
|                     | 원인          | ABS 원점 복귀가 이루어지고 있지 않습니다 .<br>또는 컨트롤러가 꺼져있을 때에 브레이크가 해제되었습니다 .                                            |
|                     | 대처          | 조작의 ABS 원점 조정을 진행 하십시오 .<br>• 도입 절차서 「조작의 ABS 원점 복귀」<br>• Arm Module 설명서「C 티칭 편」                          |
|                     | 로봇 프로그      | 램이 비정상적으로 종료했다 .                                                                                          |
| E08                 | 원인          | 로봇 프로그램에 예기치 않은 예외가 발생했습니다 .                                                                              |
|                     | 대처          | 로봇 프로그램의 오류 내용을 확인하여 오류 부분을 수정하십시오 .                                                                      |
|                     | 로봇 프로그      | 램이 비상 정지 중에 i611Robot 클래스의 open () 를 실행했다                                                                 |
| E09                 | 원인          | 비상 정지 스위치가 눌러 진 상태에서 로봇 프로그램을 시작했습니다 .                                                                    |
|                     | 대처          | 비상 정지 스위치를 해제하십시오 .                                                                                       |
|                     | 로봇 프로그      | 램이 서보 OFF 중에 i611Robot 클래스의 open () 를 실행했다 .                                                              |
| <b>F</b> H <b>B</b> | 원인          | 서보를 끈 상태에서 i611Robot 클래스의 open () 를 실행했습니다 .                                                              |
|                     | 대처          | 서보를 켜주십시오.                                                                                                |

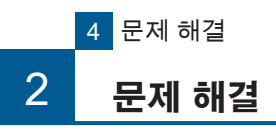

|              | 로봇 프로그 | 뱀이 조작 권한을 취득하지 않았다 .                                                                              |
|--------------|--------|---------------------------------------------------------------------------------------------------|
|              | 원인     | i611Robot 클래스에서<br>rb=i611Robot()<br>rb.open(permission=False)<br>호출 또는 open () 을 중복 수행했습니다.      |
| <u>E I I</u> | 대처     | 로봇 프로그램에서<br>rb=i611Robot()<br>rb.open(permission=Ture) (←rb.open()도 가능합니다)<br>이 포함되어 있는지 확인하십시오. |
|              |        | 또는 여러 open () 를 호출하지 않았는지 확인하십시오 .                                                                |
|              | 로봇 프로그 | 램이 시스템 관리자와 통신할 수 없었다 .                                                                           |
| <b>E 12</b>  | 원인     | 예기치 않은 오류가 발생했습니다 .                                                                               |
|              | 대처     | 컨트롤러의 전원을 재투입하십시오 .<br>개선되지 않는 경우에는 서비스 센터에 문의하십시오 .                                              |
|              | 비상 정지의 | 예외가 되지 않았다 .                                                                                      |
|              | 원인     | try 문의 설명이 없거나 try 문에 except 설명이 부족합니다 .                                                          |
| E 13         | 대처     | 로봇 프로그램에서<br>try:<br><br>except Robot_emo:<br>이 포함되어 있는지 확인하십시오 .                                 |
|              | 로봇 프로그 | 램의 exit () 메소드가 비정상적으로 종료했다 .                                                                     |
|              | 원인     | 로봇 프로그램에서 exit () 메소드의 인수가 0 이 아닌 값을 지정합니다 .                                                      |
| <u>E 14</u>  | 대처     | 정상 종료시는 exit () 메소드의 인수를 0 으로합니다 .<br>rb=i611Robot()<br><br>rb.exit (0)                           |
|              | 로봇 프로그 | 뱀이 예외로 종료했다 .                                                                                     |
| E 15         | 원인     | 프로그래밍 오류로 인한 예외가 발생합니다 .                                                                          |
|              | 대처     | 오류 내용을 확인하여 오류 부분의 프로그램을 수정하십시오 .                                                                 |

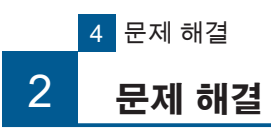

|      | 감속 정지의 | 예외가 없다 .                                                           |
|------|--------|--------------------------------------------------------------------|
|      | 원인     | try 문의 설명이 없거나 try 문에 except 설명이 부족합니다 .                           |
| E 16 | 대처     | 로봇 프로그램에서<br>try:<br><br>except Robot_stop:<br>이 포함되어 있는지 확인하십시오 . |

|              | 시스템 종료      | 과정을 완료하지 않았다 .                                                                            |
|--------------|-------------|-------------------------------------------------------------------------------------------|
| <b>E 3 9</b> | 원인          | 비상 정지시의 인터럽트 처리 (Robot_emo) 가 시간 초과했습니다 .                                                 |
|              | 대처          | 비상 정지 인터럽트 처리는 5 초 이내에 완료하고 프로그램을 종료하도록 설정하십시오 .                                          |
|              | 메모리 I / O   | 에 액세스 할 수 없었다 .                                                                           |
| E 18         | 원인          | I / O 커넥터가 제대로 연결되어 있지 않거나 제어 관리자가 비정상적으로 종료했습니다 .                                        |
|              | 대처          | I / O 커넥터의 연결 상태를 확인하십시오 .                                                                |
|              | i611Robot ≣ | 레스의 인스턴스가 하나의 프로세스에서 여러 번 만들어졌다 .                                                         |
| E 19         | 원인          | 로봇 프로그램에서 i611Robot 클래스의 인스턴스가 여러 설명되어 있습니다 .                                             |
|              | 대처          | 하나의 프로세스에서 i611Robot 클래스의 인스턴스를 중복해 호출하고 있는지 확인하십시오 .                                     |
|              | i611Robot ≣ | 러스의 open () 이 하나의 프로세스에서 여러 번 실행되었다 .                                                     |
| 620          | 원인          | 로봇 프로그램에서 i611Robot 클래스의 open () 이 여러 설명되어 있습니다 .                                         |
|              | 대처          | 하나의 프로세스에서 i611Robot 클래스의 open() 를 중복해 호출하고 있는지 확인해 주십시오 .                                |
|              | 다른 스레드      | 에서 API 부정 호출이 발생했다 .                                                                      |
|              | 원인          | 인스턴스를 생성하지 않았거나 다른 스레드에서 호출이 금지되는 메소드로 호출했습니다 .                                           |
| E 2 4        |             | 인스턴스를 생성하고 호출합니다 .                                                                        |
|              | 대처          | i611Robot 클래스의 API 로 다른 스레드에서 호출 할 수 있는 것은 ,<br>abort(), stop(), pause(), restart() 입니다 . |

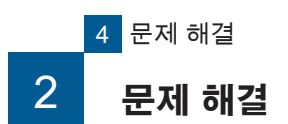

2. 문제해결

|     | 티칭 과정에 | 서 비정상적으로 종료했다 .                                                                   |
|-----|--------|-----------------------------------------------------------------------------------|
| EHD | 원인     | 티칭 관리자가 비정상적으로 종료되었습니다 .                                                          |
|     | 대처     | 컨트롤러의 전원을 재투입하십시오 .<br>개선되지 않는 경우에는 서비스 센터에 문의하십시오 .                              |
|     | 홈 디렉토리 | (/ home / i611usr) 폴더의 사용량이 한도를 초과했다 .                                            |
| 653 | 원인     | 컨트롤러의 홈 디렉토리의 용량이 부족합니다 .                                                         |
|     | 대처     | ✔ home ✔ i611usr 에있는 불필요한 파일을 ✔ home ✔ i611usr ✔ ext 로 이동하는 등 폴더의 용량을<br>확보하십시오 . |
|     | 기타 오류가 | 발생했다 .                                                                            |
| EQQ | 원인     | 예기치 않은 오류가 발생했습니다 .                                                               |
|     | 대처     | 컨트롤러의 전원을 재투입하십시오 .<br>개선되지 않는 경우에는 서비스 센터에 문의하십시오 .                              |

|--|

| <br>МЕМО |
|----------|
|          |
|          |
|          |
|          |
|          |
|          |
|          |
|          |
|          |
|          |
|          |
|          |
|          |
|          |
|          |
|          |
|          |
|          |
|          |
|          |
|          |
|          |
|          |
|          |
| <br>     |
|          |
|          |
|          |

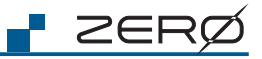

| MEMO |
|------|
|      |
|      |
|      |
|      |
|      |
|      |
|      |
|      |
|      |
|      |
|      |
|      |
|      |
|      |
|      |
|      |
|      |
|      |
|      |
|      |
|      |
|      |
|      |
|      |
|      |
|      |
|      |
|      |
|      |
|      |

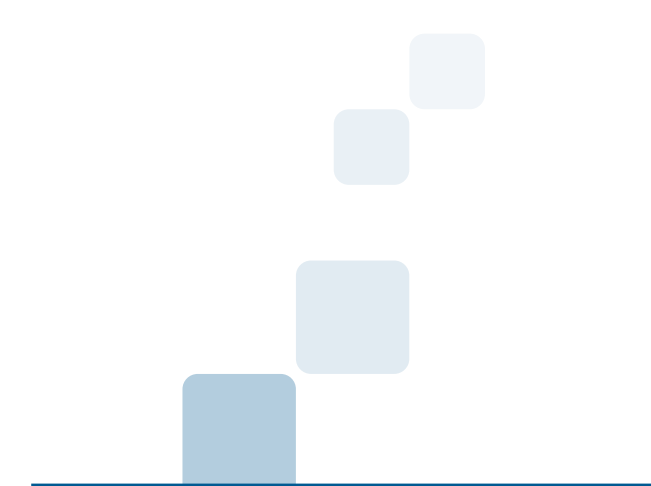

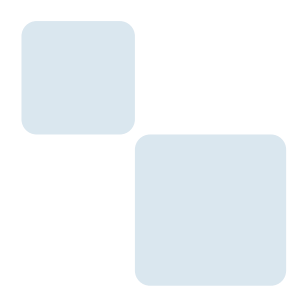

서비스 센터

제우스 : 경기도 화성시 안녕남로 132

e-mail : zero@globalzeus.com